# BỘ GIAO THÔNG VẬN TẢI TRUNG TÂM CÔNG NGHỆ THÔNG TIN

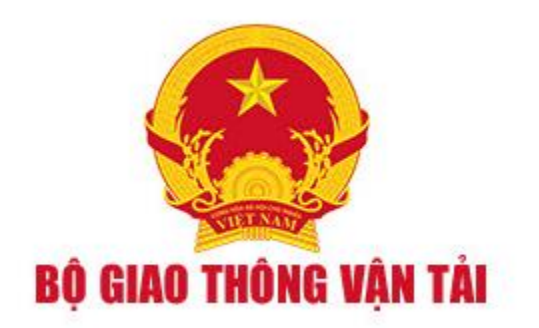

# TÀI LIỆU HƯỚNG DẪN SỬ DỤNG

Phần mềm dịch vụ công trực tuyến lĩnh vực hàng hải tham gia

Cơ chế một cửa quốc gia

(Dành cho Cán bộ Kế hoạch)

Hà Nội, Năm 2018

| I.   | Đăng nhập                                    | 7    |
|------|----------------------------------------------|------|
| II.  | Giải quyết hồ sơ tàu thuyền nhập cảnh        | 8    |
| Ι    | I.1. Hồ sơ chờ tiếp nhận                     | . 10 |
|      | II.1.1. Xử lý các bản khai                   | . 12 |
|      | II.1.2. Xử lý hồ sơ chờ tiếp nhận            | . 15 |
| Ι    | I.2. Yêu cầu sửa đổi bổ sung                 | . 16 |
|      | II.2.1. Xử lý các bản khai                   | . 18 |
|      | II.2.2. Xử lý hồ sơ yêu cầu sửa đổi bổ sung  | . 21 |
| Ι    | I.3. Chờ cấp kế hoạch điều động              | . 22 |
| Ι    | I.4. Chờ sửa kế hoạch điều động              | . 25 |
| Ι    | I.5. Đã cấp kế hoạch điều động               | . 27 |
| Ι    | I.6. Đã hủy kế hoạch điều động               | . 29 |
| Ι    | I.7. Từ chối tiếp nhận                       | . 31 |
| III. | Giải quyết hồ sơ tàu thuyền xuất cảnh        | . 32 |
| Ι    | II.1. Hồ sơ chờ tiếp nhận                    | . 35 |
|      | III.1.1. Xử lý các bản khai                  | . 35 |
|      | III.1.2. Xử lý hồ sơ chờ tiếp nhận           | . 36 |
| Ι    | II.2. Yêu cầu sửa đổi bổ sung                | . 37 |
|      | III.2.1. Xử lý các bản khai                  | . 39 |
|      | III.2.2. Xử lý hồ sơ yêu cầu sửa đổi bổ sung | .40  |
| Ι    | II.3. Đã tiếp nhận                           | .41  |
| Ι    | II.4. Từ chối tiếp nhận                      | .43  |
| IV.  | Giải quyết hồ sơ tàu thuyền quá cảnh         | .44  |
| Ι    | V.1. Hồ sơ chờ tiếp nhận                     | . 47 |
|      | IV.1.1. Xử lý các bản khai                   | . 49 |
|      | IV.1.2. Xử lý hồ sơ chờ tiếp nhận            | . 52 |
| Ι    | V.2. Yêu cầu sửa đổi bổ sung                 | . 53 |
|      | IV.2.1. Xử lý các bản khai                   | . 56 |
|      | IV.2.2. Xử lý hồ sơ yêu cầu sửa đổi bổ sung  | . 59 |
| I    | V.3. Chờ cấp kế hoạch điều động              | . 60 |

## MỤC LỤC

| IV.4. Chờ sửa kế hoạch điều động                                                                                                    | 64  |
|----------------------------------------------------------------------------------------------------|-----|
| IV.5. Đã cấp kế hoạch điều động                                                                                                    | 67  |
| IV.6. Đã hủy kế hoạch điều động                                                                                                    | 70  |
| IV.7. Từ chối tiếp nhận                                                                                                    | 71  |
| V. Giải quyết hồ sơ nhập cảnh dầu khí                                                                                                    | 73  |
| II.1. Hồ sơ chờ tiếp nhận                                                                                                    | 76  |
| II.1.1. Xử lý các bản khai                                                                                                    | 79  |
| II.1.2. Xử lý hồ sơ chờ tiếp nhận                                                                                                    |     |
| II.2. Yêu cầu sửa đổi bổ sung                                                                                                    |     |
| II.2.1. Xử lý các bản khai                                                                                                    |     |
| II.2.2. Xử lý hồ sơ yêu cầu sửa đổi bổ sung                                                                                                    |     |
| II.3. Chờ cấp kế hoạch điều động                                                                                                    | 90  |
| II.4. Chờ sửa kế hoạch điều động                                                                                                    | 96  |
| II.5. Đã cấp kế hoạch điều động                                                                                                    |     |
| $\mathbf{U} \in \mathbf{D}^{\infty} [1^{2}]_{\mathbf{r}^{2}} = 1^{2} [1^{2}]_{\mathbf{r}^{2}} = 1^{2} [1^{2}]_{r$ | 100 |
| 11.6. Da nuy ke noạch dieu dọng                                                                                                    | 102 |
| II.6. Đà nuy kế hoặch điều động<br>II.7. Từ chối tiếp nhận                                                                                                    |     |
| <ul> <li>II.6. Đà nuy kế hoặch điều dọng</li> <li>II.7. Từ chối tiếp nhận</li> <li>VI. Giải quyết hồ sơ xuất cảnh dầu khí</li> </ul>                                                                                                    |     |
| <ul> <li>II.6. Đà huy kế hoặch điều dọng</li> <li>II.7. Từ chối tiếp nhận</li> <li>VI. Giải quyết hồ sơ xuất cảnh dầu khí</li> <li>III.1. Hồ sơ chờ tiếp nhận</li> </ul>                                                                                                    |     |
| <ul> <li>II.6. Đà huy kế hoặch điều dọng</li> <li>II.7. Từ chối tiếp nhận</li> <li>VI. Giải quyết hồ sơ xuất cảnh dầu khí</li> <li>III.1. Hồ sơ chờ tiếp nhận</li> <li>III.1.1. Xử lý các bản khai</li> </ul>                                                                                                    |     |
| <ul> <li>II.6. Đà huy kế hoặch điều dọng</li> <li>II.7. Từ chối tiếp nhận</li> <li>VI. Giải quyết hồ sơ xuất cảnh dầu khí</li> <li>III.1. Hồ sơ chờ tiếp nhận</li> <li>III.1.1. Xử lý các bản khai</li> <li>III.1.2. Xử lý hồ sơ chờ tiếp nhận</li> </ul>                                                                                                    |     |
| <ul> <li>II.6. Đà huy kế hoặch điều dọng</li> <li>II.7. Từ chối tiếp nhận</li> <li>VI. Giải quyết hồ sơ xuất cảnh dầu khí</li> <li>III.1. Hồ sơ chờ tiếp nhận</li> <li>III.1.1. Xử lý các bản khai</li> <li>III.1.2. Xử lý hồ sơ chờ tiếp nhận</li> <li>III.2. Yêu cầu sửa đổi bổ sung</li> </ul>                                                                                                    |     |
| <ul> <li>II.6. Đà huy kế hoặch điều dọng</li> <li>II.7. Từ chối tiếp nhận</li> <li>VI. Giải quyết hồ sơ xuất cảnh dầu khí</li> <li>III.1. Hồ sơ chờ tiếp nhận</li> <li>III.1.1. Xử lý các bản khai</li> <li>III.1.2. Xử lý hồ sơ chờ tiếp nhận</li> <li>III.2. Yêu cầu sửa đổi bổ sung</li> <li>III.2.1. Xử lý các bản khai</li> </ul>                                                                                                    |     |
| <ul> <li>II.6. Đà huy kế hoặch điều dọng</li> <li>II.7. Từ chối tiếp nhận</li> <li>VI. Giải quyết hồ sơ xuất cảnh dầu khí</li> <li>III.1. Hồ sơ chờ tiếp nhận</li> <li>III.1.1. Xử lý các bản khai</li> <li>III.1.2. Xử lý hồ sơ chờ tiếp nhận</li> <li>III.2. Yêu cầu sửa đổi bổ sung</li> <li>III.2.1. Xử lý các bản khai</li> <li>III.2.2. Xử lý hồ sơ yêu cầu sửa đổi bổ sung</li> </ul>                                                                                                    |     |
| <ul> <li>II.6. Đà nuy kẽ hoặch điệu dọng</li> <li>II.7. Từ chối tiếp nhận</li> <li>VI. Giải quyết hồ sơ xuất cảnh dầu khí</li> <li>III.1. Hồ sơ chờ tiếp nhận</li> <li>III.1.1. Xử lý các bản khai</li> <li>III.1.2. Xử lý hồ sơ chờ tiếp nhận</li> <li>III.2. Yêu cầu sửa đổi bổ sung</li> <li>III.2.1. Xử lý các bản khai</li> <li>III.2.2. Xử lý hồ sơ yêu cầu sửa đổi bổ sung</li> <li>III.3. Đã tiếp nhận</li> </ul>                                                                                                    |     |
| <ul> <li>II.0. Đa huy kế hoặch điều động</li> <li>II.7. Từ chối tiếp nhận</li> <li>VI. Giải quyết hồ sơ xuất cảnh dầu khí</li> <li>III.1. Hồ sơ chờ tiếp nhận</li> <li>III.1.1. Xử lý các bản khai</li> <li>III.2. Xử lý hồ sơ chờ tiếp nhận</li> <li>III.2.1. Xử lý các bản khai</li> <li>III.2.1. Xử lý các bản khai</li> <li>III.2.2. Xử lý hồ sơ yêu cầu sửa đổi bổ sung</li> <li>III.3. Đã tiếp nhận</li> <li>III.4. Từ chối tiếp nhận</li> </ul>                                                                                                    |     |
| <ul> <li>II.6. Đà hủy kẽ hoặch điều động</li> <li>II.7. Từ chối tiếp nhận</li> <li>VI. Giải quyết hồ sơ xuất cảnh dầu khí</li> <li>III.1. Hồ sơ chờ tiếp nhận</li> <li>III.1.2. Xử lý các bản khai</li> <li>III.2. Xử lý hồ sơ chờ tiếp nhận</li> <li>III.2.1. Xử lý các bản khai</li> <li>III.2.2. Xử lý hồ sơ yêu cầu sửa đổi bổ sung</li> <li>III.3. Đã tiếp nhận</li> <li>III.4. Từ chối tiếp nhận</li> <li>VI. Giải quyết hồ sơ vào cảng dầu khí</li> </ul>                                                                                                    |     |
| <ul> <li>II.6. Đà hủy kê hoạch điều dọng</li> <li>II.7. Từ chối tiếp nhận</li> <li>VI. Giải quyết hồ sơ xuất cảnh dầu khí</li> <li>III.1. Hồ sơ chờ tiếp nhận</li> <li>III.1. Xử lý các bản khai</li> <li>III.2. Xử lý hồ sơ chờ tiếp nhận</li> <li>III.2.1. Xử lý các bản khai</li> <li>III.2.2. Xử lý hồ sơ yêu cầu sửa đổi bổ sung</li> <li>III.2.2. Xử lý hồ sơ yêu cầu sửa đổi bổ sung</li> <li>III.3. Đã tiếp nhận</li> <li>III.4. Từ chối tiếp nhận</li> <li>VI. Giải quyết hồ sơ vào cảng dầu khí</li> </ul>                                                                                                    |     |
| <ul> <li>II.6. Đà hủy kẽ hoặch điều động</li> <li>II.7. Từ chối tiếp nhận</li> <li>VI. Giải quyết hồ sơ xuất cảnh dầu khí</li> <li>III.1. Hồ sơ chờ tiếp nhận</li> <li>III.1.1. Xử lý các bản khai</li> <li>III.2. Xử lý hồ sơ chờ tiếp nhận</li> <li>III.2.1. Xử lý các bản khai</li> <li>III.2.2. Xử lý hồ sơ yêu cầu sửa đổi bổ sung</li> <li>III.3. Đã tiếp nhận</li> <li>III.4. Từ chối tiếp nhận</li> <li>VI. Giải quyết hồ sơ vào cảng dầu khí</li> <li>II.1.1. Xử lý các bản khai</li> </ul>                                                                                                    |     |
| <ul> <li>II.6. Đà huỳ kế hoặch điều dọng</li> <li>II.7. Từ chối tiếp nhận</li> <li>VI. Giải quyết hồ sơ xuất cảnh dầu khí</li> <li>III.1. Hồ sơ chờ tiếp nhận</li> <li>III.1. Xử lý các bản khai</li> <li>III.2. Xử lý hồ sơ chờ tiếp nhận</li> <li>III.2.1. Xử lý các bản khai</li> <li>III.2.2. Xử lý hồ sơ yêu cầu sửa đổi bổ sung</li> <li>III.3. Đã tiếp nhận</li> <li>III.4. Từ chối tiếp nhận</li> <li>III.4. Từ chối tiếp nhận</li> <li>III.4. Từ chối tiếp nhận</li> <li>III.4. Từ chối tiếp nhận</li> <li>III.4. Từ chối tiếp nhận</li> <li>III.4. Từ chối tiếp nhận</li> <li>III.5. Xử lý các bản khai</li> <li>II.6. Xử lý các bản khai</li> </ul>                                                                                                    |     |

| •                                                                                                    |                                                                           |
|----------------------------------------------------------------------------------------------------|---------------------------------------------------------------------------|
| II.2.2. Xử lý hồ sơ yêu cầu sửa đổi bổ sung                                                                                                    |                                                                           |
| II.3. Chờ cấp kế hoạch điều động                                                                                                    |                                                                           |
| II.4. Chờ sửa kế hoạch điều động                                                                                                    | 134                                                                       |
| II.5. Đã cấp kế hoạch điều động                                                                                                    | 137                                                                       |
| II.6. Đã hủy kế hoạch điều động                                                                                                    | 139                                                                       |
| II.7. Từ chối tiếp nhận                                                                                                    | 140                                                                       |
| VIII. Giải quyết hồ sơ rời cảng dầu khí                                                                                                    | 141                                                                       |
| III.1. Hồ sơ chờ tiếp nhận                                                                                                    | 144                                                                       |
| III.1.1. Xử lý các bản khai                                                                                                    | 145                                                                       |
| III.1.2. Xử lý hồ sơ chờ tiếp nhận                                                                                                    | 146                                                                       |
| III.2. Yêu cầu sửa đổi bổ sung                                                                                                    | 147                                                                       |
| III.2.1. Xử lý các bản khai                                                                                                    | 149                                                                       |
| III.2.2. Xử lý hồ sơ yêu cầu sửa đổi bổ sung                                                                                                    |                                                                           |
| III.3. Đã tiếp nhận                                                                                                    | 151                                                                       |
| III.4. Từ chối tiếp nhận                                                                                                    | 153                                                                       |
| IX. Giải quyết hồ sơ Tàu thuyền vào cảng                                                                                                    | 154                                                                       |
| II.1. Hồ sơ chờ tiếp nhận                                                                                                    | 157                                                                       |
|                                                                                                    |                                                                           |
| II.1.1. Xử lý các bản khai                                                                                                    | 159                                                                       |
| II.1.1. Xử lý các bản khai<br>II.1.2. Xử lý hồ sơ chờ tiếp nhận                                                                                                    | 159<br>162                                                                |
| II.1.1. Xử lý các bản khai<br>II.1.2. Xử lý hồ sơ chờ tiếp nhận<br>II.2. Yêu cầu sửa đổi bổ sung                                                                                                    | 159<br>162<br>162                                                         |
| II.1.1. Xử lý các bản khai<br>II.1.2. Xử lý hồ sơ chờ tiếp nhận<br>II.2. Yêu cầu sửa đổi bổ sung<br>II.2.1. Xử lý các bản khai                                                                                                    | 159<br>162<br>162<br>165                                                  |
| <ul> <li>II.1.1. Xử lý các bản khai</li> <li>II.1.2. Xử lý hồ sơ chờ tiếp nhận</li> <li>II.2. Yêu cầu sửa đổi bổ sung</li> <li>II.2.1. Xử lý các bản khai</li> <li>II.2.2. Xử lý hồ sơ yêu cầu sửa đổi bổ sung</li> </ul>                                                                                                    | 159<br>162<br>162<br>165<br>168                                           |
| <ul> <li>II.1.1. Xử lý các bản khai</li> <li>II.1.2. Xử lý hồ sơ chờ tiếp nhận</li> <li>II.2. Yêu cầu sửa đổi bổ sung</li> <li>II.2.1. Xử lý các bản khai</li> <li>II.2.2. Xử lý hồ sơ yêu cầu sửa đổi bổ sung</li> <li>II.3. Chờ cấp kế hoạch điều động</li> </ul>                                                                                                    | 159<br>162<br>162<br>165<br>168<br>169                                    |
| <ul> <li>II.1.1. Xử lý các bản khai</li> <li>II.1.2. Xử lý hồ sơ chờ tiếp nhận</li> <li>II.2. Yêu cầu sửa đổi bổ sung</li> <li>II.2.1. Xử lý các bản khai</li> <li>II.2.2. Xử lý hồ sơ yêu cầu sửa đổi bổ sung</li> <li>II.3. Chờ cấp kế hoạch điều động</li> <li>II.4. Chờ sửa kế hoạch điều động</li> </ul>                                                                                                    | 159<br>162<br>162<br>165<br>168<br>169<br>173                             |
| <ul> <li>II.1.1. Xử lý các bản khai</li> <li>II.1.2. Xử lý hồ sơ chờ tiếp nhận</li> <li>II.2. Yêu cầu sửa đổi bổ sung</li> <li>II.2.1. Xử lý các bản khai</li> <li>II.2.2. Xử lý hồ sơ yêu cầu sửa đổi bổ sung</li> <li>II.3. Chờ cấp kế hoạch điều động</li> <li>II.4. Chờ sửa kế hoạch điều động</li> <li>II.5. Đã cấp kế hoạch điều động</li> </ul>                                                                                                    | 159<br>162<br>165<br>168<br>169<br>173<br>176                             |
| <ul> <li>II.1.1. Xử lý các bản khai</li> <li>II.1.2. Xử lý hồ sơ chờ tiếp nhận</li> <li>II.2. Yêu cầu sửa đổi bổ sung</li> <li>II.2.1. Xử lý các bản khai</li> <li>II.2.2. Xử lý hồ sơ yêu cầu sửa đổi bổ sung</li> <li>II.3. Chờ cấp kế hoạch điều động</li> <li>II.4. Chờ sửa kế hoạch điều động</li> <li>II.5. Đã cấp kế hoạch điều động</li> <li>II.6. Đã hủy kế hoạch điều động</li> </ul>                                                                                                    | 159<br>162<br>162<br>165<br>168<br>169<br>173<br>176<br>178               |
| <ul> <li>II.1.1. Xử lý các bản khai</li> <li>II.1.2. Xử lý hồ sơ chờ tiếp nhận</li> <li>II.2. Yêu cầu sửa đổi bổ sung</li> <li>II.2.1. Xử lý các bản khai</li> <li>II.2.2. Xử lý hồ sơ yêu cầu sửa đổi bổ sung</li> <li>II.3. Chờ cấp kế hoạch điều động</li> <li>II.4. Chờ sửa kế hoạch điều động</li> <li>II.5. Đã cấp kế hoạch điều động</li> <li>II.6. Đã hủy kế hoạch điều động</li> <li>II.7. Từ chối tiếp nhận</li> </ul>                                                                                         | 159<br>162<br>162<br>165<br>168<br>169<br>173<br>176<br>178<br>179        |
| <ul> <li>II.1.1. Xử lý các bản khai</li> <li>II.2. Xử lý hồ sơ chờ tiếp nhận</li> <li>II.2. Xử lý hồ sơ chờ tiếp nhận</li> <li>II.2. Yêu cầu sửa đổi bổ sung</li> <li>II.2.1. Xử lý các bản khai</li> <li>II.2.2. Xử lý hồ sơ yêu cầu sửa đổi bổ sung</li> <li>II.3. Chờ cấp kế hoạch điều động</li> <li>II.4. Chờ sửa kế hoạch điều động</li> <li>II.5. Đã cấp kế hoạch điều động</li> <li>II.6. Đã hủy kế hoạch điều động</li> <li>II.7. Từ chối tiếp nhận</li> <li>X. Giải quyết hồ sơ Tàu thuyền rời cảng</li> </ul> | 159<br>162<br>162<br>165<br>168<br>169<br>173<br>176<br>178<br>179<br>179 |

| III.1.1. Xử lý các bản khai                  |     |
|----------------------------------------------|-----|
| III.1.2. Xử lý hồ sơ chờ tiếp nhận           |     |
| III.2. Yêu cầu sửa đổi bổ sung               |     |
| III.2.1. Xử lý các bản khai                  | 186 |
| III.2.2. Xử lý hồ sơ yêu cầu sửa đổi bổ sung |     |
| III.3. Đã tiếp nhận                          |     |
| III.4. Từ chối tiếp nhận                     |     |
| XI. Giải quyết hồ sơ Chuyển cảng vào         | 190 |
| II.1. Hồ sơ chờ tiếp nhận                    | 193 |
| II.1.1. Xử lý các bản khai                   |     |
| II.1.2. Xử lý hồ sơ chờ tiếp nhận            | 197 |
| II.2. Yêu cầu sửa đổi bổ sung                | 198 |
| II.2.1. Xử lý các bản khai                   |     |
| II.2.2. Xử lý hồ sơ yêu cầu sửa đổi bổ sung  |     |
| II.3. Chờ cấp kế hoạch điều động             |     |
| II.4. Chờ sửa kế hoạch điều động             |     |
| II.5. Đã cấp kế hoạch điều động              |     |
| II.6. Đã hủy kế hoạch điều động              | 211 |
| II.7. Từ chối tiếp nhận                      |     |
| XII. Giải quyết hồ sơ Chuyển cảng rời        |     |
| III.1. Hồ sơ chờ tiếp nhận                   |     |
| III.1.1. Xử lý các bản khai                  |     |
| III.1.2. Xử lý hồ sơ chờ tiếp nhận           | 217 |
| III.2. Yêu cầu sửa đổi bổ sung               |     |
| III.2.1. Xử lý các bản khai                  |     |
| III.2.2. Xử lý hồ sơ yêu cầu sửa đổi bổ sung |     |
| III.3. Đã tiếp nhận                          |     |
| III.4. Từ chối tiếp nhận                     |     |
| XIII. Tra cứu giấy phép                      |     |
|                                              | 225 |

#### I. Đăng nhập

Trên màn hình desktop của máy tính đang sử dụng, người dùng kích đôi chuột vào biểu tượng của trình duyệt Internet Explorer (khuyến cáo sử dụng phiên bản 8.0 trở lên) hoặc sử dụng các trình duyệt khác như Google Chrome (phiên bản 20.0 trở lên), Mozilla Firefox(phiên bản 20.0 trở lên) để sử dụng chương trình này.

Cán bộ Kế hoạch vào đường link phần mềm. Sau đó nhập các thông tin về tài khoản, mật khẩu và kích nút <**Đăng nhập**>.

| GỤC HÀNG HẢI VIỆT NAM- BỘ GIAO THÔNG VẬN TẢI<br>Hệ thông dịch vụ công trực tuyên tâu thuyên vào, rồi càng biên                                                                                                    |   |
|----------------------------------------------------------------------------------------------------|---|
| TRANG CHÚ       GIỚI THIỆU       TRA CƯU GIÁY PHÉP ĐIỆN Từ       ĐĂNG NHẬP         Image: Trác khoản       Image: Trác khoản       Image: Trác khoản         Image: Trác khoản       Image: Trác khoản       Image: Trác khoản |   |
| Cục hảng hải việt nam - bộ giao thông vận tải 8 phạm hùng, mai dịch, cầu giấy, hà nội (024) 3768 3065 Hưởng dẫn sử dụn                                                                                                    | G |

#### II. Giải quyết hồ sơ tàu thuyền nhập cảnh

Sau khi đăng nhập thành công, hệ thống chuyển tới màn hình Trang chủ.

Màn hình hiển thị gồm các phần:

#### Tìm kiếm hồ sơ

- **Bước 1**: Cán bộ Kế hoạch nhập/ chọn các tiêu chí tìm kiếm:
  - ✓ Lọc theo thủ tục, chọn "Tàu thuyền nhập cảnh"
  - ✓ Tìm kiếm theo tên tàu
  - ✓ Tìm kiếm theo Mã bản khai
  - ✓ Tìm kiếm theo hô hiệu

| Toàn bộ thủ tục 👻      | Q          |
|------------------------|------------|
| Tên tàu                |            |
| Mã bản kha             |            |
| Hô hiệu Bước           | <u>c 1</u> |
| 📄 Tàu thuyền nhập cảnh | 4839       |
| 📄 Tàu thuyền xuấ 🛛 nh  | 3661       |
| 📄 Tàu thuyền quá cảnh  | 219        |
|                        | 207        |
| Tàu thuyèn roi cang    | 77         |
| 📄 Nhập cảnh dầu khí    | 10         |
| 📄 Xuất cảnh dầu khí    | 16         |
| 盲 Vào cảng dầu khí     | 12         |
| 📄 Rời cảng dầu khí     | 12         |
| 盲 Chuyển cảng vào      | 11         |
| 🛓 Chuyển cảng rời      | 12         |

- Bước 2: Nhập các tiêu chí như tên tàu, mã bản khai, hô hiệu thì cán bộ Kế hoạch thực hiện kích vào tên thủ tục "Tàu thuyền nhập cảnh". Hệ thống tự động hiển thị danh sách kết quả tìm kiếm.
  - + Danh sách kết quả tìm kiếm được sắp xếp theo thứ tự ưu tiên thời gian giảm dần Thời gian gửi đến.

- + Cán bộ Kế hoạch xem danh sách hồ sơ theo các trạng thái:
  - Chờ tiếp nhận
  - Yêu cầu sửa đổi bổ sung
  - Chờ cấp kế hoạch điều động
  - Chờ sửa kế hoạch điều động
  - Đã cấp kế hoạch điều động
  - Đã hủy kế hoạch điều động
  - Từ chối tiếp nhận

| Tàu thuyền nhập cảnh 🔹 🔍  |      |  |  |  |  |  |  |
|---------------------------|------|--|--|--|--|--|--|
| Tên tàu                   |      |  |  |  |  |  |  |
| Mã bản khai               |      |  |  |  |  |  |  |
| Hô hiệu                   |      |  |  |  |  |  |  |
| 🛅 Kế hoạch                | ~    |  |  |  |  |  |  |
| Chờ tiếp nhận             | 490  |  |  |  |  |  |  |
| Yêu cầu sửa đổi bổ sung   | 13   |  |  |  |  |  |  |
| Chờ cấp kế hoạch điều độ  | 52   |  |  |  |  |  |  |
| Chờ sửa kế hoạch điều độ  | 7    |  |  |  |  |  |  |
| Đã cấp kế hoạch điều động | 3486 |  |  |  |  |  |  |
| Đã hủy kế hoạch điều động | 28   |  |  |  |  |  |  |
| Từ chối tiếp nhận         | 763  |  |  |  |  |  |  |

#### ✤ Tìm kiếm nâng cao

Cán bộ Kế hoạch muốn tìm kiếm hồ sơ nâng cao thì kích vào "Tìm kiếm nâng cao" để hiện mục tìm kiếm như bên dưới:

| []]mh sách hồ sơ: Kế hoạch |                       |   |                    |                       |   |                 | Tìm kiếm nâng cao 🔨 |
|----------------------------|-----------------------|---|--------------------|-----------------------|---|-----------------|---------------------|
| Cảng vụ:                   |                       | 9 | Tàu đến/rời:       |                       | * | IMO:            |                     |
| Quốc tịch:                 |                       | * | Khu vực cảng:      |                       |   | Cảng tiếp theo: |                     |
| Thời gian tàu (từ/đến):    | 5/18/2018 - 5/18/2018 | m | Ngày nộp (từ/đến): | 5/18/2018 - 5/18/2018 | Ê | Đại lý đến:     |                     |
| ТÌМ КІЁ́М                  |                       |   |                    |                       |   |                 |                     |

- **Bước 1**: Cán bộ Kế hoạch có thể chọn/ nhập các tiêu chí tìm kiếm như:

- ✓ Cảng vụ
- ✓ Quốc tịch
- ✓ Tàu đến/ rời
- ✓ IMO
- ✓ Khu vực cảng
- ✓ Cảng tiếp theo
- ✓ Thời gian tàu
- ✓ Ngày nộp
- ✓ Đại lý đến
- Bước 2: Cán bộ Kế hoạch thực hiện kích vào nút [Tìm kiếm]. Hệ thống sẽ hiển thị danh sách kết quả tìm kiếm hồ sơ.

## II.1. Hồ sơ chờ tiếp nhận

 Cán bộ Kế hoạch kích vào rổ trạng thái "Chờ tiếp nhận". Hệ thống sẽ hiển thị toàn bộ những hồ sơ đang ở trạng thái Chờ tiếp nhận.

| Tàu thuyền nhập cảnh 👻 🔍 Danh sách hồ sơ: Chờ tiếp nhận Tim kiếm năng cao |        |     |               |             |                |         |         |           |                      |                        | Tìm kiếm nâng cao 🗸 |
|---------------------------------------------------------------------------|--------|-----|---------------|-------------|----------------|---------|---------|-----------|----------------------|------------------------|---------------------|
| Tên tàu                                                                   |        | STT | Tình trạng    | Mã bản khai | Tên tàu        | Hô hiệu | IMO     | Quốc tịch | Ngày dự kiến tàu đến | Đại lý đến             | Thời gian nộp hồ sơ |
| Mã bản khai                                                               |        | 1   | Chờ tiếp nhận | 1800060     | THANH THUY     | 3WGI    | 9314404 | VN        | 31/05/2018 19:16:00  | DA MCQG                | 16/05/2018 10:02:36 |
| <b>∂</b> Hô hiệu                                                          |        | 2   | Chờ tiếp nhận | 1800063     | THANH THUY     | 3WGI    | 9314404 | VN        | 31/05/2018 17:18:00  | DA MCQG                | 16/05/2018 14:39:55 |
| Kế hoạch                                                                  | $\sim$ | 3   | Chờ tiếp nhận | 1800059     | THANH THUY     | 3WGI    | 9314404 | VN        | 31/05/2018 00:00:00  | DA MCQG                | 15/05/2018 15:15:39 |
| Chờ tiếp nhận                                                             | 490    | 4   | Chờ tiếp nhận | 1800038     | THANH THUY     | 3WGI    | 9314404 | VN        | 28/04/2018 16:11:00  |                        | 08/05/2018 15:12:39 |
| Yêu cầu sửa đổi bổ sung                                                   | 13     | 5   | Chờ tiếp nhận | 1800023     | THANH THUY     | 3WGI    | 9314404 | VN        | 28/04/2018 16:11:00  |                        | 24/04/2018 16:30:23 |
| Chờ cấp kế hoạch điều độ                                                  | 52     | 6   | Chờ tiếp nhận | 1800024     | THANH THUY     | 3WGI    | 9314404 | VN        | 28/04/2018 16:11:00  |                        | 24/04/2018 14:27:40 |
| Đã cấp kế hoạch điều động                                                 | 3486   | 7   | Chờ tiếp nhận | 1800012     | THANH THUY     | 3WGI    | 9314404 | VN        | 28/04/2018 16:11:00  |                        | 21/04/2018 13:42:02 |
| Đã hủy kế hoạch điều động                                                 | 28     | 8   | Chờ tiếp nhận | 86468950    | HO TAY         | 3WCB9   | 9603843 | VN        | 06/04/2018 15:30:00  | CTY TNHH TM VTB AN LAI | 05/04/2018 15:23:21 |
| Từ chối tiếp nhận                                                         | 763    | 9   | Chờ tiếp nhận | 86468925    | DOLPHIN STRAIT | V2BG7   | 9265586 | VN        | 06/04/2018 15:30:00  |                        | 05/04/2018 15:23:21 |

Cán bộ Kế hoạch có thể kích vào dòng hồ sơ cần xem chi tiết. Hệ thống sẽ hiển thị thông tin chi tiết hồ sơ như hình dưới:

| THÀNH PHẦN HỒ SƠ                                                                            | THÔ                         | NG TIN CHUNG                                                          |              |                             |                                           |                   |                            |                |                                   |                 |                              | IC QUAY LẠI | ^ |
|---------------------------------------------------------------------------------------------|-----------------------------|-----------------------------------------------------------------------|--------------|-----------------------------|-------------------------------------------|-------------------|----------------------------|----------------|-----------------------------------|-----------------|------------------------------|-------------|---|
| <ul> <li>Bản khai an ninh tàu biển</li> <li>Bản khai hàng hóa</li> <li>Thông báo</li> </ul> | Cảr<br>Tên<br>Tàu           | Cảng vụ: Cản<br>Tên tàu: HO<br>Tàu đến/rời:                           |              | ig hải Hải Phòng            | Mã bản khai<br>Quốc tịch:<br>Thời gian đế | : 8<br>V<br>in: 0 | 6468950<br>'N<br>6/04/2018 | 8 15:30:00     | Loại bản<br>Hô Hiệu:<br>Thời giar | khai:<br>n rời: | NC<br>3WCB9<br>Chưa cập nhật |             |   |
| Tác báo                                                                                     | Trạ                         | ng thái: C                                                            | Chờ tiếp nhậ | in                          |                                           |                   |                            |                |                                   |                 |                              |             |   |
| 💼 Kế hoạch điều động                                                                        | THÔI                        | NG TIN KHAI BÁO                                                       |              |                             |                                           |                   |                            |                |                                   |                 |                              |             | ^ |
| 📛 Bản khai chung                                                                            | STT                         | Thời gian kha                                                         | ai báo       | Bản khai                    |                                           | Lần gửi c         | ะนอ๊เ                      | Số giờ còn lại | Trạng thái                        | Ghi chú         |                              |             |   |
| Danh sách thuyền viên                                                                       | 1                           | 2018-04-06 16:                                                        | :04:29.0     | Bản khai an ninh tàu biển   |                                           | 1                 |                            | 45:25          | Khai mới                          |                 |                              |             |   |
| Danh sach hann khach Bán khai hàng hóa nguy hiểm                                            | 2                           | 2018-04-05 15:                                                        | 23:21.0      | Thông báo tàu đến cảng      |                                           | 1                 |                            |                | Khai sửa                          |                 |                              |             |   |
| Bản khai dự trữ của tàu                                                                     | 3                           | 2018-04-05 15:                                                        | 23:21.0      | Xác báo tàu đến cảng        |                                           | 1                 |                            | 24:06          | Khai mới                          |                 |                              |             |   |
| Bản khai hành lý thuyền viên                                                                | 4                           | 2018-03-30 09:                                                        | 26:05.0      | Bản khai chung              |                                           | 1                 |                            | 2:33           | Khai mới                          |                 |                              |             |   |
| Giấy khai bảo y tế hàng hải                                                                 | 5                           | 2018-03-30 09:                                                        | 26:05.0      | Bản khai danh sách thuyền v | riên                                      | 1                 |                            | 2:33           | Khai mới                          |                 |                              |             |   |
| Bản khai kiểm dịch thực vật                                                                 | 6                           | 2018-03-30 09:                                                        | 26:05.0      | Bản khai danh sách hành khi | ách                                       | 1                 |                            | 2:33           | Khai mới                          |                 |                              |             |   |
| Ban khai kiem dịch động vật                                                                 | 7                           | 2018-03-30 09:                                                        | 26:05.0      | Bản khai hàng hóa nguy hiển | n                                         | 1                 |                            | 2:33           | Khai mới                          |                 |                              |             |   |
|                                                                                             | THÔI                        | NG BÁO PHẢN HỒI                                                       | TỪ CÁC CƠ    | QUAN NHÀ NƯỚC KHÁC          |                                           |                   |                            |                |                                   |                 |                              |             | ^ |
|                                                                                             | STT                         | Tên cơ quan                                                           |              |                             |                                           |                   |                            |                | Hồ sơ                             |                 | Gl                           | ni chú      |   |
|                                                                                             |                             |                                                                       |              |                             |                                           |                   | No data                    | a available    |                                   |                 |                              |             |   |
|                                                                                             | THÔI                        | THÔNG BÁO CHẤP THUẬN THÔNG BÁO TỪ CHỐI THÔNG BÁO HƯỚNG DẨN DN BỐ SUNG |              |                             |                                           |                   |                            |                |                                   |                 |                              |             |   |
|                                                                                             | Bạn có muốn tiếp tục xử lý? |                                                                       |              |                             |                                           |                   |                            |                |                                   |                 |                              |             |   |
|                                                                                             | XÁ                          | C NHẬN                                                                |              |                             |                                           |                   |                            |                |                                   |                 |                              |             |   |
|                                                                                             |                             |                                                                       |              |                             |                                           |                   |                            |                |                                   |                 |                              |             |   |

## <u>Màn hình chi tiết hồ sơ chờ tiếp nhận gồm các phần:</u>

- Thông tin chung: Gồm các thông tin Cảng vụ, Tên tàu, Tàu đến/ rời, Trạng thái, Mã bản khai, Quốc tịch, Thời gian đến/ rời từ, Loại bản khai, Hô hiệu, Thời gian đến/ rời tới.
- Thông tin khai báo: Hiển thị thông tin khai báo của hồ sơ bao gồm: Thời gian khai báo, loại Bản khai, Lần gửi cuối, Số giờ còn lại, Trạng thái và Ghi chú.
- Thông báo phản hồi từ các cơ quan nhà nước khác.

| ιδ<br>THÔ | は<br>Thông Báo phản hồi từ các cơ quan nhà nước khác             |           |          |         |  |  |  |  |  |  |
|-----------|------------------------------------------------------------------|-----------|----------|---------|--|--|--|--|--|--|
| STT       | Tên cơ quan                                                      | Hồ sơ     |          | Ghi chú |  |  |  |  |  |  |
| 1         | Bộ Nông nghiệp và Phát triển nông thôn (Cơ quan bảo vệ thực vật) | Phê duyệt |          | Xem     |  |  |  |  |  |  |
| 2         | Bộ Nông nghiệp và Phát triển nông thôn (Cơ quan thú y)           | Phê duyệt |          | Xem     |  |  |  |  |  |  |
| 3         | Bộ Y tế                                                          | Phê duyệt |          | Xem     |  |  |  |  |  |  |
| 4         | Bộ Tài chính                                                     | Phê duyệt | <b>~</b> | Xem     |  |  |  |  |  |  |

Menu bên trái là các thành phần hồ sơ: Thành phần hồ sơ nào có folder màu vàng
 thì có dữ liệu, những thành phần có folder màu xám
 là chưa được gửi sang.

#### II.1.1. Xử lý các bản khai

- \* Xem và xử lý Bản khai An ninh
- Cán bộ Kế hoạch kích vào "Bản khai an ninh tàu biển" ở phần menu trái các thành phần hồ sơ.

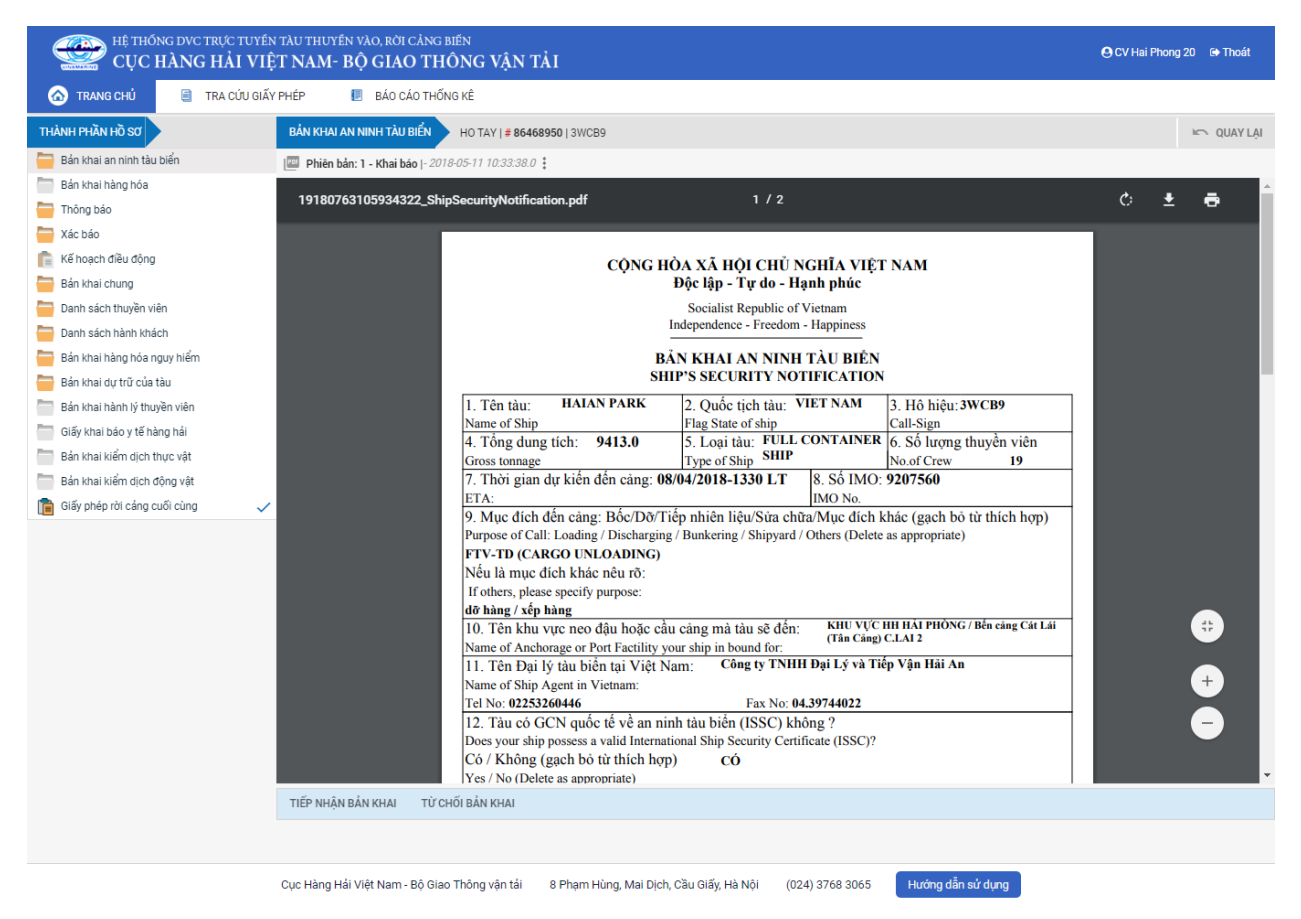

Tại đây cán bộ có thể xem thông tin chi tiết bản khai, có thể tải bản khai, in bản khai. Cán bộ kích nút next để xem các phiên bản và ghi chú bản khai (nếu có).

Phiêr dân: 5 - Khai sửa |- 2018-04-24 10:5 | [cvhp20@gmail.com] - - Chấp nhận - [24/04/2018 10:52]

- Để Tiếp nhận hoặc từ chối bản khai, click nút <Tiếp nhận bản khai> hoặc
   <Từ chối bản khai> ở dưới nội dung.
  - Nếu kích <**Tiếp nhận bản khai**> thành công thì sẽ hiển thị biểu tượng: ▼
  - Nếu kích < **Từ chối bản khai**> cán bộ nhập lý do từ chối và xác nhận hành

động thành công thì sẽ hiển thị biểu tượng: 🧭

#### \* Xem và xử lý Thông báo tàu đến cảng

Cán bộ Kế hoạch kích vào "*Thông báo*" ở phần menu trái các thành phần hồ sơ.

| HỆ THỐNG DVC TRỰC TV<br>CỤC HÀNG HẢI | uyén<br>VIỆ | tàu thuyền vào, rời cảng<br>T <b>NAM- BỘ GIAO TH</b> | <sup>biến</sup><br>HÔNG VẬN TẢI                                                 |                                         |                                                                     |                                                             | 🕒 CV Hai | Phong 20 | 🕞 Thoát    |
|--------------------------------------|-------------|------------------------------------------------------|---------------------------------------------------------------------------------|-----------------------------------------|---------------------------------------------------------------------|-------------------------------------------------------------|----------|----------|------------|
| 🙆 TRANG CHỦ 📋 TRA CỨU                | J GIẤY      | PHÉP 📒 BÁO CÁO TH                                    | ŐNG KÊ                                                                          |                                         |                                                                     |                                                             |          |          |            |
| THÀNH PHẦN HỒ SƠ                     |             | THÔNG BÁO HO TAY   # 8                               | 6468950   3WCB9                                                                 |                                         |                                                                     |                                                             |          | -        | 🔿 QUAY LẠI |
| 📛 Bản khai an ninh tàu biển          | ~           | 💷 Phiên bản: 1 - Khai sửa  - 20                      | 118-05-11 10:33:15.0                                                            |                                         |                                                                     |                                                             |          |          |            |
| Bán khai hàng hóa                    |             | 19182432596308485 TH                                 | oongBao Tau Den Cang odf                                                        | 1/1                                     |                                                                     |                                                             | Ċ,       | +        |            |
| Thông báo                            |             | 19102102090000100_11                                 | longbuo_ruu_ben_bung.pur                                                        |                                         |                                                                     |                                                             |          |          | Ϋ́         |
| Xác báo                              |             |                                                      |                                                                                 |                                         |                                                                     |                                                             |          |          |            |
| Kế hoạch điều động                   |             |                                                      | CÇ                                                                              | NG HÒA XÃ HỘI CHỦ<br>Dâo lân Trư do l   | NGHĨA VIỆT NAM                                                      |                                                             |          |          |            |
| Bán khai chung                       |             |                                                      |                                                                                 | Độc lập - 1 ự do - 1                    | Hạnn phục                                                           |                                                             |          |          |            |
| Danh sach thuyen vien                |             |                                                      |                                                                                 | Independence - Freedo                   | m - Happiness                                                       |                                                             |          |          |            |
| Dann sach hann khach                 |             |                                                      |                                                                                 |                                         | - 4 7                                                               |                                                             |          |          |            |
| Ban khai nang noa nguy niem          |             |                                                      | N                                                                               | THONG BAO TAU<br>DTICE OF ABBIVAL OF VI | ĐEN CANG                                                            |                                                             |          |          |            |
| Ban khai dự trừ của tàu              |             |                                                      |                                                                                 |                                         |                                                                     |                                                             |          |          |            |
| Giấy khai hán v tế hàng hải          |             |                                                      |                                                                                 |                                         | X Đến/Arrival                                                       | Rời/Departure                                               |          |          |            |
| Bản khai kiểm dịch thực vật          |             |                                                      | <ol> <li>1.1 Tên và loại tàu: HO TA<br/>Name and type of ship: GENER</li> </ol> | AY<br>AL CARGO SHIPS                    | <ol> <li>Cång dên/rời</li> <li>Port of arrival/departure</li> </ol> | <ol> <li>Thời gian đên/rời cảng<br/>Date-time of</li> </ol> |          |          |            |
| Bản khai kiểm dịch động vật          |             |                                                      | 1.2 Số IMO: 9603843                                                             |                                         |                                                                     | arrival/departure                                           |          |          |            |
| Giấy phép rời cảng cuối cùng         |             |                                                      | 1.3 Hô hiệu: <b>3WCB9</b>                                                       |                                         | PHÒNG, KHU NEO<br>DÂU VŨNG TÀU A12                                  |                                                             |          |          |            |
|                                      | Ť           |                                                      | Call sign:                                                                      |                                         |                                                                     |                                                             |          |          |            |
|                                      |             |                                                      | 1.4 So chuyen di: 5A-18<br>Voyage number:                                       |                                         |                                                                     |                                                             |          |          |            |
|                                      |             |                                                      | 4. Quốc tịch tảu                                                                | 5. Tên thuyền trưởng                    | 6. Cảng rời cuối cùng/c                                             | cång đích:                                                  |          |          |            |
|                                      |             |                                                      | VIET NAM                                                                        | Name of master<br>Nguyen Ngoc Vinh      | SINGAPORE                                                           | t of call                                                   |          |          |            |
|                                      |             |                                                      | 7. Giấy chứng nhận đăng ký                                                      | (Số, ngày cấp, cảng)                    | 8. Tên và địa chỉ liên lạ                                           | ac của đại lý:                                              |          |          | #          |
|                                      |             |                                                      | VNSG-2088-1                                                                     | (TH, 18/03/2011,                        | Name and contact det                                                | M VTB AN LAI                                                |          |          |            |
|                                      |             |                                                      | 9. Tổng dung tích                                                               | 10. Dung tích có ích                    | 31E5 Chu Văn An, P.26,                                              | Q.Binh Thạnh, TP.HCM                                        |          |          | +          |
|                                      |             |                                                      | 0.0                                                                             | 870.0                                   |                                                                     |                                                             |          |          |            |
|                                      |             |                                                      | 11. Vị trí t<br>Besition of the shin in t                                       | àu tại cảng:                            | TEL: 028<br>FAX: 028                                                | 3898 1144 3511 4649                                         |          |          | -          |
|                                      |             |                                                      | Khu Neo Vũ                                                                      | ng Tàu (A12)                            | EMAIL: anlaitrad                                                    | leship@yahoo.com                                            |          |          |            |
|                                      |             |                                                      | 12 Đặc điểm chính của chư                                                       | vến đi: Brief narticulars of vo         | Wade                                                                |                                                             |          |          | •          |
|                                      |             | TIẾP NHẬN BẢN KHAI TỪ                                | CHỐI BẢN KHAI                                                                   |                                         |                                                                     |                                                             |          |          |            |
|                                      |             | Nhập lý do *:                                        |                                                                                 |                                         |                                                                     |                                                             |          |          |            |
|                                      |             |                                                      |                                                                                 |                                         |                                                                     |                                                             |          |          |            |
|                                      |             |                                                      |                                                                                 |                                         |                                                                     |                                                             |          |          |            |
|                                      |             |                                                      |                                                                                 |                                         |                                                                     |                                                             |          |          |            |
|                                      |             |                                                      |                                                                                 |                                         |                                                                     |                                                             |          |          |            |
|                                      |             | XÁC NHẬN                                             |                                                                                 |                                         |                                                                     |                                                             |          |          |            |
|                                      |             |                                                      |                                                                                 |                                         |                                                                     |                                                             |          |          |            |
|                                      |             |                                                      |                                                                                 |                                         |                                                                     |                                                             |          |          |            |
|                                      |             | Cua Llàng Llài Viật Nam - Độ Ci                      | a Thông vận tải 💦 0 Dham Liùng I                                                | Mai Diah Cầu Ciấu Lià Nâi               | 024) 2769 2065                                                      | ng dẫn cứ dựng                                              |          |          |            |

Tại đây cán bộ có thể xem thông tin chi tiết bản khai, có thể tải bản khai, in bản khai. Cán bộ kích nút next để xem các phiên bản và ghi chú bản khai (nếu có).

Phiêr dân: 5 - Khai sửa |- 2018-04-24 10:3 [cvhp20@gmail.com] - - Chấp nhận - [24/04/2018 10:52]

- Để Tiếp nhận hoặc từ chối bản khai, click nút <Tiếp nhận bản khai> hoặc
   <Từ chối bản khai> ở dưới nội dung.
  - Nếu kích **<Tiếp nhận bản khai>** thành công thì sẽ hiển thị biểu tượng:
  - Nếu kích <**Từ chối bản khai**> cán bộ nhập lý do từ chối và xác nhận hành động thành công thì sẽ hiển thị biểu tượng:

#### \* Xem xác báo Tàu đến cảng

- Cán bộ Kế hoạch kích vào "Xác báo" ở phần menu trái các thành phần hồ sơ.

| HỆ THỐNG DVC TRỰC TƯ<br>CỤC HÀNG HẢI V | yến tàu<br>/IỆT N                       | J THUYẾN VÀO, RỜI CẢNG E<br>JAM- BỘ GIAO TH | <sup>biến</sup><br>ÔNG VẬN TẢI                                            |                                     |                                       |                        | 🕒 CV Hai   | Phong 20 | ) 🕞 Thoát  |  |
|----------------------------------------|-----------------------------------------|---------------------------------------------|---------------------------------------------------------------------------|-------------------------------------|---------------------------------------|------------------------|------------|----------|------------|--|
| 🙆 TRANG CHỦ 📋 TRA CỨU (                | GIẤY PHÉ                                | P 📗 BÁO CÁO THỐN                            | IG KÊ                                                                     |                                     |                                       |                        |            |          |            |  |
| THÀNH PHẦN HỒ SƠ                       | X                                       | ÁC BÁO HO TAY   # 864689                    | 950   3WCB9                                                               |                                     |                                       |                        |            |          | 🗠 QUAY LẠI |  |
| 📛 Bản khai an ninh tàu biển            | <ul> <li>Image: Construction</li> </ul> | Phiên bản: 1 - Khai báo  - 201              | 8-05-11 10:33:26.0                                                        |                                     |                                       |                        |            |          |            |  |
| Bán khai hàng hóa                      |                                         | 10104500602575051 V                         | P T D C                                                                   | 1/1                                 |                                       |                        | <i>*</i> . |          | -          |  |
| 🚞 Thông báo                            | ~                                       | 19164569062575051_Aac                       | bao_lau_ven_cang.por                                                      | 171                                 |                                       |                        | Ċ          | Ť        | °          |  |
| a Xác báo                              |                                         |                                             |                                                                           |                                     |                                       |                        |            |          |            |  |
| 💼 Kế hoạch điều động                   |                                         |                                             | CÔ                                                                        | NG HÒA XÃ HỘI CHỦ NG                | HĨA VIỆT NAM                          |                        |            |          |            |  |
| 🚞 Bán khai chung                       |                                         |                                             |                                                                           | Độc lập - Tự do - Hạn               | nh phúc                               |                        |            |          |            |  |
| 🚞 Danh sách thuyền viên                |                                         |                                             |                                                                           | Socialist Republic of Vi            | etnam                                 |                        |            |          |            |  |
| 🚞 Danh sách hành khách                 |                                         |                                             |                                                                           | Independence - Freedom - F          | Happiness                             |                        |            |          |            |  |
| 🚞 Bản khai hàng hóa nguy hiểm          |                                         |                                             |                                                                           | XÁC BÁO TÀU ĐẾN                     | CÅNG                                  |                        |            |          |            |  |
| 🚞 Bản khai dự trữ của tàu              |                                         |                                             | CO                                                                        | NFIRM OF ARRIVAL OF VESS            | SEL AT THE PORT                       |                        |            |          |            |  |
| Bản khai hành lý thuyền viên           |                                         |                                             |                                                                           |                                     |                                       |                        |            |          |            |  |
| Giấy khai báo y tế hàng hải            |                                         |                                             | Name and type of ship FULL CONTAINER SHIP Port of arrival Time of arrival |                                     |                                       |                        |            |          |            |  |
| 🛅 Bản khai kiểm dịch thực vật          |                                         |                                             | Số IMO: 9265586                                                           |                                     | KHU VỰC HH HẢI<br>PHÒNG, Bến cảng Hải | 06/04/2018-1530 LT     |            |          |            |  |
| 🛅 Bản khai kiểm dịch động vật          |                                         |                                             | Hô hiệu: V2BG7                                                            |                                     | An, Cầu cảng số 1                     |                        |            |          |            |  |
| Giấy phép rời cảng cuối cùng           | ~                                       |                                             | Call sign                                                                 |                                     |                                       |                        |            |          |            |  |
|                                        |                                         |                                             | Quốc tịch tâu<br>Flag State of shin                                       | Ten thuyên trường<br>Name of master | Last port of call/r                   | ung / cang dich:       |            |          |            |  |
|                                        |                                         |                                             | ANTIGUA AND                                                               | Nume of master                      | Last port of carry                    | or or destination      |            |          |            |  |
|                                        |                                         |                                             | Giấy chứng nhận đăn                                                       | g ký (Số, ngày cấp, cảng)           | Tên và địa ch                         | iỉ của chủ tàu         |            |          |            |  |
|                                        |                                         |                                             | Certificate of registry (N                                                | umber, date of issue, and Port)     | Name and address                      | of the shipowners      |            |          |            |  |
|                                        |                                         |                                             |                                                                           | ,,                                  |                                       |                        |            |          |            |  |
|                                        |                                         |                                             |                                                                           |                                     |                                       |                        |            |          |            |  |
|                                        |                                         |                                             |                                                                           |                                     | EM.                                   | AIL:                   |            |          |            |  |
|                                        |                                         |                                             | Chiều dài lớn nhất                                                        | Chiều rộng                          | Chiều cao tĩnh không                  | Mớn nước thực tế       |            |          |            |  |
|                                        |                                         |                                             | LOA                                                                       | Breadth                             | Clearance height                      | Shown draft            |            |          |            |  |
|                                        |                                         |                                             | Tổng dụng tích                                                            | Trong tải toàn phần                 | Đại lý của chủ tàu ta                 | i Viêt Nam (nếu có)    |            |          |            |  |
|                                        |                                         |                                             | GT                                                                        | DWT                                 | Name of the shipowne                  | rs' agents in Viet Nam |            |          |            |  |
|                                        |                                         |                                             |                                                                           |                                     |                                       |                        |            |          |            |  |
|                                        |                                         |                                             |                                                                           |                                     |                                       |                        |            |          |            |  |
|                                        | Cục                                     | c Hàng Hải Việt Nam - Bộ Giao               | Thông vận tải 8 Phạm Hùng, N                                              | 1ai Dịch, Cầu Giấy, Hà Nội (024)    | 3768 3065 Hướng                       | dẫn sử dụng            |            |          |            |  |

Tại đây cán bộ có thể xem thông tin chi tiết bản khai, có thể tải bản khai, in bản khai. Cán bộ kích nút next để xem các phiên bản và ghi chú bản khai (nếu có).

Phiêu sản: 5 - Khai sửa |- 2018-04-24 10:3

Ngoài ra cán bộ có thể xem thông tin chi tiết một số bản khai khác: Muốn xem bản khai nào thì kích vào tên bản khai bên menu trái để xem.

| 11.1.2. Xu Iy II                                                         | 0 30 |                   | no u                     | ср ш                  | ıan                        |                            |                 |                |                      |           |                 |                   |           |
|--------------------------------------------------------------------------|------|-------------------|--------------------------|-----------------------|----------------------------|----------------------------|-----------------|----------------|----------------------|-----------|-----------------|-------------------|-----------|
| THÀNH PHẦN HỒ SƠ                                                         |      | THÔN              | IG TIN CHUNG             |                       |                            |                            |                 |                |                      |           |                 | IC QUAY LẠI       | ^         |
| <ul> <li>Bản khải an ninh tàu biển</li> <li>Bản khai hàng hóa</li> </ul> | ~    | Cản<br>Tên T      | g vụ:<br>tàu:            | Cảng vụ Hài<br>HO TAY | ng hải Hải Phòng           | Mã bản khai:<br>Quốc tịch: | 864689<br>VN    | 50             | Loại bản<br>Hô Hiệu: | khai:     | NC<br>3WCB9     |                   |           |
| Thông bảo Xác bảo                                                        | ~    | Tau<br>Trạn       | den/roi:<br>ng thái:     | Chờ tiếp nh           | ận                         | Thời gian đế               | n: 06/04/2      | 2018 15:30:00  | Thời giải            | n roi:    | Chừa cập nhật   |                   |           |
| 💼 Kế hoạch điều động                                                     |      | THÔN              | IG TIN KHAI B            | io                    |                            |                            |                 |                |                      |           |                 |                   | ^         |
| 📛 Bản khai chung                                                         |      | STT               | Thời giar                | n khai báo            | Bản khai                   |                            | Lần gửi cuối    | Số giờ còn lại | Trạng thái           | Ghi chú   |                 |                   |           |
| Danh sách thuyền viên                                                    |      | 1                 | 2018-04-06               | 6 16:04:29.0          | Bản khai an ninh tàu biển  |                            | 1               | 45:25          | Chấp nhận bản khai   | [cvhp20@g | gmail.com] Chấp | nhận - [18/05/201 | 18 11:09] |
| Bản khai hàng hóa nguy hiểm                                              |      | 2                 | 2018-04-05               | 5 15:23:21.0          | Thông báo tàu đến cảng     |                            | 1               |                | Chấp nhận bản khai   | [cvhp20@g | gmail.com] Chấp | nhận - [18/05/201 | 18 11:21] |
| Bản khai dự trữ của tàu                                                  |      | 3                 | 2018-04-05               | 5 15:23:21.0          | Xác báo tàu đến cảng       |                            | 1               | 24:06          | Khai mới             |           |                 |                   |           |
| Bản khai hành lý thuyền viên                                             |      | 4                 | 2018-03-30               | 09:26:05.0            | Bản khai chung             |                            | 1               | 2:33           | Khai mới             |           |                 |                   |           |
| Giấy khai báo y tế hàng hải                                              |      | 5                 | 2018-03-30               | 0 09:26:05.0          | Bản khai danh sách thuyền  | viên                       | 1               | 2:33           | Khai mới             |           |                 |                   |           |
| Bản khai kiếm dịch thực vật           Bản khai kiếm dịch động vật        |      | 6                 | 2018-03-30               | 0 09:26:05.0          | Bản khai danh sách hành ki | hách                       | 1               | 2:33           | Khai mới             |           |                 |                   |           |
| Giấy phép rời cảng cuối cùng                                             | ~    | 7                 | 2018-03-30               | 0 09:26:05.0          | Bản khai hàng hóa nguy hiế | śm                         | 1               | 2:33           | Khai mới             |           |                 |                   |           |
|                                                                          |      | THÔN              | IG BÁO PHẢN              | NO TỪ CÁC CƠ          | Ý QUAN NHÀ NƯỚC KHÁC       |                            |                 |                |                      |           |                 |                   | ^         |
|                                                                          |      | STT               | Tên cơ quan              |                       |                            |                            |                 |                | Hồ sơ                |           | Ghi             | chú               |           |
|                                                                          |      | No data available |                          |                       |                            |                            |                 |                |                      |           |                 |                   |           |
|                                                                          |      | THÔN              | IG BÁO CHẤP              | THUẬN TH              | IÔNG BÁO TỪ CHỐI THÔI      | NG BÁO HƯỚNG               | G DẦN DN BỐ SUN | IG             |                      |           |                 |                   |           |
|                                                                          |      | Bạn c<br>XÁC      | ó muốn tiếp tụ<br>C NHẬN | c xử lý               |                            |                            |                 |                |                      |           |                 |                   |           |
|                                                                          |      |                   |                          |                       |                            |                            |                 |                |                      |           |                 |                   |           |

## II.1.2. Xử lý hồ sơ chờ tiếp nhận

#### \* Thông báo chấp thuận

Để tiếp nhận hồ sơ cán bộ nhấn nút **<Thông báo chấp thuận>** trên màn hình chi tiết hồ sơ. Thực hiện xác nhận hành động thành công thì hồ sơ chuyển sang rổ trạng thái "**Chờ cấp kế hoạch điều động**".

#### \* Thông báo từ chối

Để từ chối hồ sơ cán bộ nhấn nút **<Thông báo từ chối>** và nhập lý do trên màn hình chi tiết hồ sơ. Thực hiện xác nhận hành động thành công thì hồ sơ chuyển sang rổ trạng thái **"Từ chối tiếp nhận"**.

#### \* Thông báo hướng dẫn DN bổ sung

Để yêu cầu NLTT bổ sung hồ sơ cán bộ nhấn nút **<Thông báo hướng dẫn DN bổ** sung> và nhập lý do trên màn hình chi tiết hồ sơ. Thực hiện xác nhận hành động thành công thì hồ sơ chuyển sang rổ trạng thái "**Yêu cầu sửa đổi bổ sung**".

#### II.2. Yêu cầu sửa đổi bổ sung

Khi Cán bộ thực hiện hành động **<Thông báo yêu cầu bổ sung hồ sơ**> ở hồ sơ chờ tiếp nhận thì hồ sơ sẽ chuyển sang rổ trạng thái Yêu cầu sửa đổi, bổ sung.

| 🖓 àu thuyền nhập cảnh 🛛 👻 🔍  | Dan    | h sách hồ sơ: <b>Yêu cầu sửa đổi l</b> | pố sung     |                     |         |         |           |                      |                        | Tìm kiếm nâng cao 🗡             |
|------------------------------|--------|----------------------------------------|-------------|---------------------|---------|---------|-----------|----------------------|------------------------|---------------------------------|
| Tên tàu                      | STT    | Tình trạng                             | Mã bản khai | Tên tàu             | Hô hiệu | IMO     | Quốc tịch | Ngày dự kiến tàu đến | Đại lý đến             | Thời gian nộp hồ sơ             |
| Mã bản khai                  | 1      | Yêu cầu sửa đổi bổ sung                | 86468950    | HO TAY              | 3WCB9   | 9603843 | VN        | 06/04/2018 15:30:00  | CTY TNHH TM VTB AN LAI | 05/04/2018 15:23:21             |
| Hô hiệu                      | 2      | Yêu cầu sửa đổi bổ sung                | 86468821    | DOLPHIN STRAIT      | V2BG7   | 9265586 | AG        | 06/04/2018 15:30:00  |                        | 05/04/2018 15:23:21             |
| Kế hoạch 🗸 🗸                 | 3      | Yêu cầu sửa đổi bổ sung                | 1913213     | DOLPHIN STRAIT      | V2BG7   | 9265586 | AG        | 06/04/2018 15:30:00  |                        | 05/04/2018 15:23:21             |
| Chờ tiếp nhận 489            | 4      | Yêu cầu sửa đổi bổ sung                | 1700137     | TOFTE 1             | 3FAP4   | 9111589 | PA        | 07/12/2017 21:00:00  |                        | 04/01/2017 10:00:03             |
| Yêu cầu sửa đối bố sung 14   | 5      | Yêu cầu sửa đổi bổ sung                | 1700161     | SUNRISE ECO         | DSMY2   | 9291315 | KR        | 31/12/2016 16:00:00  |                        | 06/01/2017 14:54:28             |
| Chờ cấp kế hoạch điều độ 52  | 6      | Yêu cầu sửa đổi bổ sung                | 1604355     | Phong Linh 01       | 3NGT8   | 9876543 | AR        | 30/11/2016 00:00:00  |                        | 02/11/2016 15:36:48             |
| Chờ sửa kẽ hoạch điều độ 7   | 7      | Yêu cầu sửa đổi bổ sung                | 1603103     | EASTERN PRINCESS    | H8GT    | 9311232 | PA        | 29/11/2016 23:00:00  |                        | 11/07/2016 11:43:07             |
| Đã hủy kế hoạch điều động 28 | 8      | Yêu cầu sửa đổi bổ sung                | 1603953     | HERCULES RESILIENCE | D5DC4   | 8771332 | LR        | 30/09/2016 23:00:00  |                        | 23/09/2016 18:46:12             |
| Từ chối tiếp nhận 763        | 9      | Yêu cầu sửa đổi bổ sung                | 1602358     | EAST SEA            | VREG8   | 9507843 | нк        | 20/04/2016 00:00:00  |                        | 15/04/2016 14:04:47             |
| 📒 Thủ tục 🗸 🗸                | 10     | Yêu cầu sửa đổi bổ sung                | 1602020     | BAO LONG            | 3FVT2   | 8307909 | PA        | 25/03/2016 14:29:00  |                        | 12/04/2016 16:59:19             |
|                              | 11     | Yêu cầu sửa đổi bổ sung                | 1600576     | EAST SEA            | VREG8   | 9507843 | нк        | 15/03/2016 00:00:00  |                        | 15/04/2016 13:24:31             |
|                              | 12     | Yêu cầu sửa đổi bổ sung                | 3603209     | Thorco ASIA         | V2FW6   | 9559896 | AG        | 31/01/2016 06:00:00  |                        | 29/01/2016 14:55:26             |
|                              | 13     | Yêu cầu sửa đổi bổ sung                | 3602986     | SEA GLORY           | 6YRU9   | 9546318 | JM        | 28/01/2016 22:00:00  |                        | 28/01/2016 09:10:43             |
|                              | 14     | Yêu cầu sửa đổi bổ sung                | 3603504     | NEW AUDACITY        | 3EWE9   | 9664160 | PA        | 27/01/2016 05:00:00  |                        | 01/02/2016 11:19:59             |
|                              | Tổng s | ố 14 bản ghi.                          |             |                     |         |         |           |                      | Trang 1 👻              | $    \langle 1 \rangle \rangle$ |

## Cán bộ Kế hoạch kích vào hồ sơ để xem chi tiết hồ sơ chờ yêu cầu sửa đổi bổ sung:

| HỆ THỐNG DỰC TRỰC TUYẾN<br>CỤC HÀNG HẢI VIỆ                                                                                                    | Hệ THÔNG DVC TRỰC TUYẾN TÀU THUYÊN VÀO, RỜI CẢNG BIẾN<br>CỤC HÀNG HẢI VIỆT NAM- BỘ GIAO THÔNG VẬN TẢI CU Việt NAM- BỘ GIAO THÔNG VẬN TẢI |                                                                           |                                                              |                                                                              |                        |                          |                                                   |  |  |  |  |
|----------------------------------------------------------------------------------------------------|----------------------------------------------------------------------------------------------------|---------------------------------------------------------------------------|--------------------------------------------------------------|------------------------------------------------------------------------------|------------------------|--------------------------|---------------------------------------------------|--|--|--|--|
| 🙆 TRANG CHỦ 🗐 TRA CỨU GIẤY                                                                                                    | PHÉP                                                                                                    | 📗 BÁO CÁO THỐNG I                                                         | <Ê                                                           |                                                                              |                        |                          |                                                   |  |  |  |  |
| THÀNH PHẦN HỒ SƠ                                                                                                    | THÔ                                                                                                    | NG TIN CHUNG                                                              |                                                              |                                                                              |                        |                          | Im QUAY LẠI 🔨                                     |  |  |  |  |
| <ul> <li>Bản khai an ninh tàu biến</li> <li>Bản khai hàng hóa</li> <li>Thông báo</li> <li>Xác báo</li> </ul>                                                                                                    | Cắ<br>Tếi<br>Tài<br>Trạ                                                                                                    | ng vụ: Cảng vụ Hàn<br>n tàu: HO TAY<br>ư đến/rời:<br>ng thái: Yêu cầu sửa | g hải Hải Phòng Mã bản<br>Quốc tị<br>Thời gia<br>đối bổ sung | Mä bån khai: 86468950<br>Quốc tịch: VN<br>Thời gian đến: 06/04/2018 15:30:00 |                        |                          | khai: NC<br>3WCB9<br>rời: Chưa cập nhật           |  |  |  |  |
| reference constraints and constraints and cons |                                                                                                    |                                                                           |                                                              |                                                                              |                        |                          |                                                   |  |  |  |  |
| 🚞 Bản khai chung                                                                                                    | STT                                                                                                    | Thời gian khai báo                                                        | Bản khai                                                     | Lần gửi cuối                                                                 | Số giờ còn lại         | Trạng thái               | Ghi chú                                           |  |  |  |  |
| Danh sách thuyền viên                                                                                                    | 1                                                                                                    | 2018-04-06 16:04:29.0                                                     | Bản khai an ninh tàu biển                                    | 1                                                                            | 45:25                  | Chấp nhận bản khai       | [cvhp20@gmail.com] Chấp nhận - [18/05/2018 11:09] |  |  |  |  |
| Bán khai hàng hóa nguy hiểm                                                                                                    | 2                                                                                                    | 2018-04-05 15:23:21.0                                                     | Thông báo tàu đến cảng                                       | 1                                                                            |                        | Chấp nhận bản khai       | [cvhp20@gmail.com] Chấp nhận - [18/05/2018 11:21] |  |  |  |  |
| 📙 Bản khai dự trữ của tàu                                                                                                    | 3                                                                                                    | 2018-04-05 15:23:21.0                                                     | Xác báo tàu đến cảng                                         | 1                                                                            | 24:06                  | Khai mới                 |                                                   |  |  |  |  |
| Bản khai hành lý thuyền viên                                                                                                    | 4                                                                                                    | 2018-03-30 09:26:05.0                                                     | Bản khai chung                                               | 1                                                                            | 2:33                   | Khai mới                 |                                                   |  |  |  |  |
| Giấy khai báo y tế hàng hải                                                                                                    | 5                                                                                                    | 2018-03-30 09:26:05.0                                                     | Bản khai danh sách thuyền viên                               | 1                                                                            | 2:33                   | Khai mới                 |                                                   |  |  |  |  |
| Bán khai kiếm dịch thực vật           Bán khai kiếm dịch động vật                                                                                                    | 6                                                                                                    | 2018-03-30 09:26:05.0                                                     | Bản khai danh sách hành khách                                | 1                                                                            | 2:33                   | Khai mới                 |                                                   |  |  |  |  |
| Giấy phép rời cảng cuối cùng                                                                                                    | 7                                                                                                    | 2018-03-30 09:26:05.0                                                     | Bản khai hàng hóa nguy hiểm                                  | 1                                                                            | 2:33                   | Khai mới                 |                                                   |  |  |  |  |
|                                                                                                    |                                                                                                    |                                                                           | PHẢN HỒI TỪ CẢN                                              | IG VŲ: cvhp20@gmail.                                                         | com - 18/05/2018 12:03 | 3 - yêu cầu bổ sung hồ s | a                                                 |  |  |  |  |
|                                                                                                    | THÔ                                                                                                    | NG BÁO PHẢN HồI TỪ CÁC CƠ (                                               | QUAN NHÀ NƯỚC KHÁC                                           |                                                                              |                        |                          | ^                                                 |  |  |  |  |
|                                                                                                    | STT                                                                                                    | Tên cơ quan                                                               |                                                              |                                                                              |                        | Hồ sơ                    | Ghi chú                                           |  |  |  |  |
|                                                                                                    | 1                                                                                                    | Bộ Giao thông vận tải                                                     |                                                              |                                                                              |                        | Yêu cầu bổ sung          | Xem                                               |  |  |  |  |
|                                                                                                    | THÔ                                                                                                    | NG BÁO CHẤP THUẬN THỨ                                                     | NG BÁO TỪ CHỐI THÔNG BÁO HƯ                                  | ỨNG DẪN DN BỔ SUN                                                            | 6                      |                          |                                                   |  |  |  |  |
|                                                                                                    | Nhâ                                                                                                    | p lý do *                                                                 |                                                              |                                                                              |                        |                          |                                                   |  |  |  |  |
| xác nhận                                                                                                    |                                                                                                    |                                                                           |                                                              |                                                                              |                        |                          |                                                   |  |  |  |  |
|                                                                                                    |                                                                                                    |                                                                           |                                                              |                                                                              |                        |                          |                                                   |  |  |  |  |
|                                                                                                    | Cục H                                                                                                    | làng Hải Việt Nam - Bộ Giao Th                                            | iông vận tải 8 Phạm Hùng, Mai D                              | ịch, Cầu Giấy, Hà Nội                                                        | (024) 3768 3065        | Hướng dẫn sủ             | r dụng                                            |  |  |  |  |

## Màn hình chi tiết hồ sơ yêu cầu sửa đổi, bổ sung gồm các phần:

- Thông tin chung: Gồm các thông tin Cảng vụ, Tên tàu, Tàu đến/ rời, Trạng thái, Mã bản khai, Quốc tịch, Thời gian đến/ rời từ, Loại bản khai, Hô hiệu, Thời gian đến/ rời tới.
- Thông tin khai báo: Hiển thị thông tin khai báo của hồ sơ bao gồm: Thời gian khai báo, loại Bản khai, Lần gửi cuối, Số giờ còn lại, Trạng thái và Ghi chú.
- Phản hồi từ cảng vụ

| THÔ | THÔNG TIN KHAI BÁO                                                    |                                |                    |                     |                         |                                                   |  |  |  |  |  |
|-----|-----------------------------------------------------------------------|--------------------------------|--------------------|---------------------|-------------------------|---------------------------------------------------|--|--|--|--|--|
| STT | Thời gian khai báo                                                    | Bản khai                       | Lần gửi cuối       | Số giờ còn lại      | Trạng thái              | Ghi chú                                           |  |  |  |  |  |
| 1   | 2018-04-06 16:04:29.0                                                 | Bản khai an ninh tàu biển      | 1                  | 45:25               | Chấp nhận bản khai      | [cvhp20@gmail.com] Chấp nhận - [18/05/2018 11:09] |  |  |  |  |  |
| 2   | 2018-04-05 15:23:21.0                                                 | Thông báo tàu đến cảng         | 1                  |                     | Chấp nhận bản khai      | [cvhp20@gmail.com] Chấp nhận - [18/05/2018 11:21] |  |  |  |  |  |
| 3   | 2018-04-05 15:23:21.0                                                 | Xác báo tàu đến cảng           | 1                  | 24:06               | Khai mới                |                                                   |  |  |  |  |  |
| 4   | 2018-03-30 09:26:05.0                                                 | Bản khai chung                 | Khai mới           |                     |                         |                                                   |  |  |  |  |  |
| 5   | 2018-03-30 09:26:05.0                                                 | Bản khai danh sách thuyền viên | 1                  | 2:33                | Khai mới                |                                                   |  |  |  |  |  |
| 6   | 2018-03-30 09:26:05.0                                                 | Bản khai danh sách hành khách  | 1                  | 2:33                | Khai mới                |                                                   |  |  |  |  |  |
| 7   | 2018-03-30 09:26:05.0                                                 | Bản khai hàng hóa nguy hiểm    | 1                  | 2:33                | Khai mới                |                                                   |  |  |  |  |  |
|     |                                                                       | PHẢN HồI TỪ CẢNG               | VŲ: cvhp20@gmail.c | om - 18/05/2018 12: | D3 - yêu cầu bổ sung hồ | sơ                                                |  |  |  |  |  |
| THÔ | NG BÁO PHẢN HỒI TỪ CÁC CO                                             | Ý QUAN NHÀ NƯỚC KHÁC           |                    |                     |                         |                                                   |  |  |  |  |  |
| STT | Tên cơ quan                                                           | Ghi chú                        |                    |                     |                         |                                                   |  |  |  |  |  |
| 1   | Bộ Giao thông vận tải                                                 |                                |                    |                     | Yêu cầu bổ sung         | Xem                                               |  |  |  |  |  |
| THÔ | THÔNG BÁO CHẤP THUẬN THÔNG BÁO TỪ CHỐI THÔNG BÁO HƯỚNG DẦN DN BỔ SUNG |                                |                    |                     |                         |                                                   |  |  |  |  |  |

- Thông báo phản hồi từ các cơ quan nhà nước khác.

| ιλ<br>THÔ | -N <sup>3</sup><br>Thông báo phần hồi từ các cơ quan nhà nước khác |           |  |         |  |  |  |  |  |  |
|-----------|--------------------------------------------------------------------|-----------|--|---------|--|--|--|--|--|--|
| STT       | Tên cơ quan                                                        | Hồ sơ     |  | Ghi chú |  |  |  |  |  |  |
| 1         | Bộ Nông nghiệp và Phát triển nông thôn (Cơ quan bảo vệ thực vật)   | Phê duyệt |  | Xem     |  |  |  |  |  |  |
| 2         | Bộ Nông nghiệp và Phát triển nông thôn (Cơ quan thú y)             | Phê duyệt |  | Xem     |  |  |  |  |  |  |
| 3         | Bộ Y tế                                                            | Phê duyệt |  | Xem     |  |  |  |  |  |  |
| 4         | Bộ Tài chính                                                       | Phê duyệt |  | Xem     |  |  |  |  |  |  |

Menu bên trái là các thành phần hồ sơ: Thành phần hồ sơ nào có folder màu vàng
 thì có dữ liệu, những thành phần có folder màu xám
 là chưa được gửi sang.

#### II.2.1. Xử lý các bản khai

- Xem và xử lý Bản khai An ninh
- Cán bộ Kế hoạch kích vào "Bản khai an ninh tàu biển" ở phần menu trái các thành phần hồ sơ.

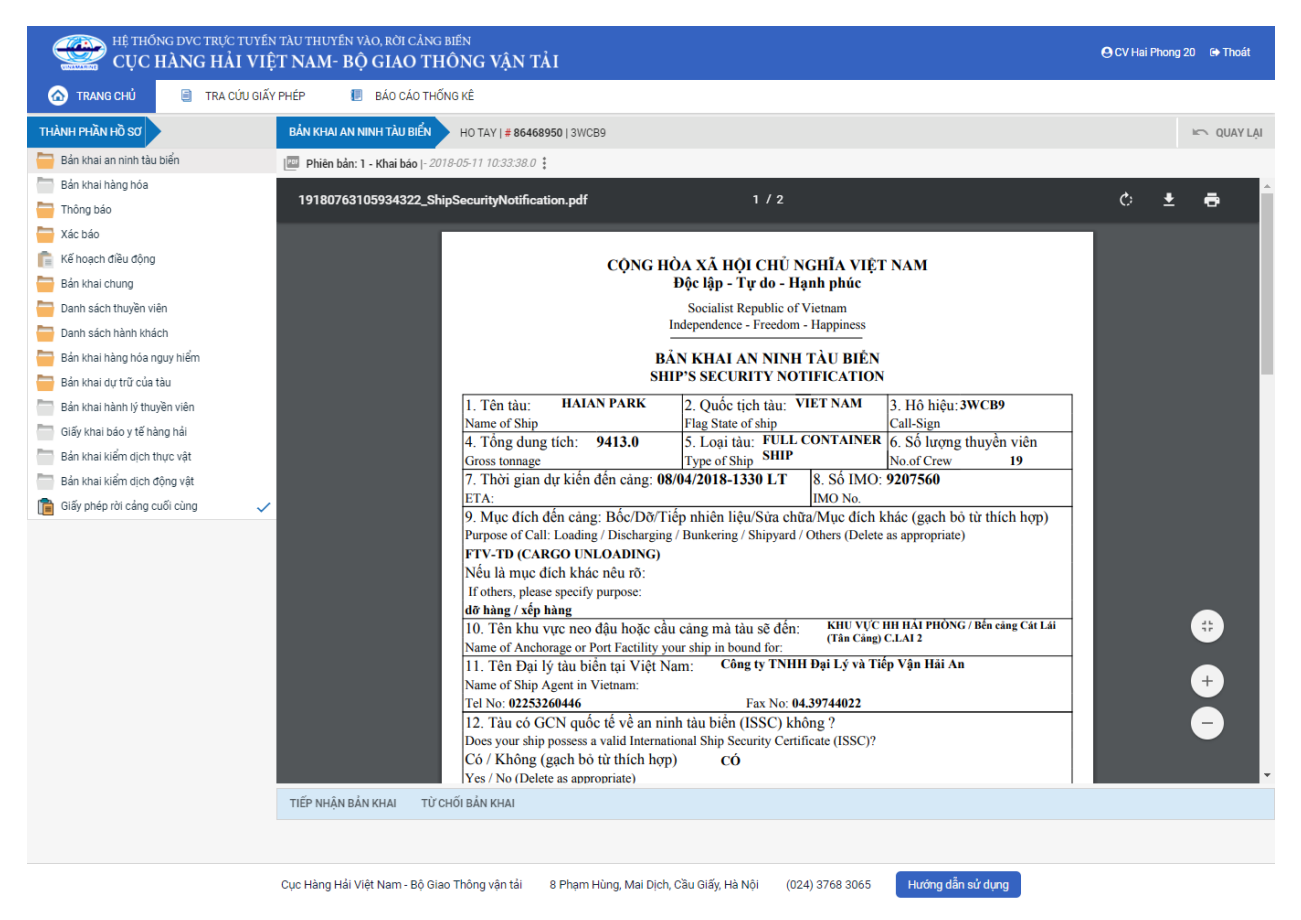

Tại đây cán bộ có thể xem thông tin chi tiết bản khai, có thể tải bản khai, in bản khai. Cán bộ kích nút next để xem các phiên bản và ghi chú bản khai (nếu có).

Phiêr dân: 5 - Khai sửa |- 2018-04-24 10:5 | [cvhp20@gmail.com] - - Chấp nhận - [24/04/2018 10:52]

- Để Tiếp nhận hoặc từ chối bản khai, click nút <Tiếp nhận bản khai> hoặc
   <Từ chối bản khai> ở dưới nội dung.
  - Nếu kích <**Tiếp nhận bản khai**> thành công thì sẽ hiển thị biểu tượng: ▼
  - Nếu kích < **Từ chối bản khai**> cán bộ nhập lý do từ chối và xác nhận hành

động thành công thì sẽ hiển thị biểu tượng: 🧭

#### \* Xem và xử lý Thông báo tàu đến cảng

Cán bộ Kế hoạch kích vào "*Thông báo*" ở phần menu trái các thành phần hồ sơ.

| HỆ THỔNG DỰC TRỰC TUYẾN<br>CỤC HÀNG HẢI VIỆ | n tàu thuyền vào, rời cảng<br>ÊT NAM- BỘ GIAO TH | <sup>biến</sup><br>IÔNG VẬN TẢI                                                   |                                                            |                                                                                 |                                           | 🕒 CV Hai P | 'hong 20 🕞 Thoát |
|---------------------------------------------|--------------------------------------------------|-----------------------------------------------------------------------------------|------------------------------------------------------------|---------------------------------------------------------------------------------|-------------------------------------------|------------|------------------|
| 🙆 TRANG CHỦ 📋 TRA CỨU GIẤY                  | / PHÉP 📒 BÁO CÁO THỔ                             | ÍNG KÊ                                                                            |                                                            |                                                                                 |                                           |            |                  |
| THÀNH PHẦN HỒ SƠ                            | THÔNG BÁO HO TAY   # 86                          | 6468950   3WCB9                                                                   |                                                            |                                                                                 |                                           |            | IC QUAY LẠI      |
| 📛 Bản khai an ninh tàu biển 🗸               | 💷 Phiên bản: 1 - Khai sửa  - 20                  | 18-05-11 10:33:15.0                                                               |                                                            |                                                                                 |                                           |            |                  |
| Bản khai hàng hóa                           | 19182432596308485 Th                             | ongBao Tau Den Cang ndf                                                           | 1/1                                                        |                                                                                 |                                           | ¢:         | + a î            |
| Thông báo                                   | 1910210209000100_11                              | ongbao_naa_ben_oang.pan                                                           |                                                            |                                                                                 |                                           |            | - 0              |
| Xác báo                                     |                                                  |                                                                                   |                                                            |                                                                                 |                                           |            |                  |
| Kê hoạch điều động                          |                                                  | CÔ                                                                                | NG HÒA XÃ HỘI CHỦ<br>Dâo lân Tư do l                       | NGHĨA VIỆT NAM                                                                  |                                           |            |                  |
| Ban khai chung                              |                                                  |                                                                                   | Socialist Penublic o                                       | nănn phục<br>Ny Vietnam                                                         |                                           |            |                  |
| Danh sach thuyen vien                       |                                                  |                                                                                   | Independence - Freedo                                      | m - Happiness                                                                   |                                           |            |                  |
| Dann sach nann knach                        |                                                  |                                                                                   |                                                            |                                                                                 |                                           |            |                  |
| Ban khai nang noa nguy menn                 |                                                  | N                                                                                 | THONG BAO TAU<br>DTICE OF ARRIVAL OF VE                    | ĐEN CANG<br>ESSEL AT THE PORT                                                   |                                           |            |                  |
| Bán khai bành lý thuyền viên                |                                                  |                                                                                   |                                                            |                                                                                 |                                           |            |                  |
| Giấy khai báo v tế bàng bải                 |                                                  |                                                                                   |                                                            | X Đến/Arrival                                                                   | Rời/Departure                             |            |                  |
| Bán khai kiểm dịch thực vật                 |                                                  | <ol> <li>1.1 Tên và loại tàu: HO TA<br/>Name and type of ship: GENER</li> </ol>   | AY<br>AL CARGO SHIPS                                       | 2. Cáng đến/rời<br>Port of arrival/departure                                    | 3. Thời gian đền/rời cáng<br>Date-time of |            |                  |
| Bản khai kiểm dịch đông vật                 |                                                  | 1.2 Số IMO: 9603843                                                               |                                                            | KHU VƯC HH HẢI                                                                  | arrival/departure                         |            |                  |
| 📔 Giấy phép rời cảng cuối cùng 🗸            |                                                  | 1.3 Hô hiệu: <b>3WCB9</b>                                                         |                                                            |                                                                                 |                                           |            |                  |
|                                             |                                                  | Call sign:<br>1.4 Số chuyến đị: 54-18                                             |                                                            |                                                                                 |                                           |            |                  |
|                                             |                                                  | Voyage number:                                                                    |                                                            |                                                                                 |                                           |            |                  |
|                                             |                                                  | <ol> <li>Quốc tịch tàu<br/>Flag State of shin</li> </ol>                          | <ol> <li>Tên thuyến trưởng</li> </ol>                      | <ol> <li>6. Cång rời cuối cùng/c</li> <li>Last port of call/next por</li> </ol> | cång đích:<br>t of call                   |            |                  |
|                                             |                                                  | VIET NAM                                                                          | Nguyen Ngoc Vinh                                           | SINGAPORE                                                                       | t of call                                 |            |                  |
|                                             |                                                  | <ol> <li>Giấy chứng nhận đăng ký<br/>Certificate of registry (Port. da</li> </ol> | (Số, ngày cấp, cảng)<br>te: number)                        | <ol> <li>Tên và địa chỉ liên lạ<br/>Name and contact det</li> </ol>             | ac của đại lý:<br>ails of the shin agent  |            | <b>*</b>         |
|                                             |                                                  | VNSG-2088-T                                                                       | H, 18/03/2011,                                             | СТҮ ТМНН Т                                                                      | M VTB AN LAI                              |            |                  |
|                                             |                                                  | <ol> <li>Tông dung tích<br/>Gross tonnage</li> </ol>                              | <ol> <li>Dung tích có ích<br/>Net tonnage</li> </ol>       | 31E5 Chu Van An, P.26,                                                          | Q.Binh Thạnh, TP.HCM                      |            | +                |
|                                             |                                                  | 0.0                                                                               | 870.0                                                      | TEL: 028                                                                        | 3898 1144                                 |            |                  |
|                                             |                                                  | 11. Vi tri ta<br>Position of the ship in t<br>Khu Neo Vũ                          | àu tại cáng:<br>he port (berth or station)<br>ng Tàu (A12) | FAX: 028<br>EMAIL: anlaitrad                                                    | 3511 4649<br>leship@yahoo.com             |            |                  |
|                                             |                                                  | 12 Đặc điểm chính của chư                                                         | vấn đi: Brief narticulars of vo                            | Wade                                                                            |                                           |            |                  |
|                                             | TIẾP NHẬN BẢN KHAI TỪ C                          | CHỐI BẢN KHAI                                                                     |                                                            |                                                                                 |                                           |            |                  |
|                                             | Nhập lý do *:                                    |                                                                                   |                                                            |                                                                                 |                                           |            |                  |
|                                             |                                                  |                                                                                   |                                                            |                                                                                 |                                           |            |                  |
|                                             |                                                  |                                                                                   |                                                            |                                                                                 |                                           |            |                  |
|                                             |                                                  |                                                                                   |                                                            |                                                                                 |                                           |            |                  |
|                                             |                                                  |                                                                                   |                                                            |                                                                                 |                                           |            |                  |
|                                             | XÁC NHẬN                                         |                                                                                   |                                                            |                                                                                 |                                           |            |                  |
|                                             |                                                  |                                                                                   |                                                            |                                                                                 |                                           |            |                  |
|                                             |                                                  |                                                                                   |                                                            | _                                                                               |                                           |            |                  |

Tại đây cán bộ có thể xem thông tin chi tiết bản khai, có thể tải bản khai, in bản khai. Cán bộ kích nút next để xem các phiên bản và ghi chú bản khai (nếu có).

Phiêr dân: 5 - Khai sửa |- 2018-04-24 10:3 [cvhp20@gmail.com] - - Chấp nhận - [24/04/2018 10:52]

- Để Tiếp nhận hoặc từ chối bản khai, click nút <Tiếp nhận bản khai> hoặc
   <Từ chối bản khai> ở dưới nội dung.
  - Nếu kích **<Tiếp nhận bản khai>** thành công thì sẽ hiển thị biểu tượng:
  - Nếu kích <**Từ chối bản khai**> cán bộ nhập lý do từ chối và xác nhận hành động thành công thì sẽ hiển thị biểu tượng:

#### \* Xem xác báo Tàu đến cảng

- Cán bộ Kế hoạch kích vào "Xác báo" ở phần menu trái các thành phần hồ sơ.

| HỆ THỐNG DVC TRỰC TƯ<br>CỤC HÀNG HẢI V | yến tàu<br>/IỆT N                       | J THUYẾN VÀO, RỜI CẢNG E<br>JAM- BỘ GIAO TH | <sup>BIÉN</sup><br>ÔNG VẬN TẢI                                            |                                     |                                       |                        | 🕒 CV Hai   | Phong 20 | ) 🕞 Thoát  |  |
|----------------------------------------|-----------------------------------------|---------------------------------------------|---------------------------------------------------------------------------|-------------------------------------|---------------------------------------|------------------------|------------|----------|------------|--|
| 🙆 TRANG CHỦ 📋 TRA CỨU (                | GIẤY PHÉ                                | P 📗 BÁO CÁO THỐN                            | IG KÊ                                                                     |                                     |                                       |                        |            |          |            |  |
| THÀNH PHẦN HỒ SƠ                       | X                                       | ÁC BÁO HO TAY   # 864689                    | 950   3WCB9                                                               |                                     |                                       |                        |            |          | 🗠 QUAY LẠI |  |
| 📛 Bản khai an ninh tàu biển            | <ul> <li>Image: Construction</li> </ul> | Phiên bản: 1 - Khai báo  - 201              | 8-05-11 10:33:26.0                                                        |                                     |                                       |                        |            |          |            |  |
| 🛅 Bản khai hàng hóa                    |                                         | 10104500602575051 V                         | P T D C                                                                   | 1/1                                 |                                       |                        | <i>*</i> . |          | -          |  |
| 🚞 Thông báo                            | ~                                       | 19164569062575051_Aac                       | bao_lau_ven_cang.por                                                      | 171                                 |                                       |                        | Ċ          | Ť        | °          |  |
| a Xác báo                              |                                         |                                             |                                                                           |                                     |                                       |                        |            |          |            |  |
| 💼 Kế hoạch điều động                   |                                         |                                             | CÔ                                                                        | NG HÒA XÃ HỘI CHỦ NG                | HĨA VIỆT NAM                          |                        |            |          |            |  |
| 🚞 Bán khai chung                       |                                         |                                             |                                                                           | Độc lập - Tự do - Hạn               | nh phúc                               |                        |            |          |            |  |
| 🚞 Danh sách thuyền viên                |                                         |                                             |                                                                           | Socialist Republic of Vi            | etnam                                 |                        |            |          |            |  |
| 🚞 Danh sách hành khách                 |                                         |                                             |                                                                           | Independence - Freedom - F          | Happiness                             |                        |            |          |            |  |
| 🚞 Bản khai hàng hóa nguy hiểm          |                                         |                                             |                                                                           | XÁC BÁO TÀU ĐẾN                     | CÅNG                                  |                        |            |          |            |  |
| 🚞 Bản khai dự trữ của tàu              |                                         |                                             | CO                                                                        | NFIRM OF ARRIVAL OF VESS            | SEL AT THE PORT                       |                        |            |          |            |  |
| Bản khai hành lý thuyền viên           |                                         |                                             |                                                                           |                                     |                                       |                        |            |          |            |  |
| Giấy khai báo y tế hàng hải            |                                         |                                             | Name and type of ship FULL CONTAINER SHIP Port of arrival Time of arrival |                                     |                                       |                        |            |          |            |  |
| 🛅 Bản khai kiểm dịch thực vật          |                                         |                                             | Số IMO: 9265586                                                           |                                     | KHU VỰC HH HẢI<br>PHÒNG, Bến cảng Hải | 06/04/2018-1530 LT     |            |          |            |  |
| 🛅 Bản khai kiểm dịch động vật          |                                         |                                             | Hô hiệu: V2BG7                                                            |                                     | An, Cầu cảng số 1                     |                        |            |          |            |  |
| Giấy phép rời cảng cuối cùng           | ~                                       |                                             | Call sign                                                                 |                                     |                                       |                        |            |          |            |  |
|                                        |                                         |                                             | Quốc tịch tâu<br>Flag State of shin                                       | Ten thuyên trường<br>Name of master | Last port of call/r                   | ung / cang dich:       |            |          |            |  |
|                                        |                                         |                                             | ANTIGUA AND                                                               | Nume of master                      | Last port of carry                    | or or destination      |            |          |            |  |
|                                        |                                         |                                             | Giấy chứng nhận đăn                                                       | g ký (Số, ngày cấp, cảng)           | Tên và địa ch                         | iỉ của chủ tàu         |            |          |            |  |
|                                        |                                         |                                             | Certificate of registry (N                                                | umber, date of issue, and Port)     | Name and address                      | of the shipowners      |            |          |            |  |
|                                        |                                         |                                             |                                                                           | ,,                                  |                                       |                        |            |          |            |  |
|                                        |                                         |                                             |                                                                           |                                     |                                       |                        |            |          |            |  |
|                                        |                                         |                                             |                                                                           |                                     | EM.                                   | AIL:                   |            |          |            |  |
|                                        |                                         |                                             | Chiều dài lớn nhất                                                        | Chiều rộng                          | Chiều cao tĩnh không                  | Mớn nước thực tế       |            |          |            |  |
|                                        |                                         |                                             | LOA                                                                       | Breadth                             | Clearance height                      | Shown draft            |            |          |            |  |
|                                        |                                         |                                             | Tổng dụng tích                                                            | Trong tải toàn phần                 | Đại lý của chủ tàu ta                 | i Viêt Nam (nếu có)    |            |          |            |  |
|                                        |                                         |                                             | GT                                                                        | DWT                                 | Name of the shipowne                  | rs' agents in Viet Nam |            |          |            |  |
|                                        |                                         |                                             |                                                                           |                                     |                                       |                        |            |          |            |  |
|                                        |                                         |                                             |                                                                           |                                     |                                       |                        |            |          |            |  |
|                                        | Cục                                     | c Hàng Hải Việt Nam - Bộ Giao               | Thông vận tải 8 Phạm Hùng, N                                              | 1ai Dịch, Cầu Giấy, Hà Nội (024)    | 3768 3065 Hướng                       | dẫn sử dụng            |            |          |            |  |

Tại đây cán bộ có thể xem thông tin chi tiết bản khai, có thể tải bản khai, in bản khai. Cán bộ kích nút next để xem các phiên bản và ghi chú bản khai (nếu có).

Phiêu sản: 5 - Khai sửa |- 2018-04-24 10:3

Ngoài ra cán bộ có thể xem thông tin chi tiết một số bản khai khác: Muốn xem bản khai nào thì kích vào tên bản khai bên menu trái để xem.

#### II.2.2. Xử lý hồ sơ yêu cầu sửa đổi bổ sung

| Hệ Thống dực trực tuyến tàu thuyến vào, rồi cảng biến         CỤC HÀNG HẢI VIỆT NAM- BỘ GIAO THÔNG VẬN TẢI   |                          |                                                                                        |                                |                                           |                                   |                      |                                   |                                                   |  |  |  |
|----------------------------------------------------------------------------------------------------|--------------------------|----------------------------------------------------------------------------------------|--------------------------------|-------------------------------------------|-----------------------------------|----------------------|-----------------------------------|---------------------------------------------------|--|--|--|
| 🙆 TRANG CHỦ 🗐 TRA CỨU GIẤY                                                                                   | PHÉP                     | 🕖 BÁO CÁO THỐNG I                                                                      | (Ê                             |                                           |                                   |                      |                                   |                                                   |  |  |  |
| THÀNH PHẦN HỒ SƠ                                                                                             | THÔ                      | NG TIN CHUNG                                                                           |                                |                                           |                                   |                      |                                   | in QUAY Lậi 🔨                                     |  |  |  |
| <ul> <li>Bán khai an ninh tàu bien</li> <li>Bán khai hàng hóa</li> <li>Thông báo</li> <li>Xác báo</li> </ul> | Cắi<br>Têr<br>Tàu<br>Trạ | ng vụ: Cảng vụ Hàn<br>h tàu: HO TAY<br>ư đến/rời:<br>ng thái: <mark>Yêu cầu sửa</mark> | g hải Hải Phòng<br>đối bổ sung | Mã bản khai<br>Quốc tịch:<br>Thời gian để | i: 86468950<br>VN<br>śn: 06/04/20 | 0<br>18 15:30:00     | Loại bản<br>Hô Hiệu:<br>Thời gian | khai: NC<br>3WCB9<br>rời: Chưa cập nhật           |  |  |  |
| Field Kế hoạch điều động                                                                                     | THÔ                      | THÔNG TIN KHAI BÁO                                                                     |                                |                                           |                                   |                      |                                   |                                                   |  |  |  |
| Bán khai chung                                                                                               | STT                      | Thời gian khai báo                                                                     | Bản khai                       |                                           | Lần gửi cuối                      | Số giờ còn lại       | Trạng thái                        | Ghi chú                                           |  |  |  |
| Dann sach thuyen vien Dann sách hành khách                                                                   | 1                        | 2018-04-06 16:04:29.0                                                                  | Bản khai an ninh tàu biển      |                                           | 1                                 | 45:25                | Chấp nhận bản khai                | [cvhp20@gmail.com] Chấp nhận - [18/05/2018 11:09] |  |  |  |
| Bản khai hàng hóa nguy hiểm                                                                                  | 2                        | 2018-04-05 15:23:21.0                                                                  | Thông báo tàu đến cảng         |                                           | 1                                 |                      | Chấp nhận bản khai                | [cvhp20@gmail.com] Chấp nhận - [18/05/2018 11:21] |  |  |  |
| 💾 Bản khai dự trữ của tàu                                                                                    | 3                        | 2018-04-05 15:23:21.0                                                                  | Xác báo tàu đến cảng           |                                           | 1                                 | 24:06                | Khai mới                          |                                                   |  |  |  |
| Bản khai hành lý thuyền viên                                                                                 | 4                        | 2018-03-30 09:26:05.0                                                                  | Bản khai chung                 |                                           | 1                                 | 2:33                 | Khai mới                          |                                                   |  |  |  |
| Giấy khai báo y tế hàng hải                                                                                  | 5                        | 2018-03-30 09:26:05.0                                                                  | Bản khai danh sách thuyền viê  | n                                         | 1                                 | 2:33                 | Khai mới                          |                                                   |  |  |  |
| Ban khai kiem dịch thực vật                                                                                  | 6                        | 2018-03-30 09:26:05.0                                                                  | Bản khai danh sách hành khác   | h                                         | 1                                 | 2:33                 | Khai mới                          |                                                   |  |  |  |
| Bải khải kiến dộng vật<br>☐ Giấy phép rời cảng cuối cùng ✓                                                   | 7                        | 2018-03-30 09:26:05.0                                                                  | Bản khai hàng hóa nguy hiểm    |                                           | 1                                 | 2:33                 | Khai mới                          |                                                   |  |  |  |
|                                                                                                    |                          |                                                                                        | PHÁN HỒI                       | TỪ CẢNG V                                 | Ų: cvhp20@gmail.co                | m - 18/05/2018 12:03 | ) - yêu cầu bổ sung hồ s          | σ                                                 |  |  |  |
|                                                                                                    | THÔ                      | NG BÁO PHẢN HỒI TỪ CÁC CƠ (                                                            | QUAN NHÀ NƯỚC KHÁC             |                                           |                                   |                      |                                   | ^                                                 |  |  |  |
|                                                                                                    | STT                      | Tên cơ quan                                                                            |                                |                                           |                                   |                      | Hồ sơ                             | Ghi chú                                           |  |  |  |
|                                                                                                    | 1                        | Bộ Giao thông vận tải                                                                  |                                |                                           |                                   |                      | Yêu cầu bổ sung                   | Xem                                               |  |  |  |
|                                                                                                    | THÔ                      | NG BÁO CHẤP THUẬN THỨ                                                                  | NG BÁO TỪ CHỐI THÔNG Đ         | BÁO HƯỚNG                                 | ĐẦN DN BỐ SUNG                    |                      |                                   |                                                   |  |  |  |
|                                                                                                    | Nhậ                      | o lý do *:                                                                             |                                |                                           |                                   |                      |                                   |                                                   |  |  |  |
|                                                                                                    |                          |                                                                                        |                                |                                           |                                   |                      |                                   | ĥ                                                 |  |  |  |
|                                                                                                    | XÁC NHẬN                 |                                                                                        |                                |                                           |                                   |                      |                                   |                                                   |  |  |  |
|                                                                                                    |                          |                                                                                        |                                |                                           |                                   |                      |                                   |                                                   |  |  |  |
|                                                                                                    | Cuc H                    | àng Hải Việt Nam - Bộ Giao Th                                                          | ông vận tải 8 Phạm Hùng        | 1 Mai Dich                                | Cầu Giấy Hà Nội                   | (024) 3768 3065      | Hướng dẫn sử                      | dung                                              |  |  |  |

#### \* Thông báo chấp thuận

Để tiếp nhận hồ sơ cán bộ nhấn nút **<Thông báo chấp thuận>** trên màn hình chi tiết hồ sơ. Thực hiện xác nhận hành động thành công thì hồ sơ chuyển sang rổ trạng thái "**Chờ cấp kế hoạch điều động**".

#### Thông báo từ chối

Để từ chối hồ sơ cán bộ nhấn nút **<Thông báo từ chối>** và nhập lý do trên màn hình chi tiết hồ sơ. Thực hiện xác nhận hành động thành công thì hồ sơ chuyển sang rổ trạng thái "**Từ chối tiếp nhận**".

#### \* Thông báo hướng dẫn DN bổ sung

Để yêu cầu NLTT bổ sung hồ sơ cán bộ nhấn nút **<Thông báo hướng dẫn DN bổ sung**> và nhập lý do trên màn hình chi tiết hồ sơ. Đồng thời thông báo sẽ được gửi đến cho NLTT.

## II.3. Chờ cấp kế hoạch điều động

Cán bộ Kế hoạch chọn rổ trạng thái "Chờ cấp kế hoạch điều động". Hệ thống hiển thị toàn bộ danh sách chờ cấp lệnh điều động như hình dưới:

| 🙆 TRANG CHỦ               | TRA    | CỨU GIẤ | Y PHÉP 📗 BÁO CÁ                       | O THỐNG KÊ  |             |         |         |           |                      |                        |                     |
|---------------------------|--------|---------|---------------------------------------|-------------|-------------|---------|---------|-----------|----------------------|------------------------|---------------------|
| Tàu thuyền nhập cảnh 👻    | Q      | Danh    | n sách hồ sơ: <b>Chờ cấp kế hoạch</b> | n điều động |             |         |         |           |                      |                        | Tìm kiếm nâng cao 🗡 |
| Tên tàu 🍸                 |        | STT     | Tình trạng                            | Mã bản khai | Tên tàu     | Hô hiệu | IMO     | Quốc tịch | Ngày dự kiến tàu đến | Đại lý đến             | Thời gian nộp hồ sơ |
| Mã bản khai               |        | 1       | Chờ cấp lệnh điều động                | 1603567     | SILVER FERN | 3FIB6   | 9136591 | PA        | 22/07/2018 00:00:00  |                        | 29/08/2016 09:04:15 |
| Hô hiệu                   |        | 2       | Chờ cấp lệnh điều động                | 1603632     | SILVER FERN | 3FIB6   | 9136591 | PA        | 21/07/2018 00:00:00  |                        | 01/09/2016 15:41:43 |
| 📙 Kế hoạch                | ~      | 3       | Chờ cấp lệnh điều động                | 1603606     | SILVER FERN | 3FIB6   | 9136591 | PA        | 21/07/2018 00:00:00  |                        | 30/08/2016 15:10:52 |
| Chờ tiếp nhận             | 489    | 4       | Chờ cấp lệnh điều động                | 1800057     | THANH THUY  | 3WGI    | 9314404 | VN        | 14/05/2018 15:48:46  | DA MCQG                | 14/05/2018 15:36:03 |
| Yêu cầu sửa đổi bổ sung   | 13     | 5       | Chờ cấp lệnh điều động                | 1800026     | HÀ THANH 45 | XVZY    | 8665648 | VN        | 30/04/2018 00:00:00  |                        | 24/04/2018 15:07:17 |
| Chờ cấp kế hoạch điều đ   | 53     | 6       | Chờ cấp lệnh điều động                | 1800019     | THANH THUY  | 3WGI    | 9314404 | VN        | 28/04/2018 16:11:00  |                        | 24/04/2018 10:30:05 |
| Đã cấp kế hoạch điều độn  | 3486   | 7       | Chờ cấp lệnh điều động                | 86468935    | HO TAY      | 3WCB9   | 9603843 | VN        | 23/04/2018 16:55:08  |                        | 05/04/2018 15:23:21 |
| Đã hủy kế hoạch điều động | 28     | 8       | Chờ cấp lệnh điều động                | 86468934    | HO TAY      | 3WCB9   | 9603843 | VN        | 23/04/2018 16:42:47  |                        | 05/04/2018 15:23:21 |
| Từ chối tiếp nhận         | 763    | 9       | Chờ cấp lệnh điều động                | 19932161    | HAIAN PARK  | 3WMM9   | 9207560 | VN        | 08/04/2018 13:30:00  |                        | 06/04/2018 16:04:29 |
| 📒 Thủ tục                 | $\sim$ | 10      | Chờ cấp lệnh điều động                | 1993212     | HAIAN PARK  | 3WMM9   | 9207560 | VN        | 08/04/2018 13:30:00  |                        | 06/04/2018 16:04:29 |
|                           |        | 11      | Chờ cấp lệnh điều động                | 86468952    | HO TAY      | 3WCB9   | 9603843 | VN        | 06/04/2018 15:30:00  | CTY TNHH TM VTB AN LAI | 05/04/2018 15:23:21 |
|                           |        | 12      | Chờ cấp lệnh điều động                | 86468950    | HO TAY      | 3WCB9   | 9603843 | VN        | 06/04/2018 15:30:00  | CTY TNHH TM VTB AN LAI | 05/04/2018 15:23:21 |
|                           |        | 13      | Chờ cấp lệnh điều động                | 86468948    | HO TAY      | 3WCB9   | 9603843 | VN        | 06/04/2018 15:30:00  | CTY TNHH TM VTB AN LAI | 05/04/2018 15:23:21 |
|                           |        | 14      | Chờ cấp lệnh điều động                | 86468947    | HO TAY      | 3WCB9   | 9603843 | VN        | 06/04/2018 15:30:00  | CTY TNHH TM VTB AN LAI | 05/04/2018 15:23:21 |

## Cán bộ kích vào 1 hồ sơ để xem chi tiết:

| Hệ Thống dực trực tuyến tâu thuyến vào, rời cảng biến         CỤC HÀNG HẢI VIỆT NAM- BỘ GIAO THÔNG VẬN TẢI              |                          |                                                                           |                                 |                                              |                            |                      |                                   |                                                   |  |  |  |
|----------------------------------------------------------------------------------------------------|--------------------------|---------------------------------------------------------------------------|---------------------------------|----------------------------------------------|----------------------------|----------------------|-----------------------------------|---------------------------------------------------|--|--|--|
| 🙆 TRANG CHỦ 🔋 TRA CỨU GIẤN                                                                                              | PHÉP                     | 📗 BÁO CÁO THỔNG                                                           | KÊ                              |                                              |                            |                      |                                   |                                                   |  |  |  |
| THÀNH PHẦN HỒ SƠ                                                                                                    | THÔ                      | NG TIN CHUNG                                                              |                                 |                                              |                            |                      |                                   | N QUAY LẠI 🔨                                      |  |  |  |
| <ul> <li>Bán khai an ninh tàu biến</li> <li>Bán khai hàng hóa</li> <li>Thông báo</li> <li>Xác báo</li> </ul>            | Cắi<br>Têr<br>Tàu<br>Trạ | ng vụ: Cảng vụ Hàn<br>n tàu: HO TAY<br>n đến/rời:<br>ng thái: Chờ cấp lện | ng hải Hải Phòng<br>h điều động | Mã bản khai:<br>Quốc tịch:<br>Thời gian đến: | 86468950<br>VN<br>06/04/20 | )<br>18 15:30:00     | Loại bản<br>Hô Hiệu:<br>Thời gian | khai: NC<br>3WCB9<br>rời: Chưa cập nhật           |  |  |  |
| The Kế hoạch điều động                                                                                                  | THÔNG TIN KHAI BÁO       |                                                                           |                                 |                                              |                            |                      |                                   |                                                   |  |  |  |
| Ban khai chung                                                                                                    | STT                      | Thời gian khai báo                                                        | Bản khai                        |                                              | Lần gửi cuối               | Số giờ còn lại       | Trạng thái                        | Ghi chú                                           |  |  |  |
| Dann sach thuyen vien                                                                                                   | 1                        | 2018-04-06 16:04:29.0                                                     | Bản khai an ninh tàu biển       |                                              | 1                          | 45:25                | Chấp nhận bản khai                | [cvhp20@gmail.com] Chấp nhận - [18/05/2018 12:34] |  |  |  |
| Bán khai bàng bóa nguy biểm                                                                                             | 2                        | 2018-04-05 15:23:21.0                                                     | Thông báo tàu đến cảng          |                                              | 1                          |                      | Chấp nhận bản khai                | [cvhp20@gmail.com] Chấp nhận - [18/05/2018 12:34] |  |  |  |
| Bản khai dự trữ của tàu                                                                                                 | 3                        | 2018-04-05 15:23:21.0                                                     | Xác báo tàu đến cảng            |                                              | 1                          | 24:06                | Chấp nhận bản khai                | [cvhp20@gmail.com] Chấp nhận - [18/05/2018 12:34] |  |  |  |
| Bản khai hành lý thuyền viên                                                                                            | 4                        | 2018-03-30 09:26:05.0                                                     | Bản khai chung                  |                                              | 1                          | 2:33                 | Khai mới                          |                                                   |  |  |  |
| Giấy khai bảo y tế hàng hải                                                                                             | 5                        | 2018-03-30 09:26:05.0                                                     | Bản khai danh sách thuyền       | viên                                         | 1                          | 2:33                 | Khai mới                          |                                                   |  |  |  |
| Bản khai kiểm dịch thực vật                                                                                             | 6                        | 2018-03-30 09:26:05.0                                                     | Bản khai danh sách hành kh      | nách                                         | 1                          | 2:33                 | Khai mới                          |                                                   |  |  |  |
| Bản khai kiểm dịch động vật                                                                                             | 7                        | 2018-03-30 09:26:05.0                                                     | Bản khai hàng hóa nguy hiể      | 'n                                           | 1                          | 2:33                 | Khai mới                          |                                                   |  |  |  |
| Giảy phép rời cáng cuối cùng                                                                                            |                          |                                                                           | PHẢN H                          | IỒI TỪ CẢNG VỤ:                              | cvhp20@gmail.co            | m - 18/05/2018 12:03 | 3 - yêu cầu bổ sung hồ s          | ď                                                 |  |  |  |
|                                                                                                    | THÔ                      | NG BÁO PHẢN HồI TỪ CÁC CƠ                                                 | QUAN NHÀ NƯỚC KHÁC              |                                              |                            |                      |                                   | ^                                                 |  |  |  |
|                                                                                                    | STT                      | Tên cơ quan                                                               |                                 |                                              |                            |                      | Hồ sơ                             | Ghi chú                                           |  |  |  |
|                                                                                                    | 1                        | Bộ Giao thông vận tải                                                     |                                 |                                              |                            |                      | Yêu cầu bổ sung                   | Xem                                               |  |  |  |
|                                                                                                    |                          |                                                                           |                                 |                                              |                            |                      |                                   |                                                   |  |  |  |
| Cục Hàng Hải Việt Nam - Bộ Giao Thông vận tải 8 Phạm Hùng, Mai Dịch, Cầu Giấy, Hà Nội (024) 3768 3065 Hướng dẫn sử dụng |                          |                                                                           |                                 |                                              |                            |                      |                                   |                                                   |  |  |  |

#### Màn hình chi tiết hồ sơ chờ cấp lệnh điều động có các phần:

- Thông tin chung: Gồm các thông tin Cảng vụ, Tên tàu, Tàu đến/ rời, Trạng thái, Mã bản khai, Quốc tịch, Thời gian đến/ rời từ, Loại bản khai, Hô hiệu, Thời gian đến/ rời tới.
- Thông tin khai báo: Hiển thị thông tin khai báo của hồ sơ bao gồm: Thời gian khai báo, loại Bản khai, Lần gửi cuối, Số giờ còn lại, Trạng thái và Ghi chú.
- Phản hồi từ cảng vụ

| THÔ | THÔNG TIN KHAI BÁO                                                    |                                |                    |                     |                         |                                                   |  |  |  |  |  |
|-----|-----------------------------------------------------------------------|--------------------------------|--------------------|---------------------|-------------------------|---------------------------------------------------|--|--|--|--|--|
| STT | Thời gian khai báo                                                    | Bản khai                       | Lần gửi cuối       | Số giờ còn lại      | Trạng thái              | Ghi chú                                           |  |  |  |  |  |
| 1   | 2018-04-06 16:04:29.0                                                 | Bản khai an ninh tàu biển      | 1                  | 45:25               | Chấp nhận bản khai      | [cvhp20@gmail.com] Chấp nhận - [18/05/2018 11:09] |  |  |  |  |  |
| 2   | 2018-04-05 15:23:21.0                                                 | Thông báo tàu đến cảng         | 1                  |                     | Chấp nhận bản khai      | [cvhp20@gmail.com] Chấp nhận - [18/05/2018 11:21] |  |  |  |  |  |
| 3   | 2018-04-05 15:23:21.0                                                 | Xác báo tàu đến cảng           | 1                  | 24:06               | Khai mới                |                                                   |  |  |  |  |  |
| 4   | 2018-03-30 09:26:05.0                                                 | Bản khai chung                 | Khai mới           |                     |                         |                                                   |  |  |  |  |  |
| 5   | 2018-03-30 09:26:05.0                                                 | Bản khai danh sách thuyền viên | 1                  | 2:33                | Khai mới                |                                                   |  |  |  |  |  |
| 6   | 2018-03-30 09:26:05.0                                                 | Bản khai danh sách hành khách  | 1                  | 2:33                | Khai mới                |                                                   |  |  |  |  |  |
| 7   | 2018-03-30 09:26:05.0                                                 | Bản khai hàng hóa nguy hiểm    | 1                  | 2:33                | Khai mới                |                                                   |  |  |  |  |  |
|     |                                                                       | PHẢN HỒI TỪ CẢNG '             | /Ų: cvhp20@gmail.c | om - 18/05/2018 12: | D3 - yêu cầu bổ sung hồ | sơ                                                |  |  |  |  |  |
| THÔ | NG BÁO PHẢN HỒI TỪ CÁC CO                                             | Ý QUAN NHÀ NƯỚC KHÁC           |                    |                     |                         | ^                                                 |  |  |  |  |  |
| STT | Tên cơ quan                                                           |                                |                    | Hồ sơ               | Ghi chú                 |                                                   |  |  |  |  |  |
| 1   | Bộ Giao thông vận tải                                                 |                                |                    |                     | Yêu cầu bổ sung         | Xem                                               |  |  |  |  |  |
| THÔ | THÔNG BÁO CHẤP THUẬN THÔNG BÁO TỪ CHỐI THÔNG BÁO HƯỚNG DẦN DN BỔ SUNG |                                |                    |                     |                         |                                                   |  |  |  |  |  |

- Thông báo phản hồi từ các cơ quan nhà nước khác.

| ιδ<br>THÔ | NG BÁO PHẢN HỒI TỪ CÁC CƠ QUAN NHÀ NƯỚC KHÁC                     |           |          |         | ^ |
|-----------|------------------------------------------------------------------|-----------|----------|---------|---|
| STT       | Tên cơ quan                                                      | Hồ sơ     |          | Ghi chú |   |
| 1         | Bộ Nông nghiệp và Phát triển nông thôn (Cơ quan bảo vệ thực vật) | Phê duyệt |          | Xem     |   |
| 2         | Bộ Nông nghiệp và Phát triển nông thôn (Cơ quan thú y)           | Phê duyệt |          | Xem     |   |
| 3         | Bộ Y tế                                                          | Phê duyệt |          | Xem     |   |
| 4         | Bộ Tài chính                                                     | Phê duyệt | <b>~</b> | Xem     |   |

Menu bên trái là các thành phần hồ sơ: Thành phần hồ sơ nào có folder màu vàng
 thì có dữ liệu, những thành phần có folder màu xám
 là chưa được gửi sang.

#### ✤ Cấp lệnh điều động

Bước 1: Cán bộ kế hoạch chọn thành phần hồ sơ "Kế hoạch điều động" và tiến hành khai báo các thông tin cấp kế hoạch điều động.

| Im HÀNH PHẦN HỒ SƠ                                 |   | KẾ HOẠCH ĐIỀU ĐỘNG HO | D TAY   <b># 86468950</b>   3WCB9 |   |                 |                                        | IC QUAY LẠI |
|----------------------------------------------------|---|-----------------------|-----------------------------------|---|-----------------|----------------------------------------|-------------|
| 🖶 Bản khai an ninh tàu biển<br>🛅 Bản khai hàng hóa | ~ | CẤP LỆNH ĐIỀU ĐỘNG    |                                   |   |                 |                                        |             |
| 🚞 Thông báo                                        | ~ | Thời gian *:          | 18/05/018 12:43:40                |   | Tàu lai *:      | 26                                     |             |
| 🚞 Xác báo                                          | ~ | Tên tàu *:            | HO TAY                            |   |                 |                                        |             |
| 💼 Kế hoạch điều động 🝗                             |   | Tuyến luồng *:        | Luồng Vạn Gia 🗴 Luồng Phà Rừng 😣  |   |                 |                                        | *           |
| 📛 Bản khai chung                                   |   | Mớn nước *:           | 24                                |   | Từ *:           | CANG X.D.GA HOA LONG                   |             |
| Danh sách thuyền viên                              |   | Chiều dài lớn nhất *: | 23                                |   | Từ cảng biển *: | CANG X.D.GA HOA LONG                   | *           |
| Danh sách hành khách Bản khai hàng hóa nguy hiểm   |   | Trọng tải *:          | 25                                |   | Đến bến cảng *: | Bến cảng liên doanh phát triển Đình Vũ | *           |
| 📕 Bản khai dự trữ của tàu                          |   | Người ký:             | Nghiêm Quốc Vinh                  | • | Đến cầu cảng:   | CANG DINH VU - HP                      | *           |
| Bản khai hành lý thuyền viên                       |   | XÁC NHẬN              |                                   |   |                 |                                        |             |
| Giấy khai báo y tế hàng hải                        |   |                       | 4                                 |   |                 |                                        |             |
| Bản khai kiểm dịch thực vật                        |   |                       |                                   |   |                 |                                        |             |
| Bản khai kiểm dịch động vật                        |   |                       |                                   |   |                 |                                        |             |
| Giấy phép rời cảng cuối cùng                       | ~ |                       |                                   |   |                 |                                        |             |

Bước 2: Sau khi nhập đầy đủ các thông tin bắt buộc cán bộ Kế hoạch có thể kích nút
 <Xác nhận>. Khi đó hệ thống hiển thị biểu mẫu Kế hoạch điều động:

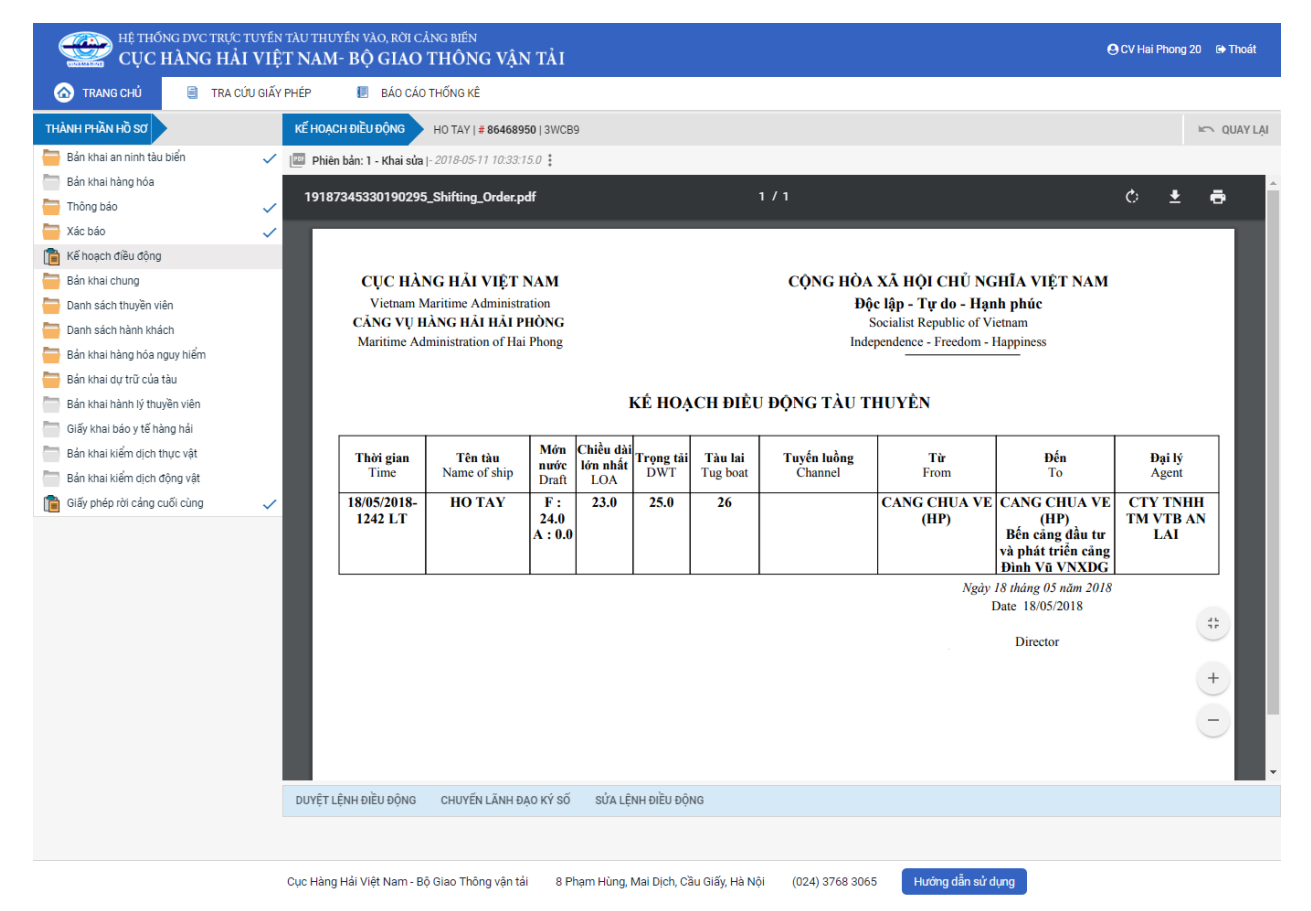

- **Bước 3**: Cán bộ Kế hoạch có thể thực hiện các hành động:
  - <Duyệt kế hoạch điều động>: Thực hiện xác nhận hành động thành công thì hồ sơ chuyển xuống cho cán bộ thủ tục và hồ sơ chuyển về rổ trạng thái "Đã cấp kế hoạch điều động"

- Chuyển lãnh đạo ký số>: Thực hiện xác nhận hành động thành công hồ sơ sẽ chuyển lên cho lãnh đạo ký số.
- <Sửa kế hoạch điều động>: Thực hiện xác nhận hành động thành công thì hệ thống hiện lên form nhập cấp kế hoạch điều động như bước 1.

## II.4. Chờ sửa kế hoạch điều động

Hồ sơ chờ sửa kế hoạch điều động là hồ sơ bị lãnh đạo yêu cầu sửa lại.

Cán bộ kế hoạch xem danh sách hồ sơ chờ sửa kế hoạch điều động:

| HỆ THỐNG DV<br>CỤC HÀN                            | C TRỰC<br>G HẢ | i tuyế<br>VI VI | n tàu thuyến vào, rời (<br>ỆT NAM- BỘ GIAC | cảng biến<br>O THÔNG V | /ẬN TẢI          |         |         |           |                      | O CV Ha                | ai Phong 20 🕞 Thoát |
|---------------------------------------------------|----------------|-----------------|--------------------------------------------|------------------------|------------------|---------|---------|-----------|----------------------|------------------------|---------------------|
| 🕜 TRANG CHỦ 🗐                                     | TRA (          | CỨU GIẤ         | Ý PHÉP 📒 BÁO CÁ                            | O THỐNG KÊ             |                  |         |         |           |                      |                        |                     |
| Tàu thuyền nhập cảnh 🛛 👻                          | Q              | Danh            | n sách hồ sơ: Chờ sửa kế hoạc              | h điều động            |                  |         |         |           |                      |                        | Tìm kiếm nâng cao 🗡 |
| Tên tàu                                           |                | STT             | Tình trạng                                 | Mã bản khai            | Tên tàu          | Hô hiệu | IMO     | Quốc tịch | Ngày dự kiến tàu đến | Đại lý đến             | Thời gian nộp hồ sơ |
| Mã bản khai                                       |                | 1               | Chờ sửa lệnh điều động                     | 86468949               | HO TAY           | 3WCB9   | 9603843 | VN        | 11/05/2018 10:34:46  | CTY TNHH TM VTB AN LAI | 05/04/2018 15:23:21 |
| Hô hiệu                                           |                | 2               | Chờ sửa lệnh điều động                     | 1800040                | THANH THUY       | 3WGI    | 9314404 | VN        | 09/05/2018 14:19:50  |                        | 09/05/2018 09:39:14 |
| 📒 Kế hoạch                                        | $\sim$         | 3               | Chờ sửa lệnh điều động                     | 1800009                | THANH THUY       | 3WGI    | 9314404 | VN        | 23/04/2018 10:48:07  |                        | 20/04/2018 14:16:04 |
| Chờ tiếp nhận                                     | 489            | 4               | Chờ sửa lệnh điều động                     | 86468950               | HO TAY           | 3WCB9   | 9603843 | VN        | 06/04/2018 15:30:00  | CTY TNHH TM VTB AN LAI | 05/04/2018 15:23:21 |
| Yêu cầu sửa đổi bổ sung                           | 13             | 5               | Chờ sửa lệnh điều động                     | 86468937               | HO TAY           | 3WCB9   | 9603843 | VN        | 30/03/2018 12:00:00  |                        | 05/04/2018 15:23:21 |
| Chờ cấp kế hoạch điều độ                          | 52             | 6               | Chờ sửa lệnh điều động                     | 1605294                | SITC HOCHIMINH   | VRLI3   | 9639608 | НК        | 18/12/2017 07:30:00  |                        | 20/12/2016 13:39:59 |
| Chờ sửa kế hoạch điều đ Đã cấn kế hoạch điều đông | 8              | 7               | Chờ sửa lệnh điều động                     | 1700037                | TOFTE 1          | 3FAP4   | 9111589 | PA        | 07/12/2017 21:00:00  |                        | 03/01/2017 10:07:44 |
| Đã hủy kế hoạch điều động                         | 28             | 8               | Chờ sửa lệnh điều động                     | 1604593                | GALLOWAY EXPRESS | 9VPK    | 9621194 | SG        | 27/09/2017 00:00:00  |                        | 26/12/2016 11:58:37 |
| Từ chối tiếp nhận                                 | 763<br>~       | Tổng số         | ố 8 bản ghi.                               |                        |                  |         |         |           |                      | Trang 1 👻              |                     |

#### Cán bộ xem chi tiết hồ sơ:

| HỆ THỐNG DVC TRỰC TUYẾN<br>CỤC HÀNG HẢI VIỆ                                                                  | i tàu t<br>E <b>T N</b> A | 'HUYẾN VÀO, RỜI CẢNG BIẾ<br>M- BỘ GIAO THÔ                                 | <sup>IN</sup><br>NG VẬN TẢI            |                                              |                              |                      |                                   | 🕒 CV Hai Phong 20 🔅 Thoát                         |
|----------------------------------------------------------------------------------------------------|---------------------------|----------------------------------------------------------------------------|----------------------------------------|----------------------------------------------|------------------------------|----------------------|-----------------------------------|---------------------------------------------------|
| 🙆 TRANG CHỦ 🔋 TRA CỨU GIẤY                                                                                   | PHÉP                      | 📗 BÁO CÁO THỐNG                                                            | KÊ                                     |                                              |                              |                      |                                   |                                                   |
| THÀNH PHẦN HỒ SƠ                                                                                             | THÔ                       | NG TIN CHUNG                                                               |                                        |                                              |                              |                      |                                   | IC QUAY LẠI                                       |
| <ul> <li>Bán khai an ninh tàu biển</li> <li>Bán khai hàng hóa</li> <li>Thông báo</li> <li>Xác báo</li> </ul> | Cắi<br>Têr<br>Tàu<br>Trạ  | ng vụ: Cảng vụ Hài<br>n tàu: HO TAY<br>J đến/rời:<br>Ing thái: Chờ sửa lện | ng hải Hải Phòng<br><b>h điều động</b> | Mã bản khai:<br>Quốc tịch:<br>Thời gian đến: | 86468950<br>VN<br>: 06/04/20 | 0<br>18 15:30:00     | Loại bản<br>Hồ Hiệu:<br>Thời gian | khai: NC<br>3WCB9<br>rời: Chưa cập nhật           |
| The Kế hoạch điều động                                                                                       | THÔ                       | NG TIN KHAI BÁO                                                            |                                        |                                              |                              |                      |                                   | ^                                                 |
| Bán khai chung                                                                                               | STT                       | Thời gian khai báo                                                         | Bản khai                               |                                              | Lần gửi cuối                 | Số giờ còn lại       | Trạng thái                        | Ghi chú                                           |
| Danh sach thuyen vien                                                                                        | 1                         | 2018-04-06 16:04:29.0                                                      | Bản khai an ninh tàu biển              |                                              | 1                            | 45:25                | Chấp nhận bản khai                | [cvhp20@gmail.com] Chấp nhận - [18/05/2018 12:34] |
| Bán khai hàng hóa nguy hiểm                                                                                  | 2                         | 2018-04-05 15:23:21.0                                                      | Thông báo tàu đến cảng                 |                                              | 1                            |                      | Chấp nhận bản khai                | [cvhp20@gmail.com] Chấp nhận - [18/05/2018 12:34] |
| Bán khai dự trữ của tàu                                                                                      | 3                         | 2018-04-05 15:23:21.0                                                      | Xác báo tàu đến cảng                   |                                              | 1                            | 24:06                | Chấp nhận bản khai                | [cvhp20@gmail.com] Chấp nhận - [18/05/2018 12:34] |
| Bản khai hành lý thuyền viên                                                                                 | 4                         | 2018-03-30 09:26:05.0                                                      | Bản khai chung                         |                                              | 1                            | 2:33                 | Khai mới                          |                                                   |
| Giấy khai báo y tế hàng hải                                                                                  | 5                         | 2018-03-30 09:26:05.0                                                      | Bản khai danh sách thuyền              | viên                                         | 1                            | 2:33                 | Khai mới                          |                                                   |
| Bản khai kiểm dịch thực vật                                                                                  | 6                         | 2018-03-30 09:26:05.0                                                      | Bản khai danh sách hành kh             | nách                                         | 1                            | 2:33                 | Khai mới                          |                                                   |
| Bản khai kiểm dịch động vật                                                                                  | 7                         | 2018-03-30 09:26:05.0                                                      | Bản khai hàng hóa nguy hiể             | m                                            | 1                            | 2:33                 | Khai mới                          |                                                   |
| 📔 Giấy phép rời cảng cuối cùng 🗸 🗸                                                                           |                           |                                                                            | PHẢN H                                 | ồi từ cảng vụ:                               | cvhp20@gmail.co              | m - 18/05/2018 12:03 | 3 - yêu cầu bổ sung hồ s          | σ                                                 |
|                                                                                                    | THÔ                       | NG BÁO PHẢN HồI TỪ CÁC CƠ                                                  | QUAN NHÀ NƯỚC KHÁC                     |                                              |                              |                      |                                   | ^                                                 |
|                                                                                                    | STT                       | Tên cơ quan                                                                |                                        |                                              |                              |                      | Hồ sơ                             | Ghi chú                                           |
|                                                                                                    | 1                         | Bộ Giao thông vận tải                                                      |                                        |                                              |                              |                      | Yêu cầu bổ sung                   | Xem                                               |
|                                                                                                    |                           |                                                                            |                                        |                                              |                              |                      |                                   |                                                   |
|                                                                                                    | Cục H                     | àng Hải Việt Nam - Bộ Giao T                                               | hông vận tải 8 Phạm Hù                 | ùng, Mai Dịch, C                             | ầu Giấy, Hà Nội              | (024) 3768 3065      | Hướng dẫn sủ                      | dụng                                              |

## <u>Màn hình chi tiết hồ sơ chờ sửa kế điều động có các phần:</u>

- Thông tin chung: Gồm các thông tin Cảng vụ, Tên tàu, Tàu đến/ rời, Trạng thái, Mã bản khai, Quốc tịch, Thời gian đến/ rời từ, Loại bản khai, Hô hiệu, Thời gian đến/ rời tới.
- Thông tin khai báo: Hiển thị thông tin khai báo của hồ sơ bao gồm: Thời gian khai báo, loại Bản khai, Lần gửi cuối, Số giờ còn lại, Trạng thái và Ghi chú.
- Phản hồi từ cảng vụ

| THÔ | NG TIN KHAI BÁO           |                                |                    |                     |                         | ^                                                 |
|-----|---------------------------|--------------------------------|--------------------|---------------------|-------------------------|---------------------------------------------------|
| STT | Thời gian khai báo        | Bản khai                       | Lần gửi cuối       | Số giờ còn lại      | Trạng thái              | Ghi chú                                           |
| 1   | 2018-04-06 16:04:29.0     | Bản khai an ninh tàu biển      | 1                  | 45:25               | Chấp nhận bản khai      | [cvhp20@gmail.com] Chấp nhận - [18/05/2018 11:09] |
| 2   | 2018-04-05 15:23:21.0     | Thông báo tàu đến cảng         | 1                  |                     | Chấp nhận bản khai      | [cvhp20@gmail.com] Chấp nhận - [18/05/2018 11:21] |
| 3   | 2018-04-05 15:23:21.0     | Xác báo tàu đến cảng           | 1                  | 24:06               | Khai mới                |                                                   |
| 4   | 2018-03-30 09:26:05.0     | Bản khai chung                 | 1                  | 2:33                | Khai mới                |                                                   |
| 5   | 2018-03-30 09:26:05.0     | Bản khai danh sách thuyền viên | 1                  | 2:33                | Khai mới                |                                                   |
| 6   | 2018-03-30 09:26:05.0     | Bản khai danh sách hành khách  | 1                  | 2:33                | Khai mới                |                                                   |
| 7   | 2018-03-30 09:26:05.0     | Bản khai hàng hóa nguy hiểm    | 1                  | 2:33                | Khai mới                |                                                   |
|     |                           | PHẢN HồI TỪ CẢNG               | VŲ: cvhp20@gmail.c | om - 18/05/2018 12: | D3 - yêu cầu bổ sung hồ | sơ                                                |
| THÔ | NG BÁO PHẢN HỒI TỪ CÁC CO | Ý QUAN NHÀ NƯỚC KHÁC           |                    |                     |                         |                                                   |
| STT | Tên cơ quan               |                                |                    |                     | Hồ sơ                   | Ghi chú                                           |
| 1   | Bộ Giao thông vận tải     |                                |                    |                     | Yêu cầu bổ sung         | Xem                                               |
| THÔ | NG BÁO CHẤP THUẬN TH      | HÔNG BÁO TỪ CHỐI THÔNG BÁO HƯỜ | ÌNG DẦN DN BỐ SUN  | G                   |                         |                                                   |

- Thông báo phản hồi từ các cơ quan nhà nước khác.

| ν<br>τhô | NG BÁO PHẢN HỒI TỪ CÁC CƠ QUAN NHÀ NƯỚC KHÁC                     |           |          |         | ^ |
|----------|------------------------------------------------------------------|-----------|----------|---------|---|
| STT      | Tên cơ quan                                                      | Hồ sơ     |          | Ghi chú |   |
| 1        | Bộ Nông nghiệp và Phát triển nông thôn (Cơ quan bảo vệ thực vật) | Phê duyệt |          | Xem     |   |
| 2        | Bộ Nông nghiệp và Phát triển nông thôn (Cơ quan thú y)           | Phê duyệt |          | Xem     |   |
| 3        | Bộ Y tế                                                          | Phê duyệt |          | Xem     |   |
| 4        | Bộ Tài chính                                                     | Phê duyệt | <b>~</b> | Xem     |   |

Menu bên trái là các thành phần hồ sơ: Thành phần hồ sơ nào có folder màu vàng
 thì có dữ liệu, những thành phần có folder màu xám
 là chưa được gửi sang.

#### <u>Cấp lại kế hoạch điều động:</u>

Cán bộ kích vào thành phần hồ sơ "**Kế hoạch điều động**" và thực nhiện nhập sửa lại các thông tin kế hoạch điều động. Sau đó kích nút <**Xác nhận**> và thực hiện một trong 3 chức năng:

- <**Duyệt kế hoạch điều động**>: Thực hiện xác nhận hành động thành công thì hồ sơ chuyển xuống cho cán bộ thủ tục và chuyển xuống rổ trạng thái "Đã cấp kế hoạch điều động"
- < Chuyển lãnh đạo ký số>: Thực hiện xác nhận hành động thành công hồ sơ sẽ chuyển lên cho lãnh đạo ký số.
- <Sửa kế hoạch điều động>: Thực hiện xác nhận hành động thành công thì hệ thống hiện lên form nhập cấp kế hoạch điều động.

## II.5. Đã cấp kế hoạch điều động

Cán bộ kích chọn rổ trạng thái "Đã cấp kế hoạch điều động" hệ thống hiển thị danh sách các hồ sơ như hình dưới:

| u thuyền nhập cảnh 🛛 👻                                 | 0.     | Danh    | sách hồ sơ: Đã cấp kế hoạch | điều động   |               |         |         |           |                      |                        | Tìm kiếm nâng cao ' |
|--------------------------------------------------------|--------|---------|-----------------------------|-------------|---------------|---------|---------|-----------|----------------------|------------------------|---------------------|
| n tàu                                                  |        | STT     | Tình trạng                  | Mã bản khai | Tên tàu       | Hô hiệu | IMO     | Quốc tịch | Ngày dự kiến tàu đến | Đại lý đến             | Thời gian nộp hồ s  |
| ã bản khai                                             |        | 1       | Đã cấp lệnh điều động       | 86468950    | HO TAY        | 3WCB9   | 9603843 | VN        | 18/05/2018 13:35:36  | CTY TNHH TM VTB AN LAI | 05/04/2018 15:23:   |
| ò hiệu                                                 |        | 2       | Đã cấp lệnh điều động       | 86468957    | HO TAY        | 3WCB9   | 9603843 | VN        | 17/05/2018 11:57:35  | CTY TNHH TM VTB AN LAI | 05/04/2018 15:23:   |
| Kế hoạch                                               | ~      | 3       | Đã cấp lệnh điều động       | 1800051     | THANH THUY    | 3WGI    | 9314404 | VN        | 09/05/2018 16:14:33  |                        | 09/05/2018 16:01:   |
| Chờ tiếp nhận                                          | 489    | 4       | Đã cấp lệnh điều động       | 1800041     | THANH THUY    | 3WGI    | 9314404 | VN        | 09/05/2018 15:27:32  |                        | 09/05/2018 15:23:   |
| Yêu cầu sửa đổi bổ sung                                | 13     | 5       | Đã cấp lệnh điều động       | 1800017     | THANH THUY    | 3WGI    | 9314404 | VN        | 28/04/2018 16:11:00  |                        | 24/04/2018 09:09:   |
| Chờ cấp kế hoạch điều độ                               | 52     | 6       | Đã cấp lệnh điều động       | 1800013     | THANH THUY    | 3WGI    | 9314404 | VN        | 28/04/2018 16:11:00  |                        | 21/04/2018 14:09:   |
| Chờ sửa kế hoạch điều độ                               | 7      | 7       | Đã cấp lệnh điều động       | 1800031     | THANH THUY    | 3WGI    | 9314404 | VN        | 24/04/2018 16:57:27  |                        | 24/04/2018 16:46    |
| Đã cap kẽ noạch điều động<br>Đã hủy kế boạch điều động | 28     | 8       | Đã cấp lệnh điều động       | 1800027     | HÀ THANH 45   | XVZY    | 8665648 | VN        | 24/04/2018 16:14:26  |                        | 24/04/2018 15:21:   |
| Từ chối tiếp nhận                                      | 763    | 9       | Đã cấp lệnh điều động       | 1800020     | THANH THUY    | 3WGI    | 9314404 | VN        | 24/04/2018 10:58:33  |                        | 24/04/2018 10:40    |
| Thủ tục                                                | $\sim$ | 10      | Đã cấp lệnh điều động       | 1700049     | GREAT DOLPHIN | 3FAA7   | 9377585 | PA        | 23/04/2018 14:39:43  |                        | 03/01/2017 10:46    |
|                                                        |        | 11      | Đã cấp lệnh điều động       | 3603487     | SARA          | V2BP5   | 9322243 | AG        | 23/04/2018 14:35:28  |                        | 02/02/2016 06:51    |
|                                                        |        | 12      | Đã cấp lệnh điều động       | 86468931    | HO TAY        | 3WCB9   | 9603843 | VN        | 23/04/2018 11:42:44  |                        | 05/04/2018 15:23    |
|                                                        |        | 13      | Đã cấp lệnh điều động       | 1800006     | LANTAU BAY    | V2CW5   | 9383596 | AG        | 21/04/2018 15:09:57  |                        | 20/04/2018 08:39    |
|                                                        |        | 14      | Đã cấp lệnh điều động       | 1800007     | LANTAU BAY    | V2CW5   | 9383596 | AG        | 20/04/2018 15:10:22  |                        | 19/04/2018 16:46    |
|                                                        |        | 15      | Đã cấp lệnh điều động       | 1604216     | EAST SUNNY    | VRMM3   | 9305958 | НК        | 22/03/2018 13:22:09  |                        | 14/10/2016 13:44:   |
|                                                        |        | Tốna số | 3487 bản chi.               |             |               |         |         |           |                      | Trang 1 👻              |                     |

Tại hồ sơ đã cấp kế hoạch điều động cán bộ Kế hoạch cán bộ có thể xem lại tất cả các bản khai:

| HỆ THỐNG DVC TRỰC TU<br>CỤC HÀNG HẢI | uyến tàu th<br>VIỆT NA | huyên vào, rời cả<br><b>M- BỘ GIAO</b> ' | ng biến<br><b>THÔNG VẬN</b> | TÅI             |             |                  |                     |                        |                                               | e                                                              | CV Hai Phong 20     | G Thoát    |
|--------------------------------------|------------------------|------------------------------------------|-----------------------------|-----------------|-------------|------------------|---------------------|------------------------|-----------------------------------------------|----------------------------------------------------------------|---------------------|------------|
| 🙆 TRANG CHỦ 📋 TRA CỨU                | I GIẤY PHÉP            | 📒 BÁO CÁO                                | THỐNG KÊ                    |                 |             |                  |                     |                        |                                               |                                                                |                     |            |
| THÀNH PHẦN HỒ SƠ                     | KÉHO                   | DẠCH ĐIỀU ĐỘNG                           | HO TAY   # 8646895          | 0   3WCB        | 9           |                  |                     |                        |                                               |                                                                | 1                   | 🔿 QUAY LẠI |
| 📛 Bản khai an ninh tàu biển          | 🗸 💷 Pł                 | hiên bản: 1 - Khai sửa                   | - 2018-05-11 10:33:1:       | 5.0 🕨           |             |                  |                     |                        |                                               |                                                                |                     |            |
| 🛅 Bản khai hàng hóa                  | 152                    | 26625240201 ndf                          |                             |                 |             |                  |                     | 1/1                    |                                               |                                                                | <i>с</i> . <b>.</b> | <b>_</b>   |
| Thông báo                            | ✓ <sup>132</sup>       | 20023340301.pui                          |                             |                 |             |                  |                     | .,.                    |                                               |                                                                | ·                   | ·          |
| Tác báo                              |                        |                                          |                             |                 |             |                  |                     |                        |                                               |                                                                |                     |            |
| Kế hoạch điều động                   | ~                      |                                          |                             |                 |             |                  |                     | atus mb .              |                                               |                                                                |                     | - 66       |
| Ban khai chung                       |                        | CỤC HAN                                  | G HAI VIỆT N                | AM              |             |                  |                     | CONG HOA               | XA HỌI CHU NO                                 | HIA VIỆT NAM                                                   |                     | - 66       |
| Danh sách thuyên viên                |                        | CÂNG VU H                                | Aritime Administra          | tion<br>IÒNG    |             |                  |                     | Э́о́н                  | c lập - lự do - Hậi<br>ocialist Republic of V | in phục                                                        |                     | - 66       |
| Danh sách hánh khách                 |                        | Maritime Adr                             | ninistration of Hai         | Phong           |             |                  |                     | Inde                   | pendence - Freedom -                          | Happiness                                                      |                     | - 66       |
| Bán khai hàng hòa nguy hiệm          |                        |                                          |                             |                 |             |                  |                     |                        |                                               |                                                                |                     | - 66       |
| Ban khai dự trư của tàu              |                        |                                          |                             |                 |             | VÉ HOA           | CUNÈI               |                        | IIIVÈN                                        |                                                                |                     | - 66       |
| Ban knal nann lý thuyen vien         |                        |                                          |                             |                 |             | XE HUẠ           | CHDIEU              | ĐỘNG IAU H             | IUTEN                                         |                                                                |                     | - 66       |
| Pán khai kiểm dịch thực vật          |                        |                                          |                             | Mớn             | Chiều dài   | _                |                     | - ( . )                |                                               | - 1                                                            |                     |            |
| Bán khai kiểm dịch động vật          |                        | Thời gian<br>Time                        | Tên tàu<br>Name of ship     | nước<br>Draft   | lớn nhất    | Trọng tải<br>DWT | Tàu lai<br>Tug boat | Tuyên luông<br>Channel | Từ<br>From                                    | Đên<br>To                                                      | Đại lý<br>Agent     |            |
| Giấy phép rời cảng cuối cùng         |                        | 18/05/2018-                              | HO TAY                      | F:              | 23.0        | 25.0             | 26                  |                        | CANG CHUA VE                                  | CANG CHUA VE                                                   | CTY TNHH            |            |
| City prop for dang data dang         | Ť                      | 1335 LT                                  |                             | 24.0<br>A : 0.0 | 2010        | 20.0             | 20                  |                        | (НР)                                          | (HP)<br>Bến cảng đầu tư<br>và phát triển cảng<br>Đình Vũ VNXDG | TM VTB AN<br>LAI    |            |
|                                      |                        |                                          |                             |                 |             |                  |                     |                        | Ngày                                          | 18 tháng 05 năm 2018<br>Data, 18/05/2018                       |                     | <u>.</u>   |
|                                      |                        |                                          |                             |                 |             |                  |                     |                        |                                               | Sule 10/05/2010                                                |                     | +          |
|                                      |                        |                                          |                             |                 |             |                  |                     |                        |                                               | Director                                                       |                     |            |
|                                      |                        |                                          |                             |                 |             |                  |                     |                        |                                               |                                                                |                     | -)         |
|                                      |                        |                                          |                             |                 |             |                  |                     |                        |                                               |                                                                |                     | _          |
|                                      |                        |                                          |                             |                 |             |                  |                     |                        |                                               |                                                                |                     | -          |
|                                      | CẤP L                  | LẠI LỆNH ĐIỀU ĐỘNG                       | HỦY LỆNH ĐIỀU I             | ÐỘNG            |             |                  |                     |                        |                                               |                                                                |                     |            |
|                                      | Nhập                   | lý do *                                  |                             |                 |             |                  |                     |                        |                                               |                                                                |                     |            |
|                                      |                        | .,                                       |                             |                 |             |                  |                     |                        |                                               |                                                                |                     |            |
|                                      |                        |                                          |                             |                 |             |                  |                     |                        |                                               |                                                                |                     |            |
|                                      |                        |                                          |                             |                 |             |                  |                     |                        |                                               |                                                                |                     |            |
|                                      |                        |                                          |                             |                 |             |                  |                     |                        |                                               |                                                                |                     | 11         |
|                                      | XÁ                     | C NHÂN                                   |                             |                 |             |                  |                     |                        |                                               |                                                                |                     |            |
|                                      |                        |                                          |                             |                 |             |                  |                     |                        |                                               |                                                                |                     |            |
|                                      |                        |                                          |                             |                 |             |                  |                     |                        |                                               |                                                                |                     |            |
|                                      |                        |                                          |                             |                 |             |                  |                     |                        |                                               |                                                                |                     |            |
|                                      | Cục Hà                 | àng Hải Việt Nam - Bộ                    | Giao Thông vận tải          | 8 P             | hạm Hùng, l | Mai Dịch, Cầ     | àu Giấy, Hà Nộ      | ội (024) 3768 3065     | Hướng dẫn sử c                                | lụng                                                           |                     |            |

Cán bộ có thể thực hiện:

 Cấp lại lệnh điều động: Nhập lý do và kích nút <Xác nhận>. Thực hiện xác nhận hành động thành công thì hệ thống hiển thị form nhập kế hoạch điều động:

| HỆ THỐNG DVC TRỰC T<br>CỤC HÀNG HẢI | tuyến tàu t<br>I VIỆT NA | 'huyến vào, rời cả<br>M- BỘ GIAO ' | ng biến<br><b>ΓHÔNG VẬN</b> | TÅI           |                       |            |                |                  |                         |                           | 9 CV Hai Phong 20 | G Thoát    |
|-------------------------------------|--------------------------|------------------------------------|-----------------------------|---------------|-----------------------|------------|----------------|------------------|-------------------------|---------------------------|-------------------|------------|
| 🙆 TRANG CHỦ 🔋 TRA CÚ                | ÚU GIẤY PHÉP             | 📒 BÁO CÁO                          | THỐNG KÊ                    |               |                       |            |                |                  |                         |                           |                   |            |
| THÀNH PHẦN HỒ SƠ                    | KẾ H                     | OẠCH ĐIỀU ĐỘNG                     | HO TAY   # 8646895          | 60   3WCB     | 9                     |            |                |                  |                         |                           | k                 | 🔿 QUAY LẠI |
| Bán khai an ninh tàu biển           | 🗸 💷 P                    | Phiên bản: 1 - Khai sửa∣           | - 2018-05-11 10:33:1        | 5.0 🕨         |                       |            |                |                  |                         |                           |                   |            |
| Bản khai hàng hóa                   | _                        |                                    |                             |               |                       |            |                |                  |                         |                           |                   | _          |
| 📛 Thông báo                         | ✓ 15                     | 26625340301.pdf                    |                             |               |                       |            |                | 1/1              |                         |                           | © ₹               | •          |
| ac báo                              | ~ T                      |                                    |                             |               |                       |            |                |                  |                         |                           |                   |            |
| 💼 Kế hoạch điều động                | ~                        |                                    |                             |               |                       |            |                |                  |                         |                           |                   | - 88       |
| 🚞 Bản khai chung                    |                          | CỤC HÀN                            | IG HẢI VIỆT N               | IAM           |                       |            |                | CỘNG HÒA         | XÃ HỘI CHỦ NO           | GHĨA VIỆT NAM             |                   | - 88       |
| 📛 Danh sách thuyền viên             |                          | Vietnam M                          | aritime Administra          | tion          |                       |            |                | Độ               | c lập - Tự do - Hại     | nh phúc                   |                   | - 88       |
| 🚞 Danh sách hành khách              |                          | CANG VỤ H.<br>Maritime Adu         | ANG HAI HAI PI              | HONG<br>Phong |                       |            |                | S                | Socialist Republic of V | ietnam<br>Hanniness       |                   | - 88       |
| 🚞 Bản khai hàng hóa nguy hiểm       |                          | Martine Ad                         | ninistration of that        | Thong         |                       |            |                | inde             |                         |                           |                   | - 88       |
| 🚞 Bản khai dự trữ của tàu           |                          |                                    |                             |               |                       |            |                |                  |                         |                           |                   | - 88       |
| Bản khai hành lý thuyền viên        |                          |                                    |                             |               | 1                     | KÉ HOẠ     | ACH ĐIỀU       | J ĐỘNG TÀU TI    | HUYÊN                   |                           |                   |            |
| Giấy khai báo y tế hàng hải         |                          |                                    |                             |               |                       |            |                |                  | 1                       |                           |                   |            |
| Bản khai kiểm dịch thực vật         |                          | Thời gian                          | Tên tàu                     | Mớn<br>nước   | Chiều dài<br>lớn nhất | Trọng tải  | Tàu lai        | Tuyến luồng      | Từ                      | Đến                       | Đại lý            |            |
| Bản khai kiểm dịch động vật         |                          | Time                               | Name of ship                | Draft         | LOA                   | DWT        | Tug boat       | Channel          | From                    | То                        | Agent             |            |
| 📔 Giấy phép rời cảng cuối cùng      | ~                        | 18/05/2018-                        | HO TAY                      | F:            | 23.0                  | 25.0       | 26             |                  | CANG CHUA VE            | CANG CHUA VE              | CTY TNHH          |            |
|                                     |                          | 1335 LT                            |                             | 24.0<br>A:0.0 |                       |            |                |                  | (HP)                    | (HP)<br>Bến cảng đầu tư   | IM VIB AN<br>LAI  |            |
|                                     |                          |                                    |                             |               |                       |            |                |                  |                         | và phát triển cảng        |                   |            |
|                                     |                          |                                    |                             |               |                       |            |                |                  | Neàv                    | 18 tháng 05 năm 2018      | 3                 |            |
|                                     |                          |                                    |                             |               |                       |            |                |                  |                         | Date 18/05/2018           |                   | - 11       |
|                                     |                          |                                    |                             |               |                       |            |                |                  |                         | Director                  |                   | #          |
|                                     |                          |                                    |                             |               |                       |            |                |                  |                         | Director                  |                   |            |
|                                     |                          |                                    |                             |               |                       |            |                |                  |                         |                           |                   | +          |
|                                     |                          |                                    |                             |               |                       |            |                |                  |                         |                           |                   |            |
|                                     |                          |                                    |                             |               |                       |            |                |                  |                         |                           |                   |            |
|                                     |                          |                                    |                             |               |                       |            |                |                  |                         |                           |                   |            |
|                                     |                          |                                    |                             |               |                       |            |                |                  |                         |                           |                   |            |
|                                     | CẤP                      | LỆNH ĐIỀU ĐỘNG                     |                             |               |                       |            |                |                  |                         |                           |                   |            |
|                                     | Thời                     | nian *                             | 10/05/040 04:05             |               |                       |            | -              | Tàu lai *        | 26                      |                           |                   |            |
|                                     | Tân t                    | tàu *                              | ΗΟ ΤΔΥ                      |               |                       |            |                |                  |                         |                           |                   |            |
|                                     | Tuvâ                     | iau .                              | Luồng Van G                 | ia 🔊          | Luồng Công            | Chaph 🗖    |                | _                |                         |                           |                   | _          |
|                                     | Tuye                     | an luong .                         |                             |               | Euolig Solig          |            |                | T2.*.            | 04110.01                |                           |                   |            |
|                                     | Chilà                    | nuoc".                             | 24                          |               |                       |            |                | Từ cảng biển t   | CANG CHU                |                           |                   | _          |
|                                     | Tron                     | u uai ion ninat.".                 | 25                          |               |                       |            |                | Đến bến cảng *   | Bến cảng c              | tầu tự và nhát triển cảng | Đình Vĩ           |            |
|                                     | Nau                      | ði ký:                             | Nghiêm Quốc V               | Vinh          |                       |            | -              | Đến cầu cảng     | CANG X.D.               | GA HOA LONG               | 0                 | *          |
|                                     | . tgu                    | (C NILIÂN                          |                             |               |                       |            |                | ben out only.    |                         |                           |                   |            |
|                                     | XA                       | IC NHẠN                            |                             |               |                       |            |                |                  |                         |                           |                   |            |
|                                     |                          |                                    |                             |               |                       |            |                |                  |                         |                           |                   |            |
|                                     | 0                        | àng Hồi Viật Nor- Dê               | Cioo Thông vận tải          |               | hom Hûne 1            | Mai Diah O | Su Ciấy Lià Mª | (00.4) 0760 0000 | Livéna dễn cử c         | lung                      |                   |            |

Hủy kế hoạch điều động: Cán bộ kích vào <Hủy kế hoạch điều động> thì hồ sơ chuyển sang rổ trạng thái "Đã hủy kế hoạch điều động".

#### II.6. Đã hủy kế hoạch điều động

- Cán bộ có thể xem lại toàn bộ danh sách các hồ sơ đã hủy kế hoạch điều động:

| Kế hoạch đều động đảng     Vận háp cản       Kế hoạch     Q       Kế hoạch     2       Chở tiếp nhận     489       Yế nhận     49       Vàu sủa dối bổ sung     13       Chở tiếp nhận     49       Yến cầu sủa đối bổ sung     13       Chở tiếp kế hoạch đều động     5       Dã hủy lệnh     6       Dã hủy lệnh       Bả hủy lệnh       Sa     Đã hủy lệnh       Sa     Đã hủy lệnh       Sa     Đã hủy lệnh       Bả hủy lệnh     6       Dã hảy lệnh     7       Dã cấp kế hoạch đều động     8       Dã hủy lệnh                                                                                                    | uỳu kẽ hoạch điều động           Mã bản khai           đều động         1604647           điều động         1700164           điều động         1700038           điều động         1700038           điều động         1700038           điều động         1604639           điều động         1604639           điều động         1604639           điều động         1604839 | Tên tàu<br>IONIAN EXPRESS<br>VINASHIP OCEAN<br>AN BINH 18<br>AN BINH 18<br>EMILIE BULKER | Hô hiệu<br>ZDPK3<br>3EME3<br>XVMO<br>XVMO | IMO<br>9332717<br>8512865<br>9559808<br>9559808 | Quốc tịch<br>GI<br>PA<br>VN<br>VN | Ngày dự kiến tàu đến<br>22/03/2018 05:06:40<br>16/12/2017 06:00:00<br>08/12/2017 06:00:00 | Đại lý đến | Tìm kiếm năng cao Y<br>Thời gian nộp hồ sơ<br>23/12/2016 13:52:33<br>06/01/2017 14:57:21 |
|----------------------------------------------------------------------------------------------------|----------------------------------------------------------------------------------------------------|------------------------------------------------------------------------------------------|-------------------------------------------|-------------------------------------------------|-----------------------------------|-------------------------------------------------------------------------------------------|------------|------------------------------------------------------------------------------------------|
| In tâu         STT         Tinh tr         Inn tr           lă bắn khal         1         Đã hủy lệnh           ô hiệu         2         Đã hủy lệnh           Kế hoạch         2         Đã hủy lệnh           Chở tiếp nhận         489         4         Đã hủy lệnh           Yêu cầu sửa đổi bổ sung         13         5         Đã hủy lệnh           Chở tiếp nhận         489         4         Đã hủy lệnh           Chở tiếp nhận         489         6         Đã hủy lệnh           Chở cấp kế hoạch diều độ.         3         6         Đã hủy lệnh           Chở sia kế hoạch diều đậu 3486         7         7         Đã hủy lệnh           Đã hủy lệnh         38         Đã hủy lệnh         8         Đã hủy lệnh                                                                                                  | AMã bản khai           tiểu dộng         1604647           tiểu dộng         1700164           tiểu dộng         1700038           tiểu dộng         1700038           tiểu dộng         1700038           tiểu dộng         1604689           tiểu dộng         1604689           tiểu dộng         1604889                                                                    | Tên tàu<br>IONIAN EXPRESS<br>VINASHIP OCEAN<br>AN BINH 18<br>AN BINH 18<br>EMILIE BULKER | Hô hiệu<br>ZDPK3<br>3EME3<br>XVMO<br>XVMO | IMO<br>9332717<br>8512865<br>9559808<br>9559808 | Quốc tịch<br>GI<br>PA<br>VN<br>VN | Ngày dự kiến tàu đến<br>22/03/2018 05:06:40<br>16/12/2017 06:00:00<br>08/12/2017 06:00:00 | Đại lý đến | Thời gian nộp hồ sơ<br>23/12/2016 13:52:33<br>06/01/2017 14:57:21                        |
| ă bản khal         1         Đã hủy lệnh           bì hệu         2         Đã hủy lệnh           Kế hoạch         v         3         Đã hủy lệnh           Chỏ tiếp nhận         499         4         Đã hủy lệnh           Yêu cầu sửa đổi bổ sung         13         5         Đã hủy lệnh           Chỏ tiếp nhận         499         4         Đã hủy lệnh           Chỏ tiếp nhận         499         6         Đã hủy lệnh           Chỏ tiếp nhận         499         7         Đã hủy lệnh           Chỏ tiếp nhận         499         7         Đã hủy lệnh           Chỏ tiếp nhận         499         7         Đã hủy lệnh           Chỏ tiếp nhận         499         7         Đã hủy lệnh           Đã hủy lệnh         7         Đã hủy lệnh         7           Dã hủy lệnh         7         Đã hủy lệnh         8 | tiều dộng         1604647           tiểu dộng         1700164           tiểu dộng         1700038           tiểu dộng         1700036           tiểu dộng         1700036           tiểu dộng         1604689           tiểu dộng         1604889           tiểu dộng         1604884                                                                                           | IONIAN EXPRESS<br>VINASHIP OCEAN<br>AN BINH 18<br>AN BINH 18<br>EMILIE BULKER            | ZDPK3<br>3EME3<br>XVMO<br>XVMO            | 9332717<br>8512865<br>9559808<br>9559808        | GI<br>PA<br>VN<br>VN              | 22/03/2018 05:06:40<br>16/12/2017 06:00:00<br>08/12/2017 06:00:00                         |            | 23/12/2016 13:52:33<br>06/01/2017 14:57:2                                                |
| bì hiệu     2     Đã hủy lệnh       Kế hoạch     3     Đã hủy lệnh       Chỏ tiếp nhận     489     4     Đã hủy lệnh       Yêu cầu sủa đối bổ sung     13     5     Đã hủy lệnh       Chỏ cấp kế hoạch điều độu, 7     6     Đã hủy lệnh       Đã cấp kế hoạch điều độu, 7     7     Đã hủy lệnh       Đã cấp kế hoạch điều độu, 7     8     Đã hủy lệnh                                                                                                    | Tiều động         1700164           tiều động         1700038           tiều động         1700036           tiều động         1604889           tiều động         1604889           tiều động         1604894                                                                                                    | VINASHIP OCEAN<br>AN BINH 18<br>AN BINH 18<br>EMILIE BULKER                              | 3EME3<br>XVMO<br>XVMO                     | 8512865<br>9559808<br>9559808                   | PA<br>VN<br>VN                    | 16/12/2017 06:00:00<br>08/12/2017 06:00:00                                                |            | 06/01/2017 14:57:2                                                                       |
| Kế hoạch         3         Đã hủy lệnh           Chở tiếp nhận         489         4         Đã hủy lệnh           Vều cầu sửa đổi bổ sung         13         5         Đã hủy lệnh           Chở cấp kế hoạch điều độu,         53         6         Đã hủy lệnh           Chở sứa kế hoạch điều độu,         7         Đã hủy lệnh         7           Đã cấp kế hoạch điều độu,         2         8         Đã hủy lệnh                                                                                                    | tiều động 1700038<br>tiều động 1700036<br>tiều động 1604889<br>tiều động 1604894                                                                                                    | AN BINH 18<br>AN BINH 18<br>EMILIE BULKER                                                | XVM0<br>XVM0                              | 9559808<br>9559808                              | VN<br>VN                          | 08/12/2017 06:00:00                                                                       |            |                                                                                          |
| Chỏ tiếp nhận     489     4     Đã hủy lệnh       Yêu cầu sửa đổi bổ sung     13     5     Đã hủy lệnh       Chỏ cấp kế hoạch điều độn     53     6     Đã hủy lệnh       Chỏ sứa kế hoạch điều độn     7     Đã hủy lệnh       Dã cấp kế hoạch điều độn     3486     8     Đã hủy lệnh                                                                                                    | tiều động 1700036<br>tiều động 1604889<br>tiều động 1604894                                                                                                    | AN BINH 18<br>EMILIE BULKER                                                              | XVMO                                      | 9559808                                         | VN                                |                                                                                           |            | 03/01/2017 10:10:0                                                                       |
| Vêu cầu sửa đối bổ sung         13         5         Đã hủy lệnh           Chỏ cấp kẽ hoạch điều độ.         53         6         Đã hủy lệnh           Chỏ sia kế hoạch điều độ.         7         Đã hủy lệnh         7           Đã cấp kế hoạch điều độn.         3486         8         Đã hủy lệnh                                                                                                    | tiều động 1604889<br>tiều động 1604894                                                                                                    | EMILIE BULKER                                                                            | ODMIXE                                    |                                                 |                                   | 08/12/2017 06:00:00                                                                       |            | 03/01/2017 10:06:1                                                                       |
| Chỏ cấp kế hoạch điều độ 53     6     Đã hủy lệnh i       Chỏ sửa kế hoạch điều độ 7     7     Đã hủy lệnh i       Đã cấp kế hoạch điều động 3486     8     Đã hủy lệnh i       Đã hủy kế hoạch điều động 3486     8     Đã hủy lệnh i                                                                                                    | tiều động 1604894                                                                                                    |                                                                                          | ZDINAO                                    | 9497177                                         | IM                                | 31/12/2016 00:00:00                                                                       |            | 22/11/2016 11:06:43                                                                      |
| Chơ sưa kẻ hoạch điều độn, 7<br>Đã cấp kế hoạch điều động 3486<br>Đã hủy lện hoặc đầu động 28                                                                                                    |                                                                                                    | EMILIE BULKER                                                                            | 2DNX6                                     | 9497177                                         | IM                                | 30/12/2016 15:00:00                                                                       |            | 22/11/2016 13:32:5                                                                       |
| Đã hủy kế hoạch điều động 28 8 Đã hủy lệnh (                                                                                                    | tiều động 1604893                                                                                                    | EMILIE BULKER                                                                            | 2DNX6                                     | 9497177                                         | IM                                | 30/12/2016 15:00:00                                                                       |            | 22/11/2016 13:26:3                                                                       |
| buildy no nouter along 20                                                                                                    | tiều động 1604450                                                                                                    | EMILIE BULKER                                                                            | 2DNX6                                     | 9497177                                         | IM                                | 30/12/2016 15:00:00                                                                       |            | 08/11/2016 14:17:0                                                                       |
| Từ chối tiếp nhận 763 9 Đã hủy lệnh c                                                                                                    | tiều động 1604416                                                                                                    | EMILIE BULKER                                                                            | 2DNX6                                     | 9497177                                         | IM                                | 30/12/2016 15:00:00                                                                       |            | 08/11/2016 09:20:5                                                                       |
| Thủ tục 🗸 10 Đã hủy lệnh (                                                                                                    | tiều động 1604467                                                                                                    | EMILIE BULKER                                                                            | 2DNX6                                     | 9497177                                         | IM                                | 20/11/2016 00:00:00                                                                       |            | 08/11/2016 17:08:4                                                                       |
| 11 Đã hủy lệnh (                                                                                                    | tiều động 1604233                                                                                                    | HQ123456                                                                                 | H12345                                    | 123654                                          | НК                                | 22/10/2016 00:00:00                                                                       |            | 21/10/2016 15:12:0                                                                       |
| 12 Đã hủy lệnh (                                                                                                    | tiều động 1604194                                                                                                    | CUU LONG                                                                                 | HH1234                                    | IM0234                                          | VN                                | 15/10/2016 15:00:00                                                                       |            | 12/10/2016 14:44:3                                                                       |
| 13 Đã hủy lệnh (                                                                                                    | tiều động 1604152                                                                                                    | SILVER FERN                                                                              | 3FIB6                                     | 9136591                                         | PA                                | 15/10/2016 15:00:00                                                                       |            | 08/10/2016 09:00:4                                                                       |
| 14 Đã hủy lệnh (                                                                                                    | tiều động 1603646                                                                                                    | HERCULES RESILIENCE                                                                      | D5DC4                                     | 8771332                                         | LR                                | 30/09/2016 23:00:00                                                                       |            | 05/09/2016 10:49:3                                                                       |
| 15 Đã hủy lệnh (                                                                                                    | tiều động 1603933                                                                                                    | DREAM SEAS                                                                               | A8WB7                                     | 9465796                                         | LR                                | 30/09/2016 00:00:00                                                                       |            | 22/09/2016 09:29:32                                                                      |
| Tổng số 28 bản ghi.                                                                                                    |                                                                                                    |                                                                                          |                                           |                                                 |                                   |                                                                                           | Trang 1 👻  |                                                                                          |

 Cán bộ có thể xem lại chi tiết toàn bộ hồ sơ, bản khai, kế hoạch điều động đã cấp và bị hủy:

| HỆ THỐNG DVC TRỰC TUYẾN<br>CỤC HÀNG HẢI VIỆ                                                                  | i tàu t<br>T <b>N</b> A | 'HUYÊN VÀO, RỜI CẢNG BIẾI<br>M- BỘ GIAO THÔ!                                      | <sup>n</sup><br>NG VẬN TẢI                       |                                             |                             |                 |                                   | \varTheta CV Hai Phong 20 🛛 😝 Thoát               |
|----------------------------------------------------------------------------------------------------|-------------------------|-----------------------------------------------------------------------------------|--------------------------------------------------|---------------------------------------------|-----------------------------|-----------------|-----------------------------------|---------------------------------------------------|
| 🙆 TRANG CHỦ 🗐 TRA CỨU GIẤY                                                                                   | PHÉP                    | 📗 BÁO CÁO THỔNG I                                                                 | KÊ                                               |                                             |                             |                 |                                   |                                                   |
| THÀNH PHẦN HỒ SƠ                                                                                             | THÔ                     | NG TIN CHUNG                                                                      |                                                  |                                             |                             |                 |                                   | Im QUAY LẠI 🔨                                     |
| <ul> <li>Bán Khai an ninh tàu biến</li> <li>Bán Khai hàng hóa</li> <li>Thông báo</li> <li>Xác báo</li> </ul> | Cả<br>Têr<br>Tàu<br>Trạ | ng vụ: Cảng vụ Hàn<br>1 tàu: EMILIE BULK<br>1 đến/rời:<br>Ing thái: Đã hủy lệnh ( | g hải Hải Phòng<br>(ER<br><mark>điều động</mark> | Mã bản khai:<br>Quốc tịch:<br>Thời gian đếr | 1604416<br>IM<br>: 30/12/20 | 16 15:00:00     | Loại bản<br>Hồ Hiệu:<br>Thời gian | khai: NC<br>2DNX6<br>rời: Chưa cập nhật           |
| 💼 Kế hoạch điều động 🖉                                                                                       | THÔ                     | NG TIN KHAI BÁO                                                                   |                                                  |                                             |                             |                 |                                   | ^                                                 |
| 🚞 Bán khai chung                                                                                             | STT                     | Thời gian khai báo                                                                | Bản khai                                         |                                             | Lần gửi cuối                | Số giờ còn lại  | Trạng thái                        | Ghi chú                                           |
| Danh sách thuyền viên                                                                                        | 1                       | 2016-11-08 14:19:18.0                                                             | Bản khai hàng hóa nguy hiể                       | m                                           | 2                           | 273:40          | Khai mới                          |                                                   |
| Dann sach nann knach Bán khai hàng hóa nguy biểm                                                             | 2                       | 2016-11-08 14:04:01.0                                                             | Bản khai an ninh tàu biển                        |                                             | 1                           | 273:55          | Chấp nhận bản khai                |                                                   |
| Bán khai dự trữ của tàu                                                                                      | 3                       | 2016-11-08 09:44:32.0                                                             | Xác báo tàu đến cảng                             |                                             | 1                           | 1253:15         | Chấp nhận bản khai                | [cvhp10@gmail.com] Chấp nhận - [08/11/2016 15:33] |
| 📙 Bản khai hành lý thuyền viên                                                                               | 4                       | 2016-11-08 14:19:18.0                                                             | Bản khai chung                                   |                                             | 2                           | 273:40          | Khai mới                          |                                                   |
| Giấy khai báo y tế hàng hải                                                                                  | 5                       | 2016-11-08 14:19:18.0                                                             | Bản khai danh sách thuyền                        | viên                                        | 2                           | 273:40          | Khai mới                          |                                                   |
| Bản khai kiểm dịch thực vật                                                                                  | 6                       | 2016-11-08 14:19:18.0                                                             | Bản khai danh sách hành kh                       | hách                                        | 2                           | 273:40          | Khai mới                          |                                                   |
| Bản khai kiêm dịch động vật                                                                                  | 7                       | 2016-11-08 09:20:51.0                                                             | Thông báo tàu đến cảng                           |                                             | 1                           | 278:39          | Chấp nhận bản khai                | [cvhp10@gmail.com] Chấp nhận - [08/11/2016 15:33] |
|                                                                                                    | 8                       | 2016-11-08 14:19:18.0                                                             | Bản khai dự trữ của tàu                          |                                             | 2                           | 273:40          | Khai mới                          |                                                   |
|                                                                                                    | 9                       | 2016-11-08 14:19:18.0                                                             | Bản khai hành lý thuyền viêr                     | ı                                           | 2                           | 273:40          | Khai mới                          |                                                   |
|                                                                                                    | 10                      | 2016-11-08 14:19:18.0                                                             | Giấy khai báo y tế hàng hải                      |                                             | 2                           | 273:40          | Khai mới                          |                                                   |
|                                                                                                    | 11                      | 2016-11-08 14:19:18.0                                                             | Bản khai kiểm dịch thực vật                      |                                             | 2                           | 273:40          | Khai mới                          |                                                   |
|                                                                                                    | 12                      | 2016-11-08 14:19:18.0                                                             | Bản khai kiểm dịch động vật                      | t                                           | 2                           | 273:40          | Khai mới                          |                                                   |
|                                                                                                    | THÔ                     | NG BÁO PHẢN HỒI TỪ CÁC CƠ (                                                       | QUAN NHÀ NƯỚC KHÁC                               |                                             |                             |                 |                                   | ^                                                 |
|                                                                                                    | STT                     | Tên cơ quan                                                                       |                                                  |                                             |                             |                 | Hồ sơ                             | Ghi chú                                           |
|                                                                                                    | 1                       | Bộ Quốc phòng                                                                     |                                                  |                                             |                             |                 | Chấp nhận                         | Xem                                               |
|                                                                                                    |                         |                                                                                   |                                                  |                                             |                             |                 |                                   |                                                   |
|                                                                                                    | Сџс Н                   | àng Hải Việt Nam - Bộ Giao Th                                                     | nông vận tải 8 Phạm Hù                           | ng, Mai Dịch, C                             | ầu Giấy, Hà Nội             | (024) 3768 3065 | Hướng dẫn sử                      | r dụng                                            |

## II.7. Từ chối tiếp nhận

- Cán bộ có thể xem lại toàn bộ danh sách các hồ sơ đã từ chối tiếp nhận hồ sơ:

| the side at the side                  |     | Danh      | sách hồ sơ: Từ chối tiếp i | nhân        |                  |         |         |           |                      |            | Tìm kiếm nâng cao   |
|---------------------------------------|-----|-----------|----------------------------|-------------|------------------|---------|---------|-----------|----------------------|------------|---------------------|
| in tàu                                | 9   | STT       | Tinh trang                 | Mã bản khai | Tên tàu          | Hộ hiệu | IMO     | Quốc tịch | Ngày dự kiến tàu đến | Đại lý đến | Thời gian nôn hồ sơ |
| ã bản khai                            |     | 1         | Từ chối tiếp nhận          | 1511018     |                  | YVVY    | 0550003 | VN        | 18/08/2105 16:00:00  | bụ lý den  | 16/08/2015 13:50:3  |
| S biêu                                |     | •         | Từ chối tiếp nhận          | 96469007    |                  | V2RG7   | 0265596 | VN        | 06/04/2018 15:20:00  |            | 06/04/2018 16:04:3  |
| 11 <sup>44</sup> hara ah              | -   | 2         | Tu choi tiep nhạn          | 80408907    | DOLPHIN STRAIT   | V2807   | 9200080 | VIN       | 06/04/2018 15:30:00  |            | 06/04/2018 16:04:2  |
| Ke hoạch                              | ~   | 3         | lư choi tiếp nhận          | 1913214     | DOLPHIN STRAIT   | V2BG7   | 9265586 | AG        | 06/04/2018 15:30:00  |            | 05/04/2018 15:23:2  |
| Chờ tiếp nhận                         | 489 | 4         | Từ chối tiếp nhận          | 18239241    | DOLPHIN STRAIT   | V2BG7   | 9265586 | AG        | 06/04/2018 15:30:00  |            | 30/03/2018 09:26:0  |
| Yêu câu sửa đôi bô sung               | 13  | 5         | Từ chối tiếp nhận          | 1913212     | HO TAY           | 3WCB9   | 9603843 | VN        | 30/03/2018 12:00:00  |            | 30/03/2018 09:26:0  |
| Chơ cáp kẽ hoặch điều độ              | 53  | 6         | Từ chối tiếp nhận          | 1700615     | THANH THUY       | 3WGI    | 9314404 | VN        | 16/12/2017 08:00:00  |            | 20/12/2017 15:17:2  |
| Cho sua ke hoạch điều độm.            | /   | 7         | Từ chối tiếp nhận          | 1700614     | THANH THUY       | 3WGI    | 9314404 | VN        | 16/12/2017 08:00:00  |            | 20/12/2017 15:14:5  |
| Đã hủy kế hoạch điều đông             | 28  | 8         | Từ chối tiếp nhận          | 1700233     | AN BINH 18       | XVMO    | 9559808 | VN        | 08/12/2017 06:00:00  |            | 08/01/2017 21:47:2  |
| <ul> <li>Từ chối tiếp nhận</li> </ul> | 763 | 9         | Từ chối tiếp nhận          | 1700135     | AN BINH 18       | XVMO    | 9559808 | VN        | 08/12/2017 06:00:00  |            | 04/01/2017 09:56:3  |
| Thủ tục                               | ~   | 10        | Từ chối tiếp nhận          | 1700152     | TOFTE 1          | 3FAP4   | 9111589 | PA        | 07/12/2017 21:00:00  |            | 06/01/2017 14:35:0  |
|                                       |     | 11        | Từ chối tiếp nhận          | 1604601     | GREAT DOLPHIN    | 3FAA7   | 9377585 | PA        | 25/09/2017 21:30:00  |            | 30/12/2016 10:40:1  |
|                                       |     | 12        | Từ chối tiếp nhận          | 1700438     | ACV THAIYAK      | VZBD    | 9692399 | AU        | 20/09/2017 00:00:00  |            | 10/07/2017 14:20:0  |
|                                       |     | 13        | Từ chối tiếp nhận          | 1604588     | SINOKOR HONGKONG | DSRA4   | 9146663 | KR        | 16/09/2017 18:00:00  |            | 23/12/2016 14:56:4  |
|                                       |     | 14        | Từ chối tiếp nhận          | 1700547     | ACV THAIYAK      | VZBD    | 9692399 | AU        | 30/07/2017 00:00:00  |            | 25/07/2017 10:47:3  |
|                                       |     | 15        | Từ chối tiếp nhận          | 1700442     | AN HAI           | XVED    | 8838714 | VN        | 15/07/2017 19:19:00  |            | 02/08/2017 17:10:1  |
|                                       | т   | Tổng số ' | 763 bản ghi.               |             |                  |         |         |           |                      | Trang 1 👻  | K < 1 >             |
|                                       |     |           |                            |             |                  |         |         |           |                      |            |                     |

| Hệ THÓNG DVC TRỰC TUYẾN TÀU THUYẾN VÀO, RỜI CẢNG BIẾN<br>CỤC HÀNG HẢI VIỆT NAM- BỘ GIAO THÔNG VẬN TẢI OCT Hải Phong 20 @ Thoát |                                                 |                           |                                                                          |                                                                       |                                                  |                                              |                  |                                                                     |  |  |
|----------------------------------------------------------------------------------------------------|-------------------------------------------------|---------------------------|--------------------------------------------------------------------------|-----------------------------------------------------------------------|--------------------------------------------------|----------------------------------------------|------------------|---------------------------------------------------------------------|--|--|
| 🙆 TRANG CHỦ 📋 TRA CỦ                                                                                                    | IU GIẤY P                                       | ΉÉΡ                       | 📗 BÁO CÁO THỐNG                                                          | KÊ                                                                    |                                                  |                                              |                  |                                                                     |  |  |
| THÀNH PHẦN HỒ SƠ                                                                                                    |                                                 | THÔM                      | IG TIN CHUNG                                                             |                                                                       |                                                  |                                              |                  | CUAY LẠI 🔨                                                          |  |  |
| <ul> <li>Bán khai an ninh tàu biển</li> <li>Bán khai hàng hóa</li> <li>Thông bảo</li> <li>Xác báo</li> </ul>                   | 0                                               | Cản<br>Tên<br>Tàu<br>Trạr | g vụ: Cảng vụ Hàr<br>tàu: DOLPHIN ST<br>đến/rời:<br>g thái: Từ chối tiếp | ng hái Hải Phòng Mã bằ<br>IRAIT Quốc t<br>Thời g<br><mark>nhận</mark> | n khai: 8646890;<br>jch: VN<br>ian đến: 06/04/20 | i: 86468907<br>VN<br>ến: 06/04/2018 15:30:00 |                  | khai: NC<br>V2BG7<br>a rời: Chưa cập nhật                           |  |  |
| 💼 Kế hoạch điều động                                                                                                    | -                                               | THÔNG TIN KHAI BÁO        |                                                                          |                                                                       |                                                  |                                              |                  |                                                                     |  |  |
| 📛 Bản khai chung                                                                                                    |                                                 | STT                       | Thời gian khai báo                                                       | Bản khai                                                              | Lần gửi cuối                                     | Số giờ còn lại                               | Trạng thái       | Ghi chú                                                             |  |  |
| Danh sách thuyền viên                                                                                                    |                                                 | 1                         | 2018-04-06 16:04:29.0                                                    | Bản khai an ninh tàu biển                                             | 2                                                | 45:25                                        | Từ chối bản khai |                                                                     |  |  |
| 📄 Danh sách hành khách<br>🛅 Bản khai hàng hóa nguy hiểm                                                                        |                                                 | 2                         | 2018-04-05 15:23:21.0                                                    | Thông báo tàu đến cảng                                                | 1                                                | 24:06                                        | Từ chối bản khai | [cvhp20@gmail.com] Từ chối -[16/04/2018 11:24] - Lý<br>do:[từ chối] |  |  |
| Bản khai dự trữ của tàu Bản khai hành lý thuyền viên                                                                           |                                                 | 3                         | 2018-04-05 15:23:21.0                                                    | Xác báo tàu đến cảng                                                  | 1                                                | 24:06                                        | Từ chối bản khai | [cvhp20@gmail.com] Từ chối -[16/04/2018 11:24] - Lý<br>do:[từ chối] |  |  |
| Giấy khai báo y tế hàng hải                                                                                                    |                                                 | 4                         | 2018-03-30 09:26:05.0                                                    | Bản khai chung                                                        | 2                                                | 2:33                                         | Khai mới         |                                                                     |  |  |
| Bản khai kiểm dịch thực vật Bản khai kiểm dịch động vật Bản khai kiểm dịch động vật                                            |                                                 | 5                         | 2018-03-30 09:26:05.0                                                    | Bản khai danh sách thuyền viên                                        | 2                                                | 2:33                                         | Khai mới         |                                                                     |  |  |
|                                                                                                    |                                                 | 6                         | 2018-03-30 09:26:05.0                                                    | Bản khai danh sách hành khách                                         | 2                                                | 2:33                                         | Khai mới         |                                                                     |  |  |
|                                                                                                    | · ·                                             | 7                         | 2018-03-30 09:26:05.0                                                    | Bản khai hàng hóa nguy hiểm                                           | 2                                                | 2:33                                         | Khai mới         |                                                                     |  |  |
|                                                                                                    | THÔNG BẢO PHẢN HỒI TỪ CÁC CƠ QUAN NHÀ NƯỚC KHÁC |                           |                                                                          |                                                                       |                                                  |                                              |                  |                                                                     |  |  |
|                                                                                                    | STT Tên cơ quan                                 |                           |                                                                          |                                                                       |                                                  |                                              |                  | Ghi chú                                                             |  |  |
|                                                                                                    | No data available                               |                           |                                                                          |                                                                       |                                                  |                                              |                  |                                                                     |  |  |
|                                                                                                    |                                                 |                           |                                                                          |                                                                       |                                                  |                                              |                  |                                                                     |  |  |
|                                                                                                    | (                                               | Cục Hà                    | ng Hải Việt Nam - Bộ Giao T                                              | hông vận tải 8 Phạm Hùng, Mai                                         | Dịch, Cầu Giấy, Hà Nội                           | (024) 3768 3065                              | Hướng dẫn sử     | r dụng                                                              |  |  |

- Cán bộ có thể xem lại chi tiết toàn bộ hồ sơ, các bản khai:

## III. Giải quyết hồ sơ tàu thuyền xuất cảnh

Sau khi đăng nhập thành công, hệ thống chuyển tới màn hình Trang chủ.

Màn hình hiển thị gồm các phần:

## Tìm kiếm hồ sơ

- Bước 1: Cán bộ Kế hoạch nhập/ chọn các tiêu chí tìm kiếm:
  - ✓ Lọc theo thủ tục, chọn "Tàu thuyền xuất cảnh"
  - ✓ Tìm kiếm theo tên tàu
  - ✓ Tìm kiếm theo Mã bản khai
  - ✓ Tìm kiếm theo hô hiệu

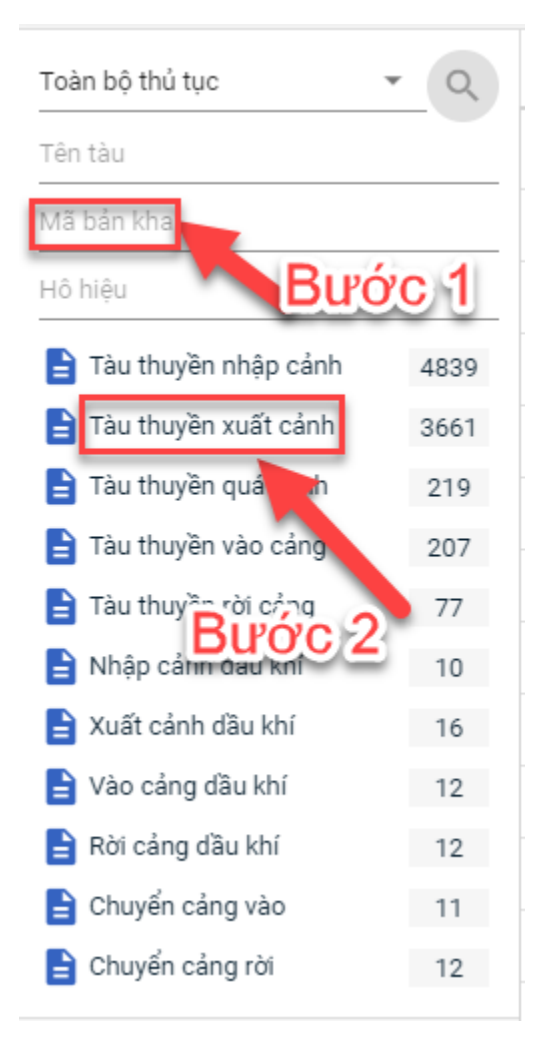

- Bước 2: Nhập các tiêu chí như tên tàu, mã bản khai, hô hiệu thì cán bộ Kế hoạch thực hiện kích vào tên thủ tục "Tàu thuyền xuất cảnh". Hệ thống tự động hiển thị danh sách kết quả tìm kiếm.
  - + Danh sách kết quả tìm kiếm được sắp xếp theo thứ tự ưu tiên thời gian giảm dần Thời gian gửi đến.
  - + Cán bộ Kế hoạch xem danh sách hồ sơ theo các trạng thái:
    - Chờ tiếp nhận
    - Yêu cầu sửa đổi bổ sung
    - Đã tiếp nhận
    - Từ chối tiếp nhận

| 🙆 TRANG CHỦ             | TRA | CỨU GIẤ | Y PHÉP 📒 I                                         | BÁO CÁO THỐNG KÊ |            |         |         |           |                      |            |                     |  |  |  |
|-------------------------|-----|---------|----------------------------------------------------|------------------|------------|---------|---------|-----------|----------------------|------------|---------------------|--|--|--|
| àu thuyền xuất cảnh 🔹   | Q,  | Danh    | Danh sách hồ sơ: Chở tiếp nhận Tĩm kiếm năng cao 🗸 |                  |            |         |         |           |                      |            |                     |  |  |  |
| HANH THUY               |     | STT     | Tình trạng                                         | Mã bản khai      | Tên tàu    | Hô hiệu | ІМО     | Quốc tịch | Ngày dự kiến tàu đến | Đại lý đến | Thời gian nộp hồ sơ |  |  |  |
| /lã bản khai            |     | 1       | Chờ tiếp nhận                                      | 1800022          | THANH THUY | 3WGI    | 9314404 | VN        | 28/04/2018 16:11:00  |            | 24/04/2018 13:36:50 |  |  |  |
| lô hiệu                 |     | 2       | Chờ tiếp nhận                                      | 1800018          | THANH THUY | 3WGI    | 9314404 | VN        | 28/04/2018 16:11:00  |            | 24/04/2018 10:03:46 |  |  |  |
| Kế hoạch                | ~   | 3       | Chờ tiếp nhận                                      | 1800016          | THANH THUY | 3WGI    | 9314404 | VN        | 28/04/2018 00:00:00  |            | 26/04/2018 09:52:09 |  |  |  |
| Chờ tiếp nhận           | 394 | 4       | Chờ tiếp nhận                                      | 1700410          | THANH THUY | 3WGI    | 9314404 | VN        | 01/05/2017 00:00:00  |            | 31/05/2017 14:21:42 |  |  |  |
| Yêu cầu sửa đổi bổ sung | 6   | 5       | Chờ tiếp nhận                                      | 1602681          | THANH THUY | 3WGI    | 9314404 | VN        | 30/06/2016 00:05:00  |            | 03/06/2016 13:29:42 |  |  |  |
| Từ chối tiếp nhận       | 264 | Tổng số | Tổng số 5 bản ghi. Trang 1 👻 🛛 🕹 🕹                 |                  |            |         |         |           |                      |            |                     |  |  |  |
| Thủ tục                 | ~   |         |                                                    |                  |            |         |         |           |                      |            |                     |  |  |  |

#### ✤ Tìm kiếm nâng cao

Cán bộ Kế hoạch muốn tìm kiếm hồ sơ nâng cao thì kích vào "Tìm kiếm nâng cao" để hiện mục tìm kiếm như bên dưới:

| []mh sách hồ sơ: <b>Kế hoạch</b> |                       |   |                    |                       |   |                 | Tìm kiếm nâng cao 🔨 |
|----------------------------------|-----------------------|---|--------------------|-----------------------|---|-----------------|---------------------|
| Cảng vụ:                         |                       | 9 | Tàu đến/rời:       |                       | * | IMO:            |                     |
| Quốc tịch:                       |                       | Ŧ | Khu vực cảng:      |                       |   | Cảng tiếp theo: |                     |
| Thời gian tàu (từ/đến):          | 5/18/2018 - 5/18/2018 | Ê | Ngày nộp (từ/đến): | 5/18/2018 - 5/18/2018 | Ê | Đại lý đến:     |                     |
| ТÌМ КІЁ́М                        |                       |   |                    |                       |   |                 |                     |

- **Bước 1**: Cán bộ Kế hoạch có thể chọn/ nhập các tiêu chí tìm kiếm như:

- ✓ Cảng vụ
- ✓ Quốc tịch
- ✓ Tàu đến/ rời
- ✓ IMO
- ✓ Khu vực cảng
- ✓ Cảng tiếp theo
- ✓ Thời gian tàu
- ✓ Ngày nộp
- ✓ Đại lý đến
- Bước 2: Cán bộ Kế hoạch thực hiện kích vào nút [Tìm kiếm]. Hệ thống sẽ hiển thị danh sách kết quả tìm kiếm hồ sơ.

#### III.1. Hồ sơ chờ tiếp nhận

Tại màn hình danh sách hồ sơ chờ tiếp nhận cán bộ Kế hoạch kích vào một hồ sơ để xem chi tiết hồ sơ đó. Sau đó cán bộ có thể xử lý bản khai thông báo và xử lý hồ sơ.

#### III.1.1. Xử lý các bản khai

#### \* Xem và xử lý thông báo

- Cán bộ Kế hoạch kích vào "*Thông báo*" ở phần menu trái các thành phần hồ sơ.

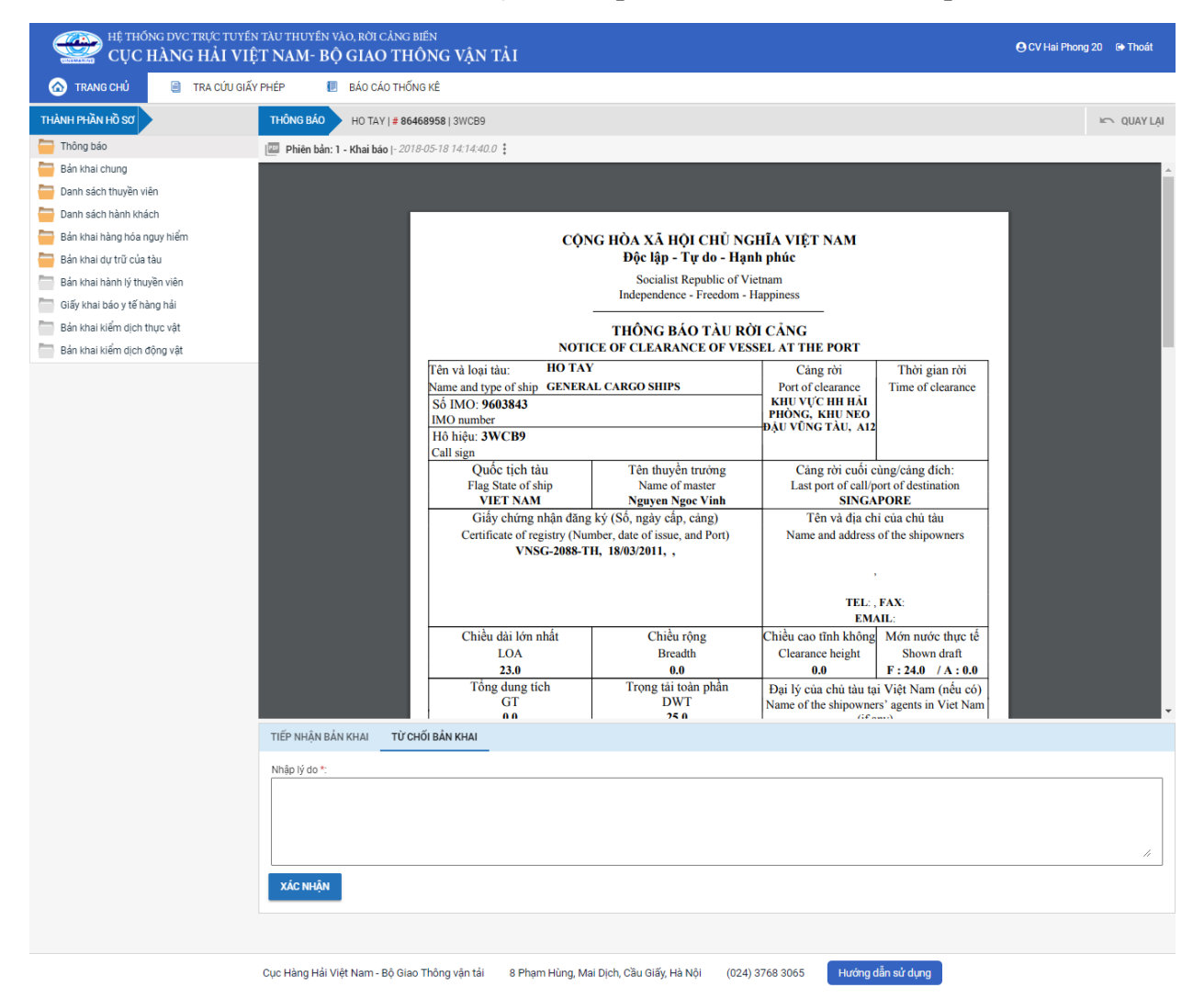

Tại đây cán bộ có thể xem thông tin chi tiết bản khai, có thể tải bản khai, in bản khai. Cán bộ kích nút next để xem các phiên bản và ghi chú bản khai (nếu có).

Phiêr vản: 5 - Khai sửa |- 2018-04-24 10:3 > [cvhp20@gmail.com] - - Chấp nhận - [24/04/2018 10:52]

- Để Tiếp nhận hoặc từ chối bản khai, click nút <Tiếp nhận bản khai> hoặc
   <Từ chối bản khai> ở dưới nội dung.
  - Nếu kích <**Tiếp nhận bản khai**> thành công thì sẽ hiển thị biểu tượng:

Nếu kích <**Từ chối bản khai**> cán bộ nhập lý do từ chối và xác nhận hành động thành công thì sẽ hiển thị biểu tượng:

| HỆ THỐNG DỰC TRỰC TUYẾN TÀU THUYẾN VÀO, RỜI CẢNG BIẾN<br>CỤC HÀNG HẢI VIỆT NAM- BỘ GIAO THÔNG VẬN TẢI QUAN TRANSPORTATION (CHANGAR PROMO 20 CHANGAR PROMO 20 CHANGAR PROMO |                                                         |                                                                        |                                                                                     |                 |                             |                                   |                                                 |                                                   |  |  |  |  |  |  |  |  |  |
|----------------------------------------------------------------------------------------------------|---------------------------------------------------------|------------------------------------------------------------------------|-------------------------------------------------------------------------------------|-----------------|-----------------------------|-----------------------------------|-------------------------------------------------|---------------------------------------------------|--|--|--|--|--|--|--|--|--|
| 🐼 TRANG CHỦ 🗧 TRA CỨU GIẤY PHÉP 🔲 BÁO CÁO THỐNG KÊ                                                                                                    |                                                         |                                                                        |                                                                                     |                 |                             |                                   |                                                 |                                                   |  |  |  |  |  |  |  |  |  |
| THÀNH PHẦN HỒ SƠ                                                                                                    | THÔ                                                     | NG TIN CHUNG                                                           |                                                                                     |                 |                             |                                   |                                                 | Im QUAY LẠI                                       |  |  |  |  |  |  |  |  |  |
| <ul> <li>Thông báo</li> <li>Bắn khai chung</li> <li>Danh sách thuyền viên</li> <li>Danh sách bảnh khách</li> </ul>                                                                                                    | Cảr<br>Tên<br>Tàu<br>Trạ                                | ng vụ: Cảng vụ Hàr<br>tàu: HO TAY<br>dến/rời:<br>ng thái: Chờ tiếp nhậ | hải Hải Phòng Mã bản khai: 86468958<br>Quốc tịch: VN<br>Thời gian đến: 30/03/2018 1 |                 | 3<br>18 12:00:00            | Loại bản<br>Hồ Hiệu:<br>Thời giar | khai: XC<br>3WCB9<br>1 mởi: 30/03/2018 12:00:00 |                                                   |  |  |  |  |  |  |  |  |  |
| Bán khai hàng hóa nguy hiểm                                                                                                    | THÔ                                                     | THÔNG TIN KHAI BÁO                                                     |                                                                                     |                 |                             |                                   |                                                 |                                                   |  |  |  |  |  |  |  |  |  |
| 🚞 Bản khai dự trữ của tàu                                                                                                    | STT                                                     | Thời gian khai báo                                                     | Bản khai                                                                            |                 | Lần gửi cuối Số giờ còn lại |                                   | Trạng thái                                      | Ghi chú                                           |  |  |  |  |  |  |  |  |  |
| Bản khai hành lý thuyền viên                                                                                                    | 1 2018-04-05 15:23:21.0                                 |                                                                        | Thông báo tàu rời cảng                                                              |                 | 1                           |                                   | Chấp nhận bản khai                              | [cvhp20@gmail.com] Chấp nhận - [18/05/2018 14:16] |  |  |  |  |  |  |  |  |  |
| Giấy khai báo y tế hàng hải                                                                                                    | 2                                                       | 2018-03-30 09:26:05.0                                                  | Bản khai chung                                                                      |                 | 1                           | 2:33                              | Khai mới                                        |                                                   |  |  |  |  |  |  |  |  |  |
| Ban khai kiem dịch thực vật                                                                                                    | 3                                                       | 2018-03-30 09:26:05.0                                                  | Bản khai danh sách thuyền viên                                                      |                 | 1                           | 2:33                              | Khai mới                                        |                                                   |  |  |  |  |  |  |  |  |  |
| ban khai kieli ujun ujun ujung yat                                                                                                    | 4                                                       | 2018-03-30 09:26:05.0                                                  | Bản khai danh sách hành khách                                                       |                 | 1                           | 2:33                              | Khai mới                                        |                                                   |  |  |  |  |  |  |  |  |  |
|                                                                                                    |                                                         | 2018-03-30 09:26:05.0                                                  | Bản khai hàng hóa nguy hiểm                                                         |                 | 1                           | 2:33                              | Khai mói                                        |                                                   |  |  |  |  |  |  |  |  |  |
|                                                                                                    |                                                         |                                                                        |                                                                                     |                 |                             |                                   |                                                 |                                                   |  |  |  |  |  |  |  |  |  |
|                                                                                                    | OTT                                                     |                                                                        |                                                                                     | 1 Å er st       | okiská                      |                                   |                                                 |                                                   |  |  |  |  |  |  |  |  |  |
|                                                                                                    | Stri         Terror quart         To so         Oni Chu |                                                                        |                                                                                     |                 |                             |                                   |                                                 |                                                   |  |  |  |  |  |  |  |  |  |
|                                                                                                    |                                                         | No data available                                                      |                                                                                     |                 |                             |                                   |                                                 |                                                   |  |  |  |  |  |  |  |  |  |
| THÔNG BÁO CHẤP THUậN       THÔNG BÁO TỪ CHỔI       THÔNG BÁO HƯỚNG DÂN DN BỔ SUNG         Bạn có muốn tiếp tục xử tỷ?       XÁC NHậN                                                                                                    |                                                         |                                                                        |                                                                                     |                 |                             |                                   |                                                 |                                                   |  |  |  |  |  |  |  |  |  |
|                                                                                                    |                                                         |                                                                        |                                                                                     |                 |                             |                                   |                                                 |                                                   |  |  |  |  |  |  |  |  |  |
|                                                                                                    |                                                         |                                                                        |                                                                                     |                 |                             |                                   |                                                 |                                                   |  |  |  |  |  |  |  |  |  |
|                                                                                                    |                                                         |                                                                        |                                                                                     |                 |                             |                                   |                                                 |                                                   |  |  |  |  |  |  |  |  |  |
|                                                                                                    | Cục H                                                   | àng Hải Việt Nam - Bộ Giao T                                           | nông vận tải 8 Phạm Hùn                                                             | ng, Mai Dịch, ( | Cầu Giấy, Hà Nội            | (024) 3768 3065                   | Hướng dẫn sử                                    | r dụng                                            |  |  |  |  |  |  |  |  |  |

#### III.1.2. Xử lý hồ sơ chờ tiếp nhận

#### \* Thông báo chấp thuận

Để tiếp nhận hồ sơ cán bộ nhấn nút **<Thông báo chấp thuận>** trên màn hình chi tiết hồ sơ. Thực hiện xác nhận hành động thành công thì hồ sơ chuyển sang rổ trạng thái "**Đã** tiếp nhận" và hồ sơ chuyển xuống cho cán bộ thủ tục.

#### Thông báo từ chối

Để từ chối hồ sơ cán bộ nhấn nút **<Thông báo từ chối>** và nhập lý do trên màn hình chi tiết hồ sơ. Thực hiện xác nhận hành động thành công thì hồ sơ chuyển sang rổ trạng thái **"Từ chối tiếp nhận"**.

#### \* Thông báo hướng dẫn DN bổ sung

Để yêu cầu NLTT bổ sung hồ sơ cán bộ nhấn nút **<Thông báo hướng dẫn DN bổ** sung> và nhập lý do trên màn hình chi tiết hồ sơ. Thực hiện xác nhận hành động thành công thì hồ sơ chuyển sang rổ trạng thái "**Yêu cầu sửa đổi bổ sung**".
### III.2. Yêu cầu sửa đổi bổ sung

Khi Cán bộ thực hiện hành động **<Thông báo yêu cầu bổ sung hồ sơ**> ở hồ sơ chờ tiếp nhận thì hồ sơ sẽ chuyển sang rổ trạng thái Yêu cầu sửa đổi, bổ sung.

| HỆ THỔNG DỰC TRỰC TUYẾN TÀU THUYỆN VÀO, RỜI CẢNG BIẾN<br>CỤC HÀNG HẢI VIỆT NAM- BỘ GIAO THÔNG VẬN TẢI OC Việt Phong 20 🕫 Troát |        |         |                         |             |                |         |         |           |                      |            |                     |
|----------------------------------------------------------------------------------------------------|--------|---------|-------------------------|-------------|----------------|---------|---------|-----------|----------------------|------------|---------------------|
| 🙆 TRANG CHỦ 🧧 TRA CỨU GIẤY PHÉP 📘 BÁO CÁO THỔNG KÊ                                                                             |        |         |                         |             |                |         |         |           |                      |            |                     |
| Tàu thuyền xuất cảnh 🗸 🔍 Danh sách hồ sơ: Yêu cầu sửa đổi bổ sung Tim kiếm năng cao 🔨                                          |        |         |                         |             |                |         |         |           |                      |            | Tìm kiếm nâng cao 🗸 |
| Tên tàu                                                                                                    |        | STT     | Tình trạng              | Mã bản khai | Tên tàu        | Hô hiệu | IMO     | Quốc tịch | Ngày dự kiến tàu đến | Đại lý đến | Thời gian nộp hồ sơ |
| Mã bản khai                                                                                                    |        | 1       | Yêu cầu sửa đổi bổ sung | 1982122     | DOLPHIN STRAIT | V2BG7   | 9265586 | VN        | 30/03/2018 12:00:00  |            | 05/04/2018 15:23:21 |
| Hô hiệu                                                                                                    |        | 2       | Yêu cầu sửa đổi bổ sung | 1700054     | SITC KAOHSIUNG | 3EKK6   | 9404510 | PA        | 25/09/2017 10:30:00  |            | 03/01/2017 10:51:33 |
| 📒 Kế hoạch                                                                                                    | $\sim$ | 3       | Yêu cầu sửa đổi bổ sung | 1700183     | REFLECTION     | C6TI5   | 9291339 | BS        | 22/09/2017 06:30:00  |            | 08/01/2017 20:39:04 |
| Chờ tiếp nhận                                                                                                    | 395    | 4       | Yêu cầu sửa đổi bổ sung | 1700044     | REFLECTION     | C6TI5   | 9291339 | BS        | 22/09/2017 06:30:00  |            | 03/01/2017 10:40:11 |
| Yêu cầu sửa đổi bố sung                                                                                                    | 6      | 5       | Yêu cầu sửa đổi bổ sung | 3603506     | WAN HAI 101    | 9V7589  | 9493298 | SG        | 03/02/2016 16:30:00  |            | 01/02/2016 11:22:38 |
| Đã tiếp nhận                                                                                                    | 2997   | 6       | Yêu cầu sửa đổi bổ sung | 1515490     | VINH PHUOC     | 3WDR    | 8613126 | VN        | 08/07/2016 18:20:00  |            | 05/10/2015 16:56:50 |
| Từ chối tiếp nhận                                                                                                    | 264    | Tổng số | ố 6 bản ghi.            |             |                |         |         |           |                      | Trang 1 👻  |                     |

Cán bộ Kế hoạch kích vào hồ sơ để xem chi tiết hồ sơ chờ yêu cầu sửa đổi bổ sung:

| HỆ THỐNG DVC TRỰC TUYẾN<br>CỤC HÀNG HẢI VIỆ                                                                         | tàu t<br>T NA                                                                        | huyên vào, rời cảng biệ<br>M- BỘ GIAO THÔ                                  | <sup>in</sup><br>NG VẬN TẢI     |                                            |                                 |                  |                                   | 🕒 CV Hai Phong 20 😁 Thoát                         |  |
|----------------------------------------------------------------------------------------------------|--------------------------------------------------------------------------------------|----------------------------------------------------------------------------|---------------------------------|--------------------------------------------|---------------------------------|------------------|-----------------------------------|---------------------------------------------------|--|
| 🙆 TRANG CHỦ 📋 TRA CỨU GIẤY                                                                                          | PHÉP                                                                                 | 📗 BÁO CÁO THỔNG                                                            | KÊ                              |                                            |                                 |                  |                                   |                                                   |  |
| THÀNH PHẦN HỒ SƠ                                                                                                    | THÔ                                                                                  | NG TIN CHUNG                                                               |                                 |                                            |                                 |                  |                                   | IC QUAY LẠI 🔨                                     |  |
| <ul> <li>Thông báo</li> <li>Bán khai chung</li> <li>Danh sách thuyền viên</li> <li>Danh sách thành khách</li> </ul> | Cải<br>Têr<br>Tàu<br>Trạ                                                             | ng vụ: Cảng vụ Hài<br>1 tàu: HO TAY<br>1 đến/rời:<br>Ing thái: Yêu cầu sửa | ng hải Hải Phòng<br>đối bổ sung | Mã bản khai:<br>Quốc tịch:<br>Thời gian đế | : 86468958<br>VN<br>n: 30/03/20 | 3<br>18 12:00:00 | Loại bản<br>Hồ Hiệu:<br>Thời gian | khai: XC<br>3WCB9<br>rời: 30/03/2018 12:00:00     |  |
| 📕 Bản khai hàng hóa nguy hiểm                                                                                       | THÔ                                                                                  | NG TIN KHAI BÁO                                                            |                                 |                                            |                                 |                  |                                   | ^                                                 |  |
| 📛 Bản khai dự trữ của tàu                                                                                           | STT                                                                                  | Thời gian khai báo                                                         | Bản khai                        |                                            | Lần gửi cuối                    | Số giờ còn lại   | Trạng thái                        | Ghi chú                                           |  |
| Bản khai hành lý thuyền viên                                                                                        | 1 2018-04-05 15:23:21.0                                                              |                                                                            | Thông báo tàu rời cảng          |                                            | 1                               |                  | Chấp nhận bản khai                | [cvhp20@gmail.com] Chấp nhận - [18/05/2018 14:16] |  |
| Bán khai kiểm dịch thực vật                                                                                         | 2 2018-03-30 09:26:05.0                                                              |                                                                            | Bản khai chung                  | i chung                                    |                                 | 2:33             | Khai mới                          |                                                   |  |
| Bản khai kiểm dịch động vật                                                                                         | 3                                                                                    | 2018-03-30 09:26:05.0                                                      | Bản khai danh sách thuyền vi    | iên                                        | 1                               | 2:33             | Khai mới                          |                                                   |  |
|                                                                                                    | 4 2018-03-30 09:26:05.0                                                              |                                                                            | Bản khai danh sách hành khá     | ách                                        | 1                               | 2:33             | Khai mới                          |                                                   |  |
|                                                                                                    | 5 2018-03-30 09:26:05.0                                                              |                                                                            | Bản khai hàng hóa nguy hiểm     | n                                          | 1                               | 2:33             | Khai mới                          |                                                   |  |
|                                                                                                    | PHÁN HỜI TỪ CẢNG VỤ: cvhp20@gmail.com - 18/05/2018 14:33 - bổ sung hồ sơ này cho tôi |                                                                            |                                 |                                            |                                 |                  |                                   |                                                   |  |
|                                                                                                    | THÔNG BÁO PHẦN HỒI TỪ CÁC CƠ QUAN NHÀ NƯỚC KHÁC                                      |                                                                            |                                 |                                            |                                 |                  |                                   |                                                   |  |
|                                                                                                    | STT                                                                                  | Tên cơ quan                                                                |                                 |                                            |                                 |                  | Hồ sơ                             | Ghi chú                                           |  |
|                                                                                                    | 1                                                                                    | Bộ Giao thông vận tải                                                      |                                 |                                            |                                 |                  | Yêu cầu bổ sung                   | Xem                                               |  |
|                                                                                                    | THÔ                                                                                  | NG BÁO CHẤP THUẬN TH                                                       | ÔNG BÁO TỪ CHỐI THÔNG           | BÁO HƯỚNG                                  | DẦN DN BỐ SUNG                  |                  |                                   |                                                   |  |
|                                                                                                    | Bạn<br>X <i>i</i>                                                                    | có muốn tiếp tục xử lý?<br>ÁC NHẬN                                         |                                 |                                            |                                 |                  |                                   |                                                   |  |
|                                                                                                    |                                                                                      |                                                                            |                                 |                                            |                                 |                  |                                   |                                                   |  |
|                                                                                                    | Cuc H                                                                                | àng Hải Việt Nam - Bộ Giao T                                               | hông vân tải 8 Pham Hùr         | ng, Mai Dich, (                            | Cầu Giấy, Hà Nôi                | (024) 3768 3065  | Hướng dẫn sủ                      | rdung                                             |  |

## Màn hình chi tiết hồ sơ yêu cầu sửa đổi, bổ sung gồm các phần:

 Thông tin chung: Gồm các thông tin Cảng vụ, Tên tàu, Tàu đến/ rời, Trạng thái, Mã bản khai, Quốc tịch, Thời gian đến/ rời từ, Loại bản khai, Hô hiệu, Thời gian đến/ rời tới.

- Thông tin khai báo: Hiển thị thông tin khai báo của hồ sơ bao gồm: Thời gian khai báo, loại Bản khai, Lần gửi cuối, Số giờ còn lại, Trạng thái và Ghi chú.
- Phản hồi từ cảng vụ

| THÔ | NG TIN KHAI BÁO                                                              |                                |                    |                      |                         | ^                                                 |  |  |  |  |
|-----|------------------------------------------------------------------------------|--------------------------------|--------------------|----------------------|-------------------------|---------------------------------------------------|--|--|--|--|
| STT | Thời gian khai báo                                                           | Bản khai                       | Lần gửi cuối       | Số giờ còn lại       | Trạng thái              | Ghi chú                                           |  |  |  |  |
| 1   | 2018-04-06 16:04:29.0                                                        | Bản khai an ninh tàu biển      | 1                  | 45:25                | Chấp nhận bản khai      | [cvhp20@gmail.com] Chấp nhận - [18/05/2018 11:09] |  |  |  |  |
| 2   | 2018-04-05 15:23:21.0                                                        | Thông báo tàu đến cảng         | 1                  |                      | Chấp nhận bản khai      | [cvhp20@gmail.com] Chấp nhận - [18/05/2018 11:21] |  |  |  |  |
| 3   | 2018-04-05 15:23:21.0                                                        | Xác báo tàu đến cảng           | 1                  | 24:06                | Khai mới                |                                                   |  |  |  |  |
| 4   | 2018-03-30 09:26:05.0                                                        | Bản khai chung                 | 1                  | 2:33                 | Khai mới                |                                                   |  |  |  |  |
| 5   | 2018-03-30 09:26:05.0                                                        | Bản khai danh sách thuyền viên | 1                  | 2:33                 | Khai mới                |                                                   |  |  |  |  |
| 6   | 2018-03-30 09:26:05.0                                                        | Bản khai danh sách hành khách  | 1                  | 2:33                 | Khai mới                |                                                   |  |  |  |  |
| 7   | 2018-03-30 09:26:05.0                                                        | Bản khai hàng hóa nguy hiểm    | 1                  | 2:33                 | Khai mới                |                                                   |  |  |  |  |
|     |                                                                              | PHẢN HỒI TỪ CẢNG V             | 'Ų: cvhp20@gmail.c | om - 18/05/2018 12:0 | )3 - yêu cầu bổ sung hồ | sơ                                                |  |  |  |  |
| THÔ | NG BÁO PHẢN HỒI TỪ CÁC CO                                                    | Ý QUAN NHÀ NƯỚC KHÁC           |                    |                      |                         | ^                                                 |  |  |  |  |
| STT | STT Tên cơ quan Hồ sơ Ghi chú                                                |                                |                    |                      |                         |                                                   |  |  |  |  |
| 1   | 1 Bộ Giao thông vận tải Yêu cầu bổ sung Xem                                  |                                |                    |                      |                         |                                                   |  |  |  |  |
| THÔ | THÔNG BẢO CHẤP THUẬN THÔNG BẢO TỪ CHỐI <b>THÔNG BẢO HƯỚNG DẪN DN BỔ SUNG</b> |                                |                    |                      |                         |                                                   |  |  |  |  |

- Thông báo phản hồi từ các cơ quan nhà nước khác.

| THÔNG BÁO PHẢN HồI TỪ CÁC CƠ QUAN NHÀ NƯỚC KHÁC |                                                                  |           |  |         |  |  |  |  |  |
|-------------------------------------------------|------------------------------------------------------------------|-----------|--|---------|--|--|--|--|--|
| STT                                             | Tên cơ quan                                                      | Hồ sơ     |  | Ghi chú |  |  |  |  |  |
| 1                                               | Bộ Nông nghiệp và Phát triển nông thôn (Cơ quan bảo vệ thực vật) | Phê duyệt |  | Xem     |  |  |  |  |  |
| 2                                               | Bộ Nông nghiệp và Phát triển nông thôn (Cơ quan thú y)           | Phê duyệt |  | Xem     |  |  |  |  |  |
| 3                                               | Bộ Y tế                                                          | Phê duyệt |  | Xem     |  |  |  |  |  |
| 4                                               | Bộ Tài chính                                                     | Phê duyệt |  | Xem     |  |  |  |  |  |

Menu bên trái là các thành phần hồ sơ: Thành phần hồ sơ nào có folder màu vàng thì có dữ liệu, những thành phần có folder màu xám là chưa được gửi sang.

#### III.2.1. Xử lý các bản khai

- Xem và xử lý thông báo
- Cán bộ Kế hoạch kích vào "Thông báo" ở phần menu trái các thành phần hồ sơ.

| HỆ THỐNG DVC TRỰC TUYẾI<br>CỤC HÀNG HẢI VIỆ | n tàu thuyến vào, rời cảng<br>T <b>NAM- BỘ GIAO</b> TH | BIÉN<br>IÔNG VẬN TẢI               |                                    |                                      |                        | OCV Hai Phong 20 | 🕞 Thoát    |
|---------------------------------------------|--------------------------------------------------------|------------------------------------|------------------------------------|--------------------------------------|------------------------|------------------|------------|
| 🏠 TRANG CHỦ 📄 TRA CỨU GIẤ                   | Y PHÉP 📗 BÁO CÁO THỔ                                   | ŐNG KÊ                             |                                    |                                      |                        |                  |            |
| THÀNH PHẦN HỒ SƠ                            | THÔNG BÁO HO TAY   # 86                                | 6468958   3WCB9                    |                                    |                                      |                        | 1                | 🗠 QUAY LẠI |
| 📛 Thông báo                                 | Phiên bản: 1 - Khai báo  - 20                          | 118-05-18 14:14:40.0               |                                    |                                      |                        |                  |            |
| 📛 Bản khai chung                            |                                                        |                                    |                                    |                                      |                        |                  | A          |
| 📛 Danh sách thuyền viên                     |                                                        |                                    |                                    |                                      |                        |                  |            |
| 🚞 Danh sách hành khách                      |                                                        |                                    |                                    |                                      |                        |                  |            |
| 🚞 Bản khai hàng hóa nguy hiểm               |                                                        | CÔN                                | G HÒA XÃ HỘI CHỦ NO                | GHĨA VIỆT NAM                        |                        |                  |            |
| 🚞 Bản khai dự trữ của tàu                   |                                                        |                                    | Độc lập - Tự do - Hại              | nh phúc                              |                        |                  |            |
| Bản khai hành lý thuyền viên                |                                                        |                                    | Socialist Republic of V            | ietnam<br>Henningen                  |                        |                  |            |
| Giấy khai bảo y tế hàng hải                 |                                                        |                                    | Independence - Freedom -           | riappiness                           |                        |                  |            |
| Bản khai kiểm dịch thực vật                 |                                                        |                                    | THÔNG BÁO TÀU RỜ                   | ỜI CẢNG                              |                        |                  |            |
| Bản khai kiểm dịch động vật                 |                                                        | NOTIC                              | CE OF CLEARANCE OF VES             | SEL AT THE PORT                      |                        |                  |            |
|                                             |                                                        | Tên và loại tàu: HO TAY            |                                    | Cång rời                             | Thời gian rời          |                  |            |
|                                             |                                                        | Số IMO: 9603843                    | L CARGO SHIFS                      | KHU VUC HH HĂI                       | Time of clearance      |                  |            |
|                                             |                                                        | IMO number                         |                                    | PHONG, KHU NEO<br>—ĐẬU VŨNG TÀU, A12 |                        |                  |            |
|                                             |                                                        | Hồ hiệu: <b>3WCB9</b><br>Call sign |                                    |                                      |                        |                  |            |
|                                             |                                                        | Quốc tịch tàu                      | Tên thuyền trưởng                  | Cång rời cuối c                      | ùng/cång đích:         |                  |            |
|                                             |                                                        | Flag State of ship<br>VIET NAM     | Name of master<br>Nguyen Ngoc Vinh | Last port of call/p<br>SINGA         | ort of destination     |                  |            |
|                                             |                                                        | Giấy chứng nhận đăng               | ký (Số, ngày cấp, cảng)            | Tên và địa ch                        | i của chủ tàu          |                  |            |
|                                             |                                                        | Certificate of registry (Num       | ber, date of issue, and Port)      | Name and address                     | of the shipowners      |                  |            |
|                                             |                                                        | VINSG-2088-11                      | 1, 18/03/2011, ,                   |                                      |                        |                  |            |
|                                             |                                                        |                                    |                                    |                                      |                        |                  |            |
|                                             |                                                        |                                    |                                    | TEL: ,<br>EM                         | FAX:                   |                  |            |
|                                             |                                                        | Chiều dài lớn nhất                 | Chiều rộng                         | Chiều cao tĩnh không                 | Mớn nước thực tế       |                  |            |
|                                             |                                                        | LOA                                | Breadth                            | Clearance height                     | Shown draft            |                  |            |
|                                             |                                                        | 23.0<br>Tổng dụng tích             | 0.0<br>Trong tải toàn phần         | 0.0<br>Đại lý của chủ tàu tạ         | F: 24.0 / A: 0.0       |                  |            |
|                                             |                                                        | GT                                 | DWT                                | Name of the shipowne                 | rs' agents in Viet Nam |                  |            |
|                                             |                                                        | CHỐI BẢN KHAI                      | 25.0                               | 1 66.                                |                        |                  |            |
|                                             |                                                        |                                    |                                    |                                      |                        |                  |            |
|                                             | Nhập lý do *:                                          |                                    |                                    |                                      |                        |                  |            |
|                                             |                                                        |                                    |                                    |                                      |                        |                  |            |
|                                             |                                                        |                                    |                                    |                                      |                        |                  |            |
|                                             |                                                        |                                    |                                    |                                      |                        |                  |            |
|                                             |                                                        |                                    |                                    |                                      |                        |                  |            |
|                                             | XÁC NHẬN                                               |                                    |                                    |                                      |                        |                  |            |
|                                             |                                                        |                                    |                                    |                                      |                        |                  |            |
|                                             |                                                        |                                    |                                    |                                      |                        |                  |            |
|                                             | Cục Hàng Hải Việt Nam - Bộ Gia                         | ao Thông vận tải 8 Phạm Hùng, Mai  | Dịch, Cầu Giấy, Hà Nội (024)       | ) 3768 3065 Hướng o                  | dẫn sử dụng            |                  |            |

Tại đây cán bộ có thể xem thông tin chi tiết bản khai, có thể tải bản khai, in bản khai. Cán bộ kích nút next để xem các phiên bản và ghi chú bản khai (nếu có).

Phiêr Jan: 5 - Khai sửa |- 2018-04-24 10:5 [cvhp20@gmail.com] - - Chấp nhận - [24/04/2018 10:52]

- Để Tiếp nhận hoặc từ chối bản khai, click nút <Tiếp nhận bản khai> hoặc
   <Từ chối bản khai> ở dưới nội dung.
  - Nếu kích < Tiếp nhận bản khai> thành công thì sẽ hiển thị biểu tượng:
  - Nếu kích <**Từ chối bản khai**> cán bộ nhập lý do từ chối và xác nhận hành động thành công thì sẽ hiển thị biểu tượng:

| 111.2.2. Au ly no so yeu cau sua uoi do sung | III.2.2. | Xử lý | hồ sơ | yêu | cầu | sửa | đổi | bổ | sung |
|----------------------------------------------|----------|-------|-------|-----|-----|-----|-----|----|------|
|----------------------------------------------|----------|-------|-------|-----|-----|-----|-----|----|------|

| HỆ THỐNG DVC TRỰC TUYẾN<br>CỤC HÀNG HẢI VIỆ                                                                        | TÀUT<br>TNA                                       | huyền vào, rời cảng biế<br>M- BỘ GIAO THÔ     | N<br>NG VẬN TẢI                      |                  |                 |              | 🕒 CV Hai Phong 20 🔅 Thoát |  |  |
|----------------------------------------------------------------------------------------------------|---------------------------------------------------|-----------------------------------------------|--------------------------------------|------------------|-----------------|--------------|---------------------------|--|--|
| 🙆 TRANG CHỦ 🔋 TRA CỨU GIẤY                                                                                         | PHÉP                                              | 📗 BÁO CÁO THỐNG                               | KÊ                                   |                  |                 |              |                           |  |  |
| THÀNH PHẦN HỒ SƠ                                                                                                   | THÔ                                               | NG TIN CHUNG                                  |                                      |                  |                 |              | Im QUAY LẠI 🔷             |  |  |
| <ul> <li>Thông bảo</li> <li>Bán khai chung</li> <li>Danh sách thuyền viên</li> <li>Danh sách hành khách</li> </ul> | Cảr<br>Tên<br>Tàu<br>Trạ                          | khai: XC<br>3WCB9<br>rời: 30/03/2018 12:00:00 |                                      |                  |                 |              |                           |  |  |
| 📙 Bản khai hàng hóa nguy hiểm                                                                                      | THÔ                                               | NG TIN KHAI BÁO                               |                                      |                  |                 |              | ^                         |  |  |
| 🚞 Bản khai dự trữ của tàu                                                                                          | STT                                               | Thời gian khai báo                            | Bản khai Lần gửi cuối Số giờ còn lại |                  |                 | Trạng thái   | Ghi chú                   |  |  |
| Bản khai hành lý thuyền viên                                                                                       | [cvhp20@gmail.com] Chấp nhận - [18/05/2018 14:16] |                                               |                                      |                  |                 |              |                           |  |  |
| Giay khai bao y te hang hai                                                                                        | 2 2018-03-30 09:26:05.0                           |                                               | Bản khai chung                       | 1                | 2:33            | Khai mới     |                           |  |  |
| Bản khai kiểm dịch động vật                                                                                        | 3                                                 | 2018-03-30 09:26:05.0                         | 2:33                                 | Khai mới         |                 |              |                           |  |  |
|                                                                                                    | 4                                                 | 2018-03-30 09:26:05.0                         | Bản khai danh sách hành khách        | 1                | 2:33            | Khai mới     |                           |  |  |
|                                                                                                    | 5                                                 | 2018-03-30 09:26:05.0                         | Bản khai hàng hóa nguy hiểm          | 1                | 2:33            | Khai mới     |                           |  |  |
|                                                                                                    | THÔ                                               | NG BÁO PHẢN HỒI TỪ CÁC CƠ                     | QUAN NHÀ NƯỚC KHÁC                   |                  |                 |              | ^                         |  |  |
|                                                                                                    | STT                                               | Tên cơ quan                                   |                                      |                  |                 | Hồ sơ        | Ghi chú                   |  |  |
|                                                                                                    |                                                   |                                               |                                      | No da            | ata available   |              |                           |  |  |
|                                                                                                    | THÔ                                               | NG BÁO CHẤP THUẬN THÌ                         | ÔNG BÁO TỪ CHỐI THÔNG BÁO HƯỚN       | G DẦN DN BỐ SUNG |                 |              |                           |  |  |
| Bạn có muốn tiếp tục xử lý?<br><mark>XÁC NHậN</mark>                                                               |                                                   |                                               |                                      |                  |                 |              |                           |  |  |
|                                                                                                    |                                                   |                                               |                                      |                  |                 |              |                           |  |  |
|                                                                                                    | Cục H                                             | àng Hải Việt Nam - Bộ Giao Tl                 | nông vận tải 8 Phạm Hùng, Mai Dịch,  | Cầu Giấy, Hà Nội | (024) 3768 3065 | Hướng dẫn sủ | r dụng                    |  |  |

### \* Thông báo chấp thuận

Để tiếp nhận hồ sơ cán bộ nhấn nút **<Thông báo chấp thuận>** trên màn hình chi tiết hồ sơ. Thực hiện xác nhận hành động thành công thì hồ sơ chuyển sang rổ trạng thái "**Đã tiếp nhận**" và hồ sơ chuyển xuống cho cán bộ thủ tục.

#### \* Thông báo từ chối

Để từ chối hồ sơ cán bộ nhấn nút **<Thông báo từ chối>** và nhập lý do trên màn hình chi tiết hồ sơ. Thực hiện xác nhận hành động thành công thì hồ sơ chuyển sang rổ trạng thái "**Từ chối tiếp nhận**".

### \* Thông báo hướng dẫn DN bổ sung

Để yêu cầu NLTT bổ sung hồ sơ cán bộ nhấn nút **<Thông báo hướng dẫn DN bổ sung**> và nhập lý do trên màn hình chi tiết hồ sơ. Đồng thời thông báo sẽ được chuyển cho người làm thủ tục

## III.3. Đã tiếp nhận

Cán bộ kích chọn rổ trạng thái "Đã tiếp nhận" hệ thống hiển thị danh sách các hồ sơ như hình dưới:

| HỆ THỔNG I<br>CỤC HÀI                                       | DVC TRƯ<br>NG HẢ | C TUYÉ<br>A I VI | n tàu thuyến v<br>Ệ <b>T NAM- B</b> Ơ | 7ào, rời cảng bi<br>Î <b>GIAO THÔ</b> | <sup>ěn</sup><br>'NG VẬN TẢI |              |                  |            |                        | Oc                     | V Hai Phong 20 🛛 🕞 Thoát |
|-------------------------------------------------------------|------------------|------------------|---------------------------------------|---------------------------------------|------------------------------|--------------|------------------|------------|------------------------|------------------------|--------------------------|
| 🙆 TRANG CHỦ                                                 | TRA              | CỨU GIẤ          | Y PHÉP                                | BÁO CÁO THỐNG                         | KÊ                           |              |                  |            |                        |                        |                          |
| Tàu thuyền xuất cảnh 🕞                                      | Q                | Dani             | n sách hồ sơ: Đã tiế                  | p nhận                                |                              |              |                  |            |                        |                        | Tìm kiếm nâng cao 🗸      |
| Tên tàu                                                     | _                | STT              | Tình trạng                            | Mã bản khai                           | Tên tàu                      | Hô hiệu      | ІМО              | Quốc tịch  | Ngày dự kiến tàu đến   | Đại lý đến             | Thời gian nộp hồ sơ      |
| Mã bản khai                                                 |                  | 1                | Đã tiếp nhận                          | 1800043                               | THANH THUY                   | 3WGI         | 9314404          | VN         | 31/05/2018 00:00:00    |                        | 09/05/2018 16:21:53      |
| Hô hiệu                                                     |                  | 2                | Đã tiếp nhận                          | 1800042                               | THANH THUY                   | 3WGI         | 9314404          | VN         | 31/05/2018 00:00:00    |                        | 09/05/2018 11:00:42      |
| 📙 Kế hoạch                                                  | ~                | 3                | Đã tiếp nhận                          | 1800028                               | THANH THUY                   | 3WGI         | 9314404          | VN         | 28/04/2018 16:11:00    |                        | 24/04/2018 15:48:40      |
| Chờ tiếp nhận                                               | 394              | 4                | Đã tiếp nhận                          | 1800025                               | THANH THUY                   | 3WGI         | 9314404          | VN         | 28/04/2018 16:11:00    |                        | 24/04/2018 14:51:40      |
| Yêu cầu sửa đổi bổ sung                                     | 6                | 5                | Đã tiếp nhận                          | 1800010                               | THANH THUY                   | 3WGI         | 9314404          | VN         | 28/04/2018 16:11:00    |                        | 20/04/2018 14:52:11      |
| Đã tiếp nhận                                                | 2998             | 6                | Đã tiếp nhận                          | 1800015                               | THANH THUY                   | 3WGI         | 9314404          | VN         | 28/04/2018 00:00:00    |                        | 21/04/2018 15:30:35      |
| Từ chối tiếp nhận                                           | 264              | 7                | Đã tiếp nhận                          | 8646885                               | HO TAY                       | 3WCB9        | 9603843          | VN         | 06/04/2018 15:30:00    |                        | 30/03/2018 09:26:05      |
| Thu tục                                                     | ~                | 8                | Đã tiếp nhận                          | 86468958                              | HO TAY                       | 3WCB9        | 9603843          | VN         | 30/03/2018 12:00:00    | CTY TNHH TM VTB AN LAI | 05/04/2018 15:23:21      |
|                                                             |                  | 9                | Đã tiếp nhận                          | 86468954                              | HO TAY                       | 3WCB9        | 9603843          | VN         | 30/03/2018 12:00:00    | CTY TNHH TM VTB AN LAI | 05/04/2018 15:23:21      |
|                                                             |                  | 10               | Đã tiếp nhận                          | 86468953                              | HO TAY                       | 3WCB9        | 9603843          | VN         | 30/03/2018 12:00:00    | CTY TNHH TM VTB AN LAI | 05/04/2018 15:23:21      |
|                                                             |                  | 11               | Đã tiếp nhận                          | 86468951                              | HO TAY                       | 3WCB9        | 9603843          | VN         | 30/03/2018 12:00:00    | CTY TNHH TM VTB AN LAI | 05/04/2018 15:23:21      |
|                                                             |                  | 12               | Đã tiếp nhận                          | 86468938                              | HO TAY                       | 3WCB9        | 9603843          | VN         | 30/03/2018 12:00:00    |                        | 05/04/2018 15:23:21      |
|                                                             |                  | 13               | Đã tiếp nhận                          | 86468936                              | HO TAY                       | 3WCB9        | 9603843          | VN         | 30/03/2018 12:00:00    |                        | 05/04/2018 15:23:21      |
|                                                             |                  | 14               | Đã tiếp nhận                          | 86468933                              | HO TAY                       | 3WCB9        | 9603843          | VN         | 30/03/2018 12:00:00    |                        | 05/04/2018 15:23:21      |
|                                                             |                  | 15               | Đã tiếp nhận                          | 86468932                              | HO TAY                       | 3WCB9        | 9603843          | VN         | 30/03/2018 12:00:00    |                        | 05/04/2018 15:23:21      |
| Tổng số 2998 bản ghi.     Trang 1     Y     I < < 1     > I |                  |                  |                                       |                                       |                              |              |                  |            |                        |                        |                          |
|                                                             |                  |                  | Cục Hàng Hải V                        | iêt Nam - Bô Giao T                   | hông vận tải 81              | Pham Hùna. N | lai Dich, Cầu Gi | ấy, Hà Nôi | (024) 3768 3065 Huróng | ı dẫn sử dung          |                          |

 
 Image: CUC HÀNG dực trực tuyên tàu thuyên vào, rời cảng biến

 CỤC HÀNG HẢI VIỆT NAM- BỘ GIAO THÔNG VẬN TẢI
 🙆 TRANG CHỦ TRA CỨU GIẤY PHÉP 📒 BÁO CÁO THỔNG KÊ THÀNH PHẦN HỒ SƠ THÔNG BÁO HO TAY | # 86468958 | 3WCB9 🖛 QUAY LẠI 📛 Thông báo Phiên bản: 1 - Khai báo |- 2018-05-18 14:14:40.0 ‡ [cvhp20@gmail.com] -- Chấp nhận - [18/05/2018 14:39] 🚞 Bản khai chung 19194392739560110\_ThongBao\_Tau\_Roi\_Cang.pdf ÷ 🚞 Danh sách thuyền viên 🚞 Danh sách hành khách 📒 Bản khai hàng hóa nguy hiểm CỘNG HÒA XÃ HỘI CHỦ NGHĨA VIỆT NAM 🚞 Bản khai dự trữ của tàu Độc lập - Tự do - Hạnh phúc Socialist Republic of Vietnam Bản khai hành lý thuyền viên Independence - Freedom - Happiness 🛅 Giấy khai báo y tế hàng hải Bán khai kiểm dịch thực vật THÔNG BÁO TÀU RỜI CẢNG Bản khai kiểm dịch động vật NOTICE OF CLEARANCE OF VESSEL AT THE PORT HO TAY Tên và loại tàu: Cång rời Thời gian rời Port of clearance KHU VỰC HH HẢI PHÒNG, KHU NEO ĐẬU VŨNG TÀU, A12 Name and type of ship GENERAL CARGO SHIPS Số IMO: 9603843 Time of clearance IMO numb Hô hiệu: 3WCB9 Call sign Quốc tịch tàu Cảng rời cuối cùng/cảng đích: Last port of call/port of destination SINGAPORE Tên thuyền trưởng Flag State of ship VIET NAM Name of master Nguyen Ngoc Vinh Giấy chứng nhận đăng ký (Số, ngày cấp, cảng) Tên và địa chỉ của chủ tàu Certificate of registry (Number, date of issue, and Port) Name and address of the shipowners VNSG-2088-TH, 18/03/2011, , # TEL: , FAX: EMAIL: Chiều dài lớn nhất Chiều rộng Chiều cao tĩnh không Mớn nước thực tế LOA Breadth Clearance height Shown draft F: 24.0 / A: 0.0 23.0 0.0 0.0 Tổng dung tích Trọng tải toàn phầr Đại lý của chủ tàu tại Việt Nam (nếu có) GT DWT Name of the shipowners' agents in Viet Nam 0.0 25.0

Tại hồ sơ đã tiếp nhận cán bộ Kế hoạch cán bộ có thể xem lại tất cả các bản khai:

Cục Hàng Hải Việt Nam - Bộ Giao Thông vận tải 8 Phạm Hùng, Mai Dịch, Cầu Giấy, Hà Nội (024) 3768 3065 Hướng dẫn sử dụng

# III.4. Từ chối tiếp nhận

Cán bộ kích chọn rổ trạng thái "Đã tiếp nhận" hệ thống hiển thị danh sách các hồ sơ như hình dưới:

| HỆ THỔNG I<br>CỤC HÀI        | Hệ Thống dực trực tuyến tàu thuyến vào, rời càng biến         CỤC HÀNG HẢI VIỆT NAM- BỘ GIAO THÔNG VẬN TẢI         OCV Hai Phong 20 |         |                                     |                |                  |         |         |           |                      |            |                     |
|------------------------------|----------------------------------------------------------------------------------------------------|---------|-------------------------------------|----------------|------------------|---------|---------|-----------|----------------------|------------|---------------------|
| 🙆 TRANG CHỦ                  | 🗐 TRA                                                                                                    | CỨU GIẤ | Y PHÉP 🗵 BÁ                         | D CÁO THỔNG KÊ |                  |         |         |           |                      |            |                     |
| Tàu thuyền xuất cảnh 🔹       | Q                                                                                                    | Danh    | i sách hồ sơ: <b>Từ chối tiếp</b> i | nhận           |                  |         |         |           |                      |            | Tìm kiếm nâng cao 🗡 |
| Tên tàu                      |                                                                                                    | STT     | Tình trạng                          | Mã bản khai    | Tên tàu          | Hô hiệu | IMO     | Quốc tịch | Ngày dự kiến tàu đến | Đại lý đến | Thời gian nộp hồ sơ |
| Mã bản khai                  |                                                                                                    | 1       | Từ chối tiếp nhận                   | 1982123        | DOLPHIN STRAIT   | V2BG7   | 9265586 | AG        | 06/04/2018 15:30:00  |            | 05/04/2018 15:23:21 |
| Hô hiệu                      |                                                                                                    | 2       | Từ chối tiếp nhận                   | 1700042        | VIET PHU 16      | 3WCR9   | 9621089 | VN        | 31/12/2017 13:00:00  |            | 03/01/2017 10:38:36 |
| 📒 Kế hoạch                   | ~                                                                                                    | 3       | Từ chối tiếp nhận                   | 1605396        | PACIFIC EXPRESS  | 3WQO    | 9167851 | VN        | 16/12/2017 16:30:00  |            | 29/12/2016 10:29:39 |
| Chờ tiếp nhận                | 394                                                                                                    | 4       | Từ chối tiếp nhận                   | 1605234        | HOANG TUAN 26    | XVTL    | 9399959 | VN        | 09/12/2017 13:00:00  |            | 20/12/2016 17:13:19 |
| Yêu cầu sửa đổi bổ sung      | 6                                                                                                    | 5       | Từ chối tiếp nhận                   | 1700182        | SITC WEIHAI      | VRPU2   | 9322231 | нк        | 08/12/2017 10:30:00  |            | 08/01/2017 20:38:18 |
| Đã tiếp nhận                 | 2998                                                                                                    | 6       | Từ chối tiếp nhận                   | 1605227        | SITC WEIHAI      | VRPU2   | 9322231 | нк        | 08/12/2017 10:30:00  |            | 20/12/2016 17:15:27 |
| Từ choi tiếp nhận<br>Thủ tục | 264                                                                                                    | 7       | Từ chối tiếp nhận                   | 1700043        | HEUNG-A HAIPHONG | V7HY3   | 9693939 | MH        | 26/09/2017 08:30:00  |            | 03/01/2017 10:39:29 |
| - marge                      | Ŷ                                                                                                    | 8       | Từ chối tiếp nhận                   | 1604652        | HEUNG-A HAIPHONG | V7HY3   | 9693939 | MH        | 26/09/2017 08:30:00  |            | 21/12/2016 10:49:01 |
|                              |                                                                                                    | 9       | Từ chối tiếp nhận                   | 1700051        | ANNIE GAS 09     | 3WMK9   | 9156797 | VN        | 25/09/2017 18:30:00  |            | 03/01/2017 10:48:23 |
|                              |                                                                                                    | 10      | Từ chối tiếp nhận                   | 1700178        | SITC KAOHSIUNG   | 3EKK6   | 9404510 | PA        | 25/09/2017 10:30:00  |            | 08/01/2017 20:33:56 |
|                              |                                                                                                    | 11      | Từ chối tiếp nhận                   | 1605354        | MY THINH         | 3WHR    | 8915304 | VN        | 25/09/2017 05:00:00  |            | 23/12/2016 08:10:36 |
|                              |                                                                                                    | 12      | Từ chối tiếp nhận                   | 1700052        | DL POPPY         | 3F002   | 9564853 | PA        | 24/09/2017 23:59:00  |            | 03/01/2017 10:49:33 |
|                              |                                                                                                    | 13      | Từ chối tiếp nhận                   | 1603707        | HAI PHONG 16     | 3WQI    | 9430466 | VN        | 11/09/2016 03:03:00  |            | 09/09/2016 08:52:46 |
|                              |                                                                                                    | 14      | Từ chối tiếp nhận                   | 3603247        | G. ELITE         | DSQS3   | 9135561 | KR        | 30/01/2016 10:30:00  |            | 29/01/2016 17:18:49 |
|                              |                                                                                                    | 15      | Từ chối tiếp nhận                   | 3602521        | KAMNIK           | 3FAG3   | 9657571 | PA        | 23/01/2016 21:00:00  |            | 23/01/2016 10:56:49 |
|                              |                                                                                                    | Tổng số | ó <b>264</b> bản ghi.               |                |                  |         |         |           |                      | Trang 1 🔫  |                     |

Cục Hàng Hải Việt Nam - Bộ Giao Thông vận tải 8 Phạm Hùng, Mai Dịch, Cầu Giấy, Hà Nội (024) 3768 3065 Hướng dẫn sử dụng

Kích vào xem chi tiết hồ sơ đã tiếp nhận cán bộ Kế hoạch cán bộ có thể xem lại tất cả các bản khai:

| HỆ THỐNG DVC TRỰC TUYẾN<br>CỤC HÀNG HẢI VIỆ | n tàu thuyền vào, rời cảng<br>CT NAM- BỘ GIAO TH | <sup>biến</sup><br>ÔNG VẬN TẢI                      |                                                           |                                   |                                    | 🕒 CV Hai I | Phong 20 | 🕞 Thoát    |
|---------------------------------------------|--------------------------------------------------|-----------------------------------------------------|-----------------------------------------------------------|-----------------------------------|------------------------------------|------------|----------|------------|
| 🙆 TRANG CHỦ 📋 TRA CỨU GIẤY                  | / PHÉP 📗 ΒΆΟ CÁO THỔ                             | NG KÊ                                               |                                                           |                                   |                                    |            |          |            |
| THÀNH PHẦN HỒ SƠ                            | THÔNG BÁO HO TAY   # 864                         | 468958   3WCB9                                      |                                                           |                                   |                                    |            | 1c       | > QUAY LẠI |
| 📛 Thông báo 🗸                               | Phiên bản: 1 - Khai báo  - 201                   | 18-05-18 14:14:40.0 🚦 [cvhp20@gmail.co              | om] Chấp nhận - [18/05/2018 14:3                          | 9]                                |                                    |            |          |            |
| 🚞 Bản khai chung                            |                                                  |                                                     |                                                           |                                   |                                    | ~          |          | _          |
| 🚞 Danh sách thuyền viên                     | 19194392739560110_The                            | ongBao_Tau_Roi_Cang.pdf                             | 1/1                                                       |                                   |                                    | C          | Ť        | •          |
| 늘 Danh sách hành khách                      |                                                  |                                                     |                                                           |                                   |                                    |            |          |            |
| 🚞 Bản khai hàng hóa nguy hiểm               |                                                  | CÔN                                                 | NG HÒA XÃ HỘI CHỦ NƠ                                      | GHĨA VIỆT NAM                     |                                    |            |          |            |
| 🚞 Bản khai dự trữ của tàu                   |                                                  |                                                     | Độc lập - Tự do - Hại                                     | nh phúc                           |                                    |            |          |            |
| 🛅 Bản khai hành lý thuyền viên              |                                                  |                                                     | Socialist Republic of V                                   | ietnam                            |                                    |            |          |            |
| 📄 Giấy khai báo y tế hàng hải               |                                                  |                                                     | Independence - Freedom -                                  | Happiness                         |                                    |            |          |            |
| 🛅 Bản khai kiểm dịch thực vật               |                                                  |                                                     | THÔNG BÁO TÀU RƠ                                          | ÒI CẢNG                           |                                    |            |          |            |
| 📄 Bản khai kiểm dịch động vật               |                                                  | NOTI                                                | CE OF CLEARANCE OF VES                                    | SSEL AT THE PORT                  |                                    |            |          |            |
|                                             |                                                  | Tên và loại tàu: HO TAY                             | Y                                                         | Cång rời                          | Thời gian rời                      |            |          |            |
|                                             |                                                  | Name and type of ship GENER/                        | AL CARGO SHIPS                                            | Port of clearance                 | Time of clearance                  |            |          |            |
|                                             |                                                  | IMO number                                          |                                                           | PHÒNG, KHU NEO                    |                                    |            |          |            |
|                                             |                                                  | Hô hiệu: 3WCB9                                      |                                                           |                                   |                                    |            |          |            |
|                                             |                                                  | Call sign                                           | Tân thuyển trưởng                                         | Cảng từi quối g                   | ùng/gång địch:                     |            |          |            |
|                                             |                                                  | Flag State of ship                                  | Name of master                                            | Last port of call/p               | ort of destination                 |            |          |            |
|                                             |                                                  | VIET NAM                                            | Nguyen Ngoc Vinh                                          | SINGA                             | PORE                               |            |          |            |
|                                             |                                                  | Giây chứng nhận đăng<br>Certificate of registry (Nu | g ký (Sö, ngáy cấp, cáng)<br>mber date of issue and Port) | Ten vá địa ch<br>Name and address | i của chủ tấu<br>of the shinowners |            |          |            |
|                                             |                                                  | VNSG-2088-T                                         | H, 18/03/2011, ,                                          | Func and address                  | of the sinpowners                  |            |          |            |
|                                             |                                                  |                                                     |                                                           | ,                                 |                                    |            |          | #          |
|                                             |                                                  |                                                     |                                                           | TEL                               | FAX                                |            |          |            |
|                                             |                                                  |                                                     |                                                           | EMA                               | AL:                                |            |          |            |
|                                             |                                                  | Chiều dài lớn nhất                                  | Chiều rộng                                                | Chiều cao tĩnh không              | Mớn nước thực tế                   |            |          |            |
|                                             |                                                  | LOA                                                 | Breadth                                                   | Clearance height                  | Shown draft                        |            |          | -)         |
|                                             |                                                  | Tổng dung tích                                      | Trọng tải toàn phần                                       | Đại lý của chủ tàu tạ             | i Việt Nam (nếu có)                |            |          |            |
|                                             |                                                  | GT                                                  | DWT                                                       | Name of the shipowner             | rs' agents in Viet Nam             |            |          | -          |
|                                             |                                                  |                                                     | (S)                                                       |                                   |                                    |            |          |            |
|                                             |                                                  |                                                     |                                                           |                                   |                                    |            |          |            |
|                                             | Cục Hàng Hải Việt Nam - Bộ Gia                   | o Thông vận tải 8 Phạm Hùng M                       | ai Dich Cầu Giấy Hà Nôi (024)                             | 3768 3065 Hurána d                | lẫn sử dụng                        |            |          |            |

# IV. Giải quyết hồ sơ tàu thuyền quá cảnh

Sau khi đăng nhập thành công, hệ thống chuyển tới màn hình Trang chủ.

Màn hình hiển thị gồm các phần:

### Tìm kiếm hồ sơ

- **Bước 1**: Cán bộ Kế hoạch nhập/ chọn các tiêu chí tìm kiếm:
  - ✓ Lọc theo thủ tục, chọn "Tàu thuyền quá cảnh"
  - ✓ Tìm kiếm theo tên tàu
  - ✓ Tìm kiếm theo Mã bản khai
  - ✓ Tìm kiếm theo hô hiệu

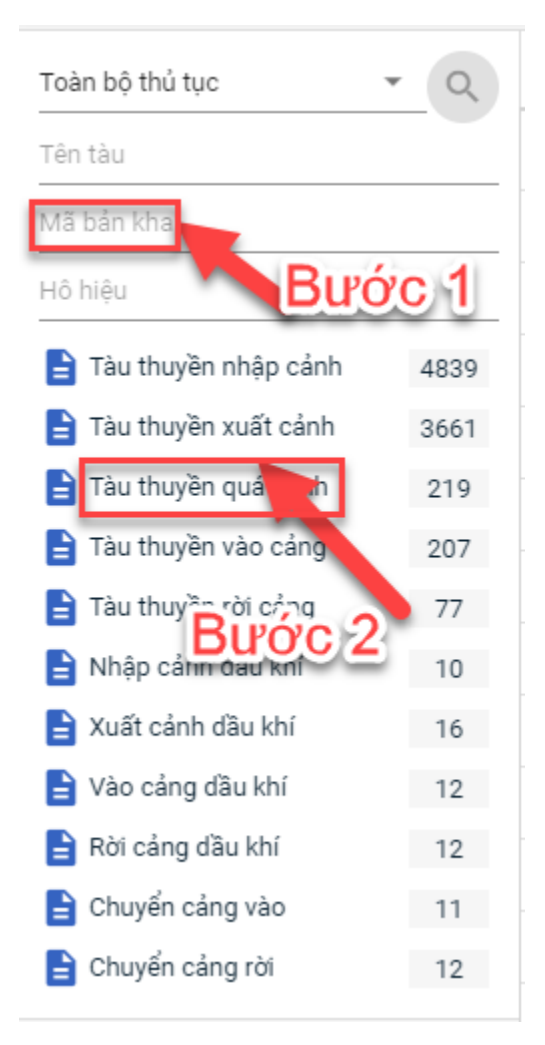

- Bước 2: Nhập các tiêu chí như tên tàu, mã bản khai, hô hiệu thì cán bộ Kế hoạch thực hiện kích vào tên thủ tục "Tàu thuyền quá cảnh". Hệ thống tự động hiển thị danh sách kết quả tìm kiếm.
  - + Danh sách kết quả tìm kiếm được sắp xếp theo thứ tự ưu tiên thời gian giảm dần Thời gian gửi đến.
  - + Cán bộ Kế hoạch xem danh sách hồ sơ theo các trạng thái:
    - Chờ tiếp nhận
    - Yêu cầu sửa đổi bổ sung
    - Chờ cấp kế hoạch điều động
    - Chờ sửa kế hoạch điều động
    - Đã cấp kế hoạch điều động
    - Đã hủy kế hoạch điều động
    - Từ chối tiếp nhận

| Tàu thuyền quá cảnh 🛛 👻   | Q,  |
|---------------------------|-----|
| Tên tàu                   |     |
| Mã bản khai               |     |
| Hô hiệu                   |     |
| 📩 Kế hoạch                | ~   |
| Chờ tiếp nhận             | 70  |
| Yêu cầu sửa đổi bổ sung   | 1   |
| Chờ cấp kế hoạch điều độ  | 25  |
| Chờ sửa kế hoạch điều độ  | 0   |
| Đã cấp kế hoạch điều động | 100 |
| Đã hủy kế hoạch điều động | 9   |
| Từ chối tiếp nhận         | 14  |

### Tìm kiếm nâng cao

Cán bộ Kế hoạch muốn tìm kiếm hồ sơ nâng cao thì kích vào "Tìm kiếm nâng cao" để hiện mục tìm kiếm như bên đưới:

| []]mh sách hồ sơ: Kế hoạch |                       |   |                    |                       |   |                 | Tìm kiếm nâng cao 🔨 |
|----------------------------|-----------------------|---|--------------------|-----------------------|---|-----------------|---------------------|
| Cảng vụ:                   |                       | 9 | Tàu đến/rời:       |                       | * | IMO:            |                     |
| Quốc tịch:                 |                       | * | Khu vực cảng:      |                       |   | Cảng tiếp theo: |                     |
| Thời gian tàu (từ/đến):    | 5/18/2018 - 5/18/2018 | Ê | Ngày nộp (từ/đến): | 5/18/2018 - 5/18/2018 | Ê | Đại lý đến:     |                     |
| ТÌМ КІЁ́М                  |                       |   |                    |                       |   |                 |                     |

- **Bước 1**: Cán bộ Kế hoạch có thể chọn/ nhập các tiêu chí tìm kiếm như:
  - ✓ Cảng vụ
  - ✓ Quốc tịch
  - ✓ Tàu đến/ rời
  - ✓ IMO
  - ✓ Khu vực cảng
  - ✓ Cảng tiếp theo
  - ✓ Thời gian tàu
  - ✓ Ngày nộp
  - ✓ Đại lý đến
- Bước 2: Cán bộ Kế hoạch thực hiện kích vào nút [Tìm kiếm]. Hệ thống sẽ hiển thị danh sách kết quả tìm kiếm hồ sơ.

## IV.1. Hồ sơ chờ tiếp nhận

- Cán bộ Kế hoạch kích vào rổ trạng thái "Chờ tiếp nhận". Hệ thống sẽ hiển thị toàn bộ những hồ sơ đang ở trạng thái Chờ tiếp nhận.

|                           |        | ciu giã |                       | BÁO CÁO THỔNG KI |                        |         |         |           |                      |            |                       |
|---------------------------|--------|---------|-----------------------|------------------|------------------------|---------|---------|-----------|----------------------|------------|-----------------------|
|                           |        | Denk    | aáah hã ar: Chừ tiếr  | nhôn             |                        |         |         |           |                      |            | Tìm kiếm nông coo X   |
| Tàu thuyền quá cánh 👻     | Q      | Dani    | r sacri no so. Cho de | i liliği l       |                        |         |         |           |                      |            | Thin Klein hang cao 🔹 |
| Tên tàu                   |        | STT     | Tình trạng            | Mã bản khai      | Tên tàu                | Hô hiệu | IMO     | Quốc tịch | Ngày dự kiến tàu đến | Đại lý đến | Thời gian nộp hồ sơ   |
| Mã bản khai               |        | 1       | Chờ tiếp nhận         | 1800050          | THANH THUY             | 3WGI    | 9314404 | VN        | 31/05/2018 00:00:00  |            | 09/05/2018 15:58:34   |
| Hô hiệu                   |        | 2       | Chờ tiếp nhận         | 1800011          | THANH THUY             | 3WGI    | 9314404 | VN        | 28/04/2018 16:11:00  |            | 20/04/2018 15:10:54   |
| 📒 Kế hoạch                | ~      | 3       | Chờ tiếp nhận         | 86468909         | HAIAN PARK             | 3WMM9   | 9207560 | VN        | 08/04/2018 13:30:00  |            | 06/04/2018 16:04:29   |
| Chờ tiếp nhận             | 71     | 4       | Chờ tiếp nhận         | 86468897         | HAIAN PARK             | 3WMM9   | 9207560 | VN        | 08/04/2018 13:30:00  |            | 06/04/2018 16:04:29   |
| Yêu cầu sửa đổi bổ sung   | 1      | 5       | Chờ tiếp nhận         | 86468922         | DOLPHIN STRAIT         | V2BG7   | 9265586 | VN        | 06/04/2018 15:30:00  |            | 05/04/2018 15:23:21   |
| Chờ cấp kế hoạch điều độ  | 25     | 6       | Chờ tiếp nhận         | 86468959         | HO TAY                 | 3WCB9   | 9603843 | VN        | 06/04/2018 15:30:00  |            | 30/03/2018 09:26:05   |
| Chờ sửa kẽ hoạch điều độ  | 0      | 7       | Chờ tiếp nhận         | 1605209          | SEA BREEZE (THANH SON) | 5VDG3   | 8915184 | TG        | 19/10/2017 00:00:00  |            | 19/12/2016 15:09:32   |
| Đã hủy kế hoạch điều đông | 9      | 8       | Chờ tiếp nhận         | 1604564          | SEA BREEZE (THANH SON) | 5VDG3   | 8915184 | TG        | 19/10/2017 00:00:00  |            | 11/11/2016 15:44:35   |
| Từ chối tiếp nhận         | 14     | 9       | Chờ tiếp nhận         | 1604563          | SEA BREEZE (THANH SON) | 5VDG3   | 8915184 | TG        | 19/10/2017 00:00:00  |            | 11/11/2016 15:35:09   |
| 🦰 Thủ tục                 | $\sim$ | 10      | Chờ tiếp nhận         | 1604562          | SEA BREEZE (THANH SON) | 5VDG3   | 8915184 | TG        | 19/10/2017 00:00:00  |            | 11/11/2016 15:30:44   |
|                           |        | 11      | Chờ tiếp nhận         | 1604561          | SEA BREEZE (THANH SON) | 5VDG3   | 8915184 | TG        | 19/10/2017 00:00:00  |            | 11/11/2016 15:25:50   |
|                           |        | 12      | Chờ tiếp nhận         | 1604560          | SEA BREEZE (THANH SON) | 5VDG3   | 8915184 | TG        | 19/10/2017 00:00:00  |            | 11/11/2016 14:33:28   |
|                           |        | 13      | Chờ tiếp nhận         | 1604558          | SEA BREEZE (THANH SON) | 5VDG3   | 8915184 | TG        | 19/10/2017 00:00:00  |            | 11/11/2016 14:29:55   |
|                           |        | 14      | Chờ tiếp nhận         | 1700401          | SANMARI                | 9HA2875 | 9418470 | MT        | 01/06/2017 00:00:00  |            | 29/06/2017 13:41:17   |
|                           |        | 15      | Chờ tiếp nhận         | 1603077          | EAST SUNNY             | VRMM3   | 9305958 | НК        | 29/11/2016 23:00:00  |            | 09/07/2016 13:26:54   |
|                           |        | Tổng số | 71 bản ghi.           |                  |                        |         |         |           |                      | Trang 1 👻  |                       |
|                           |        |         |                       |                  |                        |         |         |           |                      |            |                       |

- Cán bộ Kế hoạch có thể kích vào dòng hồ sơ cần xem chi tiết. Hệ thống sẽ hiển thị thông tin chi tiết hồ sơ như hình dưới:

| HỆ THỐNG DVC TRỰC TUYẾN<br>CỤC HÀNG HẢI VIỆ                                                                   | TÀU TI<br>T NA                                      | huyên vào, rời cảng biế<br>. <b>M- BỘ GIAO THÔ</b> | <sup>n</sup><br>NG VẬN TẢI                                                                                                    |                     |                 |                                   | 🕒 CV Hai Phong 20 🛭 🕒 Thoát             |
|----------------------------------------------------------------------------------------------------|-----------------------------------------------------|----------------------------------------------------|----------------------------------------------------------------------------------------------------|---------------------|-----------------|-----------------------------------|-----------------------------------------|
| 🙆 TRANG CHỦ 📋 TRA CỨU GIẤY                                                                                    | PHÉP                                                | 📗 BÁO CÁO THỐNG                                    | KÊ                                                                                                    |                     |                 |                                   |                                         |
| THÀNH PHẦN HỒ SƠ                                                                                              | THÔI                                                | NG TIN CHUNG                                       |                                                                                                    |                     |                 |                                   | Im QUAY LẠI 🔨                           |
| <ul> <li>Bán khai an ninh tàu biến</li> <li>Thông báo</li> <li>Xác báo</li> <li>Kế hoạch điều động</li> </ul> | biển Cảng vụ:<br>Tên tàu:<br>Tâu đến/r<br>Trạng thá |                                                    | y vụ: Cáng vụ Hàng hái Hải Phòng Mã bản khai: 86468959 l<br>iàu: HO TAY Quốc tịch: VN l<br>đến/rói: Thời gian đến: 06/04/2018 15:30:00 1<br>g thái: Chờ tiếp nhận |                     |                 | Loại bản<br>Hô Hiệu:<br>Thời gian | khai: QC<br>3WCB9<br>rời: Chưa cập nhật |
| 늘 Bản khai chung                                                                                              | THÔI                                                | NG TIN KHAI BÁO                                    |                                                                                                    |                     |                 |                                   | ^                                       |
| Danh sách thuyền viên                                                                                         | STT                                                 | Thời gian khai báo                                 | Bån khai                                                                                                    | Lần gửi cuối        | Số giờ còn lại  | Trạng thái                        | Ghi chú                                 |
| Dann sach nann knach                                                                                          | 1                                                   | 2018-04-06 16:04:29.0                              | Bản khai an ninh tàu biển                                                                                                    | 1                   | 45:25           | Khai mới                          |                                         |
|                                                                                                    | 2                                                   | 2018-04-05 15:23:21.0                              | Thông báo tàu quá cảnh                                                                                                    | 1                   |                 | Khai mới                          |                                         |
|                                                                                                    | 3                                                   | 2018-04-05 15:23:21.0                              | Xác báo tàu quá cảnh                                                                                                    | 1                   | 24:06           | Khai mới                          |                                         |
|                                                                                                    | 4                                                   | 2018-03-30 09:26:05.0                              | Bản khai chung                                                                                                    | 1                   | 2:33            | Khai mới                          |                                         |
|                                                                                                    | 5                                                   | 2018-03-30 09:26:05.0                              | Bản khai danh sách thuyền viên                                                                                                    | 1                   | 2:33            | Khai mới                          |                                         |
|                                                                                                    | 6                                                   | 2018-03-30 09:26:05.0                              | Bản khai danh sách hành khách                                                                                                    | 1                   | 2:33            | Khai mới                          |                                         |
|                                                                                                    | 7                                                   | 2018-03-30 09:26:05.0                              | Bản khai hàng hóa nguy hiểm                                                                                                    | 1                   | 2:33            | Khai mới                          |                                         |
|                                                                                                    | THÔI                                                | NG BÁO PHẢN HỒI TỪ CÁC CƠ                          | QUAN NHÀ NƯỚC KHÁC                                                                                                    |                     |                 |                                   | ^                                       |
|                                                                                                    | STT                                                 | Tên cơ quan                                        |                                                                                                    |                     |                 | Hồ sơ                             | Ghi chú                                 |
|                                                                                                    |                                                     |                                                    |                                                                                                    | No da               | ata available   |                                   |                                         |
|                                                                                                    | THÔM                                                | NG BÁO CHẤP THUẬN THÌ                              | ÔNG BÁO TỪ CHỐI THÔNG BÁO HƯỚN                                                                                                    | IG DẦN DN BỐ SUNG   |                 |                                   |                                         |
| Bạn có muốn tiếp tục xử lý?<br><mark>XÂC NiệN</mark>                                                          |                                                     |                                                    |                                                                                                    |                     |                 |                                   |                                         |
|                                                                                                    |                                                     |                                                    |                                                                                                    |                     |                 |                                   |                                         |
|                                                                                                    | Cục Hả                                              | àng Hải Việt Nam - Bộ Giao Tl                      | nông vận tải 8 Phạm Hùng, Mai Dịch                                                                                                    | n, Cầu Giấy, Hà Nội | (024) 3768 3065 | Hướng dẫn sủ                      | dung                                    |

### Màn hình chi tiết hồ sơ chờ tiếp nhận gồm các phần:

- Thông tin chung: Gồm các thông tin Cảng vụ, Tên tàu, Tàu đến/ rời, Trạng thái, Mã bản khai, Quốc tịch, Thời gian đến/ rời từ, Loại bản khai, Hô hiệu, Thời gian đến/ rời tới.
- Thông tin khai báo: Hiển thị thông tin khai báo của hồ sơ bao gồm: Thời gian khai báo, loại Bản khai, Lần gửi cuối, Số giờ còn lại, Trạng thái và Ghi chú.
- Thông báo phản hồi từ các cơ quan nhà nước khác.

| Lờ<br>Thông Báo phản hồi từ các cơ quan Nhà Nước khác |                                                                  |           |          |         |  |  |  |  |
|-------------------------------------------------------|------------------------------------------------------------------|-----------|----------|---------|--|--|--|--|
| STT                                                   | Tên cơ quan                                                      | Hồ sơ     |          | Ghi chú |  |  |  |  |
| 1                                                     | Bộ Nông nghiệp và Phát triển nông thôn (Cơ quan bảo vệ thực vật) | Phê duyệt |          | Xem     |  |  |  |  |
| 2                                                     | Bộ Nông nghiệp và Phát triển nông thôn (Cơ quan thú y)           | Phê duyệt |          | Xem     |  |  |  |  |
| 3                                                     | Bộ Y tế                                                          | Phê duyệt |          | Xem     |  |  |  |  |
| 4                                                     | Bộ Tài chính                                                     | Phê duyệt | <b>~</b> | Xem     |  |  |  |  |

Menu bên trái là các thành phần hồ sơ: Thành phần hồ sơ nào có folder màu vàng
 thì có dữ liệu, những thành phần có folder màu xám
 là chưa được gửi sang.

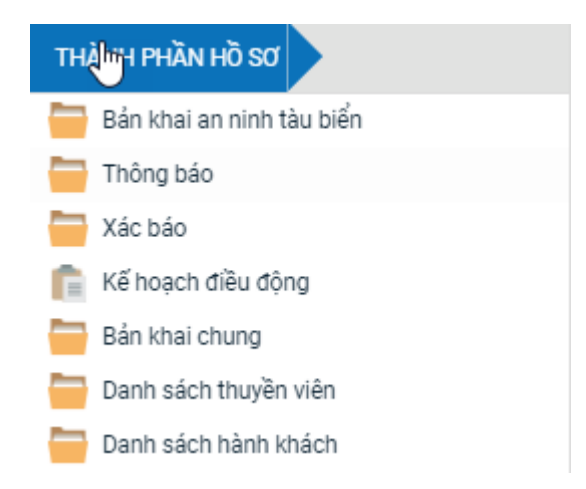

#### IV.1.1. Xử lý các bản khai

#### Xem và xử lý Bản khai An ninh

 Cán bộ Kế hoạch kích vào "Bản khai an ninh tàu biển" ở phần menu trái các thành phần hồ sơ.

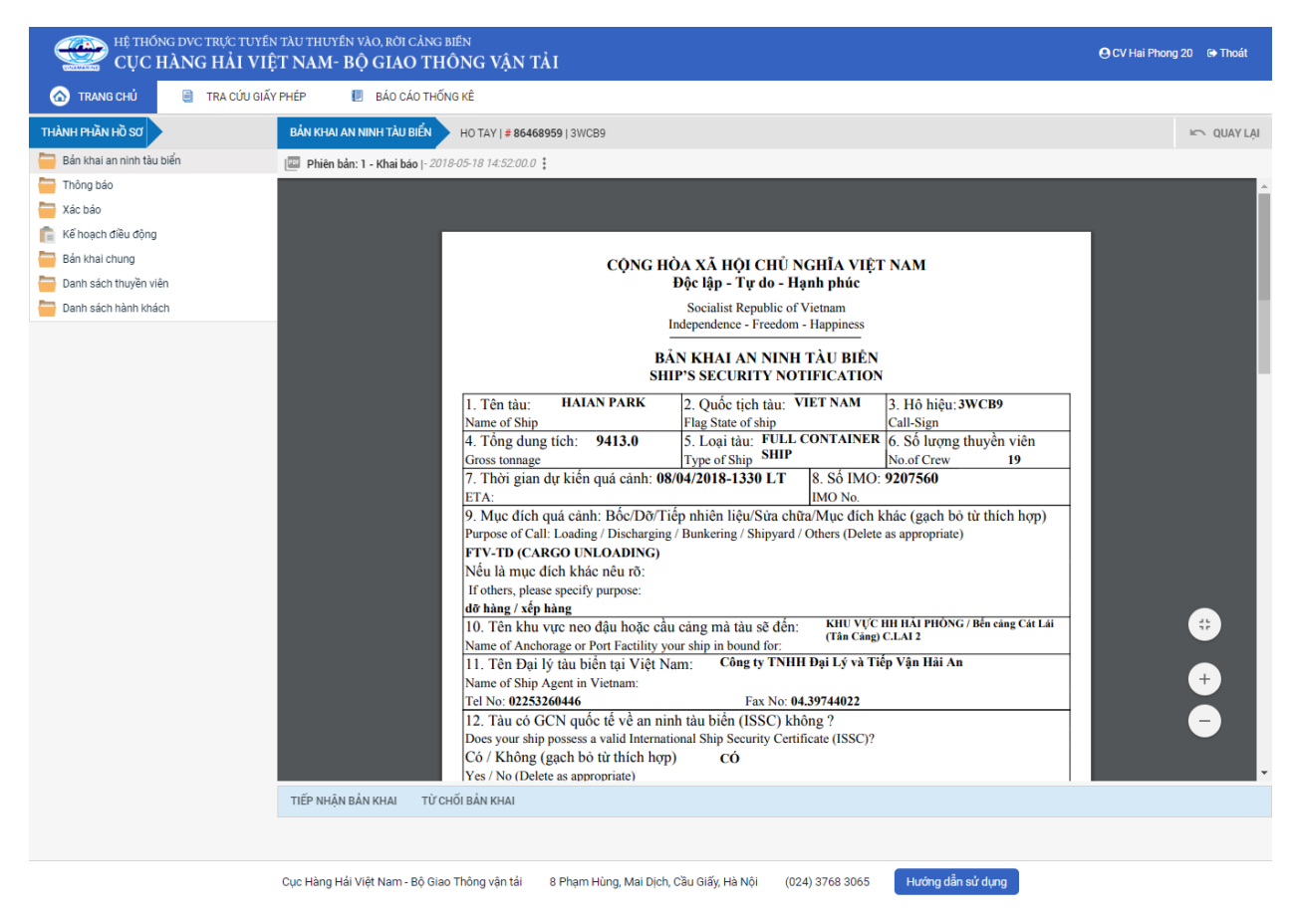

Tại đây cán bộ có thể xem thông tin chi tiết bản khai, có thể tải bản khai, in bản khai. Cán bộ kích nút next để xem các phiên bản và ghi chú bản khai (nếu có).

Phiêr Jan: 5 - Khai sửa |- 2018-04-24 10:5 [cvhp20@gmail.com] - - Chấp nhân - [24/04/2018 10:52]

- Để Tiếp nhận hoặc từ chối bản khai, click nút <Tiếp nhận bản khai> hoặc -<Từ chối bản khai> ở dưới nôi dung.
  - Nếu kích **<Tiếp nhận bản khai>** thành công thì sẽ hiển thị biểu tượng:
  - Nếu kích < **Từ chối bản khai**> cán bộ nhập lý do từ chối và xác nhận hành

động thành công thì sẽ hiển thị biểu tượng: 🧭

#### \* Xem và xử lý Thông báo tàu đến cảng

Cán bộ Kế hoạch kích vào "Thông báo" ở phần menu trái các thành phần hồ sơ.

| HỆ THỐNG DVC TRỰC TUYẾN T<br>CỤC HÀNG HẢI VIỆT                                                                                                    | àu thuyên vào, rời cảng biến<br>° <b>NAM- BỘ GIAO THÔNG VẬN TẢI</b>                                                                                                    | 🕒 CV Hai Phong 20 🛛 🖨 Thoát |
|----------------------------------------------------------------------------------------------------|----------------------------------------------------------------------------------------------------|-----------------------------|
| 🙆 TRANG CHỦ 🔋 TRA CỨU GIẤY PI                                                                                                    | HÉP 📕 BÁO CÁO THỐNG KÊ                                                                                                    |                             |
| THÀNH PHẦN HỒ SƠ                                                                                                    | THÔNG BẢO HO TAY   # 86468959   3WC89                                                                                                    | IC QUAY LẠI                 |
| <ul> <li>TRANGCHU</li> <li>TRACUU GIAY PI<br/>TRÀNH PHÌÃN HỒ SƠ</li> <li>Bắn khai an ninh tàu biến</li> <li>Thông báo</li> <li>Xác báo</li> <li>Kế hoạch điều đông</li> <li>Bán khai chung</li> <li>Danh sách thuyền viên</li> <li>Danh sách hành khách</li> </ul> | HEP       Image: Comparison of the stars of the stars of | ► QUAYLA                    |
|                                                                                                    | 0.0         870.0           11. Vị tri tàu tại cảng:         TEL: 028 3898 1144           Position of the ship in the port (berth or station)         FAX: 028 3511 4649           Khu Neo Vãng Tàu (A12)         EMAIL: anlaitradeship@yahoo.com                                                                                                    |                             |
|                                                                                                    | 12 Đặc điểm chính của chuyển đị: Rrief narticulars of voyage<br>TIẾP NHẬN BẢN KHAI TỪ CHỐI BẢN KHAI                                                                                                    | ¥                           |
| c                                                                                                    | Cục Hàng Hải Việt Nam - Bộ Giao Thông vận tải 8 Phạm Hùng, Mai Dịch, Cầu Giấy, Hà Nội (024) 3768 3065 Hướng dẫn sử dụng                                                                                                    |                             |

Tai đây cán bô có thể xem thông tin chi tiết bản khai, có thể tải bản khai, in bản khai. Cán bộ kích nút next để xem các phiên bản và ghi chú bản khai (nếu có).

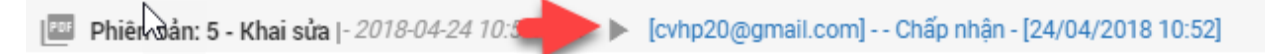

- Để Tiếp nhận hoặc từ chối bản khai, click nút <Tiếp nhận bản khai> hoặc <Từ chối bản khai> ở dưới nội dung.
  - Nếu kích **<Tiếp nhân bản khai>** thành công thì sẽ hiển thi biểu tương:

- Nếu kích <**Từ chối bản khai**> cán bộ nhập lý do từ chối và xác nhận hành động thành công thì sẽ hiển thị biểu tượng:
- \* Xem xác báo Tàu quá cảnh
- Cán bộ Kế hoạch kích vào "*Xác báo*" ở phần menu trái các thành phần hồ sơ.

| HỆ THỐNG DVC TRỰC TUYẾN<br>CỤC HÀNG HẢI VIỆ                                                                                | i tàu thuyên vào, rời cảng biến<br>TT NAM- BỘ GIAO THÔNG Vận Tải                                                                                                    | OV Hai Phong 20 | ເ⇔ Thoát |
|----------------------------------------------------------------------------------------------------|----------------------------------------------------------------------------------------------------|-----------------|----------|
| 🙆 TRANG CHỦ 📋 TRA CỨU GIẤN                                                                                                 | r PHÉP 📙 BÁO CÁO THỔNG KÊ                                                                                                    |                 |          |
| THÀNH PHẦN HỒ SƠ                                                                                                    | XÁC BÁO HO TAY   # 86468959   3WC89                                                                                                    | 10              | QUAY LẠI |
| 📛 Bản khai an ninh tàu biển                                                                                                | 🕮 Phién bản: 1 - Khai báo  - 2018-05-18 14-51:45.0 🚦                                                                                                    |                 |          |
| Thông báo                                                                                                    | 19195513604837889_XacBao_Tau_Qua_Cang.pdf 1 / 1                                                                                                    | ¢ ± (           | ē Î      |
| <ul> <li>Kế hoạch điều động</li> <li>Bản khai chung</li> <li>Danh sách huyện viên</li> <li>Danh sách hành khách</li> </ul> | CQNG HÒA XĂ HỌI CHỦ NGHĨA VIỆT NAM<br>Độc lập - Tự do - Hạnh phức         Socialist Republic of Vietnam<br>Independence - Freedom - Happiness         XÁC BÁO TÀU QUÁ CẢNH<br>CONFIRM OF TRANSIT OF VESSEL AT THE PORT         Tên và loại tàu:       DOLPHIN STRAIT       Câng đến<br>Port of arrival<br>Số IMO - 9265586       Thời gian đến<br>Time of arrival<br>06/04/2018-1530 LT         Mame and type of ship<br>Name and type of ship<br>Name and type of ship<br>Name and type of ship<br>Name and type of ship<br>Name of arrival<br>Số IMO - 9265586       Câng đến<br>Port of arrival<br>Câu sign       Thời gian đến<br>Time of arrival<br>06/04/2018-1530 LT         Mo number       PULL CONTAINER SHIP       Câng côi ang Hải<br>An, Câu câng số I       Thời gian đến<br>Time of arrival<br>06/04/2018-1530 LT         Hồ hiệu: V2BG7<br>Call sign       Quốc tịch tàu<br>Tên thuyền trưởng       Câng rời cuối cùng / câng dịch:<br>Last port of calliport of destination         MTIGUA AND       Name of master       Last port of call port of destination         MTIGUA AND       Tên thuyền trưởng<br>Certificate of registry (Number, date of issue, and Port)       Tên và địa chi của chủ tàu<br>Name and address of the shipowners            Tên và địa chi của chủ tâu<br>Name and address of the shipowners |                 | •        |
|                                                                                                    | Cục Hàng Hải Việt Nam - Bồ Giao Thông văn tải 8 Phạm Hùng, Mai Dịch, Cầu Giấy, Hà Nội (024) 3768 3065 Hướng dẫn sử dụng                                                                                                    |                 |          |

Tại đây cán bộ có thể xem thông tin chi tiết bản khai, có thể tải bản khai, in bản khai. Cán bộ kích nút next để xem các phiên bản và ghi chú bản khai (nếu có).

Phiêr vẩn: 5 - Khai sửa |- 2018-04-24 10: [cvhp20@gmail.com] - - Chấp nhận - [24/04/2018 10:52]

Ngoài ra cán bộ có thể xem thông tin chi tiết một số bản khai khác: Muốn xem bản khai nào thì kích vào tên bản khai bên menu trái để xem.

### IV.1.2. Xử lý hồ sơ chờ tiếp nhận

| HỆ THỐNG DVC TRỰC TUYẾN<br>CỤC HÀNG HẢI VIỆ                                                                   | HỆ THỔNG DỰC TRỰC TUYẾN TÀU THUYÊN VÀO, RỜI CÀNG BIẾN<br>CỤC HÀNG HẢI VIỆT NAM- BỘ GIAO THÔNG VẬN TẢI OC VHI Phong 20 🕫 Thoát |                                                                       |                                                          |                                                                                        |                 |              |                                         |  |  |  |
|----------------------------------------------------------------------------------------------------|----------------------------------------------------------------------------------------------------|-----------------------------------------------------------------------|----------------------------------------------------------|----------------------------------------------------------------------------------------|-----------------|--------------|-----------------------------------------|--|--|--|
| 🏠 TRANG CHỦ 🔋 TRA CỨU GIẤY                                                                                    | PHÉP                                                                                                    | 📗 BÁO CÁO THỐNG                                                       | KÊ                                                       |                                                                                        |                 |              |                                         |  |  |  |
| THÀNH PHẦN HỒ SƠ                                                                                              | THÔN                                                                                                    | IG TIN CHUNG                                                          |                                                          |                                                                                        |                 |              | in QUAY LẠI                             |  |  |  |
| <ul> <li>Bán khai an ninh tàu biến</li> <li>Thông báo</li> <li>Xác báo</li> <li>Kế hoạch điều động</li> </ul> | Cản<br>Tên<br>Tàu<br>Trạr                                                                                                    | g vụ: Cảng vụ Hài<br>tàu: HO TAY<br>đến/rời:<br>ng thái: Chờ tiếp nhi | ng hải Hải Phòng Mã bản l<br>Quốc tịc<br>Thời giai<br>ần | iải Phòng Mã bản khai: 86468959<br>Quốc tịch: VN<br>Thời gian đến: 06/04/2018 15:30:00 |                 |              | khai: QC<br>3WCB9<br>rời: Chưa cập nhật |  |  |  |
| 🖶 Bản khai chung                                                                                              | THÔN                                                                                                    | NG TIN KHAI BÁO                                                       |                                                          |                                                                                        |                 |              | ^                                       |  |  |  |
| Danh sách thuyền viên                                                                                         | STT                                                                                                    | Thời gian khai báo                                                    | Bản khai                                                 | Lần gửi cuối                                                                           | Số giờ còn lại  | Trạng thái   | Ghi chú                                 |  |  |  |
| Danh sách hành khách                                                                                          | 1                                                                                                    | 2018-04-06 16:04:29.0                                                 | Bản khai an ninh tàu biển                                | 1                                                                                      | 45:25           | Khai mới     |                                         |  |  |  |
|                                                                                                    | 2                                                                                                    | 2018-04-05 15:23:21.0                                                 | Thông báo tàu quá cảnh                                   | 1                                                                                      |                 | Khai mới     |                                         |  |  |  |
|                                                                                                    | 3                                                                                                    | 2018-04-05 15:23:21.0                                                 | Xác báo tàu quá cảnh                                     | 1                                                                                      | 24:06           | Khai mới     |                                         |  |  |  |
|                                                                                                    | 4                                                                                                    | 2018-03-30 09:26:05.0                                                 | Bản khai chung                                           | 1                                                                                      | 2:33            | Khai mới     |                                         |  |  |  |
|                                                                                                    | 5                                                                                                    | 2018-03-30 09:26:05.0                                                 | Bản khai danh sách thuyền viên                           | 1                                                                                      | 2:33            | Khai mới     |                                         |  |  |  |
|                                                                                                    | 6                                                                                                    | 2018-03-30 09:26:05.0                                                 | Bản khai danh sách hành khách                            | 1                                                                                      | 2:33            | Khai mới     |                                         |  |  |  |
|                                                                                                    | 7                                                                                                    | 2018-03-30 09:26:05.0                                                 | Bản khai hàng hóa nguy hiểm                              | 1                                                                                      | 2:33            | Khai mới     |                                         |  |  |  |
|                                                                                                    | THÔN                                                                                                    | THÔNG BẢO PHẢN HỒI TỪ CÁC CƠ QUAN NHÀ NƯỚC KHÁC                       |                                                          |                                                                                        |                 |              |                                         |  |  |  |
|                                                                                                    | STT                                                                                                    | Tên cơ quan                                                           |                                                          |                                                                                        |                 | Hồ sơ        | Ghi chú                                 |  |  |  |
|                                                                                                    |                                                                                                    |                                                                       |                                                          | No d                                                                                   | ata available   |              |                                         |  |  |  |
|                                                                                                    | THÔN                                                                                                    | NG BÁO CHẤP THUẬN TH                                                  | ÔNG BÁO TỪ CHỐI THÔNG BÁO HƯỜ                            | ỚNG DẪN DN BỔ SUNG                                                                     |                 |              |                                         |  |  |  |
|                                                                                                    | có muốn tiếp tục xử lý?<br>C NHẬN                                                                                             |                                                                       |                                                          |                                                                                        |                 |              |                                         |  |  |  |
|                                                                                                    |                                                                                                    |                                                                       |                                                          |                                                                                        |                 |              |                                         |  |  |  |
|                                                                                                    | Cục Hà                                                                                                    | àng Hải Việt Nam - Bộ Giao T                                          | hông vận tải 8 Phạm Hùng, Mai Dị                         | ịch, Cầu Giấy, Hà Nội                                                                  | (024) 3768 3065 | Hướng dẫn sử | r dụng                                  |  |  |  |

### \* Thông báo chấp thuận

Để tiếp nhận hồ sơ cán bộ nhấn nút **<Thông báo chấp thuận>** trên màn hình chi tiết hồ sơ. Thực hiện xác nhận hành động thành công thì hồ sơ chuyển sang rổ trạng thái "**Chờ cấp kế hoạch điều động**".

#### Thông báo từ chối

Để từ chối hồ sơ cán bộ nhấn nút **<Thông báo từ chối>** và nhập lý do trên màn hình chi tiết hồ sơ. Thực hiện xác nhận hành động thành công thì hồ sơ chuyển sang rổ trạng thái "**Từ chối tiếp nhận**".

#### \* Thông báo hướng dẫn DN bổ sung

Để yêu cầu NLTT bổ sung hồ sơ cán bộ nhấn nút **<Thông báo hướng dẫn DN bổ** sung> và nhập lý do trên màn hình chi tiết hồ sơ. Thực hiện xác nhận hành động thành công thì hồ sơ chuyển sang rổ trạng thái "**Yêu cầu sửa đổi bổ sung**".

### IV.2. Yêu cầu sửa đổi bổ sung

Khi Cán bộ thực hiện hành động **<Thông báo yêu cầu bổ sung hồ sơ**> ở hồ sơ chờ tiếp nhận thì hồ sơ sẽ chuyển sang rổ trạng thái Yêu cầu sửa đổi, bổ sung.

| HỆ THỔNG DY<br>CỤC HÀN    | Hệ THÓNG DVC TRỰC TUYÊN TÀU THUYÊN VÀO, RỜI CẢNG BIẾN         CỤC HÀNG HẢI VIỆT NAM- BỘ GIAO THỔNG VẬN TẢI         OCV Hai Phong 20         O ThốN |         |                                       |                   |           |               |                 |             |                      |                        |                     |  |
|---------------------------|----------------------------------------------------------------------------------------------------|---------|---------------------------------------|-------------------|-----------|---------------|-----------------|-------------|----------------------|------------------------|---------------------|--|
| 🙆 TRANG CHỦ               | TRA                                                                                                    | CỨU GIẤ | Y PHÉP 📗 BÁO CÁO                      | THỐNG KÊ          |           |               |                 |             |                      |                        |                     |  |
| Tàu thuyền quá cảnh 🛛 👻   | Q                                                                                                    | Danh    | sách hồ sơ: <b>Yêu cầu sửa đổi bổ</b> | sung              |           |               |                 |             |                      |                        | Tìm kiếm nâng cao 🗡 |  |
| Tên tàu                   |                                                                                                    | STT     | Tinh trạng                            | Mã bản khai       | Tên tàu   | Hô hiệu       | IMO             | Quốc tịch   | Ngày dự kiến tàu đến | Đại lý đến             | Thời gian nộp hồ sơ |  |
| Mã bản khai               |                                                                                                    | 1       | Yêu cầu sửa đổi bổ sung               | 86468960          | HO TAY    | 3WCB9         | 9603843         | VN          | 06/04/2018 15:30:00  | CTY TNHH TM VTB AN LAI | 05/04/2018 15:23:21 |  |
| Hô hiệu                   |                                                                                                    | 2       | Yêu cầu sửa đổi bổ sung               | 1700402           | SANMARI   | 9HA2875       | 9418470         | MT          | 01/06/2017 00:00:00  |                        | 23/06/2017 17:06:44 |  |
| 는 Kế hoạch                | ~                                                                                                    | Tốna số | 2 bản chi.                            |                   |           |               |                 |             |                      | Trang 1 💌              |                     |  |
| Chờ tiếp nhận             | 70                                                                                                    |         |                                       |                   |           |               |                 |             |                      |                        |                     |  |
| Yêu cầu sửa đổi bố sung   | 2                                                                                                    |         |                                       |                   |           |               |                 |             |                      |                        |                     |  |
| Chở cấp kế hoạch điều độ  | 26                                                                                                    |         |                                       |                   |           |               |                 |             |                      |                        |                     |  |
| Chờ sửa kế hoạch điều độ  | 0                                                                                                    |         |                                       |                   |           |               |                 |             |                      |                        |                     |  |
| Đã cấp kế hoạch điều động | 100                                                                                                    |         |                                       |                   |           |               |                 |             |                      |                        |                     |  |
| Đã hủy kế hoạch điều động | 9                                                                                                    |         |                                       |                   |           |               |                 |             |                      |                        |                     |  |
| Từ chối tiếp nhận         | 14                                                                                                    |         |                                       |                   |           |               |                 |             |                      |                        |                     |  |
| 📒 Thủ tục                 | $\sim$                                                                                                    |         |                                       |                   |           |               |                 |             |                      |                        |                     |  |
|                           |                                                                                                    |         |                                       |                   |           |               |                 |             |                      |                        |                     |  |
|                           |                                                                                                    |         | Cục Hàng Hải Việt Nam - Bộ            | Giao Thông vận tả | ii 8 Phạm | Hùng, Mai Dịc | h, Cầu Giấy, Hi | à Nội (024) | ) 3768 3065 Hướng đ  | ẫn sử dụng             |                     |  |

Cán bộ Kế hoạch kích vào hồ sơ để xem chi tiết hồ sơ chờ yêu cầu sửa đổi bổ sung:

| HỆ THỐNG DVC TRỰC TUYẾN<br>CỤC HÀNG HẢI VIỆ                             | Hệ Thống dực trực tuyến tàu thuyến vào, rời càng biến         Cục Hàng Hải Việt NAM- Bộ GIAO THÔNG Vận Tải         Oc V Hai Phong 20                                                                                                    |                               |                                 |               |              |                       |                        |          |            |    |
|-------------------------------------------------------------------------|----------------------------------------------------------------------------------------------------|-------------------------------|---------------------------------|---------------|--------------|-----------------------|------------------------|----------|------------|----|
| 🏠 TRANG CHỦ 🔋 TRA CỨU GIẤY                                              | PHÉP                                                                                                    | 📗 BÁO CÁO THỔNG               | KÊ                              |               |              |                       |                        |          |            |    |
| THÀNH PHẦN HỒ SƠ                                                        | THÔI                                                                                                    | NG TIN CHUNG                  |                                 |               |              |                       |                        |          | u QUAY LẠI | ^  |
| Bản khai an ninh tâu biến<br>Thông báo<br>Xác báo<br>Kế hoạch điều động | Cảng vụ: Cáng vụ Hàng hài Hải Phòng Mã bản khai: 86468960 Loại bản khai: QC<br>Tên tàu: HO TAY Quốc tịch: VN Hồ Hiệu: 3WCB9<br>Tâu đến/rời: Thời gian đến: 06/04/2018 15 30:00 Thời gian rời: Chưa cập nhật<br>Trạng thái: Yêu cầu sửa đổi bổ sung |                               |                                 |               |              |                       |                        |          | nhật       |    |
| ań khai chung                                                           | THÔI                                                                                                    | NG TIN KHAI BÁO               |                                 |               |              |                       |                        |          |            | ^  |
| Danh sách thuyền viên                                                   | STT                                                                                                    | Thời gian khai báo            | Bản khai                        | Lần g         | ửi cuối      | Số giờ còn lại        | Trạng thái             | Ghi chú  |            |    |
| Danh sach hanh khach                                                    | 1                                                                                                    | 2018-04-06 16:04:29.0         | Bản khai an ninh tàu biển       |               | 1            | 45:25                 | Khai mới               |          |            |    |
|                                                                         | 2                                                                                                    | 2018-04-05 15:23:21.0         | Thông báo tàu quá cảnh          |               | 1            |                       | Khai mới               |          |            |    |
|                                                                         | 3                                                                                                    | 2018-04-05 15:23:21.0         | Xác báo tàu quá cảnh            |               | 1            | 24:06                 | Khai mới               |          |            |    |
|                                                                         | 4                                                                                                    | 2018-03-30 09:26:05.0         | Bản khai chung                  |               | 1            | 2:33                  | Khai mới               |          |            |    |
|                                                                         | 5                                                                                                    | 2018-03-30 09:26:05.0         | Bản khai danh sách thuyền viên  |               | 1            | 2:33                  | Khai mới               |          |            |    |
|                                                                         | 6                                                                                                    | 2018-03-30 09:26:05.0         | Bản khai danh sách hành khách   |               | 1            | 2:33                  | Khai mới               |          |            |    |
|                                                                         | 7                                                                                                    | 2018-03-30 09:26:05.0         | Bản khai hàng hóa nguy hiểm     |               | 1            | 2:33                  | Khai mới               |          |            |    |
|                                                                         |                                                                                                    |                               | PHẢN HỒI TỪ CẢNG VỤ:            | cvhp20@gm     | ail.com - 18 | 8/05/2018 22:33 - hãy | bổ sung thêm thông tir | n về tàu |            |    |
|                                                                         | THÔNG BÁO PHẦN HỒI TỪ CÁC CƠ QUAN NHÀ NƯỚC KHÁC                                                                                                    |                               |                                 |               |              |                       |                        |          |            | ^  |
|                                                                         | STT                                                                                                    | Tên cơ quan                   |                                 |               |              |                       | Hồ sơ                  |          | Ghi chú    |    |
|                                                                         | 1                                                                                                    | Bộ Giao thông vận tải         |                                 |               |              |                       | Yêu cầu bổ sung        |          | Xem        |    |
|                                                                         | THÔI                                                                                                    | NG BÁO CHẤP THUẬN THÌ         | NG BÁO TỪ CHỐI THÔNG BÁO HƯ     | ớNG DẪN DN    | BŐ SUNG      |                       |                        |          |            |    |
|                                                                         | Nhập                                                                                                    | o lý do *:                    |                                 |               |              |                       |                        |          |            |    |
|                                                                         |                                                                                                    |                               |                                 |               |              |                       |                        |          |            | 11 |
|                                                                         | XÁC NHẬN                                                                                                    |                               |                                 |               |              |                       |                        |          |            |    |
|                                                                         |                                                                                                    |                               |                                 |               |              |                       |                        |          |            |    |
|                                                                         | Cục Hi                                                                                                    | àng Hải Việt Nam - Bộ Giao Tl | nông vận tải 8 Phạm Hùng, Mai D | ịch, Cầu Giấy | Hà Nội       | (024) 3768 3065       | Hướng dẫn sử           | dụng     |            |    |

## <u>Màn hình chi tiết hồ sơ yêu cầu sửa đổi, bổ sung gồm các phần:</u>

- Thông tin chung: Gồm các thông tin Cảng vụ, Tên tàu, Tàu đến/ rời, Trạng thái, Mã bản khai, Quốc tịch, Thời gian đến/ rời từ, Loại bản khai, Hô hiệu, Thời gian đến/ rời tới.
- Thông tin khai báo: Hiển thị thông tin khai báo của hồ sơ bao gồm: Thời gian khai báo, loại Bản khai, Lần gửi cuối, Số giờ còn lại, Trạng thái và Ghi chú.
- Phản hồi từ cảng vụ

| THÔ  | THÔNG TIN KHAI BÁO                                                           |                                |                    |                      |                         |                                                   |  |  |  |  |
|------|------------------------------------------------------------------------------|--------------------------------|--------------------|----------------------|-------------------------|---------------------------------------------------|--|--|--|--|
| STT  | 🕞 Thời gian khai báo                                                         | Bản khai                       | Lần gửi cuối       | Số giờ còn lại       | Trạng thái              | Ghi chú                                           |  |  |  |  |
| 1    | 2018-04-06 16:04:29.0                                                        | Bản khai an ninh tàu biển      | 1                  | 45:25                | Chấp nhận bản khai      | [cvhp20@gmail.com] Chấp nhận - [18/05/2018 11:09] |  |  |  |  |
| 2    | 2018-04-05 15:23:21.0                                                        | Thông báo tàu đến cảng         | 1                  |                      | Chấp nhận bản khai      | [cvhp20@gmail.com] Chấp nhận - [18/05/2018 11:21] |  |  |  |  |
| 3    | 2018-04-05 15:23:21.0                                                        | Xác báo tàu đến cảng           | 1                  | 24:06                | Khai mới                |                                                   |  |  |  |  |
| 4    | 2018-03-30 09:26:05.0                                                        | Bản khai chung                 | 1                  | 2:33                 | Khai mới                |                                                   |  |  |  |  |
| 5    | 2018-03-30 09:26:05.0                                                        | Bản khai danh sách thuyền viên | 1                  | 2:33                 | Khai mới                |                                                   |  |  |  |  |
| 6    | 2018-03-30 09:26:05.0                                                        | Bản khai danh sách hành khách  | 1                  | 2:33                 | Khai mới                |                                                   |  |  |  |  |
| 7    | 2018-03-30 09:26:05.0                                                        | Bản khai hàng hóa nguy hiểm    | 1                  | 2:33                 | Khai mới                |                                                   |  |  |  |  |
|      |                                                                              | PHẢN HỒI TỪ CẢNG V             | 'Ų: cvhp20@gmail.c | om - 18/05/2018 12:0 | 03 - yêu cầu bổ sung hồ | sơ                                                |  |  |  |  |
| THÔ  | NG BÁO PHẢN HỒI TỪ CÁC CƠ                                                    | QUAN NHÀ NƯỚC KHÁC             |                    |                      |                         | ^                                                 |  |  |  |  |
| STT  | Tên cơ quan                                                                  |                                |                    |                      | Hồ sơ                   | Ghi chú                                           |  |  |  |  |
| 1    | Bộ Giao thông vận tải                                                        |                                |                    | Yêu cầu bổ sung      | Xem                     |                                                   |  |  |  |  |
| THÔI | THÔNG BẢO CHẤP THUẬN THÔNG BẢO TỪ CHỐI <b>THÔNG BẢO HƯỚNG DẪN DN BỔ SUNG</b> |                                |                    |                      |                         |                                                   |  |  |  |  |

- Thông báo phản hồi từ các cơ quan nhà nước khác.

| Lở<br>Thông báo phản hồi từ các cơ quan nhà nước khác |                                                                  |           |     |         |  |  |  |  |  |
|-------------------------------------------------------|------------------------------------------------------------------|-----------|-----|---------|--|--|--|--|--|
| STT                                                   | Tên cơ quan                                                      | Hồ sơ     |     | Ghi chú |  |  |  |  |  |
| 1                                                     | Bộ Nông nghiệp và Phát triển nông thôn (Cơ quan bảo vệ thực vật) | Phê duyệt |     | Xem     |  |  |  |  |  |
| 2                                                     | Bộ Nông nghiệp và Phát triển nông thôn (Cơ quan thú y)           | Phê duyệt |     | Xem     |  |  |  |  |  |
| 3                                                     | Bộ Y tế                                                          | Phê duyệt | -   | Xem     |  |  |  |  |  |
| 4                                                     | Bộ Tài chính                                                     | Phê duyệt | · · | Xem     |  |  |  |  |  |

Menu bên trái là các thành phần hồ sơ: Thành phần hồ sơ nào có folder màu vàng
 thì có dữ liệu, những thành phần có folder màu xám
 là chưa được gửi sang.

### IV.2.1. Xử lý các bản khai

- \* Xem và xử lý Bản khai An ninh
- Cán bộ Kế hoạch kích vào "Bản khai an ninh tàu biển" ở phần menu trái các thành phần hồ sơ.

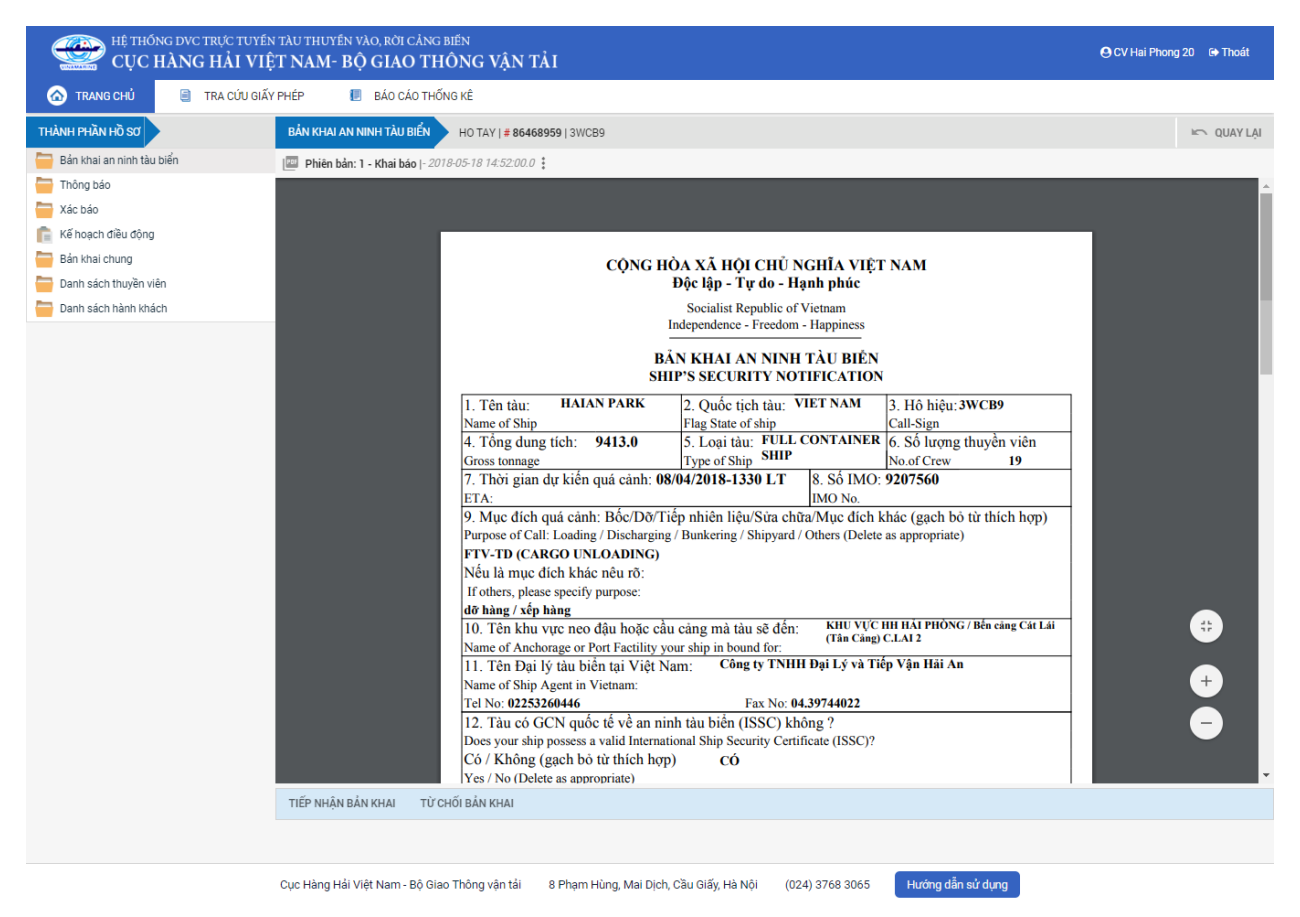

Tại đây cán bộ có thể xem thông tin chi tiết bản khai, có thể tải bản khai, in bản khai. Cán bộ kích nút next để xem các phiên bản và ghi chú bản khai (nếu có).

Phiêr dân: 5 - Khai sửa |- 2018-04-24 10:3

- Để Tiếp nhận hoặc từ chối bản khai, click nút <Tiếp nhận bản khai> hoặc
   <Từ chối bản khai> ở đưới nội dung.
  - Nếu kích <**Tiếp nhận bản khai**> thành công thì sẽ hiển thị biểu tượng: ▼
  - Nếu kích < Từ chối bản khai> cán bộ nhập lý do từ chối và xác nhận hành

động thành công thì sẽ hiển thị biểu tượng: 🧭

- \* Xem và xử lý Thông báo tàu đến cảng
- Cán bộ Kế hoạch kích vào "*Thông báo*" ở phần menu trái các thành phần hồ sơ.

| HỆ THỐNG DVC TRỰC TUYẾN<br>CỤC HÀNG HẢI VIỆ | n tàu thuyền vào, rời cảng<br>T NAM- BỘ GIAO TH | <sup>biến</sup><br>IÔNG VẬN TẢI                                                  |                                                           |                                                                      |                                           | OCV Hai Phong 20 | G Thoát    |  |  |
|---------------------------------------------|-------------------------------------------------|----------------------------------------------------------------------------------|-----------------------------------------------------------|----------------------------------------------------------------------|-------------------------------------------|------------------|------------|--|--|
| 🏠 TRANG CHỦ 📑 TRA CỨU GIẤ                   | Y PHÉP 📒 BÁO CÁO THỔ                            | ÍNG KÊ                                                                           |                                                           |                                                                      |                                           |                  |            |  |  |
| THÀNH PHẦN HỒ SƠ                            | THÔNG BÁO HO TAY   # 86                         | 468959   3WCB9                                                                   |                                                           |                                                                      |                                           | K.               | 🔿 QUAY LẠI |  |  |
| 📙 Bản khai an ninh tàu biển                 | 💷 Phiên bản: 1 - Khai báo  - 203                | 18-05-18 14:51:21.0                                                              |                                                           |                                                                      |                                           |                  |            |  |  |
| Thông báo                                   |                                                 |                                                                                  |                                                           |                                                                      |                                           |                  | <b>^</b>   |  |  |
| a Xác báo                                   |                                                 |                                                                                  |                                                           |                                                                      |                                           |                  |            |  |  |
| 💼 Kế hoạch điều động                        |                                                 |                                                                                  |                                                           |                                                                      |                                           |                  |            |  |  |
| 🚞 Bản khai chung                            |                                                 | CÔNG HÒA XÃ HẠI CHỦ NGHĨA VIỆT NAM                                               |                                                           |                                                                      |                                           |                  |            |  |  |
| 🧮 Danh sách thuyền viên                     |                                                 | •                                                                                | Độc lập - Tự do -                                         | Hạnh phúc                                                            |                                           |                  |            |  |  |
| anh sách hành khách                         |                                                 |                                                                                  | Socialist Republic of                                     | of Vietnam                                                           |                                           |                  |            |  |  |
|                                             |                                                 |                                                                                  | Independence - Freedo                                     | m - Happiness                                                        |                                           |                  |            |  |  |
|                                             | τμόνο βάο τλιμομά σλημ                          |                                                                                  |                                                           |                                                                      |                                           |                  |            |  |  |
|                                             |                                                 |                                                                                  |                                                           |                                                                      |                                           |                  |            |  |  |
|                                             |                                                 |                                                                                  |                                                           |                                                                      |                                           |                  |            |  |  |
|                                             |                                                 |                                                                                  |                                                           | X Đến/Arrival                                                        | Rời/Departure                             |                  |            |  |  |
|                                             |                                                 | 1.1 Tên và loại tàu: HO TA<br>Name and type of ship: GENER                       | AY<br>AL CARGO SHIPS                                      | <ol> <li>Cáng đên/rời<br/>Port of arrival/departure</li> </ol>       | 3. Thời gian đến/rời cáng<br>Date-time of |                  |            |  |  |
|                                             |                                                 | 1.2 Số IMO: 9603843                                                              |                                                           |                                                                      | arrival/departure                         |                  |            |  |  |
|                                             |                                                 | IMO number:                                                                      |                                                           | PHÒNG, KHU NEO                                                       |                                           |                  |            |  |  |
|                                             |                                                 | Call sign:                                                                       |                                                           | ĐẠU VUNG TAU, A12                                                    |                                           |                  |            |  |  |
|                                             |                                                 | 1.4 Số chuyến đi: 5A-18                                                          |                                                           | 7                                                                    |                                           |                  |            |  |  |
|                                             |                                                 | Voyage number:<br>4 Quốc tịch tàu                                                | 5 Tên thuyền trưởng                                       | <ol> <li>6. Câng rời cuối cùng/c</li> </ol>                          | ang đích:                                 |                  |            |  |  |
|                                             |                                                 | Flag State of ship                                                               | Name of master                                            | Last port of call/next port                                          | t of call                                 |                  |            |  |  |
|                                             |                                                 | VIET NAM                                                                         | Nguyen Ngoc Vinh                                          | SINGAPORE                                                            |                                           |                  |            |  |  |
|                                             |                                                 | <ol> <li>Giây chứng nhận đăng ký<br/>Certificate of registry (Port_da</li> </ol> | (Sô, ngày câp, cảng)<br>te: number)                       | <ol> <li>Tên và địa chỉ liên lạ<br/>Name and contact deta</li> </ol> | ic của đại lý:<br>ails of the shin agent  |                  |            |  |  |
|                                             |                                                 | VNSG-2088-T                                                                      | Ή, 18/03/2011,                                            | CTY TNHH TM                                                          | M VTB AN LAI                              |                  |            |  |  |
|                                             |                                                 | <ol> <li>Tông dung tích</li> <li>Gross tannaga</li> </ol>                        | <ol> <li>Dung tích có ích</li> <li>Net toppage</li> </ol> | 31E5 Chu Văn An, P.26,                                               | Q.Binh Thạnh, TP.HCM                      |                  |            |  |  |
|                                             |                                                 | 0.0                                                                              | 870.0                                                     |                                                                      |                                           |                  |            |  |  |
|                                             |                                                 | 11. Vị trí t                                                                     | àu tại cảng:                                              | TEL: 028<br>FAX: 028                                                 | 3898 1144 3511 4649                       |                  |            |  |  |
|                                             |                                                 | Position of the ship in t<br>Khu Neo Vũ                                          | ne port (berth or station)<br>ng Tàu (A12)                | EMAIL: anlaitrad                                                     | leship@yahoo.com                          |                  |            |  |  |
|                                             |                                                 | 12 Đặc điểm chính của chư                                                        | vén đi: Brief particulars of v                            | wage                                                                 |                                           |                  | •          |  |  |
|                                             | TIẾP NHẬN BẢN KHAI TỪ C                         | CHỐI BẢN KHAI                                                                    |                                                           |                                                                      |                                           |                  |            |  |  |
|                                             |                                                 |                                                                                  |                                                           |                                                                      |                                           |                  |            |  |  |
|                                             |                                                 |                                                                                  |                                                           |                                                                      |                                           |                  |            |  |  |
|                                             | Cục Hàng Hải Việt Nam - Bộ Gia                  | o Thông vận tải 8 Phạm Hùng, I                                                   | Mai Dịch, Cầu Giấy, Hà Nội (                              | 024) 3768 3065 Hưới                                                  | ng dẫn sử dụng                            |                  |            |  |  |

Tại đây cán bộ có thể xem thông tin chi tiết bản khai, có thể tải bản khai, in bản khai. Cán bộ kích nút next để xem các phiên bản và ghi chú bản khai (nếu có).

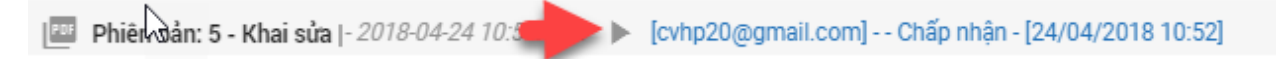

- Để Tiếp nhận hoặc từ chối bản khai, click nút <Tiếp nhận bản khai> hoặc
   <Từ chối bản khai> ở dưới nội dung.
  - Nếu kích <**Tiếp nhận bản khai**> thành công thì sẽ hiển thị biểu tượng:
  - Nếu kích < Từ chối bản khai> cán bộ nhập lý do từ chối và xác nhận hành

động thành công thì sẽ hiển thị biểu tượng: 🧭

#### \* Xem xác báo Tàu quá cảnh

- Cán bộ Kế hoạch kích vào "*Xác báo*" ở phần menu trái các thành phần hồ sơ.

| 🐼 TRANG CHỦ 📄 TRA CỨU GIẤY PHÉP                                                                                                    | BÁO CÁO THỔNG KÊ                                                                                                    |                                                                                                    |
|----------------------------------------------------------------------------------------------------|----------------------------------------------------------------------------------------------------|----------------------------------------------------------------------------------------------------|
| THÀNH PHẦN HỒ SƠ XÁC Đ                                                                                                    | BÁO HO TAY   # 86468959   3WC89                                                                                                    | Im QUAY LẠI                                                                                                    |
| 📛 Bán khai an ninh tàu biển 🛛 🔤 Ph                                                                                                    | hiên bản: 1 - Khai báo  - 2018-05-18 14:51:45.0 🚦                                                                                                    |                                                                                                    |
| Thông bảo                                                                                                    | 195513604837889_XacBao_Tau_Qua_Cang.pdf 1 / 1                                                                                                    | o ± 🖶                                                                                                    |
| <ul> <li>Ac und</li> <li>Kế hoạch diều động</li> <li>Bán khai chung</li> <li>Danh sách thuyền viên</li> <li>Danh sách hành khách</li> </ul> | CQNG HÒA XĂ HỌI CHỦ N         bộc lập - Tự do - Hặ         Socialist Republic of Independence - Freedom         XÁC BÁO TÀU QU         CONFIRM OF TRANSIT OF VES         Tên và loại tâu: DOLPHIN STRAIT         Name and type of ship       FULL CONTAINER SHIP         Số IMO: 9265586       IMO number         Hồ hiệu: V2BG7       Call sign         Quốc tịch tâu       Tên thuyền trưởng         Flag State of ship       Name of master         O Giấy chứng nhận đăng ký (Số, ngày cấp, cảng)       Certificate of registry (Number, date of issue, and Port)            Chiều đài lớn nhất         LOA       Breadth | GHÍA VIỆT NAM<br>nh phúc         Wietnam         Happiness         Á CÂNH         SEL AT THE PORT         Thời gian đến<br>PHONG, Bến cảng Hải<br>An, Cầu cảng số 1         Cáng đến cảng Hải<br>HUVVC HI HẢI<br>PHONG, Bến cảng Hải<br>An, Cầu cảng số 1         Cáng rời cuối cùng / cáng địch:<br>Last port of call/port of destination         Tên và địa chi của chủ tàu<br>Name and address of the shipowners         .         .         Chiều cao tĩnh khôm Mớn nước thực tế<br>Shown draft         Chiều cao tĩnh khôm Mớn nước thực tế         Chiều cao tĩnh khôm Mớn nước thực tế         Chiều cao tĩnh khôm Mớn nước thực tế         Non throno |

Tại đây cán bộ có thể xem thông tin chi tiết bản khai, có thể tải bản khai, in bản khai. Cán bộ kích nút next để xem các phiên bản và ghi chú bản khai (nếu có).

Phiêr dân: 5 - Khai sửa |- 2018-04-24 10:3

Ngoài ra cán bộ có thể xem thông tin chi tiết một số bản khai khác: Muốn xem bản khai nào thì kích vào tên bản khai bên menu trái để xem.

### IV.2.2. Xử lý hồ sơ yêu cầu sửa đổi bổ sung

| HỆ THỐNG DVC TRỰC TUYẾN<br>CỤC HÀNG HẢI VIỆ                                                                   | TÀU T<br>T NA            | huyên vào, rời cảng biế<br>M- BỘ GIAO THÔI                                                                                                    | NG VẬN TẢI                  |                 |                   |                       |                        |          | OCV Hai Phong 20 | 🕞 Thoát |  |  |  |
|----------------------------------------------------------------------------------------------------|--------------------------|----------------------------------------------------------------------------------------------------|-----------------------------|-----------------|-------------------|-----------------------|------------------------|----------|------------------|---------|--|--|--|
| 🙆 TRANG CHỦ 📋 TRA CỨU GIÃY                                                                                    | PHÉP                     | 📒 BÁO CÁO THỔNG I                                                                                                    | KÊ                          |                 |                   |                       |                        |          |                  |         |  |  |  |
| THÀNH PHẦN HỒ SƠ                                                                                              | THÔ                      | NG TIN CHUNG                                                                                                    |                             |                 |                   |                       |                        |          | IC QUAY LẠ       | ^       |  |  |  |
| <ul> <li>Bán khai an ninh tàu biến</li> <li>Thông báo</li> <li>Xác báo</li> <li>Ké hoạch điệu động</li> </ul> | Cải<br>Têr<br>Tàu<br>Trạ | Cảng vụ: Cảng vụ Hàng hải Hải Phòng Mã bản khai: 86468960 Loại bản khai: QC<br>Tên tàu: HO TAY Quốc tịch: VN Hồ Hiệu: 3WC89<br>Tâu đến/rồi: Thời gian đến: 06/04/2018 15:30:00 Thời gian rời: Chưa cập nhật<br>Trạng thái: Yêu cầu sửa đổi bổ sung |                             |                 |                   |                       |                        |          |                  |         |  |  |  |
| Bản khai chung                                                                                                | THÔ                      | NG TIN KHAI BÁO                                                                                                    |                             |                 |                   |                       |                        |          |                  | ^       |  |  |  |
| Danh sách thuyền viên                                                                                         | STT                      | Thời gian khai báo                                                                                                    | Bản khai                    |                 | Số giờ còn lại    | Trạng thái            | Ghi chú                |          |                  |         |  |  |  |
| Danh sách hành khách                                                                                          | 1                        | 2018-04-06 16:04:29.0                                                                                                    | Bản khai an ninh tàu biển   |                 | 1                 | 45:25                 | Khai mới               |          |                  |         |  |  |  |
|                                                                                                    | 2                        | 2 2018-04-05 15:23:21.0 Thông báo tàu quá cảnh 1 Khai mới                                                                                                    |                             |                 |                   |                       |                        |          |                  |         |  |  |  |
|                                                                                                    | 3                        | 3 2018-04-05 15:23:21.0 Xác báo tàu quá cảnh 1 24:06 Khai mới                                                                                                    |                             |                 |                   |                       |                        |          |                  |         |  |  |  |
|                                                                                                    | 4                        | 2018-03-30 09:26:05.0                                                                                                    | Bản khai chung              | Khai mới        |                   |                       |                        |          |                  |         |  |  |  |
|                                                                                                    | 5                        | 2018-03-30 09:26:05.0                                                                                                    | Bản khai danh sách thuyền v | /iên            | 1                 | 2:33                  | Khai mới               |          |                  |         |  |  |  |
|                                                                                                    | 6                        | 2018-03-30 09:26:05.0                                                                                                    | Bản khai danh sách hành kh  | ách             | 1                 | 2:33                  | Khai mới               |          |                  |         |  |  |  |
|                                                                                                    | 7                        | 2018-03-30 09:26:05.0                                                                                                    | Bản khai hàng hóa nguy hiểr | n               | 1                 | 2:33                  | Khai mới               |          |                  |         |  |  |  |
|                                                                                                    |                          |                                                                                                    | PHẢN Hồi Từ                 | CẢNG VỤ: cvhp   | 20@gmail.com - 18 | 8/05/2018 22:33 - hấy | bổ sung thêm thông tir | n về tàu |                  |         |  |  |  |
|                                                                                                    | THÔ                      | NG BÁO PHẢN HỒI TỪ CÁC CƠ                                                                                                    | QUAN NHÀ NƯỚC KHÁC          |                 |                   |                       |                        |          |                  | ^       |  |  |  |
|                                                                                                    | STT                      | Tên cơ quan                                                                                                    |                             |                 |                   |                       | Hồ sơ                  |          | Ghi chú          |         |  |  |  |
|                                                                                                    | 1                        | Bộ Giao thông vận tải                                                                                                    |                             |                 |                   |                       | Yêu cầu bổ sung        |          | Xem              |         |  |  |  |
|                                                                                                    | THÔ                      | NG BÁO CHẤP THUẬN THỨ                                                                                                    | ÌNG BÁO TỪ CHỐI THÔNG       | G BÁO HƯỚNG     | DẦN DN BỐ SUNG    |                       |                        |          |                  |         |  |  |  |
|                                                                                                    | Nhậ                      | o lý do *:                                                                                                    |                             |                 |                   |                       |                        |          |                  |         |  |  |  |
|                                                                                                    |                          |                                                                                                    |                             |                 |                   |                       |                        |          |                  |         |  |  |  |
|                                                                                                    | X                        | ÀC NHẬN                                                                                                    |                             |                 |                   |                       |                        |          |                  |         |  |  |  |
|                                                                                                    |                          |                                                                                                    |                             |                 |                   |                       |                        |          |                  |         |  |  |  |
|                                                                                                    | Cuc H                    | àng Hải Việt Nam - Bộ Giao Th                                                                                                    | nông vận tải 8 Pham Hù      | ng. Mai Dich. ( | Cầu Giấy Hà Nôi   | (024) 3768 3065       | Hướng dẫn sử           | dung     |                  |         |  |  |  |

### \* Thông báo chấp thuận

Để tiếp nhận hồ sơ cán bộ nhấn nút **<Thông báo chấp thuận>** trên màn hình chi tiết hồ sơ. Thực hiện xác nhận hành động thành công thì hồ sơ chuyển sang rổ trạng thái "**Chờ cấp kế hoạch điều động**".

### \* Thông báo từ chối

Để từ chối hồ sơ cán bộ nhấn nút **<Thông báo từ chối>** và nhập lý do trên màn hình chi tiết hồ sơ. Thực hiện xác nhận hành động thành công thì hồ sơ chuyển sang rổ trạng thái "**Từ chối tiếp nhận**".

### \* Thông báo hướng dẫn DN bổ sung

Để yêu cầu NLTT bổ sung hồ sơ cán bộ nhấn nút <**Thông báo hướng dẫn DN bổ sung**> và nhập lý do trên màn hình chi tiết hồ sơ. Đồng thời thông báo sẽ được chuyển cho NLTT

## IV.3. Chờ cấp kế hoạch điều động

Cán bộ Kế hoạch chọn rổ trạng thái "Chờ cấp kế hoạch điều động". Hệ thống hiển thị toàn bộ danh sách chờ cấp lệnh điều động như hình dưới:

| HỆ THỐNG D'<br>CỤC HÀN                                 | VC TRỰ<br>IG H | C TUYÉ<br>ÅI VI | n tàu thuyến vào, rời<br>ỆT NAM- BỘ GIA( | càng biến<br>O THÔNG V | VẬN TẢI                |         |         |           | Hệ Thống dực trực tuyến tàu thuyến vào, rời cảng biến     O Cự Hại Phong 20     Đ Thoát       CỤC HÀNG HẢI VIỆT NAM- BỘ GIAO THỔNG VẬN TẢI     Đ Thoát |                        |                     |  |  |  |  |  |  |  |  |  |
|--------------------------------------------------------|----------------|-----------------|------------------------------------------|------------------------|------------------------|---------|---------|-----------|----------------------------------------------------------------------------------------------------|------------------------|---------------------|--|--|--|--|--|--|--|--|--|
| 🙆 TRANG CHỦ                                            | TRA            | CỨU GIÃ         | Ý PHÉP 📒 BÁO C                           | ÁO THỐNG KÊ            |                        |         |         |           |                                                                                                    |                        |                     |  |  |  |  |  |  |  |  |  |
| Tàu thuyền quá cảnh 🛛 👻                                | Q              | Dani            | n sách hồ sơ: <b>Chờ cấp kế hoạ</b>      | ch điều động           |                        |         |         |           |                                                                                                    |                        | Tìm kiếm nâng cao 🗸 |  |  |  |  |  |  |  |  |  |
| Tên tàu                                                | -              | STT             | Tình trạng                               | Mã bản khai            | Tên tàu                | Hô hiệu | IMO     | Quốc tịch | Ngày dự kiến tàu đến                                                                                                    | Đại lý đến             | Thời gian nộp hồ sơ |  |  |  |  |  |  |  |  |  |
| Mã bản khai                                            |                | 1               | Chờ cấp lệnh điều động                   | 86468900               | DOLPHIN STRAIT         | V2BG7   | 9265586 | VN        | 06/04/2018 15:30:00                                                                                                    |                        | 06/04/2018 16:04:29 |  |  |  |  |  |  |  |  |  |
| Hô hiệu                                                |                | 2               | Chờ cấp lệnh điều động                   | 86468898               | DOLPHIN STRAIT         | V2BG7   | 9265586 | AG        | 06/04/2018 15:30:00                                                                                                    |                        | 06/04/2018 16:04:29 |  |  |  |  |  |  |  |  |  |
| Kế hoạch                                               | ~              | 3               | Chờ cấp lệnh điều động                   | 86468960               | HO TAY                 | 3WCB9   | 9603843 | VN        | 06/04/2018 15:30:00                                                                                                    | CTY TNHH TM VTB AN LAI | 05/04/2018 15:23:21 |  |  |  |  |  |  |  |  |  |
| Chờ tiếp nhận                                          | 70             | 4               | Chờ cấp lệnh điều động                   | 86468942               | HO TAY                 | 3WCB9   | 9603843 | VN        | 06/04/2018 15:30:00                                                                                                    |                        | 05/04/2018 15:23:21 |  |  |  |  |  |  |  |  |  |
| Yêu cầu sửa đổi bổ sung                                | 1              | 5               | Chờ cấp lệnh điều động                   | 86468941               | HO TAY                 | 3WCB9   | 9603843 | VN        | 06/04/2018 15:30:00                                                                                                    |                        | 05/04/2018 15:23:21 |  |  |  |  |  |  |  |  |  |
| Chờ cấp kế hoạch điều đ                                | 26             | 6               | Chờ cấp lệnh điều động                   | 86468939               | HO TAY                 | 3WCB9   | 9603843 | VN        | 06/04/2018 15:30:00                                                                                                    |                        | 05/04/2018 15:23:21 |  |  |  |  |  |  |  |  |  |
| Chờ sửa kế hoạch điều độ                               | 1              | 7               | Chờ cấp lệnh điều động                   | 86468919               | DOLPHIN STRAIT         | V2BG7   | 9265586 | VN        | 06/04/2018 15:30:00                                                                                                    |                        | 05/04/2018 15:23:21 |  |  |  |  |  |  |  |  |  |
| Đã cáp kế hoặch điều động<br>Đã bửy kế hoặch điều động | 9              | 8               | Chờ cấp lệnh điều động                   | 86468899               | DOLPHIN STRAIT         | V2BG7   | 9265586 | AG        | 06/04/2018 15:30:00                                                                                                    |                        | 05/04/2018 15:23:21 |  |  |  |  |  |  |  |  |  |
| Từ chối tiếp nhân                                      | 14             | 9               | Chở cấp lệnh điều động                   | 1604549                | SEA BREEZE (THANH SON) | 5VDG3   | 8915184 | TG        | 19/10/2017 23:00:00                                                                                                    |                        | 11/11/2016 09:23:22 |  |  |  |  |  |  |  |  |  |
| 🦲 Thủ tục                                              | ~              | 10              | Chờ cấp lệnh điều động                   | 1604546                | SEA BREEZE (THANH SON) | 5VDG3   | 8915184 | TG        | 19/10/2017 23:00:00                                                                                                    |                        | 11/11/2016 09:18:47 |  |  |  |  |  |  |  |  |  |
|                                                        |                | 11              | Chờ cấp lệnh điều động                   | 1603924                | HAI PHONG 16           | 3WQI    | 9430466 | VN        | 30/09/2016 16:30:00                                                                                                    |                        | 21/09/2016 17:25:53 |  |  |  |  |  |  |  |  |  |
|                                                        |                | 12              | Chờ cấp lệnh điều động                   | 1603907                | HAI PHONG 16           | 3WQI    | 9430466 | VN        | 30/09/2016 16:30:00                                                                                                    |                        | 21/09/2016 11:22:02 |  |  |  |  |  |  |  |  |  |
|                                                        |                | 13              | Chờ cấp lênh điều động                   | 1603926                | HAI PHONG 05           | XVTL    | 9399959 | VN        | 30/09/2016 00:00:00                                                                                                    |                        | 21/09/2016 17:39:06 |  |  |  |  |  |  |  |  |  |
|                                                        |                | 14              | Chờ cấp lênh điều đông                   | 1603759                | HAI PHONG 16           | 3WOI    | 9430466 | VN        | 20/09/2016 16:30:00                                                                                                    |                        | 12/09/2016 10:28:49 |  |  |  |  |  |  |  |  |  |
|                                                        |                | 15              | Chờ cấp lênh điều đông                   | 1603736                | HAI PHONG 16           | 3W01    | 9430466 | VN        | 20/09/2016 16:30:00                                                                                                    |                        | 10/09/2016 08:46:16 |  |  |  |  |  |  |  |  |  |
|                                                        |                | Tổng số         | ố <b>26</b> bản ghi.                     |                        |                        |         |         |           |                                                                                                    | Trang 1 👻              |                     |  |  |  |  |  |  |  |  |  |

Cục Hàng Hải Việt Nam - Bộ Giao Thông vận tải 8 Phạm Hùng, Mai Dịch, Cầu Giấy, Hà Nội (024) 3768 3065

Hướng dẫn sử dụng

## Cán bộ kích vào 1 hồ sơ để xem chi tiết:

| HỆ THỐNG DVC TRỰC TUYẾM<br>CỤC HÀNG HẢI VIỆ                                                                                    | n tàu ti<br><b>T NA</b>                                                                                                   | huyến vào, rời cảng biế<br>M- BỘ GIAO THÔ                            | <sup>N</sup><br>NG VẬN TẢ I                                    |                                   |                                         |                    | \varTheta CV Hai Phong 20 🛛 😝 Thoát                                 |  |  |  |  |
|----------------------------------------------------------------------------------------------------|----------------------------------------------------------------------------------------------------|----------------------------------------------------------------------|----------------------------------------------------------------|-----------------------------------|-----------------------------------------|--------------------|---------------------------------------------------------------------|--|--|--|--|
| 🙆 TRANG CHỦ 🔋 TRA CỨU GIẤN                                                                                                    | ( PHÉP                                                                                                    | 📗 BÁO CÁO THỐNG                                                      | KÊ                                                             |                                   |                                         |                    |                                                                     |  |  |  |  |
| THÀNH PHẦN HỒ SƠ                                                                                                    | THÔI                                                                                                    | IG TIN CHUNG                                                         |                                                                |                                   |                                         |                    | IC QUAY LẠI 🔨                                                       |  |  |  |  |
| <ul> <li>Bán khai an ninh tàu biển</li> <li>Thông báo</li> <li>Xác báo</li> <li>Kác báo</li> <li>Kế hoạch điều đông</li> </ul> | Cản<br>Tên<br>Tàu<br>Trại                                                                                                 | g vụ: Cảng vụ Hàr<br>tàu: HO TAY<br>đến/rời:<br>ng thái: Chờ cấp lện | ng hải Hải Phòng Mã bản<br>Quốc tịc<br>Thời gia<br>h điều động | Loại bản<br>Hô Hiệu:<br>Thời gian | khai: QC<br>3WCB9<br>rời: Chưa cập nhật |                    |                                                                     |  |  |  |  |
| Bán khai chung                                                                                                    | THÔNG TIN KHAI BÁO                                                                                                    |                                                                      |                                                                |                                   |                                         |                    |                                                                     |  |  |  |  |
| Danh sách thuyền viên                                                                                                    | STT     Thời gian khai báo     Bản khai     Lần gửi cuối     Số giờ còn lại     Trạng thái     Ghi chú                    |                                                                      |                                                                |                                   |                                         |                    |                                                                     |  |  |  |  |
| Danh sách hành khách                                                                                                    | hách 1 2018-04-06 16:04/29:0 Bán khai an ninh tàu biển 1 45:25 Chấp nhận bản khai [cvhp20@gmail.com] Chấp nhận - [18/05/2 |                                                                      |                                                                |                                   |                                         |                    |                                                                     |  |  |  |  |
|                                                                                                    | 2                                                                                                    | 2018-04-05 15:23:21.0                                                | Thông báo tàu quá cảnh                                         | 1                                 |                                         | Chấp nhận bản khai | [cvhp20@gmail.com] Từ chối -[18/05/2018 15:01] - Lý<br>do:[Tu Choi] |  |  |  |  |
|                                                                                                    | 3                                                                                                    | 2018-04-05 15:23:21.0                                                | Xác báo tàu quá cảnh                                           | 1                                 | 24:06                                   | Chấp nhận bản khai | [cvhp20@gmail.com] Từ chối -[18/05/2018 15:01] - Lý<br>do:[Tu Choi] |  |  |  |  |
|                                                                                                    | 4                                                                                                    | 2018-03-30 09:26:05.0                                                | Bản khai chung                                                 | 1                                 | 2:33                                    | Khai mới           |                                                                     |  |  |  |  |
|                                                                                                    | 5                                                                                                    | 2018-03-30 09:26:05.0                                                | Bản khai danh sách thuyền viên                                 | 1                                 | 2:33                                    | Khai mới           |                                                                     |  |  |  |  |
|                                                                                                    | 6                                                                                                    | 2018-03-30 09:26:05.0                                                | Bản khai danh sách hành khách                                  | 1                                 | 2:33                                    | Khai mới           |                                                                     |  |  |  |  |
|                                                                                                    | 7                                                                                                    | 2018-03-30 09:26:05.0                                                | Bản khai hàng hóa nguy hiểm                                    | 1                                 | 2:33                                    | Khai mới           |                                                                     |  |  |  |  |
|                                                                                                    | THÔI                                                                                                    | NG BÁO PHẢN HỒI TỪ CÁC CƠ                                            | QUAN NHÀ NƯỚC KHÁC                                             |                                   |                                         |                    | ^                                                                   |  |  |  |  |
|                                                                                                    | STT                                                                                                    | Tên cơ quan                                                          |                                                                |                                   |                                         | Hồ sơ              | Ghi chú                                                             |  |  |  |  |
|                                                                                                    |                                                                                                    |                                                                      |                                                                | No da                             | ata available                           |                    |                                                                     |  |  |  |  |
|                                                                                                    |                                                                                                    |                                                                      |                                                                |                                   |                                         |                    |                                                                     |  |  |  |  |
| Cục Hàng Hải Việt Nam - Bộ Giao Thông vận tải 8 Phạm Hùng, Mai Dịch, Cầu Giấy, Hà Nội (024) 3768 3065 Hướng dẫn sử dụng        |                                                                                                    |                                                                      |                                                                |                                   |                                         |                    |                                                                     |  |  |  |  |

### Màn hình chi tiết hồ sơ chờ cấp lệnh điều động có các phần:

- Thông tin chung: Gồm các thông tin Cảng vụ, Tên tàu, Tàu đến/ rời, Trạng thái, Mã bản khai, Quốc tịch, Thời gian đến/ rời từ, Loại bản khai, Hô hiệu, Thời gian đến/ rời tới.
- Thông tin khai báo: Hiển thị thông tin khai báo của hồ sơ bao gồm: Thời gian khai báo, loại Bản khai, Lần gửi cuối, Số giờ còn lại, Trạng thái và Ghi chú.
- Phản hồi từ cảng vụ

| THÔ                                                    | THÔNG TIN KHAI BÁO                                                           |                                |                    |                     |                         |                                                   |  |  |  |  |  |  |
|--------------------------------------------------------|------------------------------------------------------------------------------|--------------------------------|--------------------|---------------------|-------------------------|---------------------------------------------------|--|--|--|--|--|--|
| STT                                                    | Thời gian khai báo                                                           | Bản khai                       | Lần gửi cuối       | Số giờ còn lại      | Trạng thái              | Ghi chú                                           |  |  |  |  |  |  |
| 1                                                      | 2018-04-06 16:04:29.0                                                        | Bản khai an ninh tàu biển      | 1                  | 45:25               | Chấp nhận bản khai      | [cvhp20@gmail.com] Chấp nhận - [18/05/2018 11:09] |  |  |  |  |  |  |
| 2                                                      | 2018-04-05 15:23:21.0                                                        | Thông báo tàu đến cảng         | 1                  |                     | Chấp nhận bản khai      | [cvhp20@gmail.com] Chấp nhận - [18/05/2018 11:21] |  |  |  |  |  |  |
| 3                                                      | 2018-04-05 15:23:21.0                                                        | Xác báo tàu đến cảng           | 1                  | 24:06               | Khai mới                |                                                   |  |  |  |  |  |  |
| 4 2018-03-30 09:26:05.0 Bản khai chung 1 2:33 Khai mới |                                                                              |                                |                    |                     |                         |                                                   |  |  |  |  |  |  |
| 5                                                      | 2018-03-30 09:26:05.0                                                        | Bản khai danh sách thuyền viên | 1                  | 2:33                | Khai mới                |                                                   |  |  |  |  |  |  |
| 6                                                      | 2018-03-30 09:26:05.0                                                        | Bản khai danh sách hành khách  | 1                  | 2:33                | Khai mới                |                                                   |  |  |  |  |  |  |
| 7                                                      | 2018-03-30 09:26:05.0                                                        | Bản khai hàng hóa nguy hiểm    | 1                  | 2:33                | Khai mới                |                                                   |  |  |  |  |  |  |
|                                                        |                                                                              | PHẢN HỒI TỪ CẢNG '             | /Ų: cvhp20@gmail.c | om - 18/05/2018 12: | D3 - yêu cầu bổ sung hồ | sơ                                                |  |  |  |  |  |  |
| THÔ                                                    | NG BÁO PHẢN HỒI TỪ CÁC CO                                                    | Ý QUAN NHÀ NƯỚC KHÁC           |                    |                     |                         | ^                                                 |  |  |  |  |  |  |
| STT                                                    | Tên cơ quan                                                                  |                                |                    |                     | Hồ sơ                   | Ghi chú                                           |  |  |  |  |  |  |
| 1                                                      | Bộ Giao thông vận tải                                                        |                                |                    |                     | Yêu cầu bổ sung         | Xem                                               |  |  |  |  |  |  |
| THÔ                                                    | THÔNG BÁO CHẤP THUẬN THÔNG BÁO TỪ CHỐI <b>THÔNG BÁO HƯỚNG DẪN DN BỐ SUNG</b> |                                |                    |                     |                         |                                                   |  |  |  |  |  |  |

- Thông báo phản hồi từ các cơ quan nhà nước khác.

| ιδ<br>THÔ | لم<br>Thông Báo phản hồi từ các cơ quan nhà nước khác            |           |  |         |  |  |  |  |  |  |  |  |
|-----------|------------------------------------------------------------------|-----------|--|---------|--|--|--|--|--|--|--|--|
| STT       | Tên cơ quan                                                      | Hồ sơ     |  | Ghi chú |  |  |  |  |  |  |  |  |
| 1         | Bộ Nông nghiệp và Phát triển nông thôn (Cơ quan bảo vệ thực vật) | Phê duyệt |  | Xem     |  |  |  |  |  |  |  |  |
| 2         | Bộ Nông nghiệp và Phát triển nông thôn (Cơ quan thú y)           | Phê duyệt |  | Xem     |  |  |  |  |  |  |  |  |
| 3         | Bộ Y tế                                                          | Phê duyệt |  | Xem     |  |  |  |  |  |  |  |  |
| 4         | Bộ Tài chính                                                     | Phê duyệt |  | Xem     |  |  |  |  |  |  |  |  |

Menu bên trái là các thành phần hồ sơ: Thành phần hồ sơ nào có folder màu vàng
 thì có dữ liệu, những thành phần có folder màu xám
 là chưa được gửi sang.

### \* Cấp lệnh điều động

- **Bước 1:** Cán bộ kế hoạch chọn thành phần hồ sơ "**Kế hoạch điều động**" và tiến hành khai báo các thông tin cấp kế hoạch điều động.

| IIITHÀNH PHẦN HỒ SƠ                                                                                                    |   | KẾ HOẠCH ĐIỀU ĐỘNG HƠ                                                  | D TAY   # 86468950   3WCB9                         |   |                                             |                                                                                        | 🖛 QUAY LẠI |
|----------------------------------------------------------------------------------------------------|---|------------------------------------------------------------------------|----------------------------------------------------|---|---------------------------------------------|----------------------------------------------------------------------------------------|------------|
| <ul> <li>Bản khai an ninh tàu biển</li> <li>Bản khai hàng hóa</li> <li>Thông hóa</li> </ul>                              | ~ | CẤP LỆNH ĐIỀU ĐỘNG                                                     | 18/05/018 12:43:40                                 |   | Tàu lai *:                                  | 26                                                                                     |            |
| Xác báo                                                                                                    | ~ | Tên tàu *:                                                             | HO TAY                                             |   |                                             |                                                                                        |            |
| Ke hoạch dieu dọng     Bán khai chung     Danh sách thuyền viên     Danh sách hành khách     Bán khai hàng hóa nguy hiểm |   | Tuyên luông *:<br>Mớn nước *:<br>Chiều dài lớn nhất *:<br>Trọng tải *: | Luông Van Gia 🤡 Luông Phá Rừng 😵<br>24<br>23<br>25 |   | Từ *:<br>Từ cảng biển *:<br>Đến bến cảng *: | CANG X.D.GA HOA LONG<br>CANG X.D.GA HOA LONG<br>Bến cảng liên doanh phát triển Đình Vũ | *<br>*     |
| <ul> <li>Bản khai dự trừ của tàu</li> <li>Bản khai hành lý thuyền viên</li> <li>Giấy khai báo y tế hàng hải</li> </ul>   |   | Người ký:<br><b>XÁC NHẬN</b>                                           | Nghiêm Quốc Vinh                                   | * | Đến cầu cảng:                               | CANG DINH VU - HP                                                                      | *          |
| Bản khai kiểm dịch thực vật<br>Bản khai kiểm dịch động vật<br>Bản khai kiểm dịch động vật                                | ~ |                                                                        | /                                                  |   |                                             |                                                                                        |            |

Bước 2: Sau khi nhập đầy đủ các thông tin bắt buộc cán bộ Kế hoạch có thể kích nút <Xác nhận>. Khi đó hệ thống hiển thị biểu mẫu Kế hoạch điều động:

| HỆ THỔNG DVC TRỰC TUY<br>CỤC HÀNG HẢI V | vén tàu thu<br>T <b>ỆT NAM</b> | jyên vào, rời c <i>à</i><br><b>[- BỘ GIAO</b> ' | ing biến<br>THÔNG VẬN | TÅI           |                 |              |                |                    |                                               | e                                     | CV Hai Phong 20  | G Thoát    |
|-----------------------------------------|--------------------------------|-------------------------------------------------|-----------------------|---------------|-----------------|--------------|----------------|--------------------|-----------------------------------------------|---------------------------------------|------------------|------------|
| 🙆 TRANG CHỦ 📋 TRA CỨU G                 | IIÁY PHÉP                      | 📗 BÁO CÁO                                       | THỐNG KÊ              |               |                 |              |                |                    |                                               |                                       |                  |            |
| THÀNH PHẦN HỒ SƠ                        | KẾ HOẠ                         | CH ĐIỀU ĐỘNG                                    | HO TAY   # 8646895    | 9   3WCB      | 9               |              |                |                    |                                               |                                       | 1                | 🗠 QUAY LẠI |
| 🖶 Bản khai an ninh tàu biển 🔍           | 🗸 💷 Phiê                       | n bản: 1 - Khai báo                             | - 2018-05-18 14:50:5a | 8.0 🚦         |                 |              |                |                    |                                               |                                       |                  |            |
| Thông báo                               | 1922                           | 3174558461340                                   | Shifting Order of     | If            |                 |              |                | 1/1                |                                               |                                       | ¢: ↓             | a É        |
| Tác bảo                                 | <ul> <li>Interview</li> </ul>  | 517-1000-1010-10,                               | _onnung_orden.pe      |               |                 |              |                |                    |                                               |                                       |                  | Ч<br>Ч     |
| 📔 Kế hoạch điều động                    | -                              |                                                 |                       |               |                 |              |                |                    |                                               |                                       |                  |            |
| Bán khai chung                          |                                |                                                 |                       |               |                 |              |                |                    |                                               |                                       |                  | - 60       |
| Danh sách thuyền viên                   |                                | CỤC HÀN                                         | IG HẢI VIỆT N         | IAM           |                 |              |                | CÔNG HÒA           | XÃ HỘI CHỦ NO                                 | GHĨA VIỆT NAM                         |                  | - 60       |
| Danh sách hành khách                    |                                | Vietnam M<br>CÂNG VII H                         | aritime Administra    | tion<br>IÒNG  |                 |              |                | Độ                 | c lập - Tự do - Hạ<br>locialist Republic of V | nh phúc<br>jetnam                     |                  | - 60       |
|                                         |                                | Maritime Ad                                     | ministration of Hai   | Phong         |                 |              |                | Inde               | pendence - Freedom -                          | Happiness                             |                  | - 60       |
|                                         |                                |                                                 |                       |               |                 |              |                |                    |                                               |                                       |                  | - 60       |
|                                         |                                |                                                 |                       |               |                 | ut no i      | an près        |                    |                                               |                                       |                  | - 60       |
|                                         |                                |                                                 |                       |               | 1               | KE HOẠ       | CH ĐIEU        | ) ĐỘNG TAU TI      | HUYEN                                         |                                       |                  | - 88       |
|                                         |                                | Thời gian                                       | Tân tàu               | Mớn           | Chiều dài       | Trong tõi    | Tàn lai        | Tuyến luồng        | Tà                                            | Dấn                                   | Dai lý           |            |
|                                         |                                | Time                                            | Name of ship          | nước<br>Draft | lớn nhất<br>LOA | DWT          | Tug boat       | Channel            | From                                          | То                                    | Agent            |            |
|                                         |                                | 18/05/2018-                                     | HO TAY                | F:            | 23.0            | 25.0         | 26             |                    | CANG X.D.GA                                   | CANG X.D.GA                           | CTY TNHH         |            |
|                                         |                                | 2239 LT                                         |                       | 24.0<br>A:0.0 |                 |              |                |                    | HOA LONG                                      | HOA LONG<br>Bến căng đầu tư           | TM VTB AN<br>LAI | N I        |
|                                         |                                |                                                 |                       |               |                 |              |                |                    |                                               | và phát triển cảng                    |                  |            |
|                                         |                                |                                                 |                       |               |                 |              |                |                    | Ngày                                          | Dinh Vũ VNXDG<br>18 tháng 05 năm 2018 |                  | #          |
|                                         |                                |                                                 |                       |               |                 |              |                |                    |                                               | Date 18/05/2018                       |                  | <u> </u>   |
|                                         |                                |                                                 |                       |               |                 |              |                |                    |                                               | Director                              |                  | +          |
|                                         |                                |                                                 |                       |               |                 |              |                |                    |                                               | Director                              |                  |            |
|                                         |                                |                                                 |                       |               |                 |              |                |                    |                                               |                                       |                  | _          |
|                                         |                                |                                                 |                       |               |                 |              |                |                    |                                               |                                       |                  |            |
|                                         |                                |                                                 |                       |               |                 |              |                |                    |                                               |                                       |                  |            |
|                                         | DUYỆT I                        | LỆNH ĐIỀU ĐỘNG                                  | CHUYẾN LÃNH ĐẠ        | O KÝ SỐ       | SỬA LỆ          | NH ĐIỀU ĐỘ   | NG             |                    |                                               |                                       |                  |            |
|                                         |                                |                                                 |                       |               |                 |              |                |                    |                                               |                                       |                  |            |
|                                         |                                |                                                 |                       |               |                 |              |                |                    |                                               |                                       |                  |            |
|                                         | Cục Hàng                       | g Hái Việt Nam - Bộ                             | i Giao Thông vận tải  | 8 P           | hạm Hùng,       | Mai Dịch, Cà | ầu Giấy, Hà Nộ | òi (024) 3768 3065 | Hướng dẫn sử                                  | dụng                                  |                  |            |

- **Bước 3**: Cán bộ Kế hoạch có thể thực hiện các hành động:

- <Duyệt kế hoạch điều động>: Thực hiện xác nhận hành động thành công thì hồ sơ chuyển xuống cho cán bộ thủ tục và hồ sơ chuyển về rổ trạng thái "Đã cấp kế hoạch điều động"
- </l
- <Sửa kế hoạch điều động>: Thực hiện xác nhận hành động thành công thì hệ thống hiện lên form nhập cấp kế hoạch điều động như bước 1.

### IV.4. Chờ sửa kế hoạch điều động

Hồ sơ chờ sửa kế hoạch điều động là hồ sơ bị lãnh đạo yêu cầu sửa lại.

Cán bộ kế hoạch xem danh sách hồ sơ chờ sửa kế hoạch điều động:

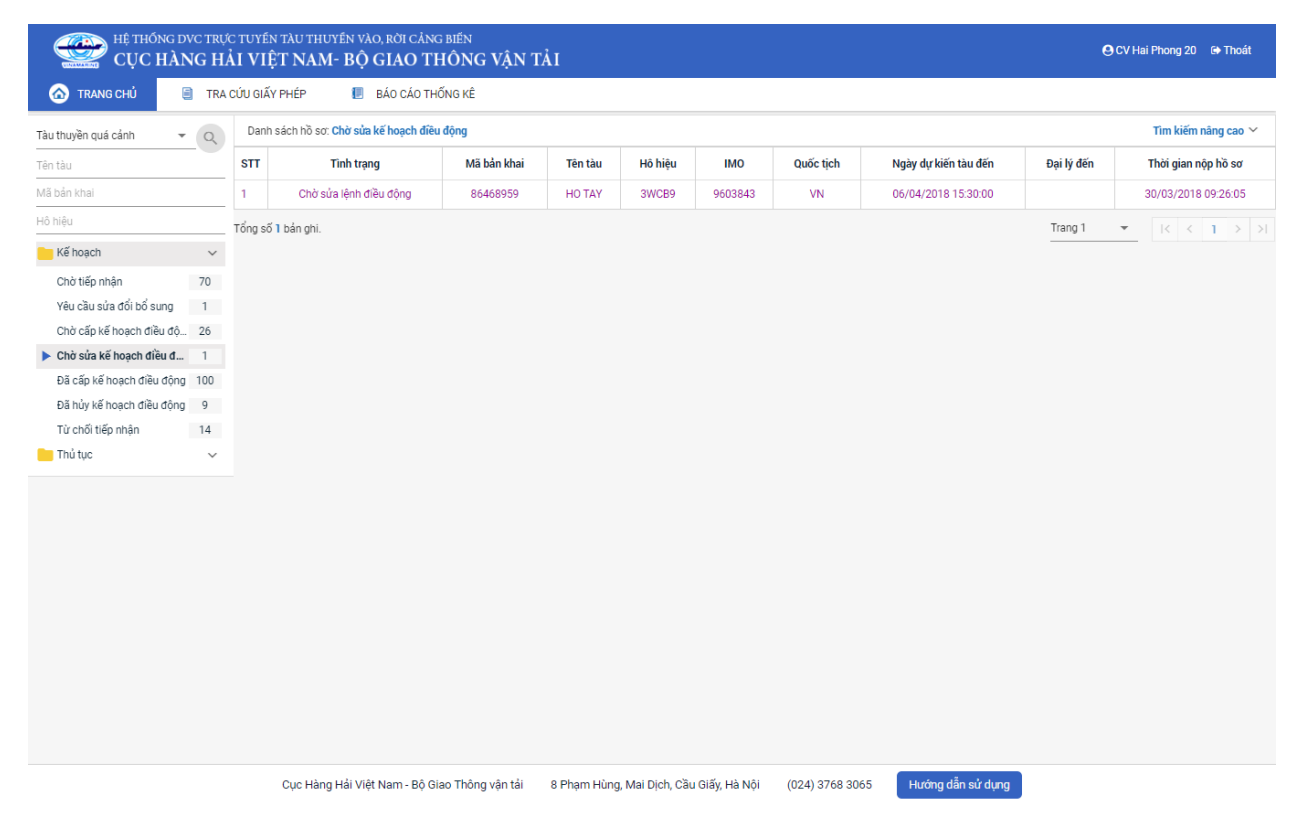

### Cán bộ xem chi tiết hồ sơ:

| HỆ THỐNG DVC TRỰC TUYẾ<br>CỤC HÀNG HẢI VII                                                                    | n tàu t<br>È <b>T N</b> A | huyến vào, rời cảng biế<br>M- BỘ GIAO THÔ                                 | N<br>NG VẬN TẢI                                                                                                |              |                |                                   | 🕒 CV Hai Phong 20 🛛 😝 Thoát                                         |  |  |  |  |
|----------------------------------------------------------------------------------------------------|---------------------------|---------------------------------------------------------------------------|----------------------------------------------------------------------------------------------------|--------------|----------------|-----------------------------------|---------------------------------------------------------------------|--|--|--|--|
| 🙆 TRANG CHỦ 🗐 TRA CỨU GIẤ                                                                                     | Y PHÉP                    | 📒 BÁO CÁO THỔNG                                                           | KÊ                                                                                                    |              |                |                                   |                                                                     |  |  |  |  |
| THÀNH PHẦN HỒ SƠ                                                                                              | THÔ                       | NG TIN CHUNG                                                              |                                                                                                    |              |                |                                   | C QUAY LẠI                                                          |  |  |  |  |
| <ul> <li>Bắn khai an ninh tàu biến</li> <li>Thông báo</li> <li>Xác báo</li> <li>Kế hoạch điều động</li> </ul> | Cải<br>Têr<br>Tàu<br>Trạ  | ng vụ: Cảng vụ Hàn<br>n tàu: HO TAY<br>u đến/rời:<br>ng thái: Chờ sửa lện | àng hải Hải Phòng Mã bản khai: 86468959<br>Quốc tịch: VN<br>Thời gian đến: 06/04/2018 15:30:00<br>nh điều động |              |                | Loại bản<br>Hồ Hiệu:<br>Thời gian | khai: QC<br>3WCB9<br>rởi: Chưa cập nhật                             |  |  |  |  |
| 🖶 Bản khai chung                                                                                              | THÔNG TIN KHAI BÁO        |                                                                           |                                                                                                    |              |                |                                   |                                                                     |  |  |  |  |
| Danh sách thuyền viên                                                                                         | STT                       | Thời gian khai báo                                                        | Bản khai                                                                                                    | Lần gửi cuối | Số giờ còn lại | Trạng thái                        | Ghi chú                                                             |  |  |  |  |
| Danh sách hành khách                                                                                          | 1                         | 2018-04-06 16:04:29.0                                                     | Bản khai an ninh tàu biển                                                                                      | 1            | 45:25          | Chấp nhận bản khai                | [cvhp20@gmail.com] Chấp nhận - [18/05/2018 15:01]                   |  |  |  |  |
|                                                                                                    | 2                         | 2018-04-05 15:23:21.0                                                     | Thông báo tàu quá cảnh                                                                                         | 1            |                | Chấp nhận bản khai                | [cvhp20@gmail.com] Từ chối -[18/05/2018 15:01] - Lý<br>do:[Tu Choi] |  |  |  |  |
|                                                                                                    | 3                         | 2018-04-05 15:23:21.0                                                     | Xác báo tàu quá cảnh                                                                                           | 1            | 24:06          | Chấp nhận bản khai                | [cvhp20@gmail.com] Từ chối -[18/05/2018 15:01] - Lý<br>do:[Tu Chol] |  |  |  |  |
|                                                                                                    | 4                         | 2018-03-30 09:26:05.0                                                     | Bản khai chung                                                                                                 | 1            | 2:33           | Khai mới                          |                                                                     |  |  |  |  |
|                                                                                                    | 5                         | 2018-03-30 09:26:05.0                                                     | Bản khai danh sách thuyền viên                                                                                 | 1            | 2:33           | Khai mới                          |                                                                     |  |  |  |  |
|                                                                                                    | 6                         | 2018-03-30 09:26:05.0                                                     | Bản khai danh sách hành khách                                                                                  | 1            | 2:33           | Khai mới                          |                                                                     |  |  |  |  |
|                                                                                                    | 7                         | 2018-03-30 09:26:05.0                                                     | Bản khai hàng hóa nguy hiểm                                                                                    | 1            | 2:33           | Khai mới                          |                                                                     |  |  |  |  |
|                                                                                                    | THÔ                       | NG BÁO PHẢN HồI TỪ CÁC CƠ                                                 | QUAN NHÀ NƯỚC KHÁC                                                                                             |              |                |                                   | ^                                                                   |  |  |  |  |
|                                                                                                    | STT                       | Tên cơ quan                                                               |                                                                                                    |              |                | Hồ sơ                             | Ghi chú                                                             |  |  |  |  |
|                                                                                                    |                           |                                                                           |                                                                                                    | No da        | ata available  |                                   |                                                                     |  |  |  |  |
|                                                                                                    |                           |                                                                           |                                                                                                    |              |                |                                   | _                                                                   |  |  |  |  |

## <u>Màn hình chi tiết hồ sơ chờ sửa kế điều động có các phần:</u>

- Thông tin chung: Gồm các thông tin Cảng vụ, Tên tàu, Tàu đến/ rời, Trạng thái, Mã bản khai, Quốc tịch, Thời gian đến/ rời từ, Loại bản khai, Hô hiệu, Thời gian đến/ rời tới.
- Thông tin khai báo: Hiển thị thông tin khai báo của hồ sơ bao gồm: Thời gian khai báo, loại Bản khai, Lần gửi cuối, Số giờ còn lại, Trạng thái và Ghi chú.
- Phản hồi từ cảng vụ

| THÔ | NG TIN KHAI BÁO                                                              |                                |                    |                      |                         | ^                                                 |  |  |  |  |  |
|-----|------------------------------------------------------------------------------|--------------------------------|--------------------|----------------------|-------------------------|---------------------------------------------------|--|--|--|--|--|
| STT | Thời gian khai báo                                                           | Bản khai                       | Lần gửi cuối       | Số giờ còn lại       | Trạng thái              | Ghi chú                                           |  |  |  |  |  |
| 1   | 2018-04-06 16:04:29.0                                                        | Bản khai an ninh tàu biển      | 1                  | 45:25                | Chấp nhận bản khai      | [cvhp20@gmail.com] Chấp nhận - [18/05/2018 11:09] |  |  |  |  |  |
| 2   | 2018-04-05 15:23:21.0                                                        | Thông báo tàu đến cảng         | 1                  |                      | Chấp nhận bản khai      | [cvhp20@gmail.com] Chấp nhận - [18/05/2018 11:21] |  |  |  |  |  |
| 3   | 2018-04-05 15:23:21.0                                                        | Xác báo tàu đến cảng           | 1                  | 24:06                | Khai mới                |                                                   |  |  |  |  |  |
| 4   | 2018-03-30 09:26:05.0                                                        | Bản khai chung                 | 1                  | 2:33                 | Khai mới                |                                                   |  |  |  |  |  |
| 5   | 2018-03-30 09:26:05.0                                                        | Bản khai danh sách thuyền viên | 1                  | 2:33                 | Khai mới                |                                                   |  |  |  |  |  |
| 6   | 2018-03-30 09:26:05.0                                                        | Bản khai danh sách hành khách  | 1                  | 2:33                 | Khai mới                |                                                   |  |  |  |  |  |
| 7   | 2018-03-30 09:26:05.0                                                        | Bản khai hàng hóa nguy hiểm    | 1                  | 2:33                 | Khai mới                |                                                   |  |  |  |  |  |
|     |                                                                              | PHẢN HỒI TỪ CẢNG V             | /Ų: cvhp20@gmail.c | om - 18/05/2018 12:0 | )3 - yêu cầu bổ sung hồ | sơ                                                |  |  |  |  |  |
| THÔ | NG BÁO PHẢN HỒI TỪ CÁC CƠ                                                    | QUAN NHÀ NƯỚC KHÁC             |                    |                      |                         | ^                                                 |  |  |  |  |  |
| STT | Tên cơ quan                                                                  |                                |                    |                      | Hồ sơ                   | Ghi chú                                           |  |  |  |  |  |
| 1   | 1 Bộ Giao thông vận tải Yêu cầu bổ sung Xem                                  |                                |                    |                      |                         |                                                   |  |  |  |  |  |
| THÔ | THÔNG BÁO CHẤP THUẬN THÔNG BÁO TỪ CHỐI <b>THÔNG BÁO HƯỚNG DẦN DN BỐ SUNG</b> |                                |                    |                      |                         |                                                   |  |  |  |  |  |

- Thông báo phản hồi từ các cơ quan nhà nước khác.

| λờ<br>Thông Báo phản hồi từ các cơ quan nhà nước khác |                                                                  |           |                                       |         |  |  |  |  |  |  |  |
|-------------------------------------------------------|------------------------------------------------------------------|-----------|---------------------------------------|---------|--|--|--|--|--|--|--|
| STT                                                   | Tên cơ quan                                                      | Hồ sơ     |                                       | Ghi chú |  |  |  |  |  |  |  |
| 1                                                     | Bộ Nông nghiệp và Phát triển nông thôn (Cơ quan bảo vệ thực vật) | Phê duyệt |                                       | Xem     |  |  |  |  |  |  |  |
| 2                                                     | Bộ Nông nghiệp và Phát triển nông thôn (Cơ quan thú y)           | Phê duyệt |                                       | Xem     |  |  |  |  |  |  |  |
| 3                                                     | Bộ Y tế                                                          | Phê duyệt |                                       | Xem     |  |  |  |  |  |  |  |
| 4                                                     | Bộ Tài chính                                                     | Phê duyệt | • • • • • • • • • • • • • • • • • • • | Xem     |  |  |  |  |  |  |  |

Menu bên trái là các thành phần hồ sơ: Thành phần hồ sơ nào có folder màu vàng
 thì có dữ liệu, những thành phần có folder màu xám
 là chưa được gửi sang.

### <u>Cấp lại kế hoạch điều động:</u>

Cán bộ kích vào thành phần hồ sơ "**Kế hoạch điều động**" và thực nhiện nhập sửa lại các thông tin kế hoạch điều động. Sau đó kích nút **<Xác nhận**> và thực hiện một trong 3 chức năng:

- <**Duyệt kế hoạch điều động**>: Thực hiện xác nhận hành động thành công thì hồ sơ chuyển xuống cho cán bộ thủ tục và chuyển xuống rổ trạng thái "Đã cấp kế hoạch điều động"
- < Chuyển lãnh đạo ký số>: Thực hiện xác nhận hành động thành công hồ sơ sẽ chuyển lên cho lãnh đạo ký số.
- <Sửa kế hoạch điều động>: Thực hiện xác nhận hành động thành công thì hệ thống hiện lên form nhập cấp kế hoạch điều động.

# IV.5. Đã cấp kế hoạch điều động

Cán bộ kích chọn rổ trạng thái "Đã cấp kế hoạch điều động" hệ thống hiển thị danh sách các hồ sơ như hình dưới:

| uyền quá cảnh 👻          | Q  | Danh    | sách hồ sơ: Đã cấp kế hoạch | điều động   |                        |         |         |           |                      |            | Tìm kiếm nâng cao  |
|--------------------------|----|---------|-----------------------------|-------------|------------------------|---------|---------|-----------|----------------------|------------|--------------------|
| iu                       |    | STT     | Tình trạng                  | Mã bản khai | Tên tàu                | Hô hiệu | IMO     | Quốc tịch | Ngày dự kiến tàu đến | Đại lý đến | Thời gian nộp hồ s |
| in khai                  |    | 1       | Đã cấp lệnh điều động       | 1800049     | THANH THUY             | 3WGI    | 9314404 | VN        | 31/05/2018 00:00:00  |            | 09/05/2018 15:55   |
| êu.                      |    | 2       | Đã cấp lệnh điều động       | 86468959    | HO TAY                 | 3WCB9   | 9603843 | VN        | 18/05/2018 22:43:51  |            | 30/03/2018 09:26   |
| ế hoạch                  | ~  | 3       | Đã cấp lệnh điều động       | 1800045     | THANH THUY             | 3WGI    | 9314404 | VN        | 09/05/2018 15:13:09  |            | 09/05/2018 15:04   |
| hờ tiếp nhận             | 70 | 4       | Đã cấp lệnh điều động       | 1800044     | THANH THUY             | 3WGI    | 9314404 | VN        | 09/05/2018 14:50:48  |            | 09/05/2018 11:08   |
| êu cầu sửa đổi bổ sung   | 1  | 5       | Đã cấp lệnh điều động       | 1800034     | THANH THUY             | 3WGI    | 9314404 | VN        | 28/04/2018 16:11:00  |            | 26/04/2018 10:08   |
| hờ cấp kế hoạch điều độ  | 26 | 6       | Đã cấp lệnh điều động       | 1800030     | THANH THUY             | 3WGI    | 9314404 | VN        | 28/04/2018 16:11:00  |            | 24/04/2018 16:27   |
| hờ sứa kẽ hoạch điều độ  | 0  | 7       | Đã cấp lệnh điều động       | 1800033     | THANH THUY             | 3WGI    | 9314404 | VN        | 24/04/2018 17:41:50  |            | 24/04/2018 17:2    |
| ã hủy kế hoạch điều động | 9  | 8       | Đã cấp lệnh điều động       | 1800032     | THANH THUY             | 3WGI    | 9314404 | VN        | 24/04/2018 17:35:37  |            | 24/04/2018 17:23   |
| ừ chối tiếp nhận         | 14 | 9       | Đã cấp lệnh điều động       | 86468924    | DOLPHIN STRAIT         | V2BG7   | 9265586 | VN        | 20/04/2018 17:47:15  |            | 05/04/2018 15:2:   |
| hủ tục                   | ~  | 10      | Đã cấp lệnh điều động       | 86468930    | HO TAY                 | 3WCB9   | 9603843 | VN        | 20/04/2018 14:57:38  |            | 05/04/2018 15:23   |
|                          |    | 11      | Đã cấp lệnh điều động       | 86468921    | DOLPHIN STRAIT         | V2BG7   | 9265586 | VN        | 08/04/2018 13:30:00  |            | 05/04/2018 15:23   |
|                          |    | 12      | Đã cấp lệnh điều động       | 86468920    | DOLPHIN STRAIT         | V2BG7   | 9265586 | VN        | 30/03/2018 12:00:00  |            | 05/04/2018 15:23   |
|                          |    | 13      | Đã cấp lệnh điều động       | 1605317     | BORCOS THAHIRAH 2      | POZL    | 9559042 | ID        | 30/10/2017 15:00:00  |            | 21/12/2016 11:4    |
|                          |    | 14      | Đã cấp lệnh điều động       | 1604892     | SEA BREEZE (THANH SON) | 5VDG3   | 8915184 | TG        | 25/10/2017 23:00:00  |            | 22/11/2016 12:5    |
|                          |    | 15      | Đã cấp lệnh điều động       | 1604891     | SEA BREEZE (THANH SON) | 5VDG3   | 8915184 | TG        | 25/10/2017 23:00:00  |            | 22/11/2016 12:4    |
|                          |    | Tổng số | 101 bản ghi.                |             |                        |         |         |           |                      | Trang 1 👻  | K < 1              |

Tại hồ sơ đã cấp kế hoạch điều động cán bộ Kế hoạch cán bộ có thể xem lại tất cả các bản khai:

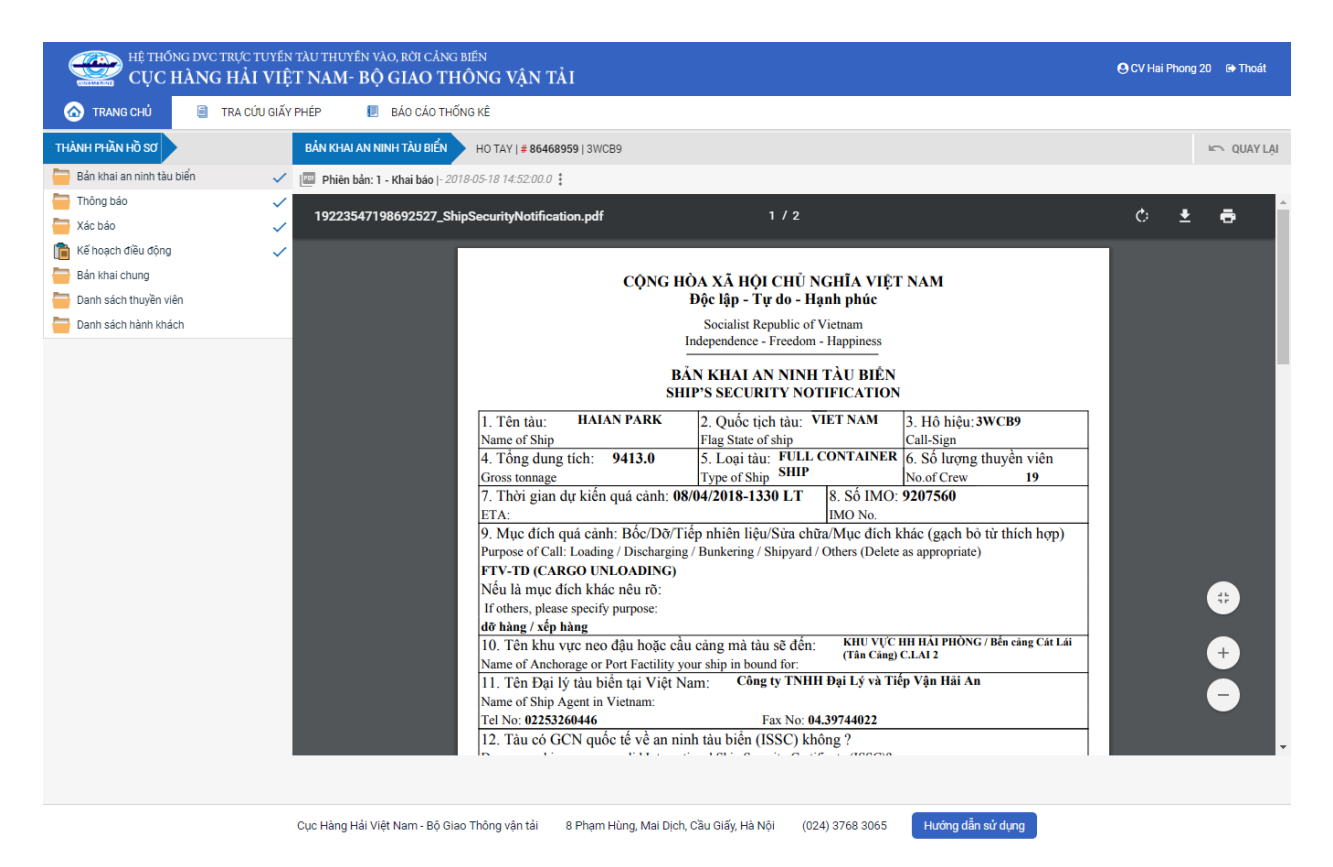

Cán bộ có thể thực hiện:

 Cấp lại lệnh điều động: Nhập lý do và kích nút <Xác nhận>. Thực hiện xác nhận hành động thành công thì hệ thống chuyển hồ sơ sang rổ trạng thái "Chờ sửa kế hoạch điều động"

| HỆ THỐNG DVC TRỰC TUY<br>CỤC HÀNG HẢI V | YÉN TÀU THU<br>Y <b>IỆT NAN</b>      | jyên vào, rời cả<br><b>1- BỘ GIAO</b> ' | NG BIẾN<br><b>ΓHÔNG VẬN</b>        | TÅI                                                          |             |              |                |                    |                                      | 6                                                                                 | CV Hai Phong 20              | 🕒 Thoát    |
|-----------------------------------------|--------------------------------------|-----------------------------------------|------------------------------------|--------------------------------------------------------------|-------------|--------------|----------------|--------------------|--------------------------------------|-----------------------------------------------------------------------------------|------------------------------|------------|
| 🙆 TRANG CHỦ 🗐 TRA CỨU G                 | GIẤY PHÉP                            | 🕖 BÁO CÁO                               | THỐNG KÊ                           |                                                              |             |              |                |                    |                                      |                                                                                   |                              |            |
| THÀNH PHẦN HỒ SƠ                        | KẾ HOẠ                               | CH ĐIỀU ĐỘNG                            | HO TAY   # 8646895                 | 9   3WCB                                                     | 9           |              |                |                    |                                      |                                                                                   | 10°                          | V QUAY LẠI |
| 📛 Bản khai an ninh tàu biển             | 🗸 🖭 Phiê                             | èn bản: 1 - Khai báo                    | - 2018-05-18 14:50:5               | 8.0 🕨                                                        |             |              |                |                    |                                      |                                                                                   |                              |            |
| Thông báo                               | ~                                    |                                         |                                    |                                                              |             |              |                |                    |                                      |                                                                                   |                              | <b>^</b>   |
| Tác báo                                 | ~                                    |                                         |                                    |                                                              |             |              |                |                    |                                      |                                                                                   |                              |            |
| Kế hoạch điều động                      | ✓                                    |                                         |                                    |                                                              |             |              |                |                    |                                      |                                                                                   |                              |            |
| Bán khai chung                          |                                      | ono mba                                 |                                    |                                                              |             |              |                |                    |                                      |                                                                                   |                              |            |
| Dann sach thuyen vien                   |                                      | CUC HAN<br>Vietnam M                    | G HAI VIỆT P<br>aritime Administra | NAM<br>ution                                                 |             |              |                | CỌNG HOA<br>Đậ     | XA HỌI CHU NG<br>c lận - Tự do - Hại | HIA VIỆT NAM                                                                      |                              |            |
|                                         | - H.                                 | CĂNG VỤ H                               | IÒNG                               | Độc lập - Tự do - Hạnh phúc<br>Socialist Republic of Vietnam |             |              |                |                    |                                      |                                                                                   |                              |            |
|                                         | Maritime Administration of Hai Phong |                                         |                                    |                                                              |             |              |                | Indep              | pendence - Freedom -                 | lappiness                                                                         |                              |            |
|                                         |                                      |                                         |                                    |                                                              |             |              |                |                    |                                      |                                                                                   |                              |            |
| KÉ HOẠCH ĐIỀU ĐỘNG TÀU THUYỀN           |                                      |                                         |                                    |                                                              |             |              |                |                    |                                      |                                                                                   |                              |            |
|                                         | Thời gian Tên tàu Mớn                |                                         |                                    |                                                              |             |              | Tàu lai        | Tuyến luồng        | Từ                                   | Đến                                                                               | Đại lý                       | 1          |
|                                         |                                      | Time                                    | Draft                              | LOA                                                          | DWT         | Tug boat     | Channel        | From               | То                                   | Agent                                                                             |                              |            |
|                                         | L                                    | 18/05/2018-<br>2243 LT                  | НО ТАУ                             | F:<br>24.0<br>A:0.0                                          | 23.0        | 25.0         | 26             |                    | CANG X.D.GA<br>HOA LONG              | CANG X.D.GA<br>HOA LONG<br>Bến cảng đầu tư<br>và phát triển cảng<br>Đình Vũ VNXDG | CTY TNHH<br>TM VTB AN<br>LAI |            |
|                                         |                                      |                                         |                                    |                                                              |             |              |                |                    | Ngày                                 | 18 tháng 05 năm 2018                                                              |                              |            |
|                                         |                                      |                                         |                                    |                                                              |             |              |                |                    | 1                                    | Date 18/05/2018                                                                   |                              |            |
|                                         |                                      |                                         |                                    |                                                              |             |              |                |                    |                                      | Director                                                                          |                              |            |
|                                         |                                      |                                         |                                    |                                                              |             |              |                |                    |                                      |                                                                                   |                              |            |
|                                         |                                      |                                         |                                    |                                                              |             |              |                |                    |                                      |                                                                                   |                              |            |
|                                         |                                      |                                         |                                    |                                                              |             |              |                |                    |                                      |                                                                                   |                              | -          |
|                                         | CẤP LẠ                               | I LỆNH ĐIỀU ĐỘNG                        | HỦY LỆNH ĐIỀU                      | ÐỘNG                                                         |             |              |                |                    |                                      |                                                                                   |                              |            |
|                                         | Nhập lý                              | do *:                                   |                                    |                                                              |             |              |                |                    |                                      |                                                                                   |                              |            |
|                                         |                                      |                                         |                                    |                                                              |             |              |                |                    |                                      |                                                                                   |                              |            |
|                                         |                                      |                                         |                                    |                                                              |             |              |                |                    |                                      |                                                                                   |                              |            |
|                                         |                                      |                                         |                                    |                                                              |             |              |                |                    |                                      |                                                                                   |                              |            |
|                                         |                                      |                                         |                                    |                                                              |             |              |                |                    |                                      |                                                                                   |                              |            |
|                                         | XÁCI                                 | NHẬN                                    |                                    |                                                              |             |              |                |                    |                                      |                                                                                   |                              |            |
|                                         |                                      |                                         |                                    |                                                              |             |              |                |                    |                                      |                                                                                   |                              |            |
|                                         |                                      |                                         |                                    |                                                              |             |              |                |                    |                                      |                                                                                   |                              |            |
|                                         | Cục Hàn                              | g Hải Việt Nam - Bộ                     | Giao Thông vận tải                 | 8 P                                                          | hạm Hùng, I | Vai Dịch, Cả | ầu Giấy, Hà Nộ | ội (024) 3768 3065 | Hướng dẫn sử c                       | ụng                                                                               |                              |            |

Hủy kế hoạch điều động: Cán bộ kích vào <Hủy kế hoạch điều động> thì hồ sơ chuyển sang rổ trạng thái "Đã hủy kế hoạch điều động".

## IV.6. Đã hủy kế hoạch điều động

- Cán bộ có thể xem lại toàn bộ danh sách các hồ sơ đã hủy kế hoạch điều động:

| thuyền quá cảnh 👻                                      | Q      | Danh    | n sách hồ sơ: Đã hủy kế hoạch | điều động   |                        |         |         |           |                      |            | Tìm kiếm nâng cao   |
|--------------------------------------------------------|--------|---------|-------------------------------|-------------|------------------------|---------|---------|-----------|----------------------|------------|---------------------|
| tàu                                                    |        | STT     | Tình trạng                    | Mã bản khai | Tên tàu                | Hô hiệu | IMO     | Quốc tịch | Ngày dự kiến tàu đến | Đại lý đến | Thời gian nộp hồ sơ |
| bản khai                                               |        | 1       | Đã hủy lệnh điều động         | 1604534     | SEA BREEZE (THANH SON) | 5VDG3   | 8915184 | TG        | 25/10/2017 23:00:00  |            | 11/11/2016 08:42:0  |
| hiệu                                                   |        | 2       | Đã hủy lệnh điều động         | 1604532     | SEA BREEZE (THANH SON) | 5VDG3   | 8915184 | TG        | 25/10/2017 23:00:00  |            | 11/11/2016 08:40:1  |
| Kế hoạch                                               | ~      | 3       | Đã hủy lệnh điều động         | 1603928     | HAI PHONG 05           | XVTL    | 9399959 | VN        | 30/09/2016 23:00:00  |            | 21/09/2016 17:53:4  |
| Chờ tiếp nhận                                          | 70     | 4       | Đã hủy lệnh điều động         | 1603719     | HERCULES RESILIENCE    | D5DC4   | 8771332 | LR        | 30/09/2016 23:00:00  |            | 09/09/2016 11:32:3  |
| Yêu cầu sửa đổi bổ sung                                | 1      | 5       | Đã hủy lệnh điều động         | 1603680     | HAI PHONG 16           | 3WQI    | 9430466 | VN        | 20/09/2016 16:30:00  |            | 08/09/2016 13:43:4  |
| Chờ cấp kế hoạch điều độ                               | 26     | 6       | Đã hủy lệnh điều động         | 1602603     | HERCULES RESILIENCE    | D5DC4   | 8771332 | LR        | 25/06/2016 00:00:00  |            | 26/05/2016 14:16:0  |
| Chở sửa kẽ hoạch điều độ                               | 0      | 7       | Đã hủy lệnh điều động         | 86468905    | DOLPHIN STRAIT         | V2BG7   | 9265586 | VN        | Chưa cập nhật        |            | 06/04/2018 16:04:   |
| Đã cáp kế hoạch điều động<br>Đã hủy kế hoạch điều đông | 9      | 8       | Đã hủy lệnh điều động         | 86468902    | DOLPHIN STRAIT         | V2BG7   | 9265586 | VN        | Chưa cập nhật        |            | 05/04/2018 15:23:2  |
| Từ chối tiếp nhận                                      | 14     | 9       | Đã hủy lệnh điều động         | 1602641     | DAGAT BLUE             | 3EAS8   | 9325374 | PA        | Chưa cập nhật        |            | 02/06/2016 13:37:   |
| Thủ tục                                                | $\sim$ | Tổng số | ý 9 bản chi.                  |             |                        |         |         |           |                      | Trang 1 👻  |                     |
|                                                        |        |         |                               |             |                        |         |         |           |                      |            |                     |

 Cán bộ có thể xem lại chi tiết toàn bộ hồ sơ, bản khai, kế hoạch điều động đã cấp và bị hủy:

| HỆ THỔNG DVC TRỰC TUYẾN<br>CỤC HÀNG HẢI VIỆ                                                                  |                                                                                                    | 🕒 CV Hai Phong 20 😁 Thoát                       |                                    |                     |                    |                                                                     |              |  |  |
|----------------------------------------------------------------------------------------------------|----------------------------------------------------------------------------------------------------|-------------------------------------------------|------------------------------------|---------------------|--------------------|---------------------------------------------------------------------|--------------|--|--|
| 🐼 TRANG CHỦ 🤤 TRA CỨU GIẤY PHÉP 📗 BÁO CÁO THỔNG KÊ                                                           |                                                                                                    |                                                 |                                    |                     |                    |                                                                     |              |  |  |
| THÀNH PHẦN HỒ SƠ THÔNG TIN CHUNG                                                                             |                                                                                                    |                                                 |                                    |                     |                    |                                                                     | 🗠 QUAY LẠI 🔷 |  |  |
| Bản khai an ninh tàu biến     ✓       Thông báo     ✓       Xác báo     ✓       Mã Kế hoạch điều đồng     Ø  | Cảng vụ:         Cảng vụ Hàng hải Hải Phòng         Mã bản khai:         1604534           Tên tàu:         SEA BREEZE (THANH SON)         Quốc tịch:         TG           Tâu đến/rởi:         Thời gian đến:         25/10/2017 23:00:00           Trạng thái:         Dã hủy lệnh điều động |                                                 |                                    |                     |                    | Loại bản khai: QC<br>Hồ Hiệu: SVDG3<br>Thời gian rời: Chưa cập nhật |              |  |  |
| 📛 Bản khai chung                                                                                             | THÔ                                                                                                    | NG TIN KHAI BÁO                                 |                                    |                     |                    |                                                                     | ^            |  |  |
| Danh sách thuyền viên                                                                                        | STT                                                                                                    | Thời gian khai báo                              | Bàn khai                           | Lần gửi cuối        | Số giờ còn lại     | Trạng thái                                                          | Ghi chú      |  |  |
| Danh sach hanh khach                                                                                         | 1                                                                                                    | 2016-11-11 10:22:47.0                           | Bản khai an ninh tàu biển          | 1                   | -4922:0-22         | Chấp nhận bản khai                                                  |              |  |  |
|                                                                                                    | 2                                                                                                    | 2016-11-11 08:42:03.0                           | Thông báo tàu quá cảnh             | 1                   | 8222:17            | Chấp nhận bản khai                                                  |              |  |  |
|                                                                                                    | 3                                                                                                    | 2016-11-11 10:21:50.0                           | 2                                  | 8364:38             | Chấp nhận bản khai |                                                                     |              |  |  |
|                                                                                                    | 4                                                                                                    | 2016-11-11 09:17:30.0                           | Bån khai chung                     | 1                   | 8198:42            | Khai mới                                                            |              |  |  |
|                                                                                                    | 5                                                                                                    | 2016-11-11 09:17:30.0                           | Bản khai danh sách thuyền viên     | 1                   | 8198:42            | Khai mới                                                            |              |  |  |
|                                                                                                    | 6                                                                                                    | 2016-11-11 09:17:30.0                           | Bản khai danh sách hành khách      | 1                   | 8198:42            | Khai mới                                                            |              |  |  |
|                                                                                                    | THÔ                                                                                                    | THÔNG BÁO PHẨN HỜI TỪ CÁC CƠ QUAN NHÀ NƯỚC KHÁC |                                    |                     |                    |                                                                     |              |  |  |
|                                                                                                    | STT                                                                                                    | Γ Tên cơ quan                                   |                                    |                     |                    |                                                                     | Ghi chú      |  |  |
|                                                                                                    | Bộ Y tế                                                                                                    |                                                 |                                    |                     | Phê duyệt          | Xem                                                                 |              |  |  |
| 2         Bộ Quốc phông           3         Bộ Nông nghiệp và Phát triển nông thôn (Cơ quan bảo vệ thực vật) |                                                                                                    |                                                 |                                    |                     |                    |                                                                     | Xem          |  |  |
|                                                                                                    |                                                                                                    |                                                 |                                    |                     |                    |                                                                     | Xem          |  |  |
|                                                                                                    | 4 Bộ Nông nghiệp và Phát triển nông thôn (Cơ quan thú y)                                                                                                    |                                                 |                                    |                     |                    |                                                                     | Xem          |  |  |
|                                                                                                    |                                                                                                    |                                                 |                                    |                     |                    |                                                                     |              |  |  |
|                                                                                                    | Cục H                                                                                                    | àng Hải Việt Nam - Bộ Giao Ti                   | nông vận tải 8 Phạm Hùng, Mai Dịch | n, Cầu Giấy, Hà Nội | (024) 3768 3065    | Hướng dẫn sử                                                        | ' dụng       |  |  |

## IV.7. Từ chối tiếp nhận

- Cán bộ có thể xem lại toàn bộ danh sách các hồ sơ đã từ chối tiếp nhận hồ sơ:

| Taitunyan ugu dain value dain value d |                           | IRA | COU GIA | TITTET 💽 BA                       | AU CAU THUNG KE |                        |         |         |           |                      |            |                     |
|----------------------------------------------------------------------------------------------------|---------------------------|-----|---------|-----------------------------------|-----------------|------------------------|---------|---------|-----------|----------------------|------------|---------------------|
| shill       ST       Tinh trang       Mä bah khai       Ten tau       Hö higu       MO       Ouöcitch       Nga yd klientaudie       Pai ly dei       Thoi gan xy         Kä bah khai       1       Tür chö tiép nhän       8646992       DOLPHIN STRAIT       V2807       925586       VN       06/04/2018 153000       0       05/04/2018 1         Kä hoach       2       Tür chö tiép nhän       8646992       DOLPHIN STRAIT       V2807       925586       VN       06/04/2018 153000       0       05/04/2018 1         Kä hoach       1       Tür chö tiép nhän       8646991       DOLPHIN STRAIT       V2807       925586       VN       06/04/2018 153000       0       05/04/2018 1         Chö tiép nhän       70       Kä hoach       160454       DOLPHIN STRAIT       V2807       925586       VN       06/04/2018 153000       0       05/04/2018 1         Chö tiép nhän       1604549       SEA BREZE (THANH SON)       SVD3       8915 84       VN       26/10/2016 200000       0       92/04/2018 1       0       92/04/2018 1       0       92/04/2018 1       0       92/04/2018 1       0       92/04/2018 1       0       92/04/2018 1       0       92/04/2018 1       0       92/04/2018 1       0       92/04/2018 1       0<                                                                                                    | àu thuyền quá cảnh 🛛 👻    | Q   | Danh    | n sách hồ sơ: <b>Từ chối tiếp</b> | nhận            |                        |         |         |           |                      |            | Tìm kiếm nâng cao   |
| All bank khal         1         Từ chối tiếp nhận         86 468923         DOLPHIN STRAIT         V2867         926586         VN         06/04/2018 15.30.00         06/04/2018 15.30.00         06/04/2018 15.30.00         05/04/2018 15.30.00         05/04/2018 15.30.00         05/04/2018 15.30.00         05/04/2018 15.30.00         05/04/2018 15.30.00         05/04/2018 15.30.00         05/04/2018 15.30.00         05/04/2018 15.30.00         05/04/2018 15.30.00         05/04/2018 15.30.00         05/04/2018 15.30.00         05/04/2018 15.30.00         05/04/2018 15.30.00         05/04/2018 15.30.00         05/04/2018 15.30.00         05/04/2018 15.30.00         05/04/2018 15.30.00         05/04/2018 15.30.00         05/04/2018 15.30.00         05/04/2018 15.30.00         05/04/2018 15.30.00         05/04/2018 15.30.00         05/04/2018 15.30.00         05/04/2018 15.30.00         05/04/2018 15.30.00         05/04/2018 15.30.00         05/04/2018 15.30.00         05/04/2018 15.30.00         05/04/2018 15.30.00         05/04/2018 15.30.00         05/04/2018 15.30.00         05/04/2018 15.30.00         05/04/2018 15.30.00         05/04/2018 15.30.00         05/04/2018 15.30.00         05/04/2018 15.30.00         05/04/2018 15.30.00         05/04/2018 15.30.00         05/04/2018 15.30.00         05/04/2018 15.30.00         05/04/2018 15.30.00         05/04/2018 15.30.00         05/04/2018 15.30.00         05/04/2018 15.30.00         05/04/2018 15.30.00         05/04/2018 15.30.00 <th< th=""><th>îên tàu</th><th></th><th>STT</th><th>Tình trạng</th><th>Mã bản khai</th><th>Tên tàu</th><th>Hô hiệu</th><th>IMO</th><th>Quốc tịch</th><th>Ngày dự kiến tàu đến</th><th>Đại lý đến</th><th>Thời gian nộp hồ sơ</th></th<>                                                                                                    | îên tàu                   |     | STT     | Tình trạng                        | Mã bản khai     | Tên tàu                | Hô hiệu | IMO     | Quốc tịch | Ngày dự kiến tàu đến | Đại lý đến | Thời gian nộp hồ sơ |
| bilie         2         1 từ chỗi tiếp nhận         86468914         HAIAN PARK         30MM9         9207560         V.N         06/04/2018153000         00.004/20181           1         1'ứ chỗi tiếp nhận         86468914         DDLPHIN STRAIT         V2807         925586         V.N         06/04/2018153000         00.004/0181           1         1'ứ chỗi tiếp nhận         1'ứ chỗi tiếp nhận         1604548         SEA BREEZE (THANH SON)         5VDG3         8915184         TG         19/10/2017230000         00.004/2018         11/11/20160           1         1'ứ chỗi tiếp nhận         1604547         CUU LONG         HH124         1M0234         VN         26/10/2016 200000         22/10/2018           1         1'ứ chỗi tiếp nhận         1609733         DAGAT BLLE         3EA8         9325374         PA         25/09/2016 230000         24/09/2018         22/09/2018           1         1'ứ chối tiếp nhận         1609733         DAGAT BLLE         3EA8         9325374         PA         25/09/2016 230000         24/09/2018         22/09/2018           1         1'ứ chối tiếp nhận         1609733         DAGAT BLLE         3EA8         9325374         PA         25/09/2016 230000         24/09/2018           1         1'ứ chối tiếp nhận         150                                                                                                    | /lã bản khai              |     | 1       | Từ chối tiếp nhận                 | 86468923        | DOLPHIN STRAIT         | V2BG7   | 9265586 | VN        | 06/04/2018 15:30:00  |            | 05/04/2018 15:23:2  |
| Kě ňoạch         3         Từ chối tiếp nhận         86466901         DOLPHIN STRAIT         V2867         926586         VN         06/04/2018 15.30.00         05/04/2018 1           Chởi tếp nhận         70         Yáu cầu sửa đồi bổ sung         1         Từ chối tếp nhận         1604548         SEA BREZE (THAN SON)         5VDG3         8915184         TG         19/10/2017 23.00.00         11/11/2016 0           Vàu cầu sửa đồi bổ sung         1         Từ chối tếp nhận         1604257         CUU LONG         H11234         IM0234         VN         26/10/2016 00:00.00         25/10/2016 0         25/10/2016 0         25/10/2016 0         25/10/2016 0         25/10/2016 0         25/10/2016 0         25/10/2016 0         25/10/2016 0         25/10/2016 0         25/10/2016 0         25/10/2016 0         25/10/2016 0         25/10/2016 0         25/10/2016 0         25/10/2016 0         25/10/2016 0         25/10/2016 0         25/10/2016 0         25/10/2016 0         25/10/2016 0         25/10/2016 0         25/10/2016 0         25/10/2016 0         25/10/2016 0         25/10/2016 0         25/10/2016 0         25/10/2016 0         25/10/2016 0         25/10/2016 0         25/10/2016 0         25/10/2016 0         25/10/2016 0         25/10/2016 0         25/10/2016 0         25/10/2016 0         25/10/2016 0         25/10/2016 0         25/10/2016                                                                                                     | Hô hiệu                   |     | 2       | Từ chối tiếp nhận                 | 86468914        | HAIAN PARK             | 3WMM9   | 9207560 | VN        | 06/04/2018 15:30:00  |            | 05/04/2018 15:23:21 |
| Chởi tiếp nhận         70         44         Từ chối tiếp nhận         1604548         SEA BREEZE (THAN SON)         5VDG3         8915184         TG         19/10/2017 23:000         11/11/2010           Vàu cầu sửa đồi bổ sung         1         Từ chối tiếp nhận         1604267         CUU LONG         H11234         IM0234         VN         26/10/2016 00:0000         25/10/2016 0           Dù cộp kế hoạch điều độ         0         Từ chối tiếp nhận         1603733         DAGAT BLUE         3EAS         925374         PA         25/09/2016 23:0000         00/09/2016 1           Dù cộp kế hoạch điều độ         9         Từ chối tiếp nhận         1603733         DAGAT BLUE         3EAS         925374         PA         25/09/2016 23:0000         00/09/2016 1           Dù chối tiếp nhận         1603733         DAGAT BLUE         3EAS         925374         PA         25/09/2016 23:0000         00/09/2016 1           Dù thế nhận         1508955         AN TRUNG 168         XVPZ         954570         VN         24/07/2015 13:0000         23/07/2015 1           Từ chối tiếp nhận         1508957         AN TRUNG 168         XVPZ         954570         VN         24/07/2015 10:00:00         23/07/2015 1           Từ chối tiếp nhận         1509595         AN TRUNG 168 <th< td=""><td>Kế hoạch</td><td>~</td><td>3</td><td>Từ chối tiếp nhận</td><td>86468901</td><td>DOLPHIN STRAIT</td><td>V2BG7</td><td>9265586</td><td>VN</td><td>06/04/2018 15:30:00</td><td></td><td>05/04/2018 15:23:21</td></th<>                                                                                                    | Kế hoạch                  | ~   | 3       | Từ chối tiếp nhận                 | 86468901        | DOLPHIN STRAIT         | V2BG7   | 9265586 | VN        | 06/04/2018 15:30:00  |            | 05/04/2018 15:23:21 |
| Yie väu sůu sůu sůu sůu sůu sůu sůu sůu sůu sů                                                                                                    | Chờ tiếp nhận             | 70  | 4       | Từ chối tiếp nhận                 | 1604548         | SEA BREEZE (THANH SON) | 5VDG3   | 8915184 | TG        | 19/10/2017 23:00:00  |            | 11/11/2016 09:22:30 |
| Chò cấp kế hoạch điều độ, 0 điều độ, 0 điều độ, 0         Từ chối tiếp nhận         1603961         DAGAT BLUE         3EAS8         9325374         PA         25/09/2016 23 00:00         24/09/2016 1           Dả cáp kế hoạch điều độ, 0 điều độ, 0 điều                                                                                             | Yêu cầu sửa đổi bổ sung   | 1   | 5       | Từ chối tiếp nhận                 | 1604267         | CUU LONG               | HH1234  | IM0234  | VN        | 26/10/2016 00:00:00  |            | 25/10/2016 10:11:45 |
| Chổ si sa kế hoạch điều động         Từ chối tiếp nhận         1603733         DAGAT BLUE         3EASB         9925374         PA         25/09/2016 23.00.00         09/09/2016 1           Dả hảy kế hoạch điều động         1         Từ chối tiếp nhận         1508555         AN TRUNG 168         XVPZ         9545730         V.N         24/07/2015 13.00.00         22/07/2015 1           N ứ chối tiếp nhận         14         9         Từ chối tiếp nhận         1508527         AN TRUNG 168         XVPZ         9545730         V.N         24/07/2015 00.00.00         23/07/2015 1           Thứ chối tiếp nhận         1508527         AN TRUNG 168         XVPZ         9545730         V.N         24/07/2015 00.00.00         23/07/2015 1           Thứ chối tiếp nhận         1508527         AN TRUNG 168         XVPZ         9545730         V.N         24/07/2015 00.00.00         23/07/2015 1           Thứ chối tiếp nhận         1509554         NEW AUDACITY         3EWE9         9664160         PA         22/06/2015 10.00.00         21/06/2015 2           11         Từ chối tiếp nhận         1504380         TAN BINH 126         H9YS         924496         PA         15/06/2015 16.30.00         15/06/2015 0           12         Từ chối tiếp nhận         1504380         TAN BINH 126         H9Y                                                                                                    | Chờ cấp kế hoạch điều độ  | 26  | 6       | Từ chối tiếp nhận                 | 1603961         | DAGAT BLUE             | 3EAS8   | 9325374 | PA        | 25/09/2016 23:00:00  |            | 24/09/2016 13:10:25 |
| Bit Nuk         Bit Nuk         Tür chöl tiếp nhận         1508955         AN TRUNG 168         XVFZ         9545730         VN         24/07/2015 13.00.00         22/07/2015 1           Di húy kế hoạch diễu dộng 9         9         Từ chối tiếp nhận         1508955         AN TRUNG 168         XVFZ         9545730         VN         24/07/2015 13.00.00         22/07/2015 1           Thừ chối tiếp nhận         1508957         AN TRUNG 168         XVFZ         9545730         VN         24/07/2015 08.00.00         22/07/2015 1           Thứ chối tiếp nhận         1508957         NEW AUDACITY         3EWe9         9664160         PA         22/06/2015 10.00.00         21/06/2015 2           11         Từ chối tiếp nhận         1505953         NEW AUDACITY         3EWe9         9664160         PA         22/06/2015 10.00.00         21/06/2015 2           12         Từ chối tiếp nhận         1504380         TAN BINH 126         H9YS         924496         PA         15/06/2015 16.30.00         15/06/2015 0           13         Từ chối tiếp nhận         1504380         ECO CORSAIR         V7HVS         9710311         MH         09/06/2015 13.30.00         11/06/2015 1                                                                                                    | Chờ sửa kẽ hoạch điều độ  | 0   | 7       | Từ chối tiếp nhận                 | 1603733         | DAGAT BLUE             | 3EAS8   | 9325374 | PA        | 25/09/2016 23:00:00  |            | 09/09/2016 17:24:34 |
| Từ chối tiếp nhận         14         9         Từ chối tiếp nhận         150827         AN TRUNG 168         XVPZ         9545730         VN         24/07/2015 08.00.00         23/07/2015 1           Thứ tực         10         Từ chối tiếp nhận         1505954         NEW AUDACITY         3EWe9         9664160         PA         22/06/2015 10.00.00         21/06/2015 2           11         Từ chối tiếp nhận         1505953         NEW AUDACITY         3EWe9         9664160         PA         22/06/2015 10.00.00         21/06/2015 2           12         Từ chối tiếp nhận         1504380         TAN BINH 126         H9YS         924996         PA         15/06/2015 16.30.00         15/06/2015 0           13         Từ chối tiếp nhận         1504380         ECO CORSAIR         V7HVS         9710311         MH         09/06/2015 13.30.00         11/06/2015 1                                                                                                    | Đã hủy kế hoạch điều đông | 9   | 8       | Từ chối tiếp nhận                 | 1508955         | AN TRUNG 168           | XVPZ    | 9545730 | VN        | 24/07/2015 13:00:00  |            | 23/07/2015 17:31:46 |
| Indituce         10         Từ chối tiếp nhận         1505954         NEW AUDACITY         3EWE9         9664160         PA         22/06/2015 10:00:00         21/06/2015 2           11         Từ chối tiếp nhận         1505953         NEW AUDACITY         3EWE9         9664160         PA         22/06/2015 10:00:00         21/06/2015 2           12         Từ chối tiếp nhận         150430         TAN BINH 126         H9YS         9244996         PA         15/06/2015 16:30:00         15/06/2015 0           13         Từ chối tiếp nhận         1504303         ECO CORSAIR         V7HVS         9710311         MH         09/06/2015 13:30:00         11/06/2015 1                                                                                                    | Từ chối tiếp nhận         | 14  | 9       | Từ chối tiếp nhận                 | 1508827         | AN TRUNG 168           | XVPZ    | 9545730 | VN        | 24/07/2015 08:00:00  |            | 23/07/2015 17:18:29 |
| 11         Từ chối tiếp nhận         1505953         NEW AUDACITY         3EWe9         9664160         PA         22/06/2015 10:00:00         21/06/2015 2           12         Từ chối tiếp nhận         1504380         TAN BINH 126         H9YS         9244996         PA         15/06/2015 16:30:00         15/06/2015 10           13         Từ chối tiếp nhận         1504380         ECO CORSAIR         V7HYS         971031         MH         09/06/2015 13:30:00         11/06/2015 1                                                                                                    | Thủ tục                   | ~   | 10      | Từ chối tiếp nhận                 | 1505954         | NEW AUDACITY           | 3EWE9   | 9664160 | PA        | 22/06/2015 10:00:00  |            | 21/06/2015 22:05:54 |
| 12         Từ chối tiếp nhận         1504380         TAN BINH 126         H9YS         9244996         PA         15/06/2015 16:30:00         15/06/2015 0           13         Từ chối tiếp nhận         1504380         ECO CORSAIR         V7HV5         971031         MH         09/06/2015 13:30:00         11/06/2015 1                                                                                                    |                           |     | 11      | Từ chối tiếp nhận                 | 1505953         | NEW AUDACITY           | 3EWE9   | 9664160 | PA        | 22/06/2015 10:00:00  |            | 21/06/2015 21:50:00 |
| 13         Từ chối tiếp nhận         1504930         ECO CORSAIR         V7HV5         9710311         MH         09/06/2015 13:0:00         11/06/2015 1                                                                                                    |                           |     | 12      | Từ chối tiếp nhận                 | 1504380         | TAN BINH 126           | H9YS    | 9244996 | PA        | 15/06/2015 16:30:00  |            | 15/06/2015 00:38:30 |
|                                                                                                    |                           |     | 13      | Từ chối tiếp nhận                 | 1504930         | ECO CORSAIR            | V7HV5   | 9710311 | МН        | 09/06/2015 13:30:00  |            | 11/06/2015 10:20:13 |
| 14 Từ chối tiếp nhận 1503476 LEO ASPHALT 1 9V2270 9687631 SG 28/05/2015 12:00:00 28/05/2015 1                                                                                                    |                           |     | 14      | Từ chối tiếp nhận                 | 1503476         | LEO ASPHALT 1          | 9V2270  | 9687631 | SG        | 28/05/2015 12:00:00  |            | 28/05/2015 11:37:53 |
| Tống số 14 bản ghi. Trang 1 👻 🔣 < 1                                                                                                    |                           |     | Tổng số | ó 14 bản ghi.                     |                 |                        |         |         |           |                      | Trang 1 👻  | < < <b>1</b> >      |

| μή τμόνο συο τριός τ                                                                                          | 111/11/1                         | r)                                                                                                    |                                               | AT.                             |                        |                 |                  |                             |  |  |
|----------------------------------------------------------------------------------------------------|----------------------------------|----------------------------------------------------------------------------------------------------|-----------------------------------------------|---------------------------------|------------------------|-----------------|------------------|-----------------------------|--|--|
| CỤC HÀNG HẢI                                                                                                  | VIÊJ                             | Γ NA                                                                                                    | M- BỘ GIAO THÔ                                | ∾<br>NG VẬN TẢI                 |                        |                 |                  | 😔 CV Hai Phong 20 🛛 😁 Thoát |  |  |
| 🏠 TRANG CHỦ 📑 TRA CỨI                                                                                         |                                  |                                                                                                    |                                               |                                 |                        |                 |                  |                             |  |  |
| THÀNH PHẦN HỒ SƠ                                                                                              | THÀNH PHần Hồ SƠ THÔNG TIN CHUNG |                                                                                                    |                                               |                                 |                        |                 |                  |                             |  |  |
| <ul> <li>Bản khai an ninh tàu biến</li> <li>Thông bảo</li> <li>Xác bảo</li> <li>Kế hoạch điều động</li> </ul> | 0<br>0<br>0                      | Cảng vụ: Cảng vụ Hàng hải Hải Phòng Mã bản khai: 86468923 Loại bản khai: QC<br>Tên tàu: DOLPHIN STRAIT Quốc tịch: VN Hở Hiệu: V2867<br>Tàu đến/rởi: Thời gian đến: 06/04/2018 15:30:00 Thời gian rời: Chưa cập nhật<br>Trạng thái: Từ chối tiếp nhận |                                               |                                 |                        |                 |                  |                             |  |  |
| 🚞 Bán khai chung                                                                                              |                                  | THÔN                                                                                                    | IG TIN KHAI BÁO                               |                                 |                        |                 |                  | ^                           |  |  |
| Danh sách thuyền viên                                                                                         |                                  | STT                                                                                                    | Thời gian khai báo                            | Bản khai                        | Lần gửi cuối           | Số giờ còn lại  | Trạng thái       | Ghi chú                     |  |  |
| Danh sách hành khách Giấu pháp quố cách quối cùng                                                             |                                  | 1 2018-04-06 16:04:29.0                                                                                                    |                                               | Bản khai an ninh tàu biển       | 1                      | 45:25           | Từ chối bản khai |                             |  |  |
| le Giay priep qua carin cubi cung                                                                             | ~                                | 2                                                                                                    | 2018-04-05 15:23:21.0                         | Thông báo tàu quá cảnh          | 1                      | 24:06           | Từ chối bản khai |                             |  |  |
|                                                                                                    |                                  | 3                                                                                                    | 2018-04-05 15:23:21.0                         | Xác báo tàu quá cảnh            | 1                      | 24:06           | Từ chối bản khai |                             |  |  |
|                                                                                                    |                                  | 4                                                                                                    | 2018-03-30 09:26:05.0                         | Bản khai chung                  | 1                      | 2:33            | Khai mới         |                             |  |  |
|                                                                                                    |                                  | 5                                                                                                    | 2018-03-30 09:26:05.0                         | Bản khai danh sách thuyền viên  | 1                      | 2:33            | Khai mới         |                             |  |  |
|                                                                                                    |                                  | 6 2018-03-30 09:26:05.0                                                                                                    |                                               | Bản khai danh sách hành khách   | 1                      | 2:33            | Khai mới         |                             |  |  |
|                                                                                                    |                                  | 7                                                                                                    | 2018-03-30 09:26:05.0                         | Bản khai hàng hóa nguy hiểm     | Khai mới               |                 |                  |                             |  |  |
|                                                                                                    |                                  | THÔN                                                                                                    | ÔNG BÁO PHẢN HỜI TỪ CÁC CƠ QUAN NHÀ NƯỚC KHÁC |                                 |                        |                 |                  |                             |  |  |
|                                                                                                    |                                  | STT                                                                                                    | Tên cơ quan                                   |                                 | Hồ sơ                  | Ghi chú         |                  |                             |  |  |
|                                                                                                    |                                  | No data available                                                                                                    |                                               |                                 |                        |                 |                  |                             |  |  |
|                                                                                                    |                                  |                                                                                                    |                                               |                                 |                        |                 |                  |                             |  |  |
|                                                                                                    |                                  | Cục Hà                                                                                                    | ing Hải Việt Nam - Bộ Giao Th                 | nông vận tải 8 Phạm Hùng, Mai D | lịch, Cầu Giấy, Hà Nội | (024) 3768 3065 | Hướng dẫn sử     | dung                        |  |  |

- Cán bộ có thể xem lại chi tiết toàn bộ hồ sơ, các bản khai:
# V. Giải quyết hồ sơ nhập cảnh dầu khí

Sau khi đăng nhập thành công, hệ thống chuyển tới màn hình Trang chủ.

Màn hình hiển thị gồm các phần:

# Tìm kiếm hồ sơ

- **Bước 1**: Cán bộ Kế hoạch nhập/ chọn các tiêu chí tìm kiếm:
  - ✓ Lọc theo thủ tục, chọn "Nhập cảnh dầu khí"
  - ✓ Tìm kiếm theo tên tàu
  - ✓ Tìm kiếm theo Mã bản khai
  - ✓ Tìm kiếm theo hô hiệu

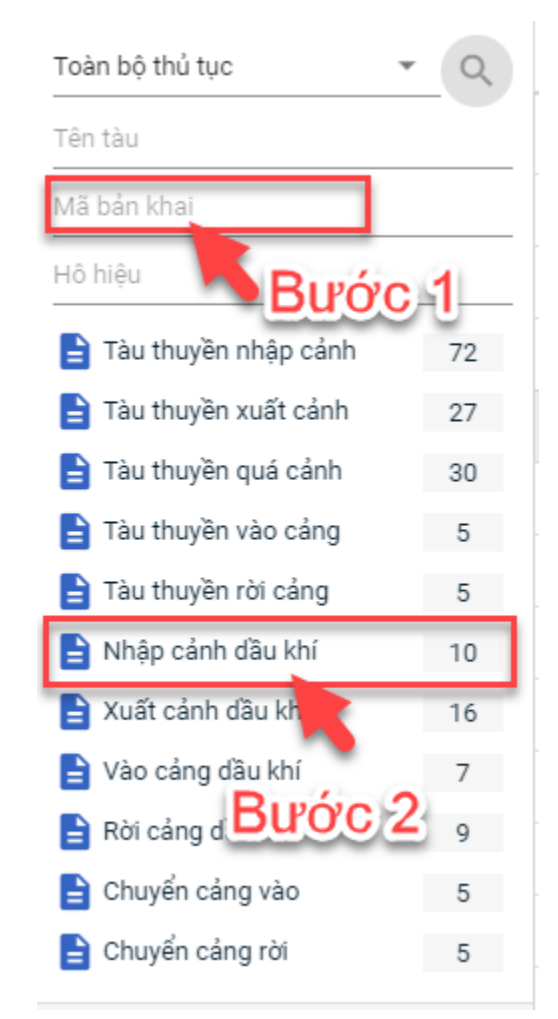

- Bước 2: Nhập các tiêu chí như tên tàu, mã bản khai, hô hiệu thì cán bộ Kế hoạch thực hiện kích vào tên thủ tục "Nhập cảnh dầu khí". Hệ thống tự động hiển thị danh sách kết quả tìm kiếm.
  - + Danh sách kết quả tìm kiếm được sắp xếp theo thứ tự ưu tiên thời gian giảm dần Thời gian gửi đến.
  - + Cán bộ Kế hoạch xem danh sách hồ sơ theo các trạng thái:

- Chờ tiếp nhận
- Yêu cầu sửa đổi bổ sung
- Chờ cấp kế hoạch điều động
- Chờ sửa kế hoạch điều động
- Đã cấp kế hoạch điều động
- Đã hủy kế hoạch điều động
- Từ chối tiếp nhận

| Nhập cảnh dầu khí 🛛 🔻     | Q      |
|---------------------------|--------|
| Tên tàu                   |        |
| Mã bản khai               |        |
| Hô hiệu                   | Ţ      |
| 🛅 Kế hoạch                | ~      |
| Chờ tiếp nhận             | 6      |
| Yêu cầu sửa đổi bổ sung   | 0      |
| Chờ cấp kế hoạch điều độ  | 0      |
| Chờ sửa kế hoạch điều độ  | 0      |
| Đã cấp kế hoạch điều động | 3      |
| Đã hủy kế hoạch điều động | 0      |
| Từ chối tiếp nhận         | 1      |
| 📙 Thủ tục                 | $\sim$ |

## Tìm kiếm nâng cao

Cán bộ Kế hoạch muốn tìm kiếm hồ sơ nâng cao thì kích vào "Tìm kiếm nâng cao" để hiện mục tìm kiếm như bên dưới:

| Ilmh sách hồ sơ: Kế hoạch           |                       |   |                    |                       |   |                 | Tìm kiếm nâng cao 🔨 |
|-------------------------------------|-----------------------|---|--------------------|-----------------------|---|-----------------|---------------------|
| Cảng vụ:                            |                       | 9 | Tàu đến/rời:       |                       | - | IMO:            |                     |
| Quốc tịch:                          |                       | * | Khu vực cảng:      |                       |   | Cảng tiếp theo: |                     |
| Thời gian tàu (từ/đến):<br>TÌM KIẾM | 5/18/2018 - 5/18/2018 | Ê | Ngày nộp (từ/đến): | 5/18/2018 - 5/18/2018 | Ê | Đại lý đến:     |                     |

- **Bước 1**: Cán bộ Kế hoạch có thể chọn/ nhập các tiêu chí tìm kiếm như:
  - ✓ Cảng vụ
  - ✓ Quốc tịch
  - ✓ Tàu đến/ rời
  - ✓ IMO
  - ✓ Khu vực cảng
  - ✓ Cảng tiếp theo
  - ✓ Thời gian tàu
  - ✓ Ngày nộp
  - ✓ Đại lý đến
- Bước 2: Cán bộ Kế hoạch thực hiện kích vào nút [Tìm kiếm]. Hệ thống sẽ hiển thị danh sách kết quả tìm kiếm hồ sơ.

# II.1. Hồ sơ chờ tiếp nhận

- Cán bộ Kế hoạch kích vào rổ trạng thái "Chờ tiếp nhận". Hệ thống sẽ hiển thị toàn bộ những hồ sơ đang ở trạng thái Chờ tiếp nhận.

| In tau       STT       Tinh trang       Mä bån khai       Ten tau       Hö hiệu       IMO       Quốc tịch       Ngày dự kiến tau đến       Bại lý đến       Thời gian nếp         8 bản khai       1       Chời tiếp nhận       1800101       THANH THUY       3WGI       931440       VN       31/05/218 00:00:00       0       26/05/2018 10       26/05/2018 10         6 hiệu       2       Chời tiếp nhận       20180507       HAIAN PARK       3WMM9       9207560       VN       30/03/2018 12:00:00       CTY TNHH TM VTB AN LAI       05/04/2018 15         6 bởi tiếp nhận       201805070       HO TAY       3WCB9       9603843       VN       30/03/2018 12:00:00       CTY TNHH TM VTB AN LAI       05/04/2018 15         5 Chời tiếp nhận       201805070       HO TAY       3WCB9       9603843       VN       30/03/2018 12:00:00       CTY TNHH TM VTB AN LAI       05/04/2018 15         6 chời tiếp nhận       201805069       HO TAY       3WCB9       9603843       VN       30/03/2018 12:00:00       CTY TNHH TM VTB AN LAI       05/04/2018 15         5 Chời tiếp nhận       201805069       HO TAY       3WCB9       9603843       VN       30/03/2018 12:00:00       CTY TNHH TM VTB AN LAI       05/04/2018 15         5 bả vật kế hoạch điều động       3       ch                                                                                                    | nập cảnh dầu khí 🛛 👻                                 | Q      | Dan    | h sách hồ sơ: <b>Chờ t</b> | iếp nhận    |            |         |         |           |                      |                        | Tìm kiếm nâng cao  |
|----------------------------------------------------------------------------------------------------|------------------------------------------------------|--------|--------|----------------------------|-------------|------------|---------|---------|-----------|----------------------|------------------------|--------------------|
| 8 bán khal       1       Chò tiếp nhận       1800101       THANH THUY       3WGI       9314404       VN       31/05/2018 00:00:00       Import 1000000000000000000000000000000000000                                                                                                    | in tàu                                               | -      | STT    | Tình trạng                 | Mã bản khai | Tên tàu    | Hô hiệu | ІМО     | Quốc tịch | Ngày dự kiến tàu đến | Đại lý đến             | Thời gian nộp hồ s |
| 2       Chở tiếp nhận       201805067       HAIAN PARK       3WMM9       9207560       VN       30/03/2018 12:00:00       CTY TNHH TM VTB AN LAI       05/04/2018 15         6       Chở tiếp nhận       6       V       Chở tiếp nhận       201805070       HO TAY       3WCB9       9603843       VN       30/03/2018 12:00:00       CTY TNHH TM VTB AN LAI       05/04/2018 15         6       Chở tiếp nhận       201805070       HO TAY       3WCB9       9603843       VN       30/03/2018 12:00:00       CTY TNHH TM VTB AN LAI       05/04/2018 15         0       Chở tiếp nhận       201805070       HO TAY       3WCB9       9603843       VN       30/03/2018 12:00:00       CTY TNHH TM VTB AN LAI       05/04/2018 15         0       Chở tiếp nhận       201805070       HO TAY       3WCB9       9603843       VN       30/03/2018 12:00:00       CTY TNHH TM VTB AN LAI       05/04/2018 15         0       Chở tiếp nhận       201805069       HO TAY       3WCB9       9603843       VN       30/03/2018 12:00:00       CTY TNHH TM VTB AN LAI       05/04/2018 15         0       Chở tiếp nhận       201805069       HO TAY       3WCB9       9603843       VN       30/03/2018 12:00:00       CTY TNHH TM VTB AN LAI       05/04/2018 15         0 <td< td=""><td>ã bản khai</td><td></td><td>1</td><td>Chờ tiếp nhận</td><td>1800101</td><td>THANH THUY</td><td>3WGI</td><td>9314404</td><td>VN</td><td>31/05/2018 00:00:00</td><td></td><td>26/05/2018 10:22:</td></td<>                                       | ã bản khai                                           |        | 1      | Chờ tiếp nhận              | 1800101     | THANH THUY | 3WGI    | 9314404 | VN        | 31/05/2018 00:00:00  |                        | 26/05/2018 10:22:  |
| 3       Chở tiếp nhận       201805071       H0 TAY       3WCB9       9603843       VN       30/03/2018 12:00:00       CTY TNHH TM VTB AN LAI       05/04/2018 15         Yêu cáu sủa đổi bổ sung       0       4       Chở tiếp nhận       201805070       H0 TAY       3WCB9       9603843       VN       30/03/2018 12:00:00       CTY TNHH TM VTB AN LAI       05/04/2018 15         Yêu cáu sủa đổi bổ sung       0       5       Chở tiếp nhận       201805069       H0 TAY       3WCB9       9603843       VN       30/03/2018 12:00:00       CTY TNHH TM VTB AN LAI       05/04/2018 15         Chở tiếp nhận       201805069       H0 TAY       3WCB9       9603843       VN       30/03/2018 12:00:00       CTY TNHH TM VTB AN LAI       05/04/2018 15         Ob chở tiếp nhận       201805068       H0 TAY       3WCB9       9603843       VN       30/03/2018 12:00:00       CTY TNHH TM VTB AN LAI       05/04/2018 15         Ob chở tiếp nhận       201805068       H0 TAY       3WCB9       9603843       VN       30/03/2018 12:00:00       CTY TNHH TM VTB AN LAI       05/04/2018 15         Dâ cấp kế hoạch điều động       0       Tràn sử       Tràn sử       Tràn sử       30/03/2018 12:00:00       CTY TNHH TM VTB AN LAI       05/04/2018 15         Dâ hủy kế hoạch điều động       0 </td <td>ô hiệu</td> <td></td> <td>2</td> <td>Chờ tiếp nhận</td> <td>201805067</td> <td>HAIAN PARK</td> <td>3WMM9</td> <td>9207560</td> <td>VN</td> <td>30/03/2018 12:00:00</td> <td></td> <td>10/06/2018 16:04:</td> | ô hiệu                                               |        | 2      | Chờ tiếp nhận              | 201805067   | HAIAN PARK | 3WMM9   | 9207560 | VN        | 30/03/2018 12:00:00  |                        | 10/06/2018 16:04:  |
| chở tiếp nhận       6         Vều cầu sửa đổi bổ sung       0         chở tiếp nhận       201805070       H0 TAY       3WCB9       9603843       VN       30/03/2018 12:00:00       CTY TNHH TM VTB AN LAI       05/04/2018 15         Chở cếp kế hoạch điều độ       0       0       chở tiếp nhận       201805069       H0 TAY       3WCB9       9603843       VN       30/03/2018 12:00:00       CTY TNHH TM VTB AN LAI       05/04/2018 15       05/04/2018 15         Chở tiếp nhận       201805068       H0 TAY       3WCB9       9603843       VN       30/03/2018 12:00:00       CTY TNHH TM VTB AN LAI       05/04/2018 15         Dã cấp kế hoạch điều động       3       Tổng sử 6 bản ghi.       Tổng sử 6 bản ghi.       Trang 1       K       1         Thủ tực       v       1       Trang 1       K       1       1       1       1         Thủ tực       v       1       1       1       1       1       1       1       1       1       1       1       1       1       1       1       1       1       1       1       1       1       1       1       1       1       1       1       1       1       1       1       1       1       1                                                                                                    | Kế hoạch                                             | ~      | 3      | Chờ tiếp nhận              | 201805071   | HO TAY     | 3WCB9   | 9603843 | VN        | 30/03/2018 12:00:00  | CTY TNHH TM VTB AN LAI | 05/04/2018 15:23:  |
| Yêu cầu sủa đổi bổ sung       0       5       Chờ tiếp nhận       201805069       HO TAY       3WCB9       9603843       VN       30/03/2018 12:00:00       CTY TNHH TM VTB AN LAI       05/04/2018 15         Chò tiếp nhận       201805069       HO TAY       3WCB9       9603843       VN       30/03/2018 12:00:00       CTY TNHH TM VTB AN LAI       05/04/2018 15         Dà cấp kế hoạch điều động       3       Tổng sử 6 bản ghi.       Trang 1       K       1         Tá chộ tiếp nhận       1       Trang 1       K       1         Thủ tục       V       1       1       1       1                                                                                                    | Chờ tiếp nhận                                        | 6      | 4      | Chờ tiếp nhận              | 201805070   | HO TAY     | 3WCB9   | 9603843 | VN        | 30/03/2018 12:00:00  | CTY TNHH TM VTB AN LAI | 05/04/2018 15:23:  |
| Chò cấp kế hoạch điều độ.       0         Chò sửa kế hoạch điều độ.       0         Đã cấp kế hoạch điều động       3         Đã cấp kế hoạch điều động       3         Đã hủy kế hoạch điều động       0         Từ chối tiếp nhận       1         Thủ tục       ~                                                                                                    | Yêu cầu sửa đổi bổ sung                              | 0      | 5      | Chờ tiếp nhận              | 201805069   | HO TAY     | 3WCB9   | 9603843 | VN        | 30/03/2018 12:00:00  | CTY TNHH TM VTB AN LAI | 05/04/2018 15:23:  |
| Dã cấp kế hoạch điều động 3       Tổng số 6 bản ghi.       I       I <td< td=""><td>Chờ cấp kế hoạch điều độ<br/>Chờ sửa kế hoach điều đô</td><td>0</td><td>6</td><td>Chờ tiếp nhận</td><td>201805068</td><td>HO TAY</td><td>3WCB9</td><td>9603843</td><td>VN</td><td>30/03/2018 12:00:00</td><td>CTY TNHH TM VTB AN LAI</td><td>05/04/2018 15:23:</td></td<>                                                                                                    | Chờ cấp kế hoạch điều độ<br>Chờ sửa kế hoach điều đô | 0      | 6      | Chờ tiếp nhận              | 201805068   | HO TAY     | 3WCB9   | 9603843 | VN        | 30/03/2018 12:00:00  | CTY TNHH TM VTB AN LAI | 05/04/2018 15:23:  |
| Đã hủy kế hoạch điều động 0<br>Từ chối tiếp nhận 1<br>Thủ tục ✓                                                                                                    | Đã cấp kế hoạch điều động                            | 3      | Tổng s | ố <mark>6</mark> bản ghi.  |             |            |         |         |           |                      | Trang 1 👻              | K < 1 >            |
| Từ chối tiếp nhận 1<br>Thủ tục V                                                                                                    | Đã hủy kế hoạch điều động                            | 0      |        |                            |             |            |         |         |           |                      |                        |                    |
| Thú tục 🗸                                                                                                    | Từ chối tiếp nhận                                    | 1      |        |                            |             |            |         |         |           |                      |                        |                    |
|                                                                                                    | Thủ tục                                              | $\sim$ |        |                            |             |            |         |         |           |                      |                        |                    |
|                                                                                                    | Thủ tục                                              | ~      |        |                            |             |            |         |         |           |                      |                        |                    |
|                                                                                                    |                                                      |        |        |                            |             |            |         |         |           |                      |                        |                    |

- Cán bộ Kế hoạch có thể kích vào dòng hồ sơ cần xem chi tiết. Hệ thống sẽ hiển thị thông tin chi tiết hồ sơ như hình dưới:

| HỆ THỐNG DVC TRỰC TU<br>CỤC HÀNG HẢI V                                                                       | vén tả<br>VIỆT                                                                 | àu thuyến vào, rời c<br>NAM- BỘ GIAC                                | cảng biến<br>Ì THÔNG VẬN TẢI    |                    |                |            |                | OCV Hai Phong 20 | 🕩 Thoát |
|----------------------------------------------------------------------------------------------------|--------------------------------------------------------------------------------|---------------------------------------------------------------------|---------------------------------|--------------------|----------------|------------|----------------|------------------|---------|
| 🏠 TRANG CHỦ 📑 TRA CỨU                                                                                        | GIẤY PH                                                                        | HÉP 📒 BÁO CÁ                                                        | O THỐNG KÊ                      |                    |                |            |                |                  |         |
| THÀNH PHẦN HỒ SƠ                                                                                             | THÔI                                                                           | NG TIN CHUNG                                                        |                                 |                    |                |            |                | 🔊 QUAY LẠI       | ^       |
| <ul> <li>Bản khai an ninh tàu biến</li> <li>Bản khai hàng hóa</li> <li>Thông báo</li> <li>Xác báo</li> </ul> | Cản<br>Tên<br>Tàu<br>Trại                                                      | ıg vu: Cảng vụ H<br>tàu: THANH T<br>dến/rời:<br>ng thái: Chờ tiếp i | 8<br>3WGI<br>Chưa cập nhật      |                    |                |            |                |                  |         |
| Kë hoạch điều động Bản khai chung                                                                            | THO                                                                            |                                                                     |                                 | ^                  |                |            |                |                  |         |
| Danh sách thuyền viên                                                                                        | STT                                                                            | Thời gian khai bảo                                                  | Bán khai                        | Lân gửi cuối       | Số giờ còn lại | Trạng thải | Ghi chủ        |                  |         |
| Danh sách hành khách                                                                                         | 1                                                                              |                                                                     |                                 |                    |                |            |                |                  |         |
| Bản khai hàng hóa nguy hiểm                                                                                  | hóa nguy hiểm 2 2018-05-26 10:23:51.0 Thông báo tàu đến cảng 1 109:36 Khai mới |                                                                     |                                 |                    |                |            |                |                  |         |
| Bản khai dự trữ của tàu                                                                                      | 3                                                                              | 2018-05-26 10:22:37.0                                               | Xác báo tàu đến cảng            | 1                  | 109:37         | Khai mới   |                |                  |         |
| Bản khai hành lý thuyền viên                                                                                 | 4                                                                              | 2018-05-26 10:24:25.0                                               | Bån khai chung                  | 1                  | 109:35         | Khai mới   |                |                  |         |
| Giây khai bảo y tê hàng hải                                                                                  | 5                                                                              | 2018-05-26 10:24:25.0                                               | Bản khai danh sách thuyền viên  | 1                  | 109:35         | Khai mới   |                |                  |         |
| Ban khai kiểm dịch động vật                                                                                  | 6                                                                              | 2018-05-26 10:24:25.0                                               | Bản khai dự trữ của tàu         | 1                  | 109:35         | Khai mới   |                |                  |         |
| Giấy phép rời cảng cuối cùng                                                                                 | 7                                                                              | 2018-05-26 10:24:25.0                                               | Bản khai hành lý thuyền viên    | 1                  | 109:35         | Khai mới   |                |                  |         |
|                                                                                                    | 8                                                                              | 2018-05-26 10:24:25.0                                               | Giấy khai báo y tế hàng hải     | 1                  | 109:35         | Khai mới   |                |                  |         |
|                                                                                                    | THÔI                                                                           | NG BÁO PHẢN HỒI TỪ CÁO                                              | C CƠ QUAN NHÀ NƯỚC KHÁC         |                    |                |            |                |                  | ^       |
|                                                                                                    | STT                                                                            | Tên cơ quan                                                         |                                 |                    |                | Hồ sơ      |                | Ghi chú          |         |
|                                                                                                    | 1                                                                              | Bộ Nông nghiệp và Phát                                              | triển nông thôn (Cơ quan bảo vệ | thực vật)          |                | Phê duyệt  |                | Xem              |         |
|                                                                                                    | 2                                                                              | Bộ Nông nghiệp và Phát                                              | triển nông thôn (Cơ quan thú y) |                    |                | Phê duyệt  |                | Xem              |         |
|                                                                                                    | THÔI                                                                           | NG BÁO CHẤP THUẬN                                                   | THÔNG BÁO TỪ CHỐI THÔ           | NG BÁO HƯỚNG I     | DẦN DN BỔ SUNG |            |                |                  |         |
|                                                                                                    | Bạn có muốn tiếp tục xử lý?<br><mark>XÁC NHẬN</mark>                           |                                                                     |                                 |                    |                |            |                |                  |         |
|                                                                                                    |                                                                                |                                                                     |                                 |                    |                |            |                |                  |         |
| Cục Hả                                                                                                    | àng Hải                                                                        | Việt Nam - Bộ Giao Thôi                                             | ng vận tải 8 Phạm Hùng, N       | 1ai Dịch, Cầu Giấy | , Hà Nội (024) | 3768 3065  | Hướng dẫn sử ( | dụng             |         |

# <u>Màn hình chi tiết hồ sơ chờ tiếp nhận gồm các phần:</u>

- Thông tin chung: Gồm các thông tin Cảng vụ, Tên tàu, Tàu đến/ rời, Trạng thái, Mã bản khai, Quốc tịch, Thời gian đến/ rời từ, Loại bản khai, Hô hiệu, Thời gian đến/ rời tới.
- Thông tin khai báo: Hiển thị thông tin khai báo của hồ sơ bao gồm: Thời gian khai báo, loại Bản khai, Lần gửi cuối, Số giờ còn lại, Trạng thái và Ghi chú.
- Thông báo phản hồi từ các cơ quan nhà nước khác.

| <del>"Шно</del> | the second second secon |           |         |  |  |  |  |  |  |  |
|-----------------|----------------------------------------------------------------------------------------------------|-----------|---------|--|--|--|--|--|--|--|
| STT             | Tên cơ quan                                                                                                    | Hồ sơ     | Ghi chú |  |  |  |  |  |  |  |
| 1               | Bộ Nông nghiệp và Phát triển nông thôn (Cơ quan bảo vệ thực vật)                                                                                                    | Phê duyệt | Xem     |  |  |  |  |  |  |  |
| 2               | Bộ Nông nghiệp và Phát triển nông thôn (Cơ quan thú y)                                                                                                    | Phê duyệt | Xem     |  |  |  |  |  |  |  |

Menu bên trái là các thành phần hồ sơ: Thành phần hồ sơ nào có folder màu vàng
 thì có dữ liệu, những thành phần có folder màu xám
 là chưa được gửi sang.

| тні | ÀNH PHẦN HỒ SƠ                   |
|-----|----------------------------------|
|     | Bản khai an ninh tàu biển        |
|     | Bản khai hàng hóa                |
|     | Thông báo                        |
|     | Xác báo                          |
|     | Kế hoạch điều động               |
|     | Bản khai chung                   |
|     | Danh sách thuyền viên            |
|     | Danh sách hành khách             |
|     | Bản khai hàng hóa nguy hiểm      |
|     | Bản khai dự trữ của tàu          |
|     | Bản khai hành lý thuyền viên     |
|     | Giấy khai báo y tế hàng hải      |
|     | Bản khai kiểm dịch thực vật      |
|     | Bản khai kiểm dịch động vật      |
| ì   | Giấy phép rời cảng cuối cùng 🛛 🗸 |

#### II.1.1. Xử lý các bản khai

- \* Xem và xử lý Bản khai An ninh
- Cán bộ Kế hoạch kích vào "Bản khai an ninh tàu biển" ở phần menu trái các thành phần hồ sơ.

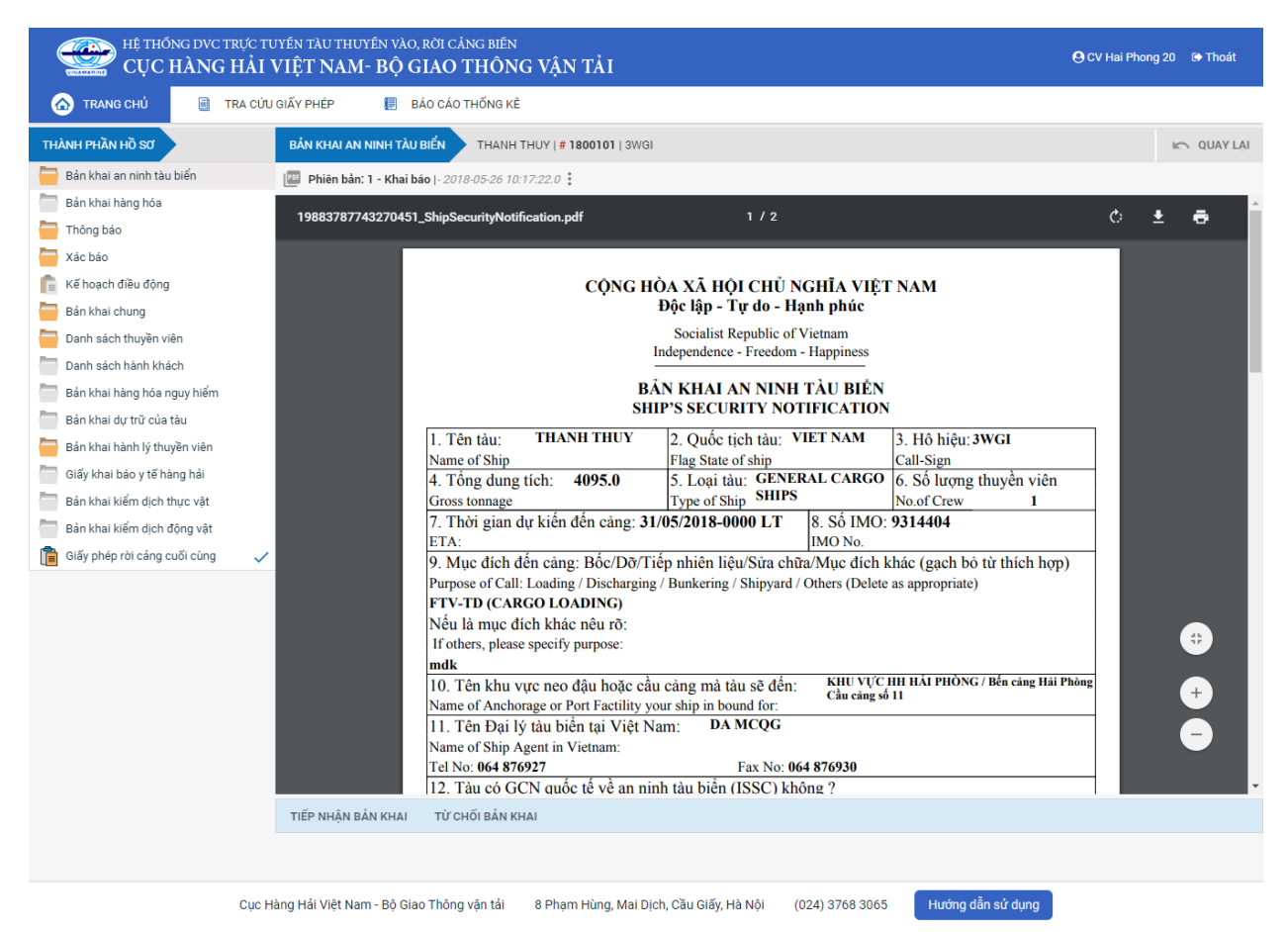

Tại đây cán bộ có thể xem thông tin chi tiết bản khai, có thể tải bản khai, in bản khai. Cán bộ kích nút next để xem các phiên bản và ghi chú bản khai (nếu có).

🖭 Phiêr 😡ản: 5 - Khai sửa |- 2018-04-24 10:3

Để Tiếp nhận hoặc từ chối bản khai, click nút <Tiếp nhận bản khai> hoặc <Từ chối bản khai> ở đưới nội dung.

- Nếu kích < Tiếp nhận bản khai> thành công thì sẽ hiển thị biểu tượng:
- Nếu kích <**Từ chối bản khai**> cán bộ nhập lý do từ chối và xác nhận hành động thành công thì sẽ hiển thị biểu tượng:

#### \* Xem và xử lý Thông báo tàu đến cảng

Cán bộ Kế hoạch kích vào "*Thông báo*" ở phần menu trái các thành phần hồ sơ.

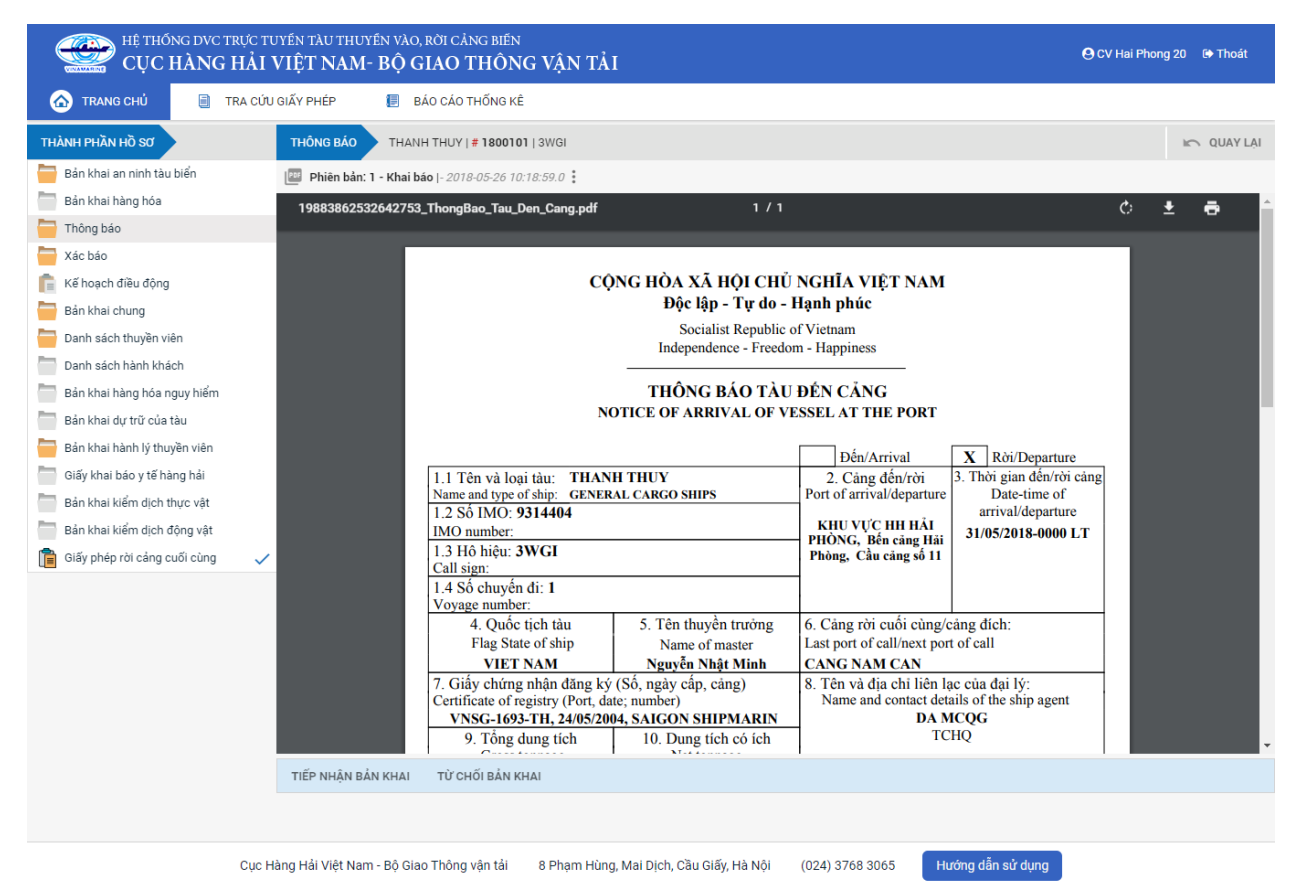

Tại đây cán bộ có thể xem thông tin chi tiết bản khai, có thể tải bản khai, in bản khai. Cán bộ kích nút next để xem các phiên bản và ghi chú bản khai (nếu có).

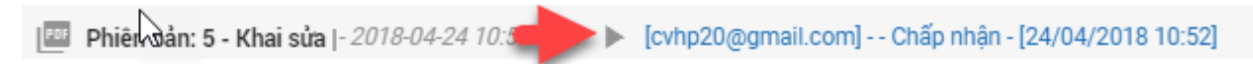

- Để Tiếp nhận hoặc từ chối bản khai, click nút <Tiếp nhận bản khai> hoặc
   <Từ chối bản khai> ở đưới nội dung.
  - Nếu kích <**Tiếp nhận bản khai**> thành công thì sẽ hiển thị biểu tượng:
  - Nếu kích **<Từ chối bản khai>** cán bộ nhập lý do từ chối và xác nhận hành

động thành công thì sẽ hiển thị biểu tượng: 🧭

#### \* Xem xác báo Tàu đến cảng

- Cán bộ Kế hoạch kích vào "Xác báo" ở phần menu trái các thành phần hồ sơ.

| HỆ THỐNG DVC TRỰC T<br>CỤC HÀNG HẢI | tuyén<br>VIỆ | TÀU THUYẾN VÀO, RỜI CẢNG<br>T NAM- BỘ GIAO TH | <sup>biến</sup><br>IÔNG VẬN TẢI |                                |                                                 |                      | 🕒 CV Hai | Phong 2 | D 🕞 Thoát  |
|-------------------------------------|--------------|-----------------------------------------------|---------------------------------|--------------------------------|-------------------------------------------------|----------------------|----------|---------|------------|
| 🙆 TRANG CHỦ 📒 TRA CÚ                | IU GIẤY      | PHÉP 📗 BÁO CÁO THỔ                            | ÍNG KÊ                          |                                |                                                 |                      |          |         |            |
| THÀNH PHẦN HỒ SƠ                    |              | XÁC BÁO HO TAY   # 8646                       | 8950   3WCB9                    |                                |                                                 |                      |          |         | 🖛 QUAY LẠI |
| 📛 Bản khai an ninh tàu biển         | ~            | Phiên bản: 1 - Khai báo  - 20                 | 18-05-11 10:33:26.0             |                                |                                                 |                      |          |         |            |
| Bản khai hàng hóa                   |              | 10104500602575051 Va                          | eRee Tou Den Cong odf           | 1/1                            |                                                 |                      | ¢.       | Ŧ       | -          |
| 🚞 Thông báo                         | ~            | 19164569662575051_Aa                          | cbao_rau_ben_cang.por           | 1,1                            |                                                 |                      | 0        | Ť       | -          |
| 🧮 Xác báo                           |              |                                               |                                 |                                |                                                 |                      |          |         |            |
| 💼 Kế hoạch điều động                |              |                                               | CÔI                             | NG HÒA XÃ HỘI CHỦ NO           | GHĨA VIỆT NAM                                   |                      |          |         |            |
| 🚞 Bản khai chung                    |              |                                               |                                 | Độc lập - Tự do - Hại          | nh phúc                                         |                      |          |         |            |
| 🚞 Danh sách thuyền viên             |              |                                               |                                 | Socialist Republic of V        | ietnam                                          |                      |          |         |            |
| 🚞 Danh sách hành khách              |              |                                               |                                 | Independence - Freedom -       | Happiness                                       |                      |          |         |            |
| 🚞 Bản khai hàng hóa nguy hiểm       |              |                                               |                                 | XÁC BÁO TÀU ĐẾN                | CÂNG                                            |                      |          |         |            |
| 📛 Bản khai dự trữ của tàu           |              |                                               | CON                             | FIRM OF ARRIVAL OF VES         | SEL AT THE PORT                                 |                      |          |         |            |
| Bản khai hành lý thuyền viên        |              |                                               | Tên và loại tàu: DOLP           | HIN STRAIT                     | Cảng đến                                        | Thời gian đến        |          |         |            |
| Giấy khai bảo y tế hàng hải         |              |                                               | Name and type of ship FULL C    | CONTAINER SHIP                 | Port of arrival                                 | Time of arrival      |          |         |            |
| Bản khai kiểm dịch thực vật         |              |                                               | Số IMO: 9265586                 |                                | KHU VỰC HH HẢI<br>PHÒNG, Bến cảng Hải           | 06/04/2018-1530 LT   |          |         |            |
| Bản khai kiểm dịch động vật         |              |                                               | Hô hiệu: V2BC7                  |                                | An, Cầu căng số 1                               |                      |          |         |            |
| Giấy phép rời cảng cuối cùng        | ~            |                                               | Call sign                       |                                |                                                 |                      |          |         |            |
|                                     |              |                                               | Quốc tịch tàu                   | Tên thuyền trưởng              | Cảng rời cuối cù                                | ng / cång đích:      |          |         |            |
|                                     |              |                                               | ANTIGUA AND                     | Name of master                 | Last port of call/po                            | rt of destination    |          |         |            |
|                                     |              |                                               | Giấy chứng nhận đăn             | g ký (Số, ngày cấp, cảng)      | Tên và địa chi                                  | của chủ tàu          |          |         |            |
|                                     |              |                                               | Certificate of registry (Nu     | mber, date of issue, and Port) | Name and address of                             | of the shipowners    |          |         |            |
|                                     |              |                                               |                                 | ,,                             |                                                 |                      |          |         |            |
|                                     |              |                                               |                                 |                                | ,                                               |                      |          |         |            |
|                                     |              |                                               |                                 |                                | TEL: , I                                        | FAX:                 |          |         |            |
|                                     |              |                                               | Chiều dài lớn phất              | Chiều rông                     | EMA<br>Chiều cao tĩnh không                     | Mớn nước thực tấ     |          |         |            |
|                                     |              |                                               | LOA                             | Breadth                        | Clearance height                                | Shown draft          |          |         |            |
|                                     |              |                                               | 0.0                             | 0.0                            | 0.0                                             | F:0.0 / A:0.0        |          |         |            |
|                                     |              |                                               | Töng dung tích<br>GT            | Trọng tải toàn phân<br>DWT     | Đại lý của chủ tàu tại<br>Name of the shipowper | Việt Nam (nêu có)    |          |         |            |
|                                     |              |                                               | u u                             | 5.00                           | rivane of the shipowhen                         | agents in viet Naili |          |         |            |
|                                     |              |                                               |                                 |                                |                                                 |                      |          |         |            |
|                                     |              | Our libre life state and of of                | There was the other sub-        |                                | 0700.0005                                       | and shares           |          |         |            |

Tại đây cán bộ có thể xem thông tin chi tiết bản khai, có thể tải bản khai, in bản khai. Cán bộ kích nút next để xem các phiên bản và ghi chú bản khai (nếu có).

Phiêu sản: 5 - Khai sửa |- 2018-04-24 10:3 [cvhp20@gmail.com] - - Chấp nhận - [24/04/2018 10:52]

Ngoài ra cán bộ có thể xem thông tin chi tiết một số bản khai khác: Muốn xem bản khai nào thì kích vào tên bản khai bên menu trái để xem.

#### II.1.2. Xử lý hồ sơ chờ tiếp nhận

| HỆ THỔNG DỰC TRỰC TỦ<br>CỤC HÀNG HẢI V                                                                       | vén t<br>VIỆT                                                                                                    | àu thuyến vào, rời (<br>' <b>NAM- BỘ GIAC</b> | cảng biến<br>O THÔNG VẬN TẢI      |                |               |           |  | OCV Hai Phong 20 | Thoát |  |  |
|----------------------------------------------------------------------------------------------------|----------------------------------------------------------------------------------------------------|-----------------------------------------------|-----------------------------------|----------------|---------------|-----------|--|------------------|-------|--|--|
| 🏠 TRANG CHỦ 📋 TRA CỨU                                                                                        | GIẤY PI                                                                                                    | HÉP 📒 BÁO CÁ                                  | O THỐNG KÊ                        |                |               |           |  |                  |       |  |  |
| THÀNH PHẦN HỒ SƠ                                                                                             | THÔ                                                                                                    | NG TIN CHUNG                                  |                                   |                |               |           |  | 🔊 QUAY LẠI       | ^     |  |  |
| <ul> <li>Bản khai an ninh tàu biến</li> <li>Bản khai hàng hóa</li> <li>Thông bảo</li> <li>Xác bảo</li> </ul> | Nến     Cảng vụ:     Cảng vụ Hàng hải Hải Phòng     Mã bản khai:     1800101     Loại bản khai:     8       Tên tàu:     THANH THUY     Quốc tịch:     VN     Hồ Hiệu:     3WGI       Tâu đến/rởi:     Thời gian đến:     31/05/2018 00:00:00     Thời gian rời:     Chưa cập n       Trang thái:     Chờ tiếp nhận     Thời gian tải     Thời gian tài     Chưa cập n |                                               |                                   |                |               |           |  |                  |       |  |  |
| 📔 Kế hoạch điều động                                                                                         | THÔ                                                                                                    | NG TIN KHAI BÁO                               |                                   |                |               |           |  |                  | ^     |  |  |
| Danh sách thuyền viên                                                                                        | STT                                                                                                    | Thời gian khai báo                            |                                   |                |               |           |  |                  |       |  |  |
| Danh sách hành khách                                                                                         | 1                                                                                                    | 2018-05-26 10:22:14.0                         |                                   |                |               |           |  |                  |       |  |  |
| Bản khai hàng hóa nguy hiểm                                                                                  | 2                                                                                                    | 2018-05-26 10:23:51.0                         |                                   |                |               |           |  |                  |       |  |  |
| Bản khai dự trữ của tàu                                                                                      | 3                                                                                                    | 2018-05-26 10:22:37.0                         |                                   |                |               |           |  |                  |       |  |  |
| 📒 Bản khai hành lý thuyền viên                                                                               | 4                                                                                                    | 2018-05-26 10:24:25.0                         | Bản khai chung                    | 1              | 109:35        | Khai mới  |  |                  |       |  |  |
| Giấy khai báo y tế hàng hải                                                                                  | 5                                                                                                    | 2018-05-26 10:24:25.0                         | Bản khai danh sách thuyền viên    | 1              | 109:35        | Khai mới  |  |                  |       |  |  |
| Bản khai kiểm dịch thực vật                                                                                  | 6                                                                                                    | 2018-05-26 10:24:25.0                         | Bản khai dự trữ của tàu           | 1              | 109:35        | Khai mới  |  |                  |       |  |  |
| Ban khai kiem dịch dọng vật                                                                                  | 7                                                                                                    | 2018-05-26 10:24:25.0                         | Bản khai hành lý thuyền viên      | 1              | 109:35        | Khai mới  |  |                  |       |  |  |
|                                                                                                    | 8                                                                                                    | 2018-05-26 10:24:25.0                         | Giấy khai báo y tế hàng hải       | 1              | 109:35        | Khai mới  |  |                  |       |  |  |
|                                                                                                    | THÔ                                                                                                    | NG BÁO PHẢN HồI TỪ CÁ                         | C CƠ QUAN NHÀ NƯỚC KHÁC           |                |               |           |  |                  | ^     |  |  |
|                                                                                                    | STT                                                                                                    | Tên cơ quan                                   |                                   |                |               | Hồ sơ     |  | Ghi chú          |       |  |  |
|                                                                                                    | 1                                                                                                    | Bộ Nông nghiệp và Phát                        | triển nông thôn (Cơ quan bảo vệ t | hực vật)       |               | Phê duyệt |  | Xem              |       |  |  |
|                                                                                                    | 2                                                                                                    | Bộ Nông nghiệp và Phát                        | triển nông thôn (Cơ quan thú y)   |                |               | Phê duyệt |  | Xem              |       |  |  |
|                                                                                                    | THÔ                                                                                                    | NG BÁO CHẤP THUẬN                             | THÔNG BÁO TỪ CHỐI THÔ             | NG BÁO HƯỚNG D | ÂN DN BỐ SUNG |           |  |                  |       |  |  |
|                                                                                                    | Bạn có muốn tiếp tục xử lý?<br><mark>XÁC NHẬN</mark>                                                                                                    |                                               |                                   |                |               |           |  |                  |       |  |  |
|                                                                                                    |                                                                                                    |                                               |                                   |                |               |           |  |                  |       |  |  |

#### \* Thông báo chấp thuận

Để tiếp nhận hồ sơ cán bộ nhấn nút **<Thông báo chấp thuận>** trên màn hình chi tiết hồ sơ. Thực hiện xác nhận hành động thành công thì hồ sơ chuyển sang rổ trạng thái "**Chờ cấp kế hoạch điều động**".

#### \* Thông báo từ chối

Để từ chối hồ sơ cán bộ nhấn nút **<Thông báo từ chối>** và nhập lý do trên màn hình chi tiết hồ sơ. Thực hiện xác nhận hành động thành công thì hồ sơ chuyển sang rổ trạng thái **"Từ chối tiếp nhận"**.

#### \* Thông báo hướng dẫn DN bổ sung

Để yêu cầu NLTT bổ sung hồ sơ cán bộ nhấn nút **<Thông báo hướng dẫn DN bổ** sung> và nhập lý do trên màn hình chi tiết hồ sơ. Thực hiện xác nhận hành động thành công thì hồ sơ chuyển sang rổ trạng thái "**Yêu cầu sửa đổi bổ sung**".

# II.2. Yêu cầu sửa đổi bổ sung

Khi Cán bộ thực hiện hành động **<Thông báo yêu cầu bổ sung hồ sơ**> ở hồ sơ chờ tiếp nhận thì hồ sơ sẽ chuyển sang rổ trạng thái Yêu cầu sửa đổi, bổ sung.

| HỆ THỐNG DV<br>CỤC HÀN    | /C TRŲ<br>I <b>G H</b> | ¢ς τυγέι<br>ÅI VII | n tàu thuyến vào, rời c.<br>Ệ <b>T NAM- BỘ GIAO</b> | àng biến<br>THÔNG Và | ÂN TẢI            |               |          |               |                      | O CV H     | ai Phong 20 🕒 Thoát |
|---------------------------|------------------------|--------------------|-----------------------------------------------------|----------------------|-------------------|---------------|----------|---------------|----------------------|------------|---------------------|
| 🏠 TRANG CHỦ 📒             | TRA                    | CỨU GIẤ            | Y PHÉP 📒 BÁO CÁO                                    | THỐNG KÊ             |                   |               |          |               |                      |            |                     |
| Nhập cảnh dầu khí 🗸       | Q                      | Danh               | n sách hồ sơ: <b>Yêu cầu sủa đổi b</b> ố            | រី sung              |                   |               |          |               |                      |            | Tìm kiếm nâng cao 🗸 |
| Tên tàu                   |                        | STT                | Tình trạng                                          | Mã bản khai          | Tên tàu           | Hô hiệu       | IMO      | Quốc tịch     | Ngày dự kiến tàu đến | Đại lý đến | Thời gian nộp hồ sơ |
| Mã bản khai               |                        | 1                  | Yêu cầu sửa đổi bổ sung                             | 1800101              | THANH THUY        | 3WGI          | 9314404  | VN            | 31/05/2018 00:00:00  |            | 26/05/2018 10:22:14 |
| Hô hiệu                   |                        | Tổng số            | í 1 bản ghi.                                        |                      |                   |               |          |               | Tr                   | ang 1 🔻    |                     |
| Kế hoạch                  | ~                      | -                  | -                                                   |                      |                   |               |          |               | -                    |            |                     |
| Chờ tiếp nhận             | 5                      |                    |                                                     |                      |                   |               |          |               |                      |            |                     |
| Yêu cầu sửa đối bố sung   | 1                      |                    |                                                     |                      |                   |               |          |               |                      |            |                     |
| Chờ cấp kế hoạch điều độ  | 0                      |                    |                                                     |                      |                   |               |          |               |                      |            |                     |
| Chờ sửa kế hoạch điều độ  | 0                      |                    |                                                     |                      |                   |               |          |               |                      |            |                     |
| Đã cấp kế hoạch điều động | 3                      |                    |                                                     |                      |                   |               |          |               |                      |            |                     |
| Đã hủy kế hoạch điều động | 0                      |                    |                                                     |                      |                   |               |          |               |                      |            |                     |
| Từ chối tiếp nhận         | 1                      |                    |                                                     |                      |                   |               |          |               |                      |            |                     |
| 📒 Thủ tục                 | $\sim$                 |                    |                                                     |                      |                   |               |          |               |                      |            |                     |
|                           |                        |                    |                                                     |                      |                   |               |          |               |                      |            |                     |
|                           | С                      | ục Hàng            | Hải Việt Nam - Bộ Giao Thôn                         | g vận tải 8 P        | hạm Hùng, Mai Dịc | ch, Cầu Giấy, | Hà Nội ( | 024) 3768 306 | 5 Hướng dẫn sử dụn   | g          |                     |

Cán bộ Kế hoạch kích vào hồ sơ để xem chi tiết hồ sơ chờ yêu cầu sửa đổi bổ sung:

| HỆ THỐNG DVC TRỰC<br>CỤC HÀNG HÀ                                                                             | : tuyến t.<br>AI VIỆT    | àu thuyến vào, rời (<br>NAM- BỘ GIAC                                                                                                    | cảng biến<br>O THÔNG VẬN TẢI       |                   |                    |                         |                | OCV Hai Phong 20 | Thoát |  |  |
|----------------------------------------------------------------------------------------------------|--------------------------|----------------------------------------------------------------------------------------------------|------------------------------------|-------------------|--------------------|-------------------------|----------------|------------------|-------|--|--|
| 🏠 TRANG CHỦ 📄 TRA (                                                                                          | CỨU GIẤY PH              | HÉP 📒 BÁO CÁ                                                                                                    | O THỐNG KÊ                         |                   |                    |                         |                |                  |       |  |  |
| THÀNH PHẦN HỒ SƠ                                                                                             | THÔ                      | NG TIN CHUNG                                                                                                    |                                    |                   |                    |                         |                | 🔊 QUAY LẠI       | ^     |  |  |
| <ul> <li>Bản khai an ninh tàu biển</li> <li>Bản khai hàng hóa</li> <li>Thông bảo</li> <li>Xác báo</li> </ul> | Cảr<br>Tên<br>Tàu<br>Trạ | Cảng vụ:     Cảng vụ Hàng hải Hải Phòng     Mã bản khai:     1800101     Loại bản khai:     8       Tên tàu:     THANH THUY     Quốc tịch:     VN     Hồ Hiệu:     3WGI       Tâu đến/rởi:     Thời gian đến:     31/05/2018 00:00:00     Thời gian rời:     Chưa cập nhật       Trang thái:     Yêu cầu sửa đối bổ sung |                                    |                   |                    |                         |                |                  |       |  |  |
| n Kế hoạch điều động                                                                                         | THÔ                      | NG TIN KHAI BÁO                                                                                                    |                                    |                   |                    |                         |                |                  | ^     |  |  |
| Bản khai chung                                                                                               | STT                      | Thời gian khai báo                                                                                                    | Bản khai                           | Lần gửi cuối      | Số giờ còn lại     | Trạng thái              | Ghi chú        |                  |       |  |  |
| Danh sách thuyền viên                                                                                        | 1                        | 2018-05-26 10:22:14.0                                                                                                    | Bản khai an ninh tàu biển          | 1                 | 109:37             | Khai mới                |                |                  |       |  |  |
| Bản khai hàng hóa nguy hiểm                                                                                  | 2                        | 2018-05-26 10:23:51.0                                                                                                    | Thông báo tàu đến cảng             | 1                 | 109:36             | Khai mới                |                |                  |       |  |  |
| Bản khai dự trữ của tàu                                                                                      | 3                        | 2018-05-26 10:22:37.0                                                                                                    | Xác báo tàu đến cảng               | 1                 | 109:37             | Khai mới                |                |                  |       |  |  |
| 📒 Bản khai hành lý thuyền viên                                                                               | 4                        | 2018-05-26 10:24:25.0                                                                                                    | Bản khai chung                     | 1                 | 109:35             | Khai mới                |                |                  |       |  |  |
| Giấy khai báo y tế hàng hải                                                                                  | 5                        | 2018-05-26 10:24:25.0                                                                                                    | Bản khai danh sách thuyền viên     | 1                 | 109:35             | Khai mới                |                |                  |       |  |  |
| Bán khai kiểm dịch thực vật                                                                                  | 6                        | 2018-05-26 10:24:25.0                                                                                                    | Bản khai dự trữ của tàu            | 1                 | 109:35             | Khai mới                |                |                  |       |  |  |
| Giấy phép rời cảng cuối cùng                                                                                 | 7                        | 2018-05-26 10:24:25.0                                                                                                    | Bản khai hành lý thuyền viên       | 1                 | 109:35             | Khai mới                |                |                  |       |  |  |
|                                                                                                    | 8                        | 2018-05-26 10:24:25.0                                                                                                    | Giấy khai báo y tế hàng hải        | 1                 | 109:35             | Khai mới                |                |                  |       |  |  |
|                                                                                                    |                          |                                                                                                    | PHẢN HỒI TỪ CẢNG                   | VŲ: cvhp20@gm     | ail.com - 26/05/20 | 18 14:13 - yêu cầu bổ : | sung hồ sơ này |                  |       |  |  |
|                                                                                                    | THÔ                      | THÔNG BÁO PHẢN HỜI TỪ CÁC CƠ QUAN NHÀ NƯỚC KHÁC                                                                                                    |                                    |                   |                    |                         |                |                  |       |  |  |
|                                                                                                    | STT                      | Tên cơ quan                                                                                                    |                                    |                   |                    | Hồ sơ                   |                | Ghi chú          |       |  |  |
|                                                                                                    | 1                        | Bộ Nông nghiệp và Phát                                                                                                    | triển nông thôn (Cơ quan bảo vệ th | ực vật)           |                    | Phê duyệt               |                | Xem              |       |  |  |
|                                                                                                    | 2                        | Bộ Nông nghiệp và Phát                                                                                                    | triển nông thôn (Cơ quan thú y)    |                   |                    | Phê duyệt               |                | Xem              |       |  |  |
|                                                                                                    | 3                        | Bộ Giao thông vận tải                                                                                                    |                                    |                   |                    | Yêu cầu bổ sung         |                | Xem              |       |  |  |
|                                                                                                    | THÔ                      | NG BÁO CHẤP THUẬN                                                                                                    | THÔNG BÁO TỪ CHỐI THÔN             | IG BÁO HƯỚNG D    | ÂN DN BỐ SUNG      |                         |                |                  |       |  |  |
|                                                                                                    | Bạn<br>XÁ                | có muốn tiếp tục xử lý?<br>C NHẬN                                                                                                    |                                    |                   |                    |                         |                |                  |       |  |  |
|                                                                                                    |                          |                                                                                                    |                                    |                   |                    |                         |                |                  |       |  |  |
| Ci                                                                                                    | ıc Hàng Hải              | Việt Nam - Bộ Giao Thộ                                                                                                    | ng vận tải 8 Pham Hùng, Ma         | ii Dich. Cầu Giấv | Hà Nội (024        | 3768 3065               | lướng dẫn sử d | lung             |       |  |  |

## Màn hình chi tiết hồ sơ yêu cầu sửa đổi, bổ sung gồm các phần:

- Thông tin chung: Gồm các thông tin Cảng vụ, Tên tàu, Tàu đến/ rời, Trạng thái, Mã bản khai, Quốc tịch, Thời gian đến/ rời từ, Loại bản khai, Hô hiệu, Thời gian đến/ rời tới.
- Thông tin khai báo: Hiển thị thông tin khai báo của hồ sơ bao gồm: Thời gian khai báo, loại Bản khai, Lần gửi cuối, Số giờ còn lại, Trạng thái và Ghi chú.
- Phản hồi từ cảng vụ

| STT  | Thời gian khai báo     | Bản khai                             | Lần gửi cuối  | Số giờ còn lại     | Trạng thái             | Ghi chú        |
|------|------------------------|--------------------------------------|---------------|--------------------|------------------------|----------------|
| 1    | 2018-05-26 10:22:14.0  | Bản khai an ninh tàu biển            | 1             | 109:37             | Khai mới               |                |
| 2    | 2018-05-26 10:23:51.0  | Thông báo tàu đến cảng               | 1             | Khai mới           |                        |                |
| 3    | 2018-05-26 10:22:37.0  | Xác báo tàu đến cảng                 | 1             | 109:37             | Khai mới               |                |
| 4    | 2018-05-26 10:24:25.0  | Bản khai chung                       | 1             | 109:35             | Khai mới               |                |
| 5    | 2018-05-26 10:24:25.0  | Bản khai danh sách thuyền viên       | 1             | 109:35             | Khai mới               |                |
| 6    | 2018-05-26 10:24:25.0  | Bản khai dự trữ của tàu              | 1             | 109:35             | Khai mới               |                |
| 7    | 2018-05-26 10:24:25.0  | Bản khai hành lý thuyền viên         | 1             | 109:35             | Khai mới               |                |
| 8    | 2018-05-26 10:24:25.0  | Giấy khai báo y tế hàng hải          | 1             | 109:35             | Khai mới               |                |
|      |                        | PHẢN HồI TỪ CẢNG T                   | VŲ: cvhp20@gm | nail.com - 26/05/2 | 018 14:13 - yêu cầu bổ | sung hồ sơ này |
| THÔI | NG BÁO PHẢN HồI TỪ CÁ  | C CƠ QUAN NHÀ NƯỚC KHÁC              |               |                    |                        | ^              |
| STT  | Tên cơ quan            |                                      |               |                    | Hồ sơ                  | Ghi chú        |
| 1    | Bộ Nông nghiệp và Phát | t triển nông thôn (Cơ quan bảo vệ th | iực vật)      |                    | Phê duyệt              | Xem            |
| 2    | Bộ Nông nghiệp và Phát | t triển nông thôn (Cơ quan thú y)    |               |                    | Phê duyệt              | Xem            |
| 3    | Bộ Giao thông vận tải  |                                      |               |                    | Yêu cầu bổ sung        | Xem            |

- Thông báo phản hồi từ các cơ quan nhà nước khác.

| STT  | Thời gian khai báo     | Bản khai                           | Lần gửi cuối  | Số giờ còn lại     | Trạng thái             | Ghi chú        |         |   |
|------|------------------------|------------------------------------|---------------|--------------------|------------------------|----------------|---------|---|
| 1    | 2018-05-26 10:22:14.0  | Bản khai an ninh tàu biển          | 1             | Khai mới           |                        |                |         |   |
| 2    | 2018-05-26 10:23:51.0  | Thông báo tàu đến cảng             | 1             | 109:36             | Khai mới               |                |         |   |
| 3    | 2018-05-26 10:22:37.0  | Xác báo tàu đến cảng               | 1             | 109:37             | Khai mới               |                |         |   |
| 4    | 2018-05-26 10:24:25.0  | Bản khai chung                     | 1             | 109:35             | Khai mới               |                |         |   |
| 5    | 2018-05-26 10:24:25.0  | Bản khai danh sách thuyền viên     | 1             | 109:35             | Khai mới               |                |         |   |
| 6    | 2018-05-26 10:24:25.0  | Bản khai dự trữ của tàu            | 1             | 109:35             | Khai mới               |                |         |   |
| 7    | 2018-05-26 10:24:25.0  | Bản khai hành lý thuyền viên       | 1             | 109:35             | Khai mới               |                |         |   |
| 8    | 2018-05-26 10:24:25.0  | Giấy khai báo y tế hàng hải        | 1             | 109:35             | Khai mới               |                |         |   |
|      |                        | PHẢN HỒI TỪ CẢNG                   | Vụ: cvhp20@gm | nail.com - 26/05/2 | 018 14:13 - yêu cầu bổ | sung hồ sơ này |         |   |
| THÔI | NG BÁO PHẢN HồI TỪ CÁ  | C CƠ QUAN NHÀ NƯỚC KHÁC            |               |                    |                        |                |         | ^ |
| STT  | Tên cơ quan            |                                    |               |                    | Hồ sơ                  |                | Ghi chú |   |
| 1    | Bộ Nông nghiệp và Phát | triển nông thôn (Cơ quan bảo vệ th | ực vật)       |                    | Phê duyệt              |                | Xem     |   |
| 2    | Bộ Nông nghiệp và Phát | triển nông thôn (Cơ quan thú y)    |               |                    | Phê duyệt              |                | Xem     |   |
| 3    | Bộ Giao thông vận tải  |                                    |               |                    | Yêu cầu bổ sung        |                | Xem     |   |
|      |                        |                                    |               |                    |                        |                |         |   |

Menu bên trái là các thành phần hồ sơ: Thành phần hồ sơ nào có folder màu vàng
 thì có dữ liệu, những thành phần có folder màu xám
 là chưa được gửi sang.

#### II.2.1. Xử lý các bản khai

- \* Xem và xử lý Bản khai An ninh
- Cán bộ Kế hoạch kích vào "Bản khai an ninh tàu biển" ở phần menu trái các thành phần hồ sơ.

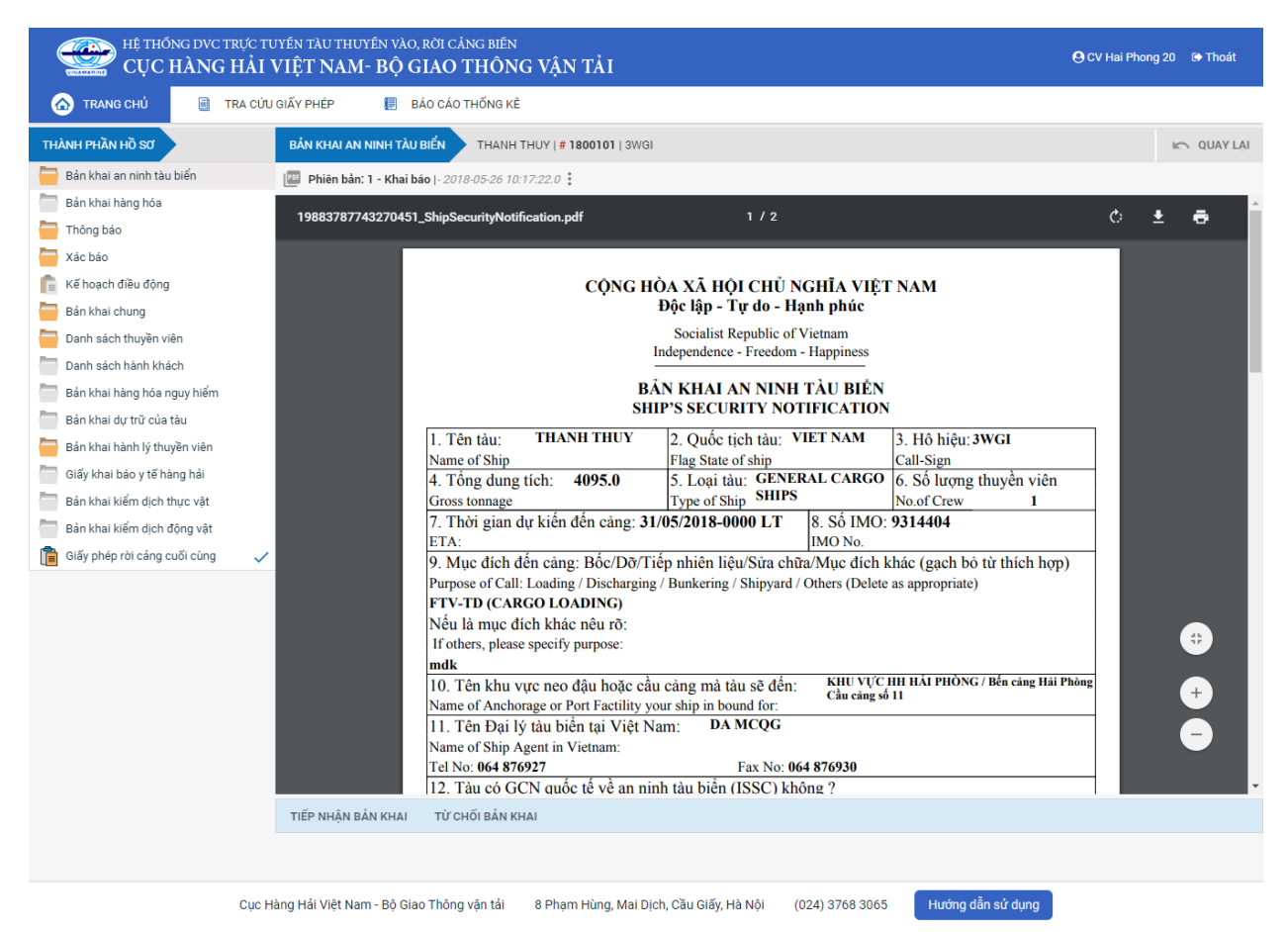

Tại đây cán bộ có thể xem thông tin chi tiết bản khai, có thể tải bản khai, in bản khai. Cán bộ kích nút next để xem các phiên bản và ghi chú bản khai (nếu có).

Phiêr dân: 5 - Khai sửa |- 2018-04-24 10:3 🕨 🕨 [cvhp20@gmail.com] - - Chấp nhận - [24/04/2018 10:52]

Để Tiếp nhận hoặc từ chối bản khai, click nút <Tiếp nhận bản khai> hoặc <Từ chối bản khai> ở đưới nội dung.

- Nếu kích < Tiếp nhận bản khai> thành công thì sẽ hiển thị biểu tượng:
- Nếu kích <**Từ chối bản khai**> cán bộ nhập lý do từ chối và xác nhận hành động thành công thì sẽ hiển thị biểu tượng:

#### \* Xem và xử lý Thông báo tàu đến cảng

Cán bộ Kế hoạch kích vào "*Thông báo*" ở phần menu trái các thành phần hồ sơ.

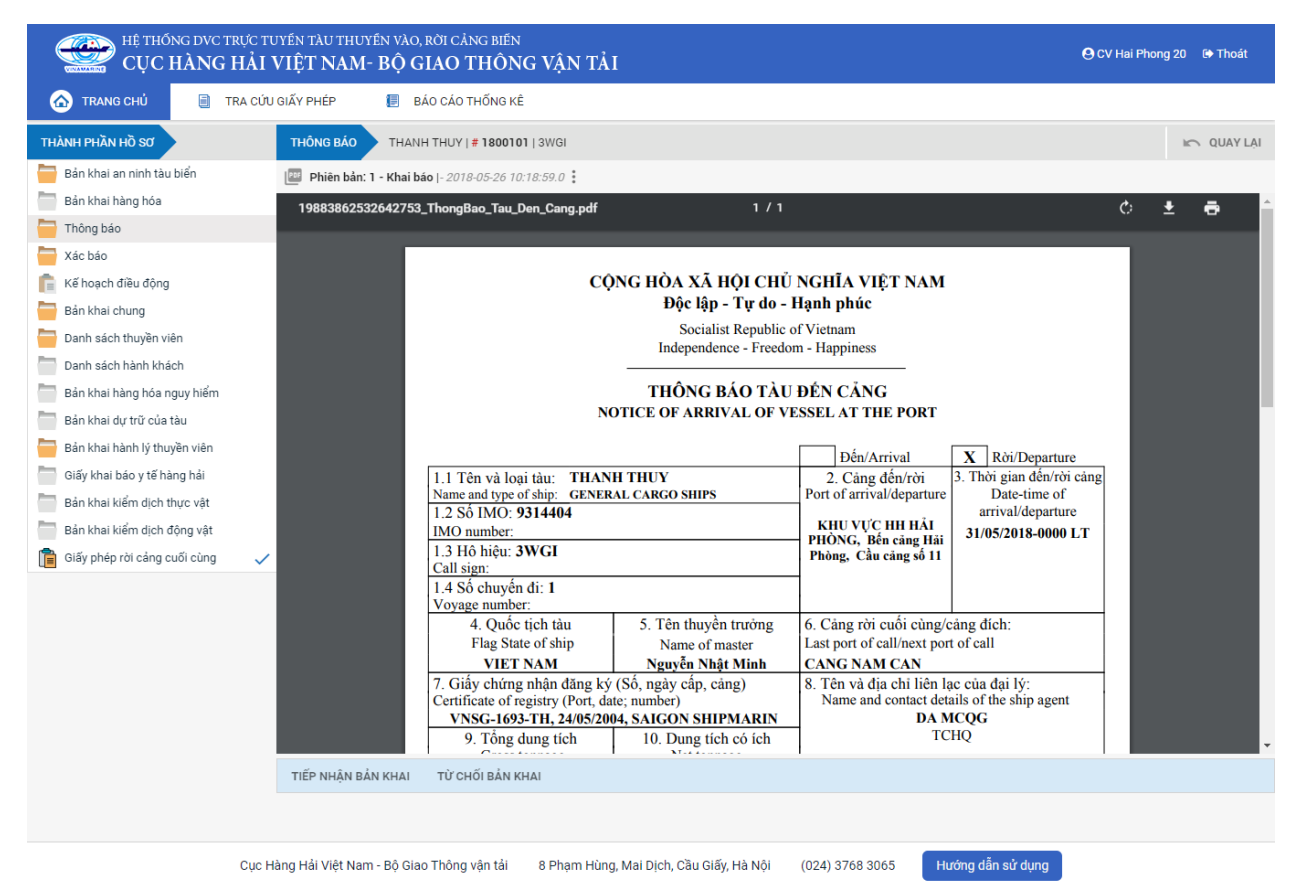

Tại đây cán bộ có thể xem thông tin chi tiết bản khai, có thể tải bản khai, in bản khai. Cán bộ kích nút next để xem các phiên bản và ghi chú bản khai (nếu có).

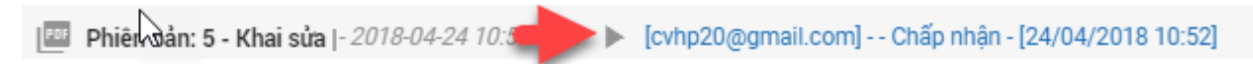

- Để Tiếp nhận hoặc từ chối bản khai, click nút <Tiếp nhận bản khai> hoặc
   <Từ chối bản khai> ở đưới nội dung.
  - Nếu kích <**Tiếp nhận bản khai**> thành công thì sẽ hiển thị biểu tượng:
  - Nếu kích < **Từ chối bản khai**> cán bộ nhập lý do từ chối và xác nhận hành

động thành công thì sẽ hiển thị biểu tượng: 🧭

## \* Xem xác báo Tàu đến cảng

- Cán bộ Kế hoạch kích vào "Xác báo" ở phần menu trái các thành phần hồ sơ.

| HỆ THỐNG DVC TRỰC T<br>CỤC HÀNG HẢI | tuyén<br>VIỆ | TÀU THUYẾN VÀO, RỜI CẢNG<br>T NAM- BỘ GIAO TH | <sup>biến</sup><br>IÔNG VẬN TẢI |                                |                                                 |                      | 🕒 CV Hai | Phong 2 | D 🕞 Thoát  |
|-------------------------------------|--------------|-----------------------------------------------|---------------------------------|--------------------------------|-------------------------------------------------|----------------------|----------|---------|------------|
| 🙆 TRANG CHỦ 📒 TRA CÚ                | IU GIẤY      | PHÉP 📗 BÁO CÁO THỔ                            | ÍNG KÊ                          |                                |                                                 |                      |          |         |            |
| THÀNH PHẦN HỒ SƠ                    |              | XÁC BÁO HO TAY   # 8646                       | 8950   3WCB9                    |                                |                                                 |                      |          |         | 🖛 QUAY LẠI |
| 📛 Bản khai an ninh tàu biển         | ~            | Phiên bản: 1 - Khai báo  - 20                 | 18-05-11 10:33:26.0             |                                |                                                 |                      |          |         |            |
| Bản khai hàng hóa                   |              | 10104500602575051 Va                          | eRee Tou Den Cong odf           | 1/1                            |                                                 |                      | ¢.       | Ŧ       | -          |
| 🚞 Thông báo                         | ~            | 19164569662575051_Aa                          | cbao_rau_ben_cang.por           | 1,1                            |                                                 |                      | 0        | Ť       | -          |
| 🧮 Xác báo                           |              |                                               |                                 |                                |                                                 |                      |          |         |            |
| 💼 Kế hoạch điều động                |              |                                               | CÔI                             | NG HÒA XÃ HỘI CHỦ NO           | GHĨA VIỆT NAM                                   |                      |          |         |            |
| 🚞 Bản khai chung                    |              |                                               |                                 | Độc lập - Tự do - Hại          | nh phúc                                         |                      |          |         |            |
| 🚞 Danh sách thuyền viên             |              |                                               |                                 | Socialist Republic of V        | ietnam                                          |                      |          |         |            |
| 🚞 Danh sách hành khách              |              |                                               |                                 | Independence - Freedom -       | Happiness                                       |                      |          |         |            |
| 🚞 Bản khai hàng hóa nguy hiểm       |              |                                               |                                 | XÁC BÁO TÀU ĐẾN                | CÂNG                                            |                      |          |         |            |
| 📛 Bản khai dự trữ của tàu           |              |                                               | CON                             | FIRM OF ARRIVAL OF VES         | SEL AT THE PORT                                 |                      |          |         |            |
| Bản khai hành lý thuyền viên        |              |                                               | Tên và loại tàu: DOLP           | HIN STRAIT                     | Cảng đến                                        | Thời gian đến        |          |         |            |
| Giấy khai bảo y tế hàng hải         |              |                                               | Name and type of ship FULL C    | CONTAINER SHIP                 | Port of arrival                                 | Time of arrival      |          |         |            |
| Bản khai kiểm dịch thực vật         |              |                                               | Số IMO: 9265586                 |                                | KHU VỰC HH HẢI<br>PHÒNG, Bến cảng Hải           | 06/04/2018-1530 LT   |          |         |            |
| Bản khai kiểm dịch động vật         |              |                                               | Hô hiệu: V2BC7                  |                                | An, Cầu căng số 1                               |                      |          |         |            |
| Giấy phép rời cảng cuối cùng        | ~            |                                               | Call sign                       |                                |                                                 |                      |          |         |            |
|                                     |              |                                               | Quốc tịch tàu                   | Tên thuyền trưởng              | Cảng rời cuối cù                                | ng / cång đích:      |          |         |            |
|                                     |              |                                               | ANTIGUA AND                     | Name of master                 | Last port of call/po                            | rt of destination    |          |         |            |
|                                     |              |                                               | Giấy chứng nhận đăn             | g ký (Số, ngày cấp, cảng)      | Tên và địa chi                                  | của chủ tàu          |          |         |            |
|                                     |              |                                               | Certificate of registry (Nu     | mber, date of issue, and Port) | Name and address of                             | of the shipowners    |          |         |            |
|                                     |              |                                               |                                 | ,,                             |                                                 |                      |          |         |            |
|                                     |              |                                               |                                 |                                | ,                                               |                      |          |         |            |
|                                     |              |                                               |                                 |                                | TEL: , I                                        | FAX:                 |          |         |            |
|                                     |              |                                               | Chiều dài lớn phất              | Chiều rông                     | EMA<br>Chiều cao tĩnh không                     | Mớn nước thực tấ     |          |         |            |
|                                     |              |                                               | LOA                             | Breadth                        | Clearance height                                | Shown draft          |          |         |            |
|                                     |              |                                               | 0.0                             | 0.0                            | 0.0                                             | F:0.0 / A:0.0        |          |         |            |
|                                     |              |                                               | Töng dung tích<br>GT            | Trọng tải toàn phân<br>DWT     | Đại lý của chủ tàu tại<br>Name of the shipowper | Việt Nam (nêu có)    |          |         |            |
|                                     |              |                                               | u u                             | 5.00                           | rivane of the shipowhen                         | agents in viet Naili |          |         |            |
|                                     |              |                                               |                                 |                                |                                                 |                      |          |         |            |
|                                     |              | Our libre life state and of of                | There was the other sub-        |                                | 0700.0005                                       | and shares           |          |         |            |

Tại đây cán bộ có thể xem thông tin chi tiết bản khai, có thể tải bản khai, in bản khai. Cán bộ kích nút next để xem các phiên bản và ghi chú bản khai (nếu có).

Phiêu sản: 5 - Khai sửa |- 2018-04-24 10:3

Ngoài ra cán bộ có thể xem thông tin chi tiết một số bản khai khác: Muốn xem bản khai nào thì kích vào tên bản khai bên menu trái để xem.

## II.2.2. Xử lý hồ sơ yêu cầu sửa đổi bổ sung

| HỆ THỐNG DVC TRỰC TƯ<br>CỤC HÀNG HẢI                                                                         | JYÉN T<br>VIỆT           | àu thuyến vào, rời (<br>' <b>NAM- BỘ GIAC</b>                                         | cảng biến<br>O THÔNG VẬN TẢI                                           | _                                          |                                    |                         | 😌 CV Hai Phong 20 🛛 😰 Thoát                                   |  |  |  |  |  |
|----------------------------------------------------------------------------------------------------|--------------------------|---------------------------------------------------------------------------------------|------------------------------------------------------------------------|--------------------------------------------|------------------------------------|-------------------------|---------------------------------------------------------------|--|--|--|--|--|
| 🏠 TRANG CHỦ 📄 TRA CỨU                                                                                        | I GIẤY PI                | HÉP 📒 BÁO CÁ                                                                          | O THỐNG KÊ                                                             |                                            |                                    |                         |                                                               |  |  |  |  |  |
| THÀNH PHẦN HỒ SƠ                                                                                             | THÔ                      | NG TIN CHUNG                                                                          |                                                                        |                                            |                                    |                         | Im QUAY LẠI 🔹 🔨                                               |  |  |  |  |  |
| <ul> <li>Bán khai an ninh tàu biến</li> <li>Bán khai hàng hóa</li> <li>Thông báo</li> <li>Xác báo</li> </ul> | Cải<br>Têr<br>Tàu<br>Trạ | ngvụ: Cảngvụ H<br>n tàu: THANH T<br>u đến/rời: Đến<br>ng thái: <mark>Yêu cầu</mark> s | Hàng hải Hải Phòng Mã<br>HUY Quố<br>Thờ<br><mark>ửa đối bổ sung</mark> | bản khai: 1<br>íc tịch: V<br>i gian đến: 3 | 800101<br>/N<br>11/05/2018 00:00:0 | Lo<br>Hi<br>DO Th       | baibán khai: 8<br>6 Hiệu: 3WGI<br>tời gian rời: Chưa cập nhật |  |  |  |  |  |
| 💼 Kế hoạch điều động                                                                                         | THÔ                      | HÔNG TIN KHAI BÁO                                                                     |                                                                        |                                            |                                    |                         |                                                               |  |  |  |  |  |
| Bản khai chung                                                                                               | STT                      | TT Thời gian khai báo Bản khai Lần gửi cuối Số giờ còn lại Trạng thái Ghi chú         |                                                                        |                                            |                                    |                         |                                                               |  |  |  |  |  |
| Danh sách hành khách                                                                                         | 1                        | 2018-05-26 10:22:14.0                                                                 | [cvhp20@gmail.com] Chấp nhận - [28/05/2018 09:06]                      |                                            |                                    |                         |                                                               |  |  |  |  |  |
| Bản khai hàng hóa nguy hiểm                                                                                  | 2                        | 2018-05-26 10:23:51.0                                                                 | Thông báo tàu đến cảng                                                 | 1                                          | 109:36                             | Chấp nhận bản khai      | [cvhp20@gmail.com] Chấp nhận - [28/05/2018 09:06]             |  |  |  |  |  |
| Bản khai dự trữ của tàu                                                                                      | 3                        | 2018-05-26 10:22:37.0                                                                 | Xác báo tàu đến cảng                                                   | 1                                          | 109:37                             | Khai mới                |                                                               |  |  |  |  |  |
| Bản khai hành lý thuyền viên                                                                                 | 4                        | 2018-05-26 10:24:25.0                                                                 | Bản khai chung                                                         | 1                                          | 109:35                             | Khai mới                |                                                               |  |  |  |  |  |
| Giấy khai bảo y tế hàng hải                                                                                  | 5                        | 2018-05-26 10:24:25.0                                                                 | Bản khai danh sách thuyền viên                                         | 1                                          | 109:35                             | Khai mới                |                                                               |  |  |  |  |  |
| Bản khai kiểm dịch động vật                                                                                  | 6                        | 2018-05-26 10:24:25.0                                                                 | Bản khai dự trữ của tàu                                                | 1                                          | 109:35                             | Khai mới                |                                                               |  |  |  |  |  |
| 📋 Giấy phép rời cảng cuối cùng 🗸                                                                             | 7                        | 2018-05-26 10:24:25.0                                                                 | Bản khai hành lý thuyền viên                                           | 1                                          | 109:35                             | Khai mới                |                                                               |  |  |  |  |  |
|                                                                                                    | 8                        | 2018-05-26 10:24:25.0                                                                 | Giấy khai báo y tế hàng hải                                            | 1                                          | 109:35                             | Khai mới                |                                                               |  |  |  |  |  |
|                                                                                                    |                          |                                                                                       | PHẢN HỒI TỪ CẢNG                                                       | VŲ: cvhp20@gm                              | ail.com - 26/05/20                 | 18 14:13 - yêu cầu bổ s | sung hồ sơ này                                                |  |  |  |  |  |
|                                                                                                    | THÔ                      | NG BÁO PHẢN HồI TỪ CÁ                                                                 | C CƠ QUAN NHÀ NƯỚC KHÁC                                                |                                            |                                    |                         | ^                                                             |  |  |  |  |  |
|                                                                                                    | STT                      | Tên cơ quan                                                                           |                                                                        |                                            |                                    | Hồ sơ                   | Ghi chú                                                       |  |  |  |  |  |
|                                                                                                    | 1                        | Bộ Nông nghiệp và Phát                                                                | triển nông thôn (Cơ quan bảo vệ th                                     | ực vật)                                    |                                    | Phê duyệt               | Xem                                                           |  |  |  |  |  |
|                                                                                                    | 2                        | Bộ Nông nghiệp và Phát                                                                | triển nông thôn (Cơ quan thú y)                                        |                                            |                                    | Phê duyệt               | Xem                                                           |  |  |  |  |  |
|                                                                                                    | 3                        | Bộ Giao thông vận tải                                                                 |                                                                        |                                            |                                    | Yêu cầu bổ sung         | Xem                                                           |  |  |  |  |  |
|                                                                                                    | THÔ                      | NG BÁO CHẤP THUẬN                                                                     | THÔNG BÁO TỪ CHỐI THÔN                                                 | IG BÁO HƯỚNG D                             | ÂN DN BỔ SUNG                      |                         |                                                               |  |  |  |  |  |
|                                                                                                    | Bạn<br>X/                | có muốn tiếp tục xử lý?<br>ÁC NHẬN                                                    |                                                                        |                                            |                                    |                         |                                                               |  |  |  |  |  |
|                                                                                                    |                          |                                                                                       |                                                                        |                                            |                                    |                         |                                                               |  |  |  |  |  |
| Cục H                                                                                                    | làng Hả                  | i Việt Nam - Bộ Giao Thô                                                              | ng vận tải 8 Phạm Hùng, Ma                                             | ii Dịch, Cầu Giấy,                         | Hà Nội (024                        | 4) 3768 3065 H          | ướng dẫn sử dụng                                              |  |  |  |  |  |

#### \* Thông báo chấp thuận

Để tiếp nhận hồ sơ cán bộ nhấn nút **<Thông báo chấp thuận>** trên màn hình chi tiết hồ sơ. Thực hiện xác nhận hành động thành công thì hồ sơ chuyển sang rổ trạng thái "**Chờ cấp kế hoạch điều động**".

#### \* Thông báo từ chối

Để từ chối hồ sơ cán bộ nhấn nút **<Thông báo từ chối>** và nhập lý do trên màn hình chi tiết hồ sơ. Thực hiện xác nhận hành động thành công thì hồ sơ chuyển sang rổ trạng thái "**Từ chối tiếp nhận**".

## \* Thông báo hướng dẫn DN bổ sung

Để yêu cầu NLTT bổ sung hồ sơ cán bộ nhấn nút **<Thông báo hướng dẫn DN bổ sung**> và nhập lý do trên màn hình chi tiết hồ sơ. Đồng thời thông báo sẽ được gửi đến cho NLTT.

# II.3. Chờ cấp kế hoạch điều động

Cán bộ Kế hoạch chọn rổ trạng thái "Chờ cấp kế hoạch điều động". Hệ thống hiển thị toàn bộ danh sách chờ cấp lệnh điều động như hình dưới:

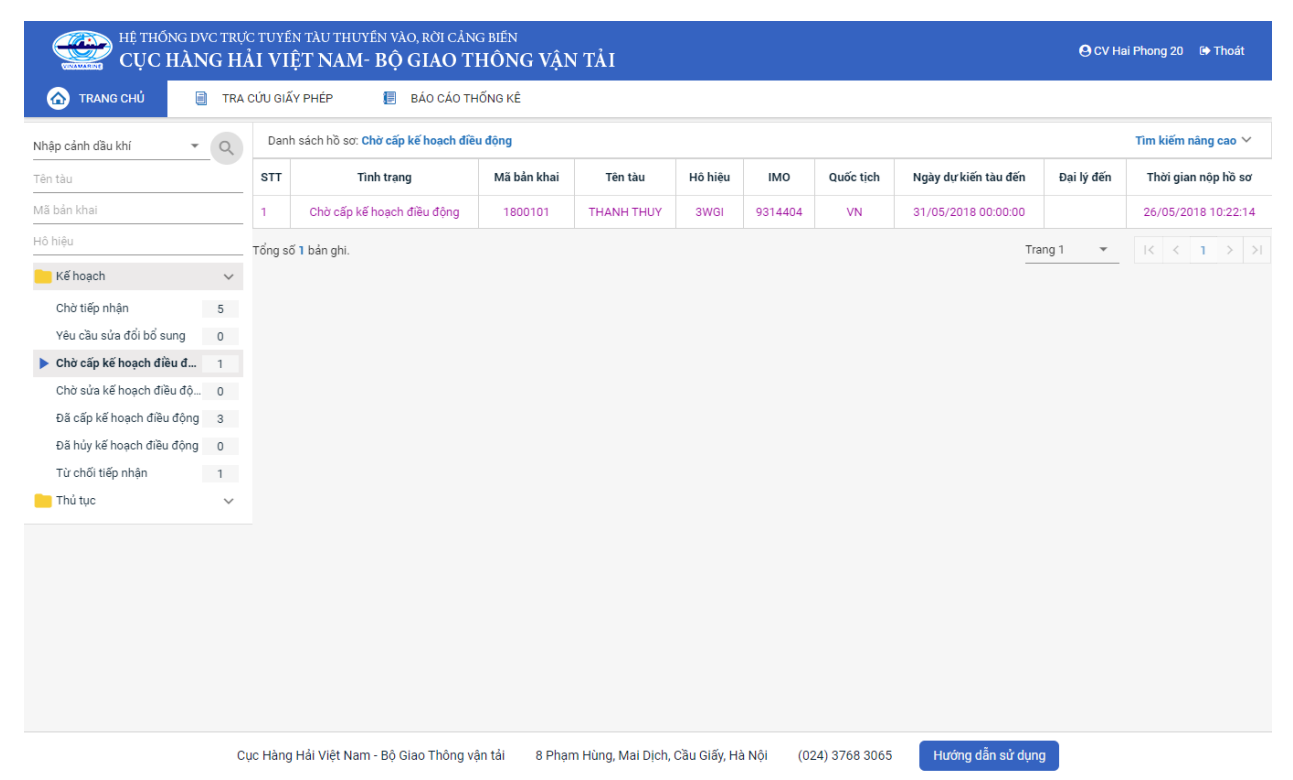

Cán bộ kích vào 1 hồ sơ để xem chi tiết:

| HỆ THỐNG DVC TRỰC TU<br>CỤC HÀNG HẢI V                                                                       | UYẾN T<br>VIỆT           | àu thuyền vào, rời c<br>' <b>NAM- BỘ GIAC</b>                              | cảng biến<br>O THÔNG VẬN TẢI                                  |                                            |                                   |                         | 🕒 CV Hai Phong 20 🛛 🕒 Thoát                                |
|----------------------------------------------------------------------------------------------------|--------------------------|----------------------------------------------------------------------------|---------------------------------------------------------------|--------------------------------------------|-----------------------------------|-------------------------|------------------------------------------------------------|
| 🏠 TRANG CHỦ 🗐 TRA CỨU                                                                                        | J GIẤY PI                | HÉP 📒 BÁO CÁ                                                               | O THỐNG KÊ                                                    |                                            |                                   |                         |                                                            |
| THÀNH PHẦN HỒ SƠ                                                                                             | THÔ                      | NG TIN CHUNG                                                               |                                                               |                                            |                                   |                         | In QUAY LẠI                                                |
| <ul> <li>Bản khai an ninh tàu biến</li> <li>Bản khai hàng hóa</li> <li>Thông báo</li> <li>Xác báo</li> </ul> | Cải<br>Têr<br>Tàu<br>Trạ | ng vụ: Cảng vụ h<br>n tàu: THANH T<br>u đến/rời: Đến<br>ng thái: Chờ cấp b | Hàng hải Hải Phòng Mã<br>HUY Quố<br>Thờ<br>Kế hoạch điều động | bản khai: 1<br>ức tịch: V<br>i gian đến: 3 | 800101<br>'N<br>1/05/2018 00:00:0 | La<br>Hé<br>DO Th       | ại bản khai: 8<br>Hiệu: 3WGI<br>ời gian rời: Chưa cập nhật |
| 📔 Kế hoạch điều động                                                                                         | THÔ                      | NG TIN KHAI BÁO                                                            |                                                               |                                            |                                   |                         | ^                                                          |
| Bản khai chung                                                                                               | STT                      | Thời gian khai báo                                                         | Bån khai                                                      | Lần gửi cuối                               | Số giờ còn lại                    | Trạng thái              | Ghi chú                                                    |
| Danh sách thuyền viên     Danh cách bành khách                                                               | 1                        | 2018-05-26 10:22:14.0                                                      | Bản khai an ninh tàu biển                                     | 1                                          | 109:37                            | Chấp nhận bản khai      | [cvhp20@gmail.com] Chấp nhận - [28/05/2018 09:11]          |
| Bản khai hàng hóa nguy hiểm                                                                                  | 2                        | 2018-05-26 10:23:51.0                                                      | Thông báo tàu đến cảng                                        | 1                                          | 109:36                            | Chấp nhận bản khai      | [cvhp20@gmail.com] Chấp nhận - [28/05/2018 09:11]          |
| Bản khai dự trữ của tàu                                                                                      | 3                        | 2018-05-26 10:22:37.0                                                      | Xác báo tàu đến cảng                                          | 1                                          | 109:37                            | Chấp nhận bản khai      | [cvhp20@gmail.com] Chấp nhận - [28/05/2018 09:11]          |
| Bản khai hành lý thuyền viên                                                                                 | 4                        | 2018-05-26 10:24:25.0                                                      | Bản khai chung                                                | 1                                          | 109:35                            | Khai mới                |                                                            |
| Giấy khai báo y tế hàng hải                                                                                  | 5                        | 2018-05-26 10:24:25.0                                                      | Bản khai danh sách thuyền viên                                | 1                                          | 109:35                            | Khai mới                |                                                            |
| Bản khai kiếm dịch thực vật                                                                                  | 6                        | 2018-05-26 10:24:25.0                                                      | Bản khai dự trữ của tàu                                       | 1                                          | 109:35                            | Khai mới                |                                                            |
| Giấy phép rời cảng cuối cùng                                                                                 | 7                        | 2018-05-26 10:24:25.0                                                      | Bản khai hành lý thuyền viên                                  | 1                                          | 109:35                            | Khai mới                |                                                            |
|                                                                                                    | 8                        | 2018-05-26 10:24:25.0                                                      | Giấy khai báo y tế hàng hải                                   | 1                                          | 109:35                            | Khai mới                |                                                            |
|                                                                                                    |                          |                                                                            | PHẢN HỒI TỪ CẢNG                                              | VŲ: cvhp20@gm                              | ail.com - 26/05/20                | 18 14:13 - yêu cầu bổ s | ung hồ sơ này                                              |
|                                                                                                    | THÔ                      | NG BÁO PHẢN HồI TỪ CÁO                                                     | C CƠ QUAN NHÀ NƯỚC KHÁC                                       |                                            |                                   |                         | ^                                                          |
|                                                                                                    | STT                      | Tên cơ quan                                                                |                                                               |                                            |                                   | Hồ sơ                   | Ghi chú                                                    |
|                                                                                                    | 1                        | Bộ Nông nghiệp và Phát                                                     | triển nông thôn (Cơ quan bảo vệ th                            | ực vật)                                    |                                   | Phê duyệt               | Xem                                                        |
|                                                                                                    | 2                        | Bộ Nông nghiệp và Phát                                                     | triển nông thôn (Cơ quan thú y)                               |                                            |                                   | Phê duyệt               | Xem                                                        |
|                                                                                                    | 3                        | Bộ Giao thông vận tải                                                      |                                                               |                                            |                                   | Yêu cầu bổ sung         | Xem                                                        |
|                                                                                                    |                          |                                                                            |                                                               |                                            |                                   | _                       |                                                            |

Cục Hàng Hải Việt Nam - Bộ Giao Thông vận tải 8 Phạm Hùng, Mai Dịch, Cầu Giấy, Hà Nội (024) 3768 3065 Hướng dẫn sử dụng

# Màn hình chi tiết hồ sơ chờ cấp lệnh điều động có các phần:

- Thông tin chung: Gồm các thông tin Cảng vụ, Tên tàu, Tàu đến/ rời, Trạng thái, Mã bản khai, Quốc tịch, Thời gian đến/ rời từ, Loại bản khai, Hô hiệu, Thời gian đến/ rời tới.
- Thông tin khai báo: Hiển thị thông tin khai báo của hồ sơ bao gồm: Thời gian khai báo, loại Bản khai, Lần gửi cuối, Số giờ còn lại, Trạng thái và Ghi chú.
- Phản hồi từ cảng vụ
- Thông báo phản hồi từ các cơ quan nhà nước khác.

| STT | Thời gian khai báo     | Bản khai                           | Lần gửi cuối  | Số giờ còn lại     | Trạng thái             | Ghi chú        |         |   |
|-----|------------------------|------------------------------------|---------------|--------------------|------------------------|----------------|---------|---|
| 1   | 2018-05-26 10:22:14.0  | Bản khai an ninh tàu biển          | 1             | 109:37             | Khai mới               |                |         |   |
| 2   | 2018-05-26 10:23:51.0  | Thông báo tàu đến cảng             | 1             | 109:36             | Khai mới               |                |         |   |
| 3   | 2018-05-26 10:22:37.0  | Xác báo tàu đến cảng               | 1             | 109:37             | Khai mới               |                |         |   |
| 4   | 2018-05-26 10:24:25.0  | Bản khai chung                     | 1             | 109:35             | Khai mới               |                |         |   |
| 5   | 2018-05-26 10:24:25.0  | Bản khai danh sách thuyền viên     | 1             | 109:35             | Khai mới               |                |         |   |
| 6   | 2018-05-26 10:24:25.0  | Bản khai dự trữ của tàu            | 1             | 109:35             | Khai mới               |                |         |   |
| 7   | 2018-05-26 10:24:25.0  | Bản khai hành lý thuyền viên       | 1             | 109:35             | Khai mới               |                |         |   |
| 8   | 2018-05-26 10:24:25.0  | Giấy khai báo y tế hàng hải        | 1             | 109:35             | Khai mới               |                |         |   |
|     |                        | PHẢN HồI TỪ CẢNG                   | VŲ: cvhp20@gm | nail.com - 26/05/2 | 018 14:13 - yêu cầu bổ | sung hồ sơ này |         |   |
| THÔ | NG BÁO PHẢN HồI TỪ CÁ  | C CƠ QUAN NHÀ NƯỚC KHÁC            |               |                    |                        |                |         | ^ |
| STT | Tên cơ quan            |                                    |               |                    | Hồ sơ                  |                | Ghi chú |   |
| 1   | Bộ Nông nghiệp và Phát | triển nông thôn (Cơ quan bảo vệ th | iực vật)      |                    | Phê duyệt              |                | Xem     |   |
| 2   | Bộ Nông nghiệp và Phát | triển nông thôn (Cơ quan thú y)    |               |                    | Phê duyệt              |                | Xem     |   |
| 3   | Bộ Giao thông vận tải  |                                    |               |                    | Yêu cầu bổ sung        |                | Xem     |   |

Menu bên trái là các thành phần hồ sơ: Thành phần hồ sơ nào có folder màu vàng thì có dữ liệu, những thành phần có folder màu xám là chưa được gửi sang.

| TH | ÀNH PHẦN HỒ SƠ               |   |
|----|------------------------------|---|
|    | Bản khai an ninh tàu biển    | ~ |
| Ŀ  | Bản khai hàng hóa            |   |
| -  | Thông báo                    | ~ |
|    | Xác báo                      |   |
| Ē  | Kế hoạch điều động           |   |
|    | Bản khai chung               |   |
|    | Danh sách thuyền viên        |   |
|    | Danh sách hành khách         |   |
|    | Bản khai hàng hóa nguy hiểm  |   |
|    | Bản khai dự trữ của tàu      |   |
|    | Bản khai hành lý thuyền viên |   |
|    | Giấy khai báo y tế hàng hải  |   |
|    | Bản khai kiểm dịch thực vật  |   |
|    | Bản khai kiểm dịch động vật  |   |
| ì  | Giấy phép rời cảng cuối cùng | ~ |

## \* Cấp lệnh điều động

- **Bước 1:** Cán bộ kế hoạch chọn thành phần hồ sơ "**Kế hoạch điều động**" và tiến hành khai báo các thông tin cấp kế hoạch điều động.

| HỆ THỐNG DVC T<br>CỤC HÀNG                                                                                                    | RỰC TƯ<br>HẢI V | uyên tàu thuyên vào, rờ<br>VIỆT NAM- BỘ GIA                                                                                               | i cảng biến<br>O THÔNG VẬ                                                                         | N TẢI                        |        |                                                                                             |                                                                                          | 9 CV Hai Phong 20 🛛 🖨 Thoát |
|----------------------------------------------------------------------------------------------------|-----------------|----------------------------------------------------------------------------------------------------|---------------------------------------------------------------------------------------------------|------------------------------|--------|---------------------------------------------------------------------------------------------|------------------------------------------------------------------------------------------|-----------------------------|
| 🏠 TRANG CHỦ 📋 1                                                                                                    | FRA CỨU         | GIẤY PHÉP 📒 BÁO (                                                                                                    | CÁO THỔNG KÊ                                                                                      |                              |        |                                                                                             |                                                                                          |                             |
| THÀNH PHẦN HỒ SƠ                                                                                                    |                 | KẾ HOẠCH ĐIỀU ĐỘNG                                                                                                    | THANH THUY   <b># 1800</b>                                                                        | 101   3WGI                   |        |                                                                                             |                                                                                          | IC QUAY LẠI                 |
| 📒 Bản khai an ninh tàu biển                                                                                                    | ~               | CẤP KẾ HOẠCH ĐIỀU ĐỘNG                                                                                                    |                                                                                                   |                              |        |                                                                                             |                                                                                          |                             |
| <ul> <li>Bản khai hàng hóa</li> <li>Thông bảo</li> <li>Xác bảo</li> <li>Kế hoạch điều động</li> <li>Bản khai chung</li> <li>Danh sách thuyền viên</li> <li>Danh sách hành khách</li> <li>Bản khai hàng hóa nguy hiểm</li> <li>Bản khai hàng hóa nguy hiểm</li> <li>Bản khai hành ký thuyền viên</li> <li>Giấy khai báo y tế hàng hải</li> <li>Dân kiến kiến khái than việt hàng việt</li> </ul> | ~ ~             | Thời gian (*):<br>Tên tâu (*):<br>Tuyến luồng (*):<br>Môn nước (*):<br>Chiều dài lớn nhất (*):<br>Trong tải (*):<br>Người ký:<br>XÁC NHẬN | 28/05/2018 09:23:12<br>THANH THUY<br>Luồng Vạn Gia 🐼<br>101<br>102.79<br>6523<br>Nghiêm Quốc Vinh | Lường Phà Rừng 🔇             |        | Tàu lai (*):<br>Từ (*):<br>Cáng biến (*):<br>Khu vực (*):<br>Bến cảng (*):<br>Cầu cảng (*): | tàu lai abc<br>CANG HAI PHONG<br>HẢI PHÒNG<br>KHU VỰC HH HẢI PHÒNG<br>Đến cảng Hải Phòng | *<br>*<br>*                 |
| Ban khai kiếm dịch điệc vại<br>Bản khai kiếm dịch động vật<br>Bản khai kiếm dịch động vật<br>Giấy phép rời cảng cuối cùng                                                                                                    | ~               |                                                                                                    |                                                                                                   |                              |        |                                                                                             |                                                                                          |                             |
|                                                                                                    | Cục H           | àng Hải Việt Nam - Bộ Giao Th                                                                                                    | iông vận tải 8 Ph                                                                                 | ạm Hùng, Mai Dịch, Cầu Giấy, | Hà Nội | (024) 3768 3065                                                                             | Hướng dẫn sử dụng                                                                        |                             |

Bước 2: Sau khi nhập đầy đủ các thông tin bắt buộc cán bộ Kế hoạch có thể kích nút <Xác nhận>. Khi đó hệ thống hiển thị biểu mẫu Kế hoạch điều động:

| HỆ THỐNG DVC TR<br>CỤC HÀNG I  | RỰC TUYẾN<br>H <b>ẢI VIỆ</b>            | i tàu thuyến và<br>C <b>T NAM- BỘ</b> | ao, rời cảng biếi<br>GIAO THÔI       | N<br>NG VÁ         | ÀN TẢI      |             |                |                   |                              | O CV Ha                  | ai Phong 20 🛛 🖨 Tho | át    |
|--------------------------------|-----------------------------------------|---------------------------------------|--------------------------------------|--------------------|-------------|-------------|----------------|-------------------|------------------------------|--------------------------|---------------------|-------|
| 🏠 TRANG CHỦ 📄 TR               | RA CỨU GIẤY                             | PHÉP 📳                                | BÁO CÁO THỐNG H                      | <Ê                 |             |             |                |                   |                              |                          |                     |       |
| THÀNH PHẦN HỒ SƠ               | KĒ                                      | É HOẠCH ĐIỀU ĐỘN                      | G THANH THU                          | Y   <b># 180</b> 0 | 0101   3WG  | I           |                |                   |                              |                          | IC QUA              | r lại |
| 📄 Bản khai an ninh tàu biển    | <ul> <li>Image: Construction</li> </ul> | Phiên bản: 1 - Kha                    | i báo  - 2018-05-26 1                | 10:17:22.0         | 0 :         |             |                |                   |                              |                          |                     |       |
| 🔚 Bản khai hàng hóa            |                                         | 00001067150001                        | 70 cl:6: 0-d                         | 16                 |             |             |                | . / .             |                              | ,<br>,                   |                     | ^     |
| 🦰 Thông báo                    | <ul> <li>1</li> </ul>                   | 200391307130801                       | /u_Snitting_Order.                   | par                |             |             |                | 171               |                              | (                        | · · •               | _     |
| Tác báo                        | ~ <b>Г</b>                              |                                       |                                      |                    |             |             |                |                   |                              |                          |                     | Ш     |
| 📔 Kế hoạch điều động           |                                         |                                       |                                      |                    |             |             |                |                   |                              |                          |                     | ш     |
| 🖶 Bản khai chung               | _                                       | CUC HAN                               | NG HAI VIỆT N<br>Ioritima Administra | NAM                |             |             |                | CONG HOA          | XA HỌI CHU N<br>Lân Tự do Ho | GHIA VIỆT NAM<br>nh nhức |                     |       |
| 🚞 Danh sách thuyền viên        | _                                       | CÅNG VŲ H                             | ÀNG HẢI HẢI PH                       | IÒNG               |             |             |                | S                 | ocialist Republic of V       | /ietnam                  |                     | ш     |
| Danh sách hành khách           | _                                       | Maritime Ad                           | ministration of Hai                  | Phong              |             |             |                | Indep             | endence - Freedom -          | Happiness                |                     |       |
| 📄 Bản khai hàng hóa nguy hiểm  | _                                       |                                       |                                      |                    |             |             |                |                   |                              |                          |                     | 11    |
| Bản khai dự trữ của tàu        | _                                       |                                       |                                      |                    | 1           | KÉ HOA      | ACH ĐIỂU       | J ĐÔNG TÀU TH     | IUYÈN                        |                          |                     | 11    |
| 닅 Bản khai hành lý thuyền viên | _                                       |                                       |                                      |                    |             |             |                | •                 |                              |                          |                     | 11    |
| Giấy khai báo y tế hàng hải    | _                                       | Thời gian                             | Tên tàu                              | Mớn                | Chiều dài   | Trong tải   | Tàu lai        | Tuyến luồng       | Từ                           | Đến                      | Đai lý              | ш     |
| Bản khai kiểm dịch thực vật    | _                                       | Time                                  | Name of ship                         | nước<br>Draft      | LOA         | DWT         | Tug boat       | Channel           | From                         | То                       | Agent               |       |
| Bản khai kiểm dịch động vật    | _                                       | 28/05/2018-                           | THANH THUY                           | <b>F</b> :         | 103.0       | 6523.0      | tàu lai abc    |                   | CANG HAI                     | CANG HAI                 | DA MCQG             |       |
| 💼 Giấy phép rời cảng cuối cùng | ~                                       | 0223 LT                               |                                      | 101.0<br>A:0.0     | Mét         | Tân         |                |                   | PHONG                        | PHONG<br>Bến cảng Hải    |                     | ш     |
|                                |                                         |                                       |                                      |                    |             |             |                |                   |                              | Phòng Cầu cảng số<br>1   | 45                  | ш     |
|                                | _                                       |                                       |                                      |                    |             |             |                |                   | Ngày                         | 28 tháng 05 năm 2018     |                     | ш     |
|                                | _                                       |                                       |                                      |                    |             |             |                |                   |                              | Date 28/05/2018          | +                   | 11    |
|                                | _                                       |                                       |                                      |                    |             |             |                |                   |                              | Director                 |                     |       |
|                                | _                                       |                                       |                                      |                    |             |             |                |                   |                              |                          | -                   |       |
|                                |                                         |                                       |                                      |                    |             |             |                |                   |                              |                          |                     |       |
|                                | DL                                      | JYÊT KẾ HOACH ĐIÌ                     | ÈU ĐÔNG CHUY                         | ÉN LÃNH            | I ĐẠO KÝ Số | Š Sử∆       | Kế HOACH ĐÌÌ   | ÊU ĐÔNG           |                              |                          |                     |       |
|                                | _                                       |                                       |                                      |                    |             |             |                |                   |                              |                          |                     |       |
|                                | Bą                                      | ạn có muốn tiếp tục                   | xử lý                                |                    |             |             |                |                   |                              |                          |                     |       |
|                                |                                         | XÁC NHẬN                              |                                      |                    |             |             |                |                   |                              |                          |                     |       |
|                                |                                         |                                       |                                      |                    |             |             |                |                   |                              |                          |                     |       |
|                                |                                         |                                       |                                      |                    |             |             |                |                   |                              |                          |                     |       |
|                                | Cuc Hàng H                              | Hải Việt Nam - Bộ (                   | Giao Thông vân tải                   | 8 Pł               | nam Hùng,   | Mai Dich, ( | Cầu Giấy, Hà I | Nôi (024) 3768 30 | 065 Hướng dẫ                 | in sử dung               |                     |       |

- **Bước 3**: Cán bộ Kế hoạch có thể thực hiện các hành động:
  - <Duyệt kế hoạch điều động>: Thực hiện xác nhận hành động thành công thì hồ sơ chuyển xuống cho cán bộ thủ tục và hồ sơ chuyển về rổ trạng thái "Đã cấp kế hoạch điều động"
  - </l
  - <Sửa kế hoạch điều động>: Thực hiện xác nhận hành động thành công thì hệ thống hiện lên form nhập cấp kế hoạch điều động như bước 1.

II.4. Chờ sửa kế hoạch điều độngHồ sơ chờ sửa kế hoạch điều động là hồ sơ bị lãnh đạo yêu cầu sửa lại.

Cán bộ kế hoạch xem danh sách hồ sơ chờ sửa kế hoạch điều động:

| Nhập cảnh dầu khí 🔹 👻     | Q      | Dan    | h sách hồ sơ: <b>Chờ sửa kế hoạch đi</b> ề | u động      |            |         |         |           |                      |            | Tìm kiếm nâng cao 🗸 |
|---------------------------|--------|--------|--------------------------------------------|-------------|------------|---------|---------|-----------|----------------------|------------|---------------------|
| T <mark>j</mark> ên tàu   |        | STT    | Tình trạng                                 | Mã bản khai | Tên tàu    | Hô hiệu | IMO     | Quốc tịch | Ngày dự kiến tàu đến | Đại lý đến | Thời gian nộp hồ sơ |
| Mã bản khai               |        | 1      | Chờ sửa kế hoạch điều động                 | 1800101     | THANH THUY | 3WGI    | 9314404 | VN        | 28/05/2018 02:23:12  |            | 26/05/2018 10:22:14 |
| Hô hiệu                   |        | Tổng s | ố 1 bản ghi.                               |             |            |         |         |           | Trar                 | ig 1 🔻     |                     |
| 🦰 Kế hoạch                | $\sim$ |        |                                            |             |            |         |         |           |                      |            |                     |
| Chờ tiếp nhận             | 5      |        |                                            |             |            |         |         |           |                      |            |                     |
| Yêu cầu sửa đổi bổ sung   | 0      |        |                                            |             |            |         |         |           |                      |            |                     |
| Chờ cấp kế hoạch điều độ  | 0      |        |                                            |             |            |         |         |           |                      |            |                     |
| Chờ sửa kế hoạch điều đ   | 1      |        |                                            |             |            |         |         |           |                      |            |                     |
| Đã cấp kế hoạch điều động | 3      |        |                                            |             |            |         |         |           |                      |            |                     |
| Đã hủy kế hoạch điều động | 0      |        |                                            |             |            |         |         |           |                      |            |                     |
| Từ chối tiếp nhận         | 1      |        |                                            |             |            |         |         |           |                      |            |                     |
| 🦰 Thủ tục                 | $\sim$ |        |                                            |             |            |         |         |           |                      |            |                     |

## Cán bộ xem chi tiết hồ sơ:

| HỆ THỐNG DVC TRỊ<br>CỤC HÀNG H                                                                               | ÇC TUYÎ<br>ÂI VI | én tà<br>I <b>ỆT</b> I         | u thuyến vào, rời c<br>NAM- BỘ GIAC                                  | cảng biến<br>O THÔNG VẬN TẢI                                  |                                             |                                   |                         | 🕒 CV Hai Phong 20 🛛 🕒 Thoát                                |  |  |  |  |  |  |
|----------------------------------------------------------------------------------------------------|------------------|--------------------------------|----------------------------------------------------------------------|---------------------------------------------------------------|---------------------------------------------|-----------------------------------|-------------------------|------------------------------------------------------------|--|--|--|--|--|--|
| 🏠 TRANG CHỦ 📄 TRA                                                                                            | CỨU GIÁ          | ÃΥ PHI                         | ÉP 📒 BÁO CÁ                                                          | O THỐNG KÊ                                                    |                                             |                                   |                         |                                                            |  |  |  |  |  |  |
| THÀNH PHẦN HỒ SƠ                                                                                             |                  | THÔN                           | IG TIN CHUNG                                                         |                                                               |                                             |                                   |                         | 🗠 QUAY LẠI 🔷                                               |  |  |  |  |  |  |
| <ul> <li>Bản khai an ninh tàu biển</li> <li>Bản khai hàng hóa</li> <li>Thông báo</li> <li>Xác báo</li> </ul> | ×<br>× ×         | Cảng<br>Tên t<br>Tàu đ<br>Trạn | g vụ: Cảng vụ H<br>tàu: THANH T<br>đến/rời: Đến<br>g thái: Chờ sửa J | Hàng hải Hải Phòng Mã<br>HUY Quả<br>Thờ<br>Kế hoạch điều động | bản khai: 1<br>ức tịch: V<br>ri gian đến: 2 | 800101<br>'N<br>8/05/2018 02:23:1 | La<br>Hi<br>12 Th       | ại bản khai: 8<br>Hiệu: 3WGI<br>ời gian rời: Chưa cập nhật |  |  |  |  |  |  |
| 💼 Kế hoạch điều động                                                                                         | ~                | THÔN                           | IG TIN KHAI BÁO                                                      | TIN KHAI BÁO                                                  |                                             |                                   |                         |                                                            |  |  |  |  |  |  |
| Bản khai chung                                                                                               | s                | STT                            | Thời gian khai báo                                                   | Bån khai                                                      | Lần gửi cuối                                | Số giờ còn lại                    | Trạng thái              | Ghi chú                                                    |  |  |  |  |  |  |
| Danh sách thuyền viên                                                                                        |                  | 1                              | 2018-05-26 10:22:14.0                                                | Bản khai an ninh tàu biển                                     | 1                                           | 109:37                            | Chấp nhận bản khai      | [cvhp20@gmail.com] Chấp nhận - [28/05/2018 09:11]          |  |  |  |  |  |  |
| Bản khai hàng hóa nguy hiểm                                                                                  |                  | 2                              | 2018-05-26 10:23:51.0                                                | Thông báo tàu đến cảng                                        | 1                                           | 109:36                            | Chấp nhận bản khai      | [cvhp20@gmail.com] Chấp nhận - [28/05/2018 09:11]          |  |  |  |  |  |  |
| Bản khai dự trữ của tàu                                                                                      |                  | 3                              | 2018-05-26 10:22:37.0                                                | Xác báo tàu đến cảng                                          | 1                                           | 109:37                            | Chấp nhận bản khai      | [cvhp20@gmail.com] Chấp nhận - [28/05/2018 09:11]          |  |  |  |  |  |  |
| 📙 Bản khai hành lý thuyền viên                                                                               |                  | 4                              | 2018-05-26 10:24:25.0                                                | Bản khai chung                                                | 1                                           | 109:35                            | Khai mới                |                                                            |  |  |  |  |  |  |
| Giấy khai báo y tế hàng hải                                                                                  |                  | 5                              | 2018-05-26 10:24:25.0                                                | Bản khai danh sách thuyền viên                                | 1                                           | 109:35                            | Khai mới                |                                                            |  |  |  |  |  |  |
| Bản khai kiểm dịch thực vật                                                                                  |                  | 6                              | 2018-05-26 10:24:25.0                                                | Bản khai dự trữ của tàu                                       | 1                                           | 109:35                            | Khai mới                |                                                            |  |  |  |  |  |  |
| Ban knai kiem dich dong vật                                                                                  |                  | 7                              | 2018-05-26 10:24:25.0                                                | Bản khai hành lý thuyền viên                                  | 1                                           | 109:35                            | Khai mới                |                                                            |  |  |  |  |  |  |
| (                                                                                                    | •                | 8                              | 2018-05-26 10:24:25.0                                                | Giấy khai báo y tế hàng hải                                   | 1                                           | 109:35                            | Khai mới                |                                                            |  |  |  |  |  |  |
|                                                                                                    |                  |                                |                                                                      | PHẢN HỒI TỪ CẢNG                                              | VŲ: cvhp20@gm                               | ail.com - 26/05/20                | 18 14:13 - yêu cầu bổ s | ung hồ sơ này                                              |  |  |  |  |  |  |
|                                                                                                    |                  | THÔN                           | IG BÁO PHẢN HỒI TỪ CÁO                                               | C CƠ QUAN NHÀ NƯỚC KHÁC                                       |                                             |                                   |                         | ^                                                          |  |  |  |  |  |  |
|                                                                                                    | s                | STT                            | Tên cơ quan                                                          |                                                               |                                             |                                   | Hồ sơ                   | Ghi chú                                                    |  |  |  |  |  |  |
|                                                                                                    |                  | 1                              | Bộ Nông nghiệp và Phát                                               | triển nông thôn (Cơ quan bảo vệ th                            | ực vật)                                     |                                   | Phê duyệt               | Xem                                                        |  |  |  |  |  |  |
|                                                                                                    |                  | 2                              | Bộ Nông nghiệp và Phát                                               | triển nông thôn (Cơ quan thú y)                               |                                             |                                   | Phê duyệt               | Xem                                                        |  |  |  |  |  |  |
|                                                                                                    |                  | з                              | Bộ Giao thông vận tải                                                |                                                               |                                             |                                   | Yêu cầu bổ sung         | Xem                                                        |  |  |  |  |  |  |
|                                                                                                    |                  |                                |                                                                      |                                                               |                                             |                                   |                         |                                                            |  |  |  |  |  |  |
|                                                                                                    |                  |                                |                                                                      |                                                               |                                             |                                   | _                       |                                                            |  |  |  |  |  |  |
| C                                                                                                    | Cục Hàng         | g Hải \                        | Việt Nam - Bộ Giao Thôi                                              | ng vận tải 8 Phạm Hùng, Ma                                    | ai Dịch, Cầu Giấy,                          | Hà Nội (024                       | ) 3768 3065 H           | ướng dẫn sử dụng                                           |  |  |  |  |  |  |

# <u>Màn hình chi tiết hồ sơ chờ sửa kế điều động có các phần:</u>

- Thông tin chung: Gồm các thông tin Cảng vụ, Tên tàu, Tàu đến/ rời, Trạng thái, Mã bản khai, Quốc tịch, Thời gian đến/ rời từ, Loại bản khai, Hô hiệu, Thời gian đến/ rời tới.
- Thông tin khai báo: Hiển thị thông tin khai báo của hồ sơ bao gồm: Thời gian khai báo, loại Bản khai, Lần gửi cuối, Số giờ còn lại, Trạng thái và Ghi chú.
- Phản hồi từ cảng vụ
- Thông báo phản hồi từ các cơ quan nhà nước khác.

| <b>M</b> HÔI | IÔNG TIN KHAI BÁO      |                                    |               |                    |                        |                                                   |  |  |  |  |  |  |
|--------------|------------------------|------------------------------------|---------------|--------------------|------------------------|---------------------------------------------------|--|--|--|--|--|--|
| STT          | Thời gian khai báo     | Bản khai                           | Lần gửi cuối  | Số giờ còn lại     | Trạng thái             | Ghi chú                                           |  |  |  |  |  |  |
| 1            | 2018-05-26 10:22:14.0  | Bản khai an ninh tàu biển          | 1             | 109:37             | Chấp nhận bản khai     | [cvhp20@gmail.com] Chấp nhận - [28/05/2018 09:11] |  |  |  |  |  |  |
| 2            | 2018-05-26 10:23:51.0  | Thông báo tàu đến cảng             | 1             | 109:36             | Chấp nhận bản khai     | [cvhp20@gmail.com] Chấp nhận - [28/05/2018 09:11] |  |  |  |  |  |  |
| 3            | 2018-05-26 10:22:37.0  | Xác báo tàu đến cảng               | 1             | 109:37             | Chấp nhận bản khai     | [cvhp20@gmail.com] Chấp nhận - [28/05/2018 09:11] |  |  |  |  |  |  |
| 4            | 2018-05-26 10:24:25.0  | Bản khai chung                     | 1             | 109:35             | Khai mới               |                                                   |  |  |  |  |  |  |
| 5            | 2018-05-26 10:24:25.0  | Bản khai danh sách thuyền viên     | 1             | 109:35             | Khai mới               |                                                   |  |  |  |  |  |  |
| 6            | 2018-05-26 10:24:25.0  | Bản khai dự trữ của tàu            | 1             | 109:35             | Khai mới               |                                                   |  |  |  |  |  |  |
| 7            | 2018-05-26 10:24:25.0  | Bản khai hành lý thuyền viên       | 1             | 109:35             | Khai mới               |                                                   |  |  |  |  |  |  |
| 8            | 2018-05-26 10:24:25.0  | Giấy khai báo y tế hàng hải        | 1             | 109:35             | Khai mới               |                                                   |  |  |  |  |  |  |
|              |                        | PHẢN HồI TỪ CẢNG                   | VŲ: cvhp20@gn | nail.com - 26/05/2 | 018 14:13 - yêu cầu bổ | sung hồ sơ này                                    |  |  |  |  |  |  |
| THÔI         | NG BÁO PHẢN HồI TỪ CÁ  | C CƠ QUAN NHÀ NƯỚC KHÁC            |               |                    |                        | ^                                                 |  |  |  |  |  |  |
| STT          | Tên cơ quan            |                                    |               |                    | Hồ sơ                  | Ghi chú                                           |  |  |  |  |  |  |
| 1            | Bộ Nông nghiệp và Phát | triển nông thôn (Cơ quan bảo vệ th | iực vật)      |                    | Phê duyệt              | Xem                                               |  |  |  |  |  |  |
| 2            | Bộ Nông nghiệp và Phát | triển nông thôn (Cơ quan thú y)    |               |                    | Phê duyệt              | Xem                                               |  |  |  |  |  |  |
| 3            | Bộ Giao thông vận tải  |                                    |               |                    | Yêu cầu bổ sung        | Xem                                               |  |  |  |  |  |  |
|              |                        |                                    |               |                    |                        |                                                   |  |  |  |  |  |  |

Menu bên trái là các thành phần hồ sơ: Thành phần hồ sơ nào có folder màu vàng thì có dữ liệu, những thành phần có folder màu xám là chưa được gửi sang.

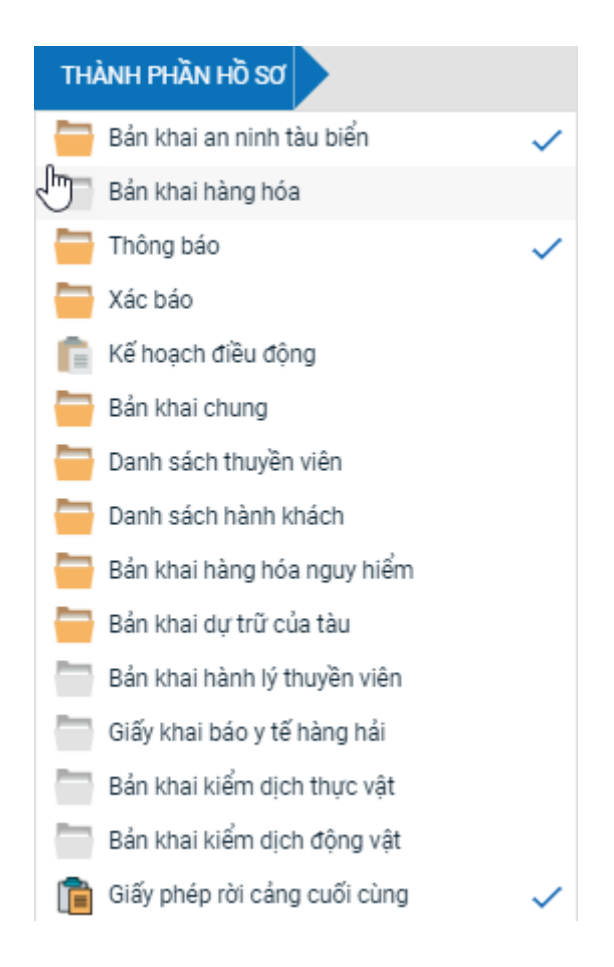

# <u>Cấp lại kế hoạch điều động:</u>

Cán bộ kích vào thành phần hồ sơ "**Kế hoạch điều động**" và thực nhiện nhập sửa lại các thông tin kế hoạch điều động. Sau đó kích nút **Xác nhận**> và thực hiện một trong 3 chức năng:

- <**Duyệt kế hoạch điều động**>: Thực hiện xác nhận hành động thành công thì hồ sơ chuyển xuống cho cán bộ thủ tục và chuyển xuống rổ trạng thái "Đã cấp kế hoạch điều động"
- < Chuyển lãnh đạo ký số>: Thực hiện xác nhận hành động thành công hồ sơ sẽ chuyển lên cho lãnh đạo ký số.
- <Sửa kế hoạch điều động>: Thực hiện xác nhận hành động thành công thì hệ thống hiện lên form nhập cấp kế hoạch điều động.

# II.5. Đã cấp kế hoạch điều động

Cán bộ kích chọn rổ trạng thái "Đã cấp kế hoạch điều động" hệ thống hiển thị danh sách các hồ sơ như hình dưới:

| HỆ THỐNG DV<br>CỤC HÀN    | VC TRĻ<br>JG H | ζC TUYẾ<br>ẢI VI | în tàu thuyến vào, rời cải<br>ỆT NAM- BỘ GIAO T | ng biến<br>[ <b>HÔNG Vậ</b> ] | N TẢI             |               |          |               |                      | 🙁 CV Ha    | ii Phong 20 🛛 🕞 Thoát |
|---------------------------|----------------|------------------|-------------------------------------------------|-------------------------------|-------------------|---------------|----------|---------------|----------------------|------------|-----------------------|
| 🙆 TRANG CHỦ               | TRA            | CỨU GIÂ          | ÝY PHÉP 📒 BÁO CÁO T                             | HỐNG KÊ                       |                   |               |          |               |                      |            |                       |
| Nhập cảnh dầu khí 🗸 🗸     | Q              | Dani             | h sách hồ sơ: Đã cấp kế hoạch điệ               | u động                        |                   |               |          |               |                      |            | Tìm kiếm nâng cao 🗸   |
| Tên tàu                   |                | STT              | Tình trạng                                      | Mã bản khai                   | Tên tàu           | Hô hiệu       | IMO      | Quốc tịch     | Ngày dự kiến tàu đến | Đại lý đến | Thời gian nộp hồ sơ   |
| Mã bản khai               |                | 1                | Đã cấp kế hoạch điều động                       | 1800083                       | THANH THUY        | 3WGI          | 9314404  | VN            | 31/05/2018 00:00:00  | DA MCQG    | 24/05/2018 15:49:19   |
| Hô hiệu                   |                | 2                | Đã cấp kế hoạch điều động                       | 1800111                       | THANH THUY        | 3WGI          | 9314404  | VN            | 28/05/2018 03:20:08  |            | 28/05/2018 09:59:24   |
| Kế hoạch                  | $\sim$         | 3                | Đã cấp kế hoạch điều động                       | 1800101                       | THANH THUY        | 3WGI          | 9314404  | VN            | 27/05/2018 19:23:12  |            | 26/05/2018 10:22:14   |
| Chờ tiếp nhận             | 5              | 4                | Đã cấp kế hoạch điều động                       | 1800084                       | THANH THUY        | 3WGI          | 9314404  | VN            | 24/05/2018 16:05:18  | DA MCQG    | 24/05/2018 16:06:58   |
| Yêu cầu sửa đổi bổ sung   | 0              | 5                | Đã cấp kế hoạch điều động                       | 1800082                       | THANH THUY        | 3WGI          | 9314404  | VN            | 24/05/2018 15:36:51  | DA MCQG    | 24/05/2018 15:07:12   |
| Chờ cấp kế hoạch điều độ  | 0              | Tổng si          | ố 5 bản chi                                     |                               |                   |               |          |               | Tra                  | ing 1 💌    |                       |
| Chờ sửa kế hoạch điều độ  | 0              | Tong st          | o o ban gin.                                    |                               |                   |               |          |               |                      | ing i      |                       |
| Đã cấp kế hoạch điều động | 5              |                  |                                                 |                               |                   |               |          |               |                      |            |                       |
| Đã hủy kế hoạch điều động | 0              |                  |                                                 |                               |                   |               |          |               |                      |            |                       |
| Từ chối tiếp nhận         | 1              |                  |                                                 |                               |                   |               |          |               |                      |            |                       |
| 🦰 Thủ tục                 | $\sim$         |                  |                                                 |                               |                   |               |          |               |                      |            |                       |
|                           |                |                  |                                                 |                               |                   |               |          |               |                      |            |                       |
|                           | C              | Cục Hàng         | J Hải Việt Nam - Bộ Giao Thông                  | vận tải 8 Phạ                 | am Hùng, Mai Dịch | , Cầu Giấy, H | à Nội (0 | 24) 3768 3065 | Hướng dẫn sử dụn     | g          |                       |

Tại hồ sơ đã cấp kế hoạch điều động cán bộ Kế hoạch cán bộ có thể xem lại tất cả các bản khai:

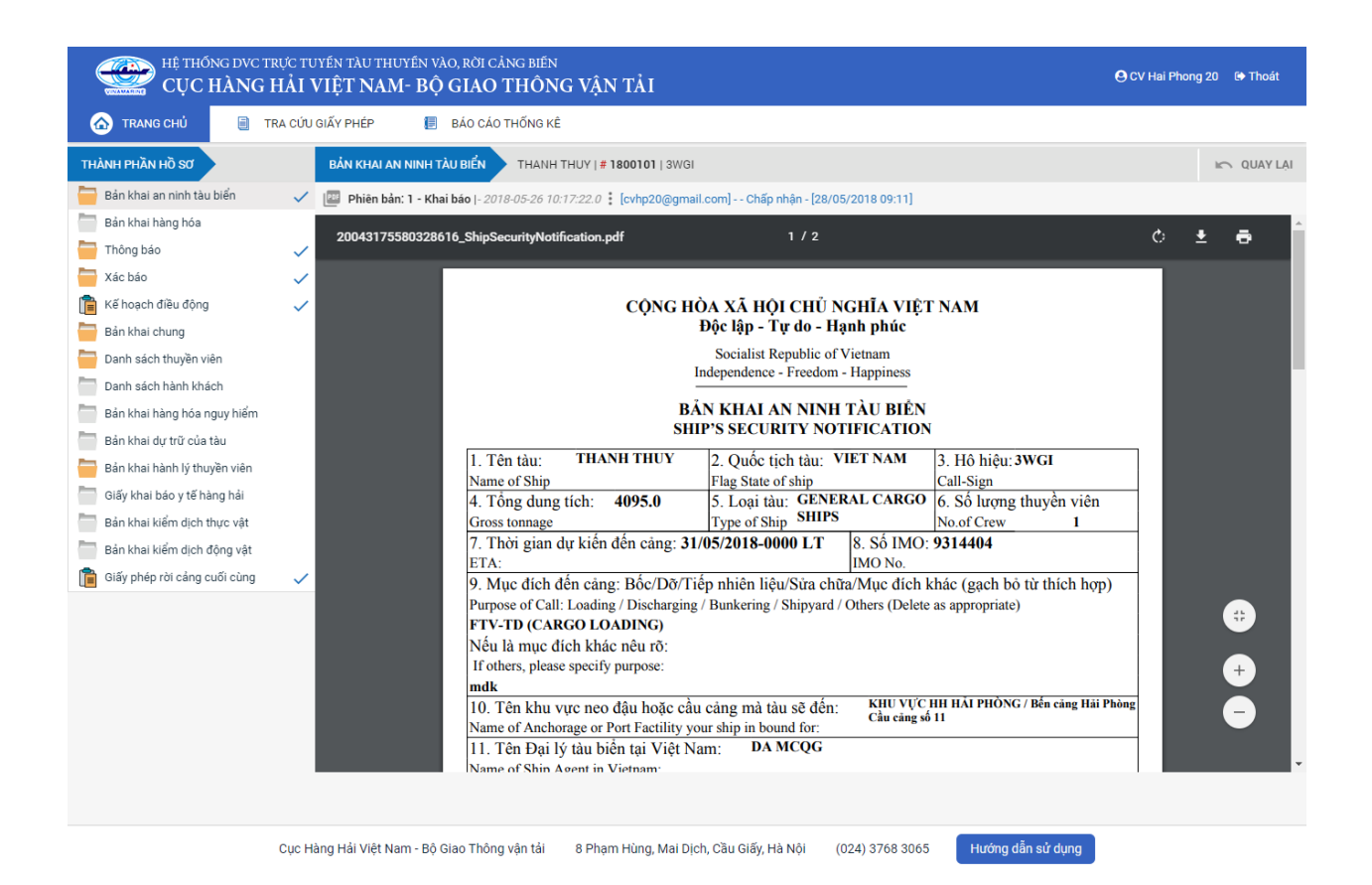

Cán bộ có thể thực hiện:

 Cấp lại lệnh điều động: Nhập lý do và kích nút <Xác nhận>. Thực hiện xác nhận hành động thành công thì hệ thống hiển thị form nhập kế hoạch điều động:

| HỆ THỐNG DVC T<br>CỤC HÀNG                                                                                                    | TRỰC TUYẾN<br>HẢI VIỆ | n tàu thuyền v.<br>È <b>T NAM- B</b> Ộ                             | ào, rời cảng biế<br>) GIAO THÔI                                                       | N<br>NG VÁ                    | ÀN TẢI                       |                  |                            |                                        |                                                                                       | O CV Ha                                                     | ai Phong 20 🛛 🕒 Thoát |
|----------------------------------------------------------------------------------------------------|-----------------------|--------------------------------------------------------------------|---------------------------------------------------------------------------------------|-------------------------------|------------------------------|------------------|----------------------------|----------------------------------------|---------------------------------------------------------------------------------------|-------------------------------------------------------------|-----------------------|
| 🏠 TRANG CHỦ 📋                                                                                                    | TRA CỨU GIẤY          | ( PHÉP 📒                                                           | BÁO CÁO THỔNG I                                                                       | <Ê                            |                              |                  |                            |                                        |                                                                                       |                                                             |                       |
| THÀNH PHẦN HỒ SƠ                                                                                                    | кі                    | Ế HOẠCH ĐIỀU ĐỘN                                                   | G THANH THU                                                                           | Y   # 1800                    | 0101   3WG                   |                  |                            |                                        |                                                                                       |                                                             | Im QUAY LẠI           |
| 📛 Bản khai an ninh tàu biển                                                                                                    | 100                   | Phiên bản: 1 - Kh                                                  | ai báo  - 2018-05-26 :                                                                | 10:17:22.0                    | 0 🕨                          |                  |                            |                                        |                                                                                       |                                                             |                       |
| <ul> <li>Bán khai hàng hóa</li> <li>Thông báo</li> <li>Xác báo</li> <li>Kế hoạch điều động</li> <li>Bán khai chung</li> <li>Danh sách thuyền viên</li> <li>Danh sách hàng hóa nguy hiểm</li> <li>Bán khai hàng hóa nguy hiểm</li> </ul> | ~<br>~<br>~           | 1527477914326.p<br>CŲC HÀ<br>Vietnam M<br>CĂNG VŲ F<br>Maritime Ac | df<br>NG HẢI VIỆT N<br>Maritime Administra<br>IANG HẢI HẢI PI<br>dministration of Hai | NAM<br>ttion<br>HÒNG<br>Phong |                              |                  |                            | 1 / 1<br>CỘNG HÒA<br>Đật<br>S<br>Indep | XÃ HỘI CHỦ NG<br>c lập - Tự do - Hạ<br>ocialist Republic of V<br>pendence - Freedom - | C<br>GHĨA VIỆT NAM<br>nh phúc<br>Tetnam<br>Happiness        | - <u>+</u>            |
| Ban khai dự trừ của tau Bản khai bành lý thuyền viên                                                                                                    | - 1                   |                                                                    |                                                                                       |                               | 1                            | KÊ HOẠ           | CH ĐIỀU                    | J ĐỘNG TÀU TI                          | HUYÊN                                                                                 |                                                             |                       |
| Giấy khai báo y tế hàng hải<br>Bản khai kiểm dịch thực vật                                                                                                    | 1                     | Thời gian<br>Time                                                  | <b>Tên tàu</b><br>Name of ship                                                        | Mớn<br>nước<br>Draft          | Chiều dài<br>lớn nhất<br>LOA | Trọng tải<br>DWT | <b>Tàu lai</b><br>Tug boat | Tuyến luồng<br>Channel                 | <b>Từ</b><br>From                                                                     | Đến<br>To                                                   | Đại lý<br>Agent       |
| Bản khai kiểm dịch động vật                                                                                                    | ~                     | 27/05/2018-<br>1923 L/T                                            | THANH THUY                                                                            | F :<br>101.0<br>A : 0.0       | 103.0<br>Mét                 | 6523.0<br>Tấn    | tàu lai abc                |                                        | CANG HAI<br>PHONG                                                                     | CANG HAI<br>PHONG<br>Bến cảng Hải<br>Phòng Cầu cảng số<br>1 | DA MCQG               |
|                                                                                                    |                       |                                                                    |                                                                                       |                               |                              |                  |                            |                                        | Ngày                                                                                  | 28 tháng 05 năm 2018<br>Date 28/05/2018<br>Director         | +                     |
|                                                                                                    |                       | ĂΡ LẠI KẾ HOẠCH I<br>hập lý do *:<br>XÁC NHẬN                      | οι <b>ὲυ ο όνις</b> ΗὐΥ                                                               | Kế HOẠO                       | CH ĐIỀU ĐỘ                   | NG               |                            |                                        |                                                                                       |                                                             | 4                     |

Hủy kế hoạch điều động: Cán bộ kích vào <Hủy kế hoạch điều động> thì hồ sơ chuyển sang rổ trạng thái "Đã hủy kế hoạch điều động".

# II.6. Đã hủy kế hoạch điều động

- Cán bộ có thể xem lại toàn bộ danh sách các hồ sơ đã hủy kế hoạch điều động:

| m                         |        |        |                                                                                                    |  |  |  |  |  |     |            |                     |
|---------------------------|--------|--------|----------------------------------------------------------------------------------------------------|--|--|--|--|--|-----|------------|---------------------|
| Nhập cảnh dầu khí 🔹 🔻     | Q      | Dan    | Danh sách hồ sơ: Đã hủy kế hoạch điều động                                                                                                    |  |  |  |  |  |     |            | Tìm kiếm nâng cao 🗡 |
| Tên tàu                   |        | STT    | STT         Tinh trạng         Mã bản khai         Tên tàu         Hô hiệu         IMO         Quốc tịch         Ngày dự kiến tàu đến         Đại lý đến |  |  |  |  |  |     | Đại lý đến | Thời gian nộp hồ sơ |
| Mã bản khai               |        | 1      | Đã hủy kế hoạch điều động         1800101         THANH THUY         3WGI         9314404         VN         27/05/2018 19:23:12                         |  |  |  |  |  |     |            |                     |
| Hô hiệu                   |        | Tổng s | ố 1 bản ghi.                                                                                                    |  |  |  |  |  | Tra | ng 1 👻     |                     |
| 🦰 Kế hoạch                | $\sim$ |        |                                                                                                    |  |  |  |  |  |     |            |                     |
| Chờ tiếp nhận             | 5      |        |                                                                                                    |  |  |  |  |  |     |            |                     |
| Yêu cầu sửa đổi bổ sung   | 0      |        |                                                                                                    |  |  |  |  |  |     |            |                     |
| Chờ cấp kế hoạch điều độ  | 0      |        |                                                                                                    |  |  |  |  |  |     |            |                     |
| Chờ sửa kế hoạch điều độ  | 0      |        |                                                                                                    |  |  |  |  |  |     |            |                     |
| Đã cấp kế hoạch điều động | 4      |        |                                                                                                    |  |  |  |  |  |     |            |                     |
| Đã hủy kế hoạch điều động | 1      |        |                                                                                                    |  |  |  |  |  |     |            |                     |
| Từ chối tiếp nhận         | 1      |        |                                                                                                    |  |  |  |  |  |     |            |                     |
| 📒 Thủ tục                 | $\sim$ |        |                                                                                                    |  |  |  |  |  |     |            |                     |

 Cán bộ có thể xem lại chi tiết toàn bộ hồ sơ, bản khai, kế hoạch điều động đã cấp và bị hủy:

| HỆ THỐNG DVC TRỰC T<br>CỤC HÀNG HẢI                                          | HỆ THỔNG DVC TRỰC TUYẾN TÀU THUYẾN VÀO, RỜI CẦNG BIẾN<br>CỤC HÀNG HẢI VIỆT NAM- BỘ GIAO THỔNG VẬN TẢI OC VAI Phong 20 (9 Thoát |                                                                          |                                                                 |                   |                                                                      |                          |                                                   |  |  |
|------------------------------------------------------------------------------|----------------------------------------------------------------------------------------------------|--------------------------------------------------------------------------|-----------------------------------------------------------------|-------------------|----------------------------------------------------------------------|--------------------------|---------------------------------------------------|--|--|
| 🙆 TRANG CHỦ 📄 TRA CỨU                                                        | U GIẤY PH                                                                                                    | HÉP 📒 BÁO CÁ                                                             | O THỐNG KÊ                                                      |                   |                                                                      |                          |                                                   |  |  |
| THÀNH PHẦN HỒ SƠ                                                             | THÔ                                                                                                    | NG TIN CHUNG                                                             |                                                                 |                   |                                                                      |                          | 🐑 QUAY LẠI 🔷 🔨                                    |  |  |
| Bán khai an ninh tàu biến v<br>Bán khai hàng hóa<br>Thông báo v<br>Xác báo v | Cảr<br>Tên<br>Tàu<br>Trạ                                                                                                    | ngvụ: Cảngvụ H<br>n tàu: THANH T<br>n đến/rời: Đến<br>ng thái: Đã hủy ki | Hàng hải Hải Phòng Mã l<br>HUY Quố<br>Thời<br>ế hoạch điều động | Lo<br>Hi<br>12 Tł | ại bản khai: 8<br>5 Hiệu: 3WG<br>b <b>ời gian rời:</b> Chưa cập nhật |                          |                                                   |  |  |
| 📕 Kế hoạch điều động 🖉                                                       | THÔ                                                                                                    | NG TIN KHAI BÁO                                                          |                                                                 |                   |                                                                      |                          | ^                                                 |  |  |
| 📄 Bản khai chung                                                             | STT                                                                                                    | Thời gian khai báo                                                       | Bản khai                                                        | Lần gửi cuối      | Số giờ còn lại                                                       | Trạng thái               | Ghi chú                                           |  |  |
| Danh sách thuyền viên                                                        | 1                                                                                                    | 2018-05-26 10:22:14.0                                                    | Bản khai an ninh tàu biển                                       | 1                 | 109:37                                                               | Chấp nhận bản khai       | [cvhp20@gmail.com] Chấp nhận - [28/05/2018 09:11] |  |  |
| Bản khai hàng hóa nguy hiểm                                                  | 2                                                                                                    | 2018-05-26 10:23:51.0                                                    | Thông báo tàu đến cảng                                          | 1                 | 109:36                                                               | Chấp nhận bản khai       | [cvhp20@gmail.com] Chấp nhận - [28/05/2018 09:11] |  |  |
| Bản khai dự trữ của tàu                                                      | 3                                                                                                    | 2018-05-26 10:22:37.0                                                    | Xác báo tàu đến cảng                                            | 1                 | 109:37                                                               | Chấp nhận bản khai       | [cvhp20@gmail.com] Chấp nhận - [28/05/2018 09:11] |  |  |
| 💾 Bản khai hành lý thuyền viên                                               | 4                                                                                                    | 2018-05-26 10:24:25.0                                                    | Bản khai chung                                                  | 1                 | 109:35                                                               | Khai mới                 |                                                   |  |  |
| Giấy khai báo y tế hàng hải                                                  | 5                                                                                                    | 2018-05-26 10:24:25.0                                                    | Bản khai danh sách thuyền viên                                  | 1                 | 109:35                                                               | Khai mới                 |                                                   |  |  |
| Bản khai kiếm dịch thực vật                                                  | 6                                                                                                    | 2018-05-26 10:24:25.0                                                    | Bản khai dự trữ của tàu                                         | 1                 | 109:35                                                               | Khai mới                 |                                                   |  |  |
| Ban khai kiem dịch động vật                                                  | 7                                                                                                    | 2018-05-26 10:24:25.0                                                    | Bản khai hành lý thuyền viên                                    | 1                 | 109:35                                                               | Khai mới                 |                                                   |  |  |
| •                                                                            | 8                                                                                                    | 2018-05-26 10:24:25.0                                                    | Giấy khai báo y tế hàng hải                                     | 1                 | 109:35                                                               | Khai mới                 |                                                   |  |  |
|                                                                              |                                                                                                    |                                                                          | PHẢN HỒI TỪ CẢNG                                                | VŲ: cvhp20@gm     | ail.com - 26/05/20                                                   | )18 14:13 - yêu cầu bổ s | sung hồ sơ này                                    |  |  |
|                                                                              | THÔ                                                                                                    | NG BÁO PHẢN HồI TỪ CÁ                                                    | C CƠ QUAN NHÀ NƯỚC KHÁC                                         |                   |                                                                      |                          | ^                                                 |  |  |
|                                                                              | STT                                                                                                    | Tên cơ quan                                                              |                                                                 |                   |                                                                      | Ηồ sơ                    | Ghi chú                                           |  |  |
|                                                                              | 1                                                                                                    | Bộ Nông nghiệp và Phát                                                   | triển nông thôn (Cơ quan bảo vệ th                              | ực vật)           |                                                                      | Phê duyệt                | Xem                                               |  |  |
|                                                                              | 2                                                                                                    | Bộ Nông nghiệp và Phát                                                   | triển nông thôn (Cơ quan thú y)                                 |                   |                                                                      | Phê duyệt                | Xem                                               |  |  |
|                                                                              | 3                                                                                                    | Bộ Giao thông vận tải                                                    |                                                                 |                   |                                                                      | Yêu cầu bổ sung          | Xem                                               |  |  |
|                                                                              |                                                                                                    |                                                                          |                                                                 |                   |                                                                      |                          |                                                   |  |  |
| Cục H                                                                        | Cục Hàng Hải Việt Nam - Bộ Giao Thông vận tải 8 Phạm Hùng, Mai Dịch, Cầu Giấy, Hà Nội (024) 3768 3065 Hướng dẫn sử dụng        |                                                                          |                                                                 |                   |                                                                      |                          |                                                   |  |  |

# II.7. Từ chối tiếp nhận

- Cán bộ có thể xem lại toàn bộ danh sách các hồ sơ đã từ chối tiếp nhận hồ sơ:

| Nhập cảnh dầu khí 🗸 🗸     | Q      | Dani    | Janh sách hồ sơ: Từ chối tiếp nhận Tìm kiếm năng cao 🗸 |             |            |         |         |           |                      |            |                     |
|---------------------------|--------|---------|--------------------------------------------------------|-------------|------------|---------|---------|-----------|----------------------|------------|---------------------|
| Tên tàu                   |        | STT     | Tình trạng                                             | Mã bản khai | Tên tàu    | Hô hiệu | IMO     | Quốc tịch | Ngày dự kiến tàu đến | Đại lý đến | Thời gian nộp hồ sơ |
| Mã bản khai               |        | 1       | Từ chối tiếp nhận                                      | 1800085     | THANH THUY | 3WGI    | 9314404 | VN        | 31/05/2018 00:00:00  | DA MCQG    | 24/05/2018 16:09:51 |
| Hô hiệu                   |        | Tổng số | ố 1 bản ghi.                                           |             |            |         |         |           |                      | Trang 1 👻  |                     |
| Kế hoạch                  | ~      |         |                                                        |             |            |         |         |           |                      |            |                     |
| Chờ tiếp nhận             | 5      |         |                                                        |             |            |         |         |           |                      |            |                     |
| Yêu cầu sửa đổi bổ sung   | 0      |         |                                                        |             |            |         |         |           |                      |            |                     |
| Chờ cấp kế hoạch điều độ  | 0      |         |                                                        |             |            |         |         |           |                      |            |                     |
| Chờ sửa kế hoạch điều độ  | 0      |         |                                                        |             |            |         |         |           |                      |            |                     |
| Đã cấp kế hoạch điều động | 4      |         |                                                        |             |            |         |         |           |                      |            |                     |
| Đã hủy kế hoạch điều động | 1      |         |                                                        |             |            |         |         |           |                      |            |                     |
| Từ chối tiếp nhận         | 1      |         |                                                        |             |            |         |         |           |                      |            |                     |
| Thủ tục                   | $\sim$ |         |                                                        |             |            |         |         |           |                      |            |                     |

- Cán bộ có thể xem lại chi tiết toàn bộ hồ sơ, các bản khai:

| HỆ THỔNG DVC TRỰC TUYẾN TÀU THUYẾN VÀO, RỜI CẢNG BIẾN<br>CỤC HÀNG HẢI VIỆT NAM- BỘ GIAO THÔNG VẬN TẢI OC VHai Phong 20 (9 Thoát |                                                                                                    |                          |                                                                               |                                                                                |              |                                                                             |                  |                                                                     |                                     |          |
|----------------------------------------------------------------------------------------------------|----------------------------------------------------------------------------------------------------|--------------------------|-------------------------------------------------------------------------------|--------------------------------------------------------------------------------|--------------|-----------------------------------------------------------------------------|------------------|---------------------------------------------------------------------|-------------------------------------|----------|
| 🙆 TRANG CHỦ 🗐 TR                                                                                                    | 🙆 TRANG CHỦ 🔋 TRA CỨU GIẤY PHÉP 📳 BÁO CÁO THỔNG KÈ                                                                      |                          |                                                                               |                                                                                |              |                                                                             |                  |                                                                     |                                     |          |
| THÀNH PHẦN HỒ SƠ                                                                                                    |                                                                                                    | THÔ                      | NG TIN CHUNG                                                                  |                                                                                |              |                                                                             |                  |                                                                     | 🐑 QUAY LẠI                          | ^        |
| <ul> <li>Bản khai an ninh tàu biển</li> <li>Bản khai hàng hóa</li> <li>Thông báo</li> <li>Xác báo</li> </ul>                    | 000                                                                                                    | Cảr<br>Tên<br>Tàu<br>Trạ | ngvụ: Cảngvụ Hả<br>n tàu: THANH TH<br>n đến/rời: Đến<br>ng thái: Từ chối tiếj | ụ Hàng hải Hải Phòng Mã bản k<br>1 THUY Quốc tịcl<br>Thời giar<br>11 tiếp nhân |              | Mã bản khai: 1800085<br>Quốc tịch: VN<br>Thời gian đến: 31/05/2018 00:00:00 |                  | .oại bản khai:<br>1ô Hiệu:<br>Thời gian rời:                        | 8<br>3WGI<br>Chưa cập nhật          |          |
| n Kế hoạch điều động                                                                                                    |                                                                                                    | THÔ                      | NG TIN KHAI BÁO                                                               |                                                                                |              |                                                                             |                  |                                                                     |                                     | ^        |
| Bản khai chung                                                                                                    |                                                                                                    | STT                      | Thời gian khai báo                                                            | Bản khai                                                                       | Lần gửi cuối | Số giờ còn lại                                                              | Trạng thái       | Ghi chú                                                             |                                     |          |
| Danh sách thuyền viên<br>Danh sách hành khách                                                                                   |                                                                                                    | 1                        | 2018-05-24 16:10:50.0                                                         | Bản khai an ninh tàu biển                                                      | 1            | 151:49                                                                      | Từ chối bản khai | [cvhp20@gmail.com] Từ chối -[24/05/2018 16:06] - Lj<br>do:[tưc hối] |                                     |          |
| Bản khai hàng hóa nguy hiểm Bản khai dự trữ của tàu                                                                             |                                                                                                    | 2                        | 2018-05-24 16:09:51.0                                                         | Thông báo tàu đến cảng                                                         | 1            | 151:50                                                                      | Từ chối bản khai | [cvhp20@gmail.com] Từ chối -[24/05/2018 16:06] - Lý<br>do:[tưc hối] |                                     |          |
| Bản khai hành lý thuyền viên Giấy khai báo y tế hàng hải                                                                        |                                                                                                    | з                        | 2018-05-24 16:10:23.0                                                         | Xác báo tàu đến cảng                                                           | 1            | 151:49                                                                      | Từ chối bản khai | [cvhp20@gm<br>do:[tưc hối]                                          | nail.com] Từ chối -[24/05/2018 16:0 | 16] - Lý |
| Bản khai kiểm dịch thực vật                                                                                                    |                                                                                                    | THÔ                      | NG BÁO PHẢN HỒI TỪ CÁC                                                        | CƠ QUAN NHÀ NƯỚC KHÁC                                                          | ;            |                                                                             |                  |                                                                     |                                     | ^        |
| Bản khai kiểm dịch động vật                                                                                                    |                                                                                                    | STT                      | Tên cơ quan                                                                   |                                                                                |              |                                                                             | Hồ sơ            |                                                                     | Ghi chú                             |          |
| Glay prep rol cang cuol cung                                                                                                    | ~                                                                                                    |                          |                                                                               |                                                                                |              | No data availabl                                                            | e                |                                                                     |                                     |          |
|                                                                                                    |                                                                                                    |                          |                                                                               |                                                                                |              |                                                                             |                  |                                                                     |                                     |          |
|                                                                                                    | Cục Hàng Hải Việt Nam - Bộ Giao Thông vận tái 8 Phạm Hùng, Mai Dịch, Cầu Giấy, Hà Nội (024) 3768 3065 Hướng dẫn sử dụng |                          |                                                                               |                                                                                |              |                                                                             |                  |                                                                     |                                     |          |

# VI. Giải quyết hồ sơ xuất cảnh dầu khí

Sau khi đăng nhập thành công, hệ thống chuyển tới màn hình Trang chủ.

Màn hình hiển thị gồm các phần:

# Tìm kiếm hồ sơ

- **Bước 1**: Cán bộ Kế hoạch nhập/ chọn các tiêu chí tìm kiếm:
  - ✓ Lọc theo thủ tục, chọn "Xuất cảnh dầu khí"
  - ✓ Tìm kiếm theo tên tàu
  - Tìm kiếm theo Mã bản khai
  - ✓ Tìm kiếm theo hô hiệu

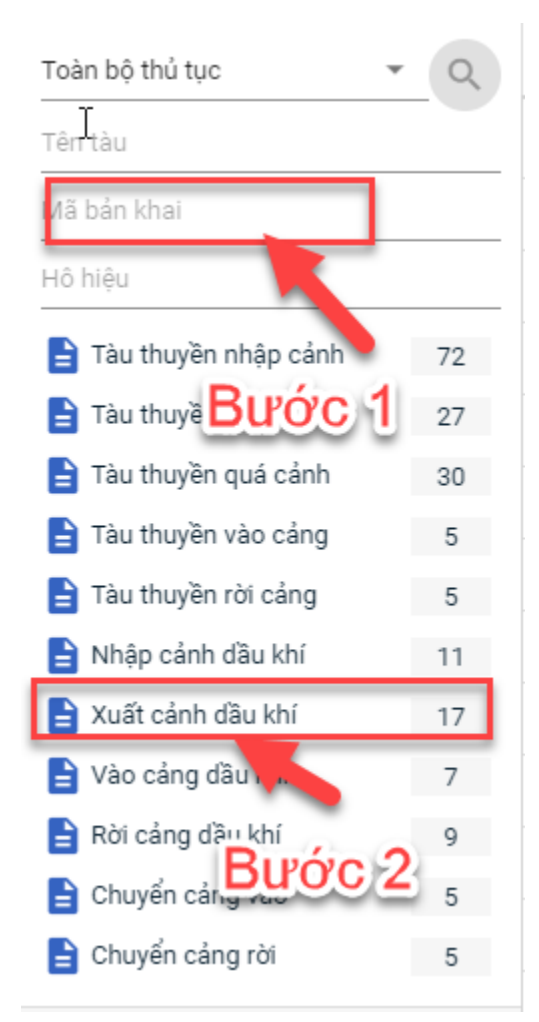

- Bước 2: Nhập các tiêu chí như tên tàu, mã bản khai, hô hiệu thì cán bộ Kế hoạch thực hiện kích vào tên thủ tục "Xuất cảnh dầu khí". Hệ thống tự động hiển thị danh sách kết quả tìm kiếm.
  - + Danh sách kết quả tìm kiếm được sắp xếp theo thứ tự ưu tiên thời gian giảm dần Thời gian gửi đến.
  - + Cán bộ Kế hoạch xem danh sách hồ sơ theo các trạng thái:

- Chờ tiếp nhận
- Yêu cầu sửa đổi bổ sung
- Đã tiếp nhận
- Từ chối tiếp nhận

| HỆ THỐNG D<br>CỤC HÀN                                                                                                    | HỆ THÔNG DVC TRỰC TUYÊN TÀU THUYÊN VÀO, RỜI CẢNG BIẾN<br>CỤC HÀNG HẢI VIỆT NAM- BỘ GIAO THÔNG VẬN TẢI OC Cảng vụ VungTau_KH01 © Thoát |         |                     |                  |          |             |               |              |                      |                        |                     |
|----------------------------------------------------------------------------------------------------|----------------------------------------------------------------------------------------------------|---------|---------------------|------------------|----------|-------------|---------------|--------------|----------------------|------------------------|---------------------|
| 🕜 TRANG CHỦ 📑 TRA CỨU GIẤY PHÉP 🚦 BÁO CÁO THỔNG KỀ                                                                                                    |                                                                                                    |         |                     |                  |          |             |               |              |                      |                        |                     |
| kuất cảnh dầu khí 🗸 🗸 Danh sách hồ sơ: Chờ tiếp nhận Tìm kiếm năng cao 🗸                                                                                                    |                                                                                                    |         |                     |                  |          |             |               |              |                      |                        |                     |
| Tên tàu                                                                                                    |                                                                                                    | STT     | Tình trạng          | Mã bản khai      | Tên tàu  | Hô hiệu     | ІМО           | Quốc tịch    | Ngày dự kiến tàu đến | Đại lý đến             | Thời gian nộp hồ sơ |
| Mã bản khai                                                                                                    |                                                                                                    | 1       | Chờ tiếp nhận       | 201805259        | HO TAY   | 3WCB9       | 9603843       | VN           | 30/03/2018 12:00:00  | CTY TNHH TM VTB AN LAI | 05/04/2018 15:23:21 |
| Hô hiệu                                                                                                    |                                                                                                    | 2       | Chờ tiếp nhận       | 201805258        | HO TAY   | 3WCB9       | 9603843       | VN           | 30/03/2018 12:00:00  | CTY TNHH TM VTB AN LAI | 05/04/2018 15:23:21 |
| Kế hoạch                                                                                                    | ~                                                                                                    | 3       | Chờ tiếp nhận       | 201805257        | HO TAY   | 3WCB9       | 9603843       | VN           | 30/03/2018 12:00:00  | CTY TNHH TM VTB AN LAI | 05/04/2018 15:23:21 |
| Chờ tiếp nhận                                                                                                    | 5                                                                                                    | 4       | Chờ tiếp nhận       | 201805256        | HO TAY   | 3WCB9       | 9603843       | VN           | 30/03/2018 12:00:00  | CTY TNHH TM VTB AN LAI | 05/04/2018 15:23:21 |
| Yêu cầu sửa đổi bổ sung                                                                                                    | 0                                                                                                    | 5       | Chờ tiếp nhận       | 201805255        | HO TAY   | 3WCB9       | 9603843       | VN           | 30/03/2018 12:00:00  | CTY TNHH TM VTB AN LAI | 05/04/2018 15:23:21 |
| Đã tiếp nhận<br>Từ chối tiến nhận                                                                                                    | Đã tiếp nhận 0<br>Tràng số 5 bản ghi. Trang 1 ▼ (< 1 > >                                                                              |         |                     |                  |          |             |               |              |                      |                        |                     |
| Từ chối tiếp nhận     0         Từ chối tiếp nhận     0         Image: Trang 1     Image: Trang 1         Image: Trang 1     Image: Trang 1 <td< th=""><th></th></td<> |                                                                                                    |         |                     |                  |          |             |               |              |                      |                        |                     |
|                                                                                                    | C                                                                                                    | ục Hàng | y Hải Việt Nam - Bộ | ) Giao Thông vận | tải 8 Ph | iạm Hùng, M | lai Dịch, Cầu | Giấy, Hà Nội | (024) 3768 3065      | Hướng dẫn sử dụng      |                     |

#### ✤ Tìm kiếm nâng cao

Cán bộ Kế hoạch muốn tìm kiếm hồ sơ nâng cao thì kích vào "Tìm kiếm nâng cao" để hiện mục tìm kiếm như bên dưới:

| []hình sách hồ sơ: <b>Kế hoạch</b> |                       |   |                    |                       |   |                 | Tìm kiếm nâng cao 🔨 |
|------------------------------------|-----------------------|---|--------------------|-----------------------|---|-----------------|---------------------|
| Cảng vụ:                           |                       | 9 | Tàu đến/rời:       | Ŧ                     | r | IMO:            |                     |
| Quốc tịch:                         |                       | * | Khu vực cảng:      |                       |   | Cảng tiếp theo: |                     |
| Thời gian tàu (từ/đến):            | 5/18/2018 - 5/18/2018 | m | Ngày nộp (từ/đến): | 5/18/2018 - 5/18/2018 | Î | Đại lý đến:     |                     |
|                                    |                       |   |                    |                       |   |                 |                     |

- **Bước 1**: Cán bộ Kế hoạch có thể chọn/ nhập các tiêu chí tìm kiếm như:
  - ✓ Cảng vụ
  - ✓ Quốc tịch
  - ✓ Tàu đến/ rời
  - ✓ IMO
  - ✓ Khu vực cảng
  - ✓ Cảng tiếp theo

- ✓ Thời gian tàu
- ✓ Ngày nộp
- ✓ Đại lý đến
- **Bước 2**: Cán bộ Kế hoạch thực hiện kích vào nút [Tìm kiếm]. Hệ thống sẽ hiển thị danh sách kết quả tìm kiếm hồ sơ.

# III.1. Hồ sơ chờ tiếp nhận

Tại màn hình danh sách hồ sơ chờ tiếp nhận cán bộ Kế hoạch kích vào một hồ sơ để xem chi tiết hồ sơ đó. Sau đó cán bộ có thể xử lý bản khai thông báo và xử lý hồ sơ.

| xuất cảnh dầu khí 🗸 🕜 Danh sách hồ sơ: Chờ tiếp nhận Tim kiếm năng cao 🗸 |    |         |               |             |            |         |         |           |                      |                        |                     |
|--------------------------------------------------------------------------|----|---------|---------------|-------------|------------|---------|---------|-----------|----------------------|------------------------|---------------------|
| n tàu                                                                    | -0 | STT     | Tình trạng    | Mã bản khai | Tên tàu    | Hô hiệu | ІМО     | Quốc tịch | Ngày dự kiến tàu đến | Đại lý đến             | Thời gian nộp hồ sơ |
| ã bản khai                                                               |    | 1       | Chờ tiếp nhận | 1800102     | THANH THUY | 3WGI    | 9314404 | VN        | 31/05/2018 00:00:00  | DA MCQG                | 26/05/2018 10:26:39 |
| ò hiệu                                                                   |    | 2       | Chờ tiếp nhận | 1800095     | THANH THUY | 3WGI    | 9314404 | VN        | 31/05/2018 00:00:00  | DA MCQG                | 25/05/2018 14:17:1  |
| Kế hoạch                                                                 | ~  | 3       | Chờ tiếp nhận | 1800080     | THANH THUY | 3WGI    | 9314404 | VN        | 31/05/2018 00:00:00  | DA MCQG                | 24/05/2018 14:23:40 |
| <ul> <li>Chờ tiếp nhận</li> </ul>                                        | 9  | 4       | Chờ tiếp nhận | 1800077     | THANH THUY | 3WGI    | 9314404 | VN        | 31/05/2018 00:00:00  | DA MCQG                | 24/05/2018 14:05:39 |
| Yêu cầu sửa đổi bổ sung                                                  | 0  | 5       | Chờ tiếp nhận | 201805061   | HO TAY     | 3WCB9   | 9603843 | VN        | 30/03/2018 12:00:00  | CTY TNHH TM VTB AN LAI | 05/04/2018 15:23:2  |
| Đã tiếp nhận<br>Từ chối tiếp phân                                        | 7  | 6       | Chờ tiếp nhận | 201805060   | HO TAY     | 3WCB9   | 9603843 | VN        | 30/03/2018 12:00:00  | CTY TNHH TM VTB AN LAI | 05/04/2018 15:23:2  |
| Thủ tục                                                                  | ~  | 7       | Chờ tiếp nhận | 201805059   | HO TAY     | 3WCB9   | 9603843 | VN        | 30/03/2018 12:00:00  | CTY TNHH TM VTB AN LAI | 05/04/2018 15:23:2  |
|                                                                          |    | 8       | Chờ tiếp nhận | 201805058   | HO TAY     | 3WCB9   | 9603843 | VN        | 30/03/2018 12:00:00  | CTY TNHH TM VTB AN LAI | 05/04/2018 15:23:2  |
|                                                                          |    | 9       | Chờ tiếp nhận | 201805057   | HO TAY     | 3WCB9   | 9603843 | VN        | 30/03/2018 12:00:00  | CTY TNHH TM VTB AN LAI | 05/04/2018 15:23:2  |
|                                                                          |    | Tổng si | ố 9 bản ghi.  |             |            |         |         |           |                      | Trang 1 👻              | K < 1 >             |

#### III.1.1. Xử lý các bản khai

- Xem và xử lý thông báo
- Cán bộ Kế hoạch kích vào "Thông báo" ở phần menu trái các thành phần hồ sơ.

| HỆ THỐNG DVC TRỰC TƯ<br>CỤC HÀNG HẢI T | uyên tàu thuyên vào, rời cảng biến<br>VIỆT NAM- BỘ GIAO THÔNG VẬN | TÅI                                            |                                               | ⊖ cv ⊦                                         | lai Phong 20 🛛 🖨 Th | ıoát   |
|----------------------------------------|-------------------------------------------------------------------|------------------------------------------------|-----------------------------------------------|------------------------------------------------|---------------------|--------|
| 🙆 TRANG CHỦ 🗐 TRA CỨU                  | J GIẤY PHÉP 📒 BÁO CÁO THỔNG KÊ                                    |                                                |                                               |                                                |                     |        |
| THÀNH PHẦN HỒ SƠ                       | THÔNG BÁO THANH THUY   # 1800102   3WGI                           |                                                |                                               |                                                | IC QUA              | AY LẠI |
| Thông báo                              | Phiên bản: 1 - Khai báo  - 2018-05-26 10:21:49.0                  |                                                |                                               |                                                |                     |        |
| 冒 Bản khai chung                       | 20055205928354189 ThonoBao Tau Roi Cano.pc                        | lf 1/1                                         |                                               |                                                | с <b>+ Б</b>        | ^      |
| Danh sách thuyền viên                  |                                                                   | Socialist Republic of Vi                       | atnam                                         |                                                | ~ _ ~               |        |
| Danh sách hành khách                   |                                                                   | Independence - Freedom - H                     | Iappiness                                     |                                                |                     |        |
| Bản khai hàng hóa nguy hiểm            |                                                                   |                                                |                                               |                                                |                     |        |
| Bán khai dự trữ của tàu                |                                                                   | THONG BAO TAU RU<br>NOTICE OF ARRIVAL OF VESSE | DI CANG<br>EL AT THE PORT                     |                                                |                     |        |
| Ban khai hanh lý thuyen vien           | Tên và loại tàu: TH                                               | IANH THUY                                      | Cảng đến                                      | Thời gian đến                                  |                     |        |
| Bản khai kiểm dịah thực vật            | Name and type of ship GE                                          | ENERAL CARGO SHIPS                             | Port of arrival                               | Time of arrival                                |                     |        |
| Bản khai kiểm dịch động vật            | So IMO: 9314404<br>IMO number                                     |                                                | PHÒNG, Bến căng Hải                           | 31/05/2018-0000 L 1                            |                     |        |
| 🔓 Giấy phép rời cảng cuối cùng 🗸       | Hô hiệu: <b>3WGI</b>                                              |                                                | Phong, Cau cang so 11                         |                                                |                     |        |
|                                        | Call sign<br>Ouốc tịch tàu                                        | Tên thuyền trưởng                              | Cång rời cuối c                               | cùng/cång đích:                                |                     |        |
|                                        | Flag State of ship                                                | Name of master                                 | Last port of call/p                           | port of destination                            |                     |        |
|                                        | VIET NAM<br>Giấy chứng nhật                                       | Nguyên Nhật Minh                               | CANG N<br>Tên và địa ch                       | AM CAN<br>nỉ của chủ tàu                       |                     |        |
|                                        | Certificate of registr                                            | y (Number, date of issue, and Port)            | Name and address                              | of the shipowners                              |                     |        |
|                                        | VNSG-1693-TH, 24/05                                               | 2004, SAIGON SHIPMARIN, VIET<br>NAM            | INLACO                                        | SAIGON                                         |                     |        |
|                                        |                                                                   |                                                | Centre, Jasola Vihar, De                      | hi - 110025, VIET NAM                          |                     |        |
|                                        |                                                                   |                                                | TEL: +86-633-2298883                          | 8, FAX: +84.313.260577                         |                     |        |
|                                        | Chiều dài lớn nhất                                                | Chiều rông                                     | EMAIL: shipping@<br>Chiều cao tĩnh không      | Mớn nước thực tế                               |                     |        |
|                                        | LOA                                                               | Breadth                                        | Clearance height                              | Shown draft                                    | +                   |        |
|                                        | 102.79 Mét                                                        | 17.0 Mét                                       | 103.0 Mét                                     | F:101.0 / A:102.0                              |                     |        |
|                                        | GT                                                                | DWT                                            | Đại lý của chủ tấu tạ<br>Name of the shipowne | ai Việt Nam (nếu có)<br>rs' agents in Viet Nam |                     |        |
|                                        | 4095.0                                                            | 6523.0 Tấn                                     | (if a                                         | any)                                           |                     |        |
|                                        | TIẾP NHẬN BẢN KHAI TỪ CHỐI BẢN KHAI                               |                                                |                                               |                                                |                     |        |
|                                        |                                                                   |                                                |                                               |                                                |                     |        |
|                                        |                                                                   |                                                |                                               |                                                |                     |        |
| Cuc H                                  | làng Hải Việt Nam - Bộ Giao Thông vận tải 8 Pham                  | Hùng Mai Dịch Cầu Giấy Hà Nội (02              | 4) 3768 3065 Hướn                             | ng dẫn sử dụng                                 |                     |        |

Tại đây cán bộ có thể xem thông tin chi tiết bản khai, có thể tải bản khai, in bản khai. Cán bộ kích nút next để xem các phiên bản và ghi chú bản khai (nếu có).

| 🏧 Phiêr 🖓 ẩn: 5 - Khai sửa  - 2018-04-24 10:5 |  | [cvhp20@gmail.com] Chấp nhận - [24/04/2018 10:52] |
|-----------------------------------------------|--|---------------------------------------------------|
|-----------------------------------------------|--|---------------------------------------------------|

- Để Tiếp nhận hoặc từ chối bản khai, click nút <Tiếp nhận bản khai> hoặc
   <Từ chối bản khai> ở dưới nội dung.
  - Nếu kích **<Tiếp nhận bản khai>** thành công thì sẽ hiển thị biểu tượng:
  - Nếu kích < Từ chối bản khai> cán bộ nhập lý do từ chối và xác nhận hành động thành công thì sẽ hiển thị biểu tượng:
## III.1.2. Xử lý hồ sơ chờ tiếp nhận

| HỆ THỔNG DỰC TRỰC TU<br>CỤC HÀNG HẢI V                                                                             | YÉN T<br>/IỆT                                   | àu thuyến vào, rời (<br>' <b>NAM- BỘ GIAC</b>                             | cảng biến<br>O THÔNG VẬN TẢI           |                                             | HỆ THỐNG DVC TRỰC TUYẾN TÀU THUYẾN VÀO, RỜI CẢNG BIẾN<br>CỤC HÀNG HẢI VIỆT NAM- BỘ GIAO THÔNG VẬN TẢI GOV Hai Phong 20 (9) |             |                                              |                            |   |  |  |  |  |  |  |
|----------------------------------------------------------------------------------------------------|-------------------------------------------------|---------------------------------------------------------------------------|----------------------------------------|---------------------------------------------|----------------------------------------------------------------------------------------------------|-------------|----------------------------------------------|----------------------------|---|--|--|--|--|--|--|
| 🙆 TRANG CHỦ 🗐 TRA CỨU                                                                                              | GIẤY PI                                         | HÉP 📒 BÁO CÁ                                                              | O THỐNG KÊ                             |                                             |                                                                                                    |             |                                              |                            |   |  |  |  |  |  |  |
| THÀNH PHẦN HỒ SƠ                                                                                                   | THÔ                                             | NG TIN CHUNG                                                              |                                        |                                             |                                                                                                    |             |                                              | 🗠 QUAY LẠI                 | ^ |  |  |  |  |  |  |
| <ul> <li>Thông báo</li> <li>Bán khai chung</li> <li>Danh sách thuyền viên</li> <li>Danh sách hành khách</li> </ul> | Cải<br>Têr<br>Tàu<br>Trạ                        | ng vụ: Cảng vụ i<br>n tàu: THANH T<br>u đến/rời: Đến<br>ng thái: Chờ tiếp | Hàng hải Hải Phòng Mã<br>HUY Qu<br>Thư | bản khai: 1<br>ốc tịch: \<br>Vì gian đến: 3 | 1800102<br>VN<br>31/05/2018 00:00:0                                                                                        | 10          | Loại bản khai:<br>Hô Hiệu:<br>Thời gian rời: | 9<br>3WGI<br>Chưa cập nhật |   |  |  |  |  |  |  |
| Bản khai hàng hóa nguy hiểm                                                                                        | nguy hiểm THÔNG TIN KHAI BÁO                    |                                                                           |                                        |                                             |                                                                                                    |             |                                              |                            |   |  |  |  |  |  |  |
| Bản khai dự trữ của tàu                                                                                            | STT                                             | Thời gian khai báo                                                        | Bån khai                               | Lần gửi cuối                                | Số giờ còn lại                                                                                                    | Trạng thái  | Ghi chú                                      |                            |   |  |  |  |  |  |  |
| Ban khai hanh ly thuyen vien                                                                                       | 1                                               | 2018-05-26 10:26:39.0                                                     | Thông báo tàu rời cảng                 | 1                                           | 109:33                                                                                                    | Khai mới    |                                              |                            |   |  |  |  |  |  |  |
| Bản khai kiểm dịch thực vật                                                                                        | 2                                               | 2018-05-26 10:28:11.0                                                     | Bản khai chung                         | 1                                           | 109:31                                                                                                    | Khai mới    |                                              |                            |   |  |  |  |  |  |  |
| Bản khai kiểm dịch động vật                                                                                        | 3                                               | 2018-05-26 10:28:11.0                                                     | Bản khai danh sách thuyền viên         | 1                                           | 109:31                                                                                                    | Khai mới    |                                              |                            |   |  |  |  |  |  |  |
| 📔 Giấy phép rời cảng cuối cùng 🗸 🗸                                                                                 | 4                                               | 2018-05-26 10:28:11.0                                                     | Bản khai dự trữ của tàu                | 1                                           | 109:31                                                                                                    | Khai mới    |                                              |                            |   |  |  |  |  |  |  |
|                                                                                                    | 5                                               | 2018-05-26 10:28:11.0                                                     | Bản khai hành lý thuyền viên           | 1                                           | 109:31                                                                                                    | Khai mới    |                                              |                            |   |  |  |  |  |  |  |
|                                                                                                    | THÔNG BÁO PHẢN HỒI TỪ CÁC CƠ QUAN NHÀ NƯỚC KHÁC |                                                                           |                                        |                                             |                                                                                                    |             |                                              |                            |   |  |  |  |  |  |  |
|                                                                                                    | STT                                             | Tên cơ quan                                                               |                                        | Hồ sơ                                       |                                                                                                    | Ghi chú     |                                              |                            |   |  |  |  |  |  |  |
|                                                                                                    | 1                                               | Bộ Y tế                                                                   |                                        |                                             |                                                                                                    | Phê duyệt   |                                              | Xem                        |   |  |  |  |  |  |  |
|                                                                                                    | 2                                               | Bộ Nông nghiệp và Phát                                                    | triển nông thôn (Cơ quan bảo vệ t      | nực vật)                                    |                                                                                                    | Phê duyệt   |                                              | Xem                        |   |  |  |  |  |  |  |
|                                                                                                    | 3                                               | Bộ Nông nghiệp và Phát                                                    | triển nông thôn (Cơ quan thú y)        |                                             |                                                                                                    | Phê duyệt   |                                              | Xem                        |   |  |  |  |  |  |  |
|                                                                                                    | THÔ                                             | NG BÁO CHẤP THUẬN                                                         | THÔNG BÁO TỪ CHỐI THÔ                  | NG BÁO HƯỚNG D                              | DẦN DN BỐ SUNG                                                                                                    |             |                                              |                            |   |  |  |  |  |  |  |
|                                                                                                    | Bạn<br>X <i>i</i>                               | có muốn tiếp tục xử lý?<br><mark>C NHẬN</mark>                            |                                        |                                             |                                                                                                    |             |                                              |                            |   |  |  |  |  |  |  |
| Cục Hả                                                                                                    | àng Hả                                          | i Việt Nam - Bộ Giao Thô                                                  | ng vận tải 8 Phạm Hùng, M              | ai Dịch, Cầu Giấy                           | , Hà Nội (024                                                                                                    | ) 3768 3065 | Hướng dẫn sử (                               | dụng                       |   |  |  |  |  |  |  |

## \* Thông báo chấp thuận

Để tiếp nhận hồ sơ cán bộ nhấn nút **<Thông báo chấp thuận>** trên màn hình chi tiết hồ sơ. Thực hiện xác nhận hành động thành công thì hồ sơ chuyển sang rổ trạng thái "**Đã tiếp nhận**" và hồ sơ chuyển xuống cho cán bộ thủ tục.

## \* Thông báo từ chối

Để từ chối hồ sơ cán bộ nhấn nút **<Thông báo từ chối>** và nhập lý do trên màn hình chi tiết hồ sơ. Thực hiện xác nhận hành động thành công thì hồ sơ chuyển sang rổ trạng thái "**Từ chối tiếp nhận**".

## \* Thông báo hướng dẫn DN bổ sung

Để yêu cầu NLTT bổ sung hồ sơ cán bộ nhấn nút **<Thông báo hướng dẫn DN bổ** sung> và nhập lý do trên màn hình chi tiết hồ sơ. Thực hiện xác nhận hành động thành công thì hồ sơ chuyển sang rổ trạng thái "**Yêu cầu sửa đổi bổ sung**".

# III.2. Yêu cầu sửa đổi bổ sung

Khi Cán bộ thực hiện hành động **<Thông báo yêu cầu bổ sung hồ sơ**> ở hồ sơ chờ tiếp nhận thì hồ sơ sẽ chuyển sang rổ trạng thái Yêu cầu sửa đổi, bổ sung.

| Xuất cảnh dầu khí 🗸 👻   | Q      | Dan    | Janh sách hồ sơ: Yêu cầu sửa đổi bổ sung Tĩm kiếm nâng cao ⊻ |             |            |         |         |           |                      |                        |                     |  |  |
|-------------------------|--------|--------|--------------------------------------------------------------|-------------|------------|---------|---------|-----------|----------------------|------------------------|---------------------|--|--|
| Tên tàu                 |        | STT    | Tình trạng                                                   | Mã bản khai | Tên tàu    | Hô hiệu | IMO     | Quốc tịch | Ngày dự kiến tàu đến | Đại lý đến             | Thời gian nộp hồ sơ |  |  |
| Mã bản khai             |        | 1      | Yêu cầu sửa đổi bổ sung                                      | 1800102     | THANH THUY | 3WGI    | 9314404 | VN        | 31/05/2018 00:00:00  | DA MCQG                | 26/05/2018 10:26:39 |  |  |
| Hô hiệu                 |        | 2      | Yêu cầu sửa đổi bổ sung                                      | 1800095     | THANH THUY | 3WGI    | 9314404 | VN        | 31/05/2018 00:00:00  | DA MCQG                | 25/05/2018 14:17:17 |  |  |
| 🦰 Kế hoạch              | $\sim$ | 3      | Yêu cầu sửa đổi bổ sung                                      | 201805061   | HO TAY     | 3WCB9   | 9603843 | VN        | 30/03/2018 12:00:00  | CTY TNHH TM VTB AN LAI | 05/04/2018 15:23:21 |  |  |
| Chờ tiếp nhận           | 6      | Tổng s | ố 3 bản ghi.                                                 |             |            |         |         |           |                      | Trang 1 💌              |                     |  |  |
| Yêu cầu sửa đối bố sung | 3      |        | -                                                            |             |            |         |         |           |                      |                        |                     |  |  |
| Đã tiếp nhận            | 7      |        |                                                              |             |            |         |         |           |                      |                        |                     |  |  |
| Từ chối tiếp nhận       | 1      |        |                                                              |             |            |         |         |           |                      |                        |                     |  |  |
| 📒 Thủ tục               | $\sim$ |        |                                                              |             |            |         |         |           |                      |                        |                     |  |  |

Cán bộ Kế hoạch kích vào hồ sơ để xem chi tiết hồ sơ chờ yêu cầu sửa đổi bổ sung:

| HỆ THỐNG DVC TRỰC TU<br>CỤC HÀNG HẢI V                                                                             | vén t.<br>/IỆT           | àu thuyến vào, rời (<br>' <b>NAM- BỘ GIAC</b>                                | cảng biến<br>O THÔNG VẬN TẢI        |                   |                |                 |                | OV Hai Phong 20 | 🕒 Thoát |  |  |
|----------------------------------------------------------------------------------------------------|--------------------------|------------------------------------------------------------------------------|-------------------------------------|-------------------|----------------|-----------------|----------------|-----------------|---------|--|--|
| 🏠 TRANG CHỦ 📄 TRA CỨU                                                                                              | GIẤY PH                  | HÉP 📒 BÁO CÁ                                                                 | O THỐNG KÊ                          |                   |                |                 |                |                 |         |  |  |
| THÀNH PHẦN HỒ SƠ                                                                                                   | THÔ                      | NG TIN CHUNG                                                                 |                                     |                   |                |                 |                | 🔊 QUAY LẠI      | ^       |  |  |
| <ul> <li>Thông báo</li> <li>Bán khai chung</li> <li>Danh sách thuyền viên</li> <li>Danh sách hành khách</li> </ul> | Cảr<br>Tên<br>Tàu<br>Trạ | ngvu: Cảng vụ h<br>tàu: THANH T<br>tđến/rời: Đến<br>ng thái: Yêu cầu s       | 9<br>3WGI<br>Chưa cập nhật          |                   |                |                 |                |                 |         |  |  |
| Bản khai hàng hóa nguy hiểm                                                                                        | THÔ                      | THÔNG TIN KHAI BÁO                                                           |                                     |                   |                |                 |                |                 |         |  |  |
| Bản khai dự trữ của tàu                                                                                            | STT                      | Thời gian khai báo                                                           | Bản khai                            | Lần gửi cuối      | Số giờ còn lại | Trạng thái      | Ghi chú        |                 |         |  |  |
| Bản khai hành lý thuyền viên                                                                                       | 1                        | 2018-05-26 10:26:39.0                                                        | Thông báo tàu rời cảng              | 1                 | 109:33         | Khai mới        |                |                 |         |  |  |
| Bản khai kiểm dịch thực vật                                                                                        | 2                        | 2018-05-26 10:28:11.0                                                        | Bản khai chung                      | 1                 | 109:31         | Khai mới        |                |                 |         |  |  |
| Bản khai kiểm dịch động vật                                                                                        | 3                        | 2018-05-26 10:28:11.0                                                        | Bản khai danh sách thuyền viên      | 1                 | 109:31         | Khai mới        |                |                 |         |  |  |
| 📔 Giấy phép rời cảng cuối cùng 🗸 🗸                                                                                 | 4                        | 2018-05-26 10:28:11.0                                                        | Bản khai dự trữ của tàu             | 1 109:31          |                | Khai mới        |                |                 |         |  |  |
|                                                                                                    | 5                        | 2018-05-26 10:28:11.0                                                        | Bản khai hành lý thuyền viên        | 1                 | 109:31         | Khai mới        |                |                 |         |  |  |
|                                                                                                    |                          | PHÁN Hồi Từ CÁNG VŲ: cvhp20@gmail.com - 28/05/2018 13:49 - bổ sung hồ sơ 102 |                                     |                   |                |                 |                |                 |         |  |  |
|                                                                                                    | THÔ                      | NG BÁO PHẢN HồI TỪ CÁ                                                        |                                     | ^                 |                |                 |                |                 |         |  |  |
|                                                                                                    | STT                      | Tên cơ quan                                                                  |                                     |                   |                |                 |                | Ghi chú         |         |  |  |
|                                                                                                    | 1                        | Bộ Y tế                                                                      |                                     |                   |                | Phê duyệt       |                | Xem             |         |  |  |
|                                                                                                    | 2                        | Bộ Nông nghiệp và Phát                                                       | triển nông thôn (Cơ quan bảo vệ thụ | rc vật)           |                | Phê duyệt       |                | Xem             |         |  |  |
|                                                                                                    | 3                        | Bộ Nông nghiệp và Phát                                                       | triển nông thôn (Cơ quan thú y)     |                   |                | Phê duyệt       |                | Xem             |         |  |  |
|                                                                                                    | 4                        | Bộ Giao thông vận tải                                                        |                                     |                   |                | Yêu cầu bổ sung |                | Xem             |         |  |  |
|                                                                                                    | THÔ                      | NG BÁO CHẤP THUẬN                                                            | THÔNG BÁO TỪ CHỐI THÔN              | G BÁO HƯỚNG D     | ẨN DN BỔ SUNG  |                 |                |                 |         |  |  |
|                                                                                                    | Bạn<br>XÁ                | có muốn tiếp tục xử lý?<br>C NHẬN                                            |                                     |                   |                |                 |                |                 |         |  |  |
|                                                                                                    |                          |                                                                              |                                     |                   |                |                 |                |                 |         |  |  |
| Cục Hà                                                                                                    | àng Hải                  | i Việt Nam - Bộ Giao Thô                                                     | ng vận tải 8 Phạm Hùng, Mai         | i Dịch, Cầu Giấy, | Hà Nội (024    | ) 3768 3065 H   | lướng dẫn sử c | dụng            |         |  |  |

# Màn hình chi tiết hồ sơ yêu cầu sửa đổi, bổ sung gồm các phần:

- Thông tin chung: Gồm các thông tin Cảng vụ, Tên tàu, Tàu đến/ rời, Trạng thái, Mã bản khai, Quốc tịch, Thời gian đến/ rời từ, Loại bản khai, Hô hiệu, Thời gian đến/ rời tới.
- Thông tin khai báo: Hiển thị thông tin khai báo của hồ sơ bao gồm: Thời gian khai báo, loại Bản khai, Lần gửi cuối, Số giờ còn lại, Trạng thái và Ghi chú.
- Phản hồi từ cảng vụ
- Thông báo phản hồi từ các cơ quan nhà nước khác.

| IJ тнô | THÔNG TIN KHAI BẢO     |                                      |                |                  |                        |                                                   |  |  |  |  |  |  |
|--------|------------------------|--------------------------------------|----------------|------------------|------------------------|---------------------------------------------------|--|--|--|--|--|--|
| STT    | Thời gian khai báo     | Bản khai                             | Lần gửi cuối   | Số giờ còn lại   | Trạng thái             | Ghi chú                                           |  |  |  |  |  |  |
| 1      | 2018-05-26 10:26:39.0  | Thông báo tàu rời cảng               | 1              | 109:33           | Chấp nhận bản khai     | [cvhp20@gmail.com] Chấp nhận - [28/05/2018 13:50] |  |  |  |  |  |  |
| 2      | 2018-05-26 10:28:11.0  | Bản khai chung                       | 1              | 109:31           | Khai mới               |                                                   |  |  |  |  |  |  |
| 3      | 2018-05-26 10:28:11.0  | Bản khai danh sách thuyền viên       | 1              | 109:31           | Khai mới               |                                                   |  |  |  |  |  |  |
| 4      | 2018-05-26 10:28:11.0  | Bản khai dự trữ của tàu              | 1              | 109:31           | Khai mới               |                                                   |  |  |  |  |  |  |
| 5      | 2018-05-26 10:28:11.0  | Bản khai hành lý thuyền viên         | 1              | 109:31           | Khai mới               |                                                   |  |  |  |  |  |  |
|        |                        | PHẢN HỒI TỪ CẢ                       | NG VŲ: cvhp20( | @gmail.com - 28/ | 05/2018 13:49 - bổ sun | g hồ sơ 102                                       |  |  |  |  |  |  |
| THÔ    | NG BÁO PHẢN HồI TỪ CÁ  | C CƠ QUAN NHÀ NƯỚC KHÁC              |                |                  |                        | ^                                                 |  |  |  |  |  |  |
| STT    | Tên cơ quan            |                                      |                |                  | Hồ sơ                  | Ghi chú                                           |  |  |  |  |  |  |
| 1      | Bộ Y tế                |                                      |                |                  | Phê duyệt              | Xem                                               |  |  |  |  |  |  |
| 2      | Bộ Nông nghiệp và Phát | t triển nông thôn (Cơ quan bảo vệ th | nực vật)       | Phê duyệt        | Xem                    |                                                   |  |  |  |  |  |  |
| 3      | Bộ Nông nghiệp và Phát | t triển nông thôn (Cơ quan thú y)    |                | Phê duyệt        | Xem                    |                                                   |  |  |  |  |  |  |
| 4      | Bộ Giao thông vận tải  |                                      |                |                  | Yêu cầu bổ sung        | Xem                                               |  |  |  |  |  |  |

Menu bên trái là các thành phần hồ sơ: Thành phần hồ sơ nào có folder màu vàng
 thì có dữ liệu, những thành phần có folder màu xám

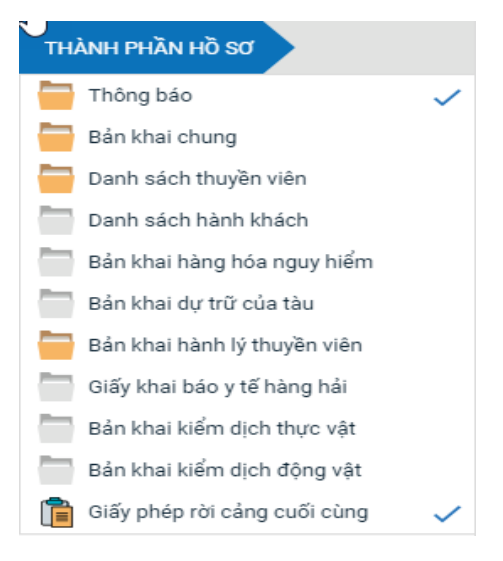

#### III.2.1. Xử lý các bản khai

- Xem và xử lý thông báo
- Cán bộ Kế hoạch kích vào "Thông báo" ở phần menu trái các thành phần hồ sơ.

| HỆ THỐNG DVC TRỰC TU<br>CỤC HÀNG HẢI V | yến tàu thuyến vào, rời cảng biến<br>/IỆT NAM- BỘ GIAO THÔNG <mark>Vận TẢI</mark> |                                                          |                                               | O CV Hai                        | Phong 20 | 🕩 Thoát    |
|----------------------------------------|-----------------------------------------------------------------------------------|----------------------------------------------------------|-----------------------------------------------|---------------------------------|----------|------------|
| 🏠 TRANG CHỦ 📄 TRA CỨU (                | GIẤY PHÉP 📒 BÁO CÁO THỐNG KÊ                                                      |                                                          |                                               |                                 |          |            |
| THÀNH PHẦN HỒ SƠ                       | THÔNG BÁO THANH THUY   # 1800102   3WGI                                           |                                                          |                                               |                                 | IC.      | V QUAY LẠI |
| 🔚 Thông báo                            | 💷 Phiên bản: 1 - Khai báo  - 2018-05-26 10:21:49.0 🚦                              |                                                          |                                               |                                 |          |            |
| Bản khai chung                         | 20055205928354189 ThongBao Tau Roi Cang.pdf                                       | 1/1                                                      |                                               | ¢:                              | +        | ā Î        |
| Danh sách thuyền viên                  |                                                                                   | Socialist Republic of Vie                                | tnam                                          |                                 |          |            |
| Danh sách hành khách                   |                                                                                   | Independence - Freedom - H                               | appiness                                      |                                 |          |            |
| Bán khai hàng hóa nguy hiêm            |                                                                                   | τμόνς ρίο τλυρά                                          |                                               |                                 |          |            |
| Ban khai dự trừ của tàu                | NO                                                                                | TICE OF ARRIVAL OF VESSE                                 | L AT THE PORT                                 |                                 |          |            |
| Giấy khai báo v tế hàng hải            | Tên và loại tàu: THANH                                                            | THUY                                                     | Cảng đến                                      | Thời gian đến                   |          |            |
| Bản khai kiểm dịch thực vật            | Name and type of ship GENERA<br>Số IMO: 9314404                                   | Port of arrival<br>KHU VƯC HH HẢI                        | Time of arrival<br>31/05/2018-0000 LT         |                                 |          |            |
| Bản khai kiểm dịch động vật            | IMO number                                                                        |                                                          | PHÒNG, Bến cảng Hải<br>Phòng, Cầu cảng số 11  |                                 |          |            |
| 📋 Giấy phép rời cảng cuối cùng 🗸 🗸     | Hô hiệu: <b>3WGI</b><br>Call sign                                                 |                                                          | a)                                            |                                 |          |            |
|                                        | Quốc tịch tàu                                                                     | Tên thuyền trưởng                                        | Cảng rời cuối c                               | cùng/cảng đích:                 |          |            |
|                                        | Flag State of ship<br>VIET NAM                                                    | Name of master<br>Nguyễn Nhật Minh                       | Last port of call/p<br>CANG N                 | AM CAN                          |          |            |
|                                        | Giấy chứng nhận đăng                                                              | ký (Số, ngày cấp, cảng)                                  | Tên và địa ch                                 | nỉ của chủ tàu                  |          |            |
|                                        | VNSG-1693-TH, 24/05/2004,                                                         | mber, date of issue, and Port)<br>SAIGON SHIPMARIN, VIET | Name and address                              | of the shipowners SAIGON        |          |            |
|                                        | N                                                                                 | AM                                                       | Dlf Tower-B, Unit No                          | -814, 8th Flr, Disctrict        |          |            |
|                                        |                                                                                   |                                                          | TEL: +86-633-2298883                          | , FAX: +84.313.260577           |          |            |
|                                        |                                                                                   |                                                          | EMAIL: shipping@l                             | highwinshipping.com             |          |            |
|                                        | Chiêu dài lớn nhât<br>LOA                                                         | Chiêu rộng<br>Breadth                                    | Chiêu cao tĩnh không<br>Clearance height      | Mớn nước thực tê<br>Shown draft |          | +          |
|                                        | 102.79 Mét                                                                        | 17.0 Mét                                                 | 103.0 Mét                                     | F:101.0 / A:102.0               |          |            |
|                                        | Tông dung tích<br>GT                                                              | Trọng tải toàn phân<br>DWT                               | Đại lý của chủ tàu tạ<br>Name of the shipowne | i Việt Nam (nếu có)             |          |            |
|                                        | 4095.0                                                                            | 6523.0 Tấn                                               | (if a                                         | iny)                            |          |            |
|                                        | TIẾP NHẬN BẢN KHAI TỪ CHỐI BẢN KHAI                                               |                                                          |                                               |                                 |          |            |
|                                        |                                                                                   |                                                          |                                               |                                 |          |            |
|                                        |                                                                                   |                                                          |                                               |                                 |          |            |

Tại đây cán bộ có thể xem thông tin chi tiết bản khai, có thể tải bản khai, in bản khai. Cán bộ kích nút next để xem các phiên bản và ghi chú bản khai (nếu có).

| 🏧 Phiêrwân: 5 - Khai sửa  - 2018-04-24 10:3 |  | [cvhp20@gmail.com] Chấp nhận - [24/04/2018 10:52] |
|---------------------------------------------|--|---------------------------------------------------|
|---------------------------------------------|--|---------------------------------------------------|

- Để Tiếp nhận hoặc từ chối bản khai, click nút <Tiếp nhận bản khai> hoặc
   <Từ chối bản khai> ở dưới nội dung.
  - Nếu kích **<Tiếp nhận bản khai>** thành công thì sẽ hiển thị biểu tượng:
  - Nếu kích < Từ chối bản khai> cán bộ nhập lý do từ chối và xác nhận hành động thành công thì sẽ hiển thị biểu tượng:

| III.2.2. Xử lý hô sơ yêu câu sửa đôi bô su |
|--------------------------------------------|
|--------------------------------------------|

| HỆ THỐNG DVC TRỰC TƯ<br>CỤC HÀNG HẢI V                                                                                                    | jyén t<br>VIỆT                  | àu thuyến vào, rời (<br>' <b>NAM- BỘ GIAC</b>                                                                                                    | cảng biến<br>O THÔNG VẬN TẢI      |                 |                   |                        | 🕒 CV Hai Phong 20 🛛 🖨 Thoát                       |  |  |  |
|----------------------------------------------------------------------------------------------------|---------------------------------|----------------------------------------------------------------------------------------------------|-----------------------------------|-----------------|-------------------|------------------------|---------------------------------------------------|--|--|--|
| 🏠 TRANG CHỦ 🗐 TRA CỨU                                                                                                    | GIẤY PI                         | HÉP 📒 BÁO CÁ                                                                                                    | ÁO THỐNG KÊ                       |                 |                   |                        |                                                   |  |  |  |
| THÀNH PHẦN HỒ SƠ                                                                                                    | THÔ                             | NG TIN CHUNG                                                                                                    |                                   |                 |                   |                        | 🗠 QUAY LẠI 🔷                                      |  |  |  |
| <ul> <li>Thông bảo</li> <li>Bản khai chung</li> <li>Danh sách thuyền viên</li> <li>Danh sách thành khách</li> <li>Bản khai hàng hóa nguy hiếm</li> </ul> | Cải<br>Têr<br>Tàu<br>Trạ<br>THÔ | Cảng vụ:     Cảng vụ: Hàng hải Hải Phòng     Mã bản khai:     1800102     Loai bản khai:     9       Tên tàu:     THANH THUY     Quốc tịch:     VN     Hồ Hiệu:     3WGI       Tàu đến/rởi:     Đến     Thời gian đến:     31/05/2018 00:00:00     Thời gian rời:     Chưa cập nhật       Trang thái:     Yêu cầu sửa đổi bổ sung     Thông TIN KHAI BÁO     Thống TIN KHAI BÁO     Thống TIN KHAI BÁO |                                   |                 |                   |                        |                                                   |  |  |  |
| Bản khai dự trữ của tàu                                                                                                    | STT                             | Thời gian khai báo                                                                                                    | Bản khai                          | Lần gửi cuối    | Số giờ còn lại    | Trạng thái             | Ghi chú                                           |  |  |  |
| Bản khai hành lý thuyền viên                                                                                                    | 1                               | 2018-05-26 10:26:39.0                                                                                                    | Thông báo tàu rời cảng            | 1               | 109:33            | Chấp nhận bản khai     | [cvhp20@gmail.com] Chấp nhận - [28/05/2018 13:50] |  |  |  |
| Giay khai bao y te nang nai<br>Bản khai kiểm dịch thực vật                                                                                               | 2                               | 2018-05-26 10:28:11.0                                                                                                    | Bản khai chung                    | 1               | 109:31            | Khai mới               |                                                   |  |  |  |
| Bản khai kiểm dịch động vật                                                                                                    | 3                               | 2018-05-26 10:28:11.0                                                                                                    | Bản khai danh sách thuyền viên    | 1               | 109:31            | Khai mới               |                                                   |  |  |  |
| 📋 Giấy phép rời cảng cuối cùng 🗸 🗸                                                                                                    | 4                               | 2018-05-26 10:28:11.0                                                                                                    | Bản khai dự trữ của tàu           | 1               | 109:31            | Khai mới               |                                                   |  |  |  |
|                                                                                                    | 5                               | 2018-05-26 10:28:11.0                                                                                                    | Bản khai hành lý thuyền viên      | 1               | 109:31            | Khai mới               |                                                   |  |  |  |
|                                                                                                    |                                 |                                                                                                    | PHẢN Hồi Từ C                     | ÁNG VỤ: cvhp20@ | )gmail.com - 28/0 | 5/2018 13:49 - bổ sung | hồ sơ 102                                         |  |  |  |
|                                                                                                    | THÔ                             | NG BÁO PHẢN HồI TỪ CÁ                                                                                                    | C CƠ QUAN NHÀ NƯỚC KHÁC           |                 |                   |                        | ^                                                 |  |  |  |
|                                                                                                    | STT                             | Tên cơ quan                                                                                                    |                                   |                 |                   | Hồ sơ                  | Ghi chú                                           |  |  |  |
|                                                                                                    | 1                               | Bộ Y tế                                                                                                    |                                   |                 |                   | Phê duyệt              | Xem                                               |  |  |  |
|                                                                                                    | 2                               | Bộ Nông nghiệp và Phát                                                                                                    | triển nông thôn (Cơ quan bảo vệ t | hực vật)        |                   | Phê duyệt              | Xem                                               |  |  |  |
|                                                                                                    | 3                               | Bộ Nông nghiệp và Phát                                                                                                    | triển nông thôn (Cơ quan thú y)   |                 |                   | Phê duyệt              | Xem                                               |  |  |  |
|                                                                                                    | 4                               | Bộ Giao thông vận tải                                                                                                    |                                   |                 |                   | Yêu cầu bổ sung        | Xem                                               |  |  |  |
|                                                                                                    | THÔ                             | NG BÁO CHẤP THUẬN                                                                                                    | THÔNG BÁO TỪ CHỐI THÔ             | NG BÁO HƯỚNG D  | ẦN DN BỔ SUNG     |                        |                                                   |  |  |  |
|                                                                                                    | Bạn<br>X <i>i</i>               | có muốn tiếp tục xử lý?<br>I <mark>C NHẬN</mark>                                                                                                    |                                   |                 |                   |                        |                                                   |  |  |  |
|                                                                                                    |                                 |                                                                                                    |                                   |                 |                   | _                      |                                                   |  |  |  |

## \* Thông báo chấp thuận

Để tiếp nhận hồ sơ cán bộ nhấn nút **<Thông báo chấp thuận>** trên màn hình chi tiết hồ sơ. Thực hiện xác nhận hành động thành công thì hồ sơ chuyển sang rổ trạng thái "**Đã** tiếp nhận" và hồ sơ chuyển xuống cho cán bộ thủ tục.

## \* Thông báo từ chối

Để từ chối hồ sơ cán bộ nhấn nút **<Thông báo từ chối>** và nhập lý do trên màn hình chi tiết hồ sơ. Thực hiện xác nhận hành động thành công thì hồ sơ chuyển sang rổ trạng thái "**Từ chối tiếp nhận**".

# \* Thông báo hướng dẫn DN bổ sung

Để yêu cầu NLTT bổ sung hồ sơ cán bộ nhấn nút **<Thông báo hướng dẫn DN bổ sung**> và nhập lý do trên màn hình chi tiết hồ sơ. Đồng thời thông báo sẽ được chuyển cho người làm thủ tục

# III.3. Đã tiếp nhận

Cán bộ kích chọn rổ trạng thái "Đã tiếp nhận" hệ thống hiển thị danh sách các hồ sơ như hình dưới:

| Hế THỐNG DVC TRỰC TRỰC TRỰC TUYẾN TÂU THUYẾN VÀO, RỜI CẢNG BIẾN <b>Q</b> CV Hai Phong 20 th Thoát        CỤC HÀNG HẢI VIỆT NAM- BỘ GIAO THÔNG VẬN TẢI <b>Q</b> CV Hai Phong 20 th Thoát |     |         |                      |              |            |         |         |           |                      |            |                            |
|----------------------------------------------------------------------------------------------------|-----|---------|----------------------|--------------|------------|---------|---------|-----------|----------------------|------------|----------------------------|
| 🏠 TRANG CHỦ                                                                                                    | TRA | CỨU GIẤ | Ý PHÉP [             | BÁO CÁO THỔN | G KÊ       |         |         |           |                      |            |                            |
| Xuất cảnh dầu khí 🗸 👻                                                                                                    | Q   | Danh    | n sách hồ sơ: Đã tiế | p nhận       |            |         |         |           |                      |            | Tìm kiếm nâng cao 🗸        |
| Tên tàu                                                                                                    | -   | STT     | Tình trạng           | Mã bản khai  | Tên tàu    | Hô hiệu | IMO     | Quốc tịch | Ngày dự kiến tàu đến | Đại lý đến | Thời gian nộp hồ sơ        |
| vĩã bản khai                                                                                                    |     | 1       | Đã tiếp nhận         | 1800110      | THANH THUY | 3WGI    | 9314404 | VN        | 31/05/2018 00:00:00  | DA MCQG    | 28/05/2018 09:47:42        |
| 1ô hiệu                                                                                                    |     | 2       | Đã tiếp nhận         | 1800102      | THANH THUY | 3WGI    | 9314404 | VN        | 31/05/2018 00:00:00  | DA MCQG    | 26/05/2018 10:26:39        |
| Kế hoạch                                                                                                    | ~   | 3       | Đã tiếp nhận         | 1800096      | THANH THUY | 3WGI    | 9314404 | VN        | 31/05/2018 00:00:00  | DA MCQG    | 25/05/2018 14:22:46        |
| Chờ tiếp nhận                                                                                                    | 6   | 4       | Đã tiếp nhận         | 1800090      | THANH THUY | 3WGI    | 9314404 | VN        | 31/05/2018 00:00:00  | DA MCQG    | 24/05/2018 17:38:58        |
| Yêu cầu sửa đổi bổ sung                                                                                                    | 2   | 5       | Đã tiếp nhận         | 1800089      | THANH THUY | 3WGI    | 9314404 | VN        | 31/05/2018 00:00:00  | DA MCQG    | 24/05/2018 17:32:36        |
| Đã tiếp nhận                                                                                                    | 8   | 6       | Đã tiếp nhận         | 1800088      | THANH THUY | 3WGI    | 9314404 | VN        | 31/05/2018 00:00:00  | DA MCQG    | 24/05/2018 17:20:08        |
| Từ chối tiếp nhận                                                                                                    | 1   | 7       | Đã tiếp nhận         | 1800086      | THANH THUY | 3WGI    | 9314404 | VN        | 31/05/2018 00:00:00  | DA MCQG    | 24/05/2018 16:30:12        |
| matge                                                                                                    | ·   | 8       | Đã tiếp nhận         | 1800076      | THANH THUY | 3WGI    | 9314404 | VN        | 31/05/2018 00:00:00  | DA MCQG    | 24/05/2018 10:11:28        |
|                                                                                                    |     | Tổng số | õ <b>8</b> bån ghi.  |              |            |         |         |           |                      | Trang 1 🔻  | $ \langle 1\rangle\rangle$ |
|                                                                                                    |     |         |                      |              |            |         |         |           |                      |            |                            |

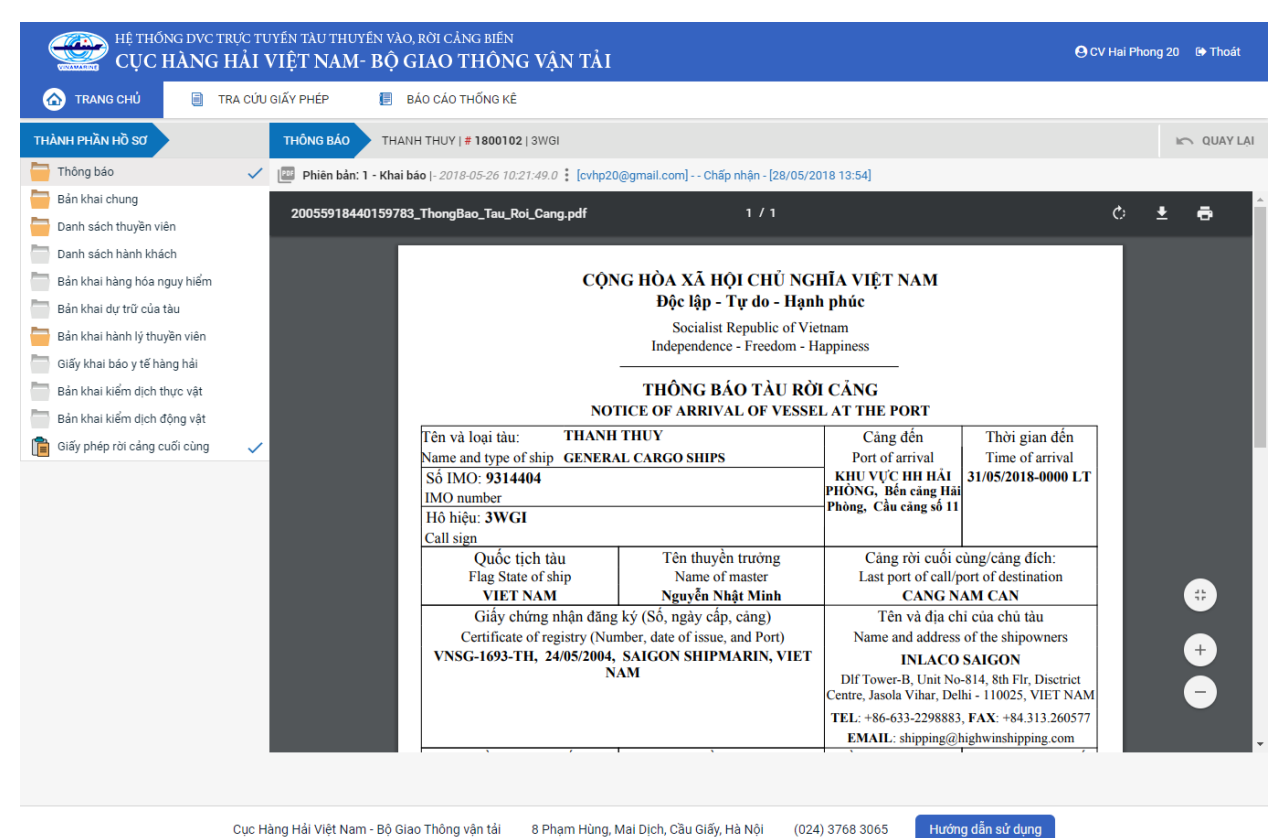

Tại hồ sơ đã tiếp nhận cán bộ Kế hoạch cán bộ có thể xem lại tất cả các bản khai:

Cục Hàng Hải Việt Nam - Bộ Giao Thông vận tải 8 Phạm Hùng, Mai Dịch, Cầu Giấy, Hà Nội (024) 3768 3065

Phone: 02438222979 Hotline: 1900 0318 Email: bophanhotro@mt.gov.vn

## III.4. Từ chối tiếp nhận

Cán bộ kích chọn rổ trạng thái "Đã tiếp nhận" hệ thống hiển thị danh sách các hồ sơ như hình dưới:

| Xuất cảnh dầu khí 🗸     | Q | Dani    | Danh sách hồ sơ: Từ chối tiếp nhận Tîm kiếm nằn |             |            |         |         |           |                      |            |                     |  |  |
|-------------------------|---|---------|-------------------------------------------------|-------------|------------|---------|---------|-----------|----------------------|------------|---------------------|--|--|
| Tên tàu                 | _ | STT     | Tình trạng                                      | Mã bản khai | Tên tàu    | Hô hiệu | ІМО     | Quốc tịch | Ngày dự kiến tàu đến | Đại lý đến | Thời gian nộp hồ sơ |  |  |
| Mã bản khai             |   | 1       | Từ chối tiếp nhận                               | 1800087     | THANH THUY | 3WGI    | 9314404 | VN        | 31/05/2018 00:00:00  | DA MCQG    | 24/05/2018 17:14:45 |  |  |
| Hô hiệu                 |   | 2       | Từ chối tiếp nhận                               | 1800077     | THANH THUY | 3WGI    | 9314404 | VN        | 31/05/2018 00:00:00  | DA MCQG    | 24/05/2018 14:05:39 |  |  |
| 🦰 Kế hoạch              | ~ | Tổng số | ố 2 bản ghi.                                    |             |            |         |         |           |                      | Trang 1 👻  |                     |  |  |
| Chờ tiếp nhận           | 5 |         |                                                 |             |            |         |         |           |                      |            |                     |  |  |
| Yêu cầu sửa đổi bổ sung | 2 |         |                                                 |             |            |         |         |           |                      |            |                     |  |  |
| Đã tiếp nhận            | 8 |         |                                                 |             |            |         |         |           |                      |            |                     |  |  |
| Từ chối tiếp nhận       | 2 |         |                                                 |             |            |         |         |           |                      |            |                     |  |  |
| 는 Thủ tục               | ~ |         |                                                 |             |            |         |         |           |                      |            |                     |  |  |

Kích vào xem chi tiết hồ sơ đã tiếp nhận cán bộ Kế hoạch cán bộ có thể xem lại tất cả các bản khai:

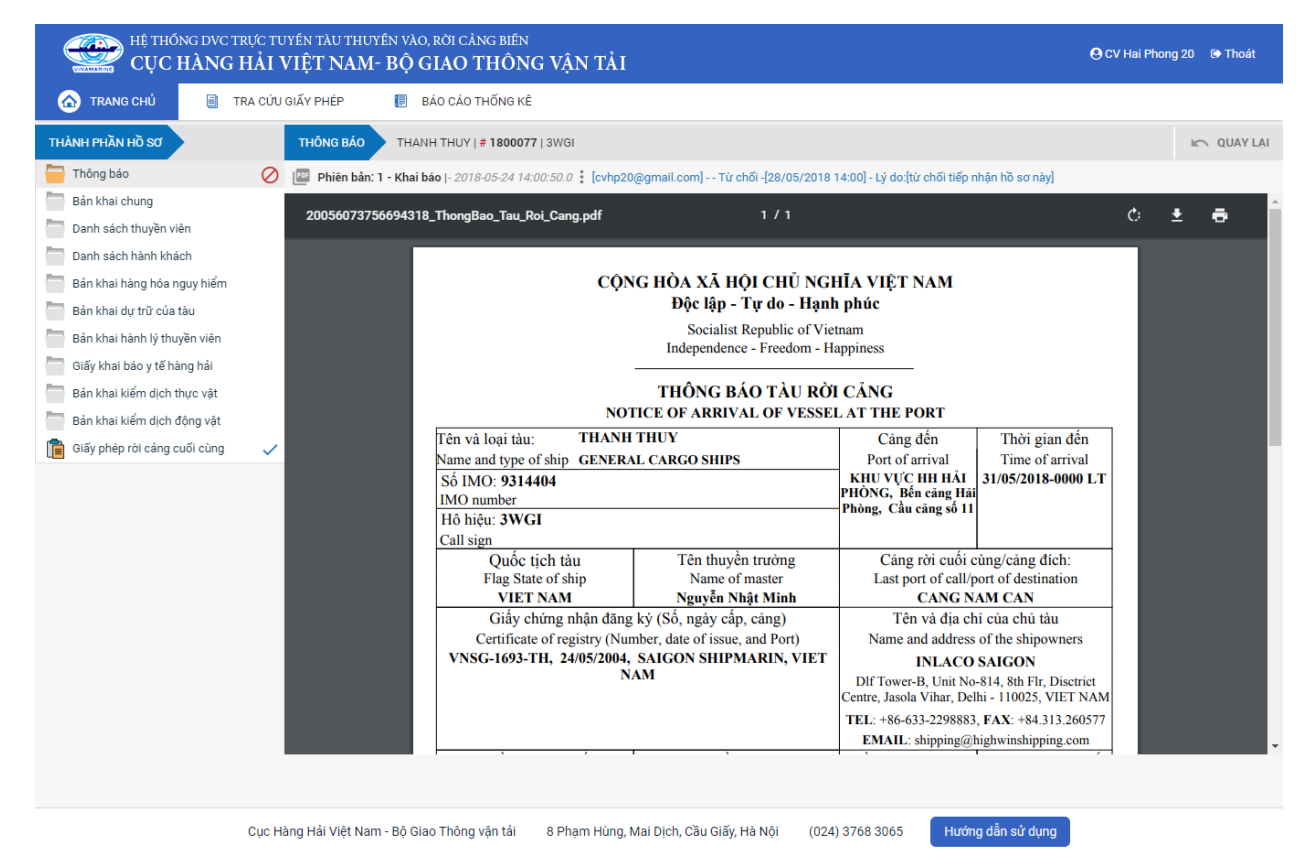

# VII. Giải quyết hồ sơ vào cảng dầu khí

Sau khi đăng nhập thành công, hệ thống chuyển tới màn hình Trang chủ.

Màn hình hiển thị gồm các phần:

# Tìm kiếm hồ sơ

- **Bước 1**: Cán bộ Kế hoạch nhập/ chọn các tiêu chí tìm kiếm:
  - ✓ Lọc theo thủ tục, chọn "Vào cảng dầu khí"
  - ✓ Tìm kiếm theo tên tàu
  - ✓ Tìm kiếm theo Mã bản khai
  - ✓ Tìm kiếm theo hô hiệu

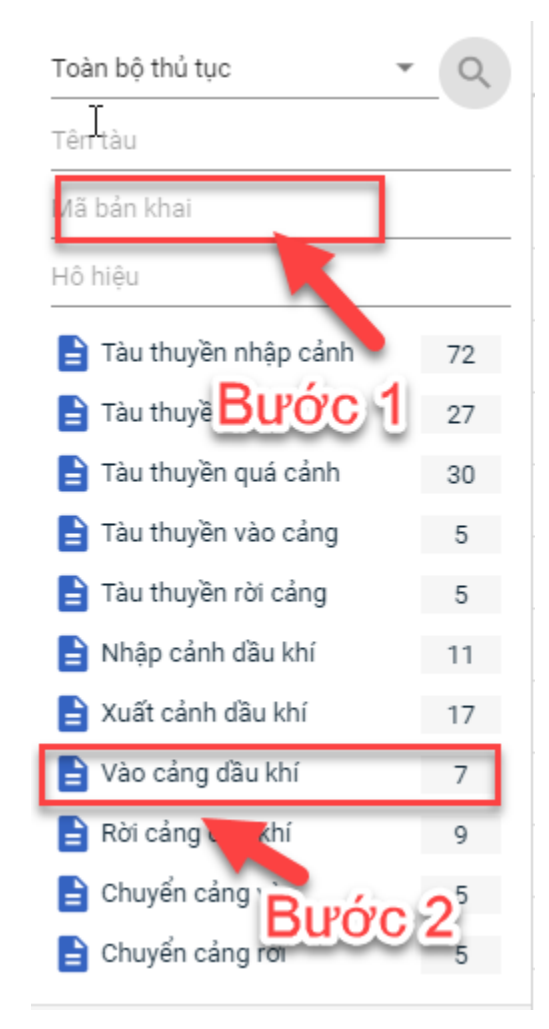

- Bước 2: Nhập các tiêu chí như tên tàu, mã bản khai, hô hiệu thì cán bộ Kế hoạch thực hiện kích vào tên thủ tục "Vào cảng dầu khí". Hệ thống tự động hiển thị danh sách kết quả tìm kiếm.
  - + Danh sách kết quả tìm kiếm được sắp xếp theo thứ tự ưu tiên thời gian giảm dần Thời gian gửi đến.
  - + Cán bộ Kế hoạch xem danh sách hồ sơ theo các trạng thái:

- Chờ tiếp nhận
- Yêu cầu sửa đổi bổ sung
- Chờ cấp kế hoạch điều động
- Chờ sửa kế hoạch điều động
- Đã cấp kế hoạch điều động
- Đã hủy kế hoạch điều động
- Từ chối tiếp nhận

| Vào cảng dầu khí 🔹 👻      | Q      |
|---------------------------|--------|
| Tên tàu                   |        |
| Mã bản khai               |        |
| Hô hiệu                   |        |
| Kế hoạch                  | ~      |
| Chờ tiếp nhận             | 5      |
| Yêu cầu sửa đổi bổ sung   | 0      |
| Chờ cấp kế hoạch điều độ  | 1      |
| Chờ sửa kế hoạch điều độ  | 0      |
| Đã cấp kế hoạch điều động | 1      |
| Đã hủy kế hoạch điều động | 0      |
| Từ chối tiếp nhận         | 0      |
| 📒 Thủ tục                 | $\sim$ |

# Tìm kiếm nâng cao

Cán bộ Kế hoạch muốn tìm kiếm hồ sơ nâng cao thì kích vào "Tìm kiếm nâng cao" để hiện mục tìm kiếm như bên dưới:

| []]nnh sách hồ sơ: Kế hoạch         |                       |   |                    |                       |   |                 | Tìm kiếm nâng cao 🔨 |
|-------------------------------------|-----------------------|---|--------------------|-----------------------|---|-----------------|---------------------|
| Cảng vụ:                            |                       | 9 | Tàu đến/rời:       |                       | - | IMO:            |                     |
| Quốc tịch:                          |                       | • | Khu vực cảng:      |                       |   | Cảng tiếp theo: |                     |
| Thời gian tàu (từ/đến):<br>TÌM KIẾM | 5/18/2018 - 5/18/2018 | Ê | Ngày nộp (từ/đến): | 5/18/2018 - 5/18/2018 | Ê | Đại lý đến:     |                     |

- **Bước 1**: Cán bộ Kế hoạch có thể chọn/ nhập các tiêu chí tìm kiếm như:
  - ✓ Cảng vụ
  - ✓ Quốc tịch
  - ✓ Tàu đến/ rời
  - ✓ IMO
  - ✓ Khu vực cảng
  - ✓ Cảng tiếp theo
  - ✓ Thời gian tàu
  - ✓ Ngày nộp
  - ✓ Đại lý đến
- Bước 2: Cán bộ Kế hoạch thực hiện kích vào nút [Tìm kiếm]. Hệ thống sẽ hiển thị danh sách kết quả tìm kiếm hồ sơ.

# II.1. Hồ sơ chờ tiếp nhận

- Cán bộ Kế hoạch kích vào rổ trạng thái "Chờ tiếp nhận". Hệ thống sẽ hiển thị toàn bộ những hồ sơ đang ở trạng thái Chờ tiếp nhận.

| ào cảng dầu khí 🔹 👻                                                                                                  | Q       | Dan | h sách hồ sơ: <b>Chờ t</b> i | ếp nhận     |         |         |         |           |                      |                        | Tìm kiếm nâng cao 🕚 |
|----------------------------------------------------------------------------------------------------|---------|-----|------------------------------|-------------|---------|---------|---------|-----------|----------------------|------------------------|---------------------|
| ên tàu                                                                                                    |         | STT | Tình trạng                   | Mã bản khai | Tên tàu | Hô hiệu | ІМО     | Quốc tịch | Ngày dự kiến tàu đến | Đại lý đến             | Thời gian nộp hồ sơ |
| iã bản khai                                                                                                    |         | 1   | Chờ tiếp nhận                | 201805051   | HO TAY  | 3WCB9   | 9603843 | VN        | 30/03/2018 12:00:00  | CTY TNHH TM VTB AN LAI | 05/04/2018 15:23:2  |
| ô hiệu                                                                                                    |         | 2   | Chờ tiếp nhận                | 201805050   | HO TAY  | 3WCB9   | 9603843 | VN        | 30/03/2018 12:00:00  | CTY TNHH TM VTB AN LAI | 05/04/2018 15:23:2  |
| Kế hoạch                                                                                                    | ~       | 3   | Chờ tiếp nhận                | 201805049   | HO TAY  | 3WCB9   | 9603843 | VN        | 30/03/2018 12:00:00  | CTY TNHH TM VTB AN LAI | 05/04/2018 15:23:   |
| Chờ tiếp nhận                                                                                                    | 5       | 4   | Chờ tiếp nhận                | 201805048   | HO TAY  | 3WCB9   | 9603843 | VN        | 30/03/2018 12:00:00  | CTY TNHH TM VTB AN LAI | 05/04/2018 15:23:   |
| Yêu cầu sửa đổi bổ sung                                                                                              | 0       | 5   | Chờ tiếp nhận                | 201805047   | HO TAY  | 3WCB9   | 9603843 | VN        | 30/03/2018 12:00:00  | CTY TNHH TM VTB AN LAI | 05/04/2018 15:23:   |
| Chơ sửa kẽ hoạch điều động<br>Đã cấp kế hoạch điều động<br>Đã hủy kế hoạch điều động<br>Từ chối tiếp nhận<br>Thủ tục | 0 1 0 0 |     |                              |             |         |         |         |           |                      |                        |                     |

Cán bộ Kế hoạch có thể kích vào dòng hồ sơ cần xem chi tiết. Hệ thống sẽ hiển thị thông tin chi tiết hồ sơ như hình dưới:

| HỆ THỐNG DVC TRỰC TU<br>CỤC HÀNG HẢI V                                 | vén t.<br>/IỆT           | àu thuyến vào, rời (<br>NAM- BỘ GIAC                                     | cảng biến<br>) THÔNG VẬN TẢI                          |                                           |                                       |            |                                              | 🕒 CV Hai Phong 20 🛛          | → Thoát |
|------------------------------------------------------------------------|--------------------------|--------------------------------------------------------------------------|-------------------------------------------------------|-------------------------------------------|---------------------------------------|------------|----------------------------------------------|------------------------------|---------|
| 🏠 TRANG CHỦ 📋 TRA CỨU                                                  | GIẤY PH                  | HÉP 📒 BÁO CÁ                                                             | O THỐNG KÊ                                            |                                           |                                       |            |                                              |                              |         |
| THÀNH PHẦN HỒ SƠ                                                       | THÔ                      | NG TIN CHUNG                                                             |                                                       |                                           |                                       |            |                                              | 🗠 QUAY LẠI                   | ^       |
| Bản khai an ninh tàu biến<br>Bản khai hàng hóa<br>Thông bảo<br>Xác bảo | Cảr<br>Tên<br>Tàu<br>Trạ | ng vụ: Cảng vụ H<br>Itàu: HO TAY<br>Iđến/rời: Đến<br>ng thái: Chờ tiếp I | làng hải Hải Phòng M<br>Qu<br>Tł<br><mark>nhận</mark> | ã bản khai:<br>uốc tịch:<br>nời gian đến: | 201805051<br>VN<br>30/03/2018 12:00:0 | 0          | Loại bản khai:<br>Hô Hiệu:<br>Thời gian rời: | 10<br>3WCB9<br>Chưa cập nhật |         |
| Giấy phép rời cảng                                                     | THÔ                      | NG TIN KHAI BÁO                                                          |                                                       |                                           |                                       |            |                                              |                              | ^       |
| Fế hoạch điều động                                                     | STT                      | Thời gian khai báo                                                       | Bån khai                                              | Lần gửi cuối                              | Số giờ còn lại                        | Trạng thái | Ghi chú                                      |                              |         |
| Bản khai chung                                                         | 1                        | 2018-04-05 15:23:21.0                                                    | Thông báo tàu đến cảng                                | 2                                         | 1580:36                               | Khai mới   |                                              |                              |         |
| Danh sách thuyện viện                                                  | 2                        | 2018-04-05 15:23:21.0                                                    | Xác báo tàu đến cảng                                  | 1                                         | 24:06                                 | Khai mới   |                                              |                              |         |
| -                                                                      | 3                        | 2018-03-30 09:26:05.0                                                    | Bản khai chung                                        | 1                                         | 2:33                                  | Khai mới   |                                              |                              |         |
|                                                                        | 4                        | 2018-03-30 09:26:05.0                                                    | Bản khai danh sách thuyền viêr                        | 1 1                                       | 2:33                                  | Khai mới   |                                              |                              |         |
|                                                                        | 5                        | 2018-03-30 09:26:05.0                                                    | Bản khai danh sách hành khách                         | 1 1                                       | 2:33                                  | Khai mới   |                                              |                              |         |
|                                                                        | 6                        | 2018-03-30 09:26:05.0                                                    | Bản khai hàng hóa nguy hiểm                           | 1                                         | 2:33                                  | Khai mới   |                                              |                              |         |
|                                                                        | THÔ                      | NG BÁO PHẢN HồI TỪ CÁO                                                   | C CƠ QUAN NHÀ NƯỚC KHÁC                               |                                           |                                       |            |                                              |                              | ^       |
|                                                                        | STT                      | Tên cơ quan                                                              |                                                       |                                           |                                       | Hồ sơ      |                                              | Ghi chú                      |         |
|                                                                        |                          |                                                                          |                                                       |                                           | No data available                     |            |                                              |                              |         |
|                                                                        | THÔ                      | NG BÁO CHẤP THUẬN                                                        | THÔNG BÁO TỪ CHỐI THẾ                                 | ÌNG BÁO HƯỚNG                             | DẪN DN BỔ SUNG                        |            |                                              |                              |         |
|                                                                        | Bạn<br>XÁ                | có muốn tiếp tục xử lý?<br><mark>C NHẬN</mark>                           |                                                       |                                           |                                       |            |                                              |                              |         |
| Cuc Hà                                                                 | àna Hải                  | Viêt Nam - Bô Giao Thôi                                                  | ng vận tải 8 Pham Hùng, N                             | Aai Dich. Cầu Giấ                         | / Hà Nội (024                         | 3768 3065  | Hướng dẫn sử c                               | dung                         |         |

## Màn hình chi tiết hồ sơ chờ tiếp nhận gồm các phần:

- Thông tin chung: Gồm các thông tin Cảng vụ, Tên tàu, Tàu đến/ rời, Trạng thái, Mã bản khai, Quốc tịch, Thời gian đến/ rời từ, Loại bản khai, Hô hiệu, Thời gian đến/ rời tới.
- Thông tin khai báo: Hiển thị thông tin khai báo của hồ sơ bao gồm: Thời gian khai báo, loại Bản khai, Lần gửi cuối, Số giờ còn lại, Trạng thái và Ghi chú.
- Thông báo phản hồi từ các cơ quan nhà nước khác.

| <del>, Mho</del> | NG BÁO PHẢN HỒI TỪ CÁC CƠ QUAN NHÀ NƯỚC KHÁC                     |           | ^       |
|------------------|------------------------------------------------------------------|-----------|---------|
| STT              | Tên cơ quan                                                      | Hồ sơ     | Ghi chú |
| 1                | Bộ Nông nghiệp và Phát triển nông thôn (Cơ quan bảo vệ thực vật) | Phê duyệt | Xem     |
| 2                | Bộ Nông nghiệp và Phát triển nông thôn (Cơ quan thú y)           | Phê duyệt | Xem     |

Menu bên trái là các thành phần hồ sơ: Thành phần hồ sơ nào có folder màu vàng thì có dữ liệu, những thành phần có folder màu xám là chưa được gửi sang.

| тн | ÀNH PHẦN HỒ SƠ            |
|----|---------------------------|
|    | Bản khai an ninh tàu biển |
|    | Bản khai hàng hóa         |
|    | Thông báo                 |
|    | Xác báo                   |
| Ē  | Giấy phép rời cảng        |
| Ē  | Kế hoạch điều động        |
|    | Bản khai chung            |
|    | Danh sách thuyền viên     |
|    | Danh sách hành khách      |

## II.1.1. Xử lý các bản khai

- \* Xem và xử lý Thông báo tàu đến cảng
- Cán bộ Kế hoạch kích vào "*Thông báo*" ở phần menu trái các thành phần hồ sơ.

| HỆ THỐNG DVC TRỰC TƯ<br>CỤC HÀNG HẢI V                                                                                                    | uyến tàu thuyến vào,<br>VIỆT NAM- BỘ G | rời cảng biến<br>IAO THÔNG VẬN TẢ                                                                                                    | I                                                                                                    |                                                                                                    | <b>⊖</b> cv                                                                                                    | Hai Phong 20 🛛 🕒 Thoát |
|----------------------------------------------------------------------------------------------------|----------------------------------------|----------------------------------------------------------------------------------------------------|----------------------------------------------------------------------------------------------------|----------------------------------------------------------------------------------------------------|----------------------------------------------------------------------------------------------------|------------------------|
| 🏠 TRANG CHỦ 📋 TRA CỨU                                                                                                    | I GIẤY PHÉP 📒 BẢ                       | ÁO CÁO THỐNG KÊ                                                                                                    |                                                                                                    |                                                                                                    |                                                                                                    |                        |
| THÀNH PHẦN HỒ SƠ                                                                                                    | THÔNG BÁO HO TAY                       | Y #201805051 3WCB9                                                                                                    |                                                                                                    |                                                                                                    |                                                                                                    | IC QUAY LẠI            |
| Bản khai an ninh tàu biển                                                                                                    | 📴 Phiên bản: 1 - Khai bá               | io  - 2018-05-20 16:48:05.0 🕨                                                                                                    |                                                                                                    |                                                                                                    |                                                                                                    |                        |
| Bản khai hàng hóa                                                                                                    | 20057303509071208                      | ThongBao_Tau_Den_Cang.pdf                                                                                                    | 1/1                                                                                                    |                                                                                                    |                                                                                                    | ර 🛃 👼                  |
| Thông báo                                                                                                    |                                        |                                                                                                    |                                                                                                    |                                                                                                    |                                                                                                    |                        |
| Xác báo                                                                                                    |                                        |                                                                                                    |                                                                                                    | <b>.</b> .                                                                                                    |                                                                                                    |                        |
| 💼 Giấy phép rời cảng                                                                                                    |                                        | CÇ                                                                                                    | NG HOA XA HỌI CHU<br>Dâo lân Tự do                                                                                                    | NGHIA VIỆT NAM                                                                                                    |                                                                                                    |                        |
| Friend the second field the second second se |                                        |                                                                                                    | Dộc tập - 1 ứ do -                                                                                                    | riann pnuc                                                                                                    |                                                                                                    |                        |
| 🖶 Bản khai chung                                                                                                    |                                        |                                                                                                    | Independence - Freedo                                                                                                    | on - Happiness                                                                                                    |                                                                                                    |                        |
| 🚞 Danh sách thuyền viên                                                                                                    |                                        |                                                                                                    |                                                                                                    |                                                                                                    |                                                                                                    |                        |
| 📛 Danh sách hành khách                                                                                                    |                                        | <b>N</b> 1                                                                                                    | THÔNG BÁO TÀU                                                                                                    | ĐÊN CẢNG                                                                                                    |                                                                                                    |                        |
|                                                                                                    | τιές Νμάν σάν κααί                     | 1.1 Tên và loại tâu:       HO T/         Name and type of ship:       GENER         1.2 Số IMO:       9603843         IMO number:       1.3 Hộ hiệu:         1.3 Hộ hiệu: <b>3WCB9</b> Call sign:       1.4 Số chuyến đi:         1.4 Số chuyến đi: <b>5A-18</b> Voyage number:       4. Quốc tịch tâu         Flag State of ship       VIET NAM         7. Giấy chứng nhận đang kỹ       Certificate of registry (Port, da         VNSG-2085-11       9. Tổng dung tịch         TỨ CHỐI BảN KHAI       TÚC Hỗ Liến SốN KHAI | XY AL CARGO SHIPS 5. Tên thuyền trưởng Name of master Nguyen Ngọc Vinh (Số, ngày cấp, câng) te; number) H, 18/03/2011, 10. Dung tích có ích | X         Dén/Arrival           2. Cáng dễn/rời           Port of arrival/departure           KHU VỰC HH HẢI           PHÔNG, KHU NEO           DẬU VÙNG TÀU, A12           6. Cảng rời cuối cùng/c           Last port of call/next por           SINGAPORE           8. Tên và địa chỉ liên lạ           Name and contact det           CTY TNHH TI           31E5 Chu Văn An, P.26, | Rởi/Departure 3. Thời gian đền/rời cảng Date-time of arrival/departure 10/06/2018-1200 LT cảng địch: t of call ac của đại lý: ails of the ship agent 4 VTB AN LAI Q.Binh Thạnh, TP.HCM | €<br>•                 |
|                                                                                                    | TIEP NHẠN BAN KHAI                     | TU CHOI BAN KHAI                                                                                                    |                                                                                                    |                                                                                                    |                                                                                                    |                        |
|                                                                                                    |                                        |                                                                                                    |                                                                                                    |                                                                                                    |                                                                                                    |                        |
| Cuc H                                                                                                    | làng Hải Việt Nam - Bộ Giao            | o Thông vận tải 8 Pham Hùng                                                                                                    | g, Mai Dich, Cầu Giấy, Hà Nôi                                                                                                    | (024) 3768 3065 Hu                                                                                                    | rớng dẫn sử dung                                                                                                    |                        |

Tại đây cán bộ có thể xem thông tin chi tiết bản khai, có thể tải bản khai, in bản khai. Cán bộ kích nút next để xem các phiên bản và ghi chú bản khai (nếu có).

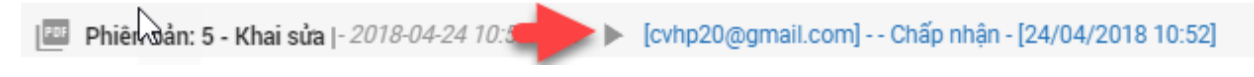

- Để Tiếp nhận hoặc từ chối bản khai, click nút <Tiếp nhận bản khai> hoặc
   <Từ chối bản khai> ở đưới nội dung.
  - Nếu kích <**Tiếp nhận bản khai**> thành công thì sẽ hiển thị biểu tượng:
  - Nếu kích <**Từ chối bản khai**> cán bộ nhập lý do từ chối và xác nhận hành động thành công thì sẽ hiển thị biểu tượng:

#### \* Xem xác báo Tàu đến cảng

Cán bộ Kế hoạch kích vào "Xác báo" ở phần menu trái các thành phần hồ sơ.

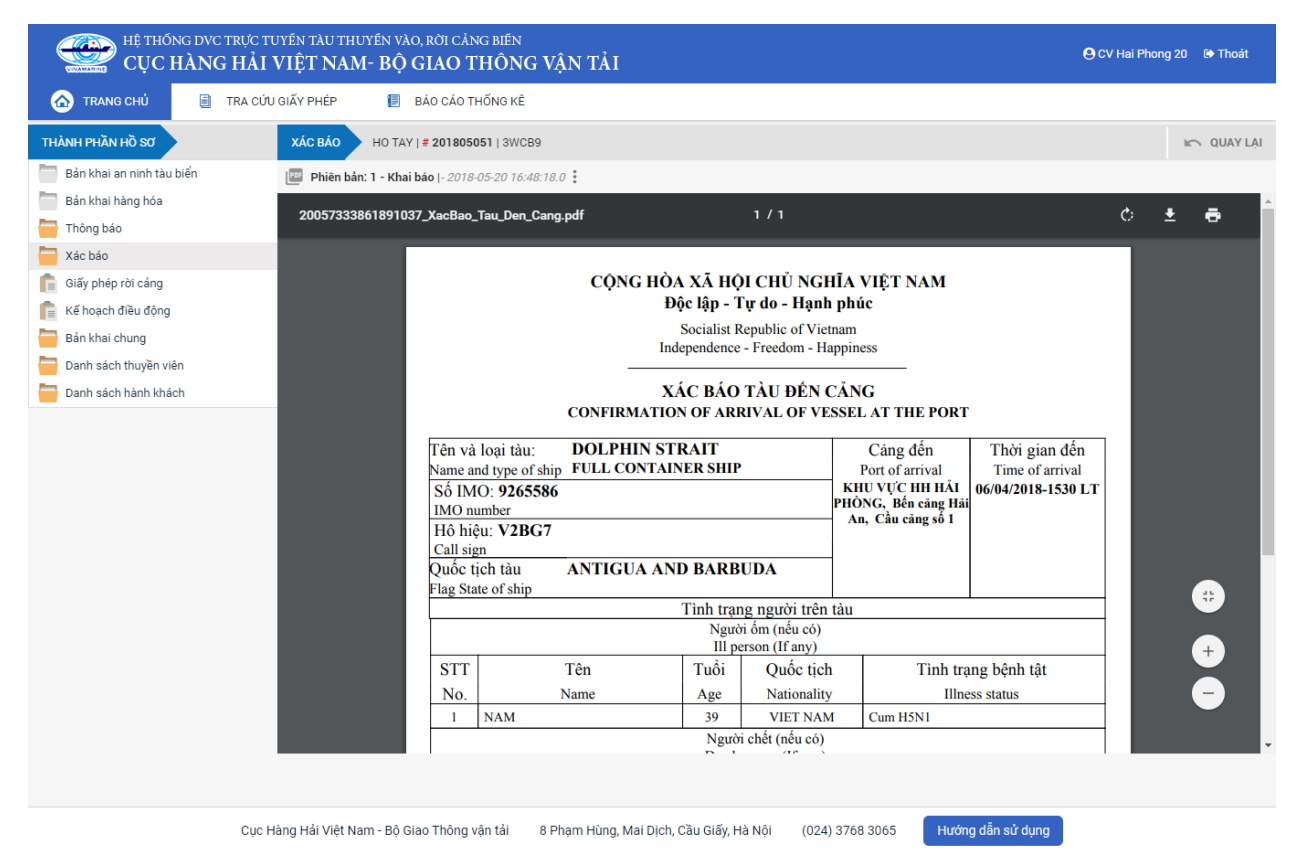

Tại đây cán bộ có thể xem thông tin chi tiết bản khai, có thể tải bản khai, in bản khai. Cán bộ kích nút next để xem các phiên bản và ghi chú bản khai (nếu có).

Phiêr dân: 5 - Khai sửa |- 2018-04-24 10:3

Ngoài ra cán bộ có thể xem thông tin chi tiết một số bản khai khác: Muốn xem bản khai nào thì kích vào tên bản khai bên menu trái để xem.

## II.1.2. Xử lý hồ sơ chờ tiếp nhận

| HỆ THỐNG DVC TRỰC TƯ<br>CỤC HÀNG HẢI V                                                                       | jyến t<br>VIỆT           | àu thuyền vào, rời (<br>' <b>NAM- BỘ GIAC</b>                              | cảng biến<br>O THÔNG VẬN TẢI        |                                             |                                       |                    |                                           | OCV Hai Phong 20             | 🕈 Thoát |
|----------------------------------------------------------------------------------------------------|--------------------------|----------------------------------------------------------------------------|-------------------------------------|---------------------------------------------|---------------------------------------|--------------------|-------------------------------------------|------------------------------|---------|
| 🏠 TRANG CHỦ 🗏 TRA CỨU                                                                                        | GIẤY PI                  | HÉP 📒 BÁO CÁ                                                               | O THỐNG KÊ                          |                                             |                                       |                    |                                           |                              |         |
| THÀNH PHẦN HỒ SƠ                                                                                             | THÔ                      | NG TIN CHUNG                                                               |                                     |                                             |                                       |                    |                                           | 🔊 QUAY LẠI                   | ^       |
| <ul> <li>Bản khai an ninh tàu biến</li> <li>Bản khai hàng hóa</li> <li>Thông báo</li> <li>Xác báo</li> </ul> | Cải<br>Têr<br>Tàu<br>Trạ | ng vụ: Cảng vụ h<br>h tàu: HO TAY<br>u đến/rời: Đến<br>ng thái: Chờ tiếp i | tàng hải Hải Phòng Mã<br>Quớ<br>Thờ | bản khai: 2<br>ức tịch: V<br>ri gian đến: 3 | 101805051<br>/N<br>10/03/2018 12:00:0 | Ld<br>Hi<br>DO TI  | oại bản khai:<br>ô Hiệu:<br>nời gian rời: | 10<br>3WCB9<br>Chưa cập nhật |         |
| Giấy phép rời cảng                                                                                           | THÔ                      | NG TIN KHAI BÁO                                                            |                                     |                                             |                                       |                    |                                           |                              | ^       |
| n Kế hoạch điều động                                                                                         | STT                      | Thời gian khai báo                                                         | Bån khai                            | Lần gửi cuối                                | Số giờ còn lại                        | Trạng thái         | Ghi chú                                   |                              |         |
| Ban khai chung Danh sách thuyền viên                                                                         | 1                        | 2018-04-05 15:23:21.0                                                      | Thông báo tàu đến cảng              | 2                                           | 1580:36                               | Chấp nhận bản khai |                                           |                              |         |
| Danh sách hành khách                                                                                         | 2                        | 2018-04-05 15:23:21.0                                                      | Xác báo tàu đến cảng                | 1                                           | 24:06                                 | Khai mới           |                                           |                              |         |
|                                                                                                    | 3                        | 2018-03-30 09:26:05.0                                                      | Bản khai chung                      | 1                                           | 2:33                                  | Khai mới           |                                           |                              |         |
|                                                                                                    | 4                        | 2018-03-30 09:26:05.0                                                      | Bản khai danh sách thuyền viên      | 1                                           | 2:33                                  | Khai mới           |                                           |                              |         |
|                                                                                                    | 5                        | 2018-03-30 09:26:05.0                                                      | Bản khai danh sách hành khách       | 1                                           | 2:33                                  | Khai mới           |                                           |                              |         |
|                                                                                                    | 6                        | 2018-03-30 09:26:05.0                                                      | Bản khai hàng hóa nguy hiểm         | 1                                           | 2:33                                  | Khai mới           |                                           |                              |         |
|                                                                                                    | THÔ                      | NG BÁO PHẢN HồI TỪ CÁ                                                      | C CƠ QUAN NHÀ NƯỚC KHÁC             |                                             |                                       |                    |                                           |                              | ^       |
|                                                                                                    | STT                      | Tên cơ quan                                                                |                                     |                                             |                                       | Hồ sơ              |                                           | Ghi chú                      |         |
|                                                                                                    |                          |                                                                            |                                     |                                             | No data availabl                      | 9                  |                                           |                              |         |
|                                                                                                    | THÔ                      | NG BÁO CHẤP THUẬN                                                          | THÔNG BÁO TỪ CHỐI THÔN              | IG BÁO HƯỚNG D                              | ÂN DN BỔ SUNG                         |                    |                                           |                              |         |
|                                                                                                    | Bạn<br>X <i>i</i>        | có muốn tiếp tục xử lý?<br>ÁC NHẬN                                         |                                     |                                             |                                       |                    |                                           |                              |         |
|                                                                                                    |                          |                                                                            |                                     |                                             |                                       |                    |                                           |                              |         |
| Cục H                                                                                                    | làng Hả                  | i Việt Nam - Bộ Giao Thô                                                   | ng vận tải 8 Phạm Hùng, Ma          | ai Dịch, Cầu Giấy,                          | Hà Nội (024                           | l) 3768 3065 🛛 🛛 H | lướng dẫn sử c                            | dụng                         |         |

## \* Thông báo chấp thuận

Để tiếp nhận hồ sơ cán bộ nhấn nút **<Thông báo chấp thuận>** trên màn hình chi tiết hồ sơ. Thực hiện xác nhận hành động thành công thì hồ sơ chuyển sang rổ trạng thái "**Chờ cấp kế hoạch điều động**".

#### \* Thông báo từ chối

Để từ chối hồ sơ cán bộ nhấn nút **<Thông báo từ chối>** và nhập lý do trên màn hình chi tiết hồ sơ. Thực hiện xác nhận hành động thành công thì hồ sơ chuyển sang rổ trạng thái **"Từ chối tiếp nhận"**.

# Thông báo hướng dẫn DN bổ sung

Để yêu cầu NLTT bổ sung hồ sơ cán bộ nhấn nút **<Thông báo hướng dẫn DN bổ** sung> và nhập lý do trên màn hình chi tiết hồ sơ. Thực hiện xác nhận hành động thành công thì hồ sơ chuyển sang rổ trạng thái "**Yêu cầu sửa đổi bổ sung**".

# II.2. Yêu cầu sửa đổi bổ sung

Khi Cán bộ thực hiện hành động **<Thông báo yêu cầu bổ sung hồ sơ**> ở hồ sơ chờ tiếp nhận thì hồ sơ sẽ chuyển sang rổ trạng thái Yêu cầu sửa đổi, bổ sung.

| Vào cảng dầu khí 🔹        | Q      | Dan    | h sách hồ sơ: <b>Yêu cầu sửa đổi</b> | bổ sung     |         |         |         |           |                      |                        | Tìm kiếm nâng cao 🗸 |
|---------------------------|--------|--------|--------------------------------------|-------------|---------|---------|---------|-----------|----------------------|------------------------|---------------------|
| 1<br>Tên tàu              |        | STT    | Tinh trạng                           | Mã bản khai | Tên tàu | Hô hiệu | ІМО     | Quốc tịch | Ngày dự kiến tàu đến | Đại lý đến             | Thời gian nộp hồ sơ |
| Mã bản khai               |        | 1      | Yêu cầu sửa đổi bổ sung              | 201805051   | HO TAY  | 3WCB9   | 9603843 | VN        | 30/03/2018 12:00:00  | CTY TNHH TM VTB AN LAI | 05/04/2018 15:23:21 |
| Hô hiệu                   |        | 2      | Yêu cầu sửa đổi bổ sung              | 201805050   | HO TAY  | 3WCB9   | 9603843 | VN        | 30/03/2018 12:00:00  | CTY TNHH TM VTB AN LAI | 05/04/2018 15:23:21 |
| 🦰 Kế hoạch                | ~      | з      | Yêu cầu sửa đổi bổ sung              | 201805049   | HO TAY  | 3WCB9   | 9603843 | VN        | 30/03/2018 12:00:00  | CTY TNHH TM VTB AN LAI | 05/04/2018 15:23:21 |
| Chờ tiếp nhận             | 2      | Tổng s | ố 3 bản ghi.                         |             |         |         |         |           |                      | Trang 1 👻              |                     |
| Yêu cầu sửa đối bố sung   | 3      | 0      | 5                                    |             |         |         |         |           |                      |                        |                     |
| Chờ cấp kế hoạch điều độ  | 1      |        |                                      |             |         |         |         |           |                      |                        |                     |
| Chờ sửa kế hoạch điều độ  | 0      |        |                                      |             |         |         |         |           |                      |                        |                     |
| Đã cấp kế hoạch điều động | 1      |        |                                      |             |         |         |         |           |                      |                        |                     |
| Đã hủy kế hoạch điều động | 0      |        |                                      |             |         |         |         |           |                      |                        |                     |
| Từ chối tiếp nhận         | 0      |        |                                      |             |         |         |         |           |                      |                        |                     |
| 🦰 Thủ tục                 | $\sim$ |        |                                      |             |         |         |         |           |                      |                        |                     |

Cán bộ Kế hoạch kích vào hồ sơ để xem chi tiết hồ sơ chờ yêu cầu sửa đổi bổ sung:

| HỆ THỐNG DVC TRỰC T<br>CỤC HÀNG HẢI                                                                          | UYÉN T<br>VIỆT           | àu thuyến vào, rời c<br>' <b>NAM- BỘ GIAC</b>                             | CẢNG BIẾN<br>Ô THÔNG VẬN TẢI                                          |                                         |                                     |                         |                                           | 🕒 CV Hai Phong 20 🛛 🖗        | Thoát |
|----------------------------------------------------------------------------------------------------|--------------------------|---------------------------------------------------------------------------|-----------------------------------------------------------------------|-----------------------------------------|-------------------------------------|-------------------------|-------------------------------------------|------------------------------|-------|
| 🏠 TRANG CHỦ 📄 TRA CỨU                                                                                        | J GIẤY PI                | HÉP 📒 BÁO CÁ                                                              | O THỐNG KÊ                                                            |                                         |                                     |                         |                                           |                              |       |
| THÀNH PHẦN HỒ SƠ                                                                                             | THÔ                      | NG TIN CHUNG                                                              |                                                                       |                                         |                                     |                         |                                           | 🔊 QUAY LẠI                   | ^     |
| <ul> <li>Bán khai an ninh tàu biến</li> <li>Bán khai hàng hóa</li> <li>Thông báo</li> <li>Xác báo</li> </ul> | Cải<br>Têr<br>Tàu<br>Tàu | ng vụ: Cảng vụ H<br>n tàu: HO TAY<br>n đến/rời: Đến<br>ng thái: Yêu cầu s | Hàng hải Hải Phòng Mã b<br>Quố<br>Thời<br><mark>ửa đối bổ sung</mark> | dån khai: 2<br>c tịch: V<br>gian đến: 3 | 01805051<br>'N<br>0/03/2018 12:00:( | Lo<br>Hi<br>DO TH       | pại bản khai:<br>ô Hiệu:<br>nời gian rời: | 10<br>3WCB9<br>Chưa cập nhật |       |
| Giấy phép rời cảng                                                                                           | THÔ                      | NG TIN KHAI BÁO                                                           |                                                                       |                                         |                                     |                         |                                           |                              | ^     |
| 💼 Kế hoạch điều động                                                                                         | STT                      | Thời gian khai báo                                                        | Bån khai                                                              | Lần gửi cuối                            | Số giờ còn lại                      | Trạng thái              | Ghi chú                                   |                              |       |
| Danh sách thuyền viên                                                                                        | 1                        | 2018-04-05 15:23:21.0                                                     | Thông báo tàu đến cảng                                                | 2                                       | 1580:36                             | Chấp nhận bản khai      |                                           |                              |       |
| Danh sách hành khách                                                                                         | 2                        | 2018-04-05 15:23:21.0                                                     | Xác báo tàu đến cảng                                                  | 1                                       | 24:06                               | Khai mới                |                                           |                              |       |
|                                                                                                    | 3                        | 2018-03-30 09:26:05.0                                                     | Bản khai chung                                                        | 1                                       | 2:33                                | Khai mới                |                                           |                              |       |
|                                                                                                    | 4                        | 2018-03-30 09:26:05.0                                                     | Bản khai danh sách thuyền viên                                        | 1                                       | 2:33                                | Khai mới                |                                           |                              |       |
|                                                                                                    | 5                        | 2018-03-30 09:26:05.0                                                     | Bản khai danh sách hành khách                                         | 1                                       | 2:33                                | Khai mới                |                                           |                              |       |
|                                                                                                    | 6                        | 2018-03-30 09:26:05.0                                                     | Bản khai hàng hóa nguy hiểm                                           | 1                                       | 2:33                                | Khai mới                |                                           |                              |       |
|                                                                                                    |                          |                                                                           | PHẢN HỒI TỪ CẢNG V                                                    | Ų: cvhp20@gmai                          | il.com - 28/05/201                  | 8 14:24 - yêu cầu bổ sư | ıng hồ sơ 0505                            | 1                            |       |
|                                                                                                    | THÔ                      | NG BÁO PHẢN HồI TỪ CÁO                                                    | C CƠ QUAN NHÀ NƯỚC KHÁC                                               |                                         |                                     |                         |                                           |                              | ^     |
|                                                                                                    | STT                      | Tên cơ quan                                                               |                                                                       |                                         |                                     | Hồ sơ                   |                                           | Ghi chú                      |       |
|                                                                                                    | 1                        | Bộ Giao thông vận tải                                                     |                                                                       |                                         |                                     | Yêu cầu bổ sung         |                                           | Xem                          |       |
|                                                                                                    | THÔ                      | NG BÁO CHẤP THUẬN                                                         | THÔNG BÁO TỪ CHỐI THÔN                                                | G BÁO HƯỚNG D                           | ẦN DN BỐ SUNG                       |                         |                                           |                              |       |
|                                                                                                    | Bạn<br>X <i>i</i>        | có muốn tiếp tục xử lý?<br>C NHẬN                                         |                                                                       |                                         |                                     |                         |                                           |                              |       |
|                                                                                                    |                          |                                                                           |                                                                       |                                         |                                     |                         |                                           |                              |       |
| Cục H                                                                                                    | Hàng Hả                  | i Việt Nam - Bộ Giao Thôi                                                 | ng vận tải 8 Phạm Hùng, Mai                                           | Dịch, Cầu Giấy,                         | Hà Nội (024                         | ) 3768 3065 H           | lướng dẫn sử d                            | dụng                         |       |

# Màn hình chi tiết hồ sơ yêu cầu sửa đổi, bổ sung gồm các phần:

- Thông tin chung: Gồm các thông tin Cảng vụ, Tên tàu, Tàu đến/ rời, Trạng thái, Mã bản khai, Quốc tịch, Thời gian đến/ rời từ, Loại bản khai, Hô hiệu, Thời gian đến/ rời tới.
- Thông tin khai báo: Hiển thị thông tin khai báo của hồ sơ bao gồm: Thời gian khai báo, loại Bản khai, Lần gửi cuối, Số giờ còn lại, Trạng thái và Ghi chú.
- Phản hồi từ cảng vụ
- Thông báo phản hồi từ các cơ quan nhà nước khác.

| THÔ |                       |                                |               |                    |                         | ^               |
|-----|-----------------------|--------------------------------|---------------|--------------------|-------------------------|-----------------|
| STT | Thời gian khai báo    | Bản khai                       | Lần gửi cuối  | Số giờ còn lại     | Trạng thái              | Ghi chú         |
| 1   | 2018-04-05 15:23:21.0 | Thông báo tàu đến cảng         | 2             | 1580:36            | Chấp nhận bản khai      |                 |
| 2   | 2018-04-05 15:23:21.0 | Xác báo tàu đến cảng           | 1             | 24:06              | Khai mới                |                 |
| 3   | 2018-03-30 09:26:05.0 | Bản khai chung                 | 1             | 2:33               | Khai mới                |                 |
| 4   | 2018-03-30 09:26:05.0 | Bản khai danh sách thuyền viên | 1             | 2:33               | Khai mới                |                 |
| 5   | 2018-03-30 09:26:05.0 | Bản khai danh sách hành khách  | 1             | 2:33               | Khai mới                |                 |
| 6   | 2018-03-30 09:26:05.0 | Bản khai hàng hóa nguy hiểm    | 1             | 2:33               | Khai mới                |                 |
|     |                       | PHẢN HồI TỪ CẢNG V             | Ų: cvhp20@gma | iil.com - 28/05/20 | 18 14:24 - yêu cầu bổ s | ung hồ sơ 05051 |
| THÔ | NG BÁO PHẢN HồI TỪ CÁ | C CƠ QUAN NHÀ NƯỚC KHÁC        |               |                    |                         | ^               |
| STT | Tên cơ quan           |                                |               |                    | Hồ sơ                   | Ghi chú         |
| 1   | Bộ Giao thông vận tải |                                |               |                    | Yêu cầu bổ sung         | Xem             |

Menu bên trái là các thành phần hồ sơ: Thành phần hồ sơ nào có folder màu vàng
 thì có dữ liệu, những thành phần có folder màu xám

## II.2.1. Xử lý các bản khai

- \* Xem và xử lý Thông báo tàu đến cảng
- Cán bộ Kế hoạch kích vào "*Thông báo*" ở phần menu trái các thành phần hồ sơ.

| HỆ THỐNG DVC TRỰC TƯ<br>CỤC HÀNG HẢI V                                                                                                    | uyến tàu thuyến vào,<br>VIỆT NAM- BỘ G | rời cảng biến<br>IAO THÔNG VẬN TẢ                                                                                                    | I                                                                                                    |                                                                                                    | <b>⊖</b> cv                                                                                                    | Hai Phong 20 🛛 🕒 Thoát |
|----------------------------------------------------------------------------------------------------|----------------------------------------|----------------------------------------------------------------------------------------------------|----------------------------------------------------------------------------------------------------|----------------------------------------------------------------------------------------------------|----------------------------------------------------------------------------------------------------|------------------------|
| 🏠 TRANG CHỦ 📋 TRA CỨU                                                                                                    | I GIẤY PHÉP 📒 BẢ                       | ÁO CÁO THỐNG KÊ                                                                                                    |                                                                                                    |                                                                                                    |                                                                                                    |                        |
| THÀNH PHẦN HỒ SƠ                                                                                                    | THÔNG BÁO HO TAY                       | Y #201805051 3WCB9                                                                                                    |                                                                                                    |                                                                                                    |                                                                                                    | IC QUAY LẠI            |
| Bản khai an ninh tàu biển                                                                                                    | 📴 Phiên bản: 1 - Khai bá               | io  - 2018-05-20 16:48:05.0 🕨                                                                                                    |                                                                                                    |                                                                                                    |                                                                                                    |                        |
| Bản khai hàng hóa                                                                                                    | 20057303509071208                      | ThongBao_Tau_Den_Cang.pdf                                                                                                    | 1/1                                                                                                    |                                                                                                    |                                                                                                    | ර 🛃 👼                  |
| Thông báo                                                                                                    |                                        |                                                                                                    |                                                                                                    |                                                                                                    |                                                                                                    |                        |
| Xác báo                                                                                                    |                                        |                                                                                                    |                                                                                                    | <b>.</b> .                                                                                                    |                                                                                                    |                        |
| 💼 Giấy phép rời cảng                                                                                                    |                                        | CÇ                                                                                                    | NG HOA XA HỌI CHU<br>Dâo lân Tự do                                                                                                    | NGHIA VIỆT NAM                                                                                                    |                                                                                                    |                        |
| Friend the second field the second second se |                                        |                                                                                                    | Dộc tập - 1 ứ do -                                                                                                    | riann pnuc                                                                                                    |                                                                                                    |                        |
| 🖶 Bản khai chung                                                                                                    |                                        |                                                                                                    | Independence - Freedo                                                                                                    | on - Happiness                                                                                                    |                                                                                                    |                        |
| 🚞 Danh sách thuyền viên                                                                                                    |                                        |                                                                                                    |                                                                                                    |                                                                                                    |                                                                                                    |                        |
| 📛 Danh sách hành khách                                                                                                    |                                        | <b>N</b> 1                                                                                                    | THÔNG BÁO TÀU                                                                                                    | ĐÊN CẢNG                                                                                                    |                                                                                                    |                        |
|                                                                                                    | τιές Νμάν σάν κααί                     | 1.1 Tên và loại tâu:       HO T/         Name and type of ship:       GENER         1.2 Số IMO:       9603843         IMO number:       1.3 Hộ hiệu:         1.3 Hộ hiệu: <b>3WCB9</b> Call sign:       1.4 Số chuyến đi:         1.4 Số chuyến đi: <b>5A-18</b> Voyage number:       4. Quốc tịch tâu         Flag State of ship       VIET NAM         7. Giấy chứng nhận đang kỹ       Certificate of registry (Port, da         VNSG-2085-11       9. Tổng dung tịch         TỨ CHỐI BảN KHAI       TÚC Hỗ Liến SốN KHAI | XY AL CARGO SHIPS 5. Tên thuyền trưởng Name of master Nguyen Ngọc Vinh (Số, ngày cấp, câng) te; number) H, 18/03/2011, 10. Dung tích có ích | X         Dén/Arrival           2. Cáng dễn/rời           Port of arrival/departure           KHU VỰC HH HẢI           PHÔNG, KHU NEO           DẬU VÙNG TÀU, A12           6. Cảng rời cuối cùng/c           Last port of call/next por           SINGAPORE           8. Tên và địa chỉ liên lạ           Name and contact det           CTY TNHH TI           31E5 Chu Văn An, P.26, | Rởi/Departure 3. Thời gian đền/rời cảng Date-time of arrival/departure 10/06/2018-1200 LT cảng địch: t of call ac của đại lý: ails of the ship agent 4 VTB AN LAI Q.Binh Thạnh, TP.HCM | €<br>•                 |
|                                                                                                    | TIEP NHẠN BAN KHAI                     | TU CHOI BAN KHAI                                                                                                    |                                                                                                    |                                                                                                    |                                                                                                    |                        |
|                                                                                                    |                                        |                                                                                                    |                                                                                                    |                                                                                                    |                                                                                                    |                        |
| Cuc H                                                                                                    | làng Hải Việt Nam - Bộ Giao            | o Thông vận tải 8 Pham Hùng                                                                                                    | g, Mai Dich, Cầu Giấy, Hà Nôi                                                                                                    | (024) 3768 3065 Hu                                                                                                    | rớng dẫn sử dung                                                                                                    |                        |

Tại đây cán bộ có thể xem thông tin chi tiết bản khai, có thể tải bản khai, in bản khai. Cán bộ kích nút next để xem các phiên bản và ghi chú bản khai (nếu có).

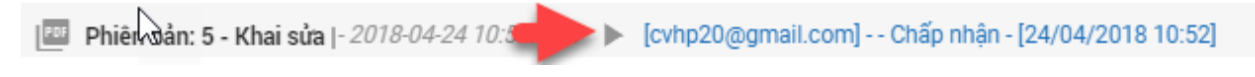

- Để Tiếp nhận hoặc từ chối bản khai, click nút <Tiếp nhận bản khai> hoặc
   <Từ chối bản khai> ở dưới nội dung.
  - Nếu kích <**Tiếp nhận bản khai**> thành công thì sẽ hiển thị biểu tượng:
  - Nếu kích <**Từ chối bản khai**> cán bộ nhập lý do từ chối và xác nhận hành động thành công thì sẽ hiển thị biểu tượng:

#### \* Xem xác báo Tàu đến cảng

Cán bộ Kế hoạch kích vào "Xác báo" ở phần menu trái các thành phần hồ sơ.

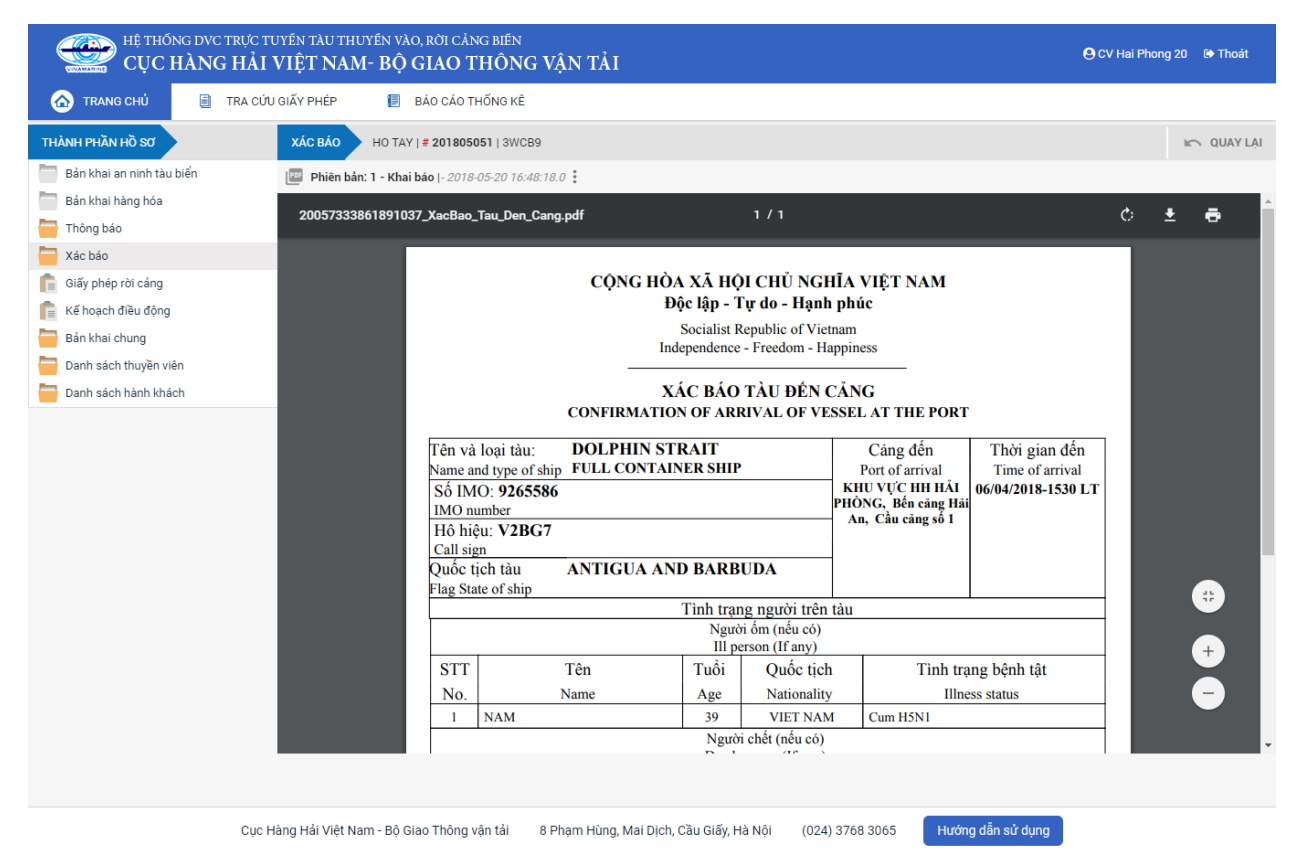

Tại đây cán bộ có thể xem thông tin chi tiết bản khai, có thể tải bản khai, in bản khai. Cán bộ kích nút next để xem các phiên bản và ghi chú bản khai (nếu có).

Phiêr dân: 5 - Khai sửa |- 2018-04-24 10:3

Ngoài ra cán bộ có thể xem thông tin chi tiết một số bản khai khác: Muốn xem bản khai nào thì kích vào tên bản khai bên menu trái để xem.

# II.2.2. Xử lý hồ sơ yêu cầu sửa đổi bổ sung

| HỆ THỐNG DVC TRỰC<br>CỤC HÀNG HẢI                                                                            | tuyến t<br>I <b>VIỆT</b> | 'ÀU THUYẾN VÀO, RỜI (<br>' <b>NAM- BỘ GIAC</b>                                         | CẢNG BIẾN<br>Ở THÔNG VẬN TẢI                             |                                             |                                       |                         |                                           | 🕒 CV Hai Phong 20 🛛 🖗        | Thoát |
|----------------------------------------------------------------------------------------------------|--------------------------|----------------------------------------------------------------------------------------|----------------------------------------------------------|---------------------------------------------|---------------------------------------|-------------------------|-------------------------------------------|------------------------------|-------|
| 🏠 TRANG CHỦ 📑 TRA CỦ                                                                                         | IU GIẤY P                | HÉP 📒 BÁO CÁ                                                                           | O THỐNG KÊ                                               |                                             |                                       |                         |                                           |                              |       |
| THÀNH PHẦN HỒ SƠ                                                                                             | THĈ                      | NG TIN CHUNG                                                                           |                                                          |                                             |                                       |                         |                                           | 🐑 QUAY LẠI                   | ^     |
| <ul> <li>Bản khai an ninh tàu biến</li> <li>Bản khai hàng hóa</li> <li>Thông báo</li> <li>Xác báo</li> </ul> | Cả<br>Tê<br>Tà<br>Tà     | ng vụ: Cảng vụ i<br>n tàu: HO TAY<br>u đến/rờî: Đến<br>ng thái: <mark>Yêu cầu</mark> s | Hàng hải Hải Phòng Mã l<br>Quố<br>Thờ<br>sửa đổi bổ sung | bản khai: 2<br>ốc tịch: V<br>rì gian đến: 3 | 101805051<br>/N<br>10/03/2018 12:00:0 | Lo<br>Hi<br>DO Th       | oại bản khai:<br>ô Hiệu:<br>nời gian rời: | 10<br>3WCB9<br>Chưa cập nhật |       |
| 💼 Giấy phép rời cảng                                                                                         | THÔ                      | NG TIN KHAI BÁO                                                                        |                                                          |                                             |                                       |                         |                                           |                              | ^     |
| n Kế hoạch điều động                                                                                         | STT                      | Thời gian khai báo                                                                     | Bản khai                                                 | Lần gửi cuối                                | Số giờ còn lại                        | Trạng thái              | Ghi chú                                   |                              |       |
| Bản khai chung                                                                                               | 1                        | 2018-04-05 15:23:21.0                                                                  | Thông báo tàu đến cảng                                   | 2                                           | 1580:36                               | Chấp nhận bản khai      |                                           |                              |       |
| Dann sach thuyen vien                                                                                        | 2                        | 2018-04-05 15:23:21.0                                                                  | Xác báo tàu đến cảng                                     | 1                                           | 24:06                                 | Khai mới                |                                           |                              |       |
| -                                                                                                    | 3                        | 2018-03-30 09:26:05.0                                                                  | Bản khai chung                                           | 1                                           | 2:33                                  | Khai mới                |                                           |                              |       |
|                                                                                                    | 4                        | 2018-03-30 09:26:05.0                                                                  | Bản khai danh sách thuyền viên                           | 1                                           | 2:33                                  | Khai mới                |                                           |                              |       |
|                                                                                                    | 5                        | 2018-03-30 09:26:05.0                                                                  | Bản khai danh sách hành khách                            | 1                                           | 2:33                                  | Khai mới                |                                           |                              |       |
|                                                                                                    | 6                        | 2018-03-30 09:26:05.0                                                                  | Bản khai hàng hóa nguy hiểm                              | 1                                           | 2:33                                  | Khai mới                |                                           |                              |       |
|                                                                                                    |                          |                                                                                        | PHẢN HỒI TỪ CẢNG \                                       | VŲ: cvhp20@gmai                             | il.com - 28/05/201                    | 8 14:24 - yêu cầu bổ su | ıng hồ sơ 05051                           | 1                            |       |
|                                                                                                    | THĈ                      | NG BÁO PHẢN HồI TỪ CÁ                                                                  | C CƠ QUAN NHÀ NƯỚC KHÁC                                  |                                             |                                       |                         |                                           |                              | ^     |
|                                                                                                    | STT                      | Tên cơ quan                                                                            |                                                          |                                             |                                       | Hồ sơ                   |                                           | Ghi chú                      |       |
|                                                                                                    | 1                        | Bộ Giao thông vận tải                                                                  |                                                          |                                             |                                       | Yêu cầu bổ sung         |                                           | Xem                          |       |
|                                                                                                    | THÔ                      | NG BÁO CHẤP THUẬN                                                                      | THÔNG BÁO TỪ CHỐI THÔN                                   | IG BÁO HƯỚNG D                              | ẨN DN BỔ SUNG                         |                         |                                           |                              |       |
|                                                                                                    | Bạn<br>X                 | có muốn tiếp tục xử lý?<br>ÁC NHẬN                                                     |                                                          |                                             |                                       |                         |                                           |                              |       |
|                                                                                                    |                          |                                                                                        |                                                          |                                             |                                       | _                       |                                           |                              |       |
| Cục                                                                                                    | Hàng Hả                  | i Việt Nam - Bộ Giao Thô                                                               | ng vận tải 8 Phạm Hùng, Ma                               | ai Dịch, Cầu Giấy,                          | Hà Nội (024                           | ) 3768 3065 H           | lướng dẫn sử d                            | lụng                         |       |

## \* Thông báo chấp thuận

Để tiếp nhận hồ sơ cán bộ nhấn nút **<Thông báo chấp thuận>** trên màn hình chi tiết hồ sơ. Thực hiện xác nhận hành động thành công thì hồ sơ chuyển sang rổ trạng thái "**Chờ cấp kế hoạch điều động**".

## \* Thông báo từ chối

Để từ chối hồ sơ cán bộ nhấn nút **<Thông báo từ chối>** và nhập lý do trên màn hình chi tiết hồ sơ. Thực hiện xác nhận hành động thành công thì hồ sơ chuyển sang rổ trạng thái "**Từ chối tiếp nhận**".

## \* Thông báo hướng dẫn DN bổ sung

Để yêu cầu NLTT bổ sung hồ sơ cán bộ nhấn nút **<Thông báo hướng dẫn DN bổ sung**> và nhập lý do trên màn hình chi tiết hồ sơ. Đồng thời thông báo sẽ được gửi đến cho NLTT.

## II.3. Chờ cấp kế hoạch điều động

Cán bộ Kế hoạch chọn rổ trạng thái "Chờ cấp kế hoạch điều động". Hệ thống hiển thị toàn bộ danh sách chờ cấp lệnh điều động như hình dưới:

| Vào cảng dầu khí 🔹 👻      | Q      | Dan    | h sách hồ sơ: Chờ cấp kế hoạch | điều động   |                   |         |         |           |                      | T                         | îm kiếm nâng cao 🗡     |
|---------------------------|--------|--------|--------------------------------|-------------|-------------------|---------|---------|-----------|----------------------|---------------------------|------------------------|
| Tên tàu                   |        | STT    | Tình trạng                     | Mã bản khai | Tên tàu           | Hô hiệu | IMO     | Quốc tịch | Ngày dự kiến tàu đến | Đại lý đến                | Thời gian nộp hồ sơ    |
| Mã bản khai               |        | 1      | Chờ cấp kế hoạch điều động     | 86468829    | DOLPHIN<br>STRAIT | V2BG7   | 9265586 | VN        | 06/04/2018 15:30:00  |                           | 05/04/2018<br>15:23:21 |
| Kế hoạch                  | ~      | 2      | Chờ cấp kế hoạch điều động     | 201805051   | HO TAY            | 3WCB9   | 9603843 | VN        | 30/03/2018 12:00:00  | CTY TNHH TM VTB AN<br>LAI | 05/04/2018<br>15:23:21 |
| Chờ tiếp nhận             | 2      | Τόρα s | ố 2 hản chi                    |             |                   |         |         |           |                      | Trang 1 💌                 |                        |
| Yêu cầu sửa đổi bổ sung   | 2      | rong a | o z bangili.                   |             |                   |         |         |           |                      | indig i                   |                        |
| Chờ cấp kế hoạch điều đ   | 2      |        |                                |             |                   |         |         |           |                      |                           |                        |
| Chờ sửa kế hoạch điều độ  | 0      |        |                                |             |                   |         |         |           |                      |                           |                        |
| Đã cấp kế hoạch điều động | 1      |        |                                |             |                   |         |         |           |                      |                           |                        |
| Đã hủy kế hoạch điều động | 0      |        |                                |             |                   |         |         |           |                      |                           |                        |
| Từ chối tiếp nhận         | 0      |        |                                |             |                   |         |         |           |                      |                           |                        |
| Thủ tục                   | $\sim$ |        |                                |             |                   |         |         |           |                      |                           |                        |

# Cán bộ kích vào 1 hồ sơ để xem chi tiết:

| HỆ THỐNG DVC TRỰC<br>CỤC HÀNG HẢ                                                                             | CTUYÉN<br>I VIĘ | i tàu thuyến vào, rời<br>C <b>T NAM- BỘ GIAC</b>                               | cảng biến<br>O THÔNG VẬN TẢI                              |                                             |                                       |                         | 🕒 CV Hai Phong 20 🕒 Thoát                                           |   |
|----------------------------------------------------------------------------------------------------|-----------------|--------------------------------------------------------------------------------|-----------------------------------------------------------|---------------------------------------------|---------------------------------------|-------------------------|---------------------------------------------------------------------|---|
| 🛆 TRANG CHỦ 📋 TRA (                                                                                          | CỨU GIẤ         | PHÉP 📒 BÁO CÁ                                                                  | ÀO THỐNG KÊ                                               |                                             |                                       |                         |                                                                     |   |
| THÀNH PHẦN HỒ SƠ                                                                                             | т               | HÔNG TIN CHUNG                                                                 |                                                           |                                             |                                       |                         | 🗠 QUAY LẠI                                                          | ` |
| <ul> <li>Bán khai an ninh tàu biển</li> <li>Bán khai hàng hóa</li> <li>Thông báo</li> <li>Xác báo</li> </ul> | ~               | Cảng vụ: Cảng vụ<br>Tên tàu: HO TAY<br>Tàu đến/rời: Đến<br>Trạng thái: Chờ cấp | Hàng hải Hải Phòng Mã<br>Qui<br>Thờ<br>kế hoạch điều động | bản khai: 2<br>ốc tịch: 3<br>ời gian đến: 3 | 201805051<br>/N<br>80/03/2018 12:00:( | Ld<br>H                 | ∟oại bản khai: 10<br>+õ Hiệu: 3WCB9<br>Thời gian rời: Chưa cập nhật |   |
| Giấy phép rời cảng                                                                                           | т               | HÔNG TIN KHAI BÁO                                                              |                                                           |                                             |                                       |                         | ,                                                                   |   |
| 📔 Kế hoạch điều động                                                                                         | ST              | T Thời gian khai báo                                                           | Bản khai                                                  | Lần gửi cuối                                | Số giờ còn lại                        | Trạng thái              | Ghi chú                                                             |   |
| Bản khai chung                                                                                               |                 | 1 2018-04-05 15:23:21.0                                                        | Thông báo tàu đến cảng                                    | 2                                           | 1580:36                               | Chấp nhận bản khai      | [cvhp20@gmail.com] Chấp nhận - [28/05/2018 14:27]                   |   |
| Danh sách hành khách                                                                                         |                 | 2 2018-04-05 15:23:21.0                                                        | Xác báo tàu đến cảng                                      | 1                                           | 24:06                                 | Chấp nhận bản khai      | [cvhp20@gmail.com] Chấp nhận - [28/05/2018 14:27]                   |   |
|                                                                                                    |                 | 3 2018-03-30 09:26:05.0                                                        | Bản khai chung                                            | 1                                           | 2:33                                  | Khai mới                |                                                                     |   |
|                                                                                                    |                 | 4 2018-03-30 09:26:05.0                                                        | Bản khai danh sách thuyền viên                            | 1                                           | 2:33                                  | Khai mới                |                                                                     |   |
|                                                                                                    |                 | 5 2018-03-30 09:26:05.0                                                        | Bản khai danh sách hành khách                             | 1                                           | 2:33                                  | Khai mới                |                                                                     |   |
|                                                                                                    |                 | 6 2018-03-30 09:26:05.0                                                        | Bản khai hàng hóa nguy hiểm                               | 1                                           | 2:33                                  | Khai mới                |                                                                     |   |
|                                                                                                    |                 |                                                                                | PHẢN HồI TỪ CẢNG                                          | VŲ: cvhp20@gma                              | il.com - 28/05/201                    | 8 14:24 - yêu cầu bổ sư | sung hồ sơ 05051                                                    |   |
|                                                                                                    | т               | HÔNG BÁO PHẢN HồI TỪ CÁ                                                        | C CƠ QUAN NHÀ NƯỚC KHÁC                                   |                                             |                                       |                         | ,                                                                   | ` |
|                                                                                                    | ST              | T Tên cơ quan                                                                  |                                                           |                                             |                                       | Hồ sơ                   | Ghi chú                                                             |   |
|                                                                                                    |                 | 1 Bộ Giao thông vận tải                                                        |                                                           |                                             |                                       | Yêu cầu bổ sung         | Xem                                                                 |   |
|                                                                                                    |                 |                                                                                |                                                           |                                             |                                       |                         |                                                                     |   |
| Cụ                                                                                                    | ic Hàng         | Hải Việt Nam - Bộ Giao Thô                                                     | ng vận tải 8 Phạm Hùng, Mi                                | ai Dịch, Cầu Giấy                           | , Hà Nội (024                         | 4) 3768 3065 🛛 🖁 H      | Hướng dẫn sử dụng                                                   |   |

# Màn hình chi tiết hồ sơ chờ cấp lệnh điều động có các phần:

- Thông tin chung: Gồm các thông tin Cảng vụ, Tên tàu, Tàu đến/ rời, Trạng thái, Mã bản khai, Quốc tịch, Thời gian đến/ rời từ, Loại bản khai, Hô hiệu, Thời gian đến/ rời tới.
- Thông tin khai báo: Hiển thị thông tin khai báo của hồ sơ bao gồm: Thời gian khai báo, loại Bản khai, Lần gửi cuối, Số giờ còn lại, Trạng thái và Ghi chú.
- Phản hồi từ cảng vụ
- Thông báo phản hồi từ các cơ quan nhà nước khác.

| THÔ | ÔNG TIN KHAI BÁO      |                                |               |                   |                         |                                                   |  |  |  |  |  |  |  |
|-----|-----------------------|--------------------------------|---------------|-------------------|-------------------------|---------------------------------------------------|--|--|--|--|--|--|--|
| STT | Thời gian khai báo    | Bản khai                       | Lần gửi cuối  | Số giờ còn lại    | Trạng thái              | Ghi chú                                           |  |  |  |  |  |  |  |
| 1   | 2018-04-05 15:23:21.0 | Thông báo tàu đến cảng         | 2             | 1580:36           | Chấp nhận bản khai      | [cvhp20@gmail.com] Chấp nhận - [28/05/2018 14:27] |  |  |  |  |  |  |  |
| 2   | 2018-04-05 15:23:21.0 | Xác báo tàu đến cảng           | 1             | 24:06             | Chấp nhận bản khai      | [cvhp20@gmail.com] Chấp nhận - [28/05/2018 14:27] |  |  |  |  |  |  |  |
| 3   | 2018-03-30 09:26:05.0 | Bản khai chung                 | 1             | 2:33              | Khai mới                |                                                   |  |  |  |  |  |  |  |
| 4   | 2018-03-30 09:26:05.0 | Bản khai danh sách thuyền viên | 1             | 2:33              | Khai mới                |                                                   |  |  |  |  |  |  |  |
| 5   | 2018-03-30 09:26:05.0 | Bản khai danh sách hành khách  | 1             | 2:33              | Khai mới                |                                                   |  |  |  |  |  |  |  |
| 6   | 2018-03-30 09:26:05.0 | Bản khai hàng hóa nguy hiểm    | 1             | 2:33              | Khai mới                |                                                   |  |  |  |  |  |  |  |
|     |                       | PHẢN HỒI TỪ CẢNG V             | Ų: cvhp20@gma | il.com - 28/05/20 | 18 14:24 - yêu cầu bổ s | ung hồ sơ 05051                                   |  |  |  |  |  |  |  |
| THÔ | NG BÁO PHẢN HồI TỪ CÁ | C CƠ QUAN NHÀ NƯỚC KHÁC        |               |                   |                         | ^                                                 |  |  |  |  |  |  |  |
| STT | Tên cơ quan           |                                |               |                   | Hồ sơ                   | Ghi chú                                           |  |  |  |  |  |  |  |
| 1   | Bộ Giao thông vận tải |                                |               |                   | Yêu cầu bổ sung         | Xem                                               |  |  |  |  |  |  |  |

- 🛛 Menu bên trái là các thành phần hồ sơ: Thành phần hồ sơ nào có folder màu vàng 📒

thì có dữ liệu, những thành phần có folder màu xám 🗖 là chưa được gửi sang.

- \* Cấp lệnh điều động
- Bước 1: Cán bộ kế hoạch chọn thành phần hồ sơ "Kế hoạch điều động" và tiến hành khai báo các thông tin cấp kế hoạch điều động.

| KẾ HOẠCH ĐIỀU ĐỘNG      | HO TAY   # 201805051   3WCB9         |   |                 |                                            | IC QUAY LẠI |
|-------------------------|--------------------------------------|---|-----------------|--------------------------------------------|-------------|
| CẤP KẾ HOẠCH ĐIỀU ĐỘNG  | 3                                    |   |                 |                                            |             |
| Thời gian (*):          | 28/05/2018 14:34:11                  | - | Tàu lai (*):    | 26                                         |             |
| Tên tàu (*):            | но тау                               |   |                 |                                            |             |
| Tuyến luồng (*):        | Luồng Vạn Gia 😣 🛛 Luồng Sông Chanh 😣 |   |                 |                                            | *           |
| Món nước (*):           | 24                                   |   | Từ <b>(*)</b> : |                                            |             |
| Chiều dài lớn nhất (*): | 23                                   |   | Cảng biển (*):  | HẢI PHÒNG                                  |             |
| Trọng tải (*):          | 25                                   |   | Khu vực (*):    | KHU VỰC HH HẢI PHÒNG                       |             |
| Người ký:               | Nghiêm Quốc Vinh                     | ~ | Bến cảng (*):   | Bến cảng đầu tư và phát triển cảng Đình Vũ | *           |
|                         |                                      |   | Cầu cảng (*):   | Cầu cảng số 4                              | *           |
| XÁC NHẬN                |                                      |   |                 |                                            |             |

Bước 2: Sau khi nhập đầy đủ các thông tin bắt buộc cán bộ Kế hoạch có thể kích nút
 <Xác nhận>. Khi đó hệ thống hiển thị biểu mẫu Kế hoạch điều động:

| HỆ THỐNG DVC TRỰC T<br>CỤC HÀNG HẢI | tuyén tàu thuyén<br>VIỆT NAM- B | vào, rời cảng biế<br><b>Ộ GIAO THÔ</b> | in<br>NG V           | ÂN TẢI                      |                  |                            |                        |                                                  | OCV H                                                                                    | ai Phong 20             | 🗈 Thoát  |
|-------------------------------------|---------------------------------|----------------------------------------|----------------------|-----------------------------|------------------|----------------------------|------------------------|--------------------------------------------------|------------------------------------------------------------------------------------------|-------------------------|----------|
| 🏠 TRANG CHỦ 📄 TRA CỦ                | U GIẤY PHÉP                     | BÁO CÁO THỐNG                          | KÊ                   |                             |                  |                            |                        |                                                  |                                                                                          |                         |          |
| THÀNH PHẦN HỒ SƠ                    | KẾ HOẠCH ĐIỀU ĐỘ                | NG HO TAY   # 2                        | 20180505             | 1   3WCB9                   |                  |                            |                        |                                                  |                                                                                          | IC.                     | QUAY LẠI |
| Bản khai an ninh tàu biển           | 🖭 Phiên bản: 1 - H              | (hai báo  - 2018-05-20                 | 16:47:44.            | ο:                          |                  |                            |                        |                                                  |                                                                                          |                         |          |
| Bản khai hàng hóa                   | 2005778291686                   | 6967 Shiftina Order                    | r.odf                |                             |                  |                            | 1/1                    |                                                  | c                                                                                        | b ₽                     | ē        |
| Thông báo 🗸                         | ·                               |                                        | - <b>-</b>           |                             |                  |                            |                        |                                                  |                                                                                          | · _                     | -        |
| Vác báo 🗸                           | ·                               |                                        |                      |                             |                  |                            |                        |                                                  |                                                                                          |                         |          |
| Giây phép rời cáng                  | сис н                           | ÀNG HẢI VIỆT                           | NAM                  |                             |                  |                            | CỘNG HÒA               | XÃ HỘI CHỦ NO                                    | HĨA VIỆT NAM                                                                             |                         |          |
| 📔 Ke noạch điều động                | Vietnan                         | Maritime Administr                     | ation                |                             |                  |                            | Độ                     | c lập - Tự do - Hại                              | h phúc                                                                                   |                         |          |
| Danh sách thuyền viên               | CÂNG VỤ<br>Maritime             | HANG HAI HAI P<br>Administration of Ha | HÒNG<br>i Phong      |                             |                  |                            | S                      | Socialist Republic of Vi<br>pendence - Freedom - | etnam<br>Happiness                                                                       |                         |          |
| Danh sách hành khách                |                                 |                                        |                      |                             |                  |                            |                        |                                                  |                                                                                          |                         |          |
| -                                   |                                 |                                        |                      |                             | VÉ UOA           | CU DIÈI                    | ΙΒΩΝΟΤλΗΤ              | UUVÊN                                            |                                                                                          |                         |          |
|                                     |                                 |                                        |                      |                             | KE HUĄ           | CHDIE                      | DUNG TAU T             | nuren                                            |                                                                                          |                         |          |
|                                     | Thời gian<br>Time               | Tên tàu<br>Name of ship                | Mớn<br>nước<br>Draft | Chiều dà<br>lớn nhất<br>LOA | Trọng tải<br>DWT | <b>Tàu lai</b><br>Tug boat | Tuyến luồng<br>Channel | <b>Từ</b><br>From                                | Đến<br>To                                                                                | Đại lý<br>Agent         |          |
|                                     | 28/05/2018<br>0734 LT           | - HO TAY                               | F:<br>24.0<br>A:0.0  | 23.0                        | 25.0             | 26                         |                        | KHU NEO VUNG<br>TAU                              | KHU NEO VUNG<br>TAU<br>Bến cảng đầu tư<br>và phát triển cảng<br>Đình Vũ Cầu cảng<br>số 4 | CTY TN<br>TM VTB<br>LAI | HH<br>AN |
|                                     | L                               |                                        |                      |                             |                  |                            |                        | Ngày                                             | 28 tháng 05 năm 2018<br>Date 28/05/2018                                                  |                         |          |
|                                     |                                 |                                        |                      |                             |                  |                            |                        |                                                  | Director                                                                                 |                         |          |
|                                     | DUYỆT KẾ HOẠCH                  | ĐIỀU ĐỘNG CHU                          | YẾN LÃNH             | I ĐẠO KÝ S                  | Ő SỬA H          | (Ê HOẠCH ĐÌ                | ÊU ĐỘNG                |                                                  |                                                                                          |                         |          |
|                                     |                                 |                                        |                      |                             |                  |                            |                        |                                                  |                                                                                          |                         |          |
|                                     |                                 |                                        |                      |                             |                  |                            |                        |                                                  |                                                                                          |                         |          |

- **Bước 3**: Cán bộ Kế hoạch có thể thực hiện các hành động:
  - <Duyệt kế hoạch điều động>: Thực hiện xác nhận hành động thành công thì hồ sơ chuyển xuống cho cán bộ thủ tục và hồ sơ chuyển về rổ trạng thái "Đã cấp kế hoạch điều động"
  - </l
  - <Sửa kế hoạch điều động>: Thực hiện xác nhận hành động thành công thì hệ thống hiện lên form nhập cấp kế hoạch điều động như bước 1.

II.4. Chờ sửa kế hoạch điều độngHồ sơ chờ sửa kế hoạch điều động là hồ sơ bị lãnh đạo yêu cầu sửa lại.

Cán bộ kế hoạch xem danh sách hồ sơ chờ sửa kế hoạch điều động:

| Vào cảng dầu khí 🔹        | Q      | Q Danh sách hồ sơ: Chờ sửa kế hoạch điều động Tĩm kiếm năng cao 🗠 |                            |             |         |         |         |           |                      |                        |                                                 |  |
|---------------------------|--------|-------------------------------------------------------------------|----------------------------|-------------|---------|---------|---------|-----------|----------------------|------------------------|-------------------------------------------------|--|
| Tên tàu                   |        | STT                                                               | Tình trạng                 | Mã bản khai | Tên tàu | Hô hiệu | ІМО     | Quốc tịch | Ngày dự kiến tàu đến | Đại lý đến             | Thời gian nộp hồ sơ                             |  |
| Mã bản khai               |        | 1                                                                 | Chờ sửa kế hoạch điều động | 201805051   | HO TAY  | 3WCB9   | 9603843 | VN        | 30/03/2018 12:00:00  | CTY TNHH TM VTB AN LAI | 05/04/2018 15:23:21                             |  |
| Hô hiệu                   |        | Tổng s                                                            | ố 1 bản ghi.               |             |         |         |         |           |                      | Trang 1 👻              | $ \langle  \langle  1 \rangle \rangle \rangle $ |  |
| 🦰 Kế hoạch                | $\sim$ |                                                                   |                            |             |         |         |         |           |                      |                        |                                                 |  |
| Chờ tiếp nhận             | 2      |                                                                   |                            |             |         |         |         |           |                      |                        |                                                 |  |
| Yêu cầu sửa đổi bổ sung   | 2      |                                                                   |                            |             |         |         |         |           |                      |                        |                                                 |  |
| Chờ cấp kế hoạch điều độ  | 1      |                                                                   |                            |             |         |         |         |           |                      |                        |                                                 |  |
| Chờ sửa kế hoạch điều đ   | 1      |                                                                   |                            |             |         |         |         |           |                      |                        |                                                 |  |
| Đã cấp kế hoạch điều động | 1      |                                                                   |                            |             |         |         |         |           |                      |                        |                                                 |  |
| Đã hủy kế hoạch điều động | 0      |                                                                   |                            |             |         |         |         |           |                      |                        |                                                 |  |
| Từ chối tiếp nhận         | 0      |                                                                   |                            |             |         |         |         |           |                      |                        |                                                 |  |
| 📒 Thủ tục                 | $\sim$ |                                                                   |                            |             |         |         |         |           |                      |                        |                                                 |  |

# Cán bộ xem chi tiết hồ sơ:

| HỆ THỐNG DVC TRỰC<br>CỤC HÀNG HẢI                                                                            | tuyến t<br>I VIỆT     | àu thuyến vào, rời (<br>' <b>NAM- BỘ GIAC</b>                              | CẢNG BIẾN<br>Ở THÔNG VẬN TẢI                           |                                          |                                       |                         |                                           | OCV Hai Phong 20                | 🕩 Thoát   |
|----------------------------------------------------------------------------------------------------|-----------------------|----------------------------------------------------------------------------|--------------------------------------------------------|------------------------------------------|---------------------------------------|-------------------------|-------------------------------------------|---------------------------------|-----------|
| 🏠 TRANG CHỦ 🗐 TRA CỦ                                                                                         | JU GIẤY P             | HÉP 📒 BÁO CÁ                                                               | O THỐNG KÊ                                             |                                          |                                       |                         |                                           |                                 |           |
| THÀNH PHẦN HỒ SƠ                                                                                             | THĈ                   | NG TIN CHUNG                                                               |                                                        |                                          |                                       |                         |                                           | 🔊 QUAY LẠI                      | ^         |
| <ul> <li>Bản khai an ninh tàu biển</li> <li>Bản khai hàng hóa</li> <li>Thông bảo</li> <li>Xác bảo</li> </ul> | Cả<br>Tê<br>Tà<br>Trạ | ng vụ: Cảng vụ l<br>n tàu: HO TAY<br>u đến/rời: Đến<br>ang thái: Chờ sủa l | Hàng hải Hải Phòng M<br>Qu<br>Th<br>Kế hoạch điều động | ă bản khai:<br>lốc tịch:<br>ời gian đến: | 201805051<br>VN<br>30/03/2018 12:00:0 | Lo<br>Hi<br>DO TI       | pại bản khai:<br>ô Hiệu:<br>nời gian rời: | 10<br>3WCB9<br>Chưa cập nhật    |           |
| 💼 Giấy phép rời cảng                                                                                         | THĈ                   | NG TIN KHAI BÁO                                                            |                                                        |                                          |                                       |                         |                                           |                                 | ^         |
| Kế hoạch điều động Rên khai obung                                                                            | STT                   | Thời gian khai báo                                                         | Bản khai                                               | Lần gửi cuối                             | Số giờ còn lại                        | Trạng thái              | Ghi chú                                   |                                 |           |
| Danh sách thuyền viên                                                                                        | 1                     | 2018-04-05 15:23:21.0                                                      | Thông báo tàu đến cảng                                 | 2                                        | 1580:36                               | Chấp nhận bản khai      | [cvhp20@gm                                | nail.com] Chấp nhận - [28/05/20 | 18 14:27] |
| Danh sách hành khách                                                                                         | 2                     | 2018-04-05 15:23:21.0                                                      | Xác báo tàu đến cảng                                   | 1                                        | 24:06                                 | Chấp nhận bản khai      | [cvhp20@gm                                | nail.com] Chấp nhận - [28/05/20 | 18 14:27] |
|                                                                                                    | 3                     | 2018-03-30 09:26:05.0                                                      | Bản khai chung                                         | 1                                        | 2:33                                  | Khai mới                |                                           |                                 |           |
|                                                                                                    | 4                     | 2018-03-30 09:26:05.0                                                      | Bản khai danh sách thuyền viên                         | 1                                        | 2:33                                  | Khai mới                |                                           |                                 |           |
|                                                                                                    | 5                     | 2018-03-30 09:26:05.0                                                      | Bản khai danh sách hành khách                          | 1                                        | 2:33                                  | Khai mới                |                                           |                                 |           |
|                                                                                                    | 6                     | 2018-03-30 09:26:05.0                                                      | Bản khai hàng hóa nguy hiểm                            | 1                                        | 2:33                                  | Khai mới                |                                           |                                 |           |
|                                                                                                    |                       |                                                                            | PHẢN HỒI TỪ CẢNG                                       | VŲ: cvhp20@gm                            | ail.com - 28/05/201                   | 8 14:24 - yêu cầu bổ sư | ıng hồ sơ 0505                            | 1                               |           |
|                                                                                                    | THĈ                   | NG BÁO PHẢN HồI TỪ CÁ                                                      | C CƠ QUAN NHÀ NƯỚC KHÁC                                |                                          |                                       |                         |                                           |                                 | ^         |
|                                                                                                    | STT                   | Tên cơ quan                                                                |                                                        |                                          |                                       | Hồ sơ                   |                                           | Ghi chú                         |           |
|                                                                                                    | 1                     | Bộ Giao thông vận tải                                                      |                                                        |                                          |                                       | Yêu cầu bổ sung         |                                           | Xem                             |           |
| 010                                                                                                    | Hàng Hả               | i Viật Nam - Bộ Ciao Thậ                                                   | ng vập tải 🤉 9 Dham Hùng A                             | tại Diah, cầu ciấ                        | / Hà Nội (02)                         | 1) 2769 2065            | Istána dẫn nử d                           | dung                            |           |

# <u>Màn hình chi tiết hồ sơ chờ sửa kế điều động có các phần:</u>

- Thông tin chung: Gồm các thông tin Cảng vụ, Tên tàu, Tàu đến/ rời, Trạng thái, Mã bản khai, Quốc tịch, Thời gian đến/ rời từ, Loại bản khai, Hô hiệu, Thời gian đến/ rời tới.
- Thông tin khai báo: Hiển thị thông tin khai báo của hồ sơ bao gồm: Thời gian khai báo, loại Bản khai, Lần gửi cuối, Số giờ còn lại, Trạng thái và Ghi chú.
- Phản hồi từ cảng vụ
- Thông báo phản hồi từ các cơ quan nhà nước khác.

| THÔ | NG TIN KHAI BÁO       |                                |               |                   |                         | ^                                                 |
|-----|-----------------------|--------------------------------|---------------|-------------------|-------------------------|---------------------------------------------------|
| STT | Thời gian khai báo    | Bản khai                       | Lần gửi cuối  | Số giờ còn lại    | Trạng thái              | Ghi chú                                           |
| 1   | 2018-04-05 15:23:21.0 | Thông báo tàu đến cảng         | 2             | 1580:36           | Chấp nhận bản khai      | [cvhp20@gmail.com] Chấp nhận - [28/05/2018 14:27] |
| 2   | 2018-04-05 15:23:21.0 | Xác báo tàu đến cảng           | 1             | 24:06             | Chấp nhận bản khai      | [cvhp20@gmail.com] Chấp nhận - [28/05/2018 14:27] |
| 3   | 2018-03-30 09:26:05.0 | Bản khai chung                 | 1             | 2:33              | Khai mới                |                                                   |
| 4   | 2018-03-30 09:26:05.0 | Bản khai danh sách thuyền viên | 1             | 2:33              | Khai mới                |                                                   |
| 5   | 2018-03-30 09:26:05.0 | Bản khai danh sách hành khách  | 1             | 2:33              | Khai mới                |                                                   |
| 6   | 2018-03-30 09:26:05.0 | Bản khai hàng hóa nguy hiểm    | 1             | 2:33              | Khai mới                |                                                   |
|     |                       | PHẢN HỒI TỪ CẢNG V             | Ų: cvhp20@gma | il.com - 28/05/20 | 18 14:24 - yêu cầu bổ s | ung hồ sơ 05051                                   |
| THÔ | NG BÁO PHẢN HỒI TỪ CÁ | C CƠ QUAN NHÀ NƯỚC KHÁC        |               |                   |                         | ^                                                 |
| STT | Tên cơ quan           |                                |               |                   | Hồ sơ                   | Ghi chú                                           |
| 1   | Bộ Giao thông vận tải |                                |               |                   | Yêu cầu bổ sung         | Xem                                               |

Menu bên trái là các thành phần hồ sơ: Thành phần hồ sơ nào có folder màu vàng
 thì có dữ liệu, những thành phần có folder màu xám

# <u>Cấp lại kế hoạch điều động:</u>

| HỆ THỐNG DVC TRỰC TƯ<br>CỤC HÀNG HẢI V | JYÊN TÀU THUYÊN V.<br>VIỆT NAM- BỘ | ào, rời cảng biế<br>GIAO THÔ          | N<br>NG VÁ           | ÀN TẢI                       |                         |                            |                             |                                                  | O CV H                                                                           | ai Phong 20 🕒 Thoát          |
|----------------------------------------|------------------------------------|---------------------------------------|----------------------|------------------------------|-------------------------|----------------------------|-----------------------------|--------------------------------------------------|----------------------------------------------------------------------------------|------------------------------|
| 🙆 TRANG CHỦ 📋 TRA CỨU                  | GIẤY PHÉP 📗                        | BÁO CÁO THỐNG                         | KÊ                   |                              |                         |                            |                             |                                                  |                                                                                  |                              |
| THÀNH PHẦN HỒ SƠ                       | KẾ HOẠCH ĐIỀU ĐỘN                  | G НО ТАУ   # 2                        | 0180505              | 1   3WCB9                    |                         |                            |                             |                                                  |                                                                                  | IC QUAY LẠI                  |
| Bản khai an ninh tàu biển              | 🖭 Phiên bản: 1 - Kh                | ai báo  - 2018-05-20                  | 16:47:44.0           | 0 🕨 trả la                   | ại hồ sơ này            |                            |                             |                                                  |                                                                                  |                              |
| Bản khai hàng hóa                      | 20058097261184                     | )61_Shifting_Order.                   | pdf                  |                              |                         | 1                          | / 1                         |                                                  | (                                                                                | b ± ē                        |
| Xác báo 🗸                              |                                    |                                       | _                    | _                            | _                       |                            |                             |                                                  |                                                                                  |                              |
| 💼 Giấy phép rời cảng                   | and m b                            |                                       |                      |                              |                         |                            | cán c mà .                  |                                                  |                                                                                  | I                            |
| Fé hoạch điều động                     | CỤC HA<br>Vietnam M                | NG HAI VIỆT I<br>/aritime Administra  | NAM<br>ation         |                              |                         |                            | CỌNG HOA<br>Độ              | XA HỌI CHU NG<br>c lập - Tự do - Hại             | HIA VIỆT NAM<br>1h phúc                                                          |                              |
| Bản khai chung Danh sách thuyền viên   | CÅNG VŲ F<br>Maritime Ac           | IÀNG HẢI HẢI P<br>ministration of Hai | HÒNG<br>Phong        |                              |                         |                            | S                           | Socialist Republic of Vi<br>pendence - Freedom - | ietnam<br>Happiness                                                              | I                            |
| Danh sách hành khách                   | Martine / K                        |                                       | THONE                |                              |                         |                            | inde                        |                                                  |                                                                                  | I                            |
|                                        |                                    |                                       |                      | 1                            | KÉ HOẠ                  | CH ĐIỀU                    | ĐỘNG TÀU T                  | HUYÊN                                            |                                                                                  | I                            |
|                                        | <b>Thời gian</b><br>Time           | <b>Tên tàu</b><br>Name of ship        | Mớn<br>nước<br>Draft | Chiều dài<br>lớn nhất<br>LOA | <b>Trọng tải</b><br>DWT | <b>Tàu lai</b><br>Tug boat | Tuyến luồng<br>Channel      | <b>Từ</b><br>From                                | Đến<br>To                                                                        | <b>Đại lý</b><br>Agent       |
|                                        | 28/05/2018-<br>0034 LT             | НО ТАУ                                | F:<br>24.0<br>A:0.0  | 23.0                         | 689.0                   | Tàu lai                    |                             | KHU NEO VUNG<br>TAU                              | KHU NEO VUNG<br>TAU<br>Bến căng đầu tư<br>và phát triển căng<br>Dình Vũ Cần cảng | CTY TNHH<br>TM VTB AN<br>LAI |
|                                        |                                    |                                       |                      |                              |                         |                            |                             |                                                  | số 4                                                                             | $\odot$                      |
|                                        |                                    |                                       |                      |                              |                         |                            |                             | Ngay                                             | 28 thang 05 nam 2018<br>Date 28/05/2018                                          | +                            |
|                                        |                                    |                                       |                      |                              |                         |                            |                             |                                                  | Director                                                                         | -                            |
|                                        |                                    |                                       |                      |                              |                         |                            |                             |                                                  |                                                                                  |                              |
|                                        | CẤP KẾ HOẠCH ĐIỀU                  | ĐỘNG                                  |                      |                              |                         |                            |                             |                                                  |                                                                                  |                              |
|                                        | Thời giạn (*):                     | 28/05/201                             | 8 00:34:1            | 1                            |                         | E.                         | Tàu lai (*):                | Tàu lai                                          |                                                                                  |                              |
|                                        | Tên tàu (*):                       | HO TAY                                |                      |                              |                         |                            | -                           |                                                  |                                                                                  |                              |
|                                        | Tuyến luồng (*):                   | Luồng V                               | an Gia 🗴             | Luồng                        | Sông Chanh              |                            | -                           |                                                  |                                                                                  | <b>.</b>                     |
|                                        | Mớn nước (*):                      | 24                                    |                      |                              |                         |                            | Từ (*):                     |                                                  |                                                                                  |                              |
|                                        | Chiều dài lớn nhất (*)             | 23                                    |                      |                              |                         |                            | Cảng biển (*):              | HẢI PHÒNG                                        | 1                                                                                |                              |
|                                        | Trọng tải (*):                     | 689                                   |                      |                              |                         |                            | Khu vực (*):                | KHU VỰC H                                        | H HẢI PHÒNG                                                                      |                              |
|                                        | Người ký:                          | Nghiêm Qu                             | iốc Vinh             |                              |                         | •                          | Bến cảng (*):               | Bến cảng đ                                       | âu tư và phát triển cảng ł                                                       | Dình Vũ 👻                    |
|                                        |                                    |                                       |                      |                              |                         |                            | Cầu cảng <mark>(*)</mark> : | Cầu cảng s                                       | ő 4                                                                              | *                            |
|                                        | XÁC NHẬN                           |                                       |                      |                              |                         |                            |                             |                                                  |                                                                                  |                              |
|                                        |                                    |                                       |                      |                              |                         |                            |                             |                                                  |                                                                                  |                              |
|                                        |                                    |                                       |                      |                              |                         |                            |                             |                                                  |                                                                                  |                              |
| Cục Hi                                 | ang Hái Việt Nam - Bộ              | Giao Thông vận tái                    | 8 Pł                 | nạm Hùng,                    | Mai Dịch, C             | Cau Giãy, Hà N             | Nọi (024) 3768 3            | Hướng dân                                        | sư dụng                                                                          |                              |

Cán bộ kích vào thành phần hồ sơ "**Kế hoạch điều động**" và thực nhiện nhập sửa lại các thông tin kế hoạch điều động. Sau đó kích nút **<Xác nhận**> và thực hiện một trong 3 chức năng:

- < Duyệt kế hoạch điều động>: Thực hiện xác nhận hành động thành công thì hồ sơ chuyển xuống cho cán bộ thủ tục và chuyển xuống rổ trạng thái "Đã cấp kế hoạch điều động"
- < Chuyển lãnh đạo ký số>: Thực hiện xác nhận hành động thành công hồ sơ sẽ chuyển lên cho lãnh đạo ký số.

- <Sửa kế hoạch điều động>: Thực hiện xác nhận hành động thành công thì hệ thống hiện lên form nhập cấp kế hoạch điều động

# II.5. Đã cấp kế hoạch điều động

Cán bộ kích chọn rổ trạng thái "Đã cấp kế hoạch điều động" hệ thống hiển thị danh sách các hồ sơ như hình dưới:

| Vào cảng dầu khí 🔹        | ào cảng đầu khí 🔹 🔍 Danh sách hồ sơ: Đã cấp kế hoạch điều động Tìm kiếm nàng cao 🗸 |        |                           |             |                |         |         |           |                      |                        |                     |
|---------------------------|------------------------------------------------------------------------------------|--------|---------------------------|-------------|----------------|---------|---------|-----------|----------------------|------------------------|---------------------|
| Tên tàu                   |                                                                                    | STT    | Tình trạng                | Mã bản khai | Tên tàu        | Hô hiệu | IMO     | Quốc tịch | Ngày dự kiến tàu đến | Đại lý đến             | Thời gian nộp hồ sơ |
| Mã bản khai               |                                                                                    | 1      | Đã cấp kế hoạch điều động | 201805051   | HO TAY         | 3WCB9   | 9603843 | VN        | 27/05/2018 17:34:11  | CTY TNHH TM VTB AN LAI | 05/04/2018 15:23:21 |
| Hô hiệu                   |                                                                                    | 2      | Đã cấp kế hoạch điều động | 86468830    | DOLPHIN STRAIT | V2BG7   | 9265586 | VN        | Chưa cập nhật        |                        | 05/04/2018 15:23:21 |
| Kế hoạch                  | ~                                                                                  | Tổng s | ố <b>2</b> bản ghi.       |             |                |         |         |           |                      | Trang 1 👻              |                     |
| Chờ tiếp nhận             | 2                                                                                  |        |                           |             |                |         |         |           |                      |                        |                     |
| Yêu cầu sửa đổi bổ sung   | 2                                                                                  |        |                           |             |                |         |         |           |                      |                        |                     |
| Chờ cấp kế hoạch điều độ  | 1                                                                                  |        |                           |             |                |         |         |           |                      |                        |                     |
| Chờ sửa kế hoạch điều độ  | 0                                                                                  |        |                           |             |                |         |         |           |                      |                        |                     |
| Đã cấp kế hoạch điều động | 2                                                                                  |        |                           |             |                |         |         |           |                      |                        |                     |
| Đã hủy kế hoạch điều động | 0                                                                                  |        |                           |             |                |         |         |           |                      |                        |                     |
| Từ chối tiếp nhận         | 0                                                                                  |        |                           |             |                |         |         |           |                      |                        |                     |
| 📒 Thủ tục                 | $\sim$                                                                             |        |                           |             |                |         |         |           |                      |                        |                     |

Tại hồ sơ đã cấp kế hoạch điều động cán bộ Kế hoạch cán bộ có thể xem lại tất cả các bản khai:

| HỆ THỔNG DỰC<br>CỤC HÀNG  | HỆ THỔNG DỰC TUYÊN TÀU THUYÊN VÀO, RỜI CẢNG BIẾN         CỤ LÀNG HẢI VIỆT NAM- BỘ GIAO THỔNG VẬN TẢI         Cụ LÀNG HẢI VIỆT NAM- BỘ GIAO THỔNG VẬN TẢI |                        |                                      |               |                 |                  |                     |                        |                                                |                                                |                  |
|---------------------------|----------------------------------------------------------------------------------------------------|------------------------|--------------------------------------|---------------|-----------------|------------------|---------------------|------------------------|------------------------------------------------|------------------------------------------------|------------------|
| 🏠 TRANG CHỦ 🗎             | TRA CỨU GI                                                                                                    | ÃΥ ΡΗΈΡ 🛛 🗐            | BÁO CÁO THỐNG                        | KÊ            |                 |                  |                     |                        |                                                |                                                |                  |
| THÀNH PHẦN HỒ SƠ          |                                                                                                    | KẾ HOẠCH ĐIỀU ĐỘNG     | HO TAY   # 2                         | 0180505       | 1   3WCB9       |                  |                     |                        |                                                |                                                | IC QUAY LẠI      |
| Bản khai an ninh tàu biến | L                                                                                                    | Phiên bản: 1 - Kha     | i báo  - 2018-05-20                  | 16:47:44.     | 0 🕨             |                  |                     |                        |                                                |                                                |                  |
| Bản khai hàng hóa         |                                                                                                    | 1527492983693.pd       | If                                   |               |                 |                  |                     | 1/1                    |                                                | c                                              | s ta a           |
| Thông bảo                 |                                                                                                    |                        |                                      |               |                 |                  |                     |                        |                                                |                                                |                  |
| Giấy phép rời cảng        | ~                                                                                                    |                        |                                      |               |                 |                  |                     |                        |                                                |                                                |                  |
| Kế hoạch điều động        | ~                                                                                                    | CỤC HÀN                | IG HẢI VIỆT I                        | NAM           |                 |                  |                     | CỘNG HÒA               | XÃ HỘI CHỦ NO                                  | GHĨA VIỆT NAM                                  |                  |
| Bản khai chung            |                                                                                                    | Vietnam M<br>CÂNG VU H | aritime Administra<br>ÀNG HẢI HẢI PI | ation<br>HÒNG |                 |                  |                     | Độ                     | c lập - Tự do - Hại<br>Socialist Republic of V | ih phúc                                        |                  |
| 🚞 Danh sách thuyền viên   | - 1                                                                                                    | Maritime Ada           | ministration of Hai                  | Phong         |                 |                  |                     | Inde                   | pendence - Freedom -                           | Happiness                                      |                  |
| Danh sách hành khách      |                                                                                                    |                        |                                      |               |                 |                  |                     |                        |                                                |                                                |                  |
|                           | - 1                                                                                                    |                        |                                      |               | 1               | KÉ HOẠ           | CH ĐIÈU             | U ĐỘNG TÀU TI          | HUYÊN                                          |                                                |                  |
|                           | - 1                                                                                                    |                        |                                      | Mớn           | Chiều dài       | _                |                     | - ( - )                |                                                | -1                                             |                  |
|                           | - 1                                                                                                    | Thời gian<br>Time      | Tên tàu<br>Name of ship              | nước<br>Draft | lớn nhất<br>LOA | Trọng tải<br>DWT | Tàu lai<br>Tug boat | Tuyên luông<br>Channel | From                                           | Đền<br>To                                      | Đại lý<br>Agent  |
|                           | - 1                                                                                                    | 27/05/2018-            | НО ТАУ                               | F:            | 23.0            | 689.0            | Tàu lai             |                        | KHU NEO VUNG                                   | KHU NEO VUNG                                   | СТҮ ТМНН         |
|                           | - 1                                                                                                    | 1734 LT                |                                      | 24.0<br>A:0.0 |                 |                  |                     |                        | TAU                                            | TAU<br>Bến cảng đầu tư                         | TM VTB AN<br>LAI |
|                           |                                                                                                    |                        |                                      |               |                 |                  |                     |                        |                                                | và phát triển cảng<br>Đình Vũ Cầu cảng<br>số 4 |                  |
|                           |                                                                                                    |                        |                                      |               |                 |                  |                     |                        | Ngày                                           | 28 tháng 05 năm 2018<br>Date 28/05/2018        | 45               |
|                           |                                                                                                    |                        |                                      |               |                 |                  |                     |                        |                                                | Director                                       | +                |
|                           | - 1                                                                                                    |                        |                                      |               |                 |                  |                     |                        |                                                |                                                |                  |
|                           | - 1                                                                                                    |                        |                                      |               |                 |                  |                     |                        |                                                |                                                |                  |
|                           |                                                                                                    |                        |                                      |               |                 |                  |                     |                        |                                                |                                                |                  |
|                           |                                                                                                    | CẤP LẠI KẾ HOẠCH Đ     | ÌỀU ĐỘNG HỦY                         | KẾ HOẠO       | ộG UẾIG HO      | NG               |                     |                        |                                                |                                                |                  |
|                           |                                                                                                    | Nhập lý do *:          |                                      |               |                 |                  |                     |                        |                                                |                                                |                  |
|                           |                                                                                                    |                        |                                      |               |                 |                  |                     |                        |                                                |                                                |                  |
|                           |                                                                                                    |                        |                                      |               |                 |                  |                     |                        |                                                |                                                |                  |
|                           |                                                                                                    |                        |                                      |               |                 |                  |                     |                        |                                                |                                                |                  |
|                           |                                                                                                    | XÁCNILÂN               |                                      |               |                 |                  |                     |                        |                                                |                                                |                  |
|                           |                                                                                                    | JARC INFIAN            |                                      |               |                 |                  |                     |                        |                                                |                                                |                  |
|                           |                                                                                                    |                        |                                      |               |                 |                  |                     |                        |                                                |                                                |                  |
|                           | Cục Hàn                                                                                                    | g Hải Việt Nam - Bộ G  | liao Thông vận tải                   | 8 Pł          | hạm Hùng,       | Mai Dịch, (      | Cầu Giấy, Hà        | Nội (024) 3768 3       | 065 Hướng dẫn                                  | ı sử dụng                                      |                  |
|                           |                                                                                                    |                        |                                      |               |                 |                  |                     |                        | _                                              |                                                |                  |

Cán bộ có thể thực hiện:

 Cấp lại lệnh điều động: Nhập lý do và kích nút <Xác nhận>. Thực hiện xác nhận hành động thành công thì hệ thống hiển thị form nhập kế hoạch điều động:

| HỆ THỐNG DVC TI<br>CỤC HÀNG I | rực tuyến tàu<br>H <b>ẢI VIỆT N</b>                                                                                                    | V THUYẾN VÀO, RỜI CẢ<br>V <b>AM- BỘ GIAO</b> | àng biến<br>THÔNG VẬN   | I TẢI         |            |                  |                     |                        |                                                |                             | CV Hai Phong 20     | 🕞 Thoát  |
|-------------------------------|----------------------------------------------------------------------------------------------------|----------------------------------------------|-------------------------|---------------|------------|------------------|---------------------|------------------------|------------------------------------------------|-----------------------------|---------------------|----------|
| 🙆 TRANG CHỦ 🔋 TH              | RA CỨU GIẤY PHÉF                                                                                                    | P 📗 BÁO CÁO                                  | THỐNG KÊ                |               |            |                  |                     |                        |                                                |                             |                     |          |
| THÀNH PHẦN HỒ SƠ              | KĔ                                                                                                    | HOẠCH ĐIỀU ĐỘNG                              | HO TAY   # 864689       | 50   3WCB     | 9          |                  |                     |                        |                                                |                             | ιc.                 | QUAY LẠI |
| 📛 Bản khai an ninh tàu biển   | <ul> <li>Image: Contract of the second second s</li></ul> | Phiên bản: 1 - Khai sửa                      | - 2018-05-11 10:33:1    | 5.0 🕨         |            |                  |                     |                        |                                                |                             |                     |          |
| 🛅 Bản khai hàng hóa           |                                                                                                    | 1526625240201                                |                         |               |            |                  |                     | 1/1                    |                                                |                             | <i>č</i> . <u>.</u> | <b>_</b> |
| 🚞 Thông báo                   | ✓                                                                                                    | 1520625340501.par                            |                         |               |            |                  |                     | 171                    |                                                |                             |                     | •        |
| a Xác báo                     | ~                                                                                                    |                                              |                         |               | _          |                  | _                   |                        |                                                |                             |                     |          |
| 💼 Kế hoạch điều động          | ✓                                                                                                    |                                              |                         |               |            |                  |                     |                        |                                                |                             |                     |          |
| Bán khai chung                |                                                                                                    | CỤC HÀN                                      | NG HẢI VIỆT I           | NAM           |            |                  |                     | CỘNG HÒA               | XÃ HỘI CHỦ NO                                  | HĨA VIỆT NAM                |                     |          |
| Danh sách thuyền viên         |                                                                                                    | Vietnam M<br>CÂNC VII H                      | aritime Administra      | ation<br>HÒNG |            |                  |                     | Độ                     | c lập - Tự do - Hại<br>Socialist Republic of V | ih phúc                     |                     |          |
| Danh sách hành khách          |                                                                                                    | Maritime Ad                                  | ministration of Hai     | Phong         |            |                  |                     | Inde                   | pendence - Freedom - 1                         | Happiness                   |                     |          |
| Bản khai hàng hóa nguy hiếm   |                                                                                                    |                                              |                         |               |            |                  |                     |                        |                                                |                             |                     |          |
| Bán khai dự trữ của tàu       |                                                                                                    |                                              |                         |               |            | ut no.           | CH DIÙI             |                        |                                                |                             |                     |          |
| Bán khai hành lý thuyền viên  |                                                                                                    |                                              |                         |               | 1          | KE HOẠ           | CH ĐIEU             | ĐỘNG TAU TI            | HUYEN                                          |                             |                     |          |
| Giây khai bảo y tế hàng hải   |                                                                                                    |                                              |                         | Mán           | Chiầu dài  |                  |                     |                        |                                                |                             |                     |          |
| Ban khai kiem dịch thực vật   |                                                                                                    | Thời gian<br>Time                            | Tên tàu<br>Name of shin | nước          | lớn nhất   | Trọng tải<br>DWT | Tàu lai<br>Tug boat | Tuyến luồng<br>Channel | Từ<br>From                                     | Đến<br>To                   | Đại lý<br>Agent     |          |
| Ban khai kiem dịch động vật   |                                                                                                    | 18/05/2018                                   | HOTAY                   | Draft         | LOA        | 25.0             | 26                  |                        |                                                |                             | CTV TNUU            |          |
| Giay phep roi cang cuoi cung  | ~                                                                                                    | 1335 LT                                      | HUTAY                   | F:<br>24.0    | 23.0       | 25.0             | 26                  |                        | CANG CHUA VE<br>(HP)                           | CANG CHUA VE<br>(HP)        | TM VTB AN           |          |
|                               |                                                                                                    |                                              |                         | A : 0.0       |            |                  |                     |                        |                                                | Bến cảng đầu tư             | LAI                 |          |
|                               |                                                                                                    |                                              |                         |               |            |                  |                     |                        |                                                | Đình Vũ VNXDG               |                     |          |
|                               |                                                                                                    |                                              |                         |               |            |                  |                     |                        | Ngày                                           | 18 tháng 05 năm 2018        |                     |          |
|                               |                                                                                                    |                                              |                         |               |            |                  |                     |                        | 1                                              | Date 18/05/2018             |                     |          |
|                               |                                                                                                    |                                              |                         |               |            |                  |                     |                        |                                                | Director                    |                     |          |
|                               |                                                                                                    |                                              |                         |               |            |                  |                     |                        |                                                |                             |                     |          |
|                               |                                                                                                    |                                              |                         |               |            |                  |                     |                        |                                                |                             |                     |          |
|                               |                                                                                                    |                                              |                         |               |            |                  |                     |                        |                                                |                             |                     | -        |
|                               |                                                                                                    |                                              |                         |               |            |                  |                     |                        |                                                |                             |                     |          |
|                               |                                                                                                    |                                              |                         |               |            |                  |                     |                        |                                                |                             |                     | -        |
|                               | CÂ                                                                                                    | ẤP LỆNH ĐIỀU ĐỘNG                            |                         |               |            |                  |                     |                        |                                                |                             |                     |          |
|                               | Th                                                                                                    | iời gian *:                                  | 18/05/018 01:3          | 5:36          |            |                  | G                   | Tàu lai *:             | 26                                             |                             |                     |          |
|                               | Tê                                                                                                    | in tàu *:                                    | HO TAY                  |               |            |                  |                     | _                      |                                                |                             |                     |          |
|                               | Tu                                                                                                    | ıyến luồng *:                                | Luồng Vạn C             | Bia 🛛         | Luồng Sông | Chanh 😒          |                     | _                      |                                                |                             |                     | *        |
|                               | M                                                                                                    | ón nước *:                                   | 24                      |               |            |                  |                     | Từ*:                   | CANG CHU                                       | JA VE (HP)                  |                     |          |
|                               | Ch                                                                                                    | niều dài lớn nhất *:                         | 23                      |               |            |                  |                     | Từ cảng biển *:        | CANG CHU                                       | JA VE (HP)                  |                     | -        |
|                               | Tr                                                                                                    | ọng tải *:                                   | 25                      |               |            |                  |                     | Đến bến cảng *:        | Bến cảng c                                     | fầu tư và phát triển cảng ł | Đình Vũ             | *        |
|                               | Ng                                                                                                    | gười ký:                                     | Nghiêm Quốc             | Vinh          |            |                  | -                   | Đến cầu cảng:          | CANG X.D.                                      | GA HOA LONG                 |                     | -        |
|                               |                                                                                                    | XÁC NHẬN                                     |                         |               |            |                  |                     |                        |                                                |                             |                     |          |
|                               |                                                                                                    |                                              |                         |               |            |                  |                     |                        |                                                |                             |                     |          |
|                               | Cue                                                                                                    | Hàng Hải Việt Nam - Bả                       | à Giao Thông vận tả     | 1 8 P         | ham Hùng J | Mai Dich. C      | âu Giấy Hà Nô       | i (024) 3768 3065      | 5 Hướng dẫn sử g                               | ung                         |                     |          |

Hủy kế hoạch điều động: Cán bộ kích vào <Hủy kế hoạch điều động> thì hồ sơ chuyển sang rổ trạng thái "Đã hủy kế hoạch điều động".

# II.6. Đã hủy kế hoạch điều động

Cán bộ có thể xem lại toàn bộ danh sách các hồ sơ đã hủy kế hoạch điều động: \_

| Vào cảng dầu khí 🗸 🗸      | káo cáng đầu khí 🗸 🗸 Danh sách hồ sơ: Đã hủy kế hoạch điều động Tìm kiếm năng cao 🗸 |        |                           |             |         |         |         |           |                      |                        |                     |  |
|---------------------------|-------------------------------------------------------------------------------------|--------|---------------------------|-------------|---------|---------|---------|-----------|----------------------|------------------------|---------------------|--|
| Tên tàu                   |                                                                                     | STT    | Tình trạng                | Mã bản khai | Tên tàu | Hô hiệu | IMO     | Quốc tịch | Ngày dự kiến tàu đến | Đại lý đến             | Thời gian nộp hồ sơ |  |
| Mã bản khai               |                                                                                     | 1      | Đã hủy kế hoạch điều động | 201805051   | HO TAY  | 3WCB9   | 9603843 | VN        | 27/05/2018 17:34:11  | CTY TNHH TM VTB AN LAI | 05/04/2018 15:23:21 |  |
| Hô hiệu                   |                                                                                     | Tổng s | ố 1 bản ghi.              |             |         |         |         |           |                      | Trang 1 🔹              | I< < 1 > >I         |  |
| 🦰 Kế hoạch                | $\sim$                                                                              |        |                           |             |         |         |         |           |                      |                        |                     |  |
| Chờ tiếp nhận             | 2                                                                                   |        |                           |             |         |         |         |           |                      |                        |                     |  |
| Yêu cầu sửa đổi bổ sung   | 2                                                                                   |        |                           |             |         |         |         |           |                      |                        |                     |  |
| Chờ cấp kế hoạch điều độ  | 1                                                                                   |        |                           |             |         |         |         |           |                      |                        |                     |  |
| Chờ sửa kế hoạch điều độ  | 0                                                                                   |        |                           |             |         |         |         |           |                      |                        |                     |  |
| Đã cấp kế hoạch điều động | 1                                                                                   |        |                           |             |         |         |         |           |                      |                        |                     |  |
| Đã hủy kế hoạch điều động | 1                                                                                   |        |                           |             |         |         |         |           |                      |                        |                     |  |
| Từ chối tiếp nhận         | 0                                                                                   |        |                           |             |         |         |         |           |                      |                        |                     |  |
| Thủ tục                   | $\sim$                                                                              |        |                           |             |         |         |         |           |                      |                        |                     |  |

Cán bộ có thể xem lại chi tiết toàn bộ hồ sơ, bản khai, kế hoạch điều động đã cấp và bị \_ hủy:

| HỆ THỐNG DVC TRỰC TUYẾN TÀU THUYỀN VÀO, RỜI CẢNG BIẾN<br>CỤC HÀNG HẢI VIỆT NAM- BỘ GIAO THÔNG VẬN TẢI OC VHai Phong 20 © Thoá |                                     |                                                                     |                                                                         |                                                                                                    |                  |                     |                         |                                                   |                                       |      |  |
|----------------------------------------------------------------------------------------------------|-------------------------------------|---------------------------------------------------------------------|-------------------------------------------------------------------------|----------------------------------------------------------------------------------------------------|------------------|---------------------|-------------------------|---------------------------------------------------|---------------------------------------|------|--|
| 🚫 TRANG CHỦ 🔋 TRA CỨU GIẤY PHÉP 📳 BÁO CÁO THỔNG KÊ                                                                            |                                     |                                                                     |                                                                         |                                                                                                    |                  |                     |                         |                                                   |                                       |      |  |
| THÀNH PHĂN HỒ SƠ THÔNG TIN CHUNG 🗠 QUAY LẠI 🔿                                                                                 |                                     |                                                                     |                                                                         |                                                                                                    |                  |                     |                         |                                                   |                                       |      |  |
| <ul> <li>Bản khai an ninh tàu biến</li> <li>Bản khai hàng hóa</li> <li>Thông báo</li> <li>Xác báo</li> </ul>                  | ~ ~                                 | Cảr<br>Tên<br>Tàu<br>Trạ                                            | ng vụ: Cảng vụ ł<br>⊧tàu: HO TAY<br>⊧đến/rờî: Đến<br>ng thái: Đã hủy ki | Cầng vụ Hàng hải Hải Phòng Mã bản khai: 201805051 Loại bản khai:<br>HO TAY Quốc tịch: VN Hồ Hiệu:<br>rời: Đến Thời gian đến: 27/05/2018 17:34:11 Thời gian rời:<br>ải: Đã hủy kế hoạch điều động |                  |                     |                         | pại bản khai:<br>ô Hiệu:<br>nời gian rời:         | 10<br>3WCB9<br>Chưa cập nhật          |      |  |
| 📔 Kế hoạch điều động                                                                                                    | 0                                   | THÔ                                                                 | NG TIN KHAI BÁO                                                         |                                                                                                    |                  |                     |                         |                                                   |                                       | ^    |  |
| Bản khai chung                                                                                                    |                                     | STT                                                                 | Thời gian khai báo                                                      | Bản khai                                                                                                    | Lần gửi cuối     | Số giờ còn lại      | Trạng thái              | Ghi chú                                           |                                       |      |  |
| Danh sách thuyền viên                                                                                                    |                                     | 1                                                                   | 2018-04-05 15:23:21.0                                                   | Thông báo tàu đến cảng                                                                                                    | 2                | 1580:36             | Chấp nhận bản khai      | [cvhp20@gmail.com] Chấp nhận - [28/05/2018 14:27] |                                       |      |  |
| Danin sacri nann knach                                                                                                    |                                     | 2                                                                   | 2018-04-05 15:23:21.0                                                   | Xác báo tàu đến cảng                                                                                                    | 1                | 24:06               | Chấp nhận bản khai      | [cvhp20@gm                                        | nail.com] Chấp nhận - [28/05/2018 14: | :27] |  |
|                                                                                                    |                                     | 3                                                                   | 2018-03-30 09:26:05.0                                                   | Bản khai chung                                                                                                    | 1                | 2:33                | Khai mới                |                                                   |                                       |      |  |
|                                                                                                    |                                     | 4                                                                   | 2018-03-30 09:26:05.0                                                   | Bản khai danh sách thuyền viên                                                                                                    | 1                | 2:33                | Khai mới                |                                                   |                                       |      |  |
|                                                                                                    |                                     | 5                                                                   | 2018-03-30 09:26:05.0                                                   | Bản khai danh sách hành khách                                                                                                    | 1                | 2:33                | Khai mới                |                                                   |                                       |      |  |
|                                                                                                    |                                     | 6                                                                   | 2018-03-30 09:26:05.0                                                   | Bản khai hàng hóa nguy hiểm                                                                                                    | 1                | 2:33                | Khai mới                |                                                   |                                       |      |  |
|                                                                                                    |                                     |                                                                     |                                                                         | PHẢN HồI TỪ CẢNG                                                                                                    | VŲ: cvhp20@gm    | ail.com - 28/05/201 | 8 14:24 - yêu cầu bổ sư | ıng hồ sơ 0505                                    | n                                     |      |  |
|                                                                                                    |                                     | THÔ                                                                 | NG BÁO PHẢN HồI TỪ CÁ                                                   | C CƠ QUAN NHÀ NƯỚC KHÁC                                                                                                    |                  |                     |                         |                                                   |                                       | ^    |  |
|                                                                                                    | STT   Tên cơ quan   Hồ sơ   Ghi chú |                                                                     |                                                                         |                                                                                                    |                  |                     |                         |                                                   |                                       |      |  |
|                                                                                                    |                                     | 1         Bộ Giao thông vận tải         Yêu cầu bổ sung         Xem |                                                                         |                                                                                                    |                  |                     |                         |                                                   |                                       |      |  |
|                                                                                                    |                                     |                                                                     |                                                                         |                                                                                                    |                  |                     |                         |                                                   |                                       |      |  |
|                                                                                                    | Cục Hà                              | ing Hải                                                             | Việt Nam - Bộ Giao Thô                                                  | ng vận tải 8 Phạm Hùng, N                                                                                                    | ai Dịch, Cầu Giâ | íy, Hà Nội (024     | 4) 3768 3065 H          | lướng dẫn sử (                                    | dụng                                  |      |  |

# II.7. Từ chối tiếp nhận

- Cán bộ có thể xem lại toàn bộ danh sách các hồ sơ đã từ chối tiếp nhận hồ sơ:

| I<br>Vào cảng dầu khí 🗸 🗸 | Q      | Dan     | h sách hồ sơ: <b>Từ chối t</b> | iếp nhận    |         |         |         |           |                      |                        | Tìm kiếm nâng cao 🗸 |
|---------------------------|--------|---------|--------------------------------|-------------|---------|---------|---------|-----------|----------------------|------------------------|---------------------|
| Tên tàu                   |        | STT     | Tình trạng                     | Mã bản khai | Tên tàu | Hô hiệu | IMO     | Quốc tịch | Ngày dự kiến tàu đến | Đại lý đến             | Thời gian nộp hồ sơ |
| Mã bản khai               |        | 1       | Từ chối tiếp nhận              | 201805048   | HO TAY  | 3WCB9   | 9603843 | VN        | 30/03/2018 12:00:00  | CTY TNHH TM VTB AN LAI | 05/04/2018 15:23:21 |
| Hô hiệu                   |        | Tổng si | ố 1 bản ghi.                   |             |         |         |         |           |                      | Trang 1 💌              | I< < 1 > >I         |
| Kế hoạch                  | $\sim$ |         |                                |             |         |         |         |           |                      |                        |                     |
| Chờ tiếp nhận             | 1      |         |                                |             |         |         |         |           |                      |                        |                     |
| Yêu cầu sửa đổi bổ sung   | 2      |         |                                |             |         |         |         |           |                      |                        |                     |
| Chờ cấp kế hoạch điều độ  | 1      |         |                                |             |         |         |         |           |                      |                        |                     |
| Chờ sửa kế hoạch điều độ  | 0      |         |                                |             |         |         |         |           |                      |                        |                     |
| Đã cấp kế hoạch điều động | 1      |         |                                |             |         |         |         |           |                      |                        |                     |
| Đã hủy kế hoạch điều động | 1      |         |                                |             |         |         |         |           |                      |                        |                     |
| Từ chối tiếp nhận         | 1      |         |                                |             |         |         |         |           |                      |                        |                     |
| 📒 Thủ tục                 | $\sim$ |         |                                |             |         |         |         |           |                      |                        |                     |

|   | 2               |               | ,            | ``     |               |
|---|-----------------|---------------|--------------|--------|---------------|
| - | Cán bộ có thê x | tem lại chi t | tiêt toàn bộ | hô sơ, | các bản khai: |

| HỆ THỐNG DVC TRỰC TUYẾN TÀU THUYỀN VÀO, RỜI CẢNG BIẾN<br>CỤC HÀNG HẢI VIỆT NAM- BỘ GIAO THÔNG VẬN TẢI OC VHai Phong 20 Thơi |                                                                                                    |                           |                                                                       |                                                                                                    |             |                   |                  |                                                                                    |                                                                  |  |  |  |
|----------------------------------------------------------------------------------------------------|----------------------------------------------------------------------------------------------------|---------------------------|-----------------------------------------------------------------------|----------------------------------------------------------------------------------------------------|-------------|-------------------|------------------|------------------------------------------------------------------------------------|------------------------------------------------------------------|--|--|--|
| 🕜 TRANG CHỦ 📓 TRA CỨU GIẤY PHÉP 📳 BÁO CÁO THỔNG KÊ                                                                          |                                                                                                    |                           |                                                                       |                                                                                                    |             |                   |                  |                                                                                    |                                                                  |  |  |  |
| THÀNH PHÀN Hồ SƠ THÔNG TIN CHUNG KO QUAY LẠI 🔿                                                                              |                                                                                                    |                           |                                                                       |                                                                                                    |             |                   |                  |                                                                                    |                                                                  |  |  |  |
| <ul> <li>Bán khai an ninh tàu biến</li> <li>Bản khai hàng hóa</li> <li>Thông báo</li> <li>Xác báo</li> </ul>                | 00                                                                                                    | Cản<br>Tên<br>Tàu<br>Trại | g vụ: Cảng vụ t<br>tàu: HO TAY<br>đến/rời: Đến<br>ng thái: Từ chối ti | Hàng hải Hải Phòng <b>Mã bản khai:</b> 201805048<br>Quốc tịch: VN<br>Thời gian đến: 30/03/2018 12:00:00<br><mark>ếp nhân</mark> |             |                   | L<br>F<br>10 T   | oại bản khai:<br>lô Hiệu:<br>hời gian rời:                                         | 10<br>3WCB9<br>Chưa cập nhật                                     |  |  |  |
| 💼 Kế hoạch điều động                                                                                                    |                                                                                                    | THÔI                      | NG TIN KHAI BÁO                                                       |                                                                                                    |             |                   |                  |                                                                                    | ^                                                                |  |  |  |
| 📄 Bản khai chung                                                                                                    |                                                                                                    | STT                       | Thời gian khai báo                                                    | Bản khai                                                                                                    | Lần gửi cuố | ĩ Số giờ còn lại  | Trạng thái       | Ghi chú                                                                            |                                                                  |  |  |  |
| <ul> <li>Danh sách thuyền viên</li> <li>Danh sách hành khách</li> </ul>                                                     |                                                                                                    | 1                         | 2018-04-05 15:23:21.0                                                 | Thông báo tàu đến cảng                                                                                                    | 1           | 1580:36           | Từ chối bản khai | [cvhp20@gmail.com] Từ chối -[28/05/2018 14:41]<br>do:[từ chối tiếp nhận hồ sơ này] |                                                                  |  |  |  |
|                                                                                                    |                                                                                                    | 2                         | 2018-04-05 15:23:21.0                                                 | Xác báo tàu đến cảng                                                                                                    | 1           | 24:06             | Từ chối bản khai | [cvhp20@gn<br>do:[từ chối ti                                                       | nail.com] Từ chối -[28/05/2018 14:41] - Lý<br>ếp nhận hồ sơ này] |  |  |  |
|                                                                                                    |                                                                                                    | 3                         | 2018-03-30 09:26:05.0                                                 | Bản khai chung                                                                                                    | 1           | 2:33              | Khai mới         |                                                                                    |                                                                  |  |  |  |
|                                                                                                    |                                                                                                    | 4                         | 2018-03-30 09:26:05.0                                                 | Bản khai danh sách thuyền viê                                                                                                   | n 1         | 2:33              | Khai mới         |                                                                                    |                                                                  |  |  |  |
|                                                                                                    |                                                                                                    | 5                         | 2018-03-30 09:26:05.0                                                 | Bản khai danh sách hành khác                                                                                                    | h 1         | 2:33              | Khai mới         |                                                                                    |                                                                  |  |  |  |
|                                                                                                    |                                                                                                    | 6                         | 2018-03-30 09:26:05.0                                                 | Bản khai hàng hóa nguy hiểm                                                                                                    | 1           | 2:33              | Khai mới         |                                                                                    |                                                                  |  |  |  |
|                                                                                                    |                                                                                                    | THÔI                      | NG BÁO PHẢN HồI TỪ CÁ                                                 | C CƠ QUAN NHÀ NƯỚC KHÁC                                                                                                    |             |                   |                  |                                                                                    | ^                                                                |  |  |  |
|                                                                                                    |                                                                                                    | STT                       | Tên cơ quan                                                           |                                                                                                    |             |                   | Hồ sơ            |                                                                                    | Ghi chú                                                          |  |  |  |
|                                                                                                    |                                                                                                    |                           |                                                                       |                                                                                                    |             | No data available | 9                |                                                                                    |                                                                  |  |  |  |
|                                                                                                    |                                                                                                    |                           |                                                                       |                                                                                                    |             |                   |                  |                                                                                    |                                                                  |  |  |  |
| С                                                                                                    | Cục Hàng Hải Việt Nam - Bộ Giao Thông vận tải 8 Phạm Hùng, Mai Dịch, Cầu Giấy, Hà Nội (024) 3768 3065 Hướng dẫn sử dụng |                           |                                                                       |                                                                                                    |             |                   |                  |                                                                                    |                                                                  |  |  |  |

# VIII. Giải quyết hồ sơ rời cảng dầu khí

Sau khi đăng nhập thành công, hệ thống chuyển tới màn hình **Trang chủ**.

Màn hình hiển thị gồm các phần:

# Tìm kiếm hồ sơ

- **Bước 1**: Cán bộ Kế hoạch nhập/ chọn các tiêu chí tìm kiếm:
  - ✓ Lọc theo thủ tục, chọn "Rời cảng dầu khí"
  - ✓ Tìm kiếm theo tên tàu
  - ✓ Tìm kiếm theo Mã bản khai
  - ✓ Tìm kiếm theo hô hiệu

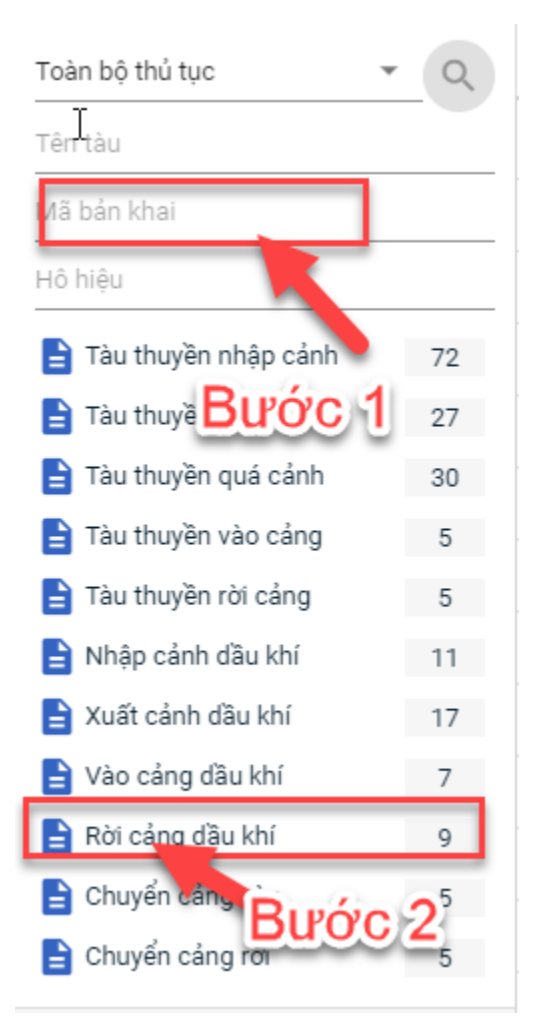

- Bước 2: Nhập các tiêu chí như tên tàu, mã bản khai, hô hiệu thì cán bộ Kế hoạch thực hiện kích vào tên thủ tục "Rời cảng dầu khí". Hệ thống tự động hiển thị danh sách kết quả tìm kiếm.
  - + Danh sách kết quả tìm kiếm được sắp xếp theo thứ tự ưu tiên thời gian giảm dần Thời gian gửi đến.
  - + Cán bộ Kế hoạch xem danh sách hồ sơ theo các trạng thái:
    - Chờ tiếp nhận
    - Yêu cầu sửa đổi bổ sung
    - Đã tiếp nhận
    - Từ chối tiếp nhận

| 🕆 🏠 TRANG CHỦ 🗧 TRA CỨU GIẤY PHÉP 📳 BÁO CÁO THỐNG KÊ |        |        |               |             |         |         |         |           |                      |                        |                     |
|------------------------------------------------------|--------|--------|---------------|-------------|---------|---------|---------|-----------|----------------------|------------------------|---------------------|
| Rời cảng đầu khí 🔹 🗸 Danh sách hỗ sơ: Chờ tiếp nhận  |        |        |               |             |         |         |         |           |                      |                        |                     |
| Tên tàu                                              |        | STT    | Tình trạng    | Mã bản khai | Tên tàu | Hô hiệu | IMO     | Quốc tịch | Ngày dự kiến tàu đến | Đại lý đến             | Thời gian nộp hồ sơ |
| Mã bản khai                                          |        | 1      | Chờ tiếp nhận | 201805054   | HO TAY  | 3WCB9   | 9603843 | VN        | 10/06/2018 12:00:00  |                        | 30/03/2018 09:26:05 |
| Hô hiệu                                              |        | 2      | Chờ tiếp nhận | 201805052   | HO TAY  | 3WCB9   | 9603843 | VN        | 10/06/2018 12:00:00  |                        | 30/03/2018 09:26:05 |
| 📒 Kế hoạch                                           | ~      | 3      | Chờ tiếp nhận | 201805056   | HO TAY  | 3WCB9   | 9603843 | VN        | 30/03/2018 12:00:00  | CTY TNHH TM VTB AN LAI | 05/04/2018 15:23:21 |
| Chờ tiếp nhận                                        | 5      | 4      | Chờ tiếp nhận | 201805055   | HO TAY  | 3WCB9   | 9603843 | VN        | 30/03/2018 12:00:00  | CTY TNHH TM VTB AN LAI | 05/04/2018 15:23:21 |
| Yêu cầu sửa đổi bổ sung                              | 0      | 5      | Chờ tiếp nhận | 201805053   | HO TAY  | 3WCB9   | 9603843 | VN        | 30/03/2018 12:00:00  | CTY TNHH TM VTB AN LAI | 05/04/2018 15:23:21 |
| Đã tiếp nhận                                         | 4      |        |               |             |         |         |         |           |                      |                        |                     |
| Từ chối tiếp nhận                                    | 0      | Tống s | ố 5 bản ghi.  |             |         |         |         |           |                      | Trang 1 💌              |                     |
| 는 Thủ tục                                            | $\sim$ |        |               |             |         |         |         |           |                      |                        |                     |

## ✤ Tìm kiếm nâng cao

Cán bộ Kế hoạch muốn tìm kiếm hồ sơ nâng cao thì kích vào "Tìm kiếm nâng cao" để hiện mục tìm kiếm như bên dưới:

| []hnh sách hồ sơ: <b>Kế hoạch</b>          |                       |   |                    |                       |   |                 | Tìm kiếm nâng cao 🔨 |
|--------------------------------------------|-----------------------|---|--------------------|-----------------------|---|-----------------|---------------------|
| Cảng vụ:                                   |                       | 9 | Tàu đến/rời:       |                       | * | IMO:            |                     |
| Quốc tịch:                                 |                       | Ŧ | Khu vực cảng:      |                       |   | Cảng tiếp theo: |                     |
| Thời gian tàu (từ/đến):<br><b>ТÌM КІЁМ</b> | 5/18/2018 - 5/18/2018 | Ê | Ngày nộp (từ/đến): | 5/18/2018 - 5/18/2018 | Ê | Đại lý đến:     |                     |

- **Bước 1**: Cán bộ Kế hoạch có thể chọn/ nhập các tiêu chí tìm kiếm như:
  - ✓ Cảng vụ
  - ✓ Quốc tịch
  - ✓ Tàu đến/ rời
  - ✓ IMO
  - ✓ Khu vực cảng
  - ✓ Cảng tiếp theo
  - ✓ Thời gian tàu
  - ✓ Ngày nộp
  - ✓ Đại lý đến
- Bước 2: Cán bộ Kế hoạch thực hiện kích vào nút [Tìm kiếm]. Hệ thống sẽ hiển thị danh sách kết quả tìm kiếm hồ sơ.

# III.1. Hồ sơ chờ tiếp nhận

Tại màn hình danh sách hồ sơ chờ tiếp nhận cán bộ Kế hoạch kích vào một hồ sơ để xem chi tiết hồ sơ đó. Sau đó cán bộ có thể xử lý bản khai thông báo và xử lý hồ sơ.

| HỆ THỐNG DVC TRỰC TUYẾN TÀU THUYỀN VÀO, RỜI CẢNG BIẾN<br>CỤC HÀNG HẢI VIỆT NAM- BỘ GIAO THÔNG VẬN TẢI                   |   |        |                           |             |         |         |         |           |                      |                        |                     |
|----------------------------------------------------------------------------------------------------|---|--------|---------------------------|-------------|---------|---------|---------|-----------|----------------------|------------------------|---------------------|
| 🐼 TRANG CHỦ 📄 TRA CỨU GIẤY PHÉP 📳 BÁO CÁO THỔNG KẾ                                                                      |   |        |                           |             |         |         |         |           |                      |                        |                     |
| Rời cáng đầu khí 🗸 🔍 Danh sách hồ sơ: Chờ tiếp nhận Tim kiếm năng cao 🗸                                                 |   |        |                           |             |         |         |         |           |                      |                        | Tìm kiếm nâng cao 🗸 |
| Tên tàu                                                                                                    | _ | STT    | Tình trạng                | Mã bản khai | Tên tàu | Hô hiệu | ІМО     | Quốc tịch | Ngày dự kiến tàu đến | Đại lý đến             | Thời gian nộp hồ sơ |
| Mã bản khai                                                                                                    |   | 1      | Chờ tiếp nhận             | 201805054   | HO TAY  | 3WCB9   | 9603843 | VN        | 10/06/2018 12:00:00  |                        | 30/03/2018 09:26:05 |
| Hô hiệu                                                                                                    |   | 2      | Chờ tiếp nhận             | 201805052   | HO TAY  | 3WCB9   | 9603843 | VN        | 10/06/2018 12:00:00  |                        | 30/03/2018 09:26:05 |
| 📒 Kế hoạch                                                                                                    | ~ | 3      | Chờ tiếp nhận             | 201805056   | HO TAY  | 3WCB9   | 9603843 | VN        | 30/03/2018 12:00:00  | CTY TNHH TM VTB AN LAI | 05/04/2018 15:23:21 |
| Chờ tiếp nhận                                                                                                    | 5 | 4      | Chờ tiếp nhận             | 201805055   | HO TAY  | 3WCB9   | 9603843 | VN        | 30/03/2018 12:00:00  | CTY TNHH TM VTB AN LAI | 05/04/2018 15:23:21 |
| Yêu cầu sửa đổi bổ sung                                                                                                 | 0 | 5      | Chờ tiếp nhận             | 201805053   | HO TAY  | 3WCB9   | 9603843 | VN        | 30/03/2018 12:00:00  | CTY TNHH TM VTB AN LAI | 05/04/2018 15:23:21 |
| Đã tiếp nhận<br>Từ chối tiếp nhận                                                                                       | 4 | Tổng s | ố <mark>5</mark> bản ghi. |             |         |         |         |           |                      | Trang 1 👻              | I< < 1 > >I         |
| Thủ tục                                                                                                    | ~ |        |                           |             |         |         |         |           |                      |                        |                     |
|                                                                                                    |   |        |                           |             |         |         |         |           |                      |                        |                     |
| Cục Hàng Hải Việt Nam - Bộ Giao Thông vận tải 8 Phạm Hùng, Mai Dịch, Cầu Giấy, Hà Nội (024) 3768 3065 Hướng dẫn sử dụng |   |        |                           |             |         |         |         |           |                      |                        |                     |
#### III.1.1. Xử lý các bản khai

- Xem và xử lý thông báo
- Cán bộ Kế hoạch kích vào "Thông báo" ở phần menu trái các thành phần hồ sơ.

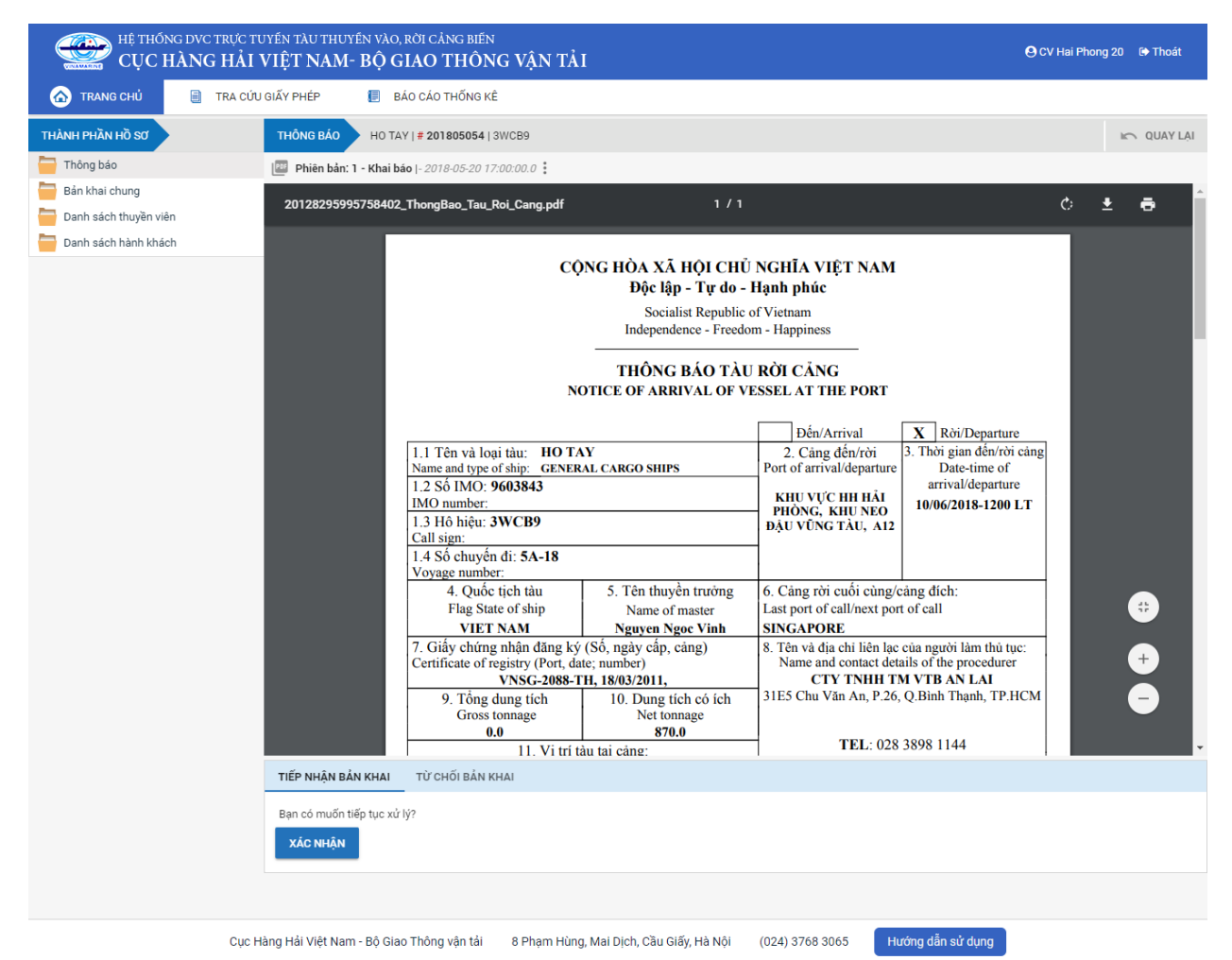

Tại đây cán bộ có thể xem thông tin chi tiết bản khai, có thể tải bản khai, in bản khai. Cán bộ kích nút next để xem các phiên bản và ghi chú bản khai (nếu có).

Phiêr 3án: 5 - Khai sửa |- 2018-04-24 10: [cvhp20@gmail.com] - - Chấp nhận - [24/04/2018 10:52]

- Để Tiếp nhận hoặc từ chối bản khai, click nút <Tiếp nhận bản khai> hoặc
   <Từ chối bản khai> ở dưới nội dung.
  - Nếu kích <**Tiếp nhận bản khai**> thành công thì sẽ hiển thị biểu tượng:
  - Nếu kích <**Từ chối bản khai**> cán bộ nhập lý do từ chối và xác nhận hành động thành công thì sẽ hiển thị biểu tượng:

| HỆ THỔNG DY<br>CỤC HÀN                                                                                                  | vc trực tu<br><b>NG HẢI V</b> | vén tž<br>VIỆT                                                        | àu thuyến vào, rời c<br>NAM- BỘ GIAC          | Cảng biến<br>Ô THÔNG VẬN TẢI   |                            |                                                  |                    |               | 🕒 CV Hai Phong 20            | 🕩 Thoát   |  |  |
|----------------------------------------------------------------------------------------------------|-------------------------------|-----------------------------------------------------------------------|-----------------------------------------------|--------------------------------|----------------------------|--------------------------------------------------|--------------------|---------------|------------------------------|-----------|--|--|
| 🏠 TRANG CHỦ                                                                                                    | TRA CỨU                       | GIẤY PH                                                               | IÉP 📒 BÁO CÁ                                  | O THỐNG KÊ                     |                            |                                                  |                    |               |                              |           |  |  |
| THÀNH PHẦN HỒ SƠ                                                                                                    |                               | THÔI                                                                  | NG TIN CHUNG                                  |                                |                            |                                                  |                    |               | 🔊 QUAY LẠI                   | ^         |  |  |
| Thông báo Bản khai chung                                                                                                | ~                             | Cản<br>Tên                                                            | <b>ig vụ:</b> Cảng vụ H<br><b>tàu:</b> HO TAY | Hàng hải Hải Phòng Mấ<br>Qu    | ibản khai: 2<br>ốc tịch: V | 201805054 Loại bản khai: 11<br>VN Hồ Hiệu: 3WCB9 |                    |               |                              |           |  |  |
| Danh sách thuyền viên                                                                                                   |                               | Tàu<br>Trại                                                           | dên/rời: Đên<br>ng thái: Chờ tiếp i           | iới gian rời:                  | Chưa cập nhật              |                                                  |                    |               |                              |           |  |  |
| Danii sacii nanii kilacii                                                                                               |                               | THÔI                                                                  | THÔNG TIN KHAI BÁO                            |                                |                            |                                                  |                    |               |                              |           |  |  |
|                                                                                                    |                               | STT                                                                   | Thời gian khai báo                            | Bản khai                       | Lần gửi cuối               | Số giờ còn lại                                   | Trạng thái         | Ghi chú       |                              |           |  |  |
|                                                                                                    |                               | 1                                                                     | 2018-04-05 15:23:21.0                         | Thông báo tàu rời cảng         | 1                          | 1580:36                                          | Chấp nhận bản khai | [cvhp20@gmail | l.com] Chấp nhận - [29/05/20 | 18 10:05] |  |  |
|                                                                                                    |                               | 2                                                                     | 2018-03-30 09:26:05.0                         | Bản khai chung                 | 1                          | 2:33                                             | Khai mới           |               |                              |           |  |  |
|                                                                                                    |                               | 3                                                                     | 2018-03-30 09:26:05.0                         | Bản khai danh sách thuyền viên | 1                          | 2:33                                             | Khai mới           |               |                              |           |  |  |
|                                                                                                    |                               | 4                                                                     | 2018-03-30 09:26:05.0                         | Bản khai danh sách hành khách  | 1                          | 2:33                                             | Khai mới           |               |                              |           |  |  |
|                                                                                                    |                               | 5                                                                     | 2018-03-30 09:26:05.0                         | Bản khai hàng hóa nguy hiểm    | 1                          | 2:33                                             | Khai mới           |               |                              |           |  |  |
|                                                                                                    |                               | THÔI                                                                  | NG BÁO PHẢN HồI TỪ CÁO                        | C CƠ QUAN NHÀ NƯỚC KHÁC        |                            |                                                  |                    |               |                              | ^         |  |  |
|                                                                                                    |                               | STT                                                                   | Tên cơ quan                                   |                                |                            |                                                  | Hồ sơ              |               | Ghi chú                      |           |  |  |
|                                                                                                    |                               |                                                                       |                                               |                                |                            | No data available                                | 9                  |               |                              |           |  |  |
|                                                                                                    |                               | THÔNG BÁO CHẤP THUẬN THÔNG BÁO TỪ CHỐI THÔNG BÁO HƯỚNG DẦN DN BỐ SUNG |                                               |                                |                            |                                                  |                    |               |                              |           |  |  |
|                                                                                                    |                               | Bạn có muốn tiếp tục xử lý?                                           |                                               |                                |                            |                                                  |                    |               |                              |           |  |  |
|                                                                                                    |                               | XÂC NHẬN                                                              |                                               |                                |                            |                                                  |                    |               |                              |           |  |  |
|                                                                                                    |                               |                                                                       |                                               |                                |                            |                                                  |                    |               |                              |           |  |  |
| Cục Hàng Hải Việt Nam - Bộ Giao Thông vận tải 8 Phạm Hùng, Mai Dịch, Cầu Giấy, Hà Nội (024) 3768 3065 Hướng dẫn sử dụng |                               |                                                                       |                                               |                                |                            |                                                  |                    |               |                              |           |  |  |

#### III.1.2. Xử lý hồ sơ chờ tiếp nhận

#### \* Thông báo chấp thuận

Để tiếp nhận hồ sơ cán bộ nhấn nút **<Thông báo chấp thuận>** trên màn hình chi tiết hồ sơ. Thực hiện xác nhận hành động thành công thì hồ sơ chuyển sang rổ trạng thái "**Đã tiếp nhận**" và hồ sơ chuyển xuống cho cán bộ thủ tục.

#### \* Thông báo từ chối

Để từ chối hồ sơ cán bộ nhấn nút **<Thông báo từ chối>** và nhập lý do trên màn hình chi tiết hồ sơ. Thực hiện xác nhận hành động thành công thì hồ sơ chuyển sang rổ trạng thái **"Từ chối tiếp nhận"**.

#### \* Thông báo hướng dẫn DN bổ sung

Để yêu cầu NLTT bổ sung hồ sơ cán bộ nhấn nút **<Thông báo hướng dẫn DN bổ** sung> và nhập lý do trên màn hình chi tiết hồ sơ. Thực hiện xác nhận hành động thành công thì hồ sơ chuyển sang rổ trạng thái "**Yêu cầu sửa đổi bổ sung**".

## III.2. Yêu cầu sửa đổi bổ sung

Khi Cán bộ thực hiện hành động **<Thông báo yêu cầu bổ sung hồ sơ**> ở hồ sơ chờ tiếp nhận thì hồ sơ sẽ chuyển sang rổ trạng thái Yêu cầu sửa đổi, bổ sung.

| Rời cảng dầu khí 🔹      | Q      | Dani    | h sách hồ sơ: <b>Yêu cầu sửa đổi</b> | bổ sung     |         |         |         |           |                      |                        | Tìm kiếm nâng cao 🗡 |
|-------------------------|--------|---------|--------------------------------------|-------------|---------|---------|---------|-----------|----------------------|------------------------|---------------------|
| Tên tàu                 |        | STT     | Tình trạng                           | Mã bản khai | Tên tàu | Hô hiệu | IMO     | Quốc tịch | Ngày dự kiến tàu đến | Đại lý đến             | Thời gian nộp hồ sơ |
| /lã bản khai            |        | 1       | Yêu cầu sửa đổi bổ sung              | 201805054   | HO TAY  | 3WCB9   | 9603843 | VN        | 10/06/2018 12:00:00  |                        | 30/03/2018 09:26:05 |
| Hô hiệu                 |        | 2       | Yêu cầu sửa đổi bổ sung              | 201805052   | HO TAY  | 3WCB9   | 9603843 | VN        | 10/06/2018 12:00:00  |                        | 30/03/2018 09:26:05 |
| 🦰 Kế hoạch              | ~      | 3       | Yêu cầu sửa đổi bổ sung              | 201805053   | HO TAY  | 3WCB9   | 9603843 | VN        | 30/03/2018 12:00:00  | CTY TNHH TM VTB AN LAI | 05/04/2018 15:23:21 |
| Chờ tiếp nhận           | 2      | Tổng si | ố 3 bản ghi.                         |             |         |         |         |           |                      | Trang 1 💌              |                     |
| Yêu cầu sửa đối bố sung | 3      |         | -                                    |             |         |         |         |           |                      |                        |                     |
| Đã tiếp nhận            | 4      |         |                                      |             |         |         |         |           |                      |                        |                     |
| Từ chối tiếp nhận       | 0      |         |                                      |             |         |         |         |           |                      |                        |                     |
| Thủ tục                 | $\sim$ |         |                                      |             |         |         |         |           |                      |                        |                     |

Cán bộ Kế hoạch kích vào hồ sơ để xem chi tiết hồ sơ chờ yêu cầu sửa đổi bổ sung:

| HỆ THỐNG DVC TRỰC T<br>CỤC HÀNG HẢI                                                                                     | uyến t<br>VIỆT           | àu thuyến vào, rời c<br>' <b>NAM- BỘ GIAC</b>                                                                                                    | cảng biến<br>I THÔNG VẬN TẢI   |                |                    |                         | 🕒 CV Hai Phong 20 🛛 🕒 Thoát                       |  |  |  |  |
|----------------------------------------------------------------------------------------------------|--------------------------|----------------------------------------------------------------------------------------------------|--------------------------------|----------------|--------------------|-------------------------|---------------------------------------------------|--|--|--|--|
| 🏠 TRANG CHỦ 📄 TRA CỨ                                                                                                    | U GIẤY PI                | HÉP 📒 BÁO CÁ                                                                                                    | O THỐNG KÊ                     |                |                    |                         |                                                   |  |  |  |  |
| THÀNH PHẦN HỒ SƠ                                                                                                    | THÔ                      | NG TIN CHUNG                                                                                                    |                                |                |                    |                         | In QUAY LẠI                                       |  |  |  |  |
| <ul> <li>Thông bảo</li> <li>Bản khai chung</li> <li>Danh sách thuyền viên</li> <li>Danh sách hành khách</li> </ul>      | Cải<br>Têr<br>Tàu<br>Trạ | Cảng vụ:     Cảng vụ Hàng hải Hải Phòng     Mã bản khai:     201805054     Loai bản khai:     11       Tên tàu:     HO TAY     Quốc tịch:     VN     Hồ Hiệu:     3WCB9       Tâu đến/rời:     Đến     Thời gian đến:     10/06/2018 12:00:00     Thời gian rời:     Chưa cập nhật       Tang thải:     Yêu cầu sửa đối bổ sung     Vều cầu sửa đối bổ sung     Name     Name     Name |                                |                |                    |                         |                                                   |  |  |  |  |
|                                                                                                    | THÔ                      | THÔNG TIN KHAI BÁO ^                                                                                                    |                                |                |                    |                         |                                                   |  |  |  |  |
|                                                                                                    | STT                      | T Thời gian khai báo Bản khai Lần gửi cuối Số giờ còn lại Trạng thái Ghi chú                                                                                                    |                                |                |                    |                         |                                                   |  |  |  |  |
|                                                                                                    | 1                        | 2018-04-05 15:23:21.0                                                                                                    | Thông báo tàu rời cảng         | 1              | 1580:36            | Chấp nhận bản khai      | [cvhp20@gmail.com] Chấp nhận - [29/05/2018 10:05] |  |  |  |  |
|                                                                                                    | 2                        | 2018-03-30 09:26:05.0                                                                                                    | Bản khai chung                 | 1              | 2:33               | Khai mới                |                                                   |  |  |  |  |
|                                                                                                    | 3                        | 2018-03-30 09:26:05.0                                                                                                    | Bản khai danh sách thuyền viên | 1              | 2:33               | Khai mới                |                                                   |  |  |  |  |
|                                                                                                    | 4                        | 2018-03-30 09:26:05.0                                                                                                    | Bản khai danh sách hành khách  | 1              | 2:33               | Khai mới                |                                                   |  |  |  |  |
|                                                                                                    | 5                        | 2018-03-30 09:26:05.0                                                                                                    | Bản khai hàng hóa nguy hiểm    | 1              | 2:33               | Khai mới                |                                                   |  |  |  |  |
|                                                                                                    |                          |                                                                                                    | PHẢN HỒI TỪ CẢNG VỤ:           | cvhp20@gmail.c | com - 29/05/2018 1 | 10:06 - yêu cầu bổ sung | hồ sơ 201805054                                   |  |  |  |  |
|                                                                                                    | THÔ                      | NG BÁO PHẢN HồI TỪ CÁ                                                                                                    | C CƠ QUAN NHÀ NƯỚC KHÁC        |                |                    |                         | ^                                                 |  |  |  |  |
|                                                                                                    | STT                      | Tên cơ quan                                                                                                    |                                |                |                    | Hồ sơ                   | Ghi chú                                           |  |  |  |  |
|                                                                                                    | 1                        | Bộ Giao thông vận tải                                                                                                    |                                |                |                    | Yêu cầu bổ sung         | Xem                                               |  |  |  |  |
|                                                                                                    | THÔ                      | NG BÁO CHẤP THUẬN                                                                                                    | THÔNG BÁO TỪ CHỐI THÔN         | G BÁO HƯỚNG D  | ÂN DN BỐ SUNG      |                         |                                                   |  |  |  |  |
|                                                                                                    | Bạn<br>X                 | có muốn tiếp tục xử lý?<br><mark>SC NHẬN</mark>                                                                                                    |                                |                |                    |                         |                                                   |  |  |  |  |
| Cục Hàng Hải Việt Nam - Bộ Giao Thông vận tải 8 Phạm Hùng, Mai Dịch, Cầu Giấy, Hà Nội (024) 3768 3065 Hướng dẫn sử dụng |                          |                                                                                                    |                                |                |                    |                         |                                                   |  |  |  |  |

## Màn hình chi tiết hồ sơ yêu cầu sửa đổi, bổ sung gồm các phần:

- Thông tin chung: Gồm các thông tin Cảng vụ, Tên tàu, Tàu đến/ rời, Trạng thái, Mã bản khai, Quốc tịch, Thời gian đến/ rời từ, Loại bản khai, Hô hiệu, Thời gian đến/ rời tới.
- Thông tin khai báo: Hiển thị thông tin khai báo của hồ sơ bao gồm: Thời gian khai báo, loại Bản khai, Lần gửi cuối, Số giờ còn lại, Trạng thái và Ghi chú.
- Phản hồi từ cảng vụ
- Thông báo phản hồi từ các cơ quan nhà nước khác.

| THÔ | THÔNG TIN KHAI BÁO                              |                                |               |                  |                        |                                                   |  |  |  |  |  |
|-----|-------------------------------------------------|--------------------------------|---------------|------------------|------------------------|---------------------------------------------------|--|--|--|--|--|
| STT | Thời gian khai báo                              | Bản khai                       | Lần gửi cuối  | Số giờ còn lại   | Trạng thái             | Ghi chú                                           |  |  |  |  |  |
| 1   | 2018-04-05 15:23:21.0                           | Thông báo tàu rời cảng         | 1             | 1580:36          | Chấp nhận bản khai     | [cvhp20@gmail.com] Chấp nhận - [29/05/2018 10:05] |  |  |  |  |  |
| 2   | 2018-03-30 09:26:05.0                           | Bản khai chung                 | 1             | 2:33             | Khai mới               |                                                   |  |  |  |  |  |
| 3   | 2018-03-30 09:26:05.0                           | Bản khai danh sách thuyền viên | 1             | 2:33             | Khai mới               |                                                   |  |  |  |  |  |
| 4   | 2018-03-30 09:26:05.0                           | Bản khai danh sách hành khách  | 1             | 2:33             | Khai mới               |                                                   |  |  |  |  |  |
| 5   | 2018-03-30 09:26:05.0                           | Bản khai hàng hóa nguy hiểm    | 1             | 2:33             | Khai mới               |                                                   |  |  |  |  |  |
|     |                                                 | PHẢN HồI TỪ CẢNG VỤ:           | cvhp20@gmail. | com - 29/05/2018 | 10:06 - yêu cầu bổ sun | g hồ sơ 201805054                                 |  |  |  |  |  |
| THÔ | THÔNG BÁO PHẢN HỒI TỪ CÁC CƠ QUAN NHÀ NƯỚC KHÁC |                                |               |                  |                        |                                                   |  |  |  |  |  |
| STT | T Tên cơ quan Hồ sơ Ghi chú                     |                                |               |                  |                        |                                                   |  |  |  |  |  |
| 1   | Bộ Giao thông vận tải                           |                                |               |                  | Yêu cầu bổ sung        | Xem                                               |  |  |  |  |  |

Menu bên trái là các thành phần hồ sơ: Thành phần hồ sơ nào có folder màu vàng
 thì có dữ liệu, những thành phần có folder màu xám
 là chưa được gửi sang.

#### III.2.1. Xử lý các bản khai

- Xem và xử lý thông báo
- Cán bộ Kế hoạch kích vào "Thông báo" ở phần menu trái các thành phần hồ sơ.

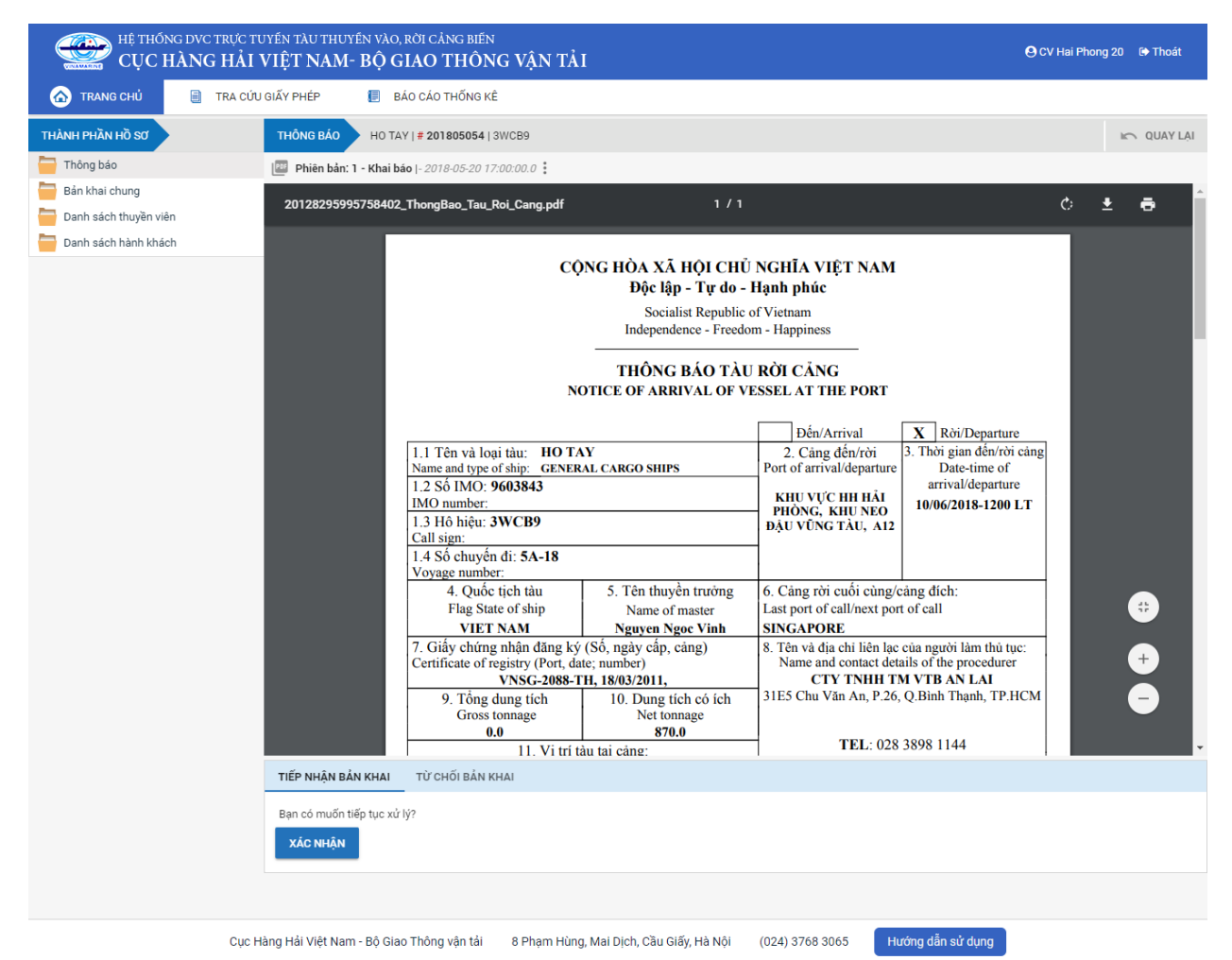

Tại đây cán bộ có thể xem thông tin chi tiết bản khai, có thể tải bản khai, in bản khai. Cán bộ kích nút next để xem các phiên bản và ghi chú bản khai (nếu có).

Phiêr 3án: 5 - Khai sửa |- 2018-04-24 10: [cvhp20@gmail.com] - - Chấp nhận - [24/04/2018 10:52]

- Để Tiếp nhận hoặc từ chối bản khai, click nút <Tiếp nhận bản khai> hoặc
   <Từ chối bản khai> ở dưới nội dung.
  - Nếu kích <**Tiếp nhận bản khai**> thành công thì sẽ hiển thị biểu tượng:
  - Nếu kích <**Từ chối bản khai**> cán bộ nhập lý do từ chối và xác nhận hành động thành công thì sẽ hiển thị biểu tượng:

| HỆ THỐNG DVC TRỰC T<br>CỤC HÀNG HẢI                                                                                | HỆ THỐNG DVC TRỰC TUYẾN TÀU THUYẾN VÀO, RỜI CẢNG BIẾN<br>CỤC HÀNG HẢI VIỆT NAM- BỘ GIAO THÔNG VẬN TẢI OCT HÀNG HÀN CU Hải Phong 20 (9 Thoát |                                                                                        |                                                        |                                                                 |                    |                          |                                                   |  |  |  |  |
|----------------------------------------------------------------------------------------------------|----------------------------------------------------------------------------------------------------|----------------------------------------------------------------------------------------|--------------------------------------------------------|-----------------------------------------------------------------|--------------------|--------------------------|---------------------------------------------------|--|--|--|--|
| 🏠 TRANG CHỦ 📋 TRA CỨL                                                                                              | I GIẤY PI                                                                                                    | HÉP 📒 BÁO CÁ                                                                           | O THỐNG KÊ                                             |                                                                 |                    |                          |                                                   |  |  |  |  |
| THÀNH PHẦN HỒ SƠ                                                                                                   | THÔ                                                                                                    | NG TIN CHUNG                                                                           |                                                        |                                                                 |                    |                          | K QUAY LẠI 🔨                                      |  |  |  |  |
| <ul> <li>Thông báo</li> <li>Bản khai chung</li> <li>Danh sách thuyền viên</li> <li>Danh sách hành khách</li> </ul> | Cải<br>Têr<br>Tàu<br>Trạ                                                                                                    | ng vụ: Cảng vụ l<br>n tàu: HO TAY<br>u đến/rời: Đến<br>ng thái: <mark>Yêu cầu</mark> s | Hàng hải Hải Phòng Mã<br>Quớ<br>Thờ<br>sửa đối bổ sung | ai bản khai: 11<br>9 Hiệu: 3WCB9<br>iời gian rời: Chưa cập nhật |                    |                          |                                                   |  |  |  |  |
|                                                                                                    | THÔ                                                                                                    | NG TIN KHAI BÁO                                                                        |                                                        |                                                                 |                    |                          | ^                                                 |  |  |  |  |
|                                                                                                    | STT                                                                                                    | Thời gian khai báo                                                                     | Bản khai                                               | Lần gửi cuối                                                    | Số giờ còn lại     | Trạng thái               | Ghí chú                                           |  |  |  |  |
|                                                                                                    | 1                                                                                                    | 2018-04-05 15:23:21.0                                                                  | Thông báo tàu rời cảng                                 | 1                                                               | 1580:36            | Chấp nhận bản khai       | [cvhp20@gmail.com] Chấp nhận - [29/05/2018 10:05] |  |  |  |  |
|                                                                                                    | 2                                                                                                    | 2018-03-30 09:26:05.0                                                                  | Bản khai chung                                         | 1                                                               | Khai mới           |                          |                                                   |  |  |  |  |
|                                                                                                    | 3                                                                                                    | 2018-03-30 09:26:05.0                                                                  | Bản khai danh sách thuyền viên                         | 1                                                               | 2:33               | Khai mới                 |                                                   |  |  |  |  |
|                                                                                                    | 4                                                                                                    | 2018-03-30 09:26:05.0                                                                  | Bản khai danh sách hành khách                          | 1                                                               | 2:33               | Khai mới                 |                                                   |  |  |  |  |
|                                                                                                    | 5                                                                                                    | 2018-03-30 09:26:05.0                                                                  | Bản khai hàng hóa nguy hiểm                            | 1                                                               | 2:33               | Khai mới                 |                                                   |  |  |  |  |
|                                                                                                    |                                                                                                    |                                                                                        | PHẢN HỒI TỪ CẢNG VỤ                                    | : cvhp20@gmail.c                                                | com - 29/05/2018 1 | 10:06 - yêu c'ầu bổ sung | hồ sơ 201805054                                   |  |  |  |  |
|                                                                                                    | THÔ                                                                                                    | NG BÁO PHẢN HồI TỪ CÁ                                                                  | C CƠ QUAN NHÀ NƯỚC KHÁC                                |                                                                 |                    |                          | ^                                                 |  |  |  |  |
|                                                                                                    | STT                                                                                                    | Tên cơ quan                                                                            |                                                        |                                                                 |                    | Hồ sơ                    | Ghi chú                                           |  |  |  |  |
|                                                                                                    | 1                                                                                                    | Bộ Giao thông vận tải                                                                  |                                                        |                                                                 |                    | Yêu cầu bổ sung          | Xem                                               |  |  |  |  |
|                                                                                                    | THÔ                                                                                                    | NG BÁO CHẤP THUẬN                                                                      | THÔNG BÁO TỪ CHỐI THÔN                                 | IG BÁO HƯỚNG D                                                  | DẦN DN BỐ SUNG     |                          |                                                   |  |  |  |  |
|                                                                                                    | Bạn<br>X                                                                                                    | có muốn tiếp tục xử lý?<br><mark>ÁC NHẬN</mark>                                        |                                                        |                                                                 |                    |                          |                                                   |  |  |  |  |
|                                                                                                    |                                                                                                    |                                                                                        |                                                        |                                                                 |                    |                          |                                                   |  |  |  |  |
| Cục H                                                                                                    | làng Hả                                                                                                    | i Việt Nam - Bộ Giao Thô                                                               | ng vận tải 8 Phạm Hùng, Ma                             | ai Dịch, Cầu Giấy                                               | , Hà Nội (024      | ) 3768 3065 H            | ướng dẫn sử dụng                                  |  |  |  |  |

#### III.2.2. Xử lý hồ sơ yêu cầu sửa đổi bổ sung

#### \* Thông báo chấp thuận

Để tiếp nhận hồ sơ cán bộ nhấn nút **<Thông báo chấp thuận>** trên màn hình chi tiết hồ sơ. Thực hiện xác nhận hành động thành công thì hồ sơ chuyển sang rổ trạng thái "**Đã** tiếp nhận" và hồ sơ chuyển xuống cho cán bộ thủ tục.

#### Thông báo từ chối

Để từ chối hồ sơ cán bộ nhấn nút **<Thông báo từ chối>** và nhập lý do trên màn hình chi tiết hồ sơ. Thực hiện xác nhận hành động thành công thì hồ sơ chuyển sang rổ trạng thái "**Từ chối tiếp nhận**".

#### \* Thông báo hướng dẫn DN bổ sung

Để yêu cầu NLTT bổ sung hồ sơ cán bộ nhấn nút **<Thông báo hướng dẫn DN bổ sung**> và nhập lý do trên màn hình chi tiết hồ sơ. Đồng thời thông báo sẽ được chuyển cho người làm thủ tục

# III.3. Đã tiếp nhận

Cán bộ kích chọn rổ trạng thái "Đã tiếp nhận" hệ thống hiển thị danh sách các hồ sơ như hình dưới:

| Rời cảng dầu khí 🔹      | Q      | Dan    | Danh sách hồ sơ: Đã tiếp nhận Tĩm kiếm nằng cao |             |                |         |         |           |                      |            |                     |  |  |  |
|-------------------------|--------|--------|-------------------------------------------------|-------------|----------------|---------|---------|-----------|----------------------|------------|---------------------|--|--|--|
| Tên tàu                 |        | STT    | Tình trạng                                      | Mã bản khai | Tên tàu        | Hô hiệu | IMO     | Quốc tịch | Ngày dự kiến tàu đến | Đại lý đến | Thời gian nộp hồ sơ |  |  |  |
| Mã bản khai             |        | 1      | Đã tiếp nhận                                    | 201805054   | HO TAY         | 3WCB9   | 9603843 | VN        | 10/06/2018 12:00:00  |            | 30/03/2018 09:26:05 |  |  |  |
| Hô hiệu                 |        | 2      | Đã tiếp nhận                                    | 86468828    | DOLPHIN STRAIT | V2BG7   | 9265586 | VN        | 30/03/2018 12:00:00  |            | 05/04/2018 15:23:21 |  |  |  |
| Kế hoạch                | ~      | 3      | Đã tiếp nhận                                    | 86468827    | DOLPHIN STRAIT | V2BG7   | 9265586 | VN        | 30/03/2018 12:00:00  |            | 05/04/2018 15:23:21 |  |  |  |
| Chờ tiếp nhận           | 2      | 4      | Đã tiếp nhận                                    | 86468826    | DOLPHIN STRAIT | V2BG7   | 9265586 | VN        | 30/03/2018 12:00:00  |            | 05/04/2018 15:23:21 |  |  |  |
| Yêu cầu sửa đổi bổ sung | 2      | 5      | Đã tiếp nhận                                    | 86468825    | DOLPHIN STRAIT | V2BG7   | 9265586 | VN        | 30/03/2018 12:00:00  |            | 05/04/2018 15:23:21 |  |  |  |
| Đã tiếp nhận            | 5      |        |                                                 |             |                |         |         |           |                      |            |                     |  |  |  |
| Từ chối tiếp nhận       | 0      | Tổng s | ố <mark>5</mark> bản ghi.                       |             |                |         |         |           |                      | Trang 1 🔻  |                     |  |  |  |
| 🦰 Thủ tục               | $\sim$ |        |                                                 |             |                |         |         |           |                      |            |                     |  |  |  |

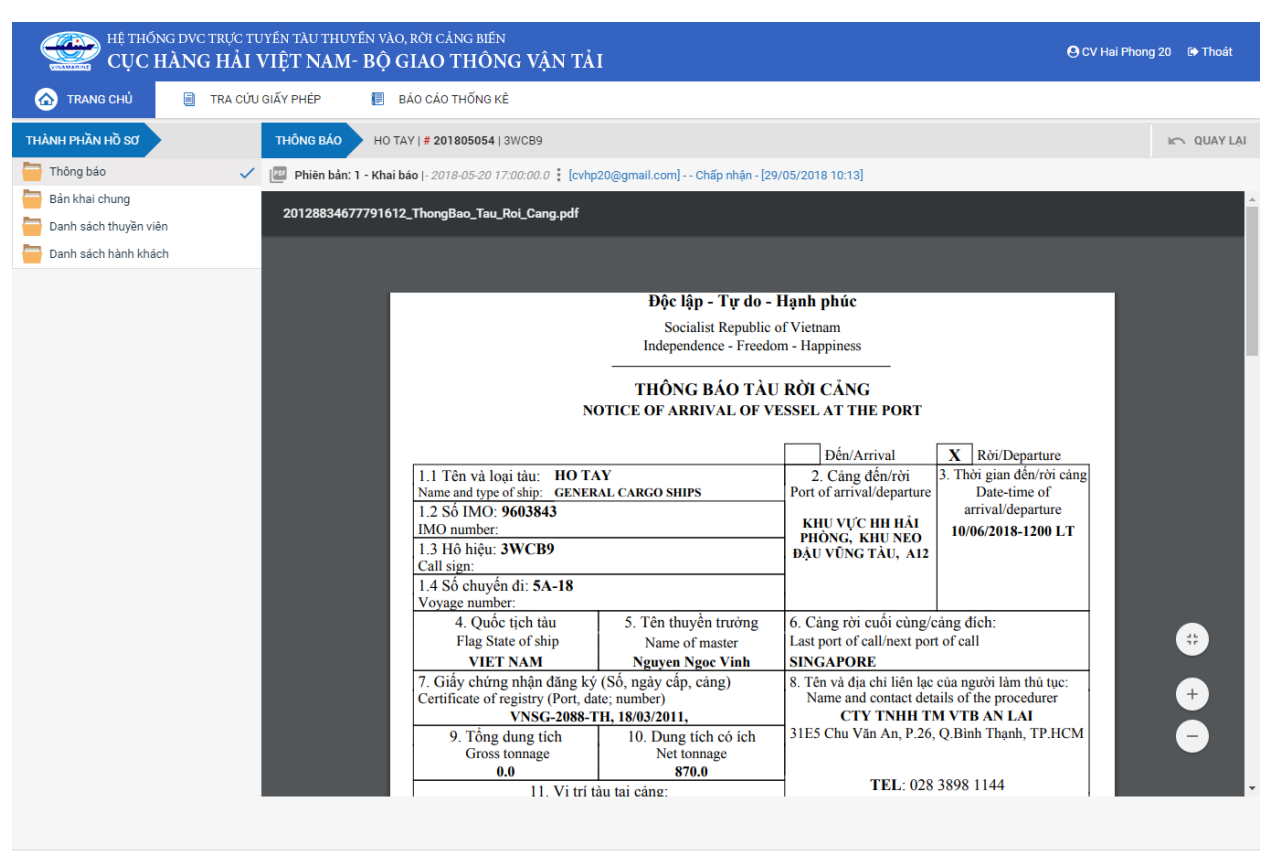

Tại hồ sơ đã tiếp nhận cán bộ Kế hoạch cán bộ có thể xem lại tất cả các bản khai:

Cục Hàng Hải Việt Nam - Bộ Giao Thông vận tải 8 Phạm Hùng, Mai Dịch, Cầu Giấy, Hà Nội (024) 3768 3065 Hướng dẫn sử dụng

#### III.4. Từ chối tiếp nhận

Cán bộ kích chọn rổ trạng thái "Đã tiếp nhận" hệ thống hiển thị danh sách các hồ sơ như hình dưới:

| ]<br>Rời cảng dầu khí 🛛 🗸 | Q      | Dan    | Danh sách hồ sơ: Từ chối tiếp nhận Tîm kiếm năng cao 🗸 |             |         |         |         |           |                      |                        |                     |  |  |  |
|---------------------------|--------|--------|--------------------------------------------------------|-------------|---------|---------|---------|-----------|----------------------|------------------------|---------------------|--|--|--|
| Tên tàu                   |        | STT    | Tình trạng                                             | Mã bản khai | Tên tàu | Hô hiệu | IMO     | Quốc tịch | Ngày dự kiến tàu đến | Đại lý đến             | Thời gian nộp hồ sơ |  |  |  |
| Mã bản khai               |        | 1      | Từ chối tiếp nhận                                      | 201805056   | HO TAY  | 3WCB9   | 9603843 | VN        | 30/03/2018 12:00:00  | CTY TNHH TM VTB AN LAI | 05/04/2018 15:23:21 |  |  |  |
| Hô hiệu                   |        | Tổng s | ố 1 bản ghi.                                           |             |         |         |         |           |                      | Trang 1 🔹              | I< < 1 > >I         |  |  |  |
| Kế hoạch                  | ~      |        |                                                        |             |         |         |         |           |                      |                        |                     |  |  |  |
| Chờ tiếp nhận             | 1      |        |                                                        |             |         |         |         |           |                      |                        |                     |  |  |  |
| Yêu cầu sửa đổi bổ sung   | 2      |        |                                                        |             |         |         |         |           |                      |                        |                     |  |  |  |
| Đã tiếp nhận              | 5      |        |                                                        |             |         |         |         |           |                      |                        |                     |  |  |  |
| Từ chối tiếp nhận         | 1      |        |                                                        |             |         |         |         |           |                      |                        |                     |  |  |  |
| 📒 Thủ tục                 | $\sim$ |        |                                                        |             |         |         |         |           |                      |                        |                     |  |  |  |

Kích vào xem chi tiết hồ sơ đã tiếp nhận cán bộ Kế hoạch cán bộ có thể xem lại tất cả các bản khai:

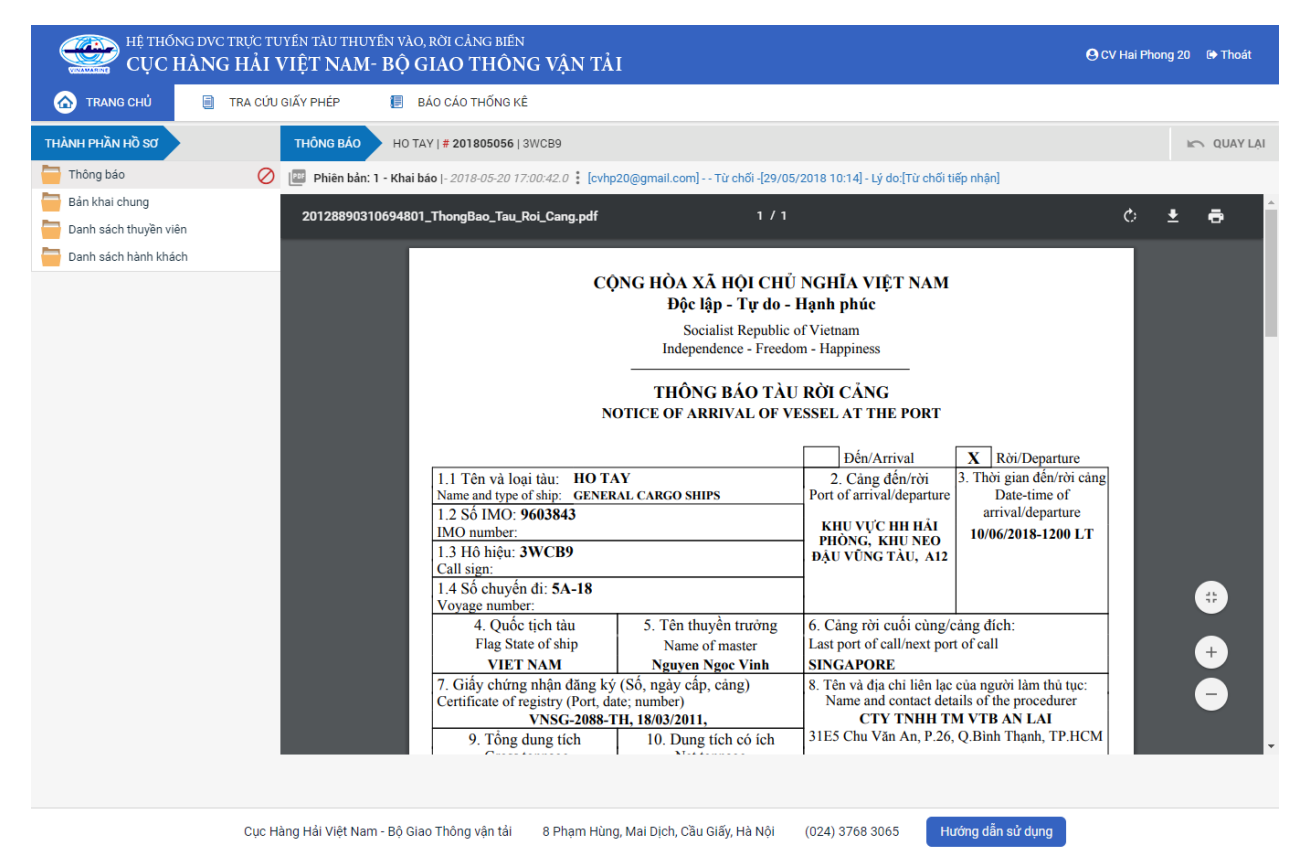

## IX. Giải quyết hồ sơ Tàu thuyền vào cảng

Sau khi đăng nhập thành công, hệ thống chuyển tới màn hình Trang chủ.

Màn hình hiển thị gồm các phần:

## Tìm kiếm hồ sơ

- **Bước 1**: Cán bộ Kế hoạch nhập/ chọn các tiêu chí tìm kiếm:
  - ✓ Lọc theo thủ tục, chọn "Tàu thuyền vào cảng"
  - ✓ Tìm kiếm theo tên tàu
  - ✓ Tìm kiếm theo Mã bản khai
  - ✓ Tìm kiếm theo hô hiệu

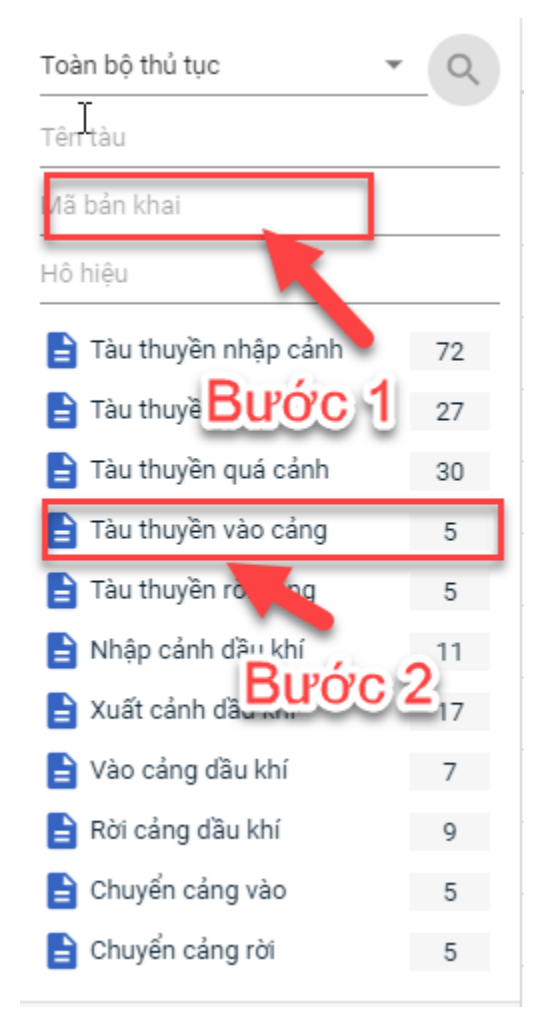

- Bước 2: Nhập các tiêu chí như tên tàu, mã bản khai, hô hiệu thì cán bộ Kế hoạch thực hiện kích vào tên thủ tục "Tàu thuyền vào cảng". Hệ thống tự động hiển thị danh sách kết quả tìm kiếm.
  - + Danh sách kết quả tìm kiếm được sắp xếp theo thứ tự ưu tiên thời gian giảm dần Thời gian gửi đến.
  - + Cán bộ Kế hoạch xem danh sách hồ sơ theo các trạng thái:

- Chờ tiếp nhận
- Yêu cầu sửa đổi bổ sung
- Chờ cấp kế hoạch điều động
- Chờ sửa kế hoạch điều động
- Đã cấp kế hoạch điều động
- Đã hủy kế hoạch điều động
- Từ chối tiếp nhận

| Tàu thuyền vào cảng 🔹     | Q      |
|---------------------------|--------|
| Tên tàu                   |        |
| Mã bản khai               |        |
| Hô hiệu                   |        |
| 🛅 Kế hoạch                | ~      |
| Chờ tiếp nhận             | 3      |
| Yêu cầu sửa đổi bổ sung   | 0      |
| Chờ cấp kế hoạch điều độ  | 1      |
| Chờ sửa kế hoạch điều độ  | 0      |
| Đã cấp kế hoạch điều động | 1      |
| Đã hủy kế hoạch điều động | 0      |
| Từ chối tiếp nhận         | 0      |
| 📒 Thủ tục                 | $\sim$ |

### Tìm kiếm nâng cao

Cán bộ Kế hoạch muốn tìm kiếm hồ sơ nâng cao thì kích vào "Tìm kiếm nâng cao" để hiện mục tìm kiếm như bên dưới:

| Ilmh sách hồ sơ: Kế hoạch           |                       |   |                    |                       |   |                 | Tìm kiếm nâng cao 🔨 |
|-------------------------------------|-----------------------|---|--------------------|-----------------------|---|-----------------|---------------------|
| Cảng vụ:                            |                       | 9 | Tàu đến/rời:       |                       | - | IMO:            |                     |
| Quốc tịch:                          |                       | * | Khu vực cảng:      |                       |   | Cảng tiếp theo: |                     |
| Thời gian tàu (từ/đến):<br>TÌM KIẾM | 5/18/2018 - 5/18/2018 | Ê | Ngày nộp (từ/đến): | 5/18/2018 - 5/18/2018 | Ê | Đại lý đến:     |                     |

- **Bước 1**: Cán bộ Kế hoạch có thể chọn/ nhập các tiêu chí tìm kiếm như:
  - ✓ Cảng vụ
  - ✓ Quốc tịch
  - ✓ Tàu đến/ rời
  - ✓ IMO
  - ✓ Khu vực cảng
  - ✓ Cảng tiếp theo
  - ✓ Thời gian tàu
  - ✓ Ngày nộp
  - ✓ Đại lý đến
- Bước 2: Cán bộ Kế hoạch thực hiện kích vào nút [Tìm kiếm]. Hệ thống sẽ hiển thị danh sách kết quả tìm kiếm hồ sơ.

## II.1. Hồ sơ chờ tiếp nhận

- Cán bộ Kế hoạch kích vào rổ trạng thái "Chờ tiếp nhận". Hệ thống sẽ hiển thị toàn bộ những hồ sơ đang ở trạng thái Chờ tiếp nhận.

| ∿s"<br>Tàu thuyền vào cảng 🛛 👻 | Q      | Dani    | h sách hồ sơ: <b>Chờ ti</b> | ếp nhận     |         |         |         |           |                      |                        | Tìm kiếm nâng cao 🗸 |
|--------------------------------|--------|---------|-----------------------------|-------------|---------|---------|---------|-----------|----------------------|------------------------|---------------------|
| Tên tàu                        |        | STT     | Tình trạng                  | Mã bản khai | Tên tàu | Hô hiệu | IMO     | Quốc tịch | Ngày dự kiến tàu đến | Đại lý đến             | Thời gian nộp hồ sơ |
| Mã bản khai                    |        | 1       | Chờ tiếp nhận               | 201805038   | HO TAY  | 3WCB9   | 9603843 | VN        | 08/04/2018 13:30:00  | CTY TNHH TM VTB AN LAI | 05/04/2018 15:23:21 |
| ∃ô hiệu                        |        | 2       | Chờ tiếp nhận               | 201805037   | HO TAY  | 3WCB9   | 9603843 | VN        | 08/04/2018 13:30:00  | CTY TNHH TM VTB AN LAI | 05/04/2018 15:23:21 |
| Kế hoạch                       | $\sim$ | 3       | Chờ tiếp nhận               | 201805036   | HO TAY  | 3WCB9   | 9603843 | VN        | 08/04/2018 13:30:00  | CTY TNHH TM VTB AN LAI | 05/04/2018 15:23:21 |
| Chờ tiếp nhận                  | 3      | Tổng si | ố 3 bản ghi.                |             |         |         |         |           |                      | Trang 1 💌              |                     |
| Yêu cầu sửa đổi bổ sung        | 0      | Ŭ       | Ū.                          |             |         |         |         |           |                      |                        |                     |
| Chờ cấp kế hoạch điều độ       | 1      |         |                             |             |         |         |         |           |                      |                        |                     |
| Chờ sửa kế hoạch điều độ       | 0      |         |                             |             |         |         |         |           |                      |                        |                     |
| Đã cấp kế hoạch điều động      | 1      |         |                             |             |         |         |         |           |                      |                        |                     |
| Đã hủy kế hoạch điều động      | 0      |         |                             |             |         |         |         |           |                      |                        |                     |
| Từ chối tiếp nhận              | 0      |         |                             |             |         |         |         |           |                      |                        |                     |
| 📒 Thủ tục                      | $\sim$ |         |                             |             |         |         |         |           |                      |                        |                     |

Cán bộ Kế hoạch có thể kích vào dòng hồ sơ cần xem chi tiết. Hệ thống sẽ hiển thị thông tin chi tiết hồ sơ như hình dưới:

| HỆ THỐNG DVC TRỰC TU<br>CỤC HÀNG HẢI V                                                                                  | uyén t.<br>VIỆT                                                       | àu thuyến vào, rời (<br>' <b>NAM- BỘ GIAC</b>                              | cảng biến<br>) THÔNG VẬN TẢI   |              |                   |            |         | \rm CV Hai Phong 20 | 🕒 Thoát |  |
|----------------------------------------------------------------------------------------------------|-----------------------------------------------------------------------|----------------------------------------------------------------------------|--------------------------------|--------------|-------------------|------------|---------|---------------------|---------|--|
| 🏠 TRANG CHỦ 📄 TRA CỨU                                                                                                   | GIẤY PH                                                               | HÉP 📒 BÁO CÁ                                                               | O THỐNG KÊ                     |              |                   |            |         |                     |         |  |
| THÀNH PHẦN HỒ SƠ                                                                                                    | THÔ                                                                   | NG TIN CHUNG                                                               |                                |              |                   |            |         | 🔊 QUAY LẠI          | ^       |  |
| <ul> <li>Bản khai an ninh tàu biến</li> <li>Bản khai hàng hóa</li> <li>Thông báo</li> <li>Xác báo</li> </ul>            | Cảr<br>Tên<br>Tàu<br>Trạ                                              | ng vụ: Cảng vụ h<br>n tàu: HO TAY<br>n đến/rời: Đến<br>ng thái: Chờ tiếp i | 4<br>3WCB9<br>Chưa cập nhật    |              |                   |            |         |                     |         |  |
| Giấy phép rời cảng                                                                                                    | THÔ                                                                   | HÔNG TIN KHAI BÁO ^                                                        |                                |              |                   |            |         |                     |         |  |
| F Kế hoạch điều động                                                                                                    | STT                                                                   | Thời gian khai báo                                                         | Bản khai                       | Lần gửi cuối | Số giờ còn lại    | Trạng thái | Ghi chú |                     |         |  |
| Ban knai chung                                                                                                    | 1                                                                     | 2018-06-10 16:04:29.0                                                      |                                |              |                   |            |         |                     |         |  |
| Danh sách hành khách                                                                                                    | 2                                                                     | 2018-04-05 15:23:21.0                                                      |                                |              |                   |            |         |                     |         |  |
| _                                                                                                    | 3                                                                     | 2018-04-05 15:23:21.0                                                      | Xác báo tàu đến cảng           | 1            | 24:06             | Khai mới   |         |                     |         |  |
|                                                                                                    | 4                                                                     | 2018-03-30 09:26:05.0                                                      | Bản khai chung                 | 1            | 2:33              | Khai mới   |         |                     |         |  |
|                                                                                                    | 5                                                                     | 2018-03-30 09:26:05.0                                                      | Bản khai danh sách thuyền viên | 1            | 2:33              | Khai mới   |         |                     |         |  |
|                                                                                                    | 6                                                                     | 2018-03-30 09:26:05.0                                                      | Bản khai danh sách hành khách  | 1            | 2:33              | Khai mới   |         |                     |         |  |
|                                                                                                    | 7                                                                     | 2018-03-30 09:26:05.0                                                      | Bản khai hàng hóa nguy hiểm    | 1            | 2:33              | Khai mới   |         |                     |         |  |
|                                                                                                    | THÔ                                                                   | NG BÁO PHẢN HồI TỪ CÁ                                                      | C CƠ QUAN NHÀ NƯỚC KHÁC        |              |                   |            |         |                     | ^       |  |
|                                                                                                    | STT                                                                   | Tên cơ quan                                                                |                                |              |                   | Hồ sơ      |         | Ghi chú             |         |  |
|                                                                                                    |                                                                       |                                                                            |                                |              | No data available | 9          |         |                     |         |  |
|                                                                                                    | THÔNG BÁO CHẤP THUẬN THÔNG BÁO TỪ CHỐI THÔNG BÁO HƯỚNG DẦN DN BỐ SUNG |                                                                            |                                |              |                   |            |         |                     |         |  |
|                                                                                                    | Bạn có muốn tiếp tục xử lý?<br><mark>XÁC NHÂN</mark>                  |                                                                            |                                |              |                   |            |         |                     |         |  |
|                                                                                                    |                                                                       |                                                                            |                                |              |                   |            |         |                     |         |  |
| Cục Hàng Hải Việt Nam - Bộ Giao Thông vận tải 8 Phạm Hùng, Mai Dịch, Cầu Giấy, Hà Nội (024) 3768 3065 Hướng dẫn sử dụng |                                                                       |                                                                            |                                |              |                   |            |         |                     |         |  |

## Màn hình chi tiết hồ sơ chờ tiếp nhận gồm các phần:

- Thông tin chung: Gồm các thông tin Cảng vụ, Tên tàu, Tàu đến/ rời, Trạng thái, Mã bản khai, Quốc tịch, Thời gian đến/ rời từ, Loại bản khai, Hô hiệu, Thời gian đến/ rời tới.
- Thông tin khai báo: Hiển thị thông tin khai báo của hồ sơ bao gồm: Thời gian khai báo, loại Bản khai, Lần gửi cuối, Số giờ còn lại, Trạng thái và Ghi chú.
- Thông báo phản hồi từ các cơ quan nhà nước khác.

| The hong báo phản hồi từ các cơ quan nhà nước khác |                                                                  |           |         |  |  |  |  |  |  |
|----------------------------------------------------|------------------------------------------------------------------|-----------|---------|--|--|--|--|--|--|
| STT                                                | Tên cơ quan                                                      | Hồ sơ     | Ghi chú |  |  |  |  |  |  |
| 1                                                  | Bộ Nông nghiệp và Phát triển nông thôn (Cơ quan bảo vệ thực vật) | Phê duyệt | Xem     |  |  |  |  |  |  |
| 2                                                  | Bộ Nông nghiệp và Phát triển nông thôn (Cơ quan thú y)           | Phê duyệt | Xem     |  |  |  |  |  |  |

Menu bên trái là các thành phần hồ sơ: Thành phần hồ sơ nào có folder màu vàng
 thì có dữ liệu, những thành phần có folder màu xám
 là chưa được gửi sang.

#### II.1.1. Xử lý các bản khai

- \* Xem và xử lý Bản khai An ninh
- Cán bộ Kế hoạch kích vào "Bản khai an ninh tàu biển" ở phần menu trái các thành phần hồ sơ.

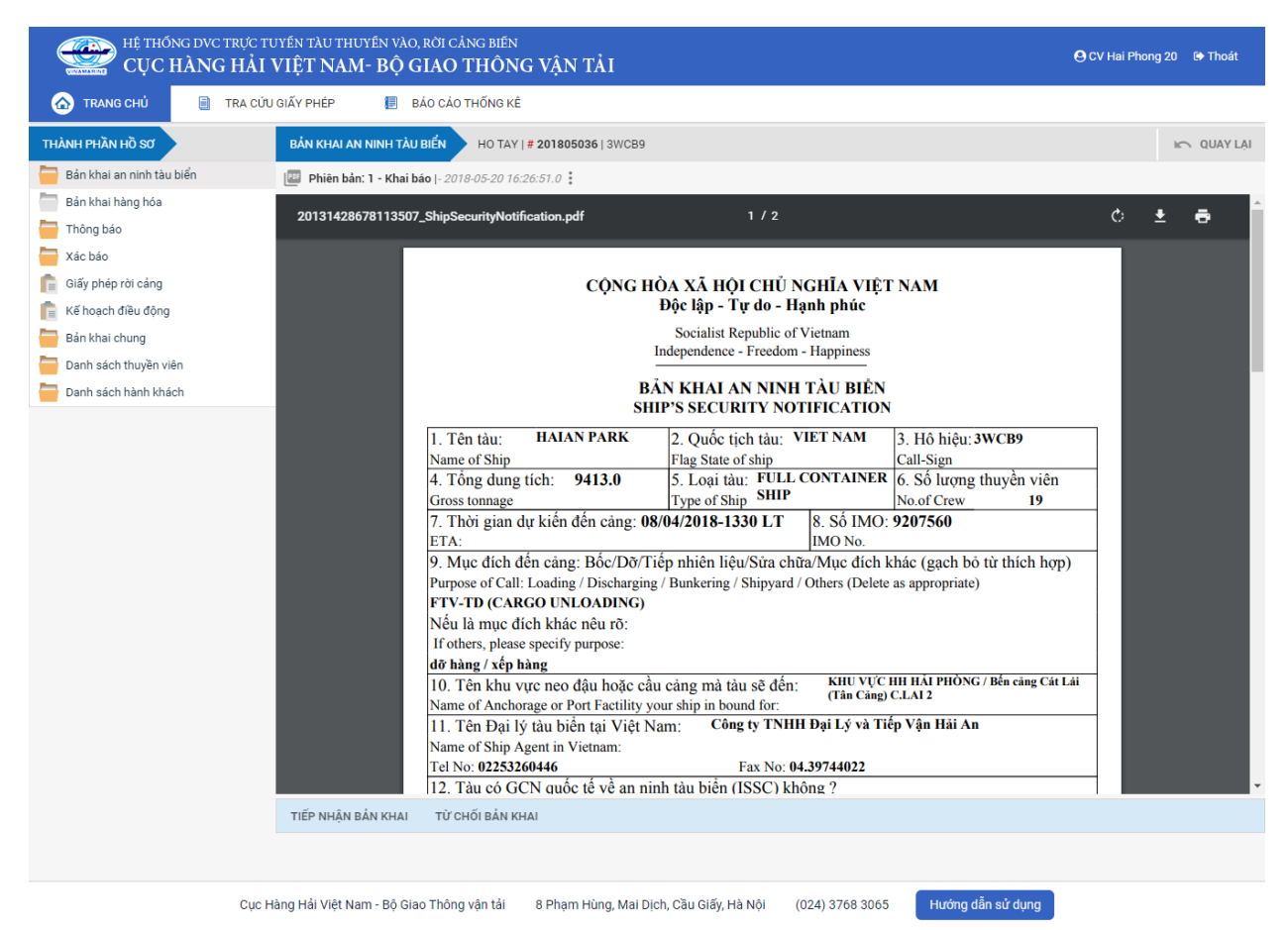

Tại đây cán bộ có thể xem thông tin chi tiết bản khai, có thể tải bản khai, in bản khai. Cán bộ kích nút next để xem các phiên bản và ghi chú bản khai (nếu có).

Phiêr 😡ản: 5 - Khai sửa |- 2018-04-24 10:3

Để Tiếp nhận hoặc từ chối bản khai, click nút <Tiếp nhận bản khai> hoặc <Từ chối bản khai> ở đưới nội dung.

- Nếu kích < Tiếp nhận bản khai> thành công thì sẽ hiển thị biểu tượng:
- Nếu kích <**Từ chối bản khai**> cán bộ nhập lý do từ chối và xác nhận hành động thành công thì sẽ hiển thị biểu tượng:

#### \* Xem và xử lý Thông báo tàu đến cảng

Cán bộ Kế hoạch kích vào "*Thông báo*" ở phần menu trái các thành phần hồ sơ.

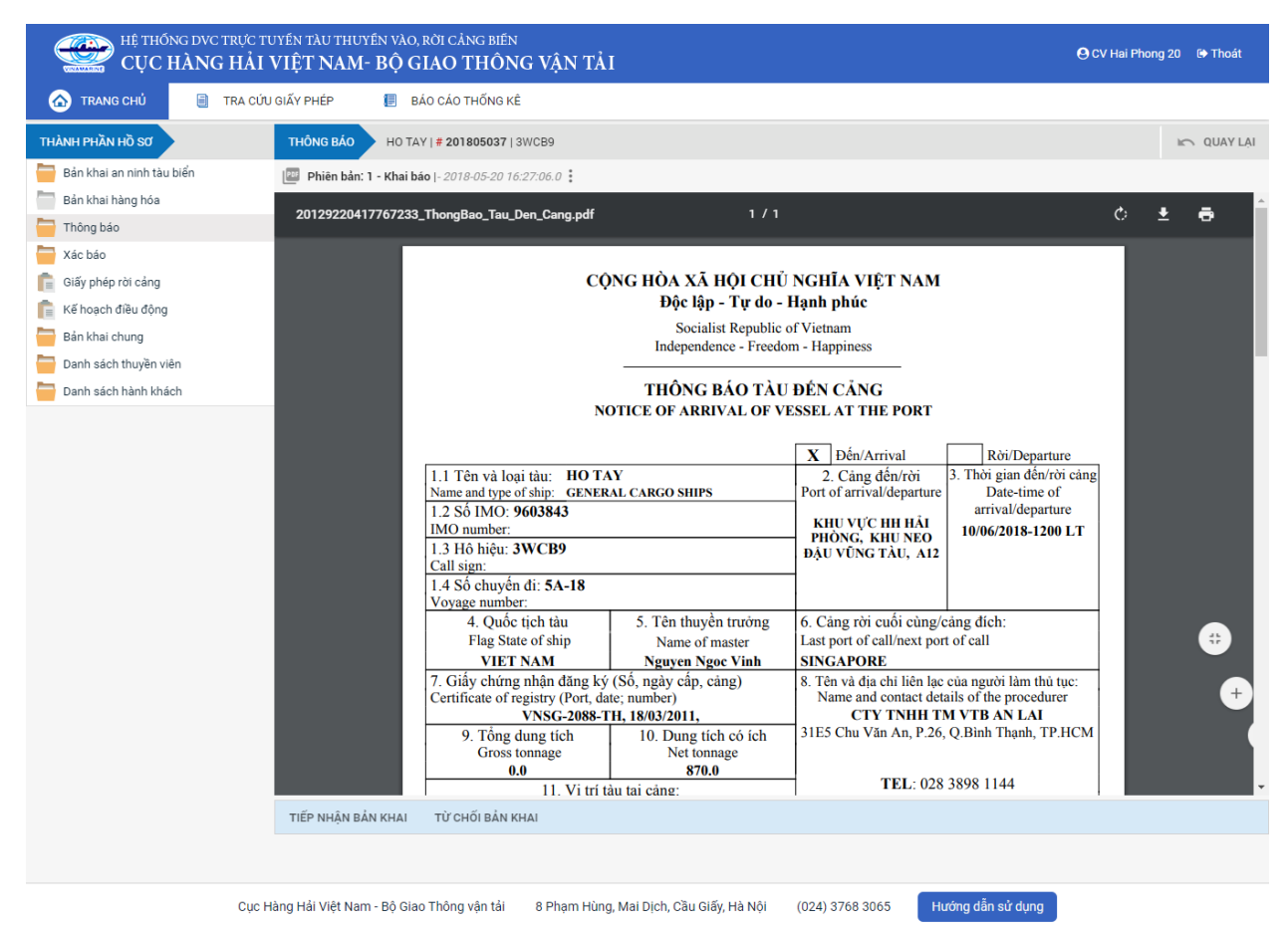

Tại đây cán bộ có thể xem thông tin chi tiết bản khai, có thể tải bản khai, in bản khai. Cán bộ kích nút next để xem các phiên bản và ghi chú bản khai (nếu có).

Phiêr Sản: 5 - Khai sửa |- 2018-04-24 10:3 [cvhp20@gmail.com] - - Chấp nhận - [24/04/2018 10:52]

- Để Tiếp nhận hoặc từ chối bản khai, click nút <Tiếp nhận bản khai> hoặc
   Từ chối bản khai> ở dưới nội dung.
  - Nếu kích <**Tiếp nhận bản khai**> thành công thì sẽ hiển thị biểu tượng:
  - Nếu kích <**Từ chối bản khai**> cán bộ nhập lý do từ chối và xác nhận hành động thành công thì sẽ hiển thị biểu tượng:

#### \* Xem xác báo Tàu đến cảng

Cán bộ Kế hoạch kích vào "Xác báo" ở phần menu trái các thành phần hồ sơ.

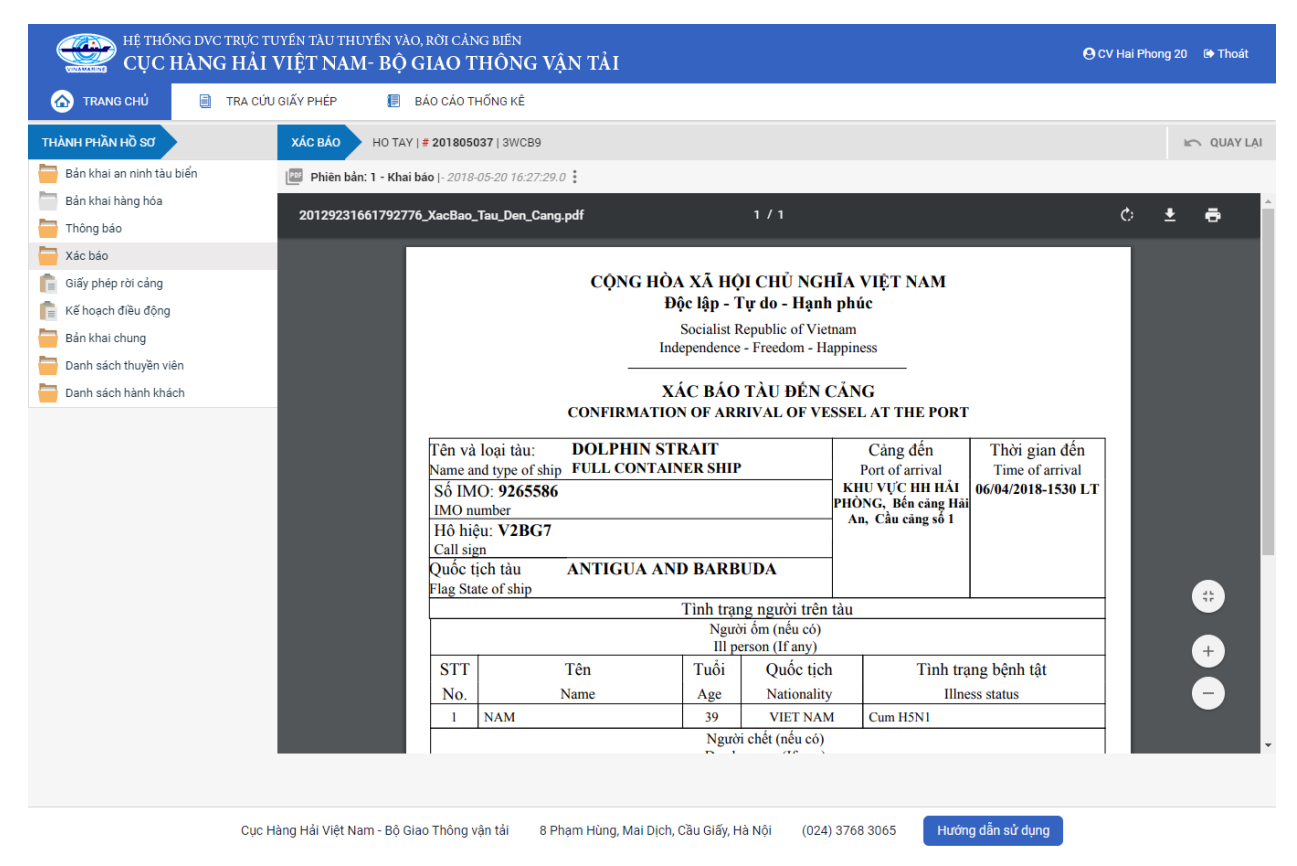

Tại đây cán bộ có thể xem thông tin chi tiết bản khai, có thể tải bản khai, in bản khai. Cán bộ kích nút next để xem các phiên bản và ghi chú bản khai (nếu có).

Phiêr dân: 5 - Khai sửa |- 2018-04-24 10:3

Ngoài ra cán bộ có thể xem thông tin chi tiết một số bản khai khác: Muốn xem bản khai nào thì kích vào tên bản khai bên menu trái để xem.

#### II.1.2. Xử lý hồ sơ chờ tiếp nhận

| HỆ THỐNG DVC TRỰC TƯ<br>CỤC HÀNG HẢI V                                                                       | jyến t<br>VIỆT           | àu thuyền vào, rời (<br>' <b>NAM- BỘ GIAC</b>                              | Cảng biến<br>Ô THÔNG VẬN TẢI                                    |                   |                  |                    | 🕒 CV Hai Phong 20 🛛 🕒 Thoát                       |  |  |
|----------------------------------------------------------------------------------------------------|--------------------------|----------------------------------------------------------------------------|-----------------------------------------------------------------|-------------------|------------------|--------------------|---------------------------------------------------|--|--|
| 🏠 TRANG CHỦ 🗐 TRA CỨU                                                                                        | GIẤY PI                  | HÉP 📒 BÁO CÁ                                                               | O THỐNG KÊ                                                      |                   |                  |                    |                                                   |  |  |
| THÀNH PHẦN HỒ SƠ                                                                                             | THÔ                      | NG TIN CHUNG                                                               |                                                                 |                   |                  |                    | 🗠 QUAY LẠI 🔷                                      |  |  |
| <ul> <li>Bản khai an ninh tàu biến</li> <li>Bản khai hàng hóa</li> <li>Thông bảo</li> <li>Xác báo</li> </ul> | Cải<br>Têr<br>Tàu<br>Trạ | ng vụ: Cảng vụ h<br>n tàu: HO TAY<br>n đến/rờî: Đến<br>ng thái: Chờ tiếp i | bai bản khai: 4<br>6 Hiệu: 3WCB9<br>hời gian rời: Chưa cập nhật |                   |                  |                    |                                                   |  |  |
| Giấy phép rời cảng                                                                                           | THÔ                      | NG TIN KHAI BÁO                                                            |                                                                 |                   |                  |                    | ^                                                 |  |  |
| Kế hoạch điều động Bản khai shung                                                                            | STT                      | Thời gian khai báo                                                         | Bån khai                                                        | Lần gửi cuối      | Số giờ còn lại   | Trạng thái         | Ghi chú                                           |  |  |
| Danh sách thuyền viên                                                                                        | 1                        | 2018-06-10 16:04:29.0                                                      | Bản khai an ninh tàu biển                                       | 1                 | -1514:0-34       | Khai mới           |                                                   |  |  |
| Danh sách hành khách                                                                                         | 2                        | 2018-04-05 15:23:21.0                                                      | Thông báo tàu đến cảng                                          | 1                 | 1580:36          | Chấp nhận bản khai | [cvhp20@gmail.com] Chấp nhận - [29/05/2018 10:24] |  |  |
|                                                                                                    | 3 2018-04-05 15:23:21.0  |                                                                            | Xác báo tàu đến cảng                                            | 1                 | 24:06            | Khai mới           |                                                   |  |  |
|                                                                                                    | 4                        | 2018-03-30 09:26:05.0                                                      | Bản khai chung                                                  | 1                 | 2:33             | Khai mới           |                                                   |  |  |
|                                                                                                    | 5                        | 2018-03-30 09:26:05.0                                                      | Bản khai danh sách thuyền viên                                  | 1                 | 2:33             | Khai mới           |                                                   |  |  |
|                                                                                                    | 6                        | 2018-03-30 09:26:05.0                                                      | Bản khai danh sách hành khách                                   | 1                 | 2:33             | Khai mới           |                                                   |  |  |
|                                                                                                    | 7                        | 2018-03-30 09:26:05.0                                                      | Bản khai hàng hóa nguy hiểm                                     | 1                 | 2:33             | Khai mới           |                                                   |  |  |
|                                                                                                    | THÔ                      | NG BÁO PHẢN HồI TỪ CÁ                                                      | C CƠ QUAN NHÀ NƯỚC KHÁC                                         |                   |                  |                    | ^                                                 |  |  |
|                                                                                                    | STT                      | Tên cơ quan                                                                |                                                                 |                   |                  | Hồ sơ              | Ghi chú                                           |  |  |
|                                                                                                    |                          |                                                                            |                                                                 |                   | No data availabl | e                  |                                                   |  |  |
|                                                                                                    | THÔ                      | NG BÁO CHẤP THUẬN                                                          | THÔNG BÁO TỪ CHỐI THÔI                                          | NG BÁO HƯỚNG D    | ÂN DN BỔ SUNG    |                    |                                                   |  |  |
| Bạn có muốn tiếp tục xử lý?<br><mark>XÁC NHẬN</mark>                                                         |                          |                                                                            |                                                                 |                   |                  |                    |                                                   |  |  |
| Cục H                                                                                                    | àng Hả                   | i Việt Nam - Bộ Giao Thô                                                   | ng vận tải 8 Phạm Hùng, Mi                                      | ai Dịch, Cầu Giấy | , Hà Nội (024    | I) 3768 3065 H     | lướng dẫn sử dụng                                 |  |  |

#### Thông báo chấp thuận

Để tiếp nhận hồ sơ cán bộ nhấn nút **<Thông báo chấp thuận>** trên màn hình chi tiết hồ sơ. Thực hiện xác nhận hành động thành công thì hồ sơ chuyển sang rổ trạng thái "**Chờ cấp kế hoạch điều động**".

#### \* Thông báo từ chối

Để từ chối hồ sơ cán bộ nhấn nút **<Thông báo từ chối>** và nhập lý do trên màn hình chi tiết hồ sơ. Thực hiện xác nhận hành động thành công thì hồ sơ chuyển sang rổ trạng thái "**Từ chối tiếp nhận**".

#### \* Thông báo hướng dẫn DN bổ sung

Để yêu cầu NLTT bổ sung hồ sơ cán bộ nhấn nút **<Thông báo hướng dẫn DN bổ** sung> và nhập lý do trên màn hình chi tiết hồ sơ. Thực hiện xác nhận hành động thành công thì hồ sơ chuyển sang rổ trạng thái "**Yêu cầu sửa đổi bổ sung**".

### II.2. Yêu cầu sửa đổi bổ sung

Khi Cán bộ thực hiện hành động **<Thông báo yêu cầu bổ sung hồ sơ**> ở hồ sơ chờ tiếp nhận thì hồ sơ sẽ chuyển sang rổ trạng thái Yêu cầu sửa đổi, bổ sung.

| 🖓<br>àu thuyền vào cảng 🗸 🗸 | lầu thuyền vào cáng 🗸 🔾 Danh sách hồ sơ: Yêu cầu sửa đổi bổ sung Tìm kiếm năng cao 🗸 |        |                         |             |         |         |         |           |                      |                        |                     |
|-----------------------------|--------------------------------------------------------------------------------------|--------|-------------------------|-------------|---------|---------|---------|-----------|----------------------|------------------------|---------------------|
| Tên tàu                     |                                                                                      | STT    | Tình trạng              | Mã bản khai | Tên tàu | Hô hiệu | ІМО     | Quốc tịch | Ngày dự kiến tàu đến | Đại lý đến             | Thời gian nộp hồ sơ |
| Mã bản khai                 |                                                                                      | 1      | Yêu cầu sửa đổi bổ sung | 201805037   | HO TAY  | 3WCB9   | 9603843 | VN        | 08/04/2018 13:30:00  | CTY TNHH TM VTB AN LAI | 05/04/2018 15:23:21 |
| Hô hiệu                     |                                                                                      | Tổng s | ố 1 bản ghi.            |             |         |         |         |           |                      | Trang 1 💌              | I< < 1 > >I         |
| 📒 Kế hoạch                  | $\sim$                                                                               |        |                         |             |         |         |         |           |                      |                        |                     |
| Chờ tiếp nhận               | 2                                                                                    |        |                         |             |         |         |         |           |                      |                        |                     |
| Yêu cầu sửa đối bố sung     | 1                                                                                    |        |                         |             |         |         |         |           |                      |                        |                     |
| Chờ cấp kế hoạch điều độ    | 1                                                                                    |        |                         |             |         |         |         |           |                      |                        |                     |
| Chờ sửa kế hoạch điều độ    | 0                                                                                    |        |                         |             |         |         |         |           |                      |                        |                     |
| Đã cấp kế hoạch điều động   | 1                                                                                    |        |                         |             |         |         |         |           |                      |                        |                     |
| Đã hủy kế hoạch điều động   | 0                                                                                    |        |                         |             |         |         |         |           |                      |                        |                     |
| Từ chối tiếp nhận           | 0                                                                                    |        |                         |             |         |         |         |           |                      |                        |                     |
| 🦰 Thủ tục                   | $\sim$                                                                               |        |                         |             |         |         |         |           |                      |                        |                     |

# Cán bộ Kế hoạch kích vào hồ sơ để xem chi tiết hồ sơ chờ yêu cầu sửa đổi bổ sung:

| HỆ THỐNG DVC TRỰC TU<br>CỤC HÀNG HẢI V                                                                                                   | YÉN T<br>∕IỆT                                        | àu thuyền vào, rời c<br>' <b>NAM- BỘ GIAC</b>                                                                                                    | cảng biến<br>O THÔNG VẬN TẢI   |                |                    |                         |                      | OCV Hai Phong 20       | 🗈 Thoát    |  |  |
|----------------------------------------------------------------------------------------------------|------------------------------------------------------|----------------------------------------------------------------------------------------------------|--------------------------------|----------------|--------------------|-------------------------|----------------------|------------------------|------------|--|--|
| 🏠 TRANG CHỦ 📄 TRA CỨU                                                                                                    | GIẤY PI                                              | HÉP 📒 BÁO CÁ                                                                                                    | O THỐNG KÊ                     |                |                    |                         |                      |                        |            |  |  |
| THÀNH PHẦN HỒ SƠ                                                                                                    | THÔ                                                  | NG TIN CHUNG                                                                                                    |                                |                |                    |                         |                      | 🔊 QUAY LẠI             | ^          |  |  |
| <ul> <li>Bản khai an ninh tàu biến</li> <li>Bản khai hàng hóa</li> <li>Thông bảo</li> <li>Xác bảo</li> <li>Giấy phép rời cảng</li> </ul> | Cản<br>Têr<br>Tàu<br>Trạ<br>THÔ                      | Cảng vụ:     Cảng vụ Hàng hải Hải Phòng     Mã bản khai:     201805037     Loại bản khai:     4       Tên tàu:     HO TAY     Quốc tịch:     VN     Hồ Hiệu:     3WCB9       Tâu đến/rởi:     Đến     Thời gian đến:     08/04/2018 13:30:00     Thời gian rởi:     Chưa cập nhật       Trang thái:     Yêu cầu sửa đối bổ sung     Thối như HAI BÁO     Thối gian rởi:     Thối gian rởi:     Thối gian rởi: |                                |                |                    |                         |                      |                        |            |  |  |
| n Kế hoạch điều động                                                                                                    | STT                                                  | STT Thời gian khai báo Bản khai Lần gửi cuối Số giờ còn lại Trạng thái Ghi chú                                                                                                    |                                |                |                    |                         |                      |                        |            |  |  |
| Bản khai chung                                                                                                    | 1                                                    | 2018-06-10 16:04:29.0                                                                                                    | Bản khai an ninh tàu biển      | 1              | -1514:0-34         | Khai mới                |                      |                        |            |  |  |
| Danh sách hành khách                                                                                                    | 2                                                    | 2018-04-05 15:23:21.0                                                                                                    | Thông báo tàu đến cảng         | 1              | 1580:36            | Chấp nhận bản khai      | [cvhp20@gmail.com] - | - Chấp nhận - [29/05/2 | 018 10:24] |  |  |
|                                                                                                    | 3                                                    | 2018-04-05 15:23:21.0                                                                                                    | Xác báo tàu đến cảng           | 1              | 24:06              | Khai mới                |                      |                        |            |  |  |
|                                                                                                    | 4                                                    | 2018-03-30 09:26:05.0                                                                                                    | Bản khai chung                 | 1              | 2:33               | Khai mới                |                      |                        |            |  |  |
|                                                                                                    | 5                                                    | 2018-03-30 09:26:05.0                                                                                                    | Bản khai danh sách thuyền viên | 1              | 2:33               | Khai mới                |                      |                        |            |  |  |
|                                                                                                    | 6                                                    | 2018-03-30 09:26:05.0                                                                                                    | Bản khai danh sách hành khách  | 1              | 2:33               | Khai mới                |                      |                        |            |  |  |
|                                                                                                    | 7                                                    | 2018-03-30 09:26:05.0                                                                                                    | Bản khai hàng hóa nguy hiểm    | 1              | 2:33               | Khai mới                |                      |                        |            |  |  |
|                                                                                                    |                                                      |                                                                                                    | PHẢN HỒI TỪ CẢNG VỤ:           | cvhp20@gmail.c | com - 29/05/2018 1 | 10:25 - yêu cầu bổ sung | g hồ sơ 201805037    |                        |            |  |  |
|                                                                                                    | THÔ                                                  | NG BÁO PHẢN HồI TỪ CÁO                                                                                                    | C CƠ QUAN NHÀ NƯỚC KHÁC        |                |                    |                         |                      |                        | ^          |  |  |
|                                                                                                    | STT                                                  | Tên cơ quan                                                                                                    |                                |                |                    | Hồ sơ                   |                      | Ghi chú                |            |  |  |
|                                                                                                    | 1                                                    | Bộ Giao thông vận tải                                                                                                    |                                |                |                    | Yêu cầu bổ sung         |                      | Xem                    |            |  |  |
|                                                                                                    | THÔ                                                  | NG BÁO CHẤP THUẬN                                                                                                    | THÔNG BÁO TỪ CHỐI THÔN         | G BÁO HƯỚNG D  | ÂN DN BỔ SUNG      |                         |                      |                        |            |  |  |
|                                                                                                    | Bạn có muốn tiếp tục xử lý?<br><mark>XÁC NHẬN</mark> |                                                                                                    |                                |                |                    |                         |                      |                        |            |  |  |
|                                                                                                    |                                                      |                                                                                                    |                                |                |                    |                         |                      |                        |            |  |  |
| Cục Hàng Hải Việt Nam - Bộ Giao Thông vẫn tải 8 Pham Hùng, Mai Dịch, Cầu Giấy, Hà Nội (024) 3768 3065 Hướng dẫn sử dụng                  |                                                      |                                                                                                    |                                |                |                    |                         |                      |                        |            |  |  |

## Màn hình chi tiết hồ sơ yêu cầu sửa đổi, bổ sung gồm các phần:

- Thông tin chung: Gồm các thông tin Cảng vụ, Tên tàu, Tàu đến/ rời, Trạng thái, Mã bản khai, Quốc tịch, Thời gian đến/ rời từ, Loại bản khai, Hô hiệu, Thời gian đến/ rời tới.
- Thông tin khai báo: Hiển thị thông tin khai báo của hồ sơ bao gồm: Thời gian khai báo, loại Bản khai, Lần gửi cuối, Số giờ còn lại, Trạng thái và Ghi chú.
- Phản hồi từ cảng vụ
- Thông báo phản hồi từ các cơ quan nhà nước khác.

| ר ד <del>ו</del> סוד          | THÔNG TIN KHAI BÁO                                |                                |                |                 |                        |                                                   |  |  |  |  |  |  |  |
|-------------------------------|---------------------------------------------------|--------------------------------|----------------|-----------------|------------------------|---------------------------------------------------|--|--|--|--|--|--|--|
| STT                           | Thời gian khai báo                                | Bản khai                       | Lần gửi cuối   | Số giờ còn lại  | Trạng thái             | Ghi chú                                           |  |  |  |  |  |  |  |
| 1                             | 2018-06-10 16:04:29.0                             | Bản khai an ninh tàu biển      | 1              | -1514:0-34      | Khai mới               |                                                   |  |  |  |  |  |  |  |
| 2                             | 2018-04-05 15:23:21.0                             | Thông báo tàu đến cảng         | 1              | 1580:36         | Chấp nhận bản khai     | [cvhp20@gmail.com] Chấp nhận - [29/05/2018 10:24] |  |  |  |  |  |  |  |
| 3                             | 2018-04-05 15:23:21.0                             | Xác báo tàu đến cảng           | 1              | 24:06           | Khai mới               |                                                   |  |  |  |  |  |  |  |
| 4                             | 2018-03-30 09:26:05.0                             | Bản khai chung                 | 1              | 2:33            | Khai mới               |                                                   |  |  |  |  |  |  |  |
| 5                             | 2018-03-30 09:26:05.0                             | Bản khai danh sách thuyền viên | 1              | 2:33            | Khai mới               |                                                   |  |  |  |  |  |  |  |
| 6                             | 2018-03-30 09:26:05.0                             | Bản khai danh sách hành khách  | 1              | 2:33            | Khai mới               |                                                   |  |  |  |  |  |  |  |
| 7                             | 2018-03-30 09:26:05.0                             | Bản khai hàng hóa nguy hiểm    | 1              | 2:33            | Khai mới               |                                                   |  |  |  |  |  |  |  |
|                               |                                                   | PHẢN HồI TỪ CẢNG VỤ:           | cvhp20@gmail.c | om - 29/05/2018 | 10:25 - yêu cầu bổ sun | g hồ sơ 201805037                                 |  |  |  |  |  |  |  |
| THÔI                          | THÔNG BÁO PHẢN HỒI TỪ CÁC CƠ QUAN NHÀ NƯỚC KHÁC ^ |                                |                |                 |                        |                                                   |  |  |  |  |  |  |  |
| STT Tên cơ quan Hồ sơ Ghi chú |                                                   |                                |                |                 |                        |                                                   |  |  |  |  |  |  |  |
| 1                             | Bộ Giao thông vận tải                             |                                |                |                 | Yêu cầu bổ sung        | Xem                                               |  |  |  |  |  |  |  |

Menu bên trái là các thành phần hồ sơ: Thành phần hồ sơ nào có folder màu vàng
 thì có dữ liệu, những thành phần có folder màu xám
 là chưa được gửi sang.

#### II.2.1. Xử lý các bản khai

- \* Xem và xử lý Bản khai An ninh
- Cán bộ Kế hoạch kích vào "Bản khai an ninh tàu biển" ở phần menu trái các thành phần hồ sơ.

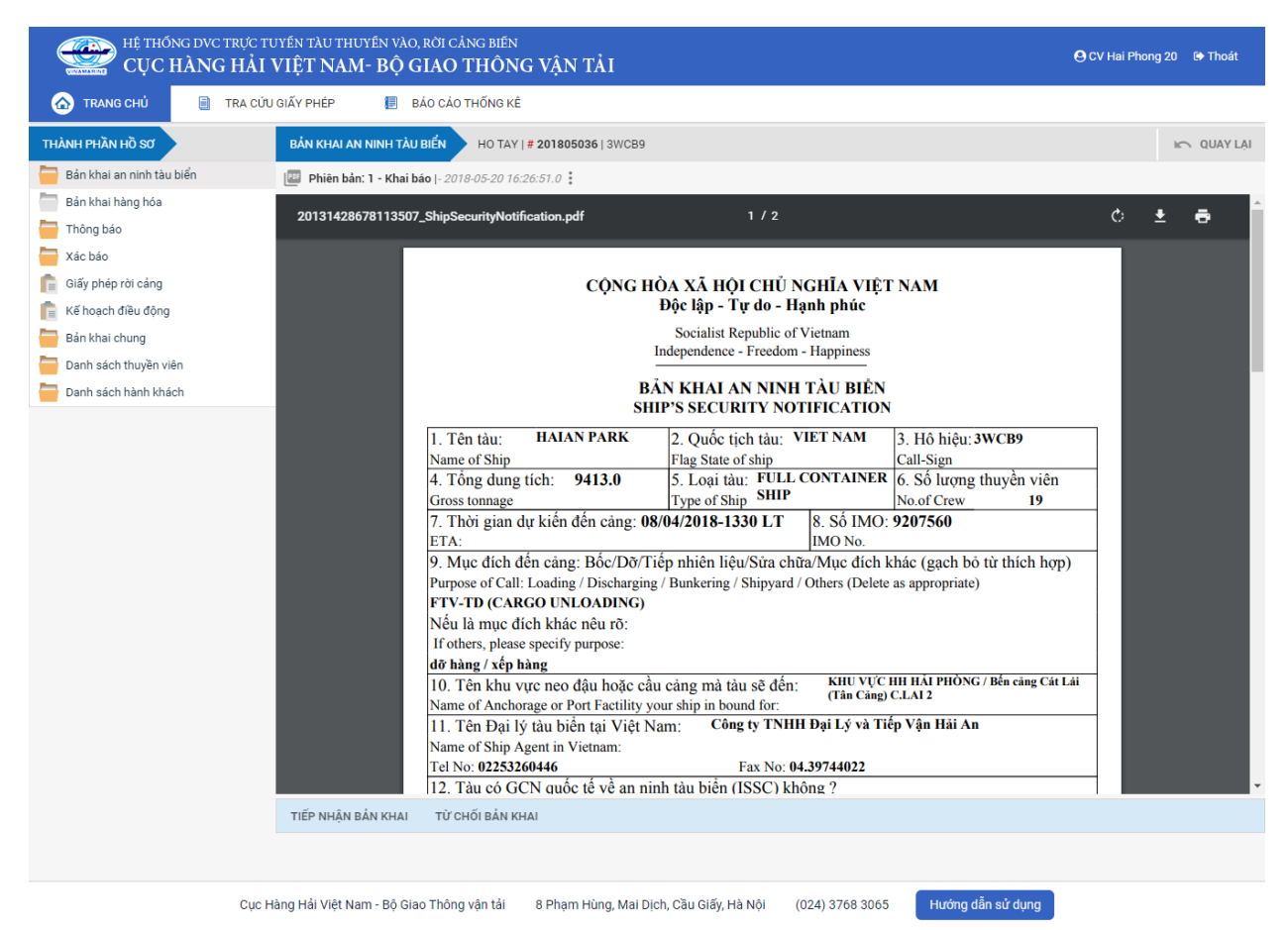

Tại đây cán bộ có thể xem thông tin chi tiết bản khai, có thể tải bản khai, in bản khai. Cán bộ kích nút next để xem các phiên bản và ghi chú bản khai (nếu có).

Phiêr 😡ản: 5 - Khai sửa |- 2018-04-24 10:3

Để Tiếp nhận hoặc từ chối bản khai, click nút <Tiếp nhận bản khai> hoặc <Từ chối bản khai> ở đưới nội dung.

- Nếu kích < Tiếp nhận bản khai> thành công thì sẽ hiển thị biểu tượng:
- Nếu kích <**Từ chối bản khai**> cán bộ nhập lý do từ chối và xác nhận hành động thành công thì sẽ hiển thị biểu tượng:

#### \* Xem và xử lý Thông báo tàu đến cảng

Cán bộ Kế hoạch kích vào "*Thông báo*" ở phần menu trái các thành phần hồ sơ.

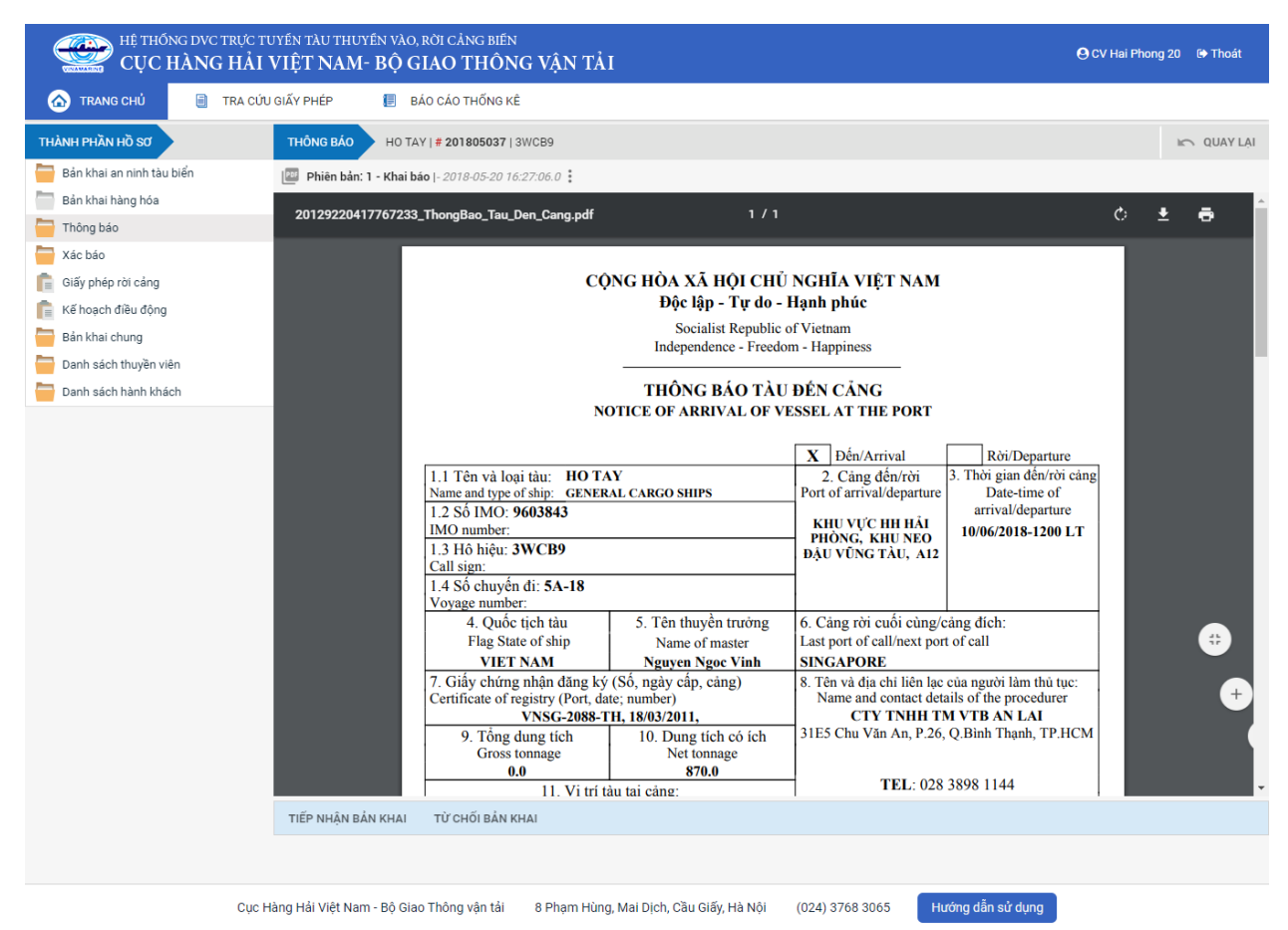

Tại đây cán bộ có thể xem thông tin chi tiết bản khai, có thể tải bản khai, in bản khai. Cán bộ kích nút next để xem các phiên bản và ghi chú bản khai (nếu có).

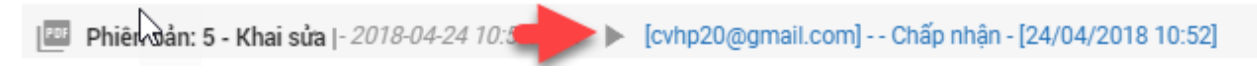

- Để Tiếp nhận hoặc từ chối bản khai, click nút <Tiếp nhận bản khai> hoặc
   <Từ chối bản khai> ở đưới nội dung.
  - Nếu kích **<Tiếp nhận bản khai>** thành công thì sẽ hiển thị biểu tượng:
  - Nếu kích <**Từ chối bản khai**> cán bộ nhập lý do từ chối và xác nhận hành đông thành công thì sẽ hiển thi biểu tương:

#### \* Xem xác báo Tàu đến cảng

Cán bộ Kế hoạch kích vào "Xác báo" ở phần menu trái các thành phần hồ sơ.

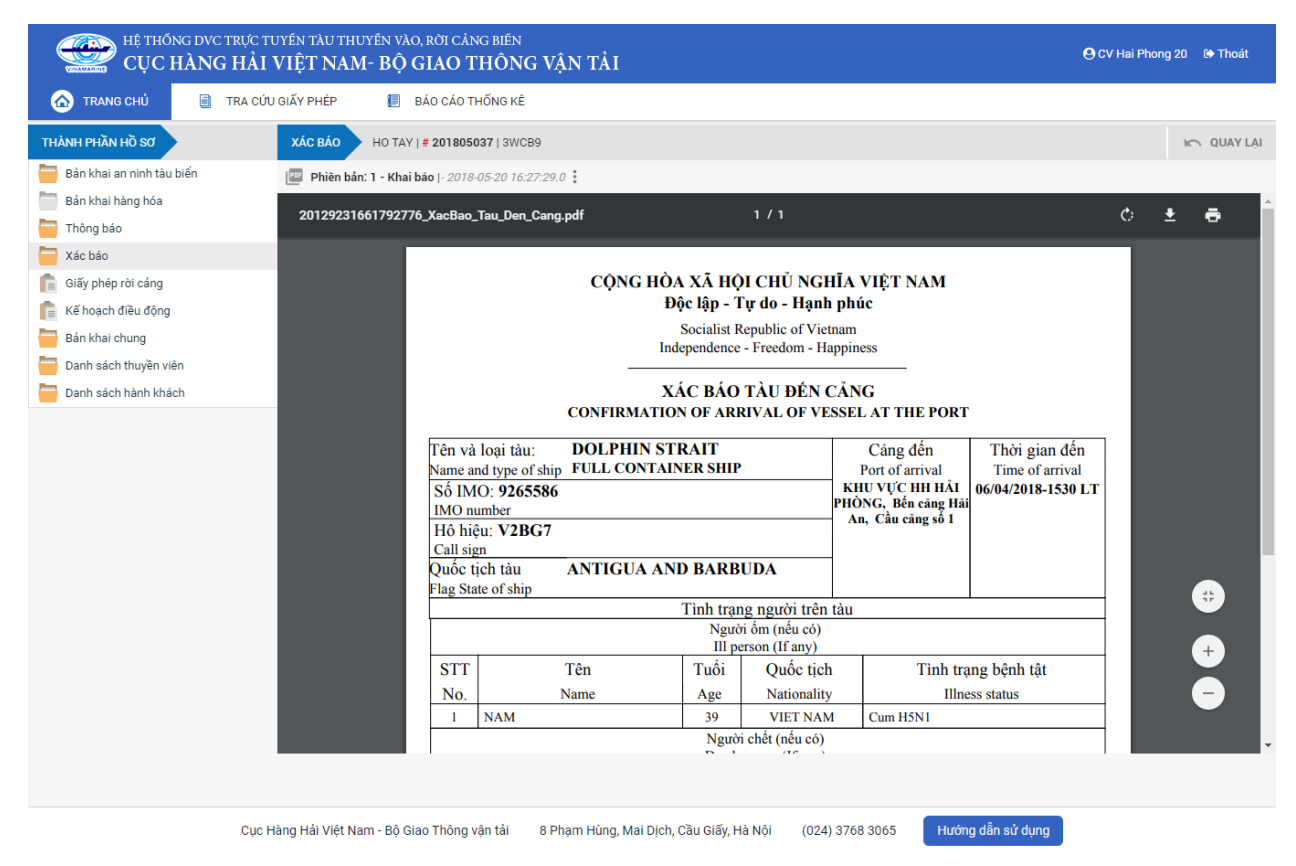

Tại đây cán bộ có thể xem thông tin chi tiết bản khai, có thể tải bản khai, in bản khai. Cán bộ kích nút next để xem các phiên bản và ghi chú bản khai (nếu có).

Phiêr dân: 5 - Khai sửa |- 2018-04-24 10:3

Ngoài ra cán bộ có thể xem thông tin chi tiết một số bản khai khác: Muốn xem bản khai nào thì kích vào tên bản khai bên menu trái để xem.

### II.2.2. Xử lý hồ sơ yêu cầu sửa đổi bổ sung

| HỆ THỐNG DVC TRỰC TƯ<br>CỤC HÀNG HẢI V                                                                                                   | uyến t<br>VIỆT                                       | àu thuyền vào, rời (<br>' <b>NAM- BỘ GIAC</b>                                                                                                    | CẢNG BIẾN<br>Ô THÔNG VẬN TẢI   |                |                 |                         | 🕒 CV Hai Phong 20 🛛 🕒 Thoát                       |  |  |  |
|----------------------------------------------------------------------------------------------------|------------------------------------------------------|----------------------------------------------------------------------------------------------------|--------------------------------|----------------|-----------------|-------------------------|---------------------------------------------------|--|--|--|
| 🏠 TRANG CHỦ 🗐 TRA CỨU                                                                                                    | GIẤY PI                                              | HÉP 📒 BÁO CÁ                                                                                                    | O THỐNG KÊ                     |                |                 |                         |                                                   |  |  |  |
| THÀNH PHẦN HỒ SƠ                                                                                                    | THÔ                                                  | NG TIN CHUNG                                                                                                    |                                |                |                 |                         | Im QUAY LẠI 🔷                                     |  |  |  |
| <ul> <li>Bán khai an ninh tàu biến</li> <li>Bán khai hàng hóa</li> <li>Thông báo</li> <li>Xác báo</li> <li>Giấy phép rời cảng</li> </ul> | Cản<br>Têr<br>Tàu<br>Trạ<br>THÔ                      | Cảng vụ:     Cảng vụ Hàng hải Hải Phòng     Mã bản khai:     201805037     Loai bản khai:     4       Tên tàu:     HO TAY     Quốc tịch:     VN     Hô Hiệu:     3WCB9       Tâu đến/trởi:     Đến     Thời gian đến:     08/04/2018 13:30:00     Thời gian rời:     Chưa cập nhật       Trang thái:     Yêu cầu sửa đối bổ sung     Thông TIN KHAI BÁO     Thống TIN KHAI BÁO     Thống TIN KHAI BÁO |                                |                |                 |                         |                                                   |  |  |  |
| Kế hoạch điều động                                                                                                    | STT                                                  | Thời gian khai báo                                                                                                    | Bån khai                       | Lần gửi cuối   | Số giờ còn lại  | Trạng thái              | Ghi chú                                           |  |  |  |
| Bán khai chung Danb sách thuyền viên                                                                                                    | 1                                                    | 1 2018-06-10 16:04:29.0 Bắn khai an ninh tàu biển 1 -1514:0-34 Khai mới                                                                                                    |                                |                |                 |                         |                                                   |  |  |  |
| Danh sách hành khách                                                                                                    | 2                                                    | 2018-04-05 15:23:21.0                                                                                                    | Thông báo tàu đến cảng         | 1              | 1580:36         | Chấp nhận bản khai      | [cvhp20@gmail.com] Chấp nhận - [29/05/2018 10:24] |  |  |  |
|                                                                                                    | 3                                                    | 2018-04-05 15:23:21.0                                                                                                    | Xác báo tàu đến cảng           | 1              | 24:06           | Khai mới                |                                                   |  |  |  |
|                                                                                                    | 4                                                    | 2018-03-30 09:26:05.0                                                                                                    | Bản khai chung                 | 1              | 2:33            | Khai mới                |                                                   |  |  |  |
|                                                                                                    | 5                                                    | 2018-03-30 09:26:05.0                                                                                                    | Bản khai danh sách thuyền viên | 1              | 2:33            | Khai mới                |                                                   |  |  |  |
|                                                                                                    | 6                                                    | 2018-03-30 09:26:05.0                                                                                                    | Bản khai danh sách hành khách  | 1              | 2:33            | Khai mới                |                                                   |  |  |  |
|                                                                                                    | 7                                                    | 2018-03-30 09:26:05.0                                                                                                    | Bản khai hàng hóa nguy hiểm    | 1              | 2:33            | Khai mới                |                                                   |  |  |  |
|                                                                                                    |                                                      |                                                                                                    | PHẢN HỒI TỪ CẢNG VỤ:           | cvhp20@gmail.c | om - 29/05/2018 | 10:25 - yêu cầu bổ sung | hồ sơ 201805037                                   |  |  |  |
|                                                                                                    | THÔ                                                  | NG BÁO PHẢN HồI TỪ CÁ                                                                                                    | C CƠ QUAN NHÀ NƯỚC KHÁC        |                |                 |                         | ^                                                 |  |  |  |
|                                                                                                    | STT                                                  | Tên cơ quan                                                                                                    |                                |                |                 | Hồ sơ                   | Ghi chú                                           |  |  |  |
|                                                                                                    | 1                                                    | Bộ Giao thông vận tải                                                                                                    |                                |                |                 | Yêu cầu bổ sung         | Xem                                               |  |  |  |
|                                                                                                    | THÔ                                                  | NG BÁO CHẤP THUẬN                                                                                                    | THÔNG BÁO TỪ CHỐI THÔNG        | g báo hướng d  | ẨN DN BỔ SUNG   |                         |                                                   |  |  |  |
|                                                                                                    | Bạn có muốn tiếp tục xử lý?<br><mark>XÁC NHậN</mark> |                                                                                                    |                                |                |                 |                         |                                                   |  |  |  |
|                                                                                                    |                                                      |                                                                                                    |                                |                |                 |                         |                                                   |  |  |  |

## \* Thông báo chấp thuận

Để tiếp nhận hồ sơ cán bộ nhấn nút **<Thông báo chấp thuận>** trên màn hình chi tiết hồ sơ. Thực hiện xác nhận hành động thành công thì hồ sơ chuyển sang rổ trạng thái "**Chờ cấp kế hoạch điều động**".

#### \* Thông báo từ chối

Để từ chối hồ sơ cán bộ nhấn nút **<Thông báo từ chối>** và nhập lý do trên màn hình chi tiết hồ sơ. Thực hiện xác nhận hành động thành công thì hồ sơ chuyển sang rổ trạng thái "**Từ chối tiếp nhận**".

#### \* Thông báo hướng dẫn DN bổ sung

Để yêu cầu NLTT bổ sung hồ sơ cán bộ nhấn nút **<Thông báo hướng dẫn DN bổ sung**> và nhập lý do trên màn hình chi tiết hồ sơ. Đồng thời thông báo sẽ được gửi đến cho NLTT.

#### II.3. Chờ cấp kế hoạch điều động

Cán bộ Kế hoạch chọn rổ trạng thái "Chờ cấp kế hoạch điều động". Hệ thống hiển thị toàn bộ danh sách chờ cấp lệnh điều động như hình dưới:

| ↓<br>Tàu thuyền vào cảng 🔹 👻 | Tâu thuyền vào cảng 👻 🔾 Danh sách hỗ sơ: Chờ cấp kế hoạch điều động Tìm kiếm năng cao 🗸 |        |                            |             |         |         |         |           |                      |                        |                     |
|------------------------------|-----------------------------------------------------------------------------------------|--------|----------------------------|-------------|---------|---------|---------|-----------|----------------------|------------------------|---------------------|
| Tên tàu                      |                                                                                         | STT    | Tình trạng                 | Mã bản khai | Tên tàu | Hô hiệu | ІМО     | Quốc tịch | Ngày dự kiến tàu đến | Đại lý đến             | Thời gian nộp hồ sơ |
| Mã bản khai                  |                                                                                         | 1      | Chờ cấp kế hoạch điều động | 201805039   | HO TAY  | 3WCB9   | 9603843 | VN        | 08/04/2018 13:30:00  | CTY TNHH TM VTB AN LAI | 05/04/2018 15:23:21 |
| Hô hiệu                      |                                                                                         | 2      | Chờ cấp kế hoạch điều động | 201805037   | HO TAY  | 3WCB9   | 9603843 | VN        | 08/04/2018 13:30:00  | CTY TNHH TM VTB AN LAI | 05/04/2018 15:23:21 |
| Kế hoạch                     | $\sim$                                                                                  | Tổng s | ố <b>2</b> bản ghi.        |             |         |         |         |           |                      | Trang 1 👻              |                     |
| Chờ tiếp nhận                | 2                                                                                       |        |                            |             |         |         |         |           |                      |                        |                     |
| Yêu cầu sửa đổi bổ sung      | 0                                                                                       |        |                            |             |         |         |         |           |                      |                        |                     |
| Chờ cấp kế hoạch điều đ      | 2                                                                                       |        |                            |             |         |         |         |           |                      |                        |                     |
| Chờ sửa kế hoạch điều độ     | 0                                                                                       |        |                            |             |         |         |         |           |                      |                        |                     |
| Đã cấp kế hoạch điều động    | 1                                                                                       |        |                            |             |         |         |         |           |                      |                        |                     |
| Đã hủy kế hoạch điều động    | 0                                                                                       |        |                            |             |         |         |         |           |                      |                        |                     |
| Từ chối tiếp nhận            | 0                                                                                       |        |                            |             |         |         |         |           |                      |                        |                     |
| Thủ tục                      | $\sim$                                                                                  |        |                            |             |         |         |         |           |                      |                        |                     |

#### Cán bộ kích vào 1 hồ sơ để xem chi tiết:

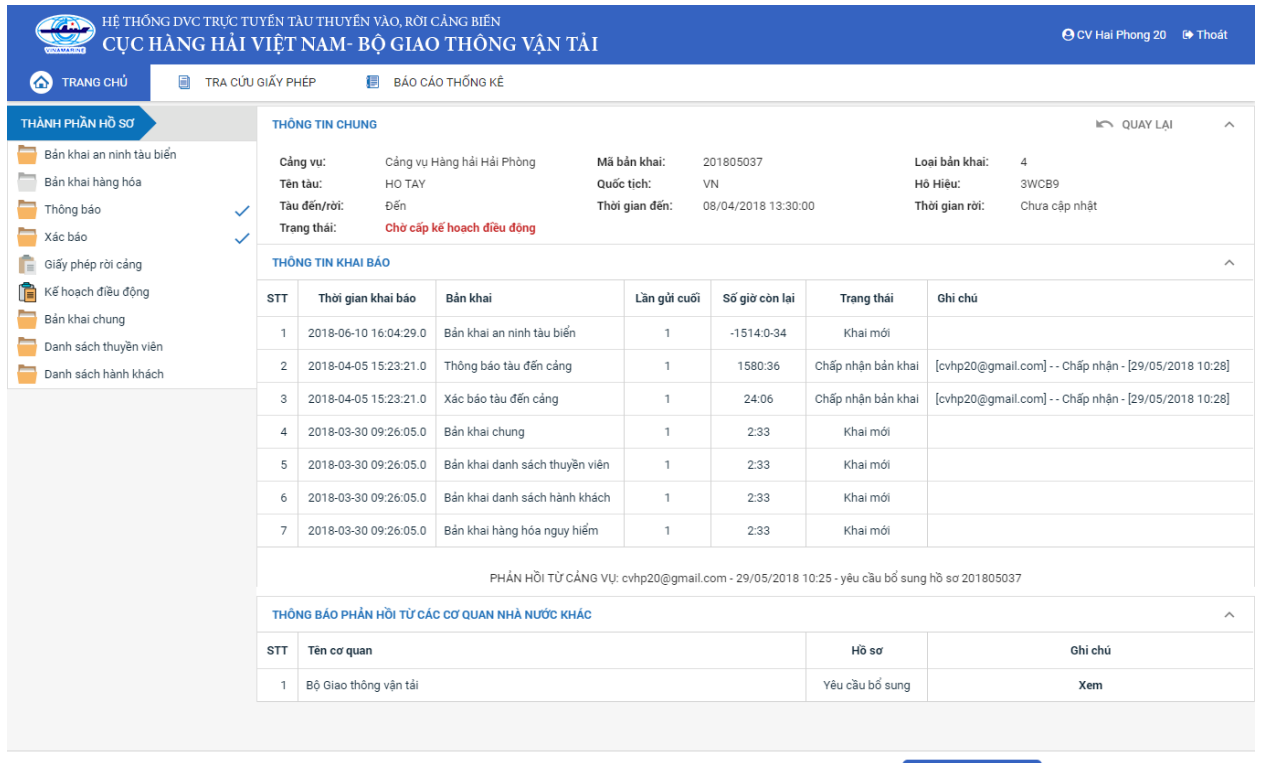

Cục Hàng Hải Việt Nam - Bộ Giao Thông vận tải 8 Phạm Hùng, Mai Dịch, Cầu Giấy, Hà Nội (024) 3768 3065

Phone: 02438222979 Hotline: 1900 0318 Email: bophanhotro@mt.gov.vn

## Màn hình chi tiết hồ sơ chờ cấp lệnh điều động có các phần:

- Thông tin chung: Gồm các thông tin Cảng vụ, Tên tàu, Tàu đến/ rời, Trạng thái, Mã bản khai, Quốc tịch, Thời gian đến/ rời từ, Loại bản khai, Hô hiệu, Thời gian đến/ rời tới.
- Thông tin khai báo: Hiển thị thông tin khai báo của hồ sơ bao gồm: Thời gian khai báo, loại Bản khai, Lần gửi cuối, Số giờ còn lại, Trạng thái và Ghi chú.
- Phản hồi từ cảng vụ
- Thông báo phản hồi từ các cơ quan nhà nước khác.

| ) ד <del>ו</del> סו | NG TIN KHAI BÁO                                   |                                |                |                  |                        | ^                                                 |  |  |  |  |  |
|---------------------|---------------------------------------------------|--------------------------------|----------------|------------------|------------------------|---------------------------------------------------|--|--|--|--|--|
| STT                 | Thời gian khai báo                                | Bản khai                       | Lần gửi cuối   | Số giờ còn lại   | Trạng thái             | Ghi chú                                           |  |  |  |  |  |
| 1                   | 2018-06-10 16:04:29.0                             | Bản khai an ninh tàu biển      | 1              | -1514:0-34       | Khai mới               |                                                   |  |  |  |  |  |
| 2                   | 2018-04-05 15:23:21.0                             | Thông báo tàu đến cảng         | 1              | 1580:36          | Chấp nhận bản khai     | [cvhp20@gmail.com] Chấp nhận - [29/05/2018 10:24] |  |  |  |  |  |
| 3                   | 2018-04-05 15:23:21.0                             | Xác báo tàu đến cảng           | 1              | 24:06            | Khai mới               |                                                   |  |  |  |  |  |
| 4                   | 2018-03-30 09:26:05.0                             | Bản khai chung                 | 1              | 2:33             | Khai mới               |                                                   |  |  |  |  |  |
| 5                   | 2018-03-30 09:26:05.0                             | Bản khai danh sách thuyền viên | 1              | 2:33             | Khai mới               |                                                   |  |  |  |  |  |
| 6                   | 2018-03-30 09:26:05.0                             | Bản khai danh sách hành khách  | 1              | 2:33             | Khai mới               |                                                   |  |  |  |  |  |
| 7                   | 2018-03-30 09:26:05.0                             | Bản khai hàng hóa nguy hiểm    | 1              | 2:33             | Khai mới               |                                                   |  |  |  |  |  |
|                     |                                                   | PHẢN HỒI TỪ CẢNG VỤ:           | cvhp20@gmail.c | com - 29/05/2018 | 10:25 - yêu cầu bổ sun | g hồ sơ 201805037                                 |  |  |  |  |  |
| THÔI                | THÔNG BÁO PHẢN HỒI TỪ CÁC CƠ QUAN NHÀ NƯỚC KHÁC ^ |                                |                |                  |                        |                                                   |  |  |  |  |  |
| STT                 | Tên cơ quan                                       |                                |                |                  | Hồ sơ                  | Ghi chú                                           |  |  |  |  |  |
| 1                   | Bộ Giao thông vận tải                             |                                |                |                  | Yêu cầu bổ sung        | Xem                                               |  |  |  |  |  |

Menu bên trái là các thành phần hồ sơ: Thành phần hồ sơ nào có folder màu vàng
 thì có dữ liệu, những thành phần có folder màu xám
 là chưa được gửi sang.

### \* Cấp lệnh điều động

- **Bước 1:** Cán bộ kế hoạch chọn thành phần hồ sơ "**Kế hoạch điều động**" và tiến hành khai báo các thông tin cấp kế hoạch điều động.

| THÀNH PHẦN HỒ SƠ            |   | KẾ HOẠCH ĐIỀU ĐỘNG           | HO TAY   # 201805037   3WCB9       |   |                |                                            | IC QUAY LẠI |
|-----------------------------|---|------------------------------|------------------------------------|---|----------------|--------------------------------------------|-------------|
| 📒 Bản khai an ninh tàu biển |   | CẤP KẾ HOẠCH ĐIỀU ĐỘNG       |                                    |   |                |                                            |             |
| Bản khai hàng hóa           |   |                              | _                                  |   |                |                                            |             |
| Thông báo                   | ~ | Thời gian <mark>(*)</mark> : | 29/05/2018 10:35:59                |   | Tàu lai (*):   | 26                                         |             |
| 🧮 Xác báo                   | ~ | Tên tàu (*):                 | HO TAY                             |   |                |                                            |             |
| 💼 Giấy phép rời cảng        |   | Tuyến luồng (*):             | Luồng Vạn Gia 😣 🛛 Luồng Phà Rừng 😣 |   |                |                                            | *           |
| 📔 Kế hoạch điều động        |   | Món nước (*):                | 24                                 |   | Từ (*):        | Hải phòng 34                               |             |
| 🧧 Bản khai chung            |   | Chiều dài lớn nhất (*):      | 23                                 |   | Cảng biển (*): | HẢI PHÒNG                                  |             |
| Danh sách thuyền viên       |   | Trong tội (*):               | 25                                 |   | Khunge (*):    |                                            |             |
| 🚞 Danh sách hành khách      |   | nyng tar ().                 |                                    |   | Kild vậc ().   |                                            |             |
|                             |   | Người ký:                    | Nghiêm Quốc Vinh                   | * | Bến cảng (*):  | Bến cảng đầu tư và phát triển cảng Đình Vũ | *           |
|                             |   |                              |                                    |   | Cầu cảng (*):  | Cầu cảng số 6                              | *           |
|                             |   | XÁC NHẬN                     |                                    |   |                |                                            |             |

Bước 2: Sau khi nhập đầy đủ các thông tin bắt buộc cán bộ Kế hoạch có thể kích nút
 <Xác nhận>. Khi đó hệ thống hiển thị biểu mẫu Kế hoạch điều động:

| HỆ THỐNG DVC T<br>CỤC HÀNG I | rực tuyến<br>HẢI VIỆ | tàu thuyền và<br>T NAM- BỘ                                    | o, rời cảng biế<br>GIAO THÔ    | N<br>NG VÁ           | ÀN TẢI                       |                         |                            |                                   |                                               | O CV Ha                                                                                                    | ai Phong 20 🛛 🖨 Thoát        |
|------------------------------|----------------------|---------------------------------------------------------------|--------------------------------|----------------------|------------------------------|-------------------------|----------------------------|-----------------------------------|-----------------------------------------------|----------------------------------------------------------------------------------------------------|------------------------------|
| 🙆 TRANG CHỦ 📃 T              | FRA CỨU GIẤY         | PHÉP 📳                                                        | BÁO CÁO THỐNG                  | KÊ                   |                              |                         |                            |                                   |                                               |                                                                                                    |                              |
| THÀNH PHẦN HỒ SƠ             | KÉ                   | HOẠCH ĐIỀU ĐỘN                                                | G HO TAY   # 2                 | 0180503              | 7   3WCB9                    |                         |                            |                                   |                                               |                                                                                                    | IC QUAY LẠI                  |
| 📄 Bản khai an ninh tàu biển  | P36                  | Phiên bản: 1 - Kha                                            | i báo  - 2018-05-20            | 16:27:06.            | o :                          |                         |                            |                                   |                                               |                                                                                                    |                              |
| Bản khai hàng hóa Thông báo  | 2                    | 20131528205714336_Shifting_Order.pdf                          |                                |                      |                              |                         |                            | 1/1                               |                                               | Ċ                                                                                                    | >±e                          |
| Xác báo                      | ) –                  |                                                               |                                |                      |                              | _                       | _                          |                                   |                                               |                                                                                                    |                              |
| 💼 Giấy phép rời cảng         |                      |                                                               |                                |                      |                              |                         |                            |                                   |                                               |                                                                                                    |                              |
| Tê hoạch điều động           |                      | CỤC HÀN                                                       |                                |                      |                              | CỘNG HÒA                | XÃ HỘI CHỦ NO              | GHĨA VIỆT NAM                     |                                               |                                                                                                    |                              |
| Bản khai chung               |                      | Vietnam Maritime Administration<br>CĂNG VỤ HÀNG HẢI HẢI PHÒNG |                                |                      |                              |                         |                            | Độc<br>S                          | c lập - Từ do - Hại<br>ocialist Republic of V | ih phúc<br>ietnam                                                                                                    |                              |
| Danh sách thuyền viên        |                      | Maritime Ad                                                   | ministration of Hai            | Phong                |                              |                         |                            | Indep                             | pendence - Freedom - 1                        | Happiness                                                                                                    |                              |
| 📒 Danh sách hành khách       | Danh sách hành khách |                                                               |                                |                      |                              |                         |                            |                                   |                                               |                                                                                                    |                              |
|                              |                      |                                                               |                                |                      | 1                            | KÉ HOẠ                  | CH ĐIỀ                     | U ĐỘNG TÀU TI                     | HUYÊN                                         |                                                                                                    | - 1                          |
|                              |                      | <b>Thời gian</b><br>Time                                      | <b>Tên tàu</b><br>Name of ship | Mớn<br>nước<br>Draft | Chiều dài<br>lớn nhất<br>LOA | <b>Trọng tải</b><br>DWT | <b>Tàu lai</b><br>Tug boat | Tuyến luồng<br>Channel            | Từ<br>From                                    | Đến<br>To                                                                                                    | Đại lý<br>Agent              |
|                              |                      | 29/05/2018-<br>0335 LT                                        | НО ТАУ                         | F:<br>24.0<br>A:0.0  | 23.0                         | 25.0                    | 26                         | Luồng Vạn Gia,<br>Luồng Diêm Điền | KHU NEO VUNG<br>TAU                           | KHU NEO VUNG<br>TAU<br>KHU VỰC HH<br>HẢI PHÒNG, Bến<br>cảng đầu tư và<br>phát triển cảng<br>Đình Vũ, Cầu<br>cảng cấc | CTY TNHH<br>TM VTB AN<br>LAI |
|                              | _                    |                                                               |                                |                      |                              |                         |                            |                                   | Ngày                                          | 29 tháng 05 năm 2018                                                                                                 |                              |
|                              | _                    |                                                               |                                |                      |                              |                         |                            |                                   | 1                                             | Date 29/05/2018                                                                                                    | +                            |
|                              |                      |                                                               |                                |                      |                              |                         |                            |                                   |                                               | Director                                                                                                    | -                            |
|                              | DU                   | IYỆT KẾ HOẠCH ĐIỀ                                             | ÈU ĐỘNG CHUY                   | ÉN LÃNH              | ĐẠO KÝ Số                    | Ő SỬA H                 | (Ê HOẠCH ĐI                | ÈU ĐỘNG                           |                                               |                                                                                                    |                              |
|                              | Bạ                   | n có muốn tiếp tục<br>XÁC NHẬN                                | xử lý                          |                      |                              |                         |                            |                                   |                                               |                                                                                                    |                              |
|                              |                      |                                                               |                                |                      |                              |                         |                            |                                   |                                               |                                                                                                    |                              |
|                              | Cục Hàng H           | lải Việt Nam - Bộ G                                           | Giao Thông vận tải             | 8 Pł                 | nạm Hùng,                    | Mai Dịch, C             | ầu Giấy, Hà                | Nội (024) 3768 3                  | 065 Hướng dẫn                                 | sử dụng                                                                                                    |                              |

- **Bước 3**: Cán bộ Kế hoạch có thể thực hiện các hành động:
  - <Duyệt kế hoạch điều động>: Thực hiện xác nhận hành động thành công thì hồ sơ chuyển xuống cho cán bộ thủ tục và hồ sơ chuyển về rổ trạng thái "Đã cấp kế hoạch điều động"
  - Chuyển lãnh đạo ký số>: Thực hiện xác nhận hành động thành công hồ sơ sẽ chuyển lên cho lãnh đạo ký số.
  - <Sửa kế hoạch điều động>: Thực hiện xác nhận hành động thành công thì hệ thống hiện lên form nhập cấp kế hoạch điều động như bước 1.

II.4. Chờ sửa kế hoạch điều độngHồ sơ chờ sửa kế hoạch điều động là hồ sơ bị lãnh đạo yêu cầu sửa lại.

Cán bộ kế hoạch xem danh sách hồ sơ chờ sửa kế hoạch điều động:

| 🕨 🙆 TRANG CHỦ 🔲 TI          | RA CỨU G | IẤY PHÉP 📗 BÁO CÁO                | THỐNG KÊ    |         |         |         |           |                      |                        |                     |
|-----------------------------|----------|-----------------------------------|-------------|---------|---------|---------|-----------|----------------------|------------------------|---------------------|
| Tàu thuyền vào cảng 🔹 🔍     | Da       | nh sách hồ sơ: Chờ sửa kế hoạch ở | điều động   |         |         |         |           |                      |                        | Tìm kiếm nâng cao 🗡 |
| Tên tàu                     | STT      | Tình trạng                        | Mã bản khai | Tên tàu | Hô hiệu | IMO     | Quốc tịch | Ngày dự kiến tàu đến | Đại lý đến             | Thời gian nộp hồ sơ |
| Mã bản khai                 | 1        | Chờ sửa kế hoạch điều động        | 201805037   | HO TAY  | 3WCB9   | 9603843 | VN        | 08/04/2018 13:30:00  | CTY TNHH TM VTB AN LAI | 05/04/2018 15:23:21 |
| Hô hiệu                     | Tổng     | số 1 bản ghi.                     |             |         |         |         |           |                      | Trang 1 🔹              | I< < <b>1</b> > >I  |
| 🦰 Kế hoạch 🗸 🗸              |          |                                   |             |         |         |         |           |                      |                        |                     |
| Chờ tiếp nhận 2             |          |                                   |             |         |         |         |           |                      |                        |                     |
| Yêu cầu sửa đổi bổ sung 0   |          |                                   |             |         |         |         |           |                      |                        |                     |
| Chờ cấp kế hoạch điều độ 1  |          |                                   |             |         |         |         |           |                      |                        |                     |
| Chờ sửa kế hoạch điều đ     |          |                                   |             |         |         |         |           |                      |                        |                     |
| Đã cấp kế hoạch điều động 1 |          |                                   |             |         |         |         |           |                      |                        |                     |
| Đã hủy kế hoạch điều động 0 |          |                                   |             |         |         |         |           |                      |                        |                     |
| Từ chối tiếp nhận 0         |          |                                   |             |         |         |         |           |                      |                        |                     |
| 📒 Thủ tục 🗸 🗸               |          |                                   |             |         |         |         |           |                      |                        |                     |

### Cán bộ xem chi tiết hồ sơ:

| HỆ THỐNG DVC TRỰC TƯ<br>CỤC HÀNG HẢI V                      | HỆ THỐNG DVC TRỰC TUYẾN TÀU THUYẾN VÀO, RỜI CẢNG BIẾN<br>CỤC HÀNG HẢI VIỆT NAM- BỘ GIAO THÔNG VẬN TẢI GIV ĐÁN TẢI GIV ĐÁN TẢI ĐÁNG VÀN TẢI ĐÁNG VÀN TẢI THU THU VÀNG VÀN TẢI ĐÁNG VÀN TẢI ĐÁNG VÀN TẢI ĐÁNG VÀN TẢI ĐÁNG VÀN TẢI ĐÁNG VÀN TẢI THÝNG VÀNG VÀN TẢI THÝNG VÀNG VÀN TẢI THÝNG VÀNG VÀN TẢI THÝNG VÀNG VÀN TẢI THÝNG VÀNG VÀN TẢI THÝNG VÀNG VÀN TẢI THÝNG VÀNG VÀN TẢI THÝNG VÀNG VÀN THÝNG VÀNG VÀN TẢI THÝNG VÀNG VÀN TẢI THÝNG VÀNG VÀN TẢI THU VÀNG VÀNG VÀN TẢI THU THU VÀNG VÀN THU THU VÀNG VÀN TẢI THU VÀNG VÀN TẢI THU VÀNG VÀN TẢI THU VÀNG VÀN THU VÀNG VÀN TẢI THU VÀNG VÀN THU VÀNG VÀN THU VÀNG VÀN THU VÀNG VÀN THU VÀNG VÀN THU VÀNG VÀN THU VÀNG VÀN THU VÀNG VÀN THU VÀNG VÀN THU VÀNG VÀN THU VÀNG VÀN THU VÀNG VÀN THU VÀNG VÀN THU VÀNG VÀN THU VÀNG VÀNG VÀN THU VÀNG VÀNG VÀN THU VÀNG VÀNG VÀNG VÀN THU VÀNG VÀNG VÀN THU VÀNG VÀNG VÀN THU VÀNG VÀNG VÀNG VÀNG VÀNG VÀNG VÀN THU VÀNG VÀNG VÀNG VÀNG VÀN THU VÀNG VÀNG VÀNG VÀNG VÀNG VÀNG VÀNG VÀNG |                                                                           |                                                                |                   |                  |                         |                                           |          |  |  |  |
|-------------------------------------------------------------|----------------------------------------------------------------------------------------------------|---------------------------------------------------------------------------|----------------------------------------------------------------|-------------------|------------------|-------------------------|-------------------------------------------|----------|--|--|--|
| 🏠 TRANG CHỦ 🗐 TRA CỨU                                       | GIẤY PI                                                                                                    | HÉP 📒 BÁO CÁ                                                              | O THỐNG KÊ                                                     |                   |                  |                         |                                           |          |  |  |  |
| THÀNH PHẦN HỒ SƠ                                            | THÔ                                                                                                    | NG TIN CHUNG                                                              |                                                                |                   |                  |                         | 🔊 QUAY LẠI                                | ^        |  |  |  |
| Bản khai an ninh tàu biến<br>Bản khai hàng hóa<br>Thông bảo | Cải<br>Têr<br>Tàu<br>Trạ                                                                                                    | ng vụ: Cảng vụ l<br>n tàu: HO TAY<br>u đến/rời: Đến<br>ng thái: Chờ sửa l | oạibản khai: 4<br>16 Hiểu: 3WCB9<br>hờigian rời: Chưa cập nhật |                   |                  |                         |                                           |          |  |  |  |
| Giấy phép rời cảng                                          | THÔ                                                                                                    | NG TIN KHAI BÁO                                                           |                                                                |                   |                  |                         |                                           | ^        |  |  |  |
| Kế hoạch điều động                                          | STT                                                                                                    | Thời gian khai báo                                                        | Bản khai                                                       | Lần gửi cuối      | Số giờ còn lại   | Trạng thái              | Ghi chú                                   |          |  |  |  |
| Bản khai chung                                              | 1                                                                                                    | 2018-06-10 16:04:29.0                                                     | Bản khai an ninh tàu biển                                      | 1                 | -1514:0-34       | Khai mới                |                                           |          |  |  |  |
| Danh sách hành khách                                        | 2                                                                                                    | 2018-04-05 15:23:21.0                                                     | Thông báo tàu đến cảng                                         | 1                 | 1580:36          | Chấp nhận bản khai      | [cvhp20@gmail.com] Chấp nhận - [29/05/201 | 8 10:28] |  |  |  |
|                                                             | 3                                                                                                    | 2018-04-05 15:23:21.0                                                     | Xác báo tàu đến cảng                                           | 1                 | 24:06            | Chấp nhận bản khai      | [cvhp20@gmail.com] Chấp nhận - [29/05/201 | 8 10:28] |  |  |  |
|                                                             | 4                                                                                                    | 2018-03-30 09:26:05.0                                                     | Bản khai chung                                                 | 1                 | 2:33             | Khai mới                |                                           |          |  |  |  |
|                                                             | 5                                                                                                    | 2018-03-30 09:26:05.0                                                     | Bản khai danh sách thuyền viên                                 | 1                 | 2:33             | Khai mới                |                                           |          |  |  |  |
|                                                             | 6                                                                                                    | 2018-03-30 09:26:05.0                                                     | Bản khai danh sách hành khách                                  | 1                 | 2:33             | Khai mới                |                                           |          |  |  |  |
|                                                             | 7                                                                                                    | 2018-03-30 09:26:05.0                                                     | Bản khai hàng hóa nguy hiểm                                    | 1                 | 2:33             | Khai mới                |                                           |          |  |  |  |
|                                                             |                                                                                                    |                                                                           | PHẢN HồI TỪ CẢNG V                                             | Ų: cvhp20@gmail.d | com - 29/05/2018 | 10:25 - yêu cầu bổ sung | g hồ sơ 201805037                         |          |  |  |  |
|                                                             | THÔ                                                                                                    | NG BÁO PHẢN HồI TỪ CÁ                                                     | C CƠ QUAN NHÀ NƯỚC KHÁC                                        |                   |                  |                         |                                           | ^        |  |  |  |
|                                                             | STT   Tên cơ quan   Hồ sơ   Ghi chú                                                                                                    |                                                                           |                                                                |                   |                  |                         |                                           |          |  |  |  |
|                                                             | 1 Bộ Giao thông vận tải Yêu cầu bổ sung Xem                                                                                                    |                                                                           |                                                                |                   |                  |                         |                                           |          |  |  |  |
|                                                             |                                                                                                    |                                                                           |                                                                |                   |                  | _                       |                                           |          |  |  |  |

## <u>Màn hình chi tiết hồ sơ chờ sửa kế điều động có các phần:</u>

- Thông tin chung: Gồm các thông tin Cảng vụ, Tên tàu, Tàu đến/ rời, Trạng thái, Mã bản khai, Quốc tịch, Thời gian đến/ rời từ, Loại bản khai, Hô hiệu, Thời gian đến/ rời tới.
- Thông tin khai báo: Hiển thị thông tin khai báo của hồ sơ bao gồm: Thời gian khai báo, loại Bản khai, Lần gửi cuối, Số giờ còn lại, Trạng thái và Ghi chú.
- Phản hồi từ cảng vụ

| THÔ | THÔNG TIN KHAI BÁO                                                    |                                |                    |                     |                         |                                                   |  |  |  |  |  |
|-----|-----------------------------------------------------------------------|--------------------------------|--------------------|---------------------|-------------------------|---------------------------------------------------|--|--|--|--|--|
| STT | Thời gian khai báo                                                    | Bản khai                       | Lần gửi cuối       | Số giờ còn lại      | Trạng thái              | Ghi chú                                           |  |  |  |  |  |
| 1   | 2018-04-06 16:04:29.0                                                 | Bản khai an ninh tàu biển      | 1                  | 45:25               | Chấp nhận bản khai      | [cvhp20@gmail.com] Chấp nhận - [18/05/2018 11:09] |  |  |  |  |  |
| 2   | 2018-04-05 15:23:21.0                                                 | Thông báo tàu đến cảng         | 1                  |                     | Chấp nhận bản khai      | [cvhp20@gmail.com] Chấp nhận - [18/05/2018 11:21] |  |  |  |  |  |
| 3   | 2018-04-05 15:23:21.0                                                 | Xác báo tàu đến cảng           | 24:06              | Khai mới            |                         |                                                   |  |  |  |  |  |
| 4   | 2018-03-30 09:26:05.0                                                 | Bản khai chung                 | Khai mới           |                     |                         |                                                   |  |  |  |  |  |
| 5   | 2018-03-30 09:26:05.0                                                 | Bản khai danh sách thuyền viên | 1                  | 2:33                | Khai mới                |                                                   |  |  |  |  |  |
| 6   | 2018-03-30 09:26:05.0                                                 | Bản khai danh sách hành khách  | 1                  | 2:33                | Khai mới                |                                                   |  |  |  |  |  |
| 7   | 2018-03-30 09:26:05.0                                                 | Bản khai hàng hóa nguy hiểm    | 1                  | 2:33                | Khai mới                |                                                   |  |  |  |  |  |
|     |                                                                       | PHẢN HồI TỪ CẢNG               | VŲ: cvhp20@gmail.c | om - 18/05/2018 12: | 03 - yêu cầu bổ sung hồ | sơ                                                |  |  |  |  |  |
| THÔ | NG BÁO PHẢN HỒI TỪ CÁC CO                                             | Ý QUAN NHÀ NƯỚC KHÁC           |                    |                     |                         | ^                                                 |  |  |  |  |  |
| STT | STT Tên cơ quan Hồ sơ Ghi chú                                         |                                |                    |                     |                         |                                                   |  |  |  |  |  |
| 1   | 1 Bộ Giao thông vận tải Yêu cầu bổ sung Xem                           |                                |                    |                     |                         |                                                   |  |  |  |  |  |
| THÔ | THÔNG BÁO CHẤP THUẬN THÔNG BÁO TỪ CHỐI THÔNG BÁO HƯỚNG DẦN DN BỔ SUNG |                                |                    |                     |                         |                                                   |  |  |  |  |  |

- Thông báo phản hồi từ các cơ quan nhà nước khác.

| ιδ<br>THÔ | し<br>THÔNG BÁO PHẢN HồI TỪ CÁC CƠ QUAN NHÀ NƯỚC KHÁC             |           |   |     |  |  |  |  |  |  |  |  |
|-----------|------------------------------------------------------------------|-----------|---|-----|--|--|--|--|--|--|--|--|
| STT       | Tên cơ quan                                                      | Hồ sơ     | G |     |  |  |  |  |  |  |  |  |
| 1         | Bộ Nông nghiệp và Phát triển nông thôn (Cơ quan bảo vệ thực vật) | Phê duyệt |   | Xem |  |  |  |  |  |  |  |  |
| 2         | Bộ Nông nghiệp và Phát triển nông thôn (Cơ quan thú y)           | Phê duyệt |   | Xem |  |  |  |  |  |  |  |  |
| 3         | Bộ Y tế                                                          | Phê duyệt |   | Xem |  |  |  |  |  |  |  |  |
| 4         | Bộ Tài chính                                                     | Phê duyệt |   | Xem |  |  |  |  |  |  |  |  |

Menu bên trái là các thành phần hồ sơ: Thành phần hồ sơ nào có folder màu vàng
 thì có dữ liệu, những thành phần có folder màu xám
 là chưa được gửi sang.

# <u>Cấp lại kế hoạch điều động:</u>

| HỆ THỔNG DVC TRỰC TU<br>CỤC HÀNG HẢI V | VIỆT                       | au thuyên vê<br>' <b>NAM- BỘ</b> | O, RỜI CẢNG BIẾ<br>GIAO THÔI | N<br>NG VÂ | N TẢI                 |                                    |               |                             | _               |                               | e cv H                                   | ai Phong 20 🕞 Thoát   |
|----------------------------------------|----------------------------|----------------------------------|------------------------------|------------|-----------------------|------------------------------------|---------------|-----------------------------|-----------------|-------------------------------|------------------------------------------|-----------------------|
| 🙆 TRANG CHỦ 📋 TRA CỨU                  | GIẤY PH                    | HÉP 🔲                            | BÁO CÁO THỐNG I              | <Ê         |                       |                                    |               |                             |                 |                               |                                          |                       |
| THÀNH PHẦN HỒ SƠ                       | КÉН                        | OẠCH ĐIỀU ĐỘN                    | HO TAY   # 2                 | 0180503    | 7   3WCB9             |                                    |               |                             |                 |                               |                                          | IC QUAY LA            |
| 🦰 Bản khai an ninh tàu biển            | P P                        | hiên bản: 1 - Kha                | i báo  - 2018-05-20 :        | 16:27:06.0 | anh Chi               | iến cấp lại k                      | ế hoạch này ( | cho tôi                     |                 |                               |                                          |                       |
| Bản khai hàng hóa                      | 201                        | 1318201178512                    | 12_Shifting_Order.           | pdf        |                       |                                    |               | 1/1                         |                 |                               | (                                        | > ± ⊕                 |
| Xác báo                                |                            |                                  |                              | _          |                       |                                    |               |                             | _               |                               |                                          | _                     |
| Giấy phép rời cảng                     | Giấy phép rời cảng         |                                  |                              |            |                       |                                    |               |                             |                 |                               |                                          |                       |
| 📔 Kế hoạch điều động                   | CUC HÀNG HẢI VIỆT NAM      |                                  |                              |            |                       |                                    |               | CỘNG H                      | IÒA X           | à HỘI CHỦ NG<br>ân Trư đa Han | HĨA VIỆT NAM                             |                       |
| Bán khai chung                         | CÂNG VỤ HÀNG HẢI HẢI PHÔNG |                                  |                              |            |                       |                                    |               |                             | Soc             | ialist Republic of Vi         | etnam                                    |                       |
| Danh sách thuyền viên                  |                            | Maritime Ad                      | ninistration of Hai          | Phong      |                       | Independence - Freedom - Happiness |               |                             |                 |                               |                                          |                       |
| Dann sach hann khach                   |                            | an é sa m la                     |                              |            |                       |                                    |               |                             |                 |                               |                                          |                       |
|                                        |                            | J ĐỌNG TA                        | UTH                          | UYEN       |                       |                                    |               |                             |                 |                               |                                          |                       |
|                                        |                            | Thời gian                        | Tên tàu                      | Món        | Chiều dài<br>lớn nhất | Trọng tải                          | Tàu lai       | Tuyến luồn                  | ıg              | Từ                            | Đến                                      | Đại lý                |
|                                        |                            | Time                             | Name of ship                 | Draft      | LOA                   | DWT                                | Tug boat      | boat Channel From           |                 |                               | То                                       | Agent                 |
|                                        |                            | 28/05/2018-<br>2035 LT           | НО ТАҮ                       | F:<br>24.0 | 23.0                  | 25.0                               | 26            | Luông Vạn C<br>Luồng Diêm H | Gia,  K<br>Điền | CHU NEO VUNG<br>TAU           | KHU NEO VUNG<br>TAU                      | CTY TNHH<br>TM VTB AN |
|                                        |                            |                                  |                              | A : 0.0    |                       |                                    |               |                             |                 |                               | KHU VỰC HH<br>HẢI PHÒNG, Bến             | LAI                   |
|                                        |                            |                                  |                              |            |                       |                                    |               |                             |                 |                               | căng đầu tư và<br>phát triển căng        | *                     |
|                                        |                            |                                  |                              |            |                       |                                    |               |                             |                 |                               | Đình Vũ, Cầu<br>cảng số 6                |                       |
|                                        |                            |                                  |                              |            |                       |                                    |               |                             |                 | Ngày 2                        | 29 tháng 05 năm 2018<br>Date: 29/05/2018 |                       |
|                                        |                            |                                  |                              |            |                       |                                    |               |                             |                 | -                             | Director                                 |                       |
|                                        |                            |                                  |                              |            |                       |                                    |               |                             |                 |                               | Director                                 |                       |
|                                        | CẤP                        | KẾ HOẠCH ĐIỀU                    | ĐỘNG                         |            |                       |                                    |               |                             |                 |                               |                                          |                       |
|                                        | Thời                       | gian (*):                        | 28/05/201                    | 8 20:35:59 | 9                     |                                    | Ċ             | Tàu lai (*):                |                 | 26                            |                                          |                       |
|                                        | Tên t                      | tàu <mark>(*)</mark> :           | HO TAY                       |            |                       |                                    |               |                             |                 |                               |                                          |                       |
|                                        | Tuyế                       | ín luồng <mark>(*)</mark> :      | Luồng Vạ                     | an Gia 🛚   | Luồng                 | Phà Rừng 🌘                         | 8             |                             |                 |                               |                                          | •                     |
|                                        | Mớn                        | nước (*):                        | 24                           |            |                       |                                    |               | Từ (*):                     |                 | Hải phòng 3                   | 4                                        |                       |
|                                        | Chiề                       | u dài lớn nhất (*):              | 23                           |            |                       |                                    |               | Cảng biển                   | (*):            | HẢI PHÒNG                     |                                          |                       |
|                                        | Trọn                       | g tải (*):                       | 25                           |            |                       |                                    |               | Khu vực (*                  | *):             | KHU VỰC HI                    | H HẢI PHÒNG                              |                       |
|                                        | Ngưi                       | ời ký:                           | Nghiêm Qu                    |            |                       | -                                  | Bến cảng      | (*):                        | Bến cảng đầ     | iu tư và phát triển cảng i    | Dình Vũ 👻                                |                       |
|                                        |                            |                                  |                              |            |                       |                                    | Cầu cảng      | (*):                        | Cầu cảng số     | í 6                           | Ŧ                                        |                       |
|                                        | XÁC NHẬN                   |                                  |                              |            |                       |                                    |               |                             |                 |                               |                                          |                       |
|                                        |                            |                                  |                              |            |                       |                                    |               |                             |                 |                               |                                          |                       |
|                                        |                            |                                  |                              |            |                       |                                    |               |                             |                 |                               |                                          |                       |
| Cục Hả                                 | àng Hải                    | i Việt Nam - Bộ (                | liao Thông vận tải           | 8 Pł       | iạm Hùng,             | Mai Dịch, C                        | ầu Giấy, Hà   | Nội (024) 3                 | 768 306         | 5 Hướng dẫn                   | sử dụng                                  |                       |

Cán bộ kích vào thành phần hồ sơ "**Kế hoạch điều động**" và thực nhiện nhập sửa lại các thông tin kế hoạch điều động. Sau đó kích nút **<Xác nhận**> và thực hiện một trong 3 chức năng:

- <**Duyệt kế hoạch điều động**>: Thực hiện xác nhận hành động thành công thì hồ sơ chuyển xuống cho cán bộ thủ tục và chuyển xuống rổ trạng thái "Đã cấp kế hoạch điều động"
- < Chuyển lãnh đạo ký số>: Thực hiện xác nhận hành động thành công hồ sơ sẽ chuyển lên cho lãnh đạo ký số.
- <Sửa kế hoạch điều động>: Thực hiện xác nhận hành động thành công thì hệ thống hiện lên form nhập cấp kế hoạch điều động.

## II.5. Đã cấp kế hoạch điều động

Cán bộ kích chọn rổ trạng thái "Đã cấp kế hoạch điều động" hệ thống hiển thị danh sách các hồ sơ như hình dưới:

| 🔭 🏠 TRANG CHỦ 🔳           | TRA    | CỨU GIÁ | ĂΥ PHÉP 📗 BÁO CÁC               | ) THỐNG KÊ  |         |         |         |           |                      |                        |                     |
|---------------------------|--------|---------|---------------------------------|-------------|---------|---------|---------|-----------|----------------------|------------------------|---------------------|
| Tàu thuyền vào cảng 🔹     | Q      | Dan     | h sách hồ sơ: Đã cấp kế hoạch đ | lîêu động   |         |         |         |           |                      |                        | Tìm kiếm nâng cao 🗡 |
| Tên tàu                   |        | STT     | Tình trạng                      | Mã bản khai | Tên tàu | Hô hiệu | IMO     | Quốc tịch | Ngày dự kiến tàu đến | Đại lý đến             | Thời gian nộp hồ sơ |
| Mã bản khai               |        | 1       | Đã cấp kế hoạch điều động       | 201805037   | HO TAY  | 3WCB9   | 9603843 | VN        | 28/05/2018 13:35:59  | CTY TNHH TM VTB AN LAI | 05/04/2018 15:23:21 |
| Hô hiệu                   |        | 2       | Đã cấp kế hoạch điều động       | 201805040   | HO TAY  | 3WCB9   | 9603843 | VN        | 25/05/2018 06:50:11  | CTY TNHH TM VTB AN LAI | 05/04/2018 15:23:21 |
| Kế hoạch                  | ~      | Tổng s  | ố <b>2</b> bản ghi.             |             |         |         |         |           |                      | Trang 1 💌              | K < 1 > >I          |
| Chờ tiếp nhận             | 2      |         |                                 |             |         |         |         |           |                      |                        |                     |
| Yêu cầu sửa đổi bổ sung   | 0      |         |                                 |             |         |         |         |           |                      |                        |                     |
| Chờ cấp kế hoạch điều độ  | 1      |         |                                 |             |         |         |         |           |                      |                        |                     |
| Chờ sửa kế hoạch điều độ  | 0      |         |                                 |             |         |         |         |           |                      |                        |                     |
| Đã cấp kế hoạch điều động | 2      |         |                                 |             |         |         |         |           |                      |                        |                     |
| Đã hủy kế hoạch điều động | 0      |         |                                 |             |         |         |         |           |                      |                        |                     |
| Từ chối tiếp nhận         | 0      |         |                                 |             |         |         |         |           |                      |                        |                     |
| 🦰 Thủ tục                 | $\sim$ |         |                                 |             |         |         |         |           |                      |                        |                     |

Tại hồ sơ đã cấp kế hoạch điều động cán bộ Kế hoạch cán bộ có thể xem lại tất cả các bản khai:

| HỆ THỔNG DVC TRỰC<br>CỤC HÀNG HẢ | C TUYẾN<br>ÂI VIỆ     | tàu thuyến và<br><b>T NAM- BỘ</b> | AO, RỜI CẢNG BIẾ<br>GIAO THÔ   | N<br>NG VÁ           | ÀN TẢI                       |                  |                            |                                   |                                  | O CV H                                                                                                    | ai Phong 20 🛛 🗭                                          | Thoát    |
|----------------------------------|-----------------------|-----------------------------------|--------------------------------|----------------------|------------------------------|------------------|----------------------------|-----------------------------------|----------------------------------|----------------------------------------------------------------------------------------------------|----------------------------------------------------------|----------|
| 🙆 TRANG CHỦ 📄 TRA (              | CỨU GIẤY I            | PHÉP 📳                            | BÁO CÁO THỐNG I                | KÊ                   |                              |                  |                            |                                   |                                  |                                                                                                    |                                                          |          |
| THÀNH PHẦN HỒ SƠ                 | KĔ                    | HOẠCH ĐIỀU ĐỘN                    | в но тау   <b># 2</b>          | 0180503              | 7   3WCB9                    |                  |                            |                                   |                                  |                                                                                                    | ► 0                                                      | QUAY LẠI |
| 📛 Bản khai an ninh tàu biển      | P06                   | Phiên bản: 2 - Kha                | i báo  - 2018-05-20            | 16:27:06.            | 0 🕨                          |                  |                            |                                   |                                  |                                                                                                    |                                                          |          |
| Bản khai hàng hóa                | 1                     | 527566870564 pr                   | łf                             |                      |                              |                  |                            | C                                 |                                  | <u>^</u>                                                                                                    |                                                          |          |
| 🚞 Thông báo                      | <ul> <li>"</li> </ul> | 32/3000/0304.pc                   | "                              |                      |                              |                  |                            |                                   |                                  |                                                                                                    | / i •                                                    | ,<br>,   |
| Tác báo                          | ~ <b>Г</b>            |                                   |                                |                      |                              |                  |                            |                                   |                                  |                                                                                                    |                                                          | - 11     |
| 💼 Giấy phép rời cảng             |                       | CUC HÀN                           | IC HẢI VIỆT N                  | NA M                 |                              |                  |                            | CÔNC HÒA                          | VÃ HỘI CHỦ N                     | ICHĨA VIÊT NAM                                                                                                    |                                                          | - 81     |
| 📔 Kế hoạch điều động             | $\checkmark$          | Vietnam M                         | faritime Administra            | ation                |                              |                  |                            | Đốc<br>Đốc                        | ла ногено к<br>c lâp - Tư do - H | anh phúc                                                                                                    |                                                          | - 81     |
| Bản khai chung                   |                       | CẢNG VỤ H                         | ÀNG HẢI HẢI PI                 | HÒNG                 |                              |                  |                            | s                                 | ocialist Republic of             | Vietnam                                                                                                    |                                                          | - 81     |
| Danh sách thuyền viên            | ministration of Hai   | Phong                             |                                |                      |                              | Inde             | pendence - Freedom         | - Happiness                       |                                  | - 81                                                                                                    |                                                          |          |
| Danh sách hành khách             | - H.                  |                                   |                                |                      |                              |                  |                            |                                   |                                  |                                                                                                    | - 81                                                     |          |
|                                  |                       | KẾ HOẠCH ĐIỀU ĐỘNG TÀU THUYỀN     |                                |                      |                              |                  |                            |                                   |                                  |                                                                                                    |                                                          | - 8      |
|                                  | L                     | <b>Thời gian</b><br>Time          | <b>Tên tàu</b><br>Name of ship | Mớn<br>nước<br>Draft | Chiều dài<br>lớn nhất<br>LOA | Trọng tải<br>DWT | <b>Tàu lai</b><br>Tug boat | Tuyến luồng<br>Channel            | Từ<br>From                       | Người Đốn giữ ởi kỹ<br>Táng Tự nghành Tùng<br>Lượng tiến nghiện nghiện | E Lê Đại lý<br>Agent                                     | 1        |
|                                  | l                     | 28/05/2018-<br>1335 LT            | НО ТАУ                         | F:<br>24.0<br>A:0.0  | 23.0                         | 25.0             | 26                         | Luồng Vạn Gia,<br>Luồng Diêm Điền | KHU NEO VU<br>TAU                | cho vừ trong cho nguyên<br>hàng thất thấm Công<br>thông thếng cân<br>thông vật trong vật<br>câng đà đư vật<br>phát triên câng<br>Đinh Vũ, Cầu<br>câng số 6                                                                                                    | ovanTY TNHE<br>Trung VTB AN<br>o Giao LAI<br>ian:<br>018 |          |
|                                  |                       |                                   |                                |                      |                              |                  |                            |                                   | Nga                              | <i>ày 29 tháng 05 năm 2018</i><br>Date 29/05/2018                                                                                                    |                                                          | . 11     |
|                                  |                       |                                   |                                |                      |                              |                  |                            |                                   |                                  | Director                                                                                                    | Ţ                                                        |          |
|                                  |                       |                                   |                                |                      |                              |                  |                            |                                   |                                  |                                                                                                    |                                                          |          |
|                                  | CẤ                    | P LẠI KẾ HOẠCH Đ                  | IỀU ĐỘNG HỦY                   | KẾ HOẠO              | ộG UÏIG HC                   | NG               |                            |                                   |                                  |                                                                                                    |                                                          | •        |
| Cų                               | ục Hàng H             | iải Việt Nam - Bộ G               | Giao Thông vận tải             | 8 Pł                 | nạm Hùng,                    | Mai Dịch, C      | ầu Giấy, Hà                | Nội (024) 3768 3                  | 065 Hướng d                      | lẫn sử dụng                                                                                                    |                                                          |          |

## Cán bộ có thể thực hiện:

- Cấp lại lệnh điều động: Nhập lý do và kích nút <**Xác nhận**>. Thực hiện xác nhận hành động thành công thì hệ thống hiển thị form nhập kế hoạch điều động:

| 🕥 TRANG CHỦ 🛛 🗐 TR        | A CỨU GIẤY | PHÉP 📒                 | BÁO CÁO THỔNG       | KÊ            |           |              |           |                                   |                                                  |                                   |                       |
|---------------------------|------------|------------------------|---------------------|---------------|-----------|--------------|-----------|-----------------------------------|--------------------------------------------------|-----------------------------------|-----------------------|
| ÀNH PHẦN HỒ SƠ            | КĔ         | HOẠCH ĐIỀU ĐỘN         | д но тау   # 2      | 20180503      | 7   3WCB9 |              |           |                                   |                                                  |                                   | ₩ QU/                 |
| Bản khai an ninh tàu biển | [P35       | Phiên bản: 2 - Kha     | i báo  - 2018-05-20 | 16:27:06.     | 0 🕨 cấp   | lại kế hoạch | điều động |                                   |                                                  |                                   |                       |
| Bản khai hàng hóa         |            |                        |                     |               |           |              |           |                                   |                                                  |                                   |                       |
| Xác báo                   | Хг         |                        |                     |               |           |              |           |                                   |                                                  |                                   |                       |
| Giấy phép rời cảng        | Ť.         |                        |                     |               |           |              |           |                                   |                                                  |                                   |                       |
| <ế hoạch điều động        | ~          | CỤC HÀI                | NG HẢI VIỆT I       | NAM           |           |              |           | CỘNG HÒ/                          | A XÃ HỘI CHỦ NO                                  | GHĨA VIỆT NAM                     |                       |
| Bản khai chung            |            | CÂNG VỤ H              | ANG HẢI HẢI P       | ation<br>HÒNG |           |              |           | Ð                                 | oc lạp - 1 ự do - Hại<br>Socialist Republic of V | ietnam                            |                       |
| Danh sách thuyền viên     |            | Maritime Ad            | ministration of Hai | Phong         |           |              |           | Ind                               | lependence - Freedom -                           | Happiness                         |                       |
| Danh sách hành khách      | _          |                        |                     |               |           |              |           |                                   |                                                  |                                   |                       |
|                           |            |                        |                     |               | 1         | KÉ HOẠ       | .CH ĐIỀU  | U ĐỘNG TÀU 1                      | THUYÈN                                           |                                   |                       |
|                           |            | Thời gian              | Tên tàu             | Mớn           | Chiều dài | Trọng tải    | Tàu lai   | Tuyến luồng                       | Từ                                               | Đến                               | Đại lý                |
|                           |            | Time                   | Name of ship        | Draft         | LOA       | DWT          | Tug boat  | Channel                           | From                                             | То                                | Agent                 |
|                           |            | 28/05/2018-<br>1335 LT | HO TAY              | F:<br>24.0    | 23.0      | 25.0         | 26        | Luông Vạn Gia,<br>Luồng Diêm Điềi | , KHU NEO VUNG<br>n TAU                          | KHU NEO VUNG<br>TAU               | CTY TNHH<br>TM VTB AN |
|                           |            |                        |                     | A : 0.0       |           |              |           |                                   |                                                  | KHU VỰC HH<br>HẢI PHÒNG, Bến      | LAI                   |
|                           |            |                        |                     |               |           |              |           |                                   |                                                  | cảng đầu tư và<br>phát triển cảng |                       |
|                           |            |                        |                     |               |           |              |           |                                   |                                                  | Đình Vũ, Cầu<br>cảng số 6         |                       |
|                           |            |                        |                     |               |           |              |           |                                   | Ngày                                             | 29 tháng 05 năm 2018              |                       |
|                           |            |                        |                     |               |           |              |           |                                   |                                                  | GIÁM ĐỐC                          |                       |
|                           |            |                        |                     |               |           |              |           |                                   |                                                  | Director                          |                       |
|                           |            |                        |                     |               |           |              |           |                                   |                                                  |                                   |                       |
|                           | cá         | ÁP KẾ HOACH ĐIỀU       | ĐÔNG                |               |           |              |           |                                   |                                                  |                                   |                       |
|                           | Th         | nời gian (*):          | 28/05/201           | 8 13:35:5     | 9         |              |           | Tàu lai (*):                      | 26                                               |                                   |                       |
|                           | Tê         | in tàu (*):            | HO TAY              |               | -         |              |           |                                   |                                                  |                                   |                       |
|                           | Tu         | ıyến luồng (*):        | Luồng V             | an Gia 🗴      | Luồng     | Phà Rừng 🌘   | ×         | _                                 |                                                  |                                   |                       |
|                           | M          | ớn nước (*):           | 24                  |               |           |              |           | Từ (*):                           | Hải phòng 3                                      | 34                                |                       |
|                           | Ch         | niều dài lớn nhất (*): | 23                  |               |           |              |           | Cảng biển (*):                    | HẢI PHÒNO                                        | 3                                 |                       |
|                           | Tr         | ọng tải (*):           | 25                  |               |           |              |           | Khu vực (*):                      | KHU VỰC H                                        | IH HẢI PHÒNG                      |                       |
|                           | Nç         | gười ký:               | Nghiêm Qu           | uốc Vinh      |           |              | *         | Bến cảng (*):                     | Bến cảng đ                                       | ầu tư và phát triển cảng          | Đình Vũ               |
|                           |            |                        |                     |               |           |              |           | Cầu cảng (*):                     | Cầu cảng s                                       | ố 6                               |                       |
|                           |            | XÁC NHẬN               |                     |               |           |              |           |                                   |                                                  |                                   |                       |
|                           |            |                        |                     |               |           |              |           |                                   |                                                  |                                   |                       |

Hủy kế hoạch điều động: Cán bộ kích vào <Hủy kế hoạch điều động> thì hồ sơ chuyển sang rổ trạng thái "Đã hủy kế hoạch điều động".

## II.6. Đã hủy kế hoạch điều động

Cán bộ có thể xem lại toàn bộ danh sách các hồ sơ đã hủy kế hoạch điều động: \_

| Tàu thuyền vào cảng 🗸     | Q      | Dan    | Danh sách hồ sơ: Đã hủy kế hoạch điều động Tim kiếm nàng cao 🗸 |             |         |         |         |           |                      |                        |                     |  |  |
|---------------------------|--------|--------|----------------------------------------------------------------|-------------|---------|---------|---------|-----------|----------------------|------------------------|---------------------|--|--|
| Tên tàu                   |        | STT    | Tình trạng                                                     | Mã bản khai | Tên tàu | Hô hiệu | ІМО     | Quốc tịch | Ngày dự kiến tàu đến | Đại lý đến             | Thời gian nộp hồ sơ |  |  |
| Mã bản khai               |        | 1      | Đã hủy kế hoạch điều động                                      | 201805037   | HO TAY  | 3WCB9   | 9603843 | VN        | 28/05/2018 06:35:59  | CTY TNHH TM VTB AN LAI | 05/04/2018 15:23:21 |  |  |
| Hô hiệu                   |        | Tổng s | ố 1 bản ghi.                                                   |             |         |         |         |           |                      | Trang 1 👻              | < < <b>1</b> → >    |  |  |
| Kế hoạch                  | $\sim$ |        |                                                                |             |         |         |         |           |                      |                        |                     |  |  |
| Chờ tiếp nhận             | 2      |        |                                                                |             |         |         |         |           |                      |                        |                     |  |  |
| Yêu cầu sửa đổi bổ sung   | 0      |        |                                                                |             |         |         |         |           |                      |                        |                     |  |  |
| Chờ cấp kế hoạch điều độ  | 1      |        |                                                                |             |         |         |         |           |                      |                        |                     |  |  |
| Chờ sửa kế hoạch điều độ  | 0      |        |                                                                |             |         |         |         |           |                      |                        |                     |  |  |
| Đã cấp kế hoạch điều động | 1      |        |                                                                |             |         |         |         |           |                      |                        |                     |  |  |
| Đã hủy kế hoạch điều động | 1      |        |                                                                |             |         |         |         |           |                      |                        |                     |  |  |
| Từ chối tiếp nhận         | 0      |        |                                                                |             |         |         |         |           |                      |                        |                     |  |  |
| 🦰 Thủ tục                 | $\sim$ |        |                                                                |             |         |         |         |           |                      |                        |                     |  |  |

Cán bộ có thể xem lại chi tiết toàn bộ hồ sơ, bản khai, kế hoạch điều động đã cấp và bị hủy:

| HỆ THỐNG DVC TRỰC T<br>CỤC HÀNG HẢI                                                                                             | HỆ THỐNG DVC TRỰC TUYẾN TÀU THUYẾN VÀO, RỜI CẢNG BIẾN         CỤC HÀNG HẢI VIỆT NAM- BỘ GIAO THÔNG VẬN TẢI             O CV Hai Phong 20    Thoát |                                                                         |                                                                 |                    |                 |                         |                                                   |  |  |  |  |  |  |  |
|----------------------------------------------------------------------------------------------------|----------------------------------------------------------------------------------------------------|-------------------------------------------------------------------------|-----------------------------------------------------------------|--------------------|-----------------|-------------------------|---------------------------------------------------|--|--|--|--|--|--|--|
| 🏠 TRANG CHỦ 🗐 TRA CỨ                                                                                                    | 🐼 TRANG CHỦ 🧧 TRA CỨU GIẤY PHÉP 🔲 BÁO CÁO THỔNG KÊ                                                                                                |                                                                         |                                                                 |                    |                 |                         |                                                   |  |  |  |  |  |  |  |
| THÀNH PHẦN HỒ SƠ                                                                                                    |                                                                                                    | 🐑 QUAY LẠI 🔷 🔨                                                          |                                                                 |                    |                 |                         |                                                   |  |  |  |  |  |  |  |
| <ul> <li>Bản khai an ninh tàu biến</li> <li>Bản khai hàng hóa</li> <li>Thông báo</li> <li>Xác báo</li> <li>Thống táo</li> </ul> | Cầi<br>Têr<br>Tàu<br>Tàu<br>Trạ                                                                                                    | ng vụ: Cảng vụ H<br>tàu: HO TAY<br>ư đến/rời: Đến<br>ng thái: Đã hủy ki | yai bán khai: 4<br>5 Hiệu: 3WCB9<br>ôới gian rời: Chưa cập nhật |                    |                 |                         |                                                   |  |  |  |  |  |  |  |
| 📔 Giay phép roi cang                                                                                                    | Bišý phép rôl cáng     THÔNG TIN KHAI BÁO       Bi Kế hoach diệu đông     Orange Thượng thự khái bắc                                              |                                                                         |                                                                 |                    |                 |                         |                                                   |  |  |  |  |  |  |  |
| Bản khai chung                                                                                                    | ung                                                                                                    |                                                                         |                                                                 |                    |                 |                         |                                                   |  |  |  |  |  |  |  |
| Danh sách thuyền viên                                                                                                    | 2                                                                                                    | 2018-04-05 15:23:21.0                                                   | Thông báo tàu đến cảng                                          | 1                  | 1580:36         | Chấp nhân bản khai      | [cvhp20@gmail.com] Chấp nhân - [29/05/2018 10:28] |  |  |  |  |  |  |  |
| Danh sách hành khách                                                                                                    | 3                                                                                                    | 2018-04-05 15:23:21.0                                                   | Xác báo tàu đến cảng                                            | 1                  | 24:06           | Chấp nhận bản khai      | [cvhp20@gmail.com] Chấp nhận - [29/05/2018 10:28] |  |  |  |  |  |  |  |
|                                                                                                    | 4                                                                                                    | 2018-03-30 09:26:05.0                                                   | Bản khai chung                                                  | 1                  | 2:33            | Khai mới                |                                                   |  |  |  |  |  |  |  |
|                                                                                                    | 5                                                                                                    | 2018-03-30 09:26:05.0                                                   | Bản khai danh sách thuyền viên                                  | 1                  | 2:33            | Khai mới                |                                                   |  |  |  |  |  |  |  |
|                                                                                                    | 6                                                                                                    | 2018-03-30 09:26:05.0                                                   | Bản khai danh sách hành khách                                   | 1                  | 2:33            | Khai mới                |                                                   |  |  |  |  |  |  |  |
|                                                                                                    | 7                                                                                                    | 2018-03-30 09:26:05.0                                                   | Bản khai hàng hóa nguy hiểm                                     | 1                  | 2:33            | Khai mới                |                                                   |  |  |  |  |  |  |  |
|                                                                                                    |                                                                                                    |                                                                         | PHẢN HỒI TỪ CẢNG VỤ                                             | l: cvhp20@gmail.c  | om - 29/05/2018 | 10:25 - yêu cầu bổ sung | hồ sơ 201805037                                   |  |  |  |  |  |  |  |
|                                                                                                    | THÔ                                                                                                    | NG BÁO PHẢN HồI TỪ CÁ                                                   | C CƠ QUAN NHÀ NƯỚC KHÁC                                         |                    |                 |                         | ^                                                 |  |  |  |  |  |  |  |
|                                                                                                    | Ghi chú                                                                                                    |                                                                         |                                                                 |                    |                 |                         |                                                   |  |  |  |  |  |  |  |
|                                                                                                    | 1 Bộ Giao thông vận tải Yêu cầu bổ sung                                                                                                    |                                                                         |                                                                 |                    |                 |                         |                                                   |  |  |  |  |  |  |  |
|                                                                                                    |                                                                                                    |                                                                         |                                                                 |                    |                 |                         |                                                   |  |  |  |  |  |  |  |
| Cục                                                                                                    | Hàng Hả                                                                                                    | i Việt Nam - Bộ Giao Thô                                                | ng vận tải 8 Phạm Hùng, Mi                                      | ai Dịch, Cầu Giấy, | Hà Nội (024     | ) 3768 3065 H           | ướng dẫn sử dụng                                  |  |  |  |  |  |  |  |

Phone: 02438222979 Hotline: 1900 0318 Email: bophanhotro@mt.gov.vn

# II.7. Từ chối tiếp nhận

- Cán bộ có thể xem lại toàn bộ danh sách các hồ sơ đã từ chối tiếp nhận hồ sơ:

| 💮 TRANG CHỦ 📄 TRA           | CỨU GIÂ | ấy phép 📗                       | BÁO CÁO THỐNG | KÊ      |         |         |           |                      |                        |                                      |
|-----------------------------|---------|---------------------------------|---------------|---------|---------|---------|-----------|----------------------|------------------------|--------------------------------------|
| Tàu thuyền vào cảng 🔹 🔍     | Dan     | h sách hồ sơ: <b>Từ chối ti</b> | iếp nhận      |         |         |         |           |                      |                        | Tìm kiếm nâng cao 🗸                  |
| Tên tàu                     | STT     | Tình trạng                      | Mã bản khai   | Tên tàu | Hô hiệu | IMO     | Quốc tịch | Ngày dự kiến tàu đến | Đại lý đến             | Thời gian nộp hồ sơ                  |
| Mã bản khai                 | 1       | Từ chối tiếp nhận               | 201805038     | HO TAY  | 3WCB9   | 9603843 | VN        | 08/04/2018 13:30:00  | CTY TNHH TM VTB AN LAI | 05/04/2018 15:23:21                  |
| Hô hiệu                     | Tổng s  | ố 1 bản ghi.                    |               |         |         |         |           |                      | Trang 1 👻              | $ \langle \langle 1 \rangle \rangle$ |
| 📙 Kế hoạch 🗸 🗸 🗸            |         |                                 |               |         |         |         |           |                      |                        |                                      |
| Chờ tiếp nhận 1             |         |                                 |               |         |         |         |           |                      |                        |                                      |
| Yêu cầu sửa đổi bổ sung 0   |         |                                 |               |         |         |         |           |                      |                        |                                      |
| Chờ cấp kế hoạch điều độ 1  |         |                                 |               |         |         |         |           |                      |                        |                                      |
| Chờ sửa kế hoạch điều độ 0  |         |                                 |               |         |         |         |           |                      |                        |                                      |
| Đã cấp kế hoạch điều động 1 |         |                                 |               |         |         |         |           |                      |                        |                                      |
| Đã hủy kế hoạch điều động 1 |         |                                 |               |         |         |         |           |                      |                        |                                      |
| Từ chối tiếp nhận 1         |         |                                 |               |         |         |         |           |                      |                        |                                      |
| Thủ tục 🗸 🗸                 |         |                                 |               |         |         |         |           |                      |                        |                                      |

- Cán bộ có thể xem lại chi tiết toàn bộ hồ sơ, các bản khai:

| HỆ THỐNG DVC T<br>CỤC HÀNG                                                                                   | TRỰC TU<br>HẢI V | yến tả<br>⁄ <b>IỆT</b>    | àu thuyến vào, rời c <i>ị</i><br>NAM- BỘ GIAO                                 | àng biến<br>THÔNG VẬN TẢ    | I                                            |                                       |                  |                                            | \varTheta CV Hai Phong 20                          | 🕒 Thoát    |  |  |  |  |
|----------------------------------------------------------------------------------------------------|------------------|---------------------------|-------------------------------------------------------------------------------|-----------------------------|----------------------------------------------|---------------------------------------|------------------|--------------------------------------------|----------------------------------------------------|------------|--|--|--|--|
| 🏠 TRANG CHỦ 📃 🗆                                                                                              | TRA CỨU (        | GIẤY PH                   | HÉP 📒 BÁO CÁO                                                                 | THỐNG KÊ                    |                                              |                                       |                  |                                            |                                                    |            |  |  |  |  |
| ΤΗΔΝΗ ΡΗΔΝ ΗΌ SO ΤΗ ΟΝΟΗ ΤΗ ΟΝΟΗ ΟΝΟΗ ΟΝΟΗ ΟΝΟΗ ΟΝΟΗ ΟΝΟ                                                     |                  |                           |                                                                               |                             |                                              |                                       |                  |                                            |                                                    |            |  |  |  |  |
| <ul> <li>Bán khai an ninh tàu biến</li> <li>Bán khai hàng hóa</li> <li>Thông báo</li> <li>Xác báo</li> </ul> | 0                | Cản<br>Tên<br>Tàu<br>Trại | ng vụ: Cảng vụ Hà<br>I tàu: HO TAY<br>I đến/rời: Đến<br>ng thái: Từ chối tiếp | àng hải Hải Phòng<br>9 nhận | Mã bản khai:<br>Quốc tịch:<br>Thời gian đến: | 201805038<br>VN<br>08/04/2018 13:30:0 | L<br>F<br>DO T   | oại bản khai:<br>lô Hiệu:<br>hời gian rời: | 4<br>3WCB9<br>Chưa cập nhật                        |            |  |  |  |  |
| Giấy phép rời cảng                                                                                           | •                | THÔI                      | NG TIN KHAI BÁO                                                               |                             | ^                                            |                                       |                  |                                            |                                                    |            |  |  |  |  |
| n Kế hoạch điều động                                                                                         |                  | STT                       | Thời gian khai báo                                                            | Bån khai                    | Lần gửi cuối                                 | Số giờ còn lại                        | Trạng thái       | Ghi chú                                    |                                                    |            |  |  |  |  |
| Bán khai chung Danh sách thuyền viên                                                                         |                  | 1                         | 2018-06-10 16:04:29.0                                                         | Bản khai an ninh tàu biển   | 1                                            | -1514:0-34                            | Khai mới         |                                            |                                                    |            |  |  |  |  |
| Danh sách hành khách                                                                                         |                  | 2                         | 2018-04-05 15:23:21.0                                                         | Thông báo tàu đến cảng      | 1                                            | 1580:36                               | Từ chối bản khai | [cvhp20@gn<br>do:[từ chối ti               | nail.com] Từ chối -[29/05/2018 1<br>ếp nhận hồ sơ] | 3:30] - Lý |  |  |  |  |
|                                                                                                    |                  | 3                         | 2018-04-05 15:23:21.0                                                         | Xác báo tàu đến cảng        | 1                                            | 24:06                                 | Từ chối bản khai | [cvhp20@gn<br>do:[từ chối ti               | nail.com] Từ chối -[29/05/2018 1<br>ếp nhận hồ sơ] | 3:30] - Lý |  |  |  |  |
|                                                                                                    |                  | THÔI                      | NG BÁO PHẢN HồI TỪ CÁC                                                        | CƠ QUAN NHÀ NƯỚC KHÁC       |                                              |                                       |                  |                                            |                                                    | ^          |  |  |  |  |
|                                                                                                    |                  | STT                       | Tên cơ quan                                                                   |                             |                                              |                                       | Hồ sơ            |                                            | Ghi chú                                            |            |  |  |  |  |
|                                                                                                    |                  |                           |                                                                               |                             |                                              | No data availabl                      | e                |                                            |                                                    |            |  |  |  |  |
|                                                                                                    |                  |                           |                                                                               |                             |                                              |                                       |                  |                                            |                                                    |            |  |  |  |  |
|                                                                                                    |                  |                           |                                                                               |                             |                                              |                                       |                  |                                            |                                                    |            |  |  |  |  |
|                                                                                                    |                  |                           |                                                                               |                             |                                              |                                       |                  |                                            |                                                    |            |  |  |  |  |
|                                                                                                    | Cục Hà           | ing Hải                   | Việt Nam - Bộ Giao Thông                                                      | g vận tải 8 Phạm Hùng       | g, Mai Dịch, Cầu Giá                         | íy, Hà Nội (024                       | 4) 3768 3065     | Hướng dẫn sử                               | dụng                                               |            |  |  |  |  |

# X. Giải quyết hồ sơ Tàu thuyền rời cảng

Sau khi đăng nhập thành công, hệ thống chuyển tới màn hình **Trang chủ**.

Màn hình hiển thị gồm các phần:

- Tìm kiếm hồ sơ
- **Bước 1**: Cán bộ Kế hoạch nhập/ chọn các tiêu chí tìm kiếm:
  - ✓ Lọc theo thủ tục, chọn "Tàu thuyền rời cảng"
  - ✓ Tìm kiếm theo tên tàu
  - ✓ Tìm kiếm theo Mã bản khai
  - ✓ Tìm kiếm theo hô hiệu

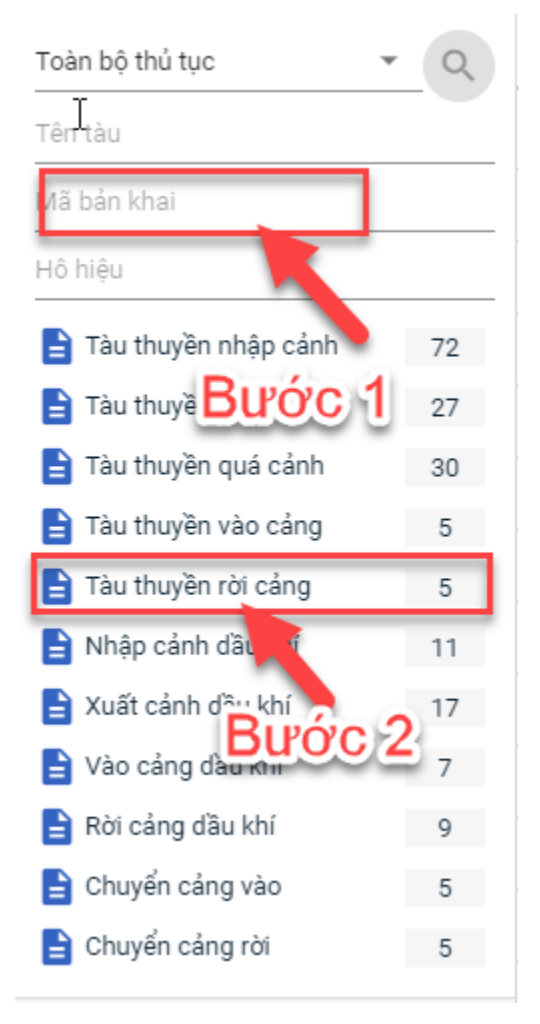

- Bước 2: Nhập các tiêu chí như tên tàu, mã bản khai, hô hiệu thì cán bộ Kế hoạch thực hiện kích vào tên thủ tục "Tàu thuyền rời cảng". Hệ thống tự động hiển thị danh sách kết quả tìm kiếm.
  - + Danh sách kết quả tìm kiếm được sắp xếp theo thứ tự ưu tiên thời gian giảm dần Thời gian gửi đến.
  - + Cán bộ Kế hoạch xem danh sách hồ sơ theo các trạng thái:
    - Chờ tiếp nhận
    - Yêu cầu sửa đổi bổ sung
# Dã tiếp nhậnTừ chối tiếp nhận

| TRANG CHỦ 📄 TRA CỨU GIẤY PHÉP 📳 BẢO CẢO THỔNG KẾ |        |        |                            |             |         |         |         |                     |                      |                        |                     |  |
|--------------------------------------------------|--------|--------|----------------------------|-------------|---------|---------|---------|---------------------|----------------------|------------------------|---------------------|--|
| Tàu thuyền rời cảng 🔹 🗸                          | Q      | Dan    | h sách hồ sơ: <b>Kế ho</b> | ach         |         |         |         | Tìm kiếm nâng cao 🗡 |                      |                        |                     |  |
| Tên tàu                                          |        | STT    | Tình trạng                 | Mã bản khai | Tên tàu | Hô hiệu | IMO     | Quốc tịch           | Ngày dự kiến tàu đến | Đại lý đến             | Thời gian nộp hồ sơ |  |
| Mã bản khai                                      |        | 1      | Chờ tiếp nhận              | 201805045   | HO TAY  | 3WCB9   | 9603843 | VN                  | 30/03/2018 12:00:00  | CTY TNHH TM VTB AN LAI | 05/04/2018 15:23:21 |  |
| Hô hiệu                                          |        | 2      | Chờ tiếp nhận              | 201805044   | HO TAY  | 3WCB9   | 9603843 | VN                  | 30/03/2018 12:00:00  | CTY TNHH TM VTB AN LAI | 05/04/2018 15:23:21 |  |
| 🚞 Kế hoạch                                       | ~      | 3      | Chờ tiếp nhận              | 201805043   | HO TAY  | 3WCB9   | 9603843 | VN                  | 30/03/2018 12:00:00  | CTY TNHH TM VTB AN LAI | 05/04/2018 15:23:21 |  |
| Chờ tiếp nhận                                    | 5      | 4      | Chờ tiếp nhận              | 201805042   | HO TAY  | 3WCB9   | 9603843 | VN                  | 30/03/2018 12:00:00  | CTY TNHH TM VTB AN LAI | 05/04/2018 15:23:21 |  |
| Yêu cầu sửa đổi bổ sung                          | 0      | 5      | Chờ tiếp nhận              | 201805041   | HO TAY  | 3WCB9   | 9603843 | VN                  | 30/03/2018 12:00:00  | CTY TNHH TM VTB AN LAI | 05/04/2018 15:23:21 |  |
| Đã tiếp nhận                                     | 0      |        |                            |             |         |         |         |                     |                      |                        |                     |  |
| Từ chối tiếp nhận                                | 0      | Tông s | ố 5 bản ghi.               |             |         |         |         |                     |                      | Trang 1 👻              |                     |  |
| 📒 Thủ tục                                        | $\sim$ |        |                            |             |         |         |         |                     |                      |                        |                     |  |

#### Tìm kiếm nâng cao

Cán bộ Kế hoạch muốn tìm kiếm hồ sơ nâng cao thì kích vào "Tìm kiếm nâng cao" để hiện mục tìm kiếm như bên dưới:

| []mh sách hồ sơ: <b>Kế hoạch</b> |                       |   |                    |                       |   |                 | Tìm kiếm nâng cao 🔨 |
|----------------------------------|-----------------------|---|--------------------|-----------------------|---|-----------------|---------------------|
| Cảng vụ:                         |                       | 9 | Tàu đến/rời:       |                       | * | IMO:            |                     |
| Quốc tịch:                       |                       | * | Khu vực cảng:      |                       |   | Cảng tiếp theo: |                     |
| Thời gian tàu (từ/đến):          | 5/18/2018 - 5/18/2018 | Ê | Ngày nộp (từ/đến): | 5/18/2018 - 5/18/2018 | m | Đại lý đến:     |                     |
| ТÌМ КІЁ́М                        |                       |   |                    |                       |   |                 |                     |

- **Bước 1**: Cán bộ Kế hoạch có thể chọn/ nhập các tiêu chí tìm kiếm như:
  - ✓ Cảng vụ
  - ✓ Quốc tịch
  - ✓ Tàu đến/ rời
  - ✓ IMO
  - ✓ Khu vực cảng
  - ✓ Cảng tiếp theo
  - ✓ Thời gian tàu
  - ✓ Ngày nộp
  - ✓ Đại lý đến
- Bước 2: Cán bộ Kế hoạch thực hiện kích vào nút [Tìm kiếm]. Hệ thống sẽ hiển thị danh sách kết quả tìm kiếm hồ sơ.

### III.1. Hồ sơ chờ tiếp nhận

Tại màn hình danh sách hồ sơ chờ tiếp nhận cán bộ Kế hoạch kích vào một hồ sơ để xem chi tiết hồ sơ đó. Sau đó cán bộ có thể xử lý bản khai thông báo và xử lý hồ sơ.

| Tàu thuyền rời cảng 🗸 🗸 | Q      | Dan    | vanh sách hồ sơ: Chờ tiếp nhận Tîm kiếm nâng cao Ƴ |             |         |         |         |           |                      |                        |                     |  |  |  |
|-------------------------|--------|--------|----------------------------------------------------|-------------|---------|---------|---------|-----------|----------------------|------------------------|---------------------|--|--|--|
| Tên tàu                 |        | STT    | Tình trạng                                         | Mã bản khai | Tên tàu | Hô hiệu | IMO     | Quốc tịch | Ngày dự kiến tàu đến | Đại lý đến             | Thời gian nộp hồ sơ |  |  |  |
| Mã bản khai             |        | 1      | Chờ tiếp nhận                                      | 201805045   | HO TAY  | 3WCB9   | 9603843 | VN        | 30/03/2018 12:00:00  | CTY TNHH TM VTB AN LAI | 05/04/2018 15:23:21 |  |  |  |
| Hô hiệu                 |        | 2      | Chờ tiếp nhận                                      | 201805044   | HO TAY  | 3WCB9   | 9603843 | VN        | 30/03/2018 12:00:00  | CTY TNHH TM VTB AN LAI | 05/04/2018 15:23:21 |  |  |  |
| 🦰 Kế hoạch              | $\sim$ | 3      | Chờ tiếp nhận                                      | 201805043   | HO TAY  | 3WCB9   | 9603843 | VN        | 30/03/2018 12:00:00  | CTY TNHH TM VTB AN LAI | 05/04/2018 15:23:21 |  |  |  |
| Chờ tiếp nhận           | 5      | 4      | Chờ tiếp nhận                                      | 201805042   | HO TAY  | 3WCB9   | 9603843 | VN        | 30/03/2018 12:00:00  | CTY TNHH TM VTB AN LAI | 05/04/2018 15:23:21 |  |  |  |
| Yêu cầu sửa đổi bổ sung | 0      | 5      | Chờ tiếp nhận                                      | 201805041   | HO TAY  | 3WCB9   | 9603843 | VN        | 30/03/2018 12:00:00  | CTY TNHH TM VTB AN LAI | 05/04/2018 15:23:21 |  |  |  |
| Đã tiếp nhận            | 0      | _2     |                                                    |             |         |         |         |           |                      |                        |                     |  |  |  |
| Từ chối tiếp nhận       | 0      | Töng s | ö 5 bán ghi.                                       |             |         |         |         |           |                      | Irang 1 👻              |                     |  |  |  |
| Thủ tục                 | $\sim$ |        |                                                    |             |         |         |         |           |                      |                        |                     |  |  |  |

### III.1.1. Xử lý các bản khai

#### Xem và xử lý thông báo

- Cán bộ Kế hoạch kích vào "*Thông báo*" ở phần menu trái các thành phần hồ sơ.

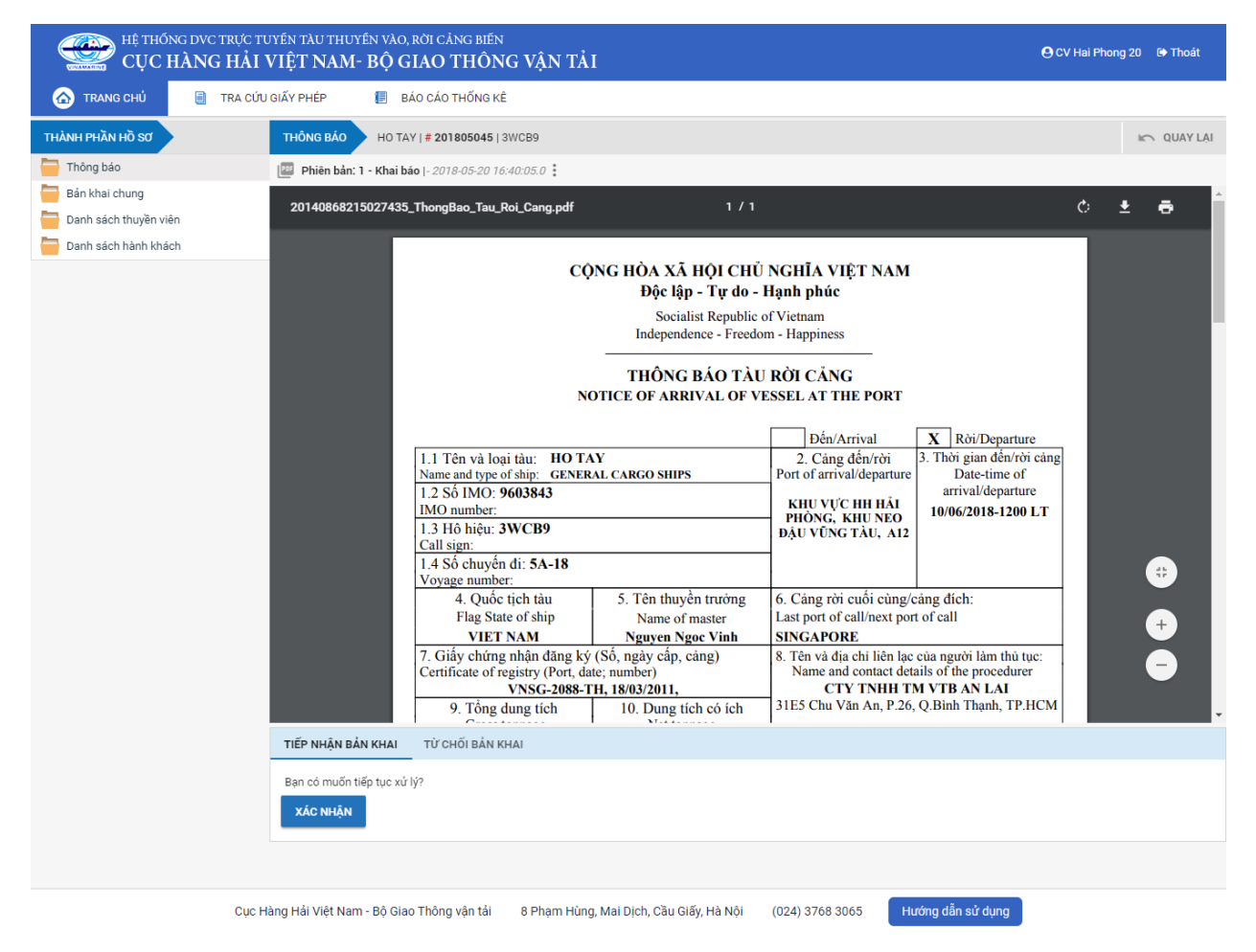

Tại đây cán bộ có thể xem thông tin chi tiết bản khai, có thể tải bản khai, in bản khai. Cán bộ kích nút next để xem các phiên bản và ghi chú bản khai (nếu có).

Phiêr Jan: 5 - Khai sửa |- 2018-04-24 10:5 [cvhp20@gmail.com] - - Chấp nhân - [24/04/2018 10:52]

- Để Tiếp nhận hoặc từ chối bản khai, click nút <Tiếp nhận bản khai> hoặc -<Từ chối bản khai> ở dưới nôi dung.
  - Nếu kích <**Tiếp nhận bản khai**> thành công thì sẽ hiển thị biểu tượng:
  - Nếu kích < **Từ chối bản khai**> cán bộ nhập lý do từ chối và xác nhận hành

động thành công thì sẽ hiển thị biểu tương: 🧭

### III.1.2. Xử lý hồ sơ chờ tiếp nhận

| HỆ THỔNG DVC TRỰ<br>CỤC HÀNG HẠ                                                                                    | HỆ THỔNG DVC TRỰC TUYẾN TÀU THUYẾN VÀO, RỜI CẢNG BIẾN<br>CỤC HÀNG HẢI VIỆT NAM- BỘ GIAO THÔNG VẬN TẢI OC VHải Phong 20 (* Thoát |                                                                                                    |                                |                    |                       |               |                   |        |  |  |  |  |
|----------------------------------------------------------------------------------------------------|----------------------------------------------------------------------------------------------------|----------------------------------------------------------------------------------------------------|--------------------------------|--------------------|-----------------------|---------------|-------------------|--------|--|--|--|--|
| 🏠 TRANG CHỦ 📄 TRA                                                                                                  | CỨU GIẤY P                                                                                                    | HÉP 📒 BÁO CÁ                                                                                                    | O THỐNG KÊ                     |                    |                       |               |                   |        |  |  |  |  |
| THÀNH PHẦN HỒ SƠ                                                                                                   | THÔ                                                                                                    | NG TIN CHUNG                                                                                                    |                                |                    |                       |               | K QUAY            | 'LAI ^ |  |  |  |  |
| <ul> <li>Thông báo</li> <li>Bản khai chung</li> <li>Danh sách thuyền viên</li> <li>Danh sách hành khách</li> </ul> | ✓ Cả<br>Têi<br>Tài<br>Trạ                                                                                                    | Cầng vụ:     Cầng vụ Hàng hải Hải Phòng     Mã bản khai:     201805045     Loai bản khai:     5       Tên tàu:     HO TAY     Quốc tịch:     VN     Hồ Hiệu:     3WCB9       Tâu đến/rởi:     Đến     Thời gian đến:     30/03/2018 12:00:00     Thời gian rời:     Chưa cập nhật       Trang thải:     Chở tiếp nhận     Chứ tiếp nhận     Thời gian rời:     Chưa cập nhật |                                |                    |                       |               |                   |        |  |  |  |  |
|                                                                                                    | THÔNG TIN KHAI BÁO                                                                                                    |                                                                                                    |                                |                    |                       |               |                   |        |  |  |  |  |
|                                                                                                    | STT                                                                                                    | STT Thời gian khai báo Bản khai Lần gửi cuối Số giờ còn lại Trạng thái Ghi chú                                                                                                    |                                |                    |                       |               |                   |        |  |  |  |  |
|                                                                                                    | 1                                                                                                    | 1 2018-04-05 15:23:21.0 Thông báo tàu rời cảng 1 1580:36 Chấp nhận bản khai [cvhp20@gmail.com] Chấp nhận - [29/05/2018 13:35]                                                                                                    |                                |                    |                       |               |                   |        |  |  |  |  |
|                                                                                                    | 2                                                                                                    | 2018-03-30 09:26:05.0                                                                                                    |                                |                    |                       |               |                   |        |  |  |  |  |
|                                                                                                    | 3                                                                                                    | 2018-03-30 09:26:05.0                                                                                                    | Bản khai danh sách thuyền viên | 1                  | 2:33                  | Khai mới      |                   |        |  |  |  |  |
|                                                                                                    | 4                                                                                                    | 2018-03-30 09:26:05.0                                                                                                    | Bản khai danh sách hành khách  | 1                  | 2:33                  | Khai mới      |                   |        |  |  |  |  |
|                                                                                                    | 5                                                                                                    | 2018-03-30 09:26:05.0                                                                                                    | Bản khai hàng hóa nguy hiểm    | 1                  | 2:33                  | Khai mới      |                   |        |  |  |  |  |
|                                                                                                    | THÔ                                                                                                    | NG BÁO PHẢN HồI TỪ CÁ                                                                                                    | C CƠ QUAN NHÀ NƯỚC KHÁC        |                    |                       |               |                   | ^      |  |  |  |  |
|                                                                                                    | STT                                                                                                    | Tên cơ quan                                                                                                    |                                |                    |                       | Hồ sơ         | Ghi chú           |        |  |  |  |  |
|                                                                                                    |                                                                                                    |                                                                                                    |                                |                    | No data available     | 9             |                   |        |  |  |  |  |
|                                                                                                    | THÔ                                                                                                    | THÔNG BẢO CHẤP THUẬN THÔNG BẢO TỪ CHỐI THÔNG BẢO HƯỚNG DẪN DN BỔ SUNG                                                                                                    |                                |                    |                       |               |                   |        |  |  |  |  |
|                                                                                                    | Bạn<br>X/                                                                                                    | Bạn có muốn tiếp tục xử lý?<br><mark>XÁC NHẬN</mark>                                                                                                    |                                |                    |                       |               |                   |        |  |  |  |  |
|                                                                                                    |                                                                                                    |                                                                                                    |                                |                    |                       |               |                   |        |  |  |  |  |
| С                                                                                                    | ục Hàng Hả                                                                                                    | i Việt Nam - Bộ Giao Thôi                                                                                                    | ng vận tải 8 Phạm Hùng, M      | ai Dịch, Cầu Giấy, | , Hà Nội <b>(</b> 024 | ) 3768 3065 H | lướng dẫn sử dụng |        |  |  |  |  |

### \* Thông báo chấp thuận

Để tiếp nhận hồ sơ cán bộ nhấn nút **<Thông báo chấp thuận>** trên màn hình chi tiết hồ sơ. Thực hiện xác nhân hành đông thành công thì hồ sơ chuyển sang rổ trang thái "Đã tiếp nhận" và hồ sơ chuyển xuống cho cán bộ thủ tục.

#### Thông báo từ chối

Để từ chối hồ sơ cán bộ nhấn nút **<Thông báo từ chối>** và nhập lý do trên màn hình chi tiết hồ sơ. Thực hiện xác nhận hành động thành công thì hồ sơ chuyển sang rổ trạng thái "Từ chối tiếp nhận".

#### ✤ Thông báo hướng dẫn DN bổ sung

Để yêu cầu NLTT bổ sung hồ sơ cán bộ nhấn nút **<Thông báo hướng dẫn DN bổ** sung> và nhập lý do trên màn hình chi tiết hồ sơ. Thực hiện xác nhận hành động thành công thì hồ sơ chuyển sang rổ trạng thái "**Yêu cầu sửa đổi bổ sung**".

### III.2. Yêu cầu sửa đổi bổ sung

Khi Cán bộ thực hiện hành động **<Thông báo yêu cầu bổ sung hồ sơ**> ở hồ sơ chờ tiếp nhận thì hồ sơ sẽ chuyển sang rổ trạng thái Yêu cầu sửa đổi, bổ sung.

| 🖌 Tàu thuyền rời cảng 🗸 👻 | Q      | Dan    | Danh sách hồ sơ: Yêu cầu sửa đổi bổ sung Tim kiếm nâng cao 🗸 |             |         |         |         |           |                      |                        |                     |  |  |
|---------------------------|--------|--------|--------------------------------------------------------------|-------------|---------|---------|---------|-----------|----------------------|------------------------|---------------------|--|--|
| Tên tàu                   |        | STT    | Tình trạng                                                   | Mã bản khai | Tên tàu | Hô hiệu | ІМО     | Quốc tịch | Ngày dự kiến tàu đến | Đại lý đến             | Thời gian nộp hồ sơ |  |  |
| Mã bản khai               |        | 1      | Yêu cầu sửa đổi bổ sung                                      | 201805045   | HO TAY  | 3WCB9   | 9603843 | VN        | 30/03/2018 12:00:00  | CTY TNHH TM VTB AN LAI | 05/04/2018 15:23:21 |  |  |
| Hô hiệu                   |        | Tổng s | ố 1 bản ghi.                                                 |             |         |         |         |           |                      | Trang 1 💌              | I< < 1 > >I         |  |  |
| 🦰 Kế hoạch                | $\sim$ |        |                                                              |             |         |         |         |           |                      |                        |                     |  |  |
| Chờ tiếp nhận             | 4      |        |                                                              |             |         |         |         |           |                      |                        |                     |  |  |
| Yêu cầu sửa đối bố sung   | 1      |        |                                                              |             |         |         |         |           |                      |                        |                     |  |  |
| Đã tiếp nhận              | 0      |        |                                                              |             |         |         |         |           |                      |                        |                     |  |  |
| Từ chối tiếp nhận         | 0      |        |                                                              |             |         |         |         |           |                      |                        |                     |  |  |
| 🦰 Thủ tục                 | $\sim$ |        |                                                              |             |         |         |         |           |                      |                        |                     |  |  |

Cán bộ Kế hoạch kích vào hồ sơ để xem chi tiết hồ sơ chờ yêu cầu sửa đổi bổ sung:

| HỆ THỐNG DVC TRỰC TƯ<br>CỤC HÀNG HẢI V                                                                             | JYÉN T.<br>VIỆT          | àu thuyền vào, rời c<br>' <b>NAM- BỘ GIAC</b>                                                                                                    | cảng biến<br>Ở THÔNG VẬN TẢI   |                    |                 |                          | 🕒 CV Hai Phong 20 🛛 🖨 Thoát |  |  |  |  |  |
|----------------------------------------------------------------------------------------------------|--------------------------|----------------------------------------------------------------------------------------------------|--------------------------------|--------------------|-----------------|--------------------------|-----------------------------|--|--|--|--|--|
| 🏠 TRANG CHỦ 🗐 TRA CỨU                                                                                              | GIẤY PI                  | HÉP 📳 BÁO CÁ                                                                                                    | O THỐNG KÊ                     |                    |                 |                          |                             |  |  |  |  |  |
| THÀNH PHẦN HỒ SƠ                                                                                                   | THÔ                      | NG TIN CHUNG                                                                                                    |                                |                    |                 |                          | N QUAY LẠI                  |  |  |  |  |  |
| <ul> <li>Thông bảo</li> <li>Bản khai chung</li> <li>Danh sách thuyền viên</li> <li>Danh sách hành khách</li> </ul> | Cải<br>Têr<br>Tàu<br>Trạ | Cầng vụ: Cảng vụ Hàng hải Hải Phòng Mã bản khai: 201805045 Loại bản khai: 5<br>Tên tàu: HO TAY Quốc tịch: VN Hô Hiệu: 3WCB9<br>Tâu đến/rời: Đến Thời gian đến: 30/03/2018 12:00:00 Thời gian rời: Chưa cập nhật<br>Trạng thái: Yêu cầu sửa đổi bổ sung |                                |                    |                 |                          |                             |  |  |  |  |  |
| THÔNG TIN KHAI BÁO                                                                                                 |                          |                                                                                                    |                                |                    |                 |                          |                             |  |  |  |  |  |
| STT     Thời gian khai báo     Bản khai     Lần gửi cuối     Số giờ còn lại     Trạng thái     Ghi chú             |                          |                                                                                                    |                                |                    |                 |                          |                             |  |  |  |  |  |
|                                                                                                    | 1                        | 1 2018-04-05 15:23:21.0 Thông báo tàu rời cảng 1 1580:36 Chấp nhận bản khai [cvhp20@gmail.com] Chấp nhận - [29/05/2018 13:35]                                                                                                    |                                |                    |                 |                          |                             |  |  |  |  |  |
|                                                                                                    | 2                        | 2018-03-30 09:26:05.0                                                                                                    |                                |                    |                 |                          |                             |  |  |  |  |  |
|                                                                                                    | 3                        | 2018-03-30 09:26:05.0                                                                                                    | Bản khai danh sách thuyền viên | 1                  | 2:33            | Khai mới                 |                             |  |  |  |  |  |
|                                                                                                    | 4                        | 2018-03-30 09:26:05.0                                                                                                    | Bản khai danh sách hành khách  | 1                  | 2:33            | Khai mới                 |                             |  |  |  |  |  |
|                                                                                                    | 5                        | 2018-03-30 09:26:05.0                                                                                                    | Bản khai hàng hóa nguy hiểm    | 1                  | 2:33            | Khai mới                 |                             |  |  |  |  |  |
|                                                                                                    |                          |                                                                                                    | PHẢN HỒI TỪ CẢNG VỤ: cvh       | np20@gmail.com -   | 29/05/2018 13:3 | 6 - Yêu cầu sửa đổi bổ s | sung hồ sơ 201805045        |  |  |  |  |  |
|                                                                                                    | THÔ                      | NG BÁO PHẢN HồI TỪ CÁO                                                                                                    | C CƠ QUAN NHÀ NƯỚC KHÁC        |                    |                 |                          | ^                           |  |  |  |  |  |
|                                                                                                    | STT                      | Tên cơ quan                                                                                                    |                                |                    |                 | Hồ sơ                    | Ghi chú                     |  |  |  |  |  |
|                                                                                                    | 1                        | Bộ Giao thông vận tải                                                                                                    |                                |                    |                 | Yêu cầu bổ sung          | Xem                         |  |  |  |  |  |
|                                                                                                    | THÔ                      | NG BÁO CHẤP THUẬN                                                                                                    | THÔNG BÁO TỪ CHỐI THÔN         | NG BÁO HƯỚNG Đ     | ẨN DN BỐ SUNG   |                          |                             |  |  |  |  |  |
|                                                                                                    | Bạn<br>X <i>i</i>        | có muốn tiếp tục xử lý?<br>C NHẬN                                                                                                    |                                |                    |                 |                          |                             |  |  |  |  |  |
|                                                                                                    |                          |                                                                                                    |                                |                    |                 |                          |                             |  |  |  |  |  |
| Cục H                                                                                                    | àng Hả                   | i Việt Nam - Bộ Giao Thôi                                                                                                    | ng vận tải 8 Phạm Hùng, Ma     | ai Dịch, Cầu Giấy, | Hà Nội (024     | ) 3768 3065 H            | ướng dẫn sử dụng            |  |  |  |  |  |

## Màn hình chi tiết hồ sơ yêu cầu sửa đổi, bổ sung gồm các phần:

 Thông tin chung: Gồm các thông tin Cảng vụ, Tên tàu, Tàu đến/ rời, Trạng thái, Mã bản khai, Quốc tịch, Thời gian đến/ rời từ, Loại bản khai, Hô hiệu, Thời gian đến/ rời tới.

- Thông tin khai báo: Hiển thị thông tin khai báo của hồ sơ bao gồm: Thời gian khai báo, loại Bản khai, Lần gửi cuối, Số giờ còn lại, Trạng thái và Ghi chú.
- Phản hồi từ cảng vụ
- Thông báo phản hồi từ các cơ quan nhà nước khác.

| THÔ | NG TIN KHAI BÁO       |                                                |                 |                   |                         | ^                                                 |  |  |  |  |
|-----|-----------------------|------------------------------------------------|-----------------|-------------------|-------------------------|---------------------------------------------------|--|--|--|--|
| STT | Thời gian khai báo    | Bản khai                                       | Lần gửi cuối    | Số giờ còn lại    | Trạng thái              | Ghi chú                                           |  |  |  |  |
| 1   | 2018-04-05 15:23:21.0 | Thông báo tàu rời cảng                         | 1               | 1580:36           | Chấp nhận bản khai      | [cvhp20@gmail.com] Chấp nhận - [29/05/2018 13:35] |  |  |  |  |
| 2   | 2018-03-30 09:26:05.0 | Bản khai chung                                 | 1               | 2:33              | Khai mới                |                                                   |  |  |  |  |
| 3   | 2018-03-30 09:26:05.0 | Bản khai danh sách thuyền viên 1 2:33 Khai mới |                 |                   |                         |                                                   |  |  |  |  |
| 4   | 2018-03-30 09:26:05.0 | Bản khai danh sách hành khách                  | 1               | 2:33              | Khai mới                |                                                   |  |  |  |  |
| 5   | 2018-03-30 09:26:05.0 | Bản khai hàng hóa nguy hiểm                    | 1               | 2:33              | Khai mới                |                                                   |  |  |  |  |
|     |                       | PHẢN HỒI TỪ CẢNG VỤ: cvhị                      | 20@gmail.com    | - 29/05/2018 13:3 | 36 - Yêu cầu sửa đổi bổ | sung hồ sơ 201805045                              |  |  |  |  |
| THÔ | NG BÁO PHẢN HồI TỪ CÁ | C CƠ QUAN NHÀ NƯỚC KHÁC                        |                 |                   |                         | ^                                                 |  |  |  |  |
| STT | Tên cơ quan           |                                                |                 |                   | Hồ sơ                   | Ghi chú                                           |  |  |  |  |
| 1   | Bộ Giao thông vận tải |                                                | Yêu cầu bổ sung | Xem               |                         |                                                   |  |  |  |  |

Menu bên trái là các thành phần hồ sơ: Thành phần hồ sơ nào có folder màu vàng
 thì có dữ liệu, những thành phần có folder màu xám
 là chưa được gửi sang.

#### III.2.1. Xử lý các bản khai

- Xem và xử lý thông báo
- Cán bộ Kế hoạch kích vào "Thông báo" ở phần menu trái các thành phần hồ sơ.

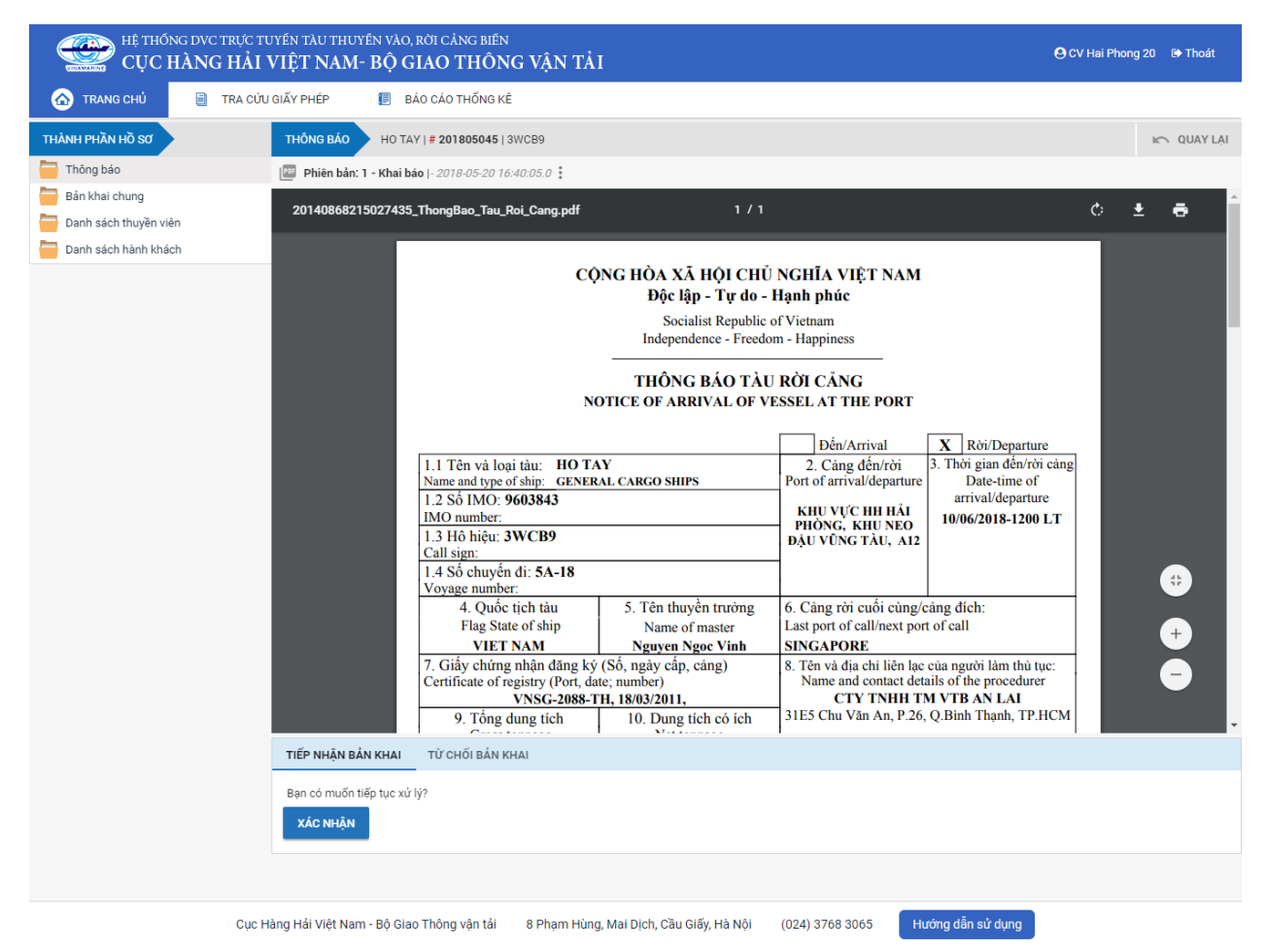

Tại đây cán bộ có thể xem thông tin chi tiết bản khai, có thể tải bản khai, in bản khai. Cán bộ kích nút next để xem các phiên bản và ghi chú bản khai (nếu có).

Phiêr dân: 5 - Khai sửa |- 2018-04-24 10:3 |- 2018-04-24 10:3 |- Chấp nhận - [24/04/2018 10:52]

- Để Tiếp nhận hoặc từ chối bản khai, click nút <Tiếp nhận bản khai> hoặc
   <Từ chối bản khai> ở đưới nội dung.
  - Nếu kích < Tiếp nhận bản khai> thành công thì sẽ hiển thị biểu tượng:
  - Nếu kích <**Từ chối bản khai**> cán bộ nhập lý do từ chối và xác nhận hành động thành công thì sẽ hiển thị biểu tượng:

| HỆ THỐNG DVC TRỰC T<br>CỤC HÀNG HẢI                                                                                | HỆ THỐNG DVC TRỰC TUYẾN TÀU THUYẾN VÀO, RỜI CẢNG BIẾN<br>CỤC HÀNG HẢI VIỆT NAM- BỘ GIAO THÔNG VẬN TẢI OC VHải Phong 20 (9 Thoát |                                                                                                    |                                |                   |                   |                          |                      |  |  |  |  |  |
|----------------------------------------------------------------------------------------------------|----------------------------------------------------------------------------------------------------|----------------------------------------------------------------------------------------------------|--------------------------------|-------------------|-------------------|--------------------------|----------------------|--|--|--|--|--|
| 🏠 TRANG CHỦ 📋 TRA CỨL                                                                                              | I GIẤY PI                                                                                                    | HÉP 📒 BÁO CÁ                                                                                                    | O THỐNG KÊ                     |                   |                   |                          |                      |  |  |  |  |  |
| THÀNH PHẦN HỒ SƠ                                                                                                   | THÔ                                                                                                    | NG TIN CHUNG                                                                                                    |                                |                   |                   |                          | K QUAY LẠI 🔨         |  |  |  |  |  |
| <ul> <li>Thông báo</li> <li>Bản khai chung</li> <li>Danh sách thuyền viên</li> <li>Danh sách hành khách</li> </ul> | Cải<br>Têr<br>Tàu<br>Trạ                                                                                                    | Cảng vu: Cáng vụ Hàng hái Hải Phòng Mã bản khai: 201805045 Loại bản khai: 5<br>Tên tàu: HO TAY Quốc tịch: VN Hồ Hiệu: 3WCB9<br>Tâu đến/rởi: Đến Thời gian đến: 30/03/2018 12:00:00 Thời gian rời: Chưa cập nhật<br>Trạng thái: Yêu cầu sửa đối bổ sung |                                |                   |                   |                          |                      |  |  |  |  |  |
| THÔNG TIN KHAI BÁO                                                                                                 |                                                                                                    |                                                                                                    |                                |                   |                   |                          |                      |  |  |  |  |  |
|                                                                                                    | STT Thời gian khai báo Bản khai Lần gửi cuối Số giờ còn lại Trạng thái Ghi chú                                                  |                                                                                                    |                                |                   |                   |                          |                      |  |  |  |  |  |
|                                                                                                    | 1                                                                                                    | 1 2018-04-05 15:23:21.0 Thông báo tàu rời cáng 1 1580:36 Chấp nhận bán khai [cvhp20@gmail.com] Chấp nhận - [29/05/2018 13:35]                                                                                                    |                                |                   |                   |                          |                      |  |  |  |  |  |
|                                                                                                    | 2                                                                                                    | 2 2018-03-30 09:26:05.0 Bản khai chung 1 2:33 Khai mới                                                                                                    |                                |                   |                   |                          |                      |  |  |  |  |  |
|                                                                                                    | 3                                                                                                    | 2018-03-30 09:26:05.0                                                                                                    | Bản khai danh sách thuyền viên | 1                 | 2:33              | Khai mới                 |                      |  |  |  |  |  |
|                                                                                                    | 4                                                                                                    | 2018-03-30 09:26:05.0                                                                                                    | Bản khai danh sách hành khách  | 1                 | 2:33              | Khai mới                 |                      |  |  |  |  |  |
|                                                                                                    | 5                                                                                                    | 2018-03-30 09:26:05.0                                                                                                    | Bản khai hàng hóa nguy hiểm    | 1                 | 2:33              | Khai mới                 |                      |  |  |  |  |  |
|                                                                                                    |                                                                                                    |                                                                                                    | PHẢN HỒI TỪ CẢNG VỤ: cvỉ       | ip20@gmail.com    | - 29/05/2018 13:3 | 6 - Yêu cầu sửa đổi bổ s | sung hồ sơ 201805045 |  |  |  |  |  |
|                                                                                                    | THÔ                                                                                                    | NG BÁO PHẢN HồI TỪ CÁ                                                                                                    | C CƠ QUAN NHÀ NƯỚC KHÁC        |                   |                   |                          | ^                    |  |  |  |  |  |
|                                                                                                    | STT                                                                                                    | Tên cơ quan                                                                                                    |                                |                   |                   | Hồ sơ                    | Ghi chú              |  |  |  |  |  |
|                                                                                                    | 1                                                                                                    | Bộ Giao thông vận tải                                                                                                    |                                |                   |                   | Yêu cầu bổ sung          | Xem                  |  |  |  |  |  |
|                                                                                                    | THÔ                                                                                                    | NG BÁO CHẤP THUẬN                                                                                                    | THÔNG BÁO TỪ CHỐI THÔN         | IG BÁO HƯỚNG I    | DẦN DN BỔ SUNG    |                          |                      |  |  |  |  |  |
|                                                                                                    | Bạn<br>X                                                                                                    | có muốn tiếp tục xử lý?<br>ÁC NHẬN                                                                                                    |                                |                   |                   |                          |                      |  |  |  |  |  |
|                                                                                                    |                                                                                                    |                                                                                                    |                                |                   |                   |                          |                      |  |  |  |  |  |
| Cục H                                                                                                    | làng Hả                                                                                                    | i Việt Nam - Bộ Giao Thô                                                                                                    | ng vận tải 8 Phạm Hùng, Ma     | ai Dịch, Cầu Giấy | , Hà Nội (024     | ) 3768 3065 H            | ướng dẫn sử dụng     |  |  |  |  |  |

#### III.2.2. Xử lý hồ sơ yêu cầu sửa đổi bổ sung

#### \* Thông báo chấp thuận

Để tiếp nhận hồ sơ cán bộ nhấn nút **<Thông báo chấp thuận>** trên màn hình chi tiết hồ sơ. Thực hiện xác nhận hành động thành công thì hồ sơ chuyển sang rổ trạng thái "**Đã tiếp nhận**" và hồ sơ chuyển xuống cho cán bộ thủ tục.

#### \* Thông báo từ chối

Để từ chối hồ sơ cán bộ nhấn nút **<Thông báo từ chối>** và nhập lý do trên màn hình chi tiết hồ sơ. Thực hiện xác nhận hành động thành công thì hồ sơ chuyển sang rổ trạng thái "**Từ chối tiếp nhận**".

#### \* Thông báo hướng dẫn DN bổ sung

Để yêu cầu NLTT bổ sung hồ sơ cán bộ nhấn nút **<Thông báo hướng dẫn DN bổ sung**> và nhập lý do trên màn hình chi tiết hồ sơ. Đồng thời thông báo sẽ được chuyển cho người làm thủ tục

#### III.3. Đã tiếp nhận

Cán bộ kích chọn rổ trạng thái "Đã tiếp nhận" hệ thống hiển thị danh sách các hồ sơ như hình dưới:

| 🕞<br>Tàu thuyền rời cảng 🔹 👻 | Q      | Dan    | Danh sách hồ sơ: Đã tiếp nhận Tìm kiếm nâng cao |             |         |         |         |           |                      |                        |                     |  |  |
|------------------------------|--------|--------|-------------------------------------------------|-------------|---------|---------|---------|-----------|----------------------|------------------------|---------------------|--|--|
| Tên tàu                      |        | STT    | Tình trạng                                      | Mã bản khai | Tên tàu | Hô hiệu | IMO     | Quốc tịch | Ngày dự kiến tàu đến | Đại lý đến             | Thời gian nộp hồ sơ |  |  |
| Mã bản khai                  |        | 1      | Đã tiếp nhận                                    | 201805045   | HO TAY  | 3WCB9   | 9603843 | VN        | 30/03/2018 12:00:00  | CTY TNHH TM VTB AN LAI | 05/04/2018 15:23:21 |  |  |
| Hô hiệu                      |        | Tổng s | ố 1 bản ghi.                                    |             |         |         |         |           |                      | Trang 1 👻              |                     |  |  |
| 🦰 Kế hoạch                   | $\sim$ |        |                                                 |             |         |         |         |           |                      |                        |                     |  |  |
| Chờ tiếp nhận                | 4      |        |                                                 |             |         |         |         |           |                      |                        |                     |  |  |
| Yêu cầu sửa đổi bổ sung      | 0      |        |                                                 |             |         |         |         |           |                      |                        |                     |  |  |
| Đã tiếp nhận                 | 1      |        |                                                 |             |         |         |         |           |                      |                        |                     |  |  |
| Từ chối tiếp nhận            | 0      |        |                                                 |             |         |         |         |           |                      |                        |                     |  |  |
| 🦰 Thủ tục                    | $\sim$ |        |                                                 |             |         |         |         |           |                      |                        |                     |  |  |

Tại hồ sơ đã tiếp nhận cán bộ Kế hoạch cán bộ có thể xem lại tất cả các bản khai:

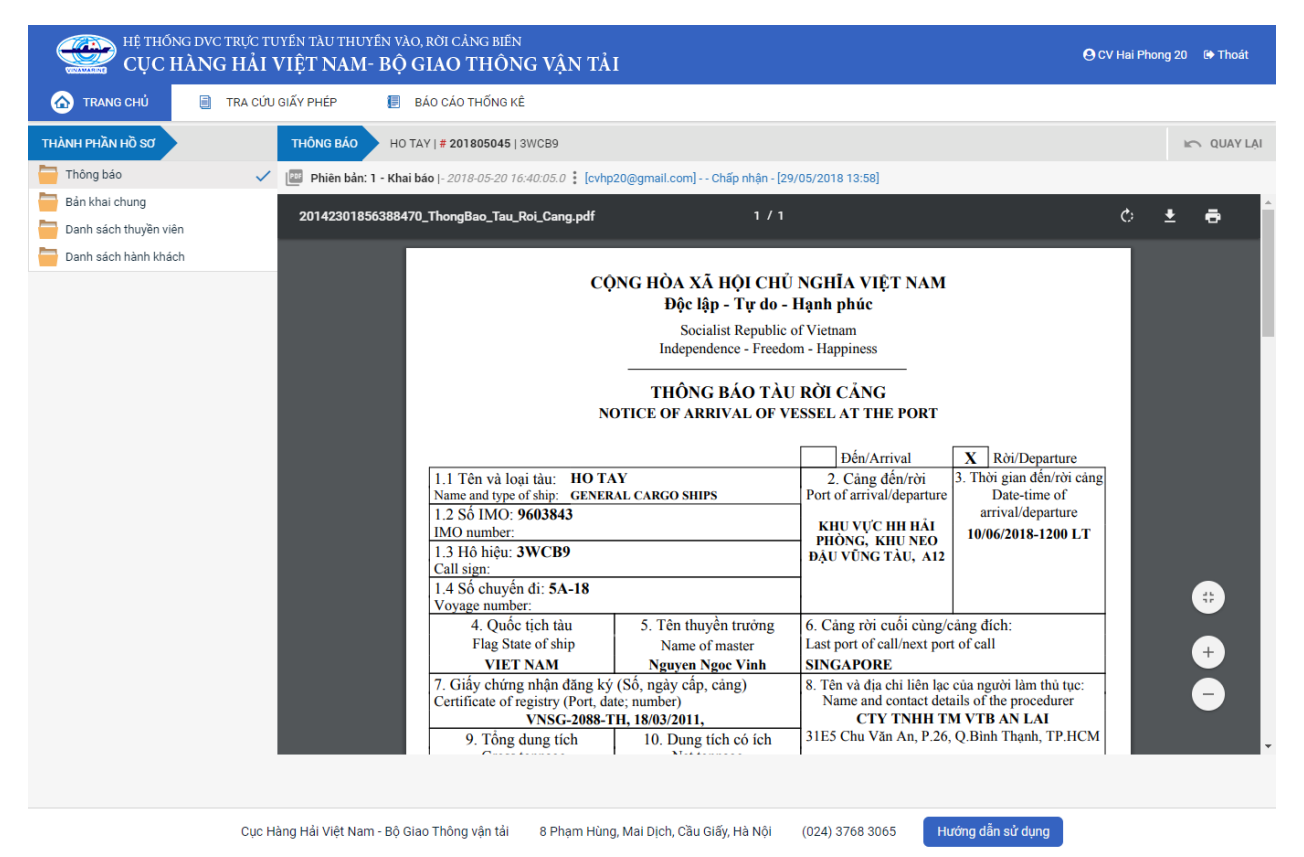

#### III.4. Từ chối tiếp nhận

Cán bộ kích chọn rổ trạng thái "Đã tiếp nhận" hệ thống hiển thị danh sách các hồ sơ như hình dưới:

| Tàu thuyền rời cảng 🔹   | Q      | Dan     | Danh sách hồ sơ: Từ chối tiếp nhận Tim kiếm năng cao 🗸 |             |         |         |         |           |                      |                        |                     |  |  |
|-------------------------|--------|---------|--------------------------------------------------------|-------------|---------|---------|---------|-----------|----------------------|------------------------|---------------------|--|--|
| Tên tàu                 |        | STT     | Tình trạng                                             | Mã bản khai | Tên tàu | Hô hiệu | IMO     | Quốc tịch | Ngày dự kiến tàu đến | Đại lý đến             | Thời gian nộp hồ sơ |  |  |
| Mã bản khai             |        | 1       | Từ chối tiếp nhận                                      | 201805044   | HO TAY  | 3WCB9   | 9603843 | VN        | 30/03/2018 12:00:00  | CTY TNHH TM VTB AN LAI | 05/04/2018 15:23:21 |  |  |
| Hô hiệu                 |        | Tổng si | ố 1 bản ghi.                                           |             |         |         |         |           |                      | Trang 1 👻              |                     |  |  |
| Kế hoạch                | $\sim$ |         |                                                        |             |         |         |         |           |                      |                        |                     |  |  |
| Chờ tiếp nhận           | 3      |         |                                                        |             |         |         |         |           |                      |                        |                     |  |  |
| Yêu cầu sửa đổi bổ sung | 0      |         |                                                        |             |         |         |         |           |                      |                        |                     |  |  |
| Đã tiếp nhận            | 1      |         |                                                        |             |         |         |         |           |                      |                        |                     |  |  |
| Từ chối tiếp nhận       | 1      |         |                                                        |             |         |         |         |           |                      |                        |                     |  |  |
| 🦰 Thủ tục               | $\sim$ |         |                                                        |             |         |         |         |           |                      |                        |                     |  |  |

Kích vào xem chi tiết hồ sơ đã tiếp nhận cán bộ Kế hoạch cán bộ có thể xem lại tất cả các bản khai:

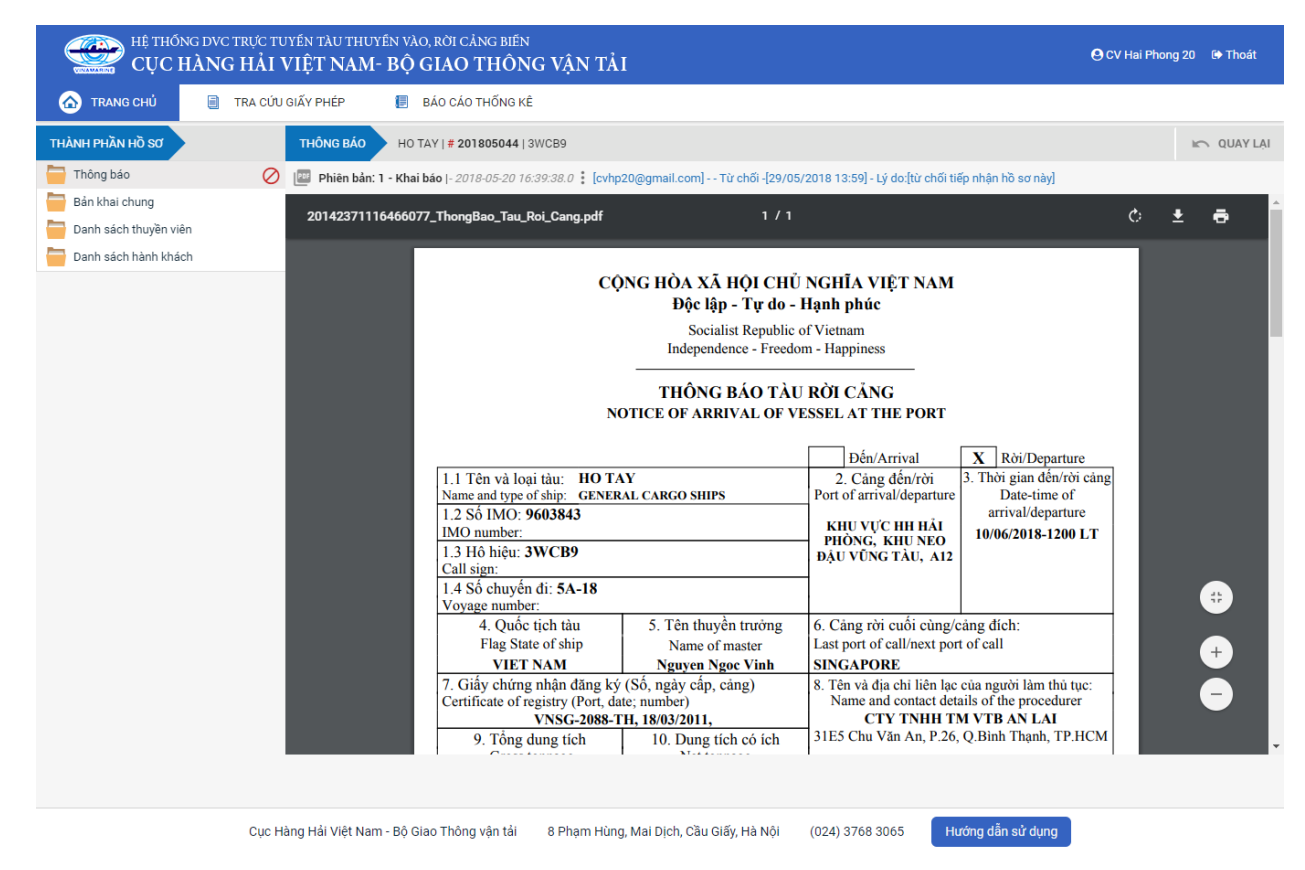

### XI. Giải quyết hồ sơ Chuyển cảng vào

Sau khi đăng nhập thành công, hệ thống chuyển tới màn hình Trang chủ.

Màn hình hiển thị gồm các phần:

### Tìm kiếm hồ sơ

- **Bước 1**: Cán bộ Kế hoạch nhập/ chọn các tiêu chí tìm kiếm:
  - ✓ Lọc theo thủ tục, chọn "Chuyển cảng vào"
  - ✓ Tìm kiếm theo tên tàu
  - ✓ Tìm kiếm theo Mã bản khai
  - ✓ Tìm kiếm theo hô hiệu

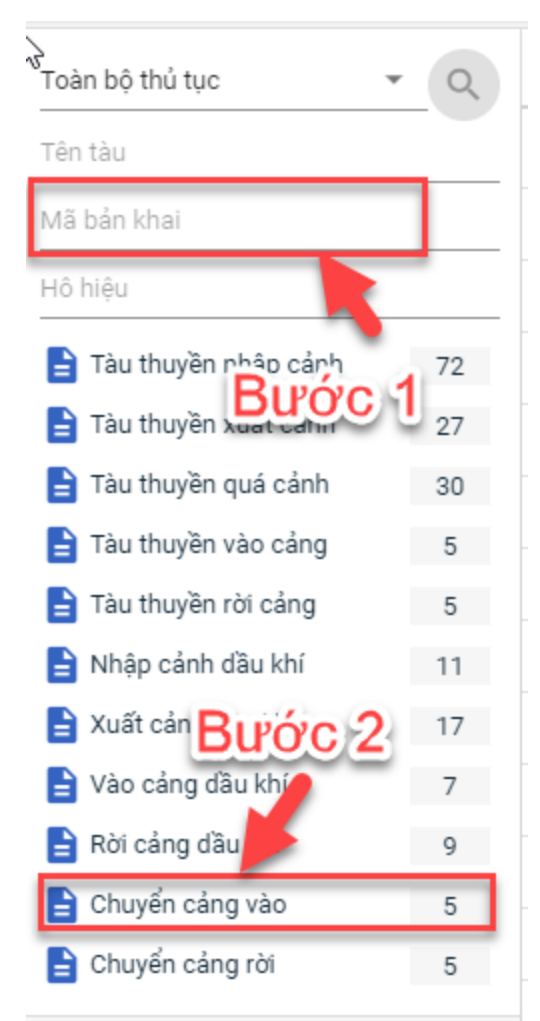

- Bước 2: Nhập các tiêu chí như tên tàu, mã bản khai, hô hiệu thì cán bộ Kế hoạch thực hiện kích vào tên thủ tục "Chuyển cảng vào". Hệ thống tự động hiển thị danh sách kết quả tìm kiếm.
  - + Danh sách kết quả tìm kiếm được sắp xếp theo thứ tự ưu tiên thời gian giảm dần Thời gian gửi đến.

- + Cán bộ Kế hoạch xem danh sách hồ sơ theo các trạng thái:
  - Chờ tiếp nhận
  - Yêu cầu sửa đổi bổ sung
  - Chờ cấp kế hoạch điều động
  - Chờ sửa kế hoạch điều động
  - Đã cấp kế hoạch điều động
  - Đã hủy kế hoạch điều động
  - Từ chối tiếp nhận

| Chuyển cảng vào 🔹         | Q      |
|---------------------------|--------|
| Tên tàu                   |        |
| Mã bản khai               |        |
| Hô hiệu                   |        |
| 🛅 Kế hoạch                | ~      |
| Chờ tiếp nhận             | 4      |
| Yêu cầu sửa đổi bổ sung   | 0      |
| Chờ cấp kế hoạch điều độ  | 0      |
| Chờ sửa kế hoạch điều độ  | 0      |
| Đã cấp kế hoạch điều động | 0      |
| Đã hủy kế hoạch điều động | 0      |
| Từ chối tiếp nhận         | 1      |
| 📙 Thủ tục                 | $\sim$ |

### Tìm kiếm nâng cao

Cán bộ Kế hoạch muốn tìm kiếm hồ sơ nâng cao thì kích vào "Tìm kiếm nâng cao" để hiện mục tìm kiếm như bên dưới:

| Ilmh sách hồ sơ: Kế hoạch           |                       |   |                    |                       |   |                 | Tìm kiếm nâng cao 🔨 |
|-------------------------------------|-----------------------|---|--------------------|-----------------------|---|-----------------|---------------------|
| Cảng vụ:                            |                       | 9 | Tàu đến/rời:       |                       | - | IMO:            |                     |
| Quốc tịch:                          |                       | * | Khu vực cảng:      |                       |   | Cảng tiếp theo: |                     |
| Thời gian tàu (từ/đến):<br>TÌM KIẾM | 5/18/2018 - 5/18/2018 | Ê | Ngày nộp (từ/đến): | 5/18/2018 - 5/18/2018 | Ê | Đại lý đến:     |                     |

- **Bước 1**: Cán bộ Kế hoạch có thể chọn/ nhập các tiêu chí tìm kiếm như:
  - ✓ Cảng vụ
  - ✓ Quốc tịch
  - ✓ Tàu đến/ rời
  - ✓ IMO
  - ✓ Khu vực cảng
  - ✓ Cảng tiếp theo
  - ✓ Thời gian tàu
  - ✓ Ngày nộp
  - ✓ Đại lý đến
- Bước 2: Cán bộ Kế hoạch thực hiện kích vào nút [Tìm kiếm]. Hệ thống sẽ hiển thị danh sách kết quả tìm kiếm hồ sơ.

### II.1. Hồ sơ chờ tiếp nhận

 Cán bộ Kế hoạch kích vào rổ trạng thái "Chờ tiếp nhận". Hệ thống sẽ hiển thị toàn bộ những hồ sơ đang ở trạng thái Chờ tiếp nhận.

| Chuyển cảng vào 🔻 🔻                                                                                                    | Q                          | Dani    | h sách hồ sơ: Chờ ti | iếp nhận    |         |         |         |           |                      |                        | Tìm kiếm nâng cao 🗡 |
|----------------------------------------------------------------------------------------------------|----------------------------|---------|----------------------|-------------|---------|---------|---------|-----------|----------------------|------------------------|---------------------|
| Fên tàu                                                                                                    |                            | STT     | Tình trạng           | Mã bản khai | Tên tàu | Hô hiệu | IMO     | Quốc tịch | Ngày dự kiến tàu đến | Đại lý đến             | Thời gian nộp hồ sơ |
| vlã bản khai                                                                                                    |                            | 1       | Chờ tiếp nhận        | 201805075   | HO TAY  | 3WCB9   | 9603843 | VN        | 30/03/2018 12:00:00  | CTY TNHH TM VTB AN LAI | 05/04/2018 15:23:21 |
| 1ô hiệu                                                                                                    |                            | 2       | Chờ tiếp nhận        | 201805074   | HO TAY  | 3WCB9   | 9603843 | VN        | 30/03/2018 12:00:00  | CTY TNHH TM VTB AN LAI | 05/04/2018 15:23:21 |
| Kế hoạch                                                                                                    | $\sim$                     | 3       | Chờ tiếp nhận        | 201805073   | HO TAY  | 3WCB9   | 9603843 | VN        | 30/03/2018 12:00:00  | CTY TNHH TM VTB AN LAI | 05/04/2018 15:23:21 |
| Chờ tiếp nhận                                                                                                    | 4                          | 4       | Chờ tiếp nhận        | 201805072   | HO TAY  | 3WCB9   | 9603843 | VN        | 30/03/2018 12:00:00  | CTY TNHH TM VTB AN LAI | 05/04/2018 15:23:21 |
| Yêu cầu sửa đổi bổ sung<br>Chờ cấp kế hoạch điều độ<br>Chờ sửa kế hoạch điều độ<br>Đã cấp kế hoạch điều động<br>Đã hủy kế hoạch điều động<br>Từ chối tiếp nhận | 0<br>0<br>0<br>0<br>0<br>1 | Tổng si | ố 4 bản ghi.         |             |         |         |         |           |                      | Trang 1 👻              |                     |
| Thủ tục                                                                                                    | $\sim$                     |         |                      |             |         |         |         |           |                      |                        |                     |

- Cán bộ Kế hoạch có thể kích vào dòng hồ sơ cần xem chi tiết. Hệ thống sẽ hiển thị thông tin chi tiết hồ sơ như hình dưới:

| HỆ THỐNG DVC TRỰC T<br>CỤC HÀNG HẢI                                                                          | uyến t.<br>VIỆT          | àu thuyến vào, rời (<br>' <b>NAM- BỘ GIAC</b>                              | cảng biến<br>O THÔNG VẬN TẢI              |                                         |                                       |             |                                              | 🕒 CV Hai Phong 20            | 🕩 Thoát |  |  |
|----------------------------------------------------------------------------------------------------|--------------------------|----------------------------------------------------------------------------|-------------------------------------------|-----------------------------------------|---------------------------------------|-------------|----------------------------------------------|------------------------------|---------|--|--|
| 🏠 TRANG CHỦ 🗐 TRA CỨI                                                                                        | J GIẤY PH                | HÉP 📒 BÁO CÁ                                                               | O THỐNG KÊ                                |                                         |                                       |             |                                              |                              |         |  |  |
| THÀNH PHẦN HỒ SƠ                                                                                             | THÔ                      | NG TIN CHUNG                                                               |                                           |                                         |                                       |             |                                              | 🔊 QUAY LẠI                   | ^       |  |  |
| <ul> <li>Bán khai an ninh tàu biến</li> <li>Bán khai hàng hóa</li> <li>Thông báo</li> <li>Xác báo</li> </ul> | Cảr<br>Tên<br>Tàu<br>Trạ | ng vụ: Cảng vụ H<br>n tàu: HO TAY<br>n đến/rời: Đến<br>ng thái: Chờ tiếp i | Hàng hải Hải Phòng Mi<br>Qu<br>Th<br>nhận | í bản khai:<br>ốc tịch:<br>ời gian đến: | 201805072<br>VN<br>30/03/2018 12:00:0 | 10          | Loại bản khai:<br>Hô Hiệu:<br>Thời gian rời: | 12<br>3WCB9<br>Chưa cập nhật |         |  |  |
| 💼 Kế hoạch điều động                                                                                         | THÔ                      | ING TIN KHAI BÁO                                                           |                                           |                                         |                                       |             |                                              |                              |         |  |  |
| Bản khai chung                                                                                               | STT                      | Thời gian khai báo                                                         | Bản khai                                  | Lần gửi cuối                            | Số giờ còn lại                        | Trạng thái  | Ghi chú                                      |                              |         |  |  |
| Danh sách thuyên viên Danh sách hành khách                                                                   | 1                        | 2018-04-05 15:23:21.0                                                      | Thông báo tàu đến cảng                    | 1                                       | 1580:36                               | Khai mới    |                                              |                              |         |  |  |
|                                                                                                    | 2                        | 2018-04-05 15:23:21.0                                                      | Xác báo tàu đến cảng                      | 1                                       | 24:06                                 | Khai mới    |                                              |                              |         |  |  |
|                                                                                                    | 3                        | 2018-03-30 09:26:05.0                                                      | Bản khai chung                            | 1                                       | 2:33                                  | Khai mới    |                                              |                              |         |  |  |
|                                                                                                    | 4                        | 2018-03-30 09:26:05.0                                                      | Bản khai danh sách thuyền viên            | 1                                       | 2:33                                  | Khai mới    |                                              |                              |         |  |  |
|                                                                                                    | 5                        | 2018-03-30 09:26:05.0                                                      | Bản khai danh sách hành khách             | 1                                       | 2:33                                  | Khai mới    |                                              |                              |         |  |  |
|                                                                                                    | 6                        | 2018-03-30 09:26:05.0                                                      | Bản khai hàng hóa nguy hiểm               | 1                                       | 2:33                                  | Khai mới    |                                              |                              |         |  |  |
|                                                                                                    | THÔ                      | NG BÁO PHẢN HồI TỪ CÁ                                                      | C CƠ QUAN NHÀ NƯỚC KHÁC                   |                                         |                                       |             |                                              |                              | ^       |  |  |
|                                                                                                    | STT                      | Tên cơ quan                                                                |                                           |                                         |                                       | Hồ sơ       |                                              | Ghi chú                      |         |  |  |
|                                                                                                    |                          |                                                                            |                                           |                                         | No data available                     | 9           |                                              |                              |         |  |  |
|                                                                                                    | THÔ                      | NG BÁO CHẤP THUẬN                                                          | THÔNG BÁO TỪ CHỐI THÔ                     | NG BÁO HƯỚNG I                          | DẦN DN BỔ SUNG                        |             |                                              |                              |         |  |  |
|                                                                                                    | Bạn<br>XÁ                | có muốn tiếp tục xử lý?<br><mark>C NHẬN</mark>                             |                                           |                                         |                                       |             |                                              |                              |         |  |  |
|                                                                                                    |                          |                                                                            |                                           |                                         |                                       |             |                                              |                              |         |  |  |
| Cục H                                                                                                    | Hàng Hải                 | i Việt Nam - Bộ Giao Thô                                                   | ng vận tải 8 Phạm Hùng, M                 | ai Dịch, Cầu Giấy                       | , Hà Nội (024                         | ) 3768 3065 | Hướng dẫn sử c                               | dụng                         |         |  |  |

### Màn hình chi tiết hồ sơ chờ tiếp nhận gồm các phần:

- Thông tin chung: Gồm các thông tin Cảng vụ, Tên tàu, Tàu đến/ rời, Trạng thái, Mã bản khai, Quốc tịch, Thời gian đến/ rời từ, Loại bản khai, Hô hiệu, Thời gian đến/ rời tới.
- Thông tin khai báo: Hiển thị thông tin khai báo của hồ sơ bao gồm: Thời gian khai báo, loại Bản khai, Lần gửi cuối, Số giờ còn lại, Trạng thái và Ghi chú.
- Thông báo phản hồi từ các cơ quan nhà nước khác.

| <sup>(h</sup> hô | NG BÁO PHẢN HỒI TỪ CÁC CƠ QUAN NHÀ NƯỚC KHÁC                     |           | ^       |
|------------------|------------------------------------------------------------------|-----------|---------|
| STT              | Tên cơ quan                                                      | Hồ sơ     | Ghi chú |
| 1                | Bộ Nông nghiệp và Phát triển nông thôn (Cơ quan bảo vệ thực vật) | Phê duyệt | Xem     |
| 2                | Bộ Nông nghiệp và Phát triển nông thôn (Cơ quan thú y)           | Phê duyệt | Xem     |

Menu bên trái là các thành phần hồ sơ: Thành phần hồ sơ nào có folder màu vàng
 thì có dữ liệu, những thành phần có folder màu xám
 là chưa được gửi sang.

#### II.1.1. Xử lý các bản khai

- \* Xem và xử lý Thông báo tàu đến cảng
- Cán bộ Kế hoạch kích vào "*Thông báo*" ở phần menu trái các thành phần hồ sơ.

| HỆ THỐNG DVC TRỰC TUYẾN TÀU THUYẾN<br>CỤC HÀNG HẢI VIỆT NAM- B | vào, rời cảng biến<br>Ộ GIAO THÔNG VẬN TẢI                                                                                                    |                                              |                                                                                                    | <b>⊖</b> cv                                                                                           | Hai Phong 2 | 20 🕒 Thoát  |
|----------------------------------------------------------------|----------------------------------------------------------------------------------------------------|----------------------------------------------|----------------------------------------------------------------------------------------------------|----------------------------------------------------------------------------------------------------|-------------|-------------|
| 🙆 TRANG CHỦ 📄 TRA CỨU GIẤY PHÉP 👔                              | BÁO CÁO THỐNG KÊ                                                                                                    |                                              |                                                                                                    |                                                                                                    |             |             |
| THÀNH PHẦN HỒ SƠ THÔNG BÁO                                     | IO TAY   # 201805072   3WCB9                                                                                                    |                                              |                                                                                                    |                                                                                                    |             | Im QUAY LẠI |
| 🔚 Bản khai an ninh tàu biển 🗾 📴 Phiên bản: 1 - H               | hai báo  - 2018-05-20 17:59:00.0                                                                                                    |                                              |                                                                                                    |                                                                                                    |             |             |
| Bản khai hàng hóa 2014344236474                                | 3252_ThongBao_Tau_Den_Cang.pdf                                                                                                    | 1/1                                          |                                                                                                    |                                                                                                    | ¢           | ē Î         |
| Thong bao                                                      |                                                                                                    |                                              |                                                                                                    |                                                                                                    | _           | _           |
| Xac bao                                                        | CÔNG H                                                                                                    |                                              | NCHĨA VIÊT NAM                                                                                                    |                                                                                                    |             |             |
| Bán khai chung                                                 | eşild h                                                                                                    | Độc lập - Tự do - I                          | Ianh phúc                                                                                                    |                                                                                                    |             |             |
| Danh sách thuyền viên                                          |                                                                                                    | Socialist Republic o                         | f Vietnam                                                                                                    |                                                                                                    |             |             |
| Danh sách hành khách                                           |                                                                                                    | Independence - Freedor                       | n - Happiness                                                                                                    |                                                                                                    |             |             |
|                                                                | T<br>NOTICE of<br>1.1 Tên và loại tàu: HO TAY<br>Name and type of ship: GENERAL CARG<br>1.2 Số IMO: 9603843<br>IMO number:<br>1.3 Hộ hiệu: 3WCB9<br>Call sign:<br>1.4 Số chuyển di: 5A-18<br>Voyage number: | HÔNG BÁO TÀU<br>OF ARRIVAL OF VE<br>GO SHIPS | DÊN CĂNG<br>SSEL AT THE PORT<br>X Dên/Arrival<br>2. Cảng đến/rời<br>Port of arrival/departure<br>KHU VỰC HII HẢI<br>PHÔNG, KHU NEO<br>DÂU VÙNG TÂU, A12 | Rời/Departure<br>3. Thời gian đền/rời cáng<br>Date-time of<br>arrival/departure<br>10/06/2018-1200 LT |             | •           |
|                                                                | 4. Quốc tịch tàu 5. 1<br>Flag State of ship                                                                                                    | lên thuyên trưởng<br>Name of master          | <ol> <li>Cång rời cuối cùng/c<br/>Last port of call/next port</li> </ol>                                                                                | ång đích:<br>t of call                                                                                |             |             |
|                                                                | VIET NAM N                                                                                                    | guyen Ngoc Vinh                              | SINGAPORE                                                                                                    |                                                                                                    |             | Ť           |
|                                                                | 7. Giây chứng nhận đăng ký (Sô, ng<br>Certificate of registry (Port, date; numb<br>VNSG-2088-TH, 18/0.                                                                                                    | gày câp, cảng)<br>ber)<br><b>3/2011,</b>     | <ol> <li>Tên và địa chỉ liên lạc<br/>Name and contact deta<br/>CTY TNHH TM</li> </ol>                                                                   | của người làm thủ tục:<br>ails of the procedurer<br>M VTB AN LAI                                      |             |             |
|                                                                | 9. Tổng dung tích 10.                                                                                                    | Dung tích có ích                             | 31E5 Chu Văn An, P.26,                                                                                                    | Q.Bình Thạnh, TP.HCM                                                                                  |             | -           |
| TIẾP NHẬN BẢN K                                                | IAI TỪ CHỐI BẢN KHAI                                                                                                    |                                              |                                                                                                    |                                                                                                    |             |             |
|                                                                |                                                                                                    |                                              |                                                                                                    |                                                                                                    |             |             |

Tại đây cán bộ có thể xem thông tin chi tiết bản khai, có thể tải bản khai, in bản khai. Cán bộ kích nút next để xem các phiên bản và ghi chú bản khai (nếu có).

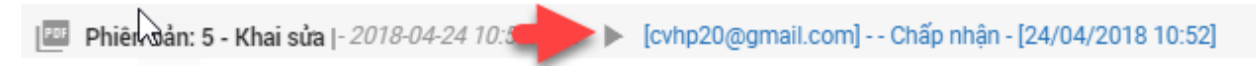

- Để Tiếp nhận hoặc từ chối bản khai, click nút <Tiếp nhận bản khai> hoặc
   <Từ chối bản khai> ở dưới nội dung.
  - Nếu kích < Tiếp nhận bản khai> thành công thì sẽ hiển thị biểu tượng:
  - Nếu kích <**Từ chối bản khai**> cán bộ nhập lý do từ chối và xác nhận hành động thành công thì sẽ hiển thị biểu tượng:

#### \* Xem xác báo Tàu đến cảng

- Cán bộ Kế hoạch kích vào "Xác báo" ở phần menu trái các thành phần hồ sơ.

|                                                                                                    | YIỆT NAM- BỘ GIAO THÔNG VẬN TẢ                                                                                                    | I                                                                                                    |                                                                                                    |                                                                                                    | ecv                                                    | Hai Phor | ng 20 🔅     | Thoát    |
|----------------------------------------------------------------------------------------------------|----------------------------------------------------------------------------------------------------|----------------------------------------------------------------------------------------------------|----------------------------------------------------------------------------------------------------|----------------------------------------------------------------------------------------------------|--------------------------------------------------------|----------|-------------|----------|
| 🙆 TRANG CHỦ 🗐 TRA CỨU G                                                                                                    | GIẤY PHÉP 📒 BÁO CÁO THỐNG KÊ                                                                                                    |                                                                                                    |                                                                                                    |                                                                                                    |                                                        |          |             |          |
| тна̀лн рна̀л но̀ sơ                                                                                                    | XÁC BÁO HO TAY   # 201805072   3WCB9                                                                                                    |                                                                                                    |                                                                                                    |                                                                                                    |                                                        |          | IC 0        | QUAY LẠI |
| 📄 Bản khai an ninh tàu biển                                                                                                    | Phiên bản: 1 - Khai báo  - 2018-05-20 17:59:39.0 🚦                                                                                               |                                                                                                    |                                                                                                    |                                                                                                    |                                                        |          |             |          |
| 🛅 Bần khai hàng hóa<br>🎦 Thông báo 🗸 🗸                                                                                                    | 20143479419753119_XacBao_Tau_Den_Cang.pdf                                                                                                    |                                                                                                    | 1/1                                                                                                  |                                                                                                    |                                                        | ¢        | ± e         | •        |
| <ul> <li>Xác bảo</li> <li>Kế hoạch điều động</li> <li>Bản khai chung</li> <li>Danh sách thuyền viên</li> <li>Danh sách hành khách</li> </ul> | CONF<br>Tên và loại tàu: DOL<br>Name and type of ship FULL<br>Số IMO: 9265586<br>IMO number<br>Hô hiệu: V2BG7<br>Call sign<br>Quốc tịch tàu ANTI | QNG HÒA XÃ HỘI<br>Độc lập - Tụ<br>Socialist Reg<br>Independence -<br>XÁC BÁO T<br>TRMATION OF ARRI<br>PHIN STRAIT<br>CONTAINER SHIP | CHỦ NGH<br>r do - Hạnh<br>public of Vietn<br>Freedom - Hạ<br>"ÀU ĐÉN C<br>VAL OF VES                 | ĨA VIỆT NAM<br>phúc<br>nam<br>pjness<br>JANG<br>SEL AT THE PORT<br>Câng đến<br>Port of arrival<br>KHU VỰC HH HĂI<br>PHÔNG, Bến cảng Hải<br>An, Câu cảng số 1 | Thời gian đến<br>Time of arrival<br>06/04/2018-1530 LT |          |             |          |
|                                                                                                    | Flag State of ship STT Tên No. Name 1 NAM                                                                                                    | Tình trạng       Người       III pers       Tuổi       Age       39       Người c                                                   | người trên t<br>ốm (nếu có)<br>sơn (If any)<br>Quốc tịch<br>Nationality<br>VIET NAM<br>khết (nếu có) | àu<br>Tình trạ<br>Illne<br>Cum H5N1                                                                                                    | ng bệnh tật<br>ss status                               |          | +<br>+<br>- |          |

Tại đây cán bộ có thể xem thông tin chi tiết bản khai, có thể tải bản khai, in bản khai. Cán bộ kích nút next để xem các phiên bản và ghi chú bản khai (nếu có).

Phiên vản: 5 - Khai sửa |- 2018-04-24 10:3

Ngoài ra cán bộ có thể xem thông tin chi tiết một số bản khai khác: Muốn xem bản khai nào thì kích vào tên bản khai bên menu trái để xem.

#### II.1.2. Xử lý hồ sơ chờ tiếp nhận

| HỆ THỐNG DVC TRỰC TƯ<br>CỤC HÀNG HẢI                                                                         | jyến t<br>VIỆT                                       | àu thuyến vào, rời (<br>' <b>NAM- BỘ GIAC</b>                            | cảng biến<br>O THÔNG VẬN TẢI        |                                             |                                       |                    |                                         | 🕒 CV Hai Phong 20 🛛 🖗           | Thoát    |
|----------------------------------------------------------------------------------------------------|------------------------------------------------------|--------------------------------------------------------------------------|-------------------------------------|---------------------------------------------|---------------------------------------|--------------------|-----------------------------------------|---------------------------------|----------|
| 🏠 TRANG CHỦ 📄 TRA CỨU                                                                                        | GIẤY PI                                              | HÉP 📒 BÁO CÁ                                                             | O THỐNG KÊ                          |                                             |                                       |                    |                                         |                                 |          |
| THÀNH PHẦN HỒ SƠ                                                                                             | THÔ                                                  | NG TIN CHUNG                                                             |                                     |                                             |                                       |                    |                                         | 🔊 QUAY LẠI                      | ^        |
| <ul> <li>Bán khai an ninh tàu biến</li> <li>Bán khai hàng hóa</li> <li>Thông báo</li> <li>Xác báo</li> </ul> | Cải<br>Têr<br>Tàu<br>Trạ                             | ng vụ: Cảng vụ H<br>n tàu: HO TAY<br>u đến/rời: Đến<br>ng thái: Chờ tiếp | Hàng hải Hải Phòng Mã<br>Quả<br>Thờ | bản khai: 2<br>ốc tịch: \<br>vì gian đến: 3 | 201805072<br>/N<br>80/03/2018 12:00:0 | La<br>Hi           | ại bản khai:<br>ò Hiệu:<br>ời gian rời: | 12<br>3WCB9<br>Chưa cập nhật    |          |
| Kế hoạch điều động                                                                                           | THÔNG TIN KHAI BÁO                                   |                                                                          |                                     |                                             |                                       |                    |                                         |                                 |          |
| Bản khai chung                                                                                               | STT                                                  | Thời gian khai báo                                                       | Bån khai                            | Lần gửi cuối                                | Số giờ còn lại                        | Trạng thái         | Ghi chú                                 |                                 |          |
| Danh sách hành khách                                                                                         | 1                                                    | 2018-04-05 15:23:21.0                                                    | Thông báo tàu đến cảng              | 1                                           | 1580:36                               | Chấp nhận bản khai | [cvhp20@gm                              | ail.com] Chấp nhận - [29/05/201 | 8 14:18] |
| -                                                                                                    | 2                                                    | 2018-04-05 15:23:21.0                                                    | Xác báo tàu đến cảng                | 1                                           | 24:06                                 | Khai mới           |                                         |                                 |          |
|                                                                                                    | 3                                                    | 2018-03-30 09:26:05.0                                                    | Bản khai chung                      | 1                                           | 2:33                                  | Khai mới           |                                         |                                 |          |
|                                                                                                    | 4                                                    | 2018-03-30 09:26:05.0                                                    | Bản khai danh sách thuyền viên      | 1                                           | 2:33                                  | Khai mới           |                                         |                                 |          |
|                                                                                                    | 5                                                    | 2018-03-30 09:26:05.0                                                    | Bản khai danh sách hành khách       | 1                                           | 2:33                                  | Khai mới           |                                         |                                 |          |
|                                                                                                    | 6                                                    | 2018-03-30 09:26:05.0                                                    | Bản khai hàng hóa nguy hiểm         | 1                                           | 2:33                                  | Khai mới           |                                         |                                 |          |
|                                                                                                    | THÔ                                                  | NG BÁO PHẢN HồI TỪ CÁ                                                    | C CƠ QUAN NHÀ NƯỚC KHÁC             |                                             |                                       |                    |                                         |                                 | ^        |
|                                                                                                    | STT                                                  | Tên cơ quan                                                              |                                     |                                             |                                       | Hồ sơ              |                                         | Ghi chú                         |          |
|                                                                                                    |                                                      |                                                                          |                                     |                                             | No data available                     | 9                  |                                         |                                 |          |
|                                                                                                    | THÔ                                                  | NG BÁO CHẤP THUẬN                                                        | THÔNG BÁO TỪ CHỐI THÔN              | NG BÁO HƯỚNG D                              | ÂN DN BỔ SUNG                         |                    |                                         |                                 |          |
|                                                                                                    | Bạn có muốn tiếp tục xử lý?<br><mark>XÁC NHậN</mark> |                                                                          |                                     |                                             |                                       |                    |                                         |                                 |          |
|                                                                                                    |                                                      |                                                                          |                                     |                                             |                                       |                    |                                         |                                 |          |
| Cục H                                                                                                    | làng Hả                                              | i Việt Nam - Bộ Giao Thô                                                 | ng vận tải 8 Phạm Hùng, Ma          | ai Dịch, Cầu Giấy                           | , Hà Nội (024                         | ) 3768 3065 H      | ướng dẫn sử c                           | dụng                            |          |

#### \* Thông báo chấp thuận

Để tiếp nhận hồ sơ cán bộ nhấn nút **<Thông báo chấp thuận>** trên màn hình chi tiết hồ sơ. Thực hiện xác nhận hành động thành công thì hồ sơ chuyển sang rổ trạng thái "**Chờ cấp kế hoạch điều động**".

#### \* Thông báo từ chối

Để từ chối hồ sơ cán bộ nhấn nút **<Thông báo từ chối>** và nhập lý do trên màn hình chi tiết hồ sơ. Thực hiện xác nhận hành động thành công thì hồ sơ chuyển sang rổ trạng thái "**Từ chối tiếp nhận**".

### Thông báo hướng dẫn DN bổ sung

Để yêu cầu NLTT bổ sung hồ sơ cán bộ nhấn nút **<Thông báo hướng dẫn DN bổ** sung> và nhập lý do trên màn hình chi tiết hồ sơ. Thực hiện xác nhận hành động thành công thì hồ sơ chuyển sang rổ trạng thái "**Yêu cầu sửa đổi bổ sung**".

### II.2. Yêu cầu sửa đổi bổ sung

Khi Cán bộ thực hiện hành động **<Thông báo yêu cầu bổ sung hồ sơ**> ở hồ sơ chờ tiếp nhận thì hồ sơ sẽ chuyển sang rổ trạng thái Yêu cầu sửa đổi, bổ sung.

| Chuyển cảng vào 👻         | chuyến cảng vào 👻 🔍 Danh sách hồ sơ: Yêu cầu sửa đổi bổ sung Tim kiếm năng cao 🗸 |        |                         |             |         |         |         |           |                      |                        |                     |
|---------------------------|----------------------------------------------------------------------------------|--------|-------------------------|-------------|---------|---------|---------|-----------|----------------------|------------------------|---------------------|
| Tên tàu                   |                                                                                  | STT    | Tình trạng              | Mã bản khai | Tên tàu | Hô hiệu | IMO     | Quốc tịch | Ngày dự kiến tàu đến | Đại lý đến             | Thời gian nộp hồ sơ |
| Mã bản khai               |                                                                                  | 1      | Yêu cầu sửa đổi bổ sung | 201805075   | HO TAY  | 3WCB9   | 9603843 | VN        | 30/03/2018 12:00:00  | CTY TNHH TM VTB AN LAI | 05/04/2018 15:23:21 |
| Hô hiệu                   |                                                                                  | 2      | Yêu cầu sửa đổi bổ sung | 201805072   | HO TAY  | 3WCB9   | 9603843 | VN        | 30/03/2018 12:00:00  | CTY TNHH TM VTB AN LAI | 05/04/2018 15:23:21 |
| 📒 Kế hoạch                | ~                                                                                | Tổng s | ố 2 bản ghi.            |             |         |         |         |           |                      | Trang 1 💌              |                     |
| Chờ tiếp nhận             | 2                                                                                |        |                         |             |         |         |         |           |                      |                        |                     |
| Yêu cầu sửa đối bố sung   | 2                                                                                |        |                         |             |         |         |         |           |                      |                        |                     |
| Chờ cấp kế hoạch điều độ  | 0                                                                                |        |                         |             |         |         |         |           |                      |                        |                     |
| Chờ sửa kế hoạch điều độ  | 0                                                                                |        |                         |             |         |         |         |           |                      |                        |                     |
| Đã cấp kế hoạch điều động | 0                                                                                |        |                         |             |         |         |         |           |                      |                        |                     |
| Đã hủy kế hoạch điều động | 0                                                                                |        |                         |             |         |         |         |           |                      |                        |                     |
| Từ chối tiếp nhận         | 1                                                                                |        |                         |             |         |         |         |           |                      |                        |                     |
| 🦰 Thủ tục                 | $\sim$                                                                           |        |                         |             |         |         |         |           |                      |                        |                     |

Cán bộ Kế hoạch kích vào hồ sơ để xem chi tiết hồ sơ chờ yêu cầu sửa đổi bổ sung:

| HỆ THỐNG DVC TRỰC TU<br>CỤC HÀNG HẢI V                                                                       | HỆ THỐNG DVC TRỰC TUYẾN TÀU THUYẾN VÀO, RỜI CẢNG BIẾN<br>CỤC HÀNG HẢI VIỆT NAM- BỘ GIAO THÔNG VẬN TẢI GO VÀN TẢI GIAO THÔNG VẬN TẢI |                                                                                     |                                                                                                    |                |                   |                         |                                                   |  |  |  |  |
|----------------------------------------------------------------------------------------------------|----------------------------------------------------------------------------------------------------|-------------------------------------------------------------------------------------|----------------------------------------------------------------------------------------------------|----------------|-------------------|-------------------------|---------------------------------------------------|--|--|--|--|
| 🏠 TRANG CHỦ 📄 TRA CỨU                                                                                        | GIẤY PH                                                                                                    | HÉP 📒 BÁO CÁ                                                                        | O THỐNG KÊ                                                                                                    |                |                   |                         |                                                   |  |  |  |  |
| THÀNH PHẦN HỒ SƠ                                                                                             | THÔ                                                                                                    | NG TIN CHUNG                                                                        |                                                                                                    |                |                   |                         | Ir QUAY LẠI 🔨                                     |  |  |  |  |
| <ul> <li>Bản khai an ninh tàu biến</li> <li>Bản khai hàng hóa</li> <li>Thông báo</li> <li>Xác báo</li> </ul> | Cảr<br>Tên<br>Tàu<br>Trạ                                                                                                    | ng vụ: Cảng vụ H<br>tàu: HO TAY<br>Iđến/rời: Đến<br>ng thái: <mark>Yêu cầu</mark> s | r: Cảng vụ Hàng hải Hải Phòng Mã bắn khai: 201805072 Loại bản khai: 12<br>: HO TAY Quốc tịch: VN Hô Hiệu: 3WCB9<br>Vrời: Đến Thời gian đến: 30/03/2018 12:00:00 Thời gian rời: Chưa cập nhật<br>nái: Yêu cầu sửa đổi bổ sung |                |                   |                         |                                                   |  |  |  |  |
| 💼 Kế hoạch điều động                                                                                         | THÔ                                                                                                    | IÔNG TIN KHAI BÁO ^                                                                 |                                                                                                    |                |                   |                         |                                                   |  |  |  |  |
| Bản khai chung                                                                                               | STT                                                                                                    | Thời gian khai báo                                                                  | Bản khai                                                                                                    | Lần gửi cuối   | Số giờ còn lại    | Trạng thái              | Ghi chú                                           |  |  |  |  |
| Danh sách thuyền viên                                                                                        | 1                                                                                                    | 2018-04-05 15:23:21.0                                                               | Thông báo tàu đến cảng                                                                                                    | 1              | 1580:36           | Chấp nhận bản khai      | [cvhp20@gmail.com] Chấp nhận - [29/05/2018 14:18] |  |  |  |  |
|                                                                                                    | 2                                                                                                    | 2018-04-05 15:23:21.0                                                               | Xác báo tàu đến cảng                                                                                                    | 1              | 24:06             | Khai mới                |                                                   |  |  |  |  |
|                                                                                                    | 3                                                                                                    | 2018-03-30 09:26:05.0                                                               | Bản khai chung                                                                                                    | 1              | 2:33              | Khai mới                |                                                   |  |  |  |  |
|                                                                                                    | 4                                                                                                    | 2018-03-30 09:26:05.0                                                               | Bản khai danh sách thuyền viên                                                                                                    | 1              | 2:33              | Khai mới                |                                                   |  |  |  |  |
|                                                                                                    | 5                                                                                                    | 2018-03-30 09:26:05.0                                                               | Bản khai danh sách hành khách                                                                                                    | 1              | 2:33              | Khai mới                |                                                   |  |  |  |  |
|                                                                                                    | 6                                                                                                    | 2018-03-30 09:26:05.0                                                               | Bản khai hàng hóa nguy hiểm                                                                                                    | 1              | 2:33              | Khai mới                |                                                   |  |  |  |  |
|                                                                                                    |                                                                                                    |                                                                                     | PHẢN HỒI TỪ CẢNG VỤ:                                                                                                    | cvhp20@gmail.c | om - 29/05/2018 1 | 14:19 - yêu cầu bổ sung | hồ sơ 201805072                                   |  |  |  |  |
|                                                                                                    | THÔ                                                                                                    | NG BÁO PHẢN HồI TỪ CÁO                                                              | C CƠ QUAN NHÀ NƯỚC KHÁC                                                                                                    |                |                   |                         | ^                                                 |  |  |  |  |
|                                                                                                    | STT                                                                                                    | Tên cơ quan                                                                         |                                                                                                    |                |                   | Hồ sơ                   | Ghi chú                                           |  |  |  |  |
|                                                                                                    | 1                                                                                                    | Bộ Giao thông vận tải                                                               |                                                                                                    |                |                   | Yêu cầu bổ sung         | Xem                                               |  |  |  |  |
|                                                                                                    | THÔNG BẢO CHẤP THUẬN THÔNG BẢO TỪ CHỐI THÔNG BÁO HƯỚNG DẪN DN BỐ SUNG                                                               |                                                                                     |                                                                                                    |                |                   |                         |                                                   |  |  |  |  |
|                                                                                                    | Bạn có muỗn tiếp tục xử lý?<br><mark>XÁC NHẬN</mark>                                                                                |                                                                                     |                                                                                                    |                |                   |                         |                                                   |  |  |  |  |
|                                                                                                    |                                                                                                    |                                                                                     |                                                                                                    |                |                   |                         |                                                   |  |  |  |  |
| Cục Hà                                                                                                    | Cục Hàng Hải Việt Nam - Bộ Giao Thông vận tải 8 Phạm Hùng, Mai Dịch, Cầu Giấy, Hà Nội (024) 3768 3065 Hướng dẫn sử dụng             |                                                                                     |                                                                                                    |                |                   |                         |                                                   |  |  |  |  |

### Màn hình chi tiết hồ sơ yêu cầu sửa đổi, bổ sung gồm các phần:

- Thông tin chung: Gồm các thông tin Cảng vụ, Tên tàu, Tàu đến/ rời, Trạng thái, Mã bản khai, Quốc tịch, Thời gian đến/ rời từ, Loại bản khai, Hô hiệu, Thời gian đến/ rời tới.
- Thông tin khai báo: Hiển thị thông tin khai báo của hồ sơ bao gồm: Thời gian khai báo, loại Bản khai, Lần gửi cuối, Số giờ còn lại, Trạng thái và Ghi chú.
- Phản hồi từ cảng vụ
- Thông báo phản hồi từ các cơ quan nhà nước khác.

| THÔ | NG TIN KHAI BÁO       |                                |                |                  |                        | ^                                                 |
|-----|-----------------------|--------------------------------|----------------|------------------|------------------------|---------------------------------------------------|
| STT | Thời gian khai báo    | Bản khai                       | Lần gửi cuối   | Số giờ còn lại   | Trạng thái             | Ghỉ chú                                           |
| 1   | 2018-04-05 15:23:21.0 | Thông báo tàu đến cảng         | 1              | 1580:36          | Chấp nhận bản khai     | [cvhp20@gmail.com] Chấp nhận - [29/05/2018 14:18] |
| 2   | 2018-04-05 15:23:21.0 | Xác báo tàu đến cảng           | 1              | 24:06            | Khai mới               |                                                   |
| 3   | 2018-03-30 09:26:05.0 | Bản khai chung                 | 1              | 2:33             | Khai mới               |                                                   |
| 4   | 2018-03-30 09:26:05.0 | Bản khai danh sách thuyền viên | 1              | 2:33             | Khai mới               |                                                   |
| 5   | 2018-03-30 09:26:05.0 | Bản khai danh sách hành khách  | 1              | 2:33             | Khai mới               |                                                   |
| 6   | 2018-03-30 09:26:05.0 | Bản khai hàng hóa nguy hiểm    | 1              | 2:33             | Khai mới               |                                                   |
|     |                       | PHẢN HồI TỪ CẢNG VỤ:           | cvhp20@gmail.o | com - 29/05/2018 | 14:19 - yêu cầu bổ sun | g hồ sơ 201805072                                 |
| THÔ | NG BÁO PHẢN HồI TỪ CÁ | C CƠ QUAN NHÀ NƯỚC KHÁC        |                |                  |                        | ^                                                 |
| STT | Tên cơ quan           |                                | Hồ sơ          | Ghi chú          |                        |                                                   |
| 1   | Bộ Giao thông vận tải |                                |                |                  | Yêu cầu bổ sung        | Xem                                               |

Menu bên trái là các thành phần hồ sơ: Thành phần hồ sơ nào có folder màu vàng
 thì có dữ liệu, những thành phần có folder màu xám
 là chưa được gửi sang.

#### II.2.1. Xử lý các bản khai

- \* Xem và xử lý Thông báo tàu đến cảng
- Cán bộ Kế hoạch kích vào "*Thông báo*" ở phần menu trái các thành phần hồ sơ.

| HỆ THỔNG DỰC TRỰC TƯ<br>CỤC HÀNG HẢI V | yến tàu thuyến vào, rời cảng<br>7 <b>IỆT NAM- BỘ GIAO TI</b>                          | g biến<br>HÔNG VẬN TẢI                                                                                                    | ۱                                                              |                                                                                                    | ⊖ cv i                                                                                    | Hai Phong 20 🔅 Thoát |
|----------------------------------------|---------------------------------------------------------------------------------------|----------------------------------------------------------------------------------------------------|----------------------------------------------------------------|----------------------------------------------------------------------------------------------------|-------------------------------------------------------------------------------------------|----------------------|
| 🏠 TRANG CHỦ 📋 TRA CỨU                  | GIẤY PHÉP 📒 BÁO CÁO TH                                                                | ŐNG KÊ                                                                                                    |                                                                |                                                                                                    |                                                                                           |                      |
| THÀNH PHẦN HỒ SƠ                       | THÔNG BÁO HO TAY   # 20180                                                            | 5072   3WCB9                                                                                                    |                                                                |                                                                                                    |                                                                                           | IC QUAY LẠI          |
| Bản khai an ninh tàu biển              | Phiên bản: 1 - Khai báo  - 2018-0                                                     | 5-20 17:59:00.0                                                                                                    |                                                                |                                                                                                    |                                                                                           |                      |
| Bản khai hàng hóa                      | 20143442364743252_ThongBac                                                            | o_Tau_Den_Cang.pdf                                                                                                    | 1/1                                                            |                                                                                                    |                                                                                           | o 🛨 🖶                |
| Xác báo                                |                                                                                       |                                                                                                    |                                                                |                                                                                                    |                                                                                           |                      |
| File Kế hoạch điều đông                |                                                                                       | CÔ                                                                                                    | NG HÒA XÃ HỎI CHỦ                                              | NGHĨA VIÊT NAM                                                                                                    |                                                                                           |                      |
| Bán khai chung                         |                                                                                       | •                                                                                                    | Độc lập - Tự do -                                              | Hạnh phúc                                                                                                    |                                                                                           |                      |
| Danh sách thuyền viên                  |                                                                                       |                                                                                                    | Socialist Republic                                             | of Vietnam                                                                                                    |                                                                                           |                      |
| Danh sách hành khách                   |                                                                                       |                                                                                                    | Independence - Freedo                                          | m - Happiness                                                                                                    |                                                                                           |                      |
|                                        | 1.1 Tên<br>Name an<br>1.2 Số 1<br>IMO nu<br>1.3 Hồ<br>Call sign<br>1.4 Số c<br>Voyage | NC<br>và loại tàu: HO TA<br>dype of ship: GENER.<br>MO: 9603843<br>mber:<br>hiệu: 3WCB9<br>r:<br>huyển di: 5A-18<br>number:<br>o. 5 | THÔNG BẢO TÂU<br>DTICE OF ARRIVAL OF VI<br>Y<br>AL CARGO SHIPS | ĐẾN CÁNG       ESSEL AT THE PORT       X     Đến/Arrival       2. Cảng đến/rời       Port of arrival/departure       KHU VỰO HH HẢI       PHÔNG KHU NEO       ĐẦU VŨNG TÀU, A12 | Rời/Departure 3. Thời gian đến/rời cảng Date-time of arrival/departure 10/06/2018-1200 LT | •                    |
|                                        | 4.<br>Fl                                                                              | ag State of ship                                                                                                    | <ol> <li>Ten thuyen trương<br/>Name of master</li> </ol>       | 6. Cang roi cuoi cung/o<br>Last port of call/next por                                                                                                    | t of call                                                                                 |                      |
|                                        |                                                                                       | VIET NAM                                                                                                    | Nguyen Ngoc Vinh                                               | SINGAPORE                                                                                                    |                                                                                           |                      |
|                                        | 7. Giây<br>Certifica                                                                  | chứng nhận đăng ký<br>te of registry (Port, dat<br>VNSG-2088-T                                                                      | (Sô, ngày câp, cảng)<br>te; number)<br>H, 18/03/2011,          | <ol> <li>8. Tên và địa chỉ liên lạc<br/>Name and contact det<br/>CTY TNHH TI</li> </ol>                                                                                         | của người làm thủ tục:<br>ails of the procedurer<br>M VTB AN LAI                          |                      |
|                                        | 9.                                                                                    | Tổng dung tích                                                                                                    | 10. Dung tích có ích                                           | 31E5 Chu Văn An, P.26,                                                                                                    | , Q.Bình Thạnh, TP.HCM                                                                    | -                    |
|                                        | TIẾP NHẬN BẢN KHAI TỪ CHỐI                                                            | I BẢN KHAI                                                                                                    |                                                                |                                                                                                    |                                                                                           |                      |
|                                        |                                                                                       |                                                                                                    |                                                                |                                                                                                    |                                                                                           |                      |

Tại đây cán bộ có thể xem thông tin chi tiết bản khai, có thể tải bản khai, in bản khai. Cán bộ kích nút next để xem các phiên bản và ghi chú bản khai (nếu có).

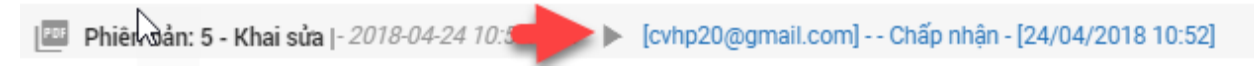

- Để Tiếp nhận hoặc từ chối bản khai, click nút <Tiếp nhận bản khai> hoặc
   <Từ chối bản khai> ở dưới nội dung.
  - Nếu kích <**Tiếp nhận bản khai**> thành công thì sẽ hiển thị biểu tượng:
  - Nếu kích <**Từ chối bản khai**> cán bộ nhập lý do từ chối và xác nhận hành động thành công thì sẽ hiển thị biểu tượng:

#### \* Xem xác báo Tàu đến cảng

- Cán bộ Kế hoạch kích vào "Xác báo" ở phần menu trái các thành phần hồ sơ.

| HỆ THỐNG DVC T<br>CỤC HÀNG T | rực tuyến tàu thuyến vào, rời cải<br>HẢI VIỆT NAM- BỘ GIAO T | ng biến<br>T <b>HÔNG VẬN TẢI</b> |                            |                                    |                                          | ⊖cv⊦                                  | lai Phong 2 | 0 🕒 Thoát   |
|------------------------------|--------------------------------------------------------------|----------------------------------|----------------------------|------------------------------------|------------------------------------------|---------------------------------------|-------------|-------------|
| 🏠 TRANG CHỦ 🗐 T              | RA CỨU GIẤY PHÉP 📒 BÁO CÁO T                                 | HŐNG KÊ                          |                            |                                    |                                          |                                       |             |             |
| THÀNH PHẦN HỒ SƠ             | XÁC BÁO HO TAY   # 201805                                    | 072   3WCB9                      |                            |                                    |                                          |                                       |             | IC QUAY LẠI |
| Bản khai an ninh tàu biển    | 📴 Phiên bản: 1 - Khai báo  - 2018                            | -05-20 17:59:39.0                |                            |                                    |                                          |                                       |             |             |
| Bản khai hàng hóa Thông báo  | 20143479419753119_XacBao                                     | _Tau_Den_Cang.pdf                |                            | 1/1                                |                                          |                                       | ¢ ±         | ē           |
| ac báo                       |                                                              |                                  |                            |                                    |                                          |                                       |             |             |
| 💼 Kế hoạch điều động         |                                                              | CỘNG HỜ                          | DA XÃ HỘ                   | I CHỦ NGH                          | ĨA VIỆT NAM                              |                                       |             |             |
| 🚞 Bån khai chung             |                                                              | 1                                | Độc lập - T                | ự do - Hạnh                        | phúc                                     |                                       |             |             |
| 🚞 Danh sách thuyền viên      |                                                              | Ir                               | Socialist R<br>idependence | epublic of Vietr<br>- Freedom - Ha | nam<br>ppiness                           |                                       |             |             |
| 🚞 Danh sách hành khách       |                                                              |                                  |                            |                                    |                                          |                                       |             |             |
|                              |                                                              | 2022                             | KÁC BÁO                    | TÀU ĐẾN C                          | ÄNG                                      |                                       |             |             |
|                              |                                                              | CONFIRMATIO                      | ON OF ARE                  | IVAL OF VES                        | SSEL AT THE PORT                         |                                       |             |             |
|                              | Tên và                                                       | i loại tàu: DOLPHIN S            | TRAIT                      |                                    | Cảng đến                                 | Thời gian đến                         |             |             |
|                              | Name a                                                       | ind type of ship FULL CONTA      | INER SHIP                  |                                    | Port of arrival<br>KHU VƯC HH HẢI        | Time of arrival<br>06/04/2018-1530 LT |             |             |
|                              | IMO n                                                        | umber                            |                            |                                    | PHÒNG, Bến căng Hải<br>An, Cầu căng số 1 |                                       |             |             |
|                              | Hô hi                                                        | <pre></pre>                      |                            |                                    | rin, chủ cùng số r                       |                                       |             |             |
|                              | Quốc                                                         | tịch tàu ANTIGUA A!              | ND BARB                    | JDA                                |                                          |                                       |             |             |
|                              | Flag St                                                      | ate of ship                      |                            |                                    |                                          |                                       |             |             |
|                              |                                                              |                                  | Tinh trạn<br>Ngườ          | g người trên t<br>ốm (nếu có)      | táu                                      |                                       |             |             |
|                              |                                                              |                                  | Ill pe                     | rson (If any)                      |                                          |                                       |             | +           |
|                              | STT                                                          | Tên                              | Tuổi                       | Quốc tịch                          | Tình trạ                                 | ng bệnh tật                           |             |             |
|                              | No.                                                          | Name                             | Age                        | Nationality                        | Illne                                    | ess status                            |             |             |
|                              |                                                              | NAM                              | 39<br>Người                | chết (nếu có)                      | Cum H5N1                                 |                                       |             |             |
|                              |                                                              |                                  | D I                        | (11110)                            |                                          |                                       |             |             |
|                              |                                                              |                                  |                            |                                    |                                          |                                       |             |             |
|                              | Qua Hàng Hải Viật Nam - Độ Ciao Thâng                        | uân tải 🦳 8 Dham Hùng Mai Dial   | Câu Ciấy Li                | Nôi (024)                          | 2769 2065                                | a dẫn cử dụng                         |             |             |

Tại đây cán bộ có thể xem thông tin chi tiết bản khai, có thể tải bản khai, in bản khai. Cán bộ kích nút next để xem các phiên bản và ghi chú bản khai (nếu có).

Phiên vản: 5 - Khai sửa |- 2018-04-24 10:3

Ngoài ra cán bộ có thể xem thông tin chi tiết một số bản khai khác: Muốn xem bản khai nào thì kích vào tên bản khai bên menu trái để xem.

#### II.2.2. Xử lý hồ sơ yêu cầu sửa đổi bổ sung

| ť                                                                                                    |                   | 6                                                                                |                                                          | <i>.</i>                                                        |                  |                         |                                                   |  |  |  |
|----------------------------------------------------------------------------------------------------|-------------------|----------------------------------------------------------------------------------|----------------------------------------------------------|-----------------------------------------------------------------|------------------|-------------------------|---------------------------------------------------|--|--|--|
| HỆ THỐNG DVC TRỰ<br>CỤC HÀNG HÀ                                                                              | C TUYÉN<br>ÅI VIỆ | TÀU THUYẾN VÀO, RỜI<br>T NAM- BỘ GIAC                                            | CẢNG BIẾN<br>Ô THÔNG VẬN TẢI                             |                                                                 |                  |                         | 🕒 CV Hai Phong 20 🔹 Thoát                         |  |  |  |
| 🏠 TRANG CHỦ 📋 TRA                                                                                            | CỨU GIẤY          | PHÉP 📒 BÁO CÁ                                                                    | NO THỐNG KÊ                                              |                                                                 |                  |                         |                                                   |  |  |  |
| THÀNH PHẦN HỒ SƠ                                                                                             | п                 | IÔNG TIN CHUNG                                                                   |                                                          |                                                                 |                  |                         | Ir QUAY LẠI 🔨                                     |  |  |  |
| <ul> <li>Bản khai an ninh tàu biến</li> <li>Bản khai hàng hóa</li> <li>Thông báo</li> <li>Xác báo</li> </ul> | ~                 | Cảng vụ: Cảng vụ<br>Tên tàu: HO TAY<br>Tàu đến/rời: Đến<br>Trạng thái: Yêu cầu : | Hàng hải Hải Phòng Mã i<br>Quố<br>Thờ<br>sửa đổi bổ sung | pạibản khai: 12<br>6 Hiệu: 3WCB9<br>hời gian rời: Chưa cập nhật |                  |                         |                                                   |  |  |  |
| 💼 Kế hoạch điều động                                                                                         | т                 | THÔNG TIN KHAI BÁO ^                                                             |                                                          |                                                                 |                  |                         |                                                   |  |  |  |
| Bản khai chung                                                                                               | ST                | T Thời gian khai báo                                                             | Bån khai                                                 | Lần gửi cuối                                                    | Số giờ còn lại   | Trạng thái              | Ghi chú                                           |  |  |  |
| Danh sach thuyen vien                                                                                        |                   | 2018-04-05 15:23:21.0                                                            | Thông báo tàu đến cảng                                   | 1                                                               | 1580:36          | Chấp nhận bản khai      | [cvhp20@gmail.com] Chấp nhận - [29/05/2018 14:18] |  |  |  |
| _                                                                                                    |                   | 2 2018-04-05 15:23:21.0                                                          | Xác báo tàu đến cảng                                     | 1                                                               | 24:06            | Khai mới                |                                                   |  |  |  |
|                                                                                                    |                   | 2018-03-30 09:26:05.0                                                            | Bản khai chung                                           | 1                                                               | 2:33             | Khai mới                |                                                   |  |  |  |
|                                                                                                    |                   | 4 2018-03-30 09:26:05.0                                                          | Bản khai danh sách thuyền viên                           | 1                                                               | 2:33             | Khai mới                |                                                   |  |  |  |
|                                                                                                    |                   | 5 2018-03-30 09:26:05.0                                                          | Bản khai danh sách hành khách                            | 1                                                               | 2:33             | Khai mới                |                                                   |  |  |  |
|                                                                                                    |                   | 5 2018-03-30 09:26:05.0                                                          | Bản khai hàng hóa nguy hiểm                              | 1                                                               | 2:33             | Khai mới                |                                                   |  |  |  |
|                                                                                                    |                   |                                                                                  | PHẢN HồI TỪ CẢNG VỤ:                                     | cvhp20@gmail.c                                                  | com - 29/05/2018 | 14:19 - yêu cầu bổ sung | hồ sơ 201805072                                   |  |  |  |
|                                                                                                    | п                 | IÔNG BÁO PHẢN HồI TỪ CÁ                                                          | C CƠ QUAN NHÀ NƯỚC KHÁC                                  |                                                                 |                  |                         | ^                                                 |  |  |  |
|                                                                                                    | ST                | T Tên cơ quan                                                                    |                                                          |                                                                 |                  | Ηồ sơ                   | Ghi chú                                           |  |  |  |
|                                                                                                    |                   | 1 Bộ Giao thông vận tải                                                          |                                                          |                                                                 |                  | Yêu cầu bổ sung         | Xem                                               |  |  |  |
|                                                                                                    | т                 | IÔNG BÁO CHẤP THUẬN                                                              | THÔNG BÁO TỪ CHỐI THÔN                                   | IG BÁO HƯỚNG C                                                  | DẦN DN BỔ SUNG   |                         |                                                   |  |  |  |
|                                                                                                    | B                 | an có muốn tiếp tục xử lý?<br><b>XÁC NHẬN</b>                                    |                                                          |                                                                 |                  |                         |                                                   |  |  |  |
|                                                                                                    |                   |                                                                                  |                                                          |                                                                 |                  |                         |                                                   |  |  |  |
| C                                                                                                    | ục Hàng I         | lải Việt Nam - Bộ Giao Thô                                                       | ng vận tải 8 Phạm Hùng, Ma                               | i Dịch, Cầu Giấy                                                | , Hà Nội (024    | ) 3768 3065 H           | lướng dẫn sử dụng                                 |  |  |  |

#### \* Thông báo chấp thuận

Để tiếp nhận hồ sơ cán bộ nhấn nút **<Thông báo chấp thuận>** trên màn hình chi tiết hồ sơ. Thực hiện xác nhận hành động thành công thì hồ sơ chuyển sang rổ trạng thái "**Chờ cấp kế hoạch điều động**".

#### \* Thông báo từ chối

Để từ chối hồ sơ cán bộ nhấn nút **<Thông báo từ chối>** và nhập lý do trên màn hình chi tiết hồ sơ. Thực hiện xác nhận hành động thành công thì hồ sơ chuyển sang rổ trạng thái "**Từ chối tiếp nhận**".

#### \* Thông báo hướng dẫn DN bổ sung

Để yêu cầu NLTT bổ sung hồ sơ cán bộ nhấn nút **<Thông báo hướng dẫn DN bổ sung**> và nhập lý do trên màn hình chi tiết hồ sơ. Đồng thời thông báo sẽ được gửi đến cho NLTT.

#### II.3. Chờ cấp kế hoạch điều động

Cán bộ Kế hoạch chọn rổ trạng thái "Chờ cấp kế hoạch điều động". Hệ thống hiển thị toàn bộ danh sách chờ cấp lệnh điều động như hình dưới:

| Chuyển cảng vào 👻         | Q      | Dani    | h sách hồ sơ: <b>Chờ cấp kế hoạch ở</b> | liều động   |         |         |         |           |                      |                        | Tìm kiếm nâng cao 🗸 |
|---------------------------|--------|---------|-----------------------------------------|-------------|---------|---------|---------|-----------|----------------------|------------------------|---------------------|
| Tên tàu                   |        | STT     | Tình trạng                              | Mã bản khai | Tên tàu | Hô hiệu | IMO     | Quốc tịch | Ngày dự kiến tàu đến | Đại lý đến             | Thời gian nộp hồ sơ |
| Mã bản khai               |        | 1       | Chờ cấp kế hoạch điều động              | 201805072   | HO TAY  | 3WCB9   | 9603843 | VN        | 30/03/2018 12:00:00  | CTY TNHH TM VTB AN LAI | 05/04/2018 15:23:21 |
| Hô hiệu                   |        | Tổng si | ố 1 bản ghi.                            |             |         |         |         |           |                      | Trang 1 💌              | I< < 1 > >I         |
| Kế hoạch                  | $\sim$ |         |                                         |             |         |         |         |           |                      |                        |                     |
| Chờ tiếp nhận             | 2      |         |                                         |             |         |         |         |           |                      |                        |                     |
| Yêu cầu sửa đổi bổ sung   | 1      |         |                                         |             |         |         |         |           |                      |                        |                     |
| Chờ cấp kế hoạch điều đ   | 1      |         |                                         |             |         |         |         |           |                      |                        |                     |
| Chờ sửa kế hoạch điều độ  | 0      |         |                                         |             |         |         |         |           |                      |                        |                     |
| Đã cấp kế hoạch điều động | 0      |         |                                         |             |         |         |         |           |                      |                        |                     |
| Đã hủy kế hoạch điều động | 0      |         |                                         |             |         |         |         |           |                      |                        |                     |
| Từ chối tiếp nhận         | 1      |         |                                         |             |         |         |         |           |                      |                        |                     |
| 🦰 Thủ tục                 | $\sim$ |         |                                         |             |         |         |         |           |                      |                        |                     |

### Cán bộ kích vào 1 hồ sơ để xem chi tiết:

| HỆ THỐNG DVC TRỰC T<br>CỤC HÀNG HẢI                                                                                     | UYÉN T<br>VIỆT           | àu thuyến vào, rời (<br>' <b>NAM- BỘ GIAC</b>                                  | cảng biến<br>O THÔNG VẬN TẢI                                            |                                             |                                       |                         |                                          | OCV Hai Phong 20             | 🕒 Thoát    |  |  |  |
|----------------------------------------------------------------------------------------------------|--------------------------|--------------------------------------------------------------------------------|-------------------------------------------------------------------------|---------------------------------------------|---------------------------------------|-------------------------|------------------------------------------|------------------------------|------------|--|--|--|
| 🏠 TRANG CHỦ 📄 TRA CỨU                                                                                                   | J GIẤY PI                | HÉP 📒 BÁO CÁ                                                                   | O THỐNG KÊ                                                              |                                             |                                       |                         |                                          |                              |            |  |  |  |
| THÀNH PHẦN HỒ SƠ                                                                                                    | ο sσ Thông tin chung     |                                                                                |                                                                         |                                             |                                       |                         |                                          |                              |            |  |  |  |
| Bản khai an ninh tàu biến<br>Bản khai hàng hóa<br>Thông báo                                                             | Cải<br>Têr<br>Tàu<br>Trạ | ng vụ: Cảng vụ l<br>n tàu: HO TAY<br>n đến/rời: Đến<br>ng thái: Chờ cấp l      | Hàng hải Hải Phòng Mã<br>Quứ<br>Thờ<br>K <mark>ế hoạch điều động</mark> | bản khai: 2<br>ức tịch: V<br>ri gian đến: 3 | 101805072<br>/N<br>10/03/2018 12:00:0 | La<br>Hi                | pại bản khai:<br>ô Hiệu:<br>ời gian rời: | 12<br>3WCB9<br>Chưa cập nhật |            |  |  |  |
| 💼 Kế hoạch điều động                                                                                                    | THÔ                      | NG TIN KHAI BÁO                                                                |                                                                         | ^                                           |                                       |                         |                                          |                              |            |  |  |  |
| Bản khai chung                                                                                                    | STT                      | STT Thời gian khai báo Bản khai Lần gửi cuối Số giờ còn lại Trạng thái Ghi chú |                                                                         |                                             |                                       |                         |                                          |                              |            |  |  |  |
| Danh sách thuyền viên Danh sách hành khách                                                                              | 1                        | 2018-04-05 15:23:21.0                                                          | Thông báo tàu đến cảng                                                  | [cvhp20@gmail.                              | .com] Chấp nhận - [29/05/20           | )18 14:22]              |                                          |                              |            |  |  |  |
|                                                                                                    | 2                        | 2018-04-05 15:23:21.0                                                          | Xác báo tàu đến cảng                                                    | 1                                           | 24:06                                 | Chấp nhận bản khai      | [cvhp20@gmail.                           | .com] Chấp nhận - [29/05/20  | )18 14:22] |  |  |  |
|                                                                                                    | 3                        | 2018-03-30 09:26:05.0                                                          | Bản khai chung                                                          | 1                                           | 2:33                                  | Khai mới                |                                          |                              |            |  |  |  |
|                                                                                                    | 4                        | 2018-03-30 09:26:05.0                                                          | Bản khai danh sách thuyền viên                                          | 1                                           | 2:33                                  | Khai mới                |                                          |                              |            |  |  |  |
|                                                                                                    | 5                        | 2018-03-30 09:26:05.0                                                          | Bản khai danh sách hành khách                                           | 1                                           | 2:33                                  | Khai mới                |                                          |                              |            |  |  |  |
|                                                                                                    | 6                        | 2018-03-30 09:26:05.0                                                          | Bản khai hàng hóa nguy hiểm                                             | 1                                           | 2:33                                  | Khai mới                |                                          |                              |            |  |  |  |
|                                                                                                    |                          |                                                                                | PHẢN HỒI TỪ CẢNG VỤ                                                     | : cvhp20@gmail.c                            | om - 29/05/2018                       | 14:19 - yêu cầu bổ sung | hồ sơ 201805072                          | 2                            |            |  |  |  |
|                                                                                                    | THÔ                      | NG BÁO PHẢN HồI TỪ CÁ                                                          | C CƠ QUAN NHÀ NƯỚC KHÁC                                                 |                                             |                                       |                         |                                          |                              | ^          |  |  |  |
|                                                                                                    | STT                      | Tên cơ quan                                                                    |                                                                         |                                             |                                       | Hồ sơ                   |                                          | Ghi chú                      |            |  |  |  |
|                                                                                                    | 1                        | Bộ Giao thông vận tải                                                          | Xem                                                                     |                                             |                                       |                         |                                          |                              |            |  |  |  |
|                                                                                                    |                          |                                                                                |                                                                         |                                             |                                       |                         |                                          |                              |            |  |  |  |
| Cục Hàng Hải Việt Nam - Bộ Giao Thông vận tải 8 Phạm Hùng, Mai Dịch, Cầu Giấy, Hà Nội (024) 3768 3065 Hướng dẫn sử dụng |                          |                                                                                |                                                                         |                                             |                                       |                         |                                          |                              |            |  |  |  |

### Màn hình chi tiết hồ sơ chờ cấp lệnh điều động có các phần:

- Thông tin chung: Gồm các thông tin Cảng vụ, Tên tàu, Tàu đến/ rời, Trạng thái, Mã bản khai, Quốc tịch, Thời gian đến/ rời từ, Loại bản khai, Hô hiệu, Thời gian đến/ rời tới.
- Thông tin khai báo: Hiển thị thông tin khai báo của hồ sơ bao gồm: Thời gian khai báo, loại Bản khai, Lần gửi cuối, Số giờ còn lại, Trạng thái và Ghi chú.
- Phản hồi từ cảng vụ
- Thông báo phản hồi từ các cơ quan nhà nước khác.

| THÔ | NG TIN KHAI BÁO       |                                |                |                  |                        | ^                                                 |
|-----|-----------------------|--------------------------------|----------------|------------------|------------------------|---------------------------------------------------|
| STT | Thời gian khai báo    | Bản khai                       | Lần gửi cuối   | Số giờ còn lại   | Trạng thái             | Ghi chú                                           |
| 1   | 2018-04-05 15:23:21.0 | Thông báo tàu đến cảng         | 1              | 1580:36          | Chấp nhận bản khai     | [cvhp20@gmail.com] Chấp nhận - [29/05/2018 14:18] |
| 2   | 2018-04-05 15:23:21.0 | Xác báo tàu đến cảng           | 1              | 24:06            | Khai mới               |                                                   |
| 3   | 2018-03-30 09:26:05.0 | Bản khai chung                 | 1              | 2:33             | Khai mới               |                                                   |
| 4   | 2018-03-30 09:26:05.0 | Bản khai danh sách thuyền viên | 1              | 2:33             | Khai mới               |                                                   |
| 5   | 2018-03-30 09:26:05.0 | Bản khai danh sách hành khách  | 1              | 2:33             | Khai mới               |                                                   |
| 6   | 2018-03-30 09:26:05.0 | Bản khai hàng hóa nguy hiểm    | 1              | 2:33             | Khai mới               |                                                   |
|     |                       | PHẢN HỒI TỪ CẢNG VỤ:           | cvhp20@gmail.o | com - 29/05/2018 | 14:19 - yêu cầu bổ sun | g hồ sơ 201805072                                 |
| THÔ | NG BÁO PHẢN HồI TỪ CÁ | C CƠ QUAN NHÀ NƯỚC KHÁC        |                |                  |                        | ^                                                 |
| STT | Tên cơ quan           |                                |                |                  | Hồ sơ                  | Ghi chú                                           |
| 1   | Bộ Giao thông vận tải |                                |                |                  | Yêu cầu bổ sung        | Xem                                               |
|     |                       |                                |                |                  |                        |                                                   |

- Menu bên trái là các thành phần hồ sơ: Thành phần hồ sơ nào có folder màu vàng 📒

thì có dữ liệu, những thành phần có folder màu xám 🔤 là chưa được gửi sang.

- \* Cấp lệnh điều động
- **Bước 1:** Cán bộ kế hoạch chọn thành phần hồ sơ "**Kế hoạch điều động**" và tiến hành khai báo các thông tin cấp kế hoạch điều động.

| THÀNH PHẦN HỒ SƠ          | G | KẾ HOẠCH ĐIỀU ĐỘNG      | HO TAY   # 201805072   3WCB9         |   |                |                                        | Im QUAY LẠI |
|---------------------------|---|-------------------------|--------------------------------------|---|----------------|----------------------------------------|-------------|
| Bản khai an ninh tàu biển |   | CẤP KẾ HOẠCH ĐIỀU ĐỘNG  |                                      |   |                |                                        |             |
| 🛅 Bản khai hàng hóa       |   |                         | _                                    |   |                |                                        |             |
| 🚞 Thông báo               | ~ | Thời gian (*):          | 29/05/2018 00:27:30                  |   | Tàu lai (*):   | tàulaiabc                              |             |
| Tác báo                   | ~ | Tên tàu (*):            | HO TAY                               |   |                |                                        |             |
| 📔 Kế hoạch điều động      |   | Tuyến luồng (*):        | Luồng Vạn Gia 😣 🛛 Luồng Sông Chanh 😣 |   |                |                                        | Ŧ           |
| 🚞 Bản khai chung          |   | Món nước (*):           | 24                                   |   | Từ (*):        | haiphong                               |             |
| 📄 Danh sách thuyền viên   |   | Chiều dài lớn nhất (*): | 23                                   |   | Cảng biển (*): | HẢI PHÒNG                              |             |
| 📄 Danh sách hành khách    |   | Trong tải (*):          | 25                                   |   | Khu yure (*):  |                                        |             |
|                           |   | nong tar ( ).           |                                      |   | lala vậc ().   |                                        |             |
|                           |   | Người ký:               | Nghiêm Quốc Vinh                     | * | Bến cảng (*):  | Bến cảng liên doanh phát triển Đình Vũ | Ŧ           |
|                           |   |                         |                                      |   | Cầu cảng (*):  | Cầu cảng số 4                          | *           |
|                           |   | XÁC NHẬN                |                                      |   |                |                                        |             |

Bước 2: Sau khi nhập đầy đủ các thông tin bắt buộc cán bộ Kế hoạch có thể kích nút
 <Xác nhận>. Khi đó hệ thống hiển thị biểu mẫu Kế hoạch điều động:

| HỆ THỔNG DVC TRỰC T<br>CỤC HÀNG HẢI | ruyên tàu thuy<br>[ <b>VIỆT NAM-</b>       | ÉN VÀO, RỜI CẢNG BIẾ<br>BỘ GIAO THÔ      | n<br>NG Vậ           | N TẢI                        |                         |                            |                                   |                         | Өсүн                                                                                                    | ai Phong 20 🔅 Thoát          |
|-------------------------------------|--------------------------------------------|------------------------------------------|----------------------|------------------------------|-------------------------|----------------------------|-----------------------------------|-------------------------|----------------------------------------------------------------------------------------------------|------------------------------|
| 🏠 TRANG CHỦ 📄 TRA CỨ                | ľU GIẤY PHÉP                               | 📒 BÁO CÁO THỐNG I                        | KÊ                   |                              |                         |                            |                                   |                         |                                                                                                    |                              |
| THÀNH PHẦN HỒ SƠ                    | KẾ HOẠCH ĐIỀI                              | U ĐỘNG HO TAY   # 2                      | 01805072             | 2   3WCB9                    |                         |                            |                                   |                         |                                                                                                    | IC QUAY LẠI                  |
| Bản khai an ninh tàu biển           | Phiên bản: 1                               | 1 - Khai báo  - 2018-05-20               | 17:59:00.0           | :                            |                         |                            |                                   |                         |                                                                                                    |                              |
| Bản khai hàng hóa                   | 001 4007000                                |                                          | 17                   |                              |                         |                            |                                   |                         | ,                                                                                                    |                              |
| 📛 Thông báo 🗸                       | 2014387932                                 | 48/4426_Shifting_Order.                  | par                  |                              |                         |                            |                                   |                         |                                                                                                    | ° ≚ ⊖                        |
| a Xác báo 🗸                         | *                                          |                                          |                      |                              |                         |                            |                                   |                         |                                                                                                    |                              |
| 📔 Kế hoạch điều động                | CUC                                        |                                          | NA M                 |                              |                         |                            | CÔNC HÒA                          |                         | THĨA VIỆT NAM                                                                                                  |                              |
| Bản khai chung                      | Viet                                       | nam Maritime Administra                  | ation                |                              |                         |                            | Đốc<br>Đốc                        | c lâp - Tư do - Har     | nh phúc                                                                                                    |                              |
| Danh sách thuyền viên               | CĂNG                                       | VỤ HÀNG HẢI HẢI PI                       | HÒNG                 |                              |                         |                            | s                                 | ocialist Republic of Vi | ietnam                                                                                                    |                              |
| Danh sách hành khách                | Maritir                                    | me Administration of Hai                 | Phong                |                              |                         |                            | Inde                              | pendence - Freedom - I  | Happiness                                                                                                    |                              |
|                                     |                                            |                                          |                      | 1                            | KÊ HOẠ                  | ACH ĐIỀU                   | U ĐỘNG TÀU TI                     | HUYÈN                   |                                                                                                    |                              |
|                                     | <b>Thời g</b> i<br>Time                    | ian Tên tàu<br>e Name of ship            | Mớn<br>nước<br>Draft | Chiều dài<br>lớn nhất<br>LOA | <b>Trọng tải</b><br>DWT | <b>Tàu lai</b><br>Tug boat | Tuyến luồng<br>Channel            | <b>Từ</b><br>From       | Đến<br>To                                                                                                    | Đại lý<br>Agent              |
|                                     | 28/05/20<br>1727 I                         | D18- HO TAY                              | F:<br>24.0<br>A:0.0  | 23.0                         | 25.0                    | tàulaiabc                  | Luồng Vạn Gia,<br>Luồng Diêm Điền | KHU NEO VUNG<br>TAU     | KHU NEO VUNG<br>TAU<br>KHU VỰC HH<br>HẢI PHÒNG, Bến<br>cảng liên doanh<br>phát triển Đình<br>Vũ, Cầu cảng số 4 | CTY TNHH<br>TM VTB AN<br>LAI |
|                                     |                                            |                                          |                      |                              |                         |                            |                                   | Ngày<br>I               | 29 tháng 05 năm 2018<br>Date 29/05/2018                                                                        | +                            |
|                                     |                                            |                                          |                      |                              |                         |                            |                                   |                         | Director                                                                                                    | -                            |
|                                     | DUYỆT KẾ HOẠ<br>Bạn có muốn ti<br>XÁC NHẬN | <b>CH ĐIỀU ĐỘNG</b> CHUY<br>ếp tục xử lý | ÉN LÃNH              | ĐẠO KÝ SI                    | ố sửa i                 | KẾ HOẠCH ĐÌ                | ÈU ĐỘNG                           |                         |                                                                                                    |                              |
|                                     |                                            |                                          |                      |                              |                         |                            |                                   |                         |                                                                                                    |                              |

- **Bước 3**: Cán bộ Kế hoạch có thể thực hiện các hành động:
  - <Duyệt kế hoạch điều động>: Thực hiện xác nhận hành động thành công thì hồ sơ chuyển xuống cho cán bộ thủ tục và hồ sơ chuyển về rổ trạng thái "Đã cấp kế hoạch điều động"
  - </l
  - <Sửa kế hoạch điều động>: Thực hiện xác nhận hành động thành công thì hệ thống hiện lên form nhập cấp kế hoạch điều động như bước 1.

II.4. Chờ sửa kế hoạch điều độngHồ sơ chờ sửa kế hoạch điều động là hồ sơ bị lãnh đạo yêu cầu sửa lại.

Cán bộ kế hoạch xem danh sách hồ sơ chờ sửa kế hoạch điều động:

| Chuẩyển cảng vào 👻        | Q      | Dan    | h sách hồ sơ: <b>Chờ sửa kế hoạch d</b> | điều động   |         |         |         |           |                      |                        | Tìm kiếm nâng cao 🗡 |
|---------------------------|--------|--------|-----------------------------------------|-------------|---------|---------|---------|-----------|----------------------|------------------------|---------------------|
| Tên tàu                   |        | STT    | Tình trạng                              | Mã bản khai | Tên tàu | Hô hiệu | ІМО     | Quốc tịch | Ngày dự kiến tàu đến | Đại lý đến             | Thời gian nộp hồ sơ |
| Mã bản khai               |        | 1      | Chờ sửa kế hoạch điều động              | 201805072   | HO TAY  | 3WCB9   | 9603843 | VN        | 30/03/2018 12:00:00  | CTY TNHH TM VTB AN LAI | 05/04/2018 15:23:21 |
| Hô hiệu                   |        | Tổng s | ố 1 bản ghi.                            |             |         |         |         |           |                      | Trang 1 🔹              | < < <b>1</b> → >    |
| Kế hoạch                  | $\sim$ |        |                                         |             |         |         |         |           |                      |                        |                     |
| Chờ tiếp nhận             | 2      |        |                                         |             |         |         |         |           |                      |                        |                     |
| Yêu cầu sửa đổi bổ sung   | 1      |        |                                         |             |         |         |         |           |                      |                        |                     |
| Chờ cấp kế hoạch điều độ  | 0      |        |                                         |             |         |         |         |           |                      |                        |                     |
| Chờ sửa kế hoạch điều đ   | 1      |        |                                         |             |         |         |         |           |                      |                        |                     |
| Đã cấp kế hoạch điều động | 0      |        |                                         |             |         |         |         |           |                      |                        |                     |
| Đã hủy kế hoạch điều động | 0      |        |                                         |             |         |         |         |           |                      |                        |                     |
| Từ chối tiếp nhận         | 1      |        |                                         |             |         |         |         |           |                      |                        |                     |
| 🦰 Thủ tục                 | $\sim$ |        |                                         |             |         |         |         |           |                      |                        |                     |

Cán bộ xem chi tiết hồ sơ:

| HỆ THỐNG DVC TRỰC TU<br>CỤC HÀNG HẢI V                      | VIÊN T.<br>VIỆT          | àu thuyến vào, rời (<br>' <b>NAM- BỘ GIAC</b>                             | cảng biến<br>O THÔNG VẬN TẢI                                              |                                           |                                     |                        | 😌 CV Hai Phong 20 🕑 Thoát                                       |  |  |
|-------------------------------------------------------------|--------------------------|---------------------------------------------------------------------------|---------------------------------------------------------------------------|-------------------------------------------|-------------------------------------|------------------------|-----------------------------------------------------------------|--|--|
| 🏠 TRANG CHỦ 📄 TRA CỨU                                       | GIẤY PH                  | HÉP 📒 BÁO CÁ                                                              | O THỐNG KÊ                                                                |                                           |                                     |                        |                                                                 |  |  |
| THÀNH PHẦN HỒ SƠ                                            | THÔ                      | NG TIN CHUNG                                                              |                                                                           |                                           |                                     |                        | 🗠 QUAY LẠI 🔷                                                    |  |  |
| Bản khai an ninh tàu biến<br>Bản khai hàng hóa<br>Thông báo | Cảr<br>Tên<br>Tàu<br>Trạ | ng vụ: Cảng vụ H<br>n tàu: HO TAY<br>n đến/rời: Đến<br>ng thái: Chờ sửa I | Hàng hải Hải Phòng Mã l<br>Quố<br>Thời<br>tế <mark>hoạch điều đông</mark> | bản khai: 2<br>c tịch: V<br>i gian đến: 3 | 01805072<br>'N<br>0/03/2018 12:00:0 | Lc<br>Hi<br>10 Tł      | ai bản khai: 12<br>6 Hiệu: 3WCB9<br>hời gian rời: Chưa cập nhật |  |  |
| 📔 Kế hoạch điều động                                        | THÔ                      | NG TIN KHAI BÁO                                                           | ^                                                                         |                                           |                                     |                        |                                                                 |  |  |
| Bån khai chung                                              | STT                      | Thời gian khai báo                                                        | Ghi chú                                                                   |                                           |                                     |                        |                                                                 |  |  |
| Danh sách thuyền viên                                       | 1                        | 2018-04-05 15:23:21.0                                                     | Thông báo tàu đến cảng                                                    | 1                                         | 1580:36                             | Chấp nhận bản khai     | [cvhp20@gmail.com] Chấp nhận - [29/05/2018 14:22]               |  |  |
|                                                             | 2                        | 2018-04-05 15:23:21.0                                                     | Xác báo tàu đến cảng                                                      | 1                                         | 24:06                               | Chấp nhận bản khai     | [cvhp20@gmail.com] Chấp nhận - [29/05/2018 14:22]               |  |  |
|                                                             | 3                        | 2018-03-30 09:26:05.0                                                     | Bản khai chung                                                            | 1                                         | 2:33                                | Khai mới               |                                                                 |  |  |
|                                                             | 4                        | 2018-03-30 09:26:05.0                                                     | Bản khai danh sách thuyền viên                                            | 1                                         | 2:33                                | Khai mới               |                                                                 |  |  |
|                                                             | 5                        | 2018-03-30 09:26:05.0                                                     | Bản khai danh sách hành khách                                             | 1                                         | 2:33                                | Khai mới               |                                                                 |  |  |
|                                                             | 6                        | 2018-03-30 09:26:05.0                                                     | Bản khai hàng hóa nguy hiểm                                               | 1                                         | 2:33                                | Khai mới               |                                                                 |  |  |
|                                                             |                          |                                                                           | PHẢN HỒI TỪ CẢNG VỤ:                                                      | cvhp20@gmail.c                            | om - 29/05/2018 1                   | 4:19 - yêu cầu bổ sung | hồ sơ 201805072                                                 |  |  |
|                                                             | THÔ                      | NG BÁO PHẢN HồI TỪ CÁ                                                     | C CƠ QUAN NHÀ NƯỚC KHÁC                                                   |                                           |                                     |                        | ^                                                               |  |  |
|                                                             | STT                      | Tên cơ quan                                                               |                                                                           |                                           |                                     | Hồ sơ                  | Ghi chú                                                         |  |  |
|                                                             | 1                        | Bộ Giao thông vận tải                                                     |                                                                           |                                           |                                     | Yêu cầu bổ sung        | Xem                                                             |  |  |
|                                                             |                          |                                                                           |                                                                           |                                           |                                     |                        |                                                                 |  |  |
| Cục H                                                       | àng Hải                  | i Việt Nam - Bộ Giao Thô                                                  | ng vận tải 8 Phạm Hùng, Ma                                                | i Dịch, Cầu Giấy,                         | Hà Nội (024                         | ) 3768 3065 H          | ướng dẫn sử dụng                                                |  |  |

### <u>Màn hình chi tiết hồ sơ chờ sửa kế điều động có các phần:</u>

- Thông tin chung: Gồm các thông tin Cảng vụ, Tên tàu, Tàu đến/ rời, Trạng thái, Mã bản khai, Quốc tịch, Thời gian đến/ rời từ, Loại bản khai, Hô hiệu, Thời gian đến/ rời tới.
- Thông tin khai báo: Hiển thị thông tin khai báo của hồ sơ bao gồm: Thời gian khai báo, loại Bản khai, Lần gửi cuối, Số giờ còn lại, Trạng thái và Ghi chú.
- Phản hồi từ cảng vụ
- Thông báo phản hồi từ các cơ quan nhà nước khác.

| THÔ | NG TIN KHAI BÁO       |                                |                |                  |                        | ^                                                 |
|-----|-----------------------|--------------------------------|----------------|------------------|------------------------|---------------------------------------------------|
| STT | Thời gian khai báo    | Bản khai                       | Lần gửi cuối   | Số giờ còn lại   | Trạng thái             | Ghi chú                                           |
| 1   | 2018-04-05 15:23:21.0 | Thông báo tàu đến cảng         | 1              | 1580:36          | Chấp nhận bản khai     | [cvhp20@gmail.com] Chấp nhận - [29/05/2018 14:18] |
| 2   | 2018-04-05 15:23:21.0 | Xác báo tàu đến cảng           | 1              | 24:06            | Khai mới               |                                                   |
| 3   | 2018-03-30 09:26:05.0 | Bản khai chung                 | 1              | 2:33             | Khai mới               |                                                   |
| 4   | 2018-03-30 09:26:05.0 | Bản khai danh sách thuyền viên | 1              | 2:33             | Khai mới               |                                                   |
| 5   | 2018-03-30 09:26:05.0 | Bản khai danh sách hành khách  | 1              | 2:33             | Khai mới               |                                                   |
| 6   | 2018-03-30 09:26:05.0 | Bản khai hàng hóa nguy hiểm    | 1              | 2:33             | Khai mới               |                                                   |
|     |                       | PHẢN HồI TỪ CẢNG VỤ:           | cvhp20@gmail.o | com - 29/05/2018 | 14:19 - yêu cầu bổ sun | g hồ sơ 201805072                                 |
| THÔ | NG BÁO PHẢN HỒI TỪ CÁ | C CƠ QUAN NHÀ NƯỚC KHÁC        |                |                  |                        | ^                                                 |
| STT | Tên cơ quan           |                                |                |                  | Hồ sơ                  | Ghi chú                                           |
| 1   | Bộ Giao thông vận tải |                                |                |                  | Yêu cầu bổ sung        | Xem                                               |

Menu bên trái là các thành phần hồ sơ: Thành phần hồ sơ nào có folder màu vàng
 thì có dữ liệu, những thành phần có folder màu xám
 là chưa được gửi sang.

### <u>Cấp lại kế hoạch điều động:</u>

| HỆ THỐNG DVC TRỰC TƯ<br>CỤC HÀNG HẢI V | yến tàu thuyến vào, rời cảng :<br>/IỆT NAM- BỘ GIAO TH | <sup>biến</sup><br>ÔNG VẬN TẢI       |                     |                             |                                               | Өсүн                     | ai Phong 20 🔅 Thoát |
|----------------------------------------|--------------------------------------------------------|--------------------------------------|---------------------|-----------------------------|-----------------------------------------------|--------------------------|---------------------|
| 🏠 TRANG CHỦ 📄 TRA CỨU C                | GIẤY PHÉP 📒 BÁO CÁO THỐI                               | IG KÊ                                |                     |                             |                                               |                          |                     |
| THÀNH PHẦN HỒ SƠ                       | KẾ HOẠCH ĐIỀU ĐỘNG HO TAY                              | 201805072   3WCB9                    |                     |                             |                                               |                          | Im QUAY LẠI         |
| Bản khai an ninh tàu biển              | Phiên bản: 1 - Khai báo  - 2018-05-                    | 20 17:59:00.0 🚦 Trả lại để cấp       | lại kế hoạch điều đ | lộng                        |                                               |                          |                     |
| Bản khai hàng hóa                      | 20144647719095197_Shifting_Ord                         | ler.pdf                              | 1                   | 1/1                         |                                               | (                        | >±e                 |
| Thông bảo                              |                                                        | -                                    |                     |                             |                                               |                          |                     |
| Kế hoạch điều động                     |                                                        |                                      |                     |                             |                                               |                          |                     |
| Bản khai chung                         | CỤC HÀNG HẢI VIỆ                                       | Г НАМ                                |                     | CỘNG HÒA                    | XÃ HỘI CHỦ NO                                 | GHĨA VIỆT NAM            |                     |
| 📛 Danh sách thuyền viên                | CẢNG VỤ HÀNG HẢI HẢI                                   | PHÒNG                                |                     | Độc<br>S                    | c lập - Tự do - Hậi<br>ocialist Republic of V | nh phuc<br>ietnam        |                     |
| 🚞 Danh sách hành khách                 | Maritime Administration of I                           | lai Phong                            |                     | Inde                        | pendence - Freedom -                          | Happiness                |                     |
|                                        |                                                        | νŕπ                                  |                     |                             | uu võn                                        |                          |                     |
|                                        |                                                        | KE H                                 | OẠCH ĐIEU           | ĐỘNG TAU TI                 | HUYEN                                         |                          |                     |
|                                        | Thời gian Tên tàu                                      | Mớn Chiều dài<br>nước lớn nhất Trọng | ; tải Tàu lai       | Tuyến luồng                 | Từ                                            | Đến                      | Đại lý              |
|                                        | 28/05/2018 HO TAY                                      | Draft LOA DW                         | T Tug boat          | Channel                     | From                                          | To<br>KHUNEO VUNC        | Agent               |
|                                        | 1727 LT                                                | 24.0                                 | o taulalabe         | Luồng Diêm Điền             | TAU                                           |                          | TM VTB AN           |
|                                        |                                                        | A : 0.0                              |                     |                             |                                               | HẢI PHÒNG, Bến           | LAI                 |
|                                        |                                                        |                                      |                     |                             |                                               | phát triển Đình          |                     |
|                                        |                                                        |                                      |                     |                             | Ngày                                          | 29 tháng 05 năm 2018     |                     |
|                                        |                                                        |                                      |                     |                             |                                               | Date 29/05/2018          | +                   |
|                                        |                                                        |                                      |                     |                             |                                               | Director                 |                     |
|                                        |                                                        |                                      |                     |                             |                                               |                          | $\overline{}$       |
|                                        |                                                        |                                      |                     |                             |                                               |                          |                     |
|                                        | CẤP KẾ HOẠCH ĐIỀU ĐỘNG                                 |                                      |                     |                             |                                               |                          |                     |
|                                        | Thời gian (*): 28/05/2                                 | 018 17:27:30                         | i.                  | Tàu lai (*):                | tàulaiabc                                     |                          |                     |
|                                        | Tên tàu (*): HO TAY                                    |                                      |                     |                             |                                               |                          |                     |
|                                        | Tuyến luồng (*):                                       | I Vạn Gia 🔕 🛛 Luồng Sông C           | hanh 🛞              | _                           |                                               |                          | *                   |
|                                        | Mớn nước (*): 24                                       |                                      |                     | Từ (*):                     | haiphong                                      |                          |                     |
|                                        | Chiều dài lớn nhất (*): 23                             |                                      |                     | Cảng biển (*):              | HẢI PHÒNG                                     | 3                        |                     |
|                                        | Trọng tải (*): 25                                      |                                      |                     | Khu vực (*):                | KHU VỰC H                                     | IH HẢI PHÒNG             |                     |
|                                        | Người ký: Nghiêm                                       | Quốc Vinh                            | •                   | Bến cảng (*):               | Bến cảng li                                   | ên doanh phát triển Đình | Vũ 👻                |
|                                        |                                                        |                                      |                     | Cầu cảng <mark>(*)</mark> : | Cầu cảng s                                    | ố 4                      | Ŧ                   |
|                                        | XÁC NHẬN                                               |                                      |                     |                             |                                               |                          |                     |
|                                        |                                                        |                                      |                     |                             |                                               |                          |                     |
|                                        |                                                        |                                      |                     |                             |                                               |                          |                     |
| Cục Hà                                 | àng Hải Việt Nam - Bộ Giao Thông vận                   | iải 8 Phạm Hùng, Mai Dị              | ch, Cầu Giấy, Hà N  | Nội (024) 3768 3            | 065 Hướng dẫr                                 | n sử dụng                |                     |

Cán bộ kích vào thành phần hồ sơ "**Kế hoạch điều động**" và thực nhiện nhập sửa lại các thông tin kế hoạch điều động. Sau đó kích nút **<Xác nhận**> và thực hiện một trong 3 chức năng:

- < Duyệt kế hoạch điều động>: Thực hiện xác nhận hành động thành công thì hồ sơ chuyển xuống cho cán bộ thủ tục và chuyển xuống rổ trạng thái "Đã cấp kế hoạch điều động"
- < Chuyển lãnh đạo ký số>: Thực hiện xác nhận hành động thành công hồ sơ sẽ chuyển lên cho lãnh đạo ký số.

- <Sửa kế hoạch điều động>: Thực hiện xác nhận hành động thành công thì hệ thống hiện lên form nhập cấp kế hoạch điều động.

### II.5. Đã cấp kế hoạch điều động

Cán bộ kích chọn rổ trạng thái "Đã cấp kế hoạch điều động" hệ thống hiển thị danh sách các hồ sơ như hình dưới:

| 🖱 🏠 TRANG CHỦ 📃           | TRA (  | CỨU GIÂ | Ý PHÉP 📒 BÁO CÁO                | THỐNG KÊ    |         |         |         |           |                      |                        |                     |
|---------------------------|--------|---------|---------------------------------|-------------|---------|---------|---------|-----------|----------------------|------------------------|---------------------|
| Chuyển cảng vào 👻         | Q      | Dan     | h sách hồ sơ: Đã cấp kế hoạch đ | îêu động    |         |         |         |           |                      |                        | Tìm kiếm nâng cao 🗡 |
| Tên tàu                   |        | STT     | Tình trạng                      | Mã bản khai | Tên tàu | Hô hiệu | IMO     | Quốc tịch | Ngày dự kiến tàu đến | Đại lý đến             | Thời gian nộp hồ sơ |
| Mã bản khai               |        | 1       | Đã cấp kế hoạch điều động       | 201805072   | HO TAY  | 3WCB9   | 9603843 | VN        | 28/05/2018 10:27:30  | CTY TNHH TM VTB AN LAI | 05/04/2018 15:23:21 |
| Hô hiệu                   |        | Tổng si | ố 1 bản ghi.                    |             |         |         |         |           |                      | Trang 1 👻              |                     |
| 🦰 Kế hoạch                | ~      |         |                                 |             |         |         |         |           |                      |                        |                     |
| Chờ tiếp nhận             | 2      |         |                                 |             |         |         |         |           |                      |                        |                     |
| Yêu cầu sửa đổi bổ sung   | 1      |         |                                 |             |         |         |         |           |                      |                        |                     |
| Chờ cấp kế hoạch điều độ  | 0      |         |                                 |             |         |         |         |           |                      |                        |                     |
| Chờ sửa kế hoạch điều độ  | 0      |         |                                 |             |         |         |         |           |                      |                        |                     |
| Đã cấp kế hoạch điều động | 1      |         |                                 |             |         |         |         |           |                      |                        |                     |
| Đã hủy kế hoạch điều động | 0      |         |                                 |             |         |         |         |           |                      |                        |                     |
| Từ chối tiếp nhận         | 1      |         |                                 |             |         |         |         |           |                      |                        |                     |
| 📙 Thủ tục                 | $\sim$ |         |                                 |             |         |         |         |           |                      |                        |                     |

Tại hồ sơ đã cấp kế hoạch điều động cán bộ Kế hoạch cán bộ có thể xem lại tất cả các bản khai:

| HỆ THỔNG DVC TRỰC T<br>CỤC HÀNG HẢI | jyến tàu thuyến vào, rời cảng biến<br>VIỆT NAM- BỘ GIAO THÔNG VẬ   | N TÅI                                                 | 🕒 CV Hai Phong 20 🛛 🖨 Thoát                                  |
|-------------------------------------|--------------------------------------------------------------------|-------------------------------------------------------|--------------------------------------------------------------|
| 🏠 TRANG CHỦ 📄 TRA CỦ                | GIẤY PHÉP 📳 BÁO CÁO THỐNG KÊ                                       |                                                       |                                                              |
| THÀNH PHẦN HỒ SƠ                    | KẾ HOẠCH ĐIỀU ĐỘNG HO TAY   # 201805072                            | 3WCB9                                                 | 🔊 QUAY LẠI                                                   |
| 📄 Bản khai an ninh tàu biến         | Phiên bản: 2 - Khai báo  - 2018-05-20 17:59:00.0                   | ►                                                     |                                                              |
| Bản khai hàng hóa                   | 1527579518962.pdf                                                  | 1/1                                                   | ය <b>+ ස</b> ≜                                               |
| Thông báo 🗸                         |                                                                    |                                                       |                                                              |
| Xác báo                             |                                                                    |                                                       |                                                              |
| 📔 Ke hoạch điều động 🗸              | CỤC HÀNG HẢI VIỆT NAM                                              | CỘNG HÒA 2                                            | KĂ HỘI CHỦ NGHĨA VIỆT NAM                                    |
| Danh sách thuyền viên               | Vietnam Maritime Administration                                    | Độc                                                   | lập - Tự do - Hạnh phúc                                      |
| Danh sách hành khách                | CANG VU HANG HAI HAI PHONG<br>Maritime Administration of Hai Phong | Sc<br>Indep                                           | cialist Republic of Vietnam<br>endence - Freedom - Happiness |
| _                                   |                                                                    |                                                       |                                                              |
|                                     |                                                                    | KÉ HOACH ĐIỀU ĐỘNG TÀU TH                             | UYÈN                                                         |
|                                     |                                                                    |                                                       |                                                              |
|                                     | Thời gian Tên tàu Mớn<br>nước                                      | Chiều dài<br>lớn nhất Trọng tải Tàu lai Tuyến luồng   | Từ Đến Đại lý                                                |
|                                     | Time Name of ship Draft                                            | LOA DW1 Tug boat Channel                              | From 10 Agent                                                |
|                                     | 28/05/2018- HO TAY F :<br>1027 LT 24.0                             | 23.0 25.0 taulaiabe Luong Van Gia,<br>Luồng Diêm Điền | TAU TAU TM VTB AN                                            |
|                                     | A : 0.0                                                            |                                                       | KHU VỰC HH LAI<br>HẢI PHÒNG, Bến                             |
|                                     |                                                                    |                                                       | cảng liên doanh<br>phát triển Đình                           |
|                                     |                                                                    |                                                       | Vũ, Cầu câng số 4                                            |
|                                     |                                                                    |                                                       | Ngày 29 tháng 05 năm 2018<br>Date 29/05/2018                 |
|                                     |                                                                    |                                                       | Piratar +                                                    |
|                                     |                                                                    |                                                       |                                                              |
|                                     |                                                                    |                                                       |                                                              |
|                                     |                                                                    |                                                       | -                                                            |
|                                     | CẤP LẠI KẾ HOẠCH ĐIỀU ĐỘNG HỦY KẾ HOẠC                             | H ĐIỀU ĐỘNG                                           |                                                              |
|                                     | Nhập lý do *:                                                      |                                                       |                                                              |
|                                     |                                                                    |                                                       |                                                              |
|                                     |                                                                    |                                                       |                                                              |
|                                     |                                                                    |                                                       |                                                              |
|                                     |                                                                    |                                                       | //                                                           |
|                                     | XÁC NHẬN                                                           |                                                       |                                                              |
|                                     |                                                                    |                                                       |                                                              |
|                                     |                                                                    |                                                       |                                                              |
| Cục                                 | àng Hải Việt Nam - Bộ Giao Thông vận tải 8 Ph                      | ạm Hùng, Mai Dịch, Cầu Giấy, Hà Nội (024) 3768 30     | 65 Hướng dẫn sử dụng                                         |
|                                     |                                                                    |                                                       |                                                              |

Cán bộ có thể thực hiện:

- Cấp lại lệnh điều động: Nhập lý do và kích nút **<Xác nhận**>. Thực hiện xác nhận hành động thành công thì hệ thống hiển thị form nhập kế hoạch điều động:

| 🕥 TRANG CHỦ 📄 TR          | A CỨU GIẤY | PHÉP 📳                | BÁO CÁO THỐNG         | KÊ            |                       |              |              |                                   |                                                 |                                           |           |
|---------------------------|------------|-----------------------|-----------------------|---------------|-----------------------|--------------|--------------|-----------------------------------|-------------------------------------------------|-------------------------------------------|-----------|
| ÀNH PHẦN HỒ SƠ            | КĔ         | HOẠCH ĐIỀU ĐỘN        | в но тау   <b># 2</b> | 0180507       | 2   3WCB9             |              |              |                                   |                                                 |                                           | IC QUA    |
| Bản khai an ninh tàu biển | Par        | Phiên bản: 1 - Kha    | i báo  - 2018-05-20   | 17:59:00.     | 0 🚦 Trả lại           | để cấp lại k | ế hoạch điều | động                              |                                                 |                                           |           |
| Bản khai hàng hóa         | 2          | 01446477190951        | 97_Shifting_Order.    | .pdf          |                       |              |              | 1/1                               |                                                 | (                                         | 5 ± ē     |
| Thông bảo<br>Xác báo      | Х –        |                       |                       |               |                       |              |              |                                   |                                                 |                                           |           |
| Kế hoạch điều động        | ×          |                       |                       |               |                       |              |              |                                   |                                                 |                                           |           |
| Bản khai chung            | п.         | CỤC HÀI               | NG HẢI VIỆT Ì         | NAM           |                       |              |              | CỘNG HÒA                          | A XÃ HỘI CHỦ NO                                 | GHĨA VIỆT NAM                             |           |
| Danh sách thuyền viên     | - L.       | CÂNG VỤ H             | ÀNG HẢI HẢI P         | ation<br>HÒNG |                       |              |              | Ð                                 | oc lập - lự do - Hậi<br>Socialist Republic of V | ietnam                                    |           |
| Danh sách hành khách      | _          | Maritime Ad           | ministration of Hai   | Phong         |                       |              |              | Ind                               | ependence - Freedom -                           | Happiness                                 |           |
|                           |            |                       |                       |               |                       | VÉ HO        | CUDIÈ        |                                   | PTTTT X I PAT                                   |                                           |           |
|                           |            |                       |                       |               | 1                     | KE HOĄ       | ICH ĐIEU     | U ĐỌNG TAU T                      | HUYEN                                           |                                           |           |
|                           |            | Thời gian             | Tên tàu               | Mớn<br>nước   | Chiều dài<br>lớn nhất | Trọng tải    | Tàu lai      | Tuyến luồng                       | Từ                                              | Đến                                       | Đại lý    |
|                           |            | Time                  | Name of ship          | Draft         | LOA                   | DWT          | Tug boat     | Channel                           | From                                            | To                                        | Agent     |
|                           |            | 1727 LT               | нотач                 | P:<br>24.0    | 23.0                  | 25.0         | taulalabe    | Luông Vận Gia,<br>Luồng Diêm Điềi | TAU                                             | TAU                                       | TM VTB AN |
|                           |            |                       |                       | A : 0.0       |                       |              |              |                                   |                                                 | HẢI PHÒNG, Bến                            | LAI       |
|                           |            |                       |                       |               |                       |              |              |                                   |                                                 | cáng liên doanh<br>phát triển Đình        |           |
|                           |            |                       |                       |               |                       |              |              |                                   | Ngày                                            | Vũ, Câu cảng sô 4<br>29 tháng 05 năm 2018 | #         |
|                           |            |                       |                       |               |                       |              |              |                                   | 0.1                                             | Date 29/05/2018                           |           |
|                           |            |                       |                       |               |                       |              |              |                                   |                                                 | Director                                  | Ŧ         |
|                           |            |                       |                       |               |                       |              |              |                                   |                                                 |                                           | -         |
|                           |            |                       |                       |               |                       |              |              |                                   |                                                 |                                           |           |
|                           | cấ         | P KẾ HOẠCH ĐIỀU       | ĐỘNG                  |               |                       |              |              |                                   |                                                 |                                           |           |
|                           |            |                       | <u> </u>              |               |                       |              |              |                                   |                                                 |                                           |           |
|                           | Th         | ời gian (*):          | 28/05/201             | 817:27:3      | 0                     |              | L            | Táu lai (*):                      | taulaiabc                                       |                                           |           |
|                           | Tu         | n tau (*):            | HU TAT                | an Cia 🗖      | 1                     | Câna Chan    |              |                                   |                                                 |                                           |           |
|                           | 10         | in auto (1).          | Luong V.              | an Gia 💊      | Luong                 | Song Chan    |              | The (a) -                         | hainhann                                        |                                           |           |
|                           | Mo         | on nước (*):          | 24                    |               |                       |              |              | <br><br>                          | naipnong                                        | -                                         |           |
|                           | Tre        | neu dai ion nhat (*): | 25                    |               |                       |              |              | Khu vực (*):                      |                                                 |                                           |           |
|                           | Na         | urði ký:              | Nahiêm Qu             | uốc Vinh      |                       |              | *            | Bến cảng (*):                     | Bến cảng lị                                     | ên doanh phát triển Đình                  | Vũ        |
|                           |            |                       |                       |               |                       |              |              | Cầu cảng (*):                     | Cầu cảng s                                      | ő 4                                       |           |
|                           |            | KÍONHÂN               |                       |               |                       |              |              |                                   |                                                 |                                           |           |
|                           | )          | KAC NHẠN              |                       |               |                       |              |              |                                   |                                                 |                                           |           |

Hủy kế hoạch điều động: Cán bộ kích vào <Hủy kế hoạch điều động> thì hồ sơ chuyển sang rổ trạng thái "Đã hủy kế hoạch điều động".

### II.6. Đã hủy kế hoạch điều động

- Cán bộ có thể xem lại toàn bộ danh sách các hồ sơ đã hủy kế hoạch điều động:

| Ehuyển cảng vào 🔹         | Q      | Dan    | h sách hồ sơ: Đã hủy kế hoạch d | lîêu động   |         |         |         |           |                      |                        | Tìm kiếm nâng cao 🗡 |
|---------------------------|--------|--------|---------------------------------|-------------|---------|---------|---------|-----------|----------------------|------------------------|---------------------|
| Tên tàu                   |        | STT    | Tình trạng                      | Mã bản khai | Tên tàu | Hô hiệu | IMO     | Quốc tịch | Ngày dự kiến tàu đến | Đại lý đến             | Thời gian nộp hồ sơ |
| Mã bản khai               |        | 1      | Đã hủy kế hoạch điều động       | 201805072   | HO TAY  | 3WCB9   | 9603843 | VN        | 28/05/2018 10:27:30  | CTY TNHH TM VTB AN LAI | 05/04/2018 15:23:21 |
| Hô hiệu                   |        | Tổng s | ố 1 bản ghi.                    |             |         |         |         |           |                      | Trang 1 🔹              |                     |
| 📒 Kế hoạch                | $\sim$ |        |                                 |             |         |         |         |           |                      |                        |                     |
| Chờ tiếp nhận             | 2      |        |                                 |             |         |         |         |           |                      |                        |                     |
| Yêu cầu sửa đổi bổ sung   | 1      |        |                                 |             |         |         |         |           |                      |                        |                     |
| Chờ cấp kế hoạch điều độ  | 0      |        |                                 |             |         |         |         |           |                      |                        |                     |
| Chờ sửa kế hoạch điều độ  | 0      |        |                                 |             |         |         |         |           |                      |                        |                     |
| Đã cấp kế hoạch điều động | 0      |        |                                 |             |         |         |         |           |                      |                        |                     |
| Đã hủy kế hoạch điều động | 1      |        |                                 |             |         |         |         |           |                      |                        |                     |
| Từ chối tiếp nhận         | 1      |        |                                 |             |         |         |         |           |                      |                        |                     |
| 📒 Thủ tục                 | $\sim$ |        |                                 |             |         |         |         |           |                      |                        |                     |

 Cán bộ có thể xem lại chi tiết toàn bộ hồ sơ, bản khai, kế hoạch điều động đã cấp và bị hủy:

| HỆ THỐNG DVC TRỰC TU<br>CỤC HÀNG HẢI V                                                                                                    | YÉN TÌ<br>VIỆT                    | àu thuyến vào, rời c<br>NAM- BỘ GIAC                                                     | CẢNG BIẾN<br>Ô THÔNG VẬN TẢI                                         |                                             |                                          |                         |                                                 | CV Hai Phong 20                           | 🕒 Thoát     |
|----------------------------------------------------------------------------------------------------|-----------------------------------|------------------------------------------------------------------------------------------|----------------------------------------------------------------------|---------------------------------------------|------------------------------------------|-------------------------|-------------------------------------------------|-------------------------------------------|-------------|
| 🙆 TRANG CHỦ 🗏 TRA CỨU                                                                                                    | GIẤY PH                           | HÉP 📒 BÁO CÁ                                                                             | O THỐNG KÊ                                                           |                                             |                                          |                         |                                                 |                                           |             |
| THÀNH PHẦN HỒ SƠ                                                                                                    | THÔI                              | NG TIN CHUNG                                                                             |                                                                      |                                             |                                          |                         |                                                 | 🔊 QUAY LẠ                                 | I ^         |
| <ul> <li>Bán khai an ninh tàu biến</li> <li>Bán khai hàng hóa</li> <li>Thông báo</li> <li>Xác báo</li> <li>Xác báo</li> <li>Kế hoạch điều động</li> </ul> | Cản<br>Tên<br>Tàu<br>Trại<br>THÔI | ng vụ: Cảng vụ H<br>tàu: HO TAY<br>đến/rời: Đến<br>ng thái: Đã hủy kả<br>NG TIN KHAI BÁO | Hàng hải Hải Phòng Mã<br>Qu<br>Thi<br><mark>Ý hoạch điều động</mark> | bản khai: 2<br>ốc tịch: V<br>rỉ gian đến: 2 | 01805072<br>IET NAM<br>8/05/2018 10:27:3 | Le<br>Hi<br>30 Th       | oại bản khai: (<br>ô Hiệu: (<br>hời gian rời: ( | Chuyển cảng vào<br>3WCB9<br>Chưa cập nhật | ^           |
| Bản khai chung                                                                                                    | STT                               | Thời gian khai báo                                                                       | Bản khai                                                             | Lần gửi cuối                                | Số giờ còn lại                           | Trạng thái              | Ghi chú                                         |                                           |             |
| Danh sách thuyền viên Danh sách hành khách                                                                                                    | 1                                 | 2018-04-05 15:23:21.0                                                                    | Thông báo tàu đến cảng                                               | 1                                           | 1580:36                                  | Chấp nhận bản khai      | [cvhp20@gmail.c                                 | com] Chấp nhận - [29/05/                  | 2018 14:22] |
|                                                                                                    | 2                                 | 2018-04-05 15:23:21.0                                                                    | Xác báo tàu đến cảng                                                 | 1                                           | 24:06                                    | Chấp nhận bản khai      | [cvhp20@gmail.c                                 | com] Chấp nhận - [29/05/                  | 2018 14:22] |
|                                                                                                    | 3                                 | 2018-03-30 09:26:05.0                                                                    | Bản khai chung                                                       | 1                                           | 2:33                                     | Khai mới                |                                                 |                                           |             |
|                                                                                                    | 4                                 | 2018-03-30 09:26:05.0                                                                    | Bản khai danh sách thuyền viên                                       | 1                                           | 2:33                                     | Khai mới                |                                                 |                                           |             |
|                                                                                                    | 5                                 | 2018-03-30 09:26:05.0                                                                    | Bản khai danh sách hành khách                                        | 1                                           | 2:33                                     | Khai mới                |                                                 |                                           |             |
|                                                                                                    | 6                                 | 2018-03-30 09:26:05.0                                                                    | Bản khai hàng hóa nguy hiểm                                          | 1                                           | 2:33                                     | Khai mới                |                                                 |                                           |             |
|                                                                                                    |                                   |                                                                                          | PHẢN HỒI TỪ CẢNG VỤ                                                  | : cvhp20@gmail.c                            | om - 29/05/2018                          | 14:19 - yêu cầu bổ sung | g hồ sơ 201805072                               |                                           |             |
|                                                                                                    | THÔI                              | NG BÁO PHẢN HồI TỪ CÁO                                                                   | C CƠ QUAN NHÀ NƯỚC KHÁC                                              |                                             |                                          |                         |                                                 |                                           | ^           |
|                                                                                                    | STT                               | Tên cơ quan                                                                              |                                                                      |                                             |                                          | Hồ sơ                   |                                                 | Ghi chú                                   |             |
|                                                                                                    | 1                                 | Bộ Giao thông vận tải                                                                    |                                                                      |                                             |                                          | Yêu cầu bổ sung         |                                                 | Xem                                       |             |
|                                                                                                    |                                   |                                                                                          |                                                                      |                                             |                                          |                         |                                                 |                                           |             |

### II.7. Từ chối tiếp nhận

- Cán bộ có thể xem lại toàn bộ danh sách các hồ sơ đã từ chối tiếp nhận hồ sơ:

| ାର<br>Chuyển cảng vào     | Q      | Danl    | h sách hồ sơ: Từ chối ti | iếp nhận    |         |         |         |           |                      |                        | Tìm kiếm nâng cao ∨ |
|---------------------------|--------|---------|--------------------------|-------------|---------|---------|---------|-----------|----------------------|------------------------|---------------------|
| Tên tàu                   |        | STT     | Tình trạng               | Mã bản khai | Tên tàu | Hô hiệu | IMO     | Quốc tịch | Ngày dự kiến tàu đến | Đại lý đến             | Thời gian nộp hồ sơ |
| Mã bản khai               |        | 1       | Từ chối tiếp nhận        | 201805076   | HO TAY  | 3WCB9   | 9603843 | VN        | 30/03/2018 12:00:00  | CTY TNHH TM VTB AN LAI | 05/04/2018 15:23:21 |
| Hô hiệu                   |        | 2       | Từ chối tiếp nhận        | 201805074   | HO TAY  | 3WCB9   | 9603843 | VN        | 30/03/2018 12:00:00  | CTY TNHH TM VTB AN LAI | 05/04/2018 15:23:21 |
| Kế hoạch                  | $\sim$ | Tổng si | ố 2 bản ghi.             |             |         |         |         |           |                      | Trang 1 💌              |                     |
| Chờ tiếp nhận             | 1      |         |                          |             |         |         |         |           |                      |                        |                     |
| Yêu cầu sửa đổi bổ sung   | 1      |         |                          |             |         |         |         |           |                      |                        |                     |
| Chờ cấp kế hoạch điều độ  | 0      |         |                          |             |         |         |         |           |                      |                        |                     |
| Chờ sửa kế hoạch điều độ  | 0      |         |                          |             |         |         |         |           |                      |                        |                     |
| Đã cấp kế hoạch điều động | 0      |         |                          |             |         |         |         |           |                      |                        |                     |
| Đã hủy kế hoạch điều động | 1      |         |                          |             |         |         |         |           |                      |                        |                     |
| Từ chối tiếp nhận         | 2      |         |                          |             |         |         |         |           |                      |                        |                     |
| 📒 Thủ tục                 | ~      |         |                          |             |         |         |         |           |                      |                        |                     |

- Cán bộ có thể xem lại chi tiết toàn bộ hồ sơ, các bản khai:

| HỆ THỐNG DVC TRỰC TƯ<br>CỤC HÀNG HẢI V                                                                       | yến t.<br>/IỆT           | àu thuyến vào, rời (<br>NAM- BỘ GIAC                                       | cảng biến<br>) THÔNG VẬN TẢI          |                                              |                                             |                  |                                            | 🕒 CV Hai Phong 20 🛛 🔅 Thoát                |
|----------------------------------------------------------------------------------------------------|--------------------------|----------------------------------------------------------------------------|---------------------------------------|----------------------------------------------|---------------------------------------------|------------------|--------------------------------------------|--------------------------------------------|
| 🏠 TRANG CHỦ 📋 TRA CỨU C                                                                                      | GIẤY PH                  | HÉP 📒 BÁO CÁ                                                               | O THỐNG KÊ                            |                                              |                                             |                  |                                            |                                            |
| THÀNH PHẦN HỒ SƠ                                                                                             | THÔ                      | NG TIN CHUNG                                                               |                                       |                                              |                                             |                  |                                            | NO QUAY LẠI 🔨                              |
| <ul> <li>Bán khai an ninh tàu biến</li> <li>Bán khai hàng hóa</li> <li>Thông báo</li> <li>Xác báo</li> </ul> | Cảr<br>Tên<br>Tàu<br>Trạ | ng vụ: Cảng vụ l<br>n tàu: HO TAY<br>n đến/rời: Đến<br>ng thải: Từ chối ti | Hàng hải Hải Phòng M<br>C<br>Tếp nhận | Mã bản khai:<br>Quốc tịch:<br>Thời gian đến: | 201805076<br>VIET NAM<br>30/03/2018 12:00:0 | L<br>F<br>10 T   | oại bản khai:<br>lô Hiệu:<br>hời gian rời: | Chuyến cảng vào<br>3WCB9<br>Chưa cập nhật  |
| 💼 Kế hoạch điều động                                                                                         | THÔ                      | NG TIN KHAI BÁO                                                            |                                       |                                              |                                             |                  |                                            | ^                                          |
| Bản khai chung                                                                                               | STT                      | Thời gian khai báo                                                         | Bản khai                              | Lần gửi cuối                                 | Số giờ còn lại                              | Trạng thái       | Ghi chú                                    |                                            |
| Danh sách thuyền viên                                                                                        | 1                        | 2018-04-05 15:23:21.0                                                      | Thông báo tàu đến cảng                | 1                                            | 1580:36                                     | Từ chối bản khai | [cvhp20@gn<br>do:[tgc]                     | nail.com] Từ chối -[29/05/2018 09:22] - Lý |
|                                                                                                    | 2                        | 2018-04-05 15:23:21.0                                                      | Xác báo tàu đến cảng                  | 1                                            | 24:06                                       | Từ chối bản khai | [cvhp20@gn<br>do:[tgc]                     | nail.com] Từ chối -[29/05/2018 09:22] - Lý |
|                                                                                                    | 3                        | 2018-03-30 09:26:05.0                                                      | Bản khai chung                        | 1                                            | 2:33                                        | Khai mới         |                                            |                                            |
|                                                                                                    | 4                        | 2018-03-30 09:26:05.0                                                      | Bản khai danh sách thuyền viê         | n 1                                          | 2:33                                        | Khai mới         |                                            |                                            |
|                                                                                                    | 5                        | 2018-03-30 09:26:05.0                                                      | Bản khai danh sách hành kháo          | h 1                                          | 2:33                                        | Khai mới         |                                            |                                            |
|                                                                                                    | 6                        | 2018-03-30 09:26:05.0                                                      | Bản khai hàng hóa nguy hiểm           | 1                                            | 2:33                                        | Khai mới         |                                            |                                            |
|                                                                                                    | THÔ                      | NG BÁO PHẢN HồI TỪ CÁ                                                      | C CƠ QUAN NHÀ NƯỚC KHÁC               |                                              |                                             |                  |                                            | ^                                          |
|                                                                                                    | STT                      | Tên cơ quan                                                                |                                       |                                              |                                             | Hồ sơ            |                                            | Ghi chú                                    |
|                                                                                                    |                          |                                                                            |                                       |                                              | No data available                           | 9                |                                            |                                            |
|                                                                                                    |                          |                                                                            |                                       |                                              |                                             |                  |                                            | _                                          |

### XII. Giải quyết hồ sơ Chuyển cảng rời

Sau khi đăng nhập thành công, hệ thống chuyển tới màn hình Trang chủ.

Màn hình hiển thị gồm các phần:

### Tìm kiếm hồ sơ

- **Bước 1**: Cán bộ Kế hoạch nhập/ chọn các tiêu chí tìm kiếm:
  - ✓ Lọc theo thủ tục, chọn "Chuyển cảng rời"
  - ✓ Tìm kiếm theo tên tàu
  - ✓ Tìm kiếm theo Mã bản khai
  - ✓ Tìm kiếm theo hô hiệu

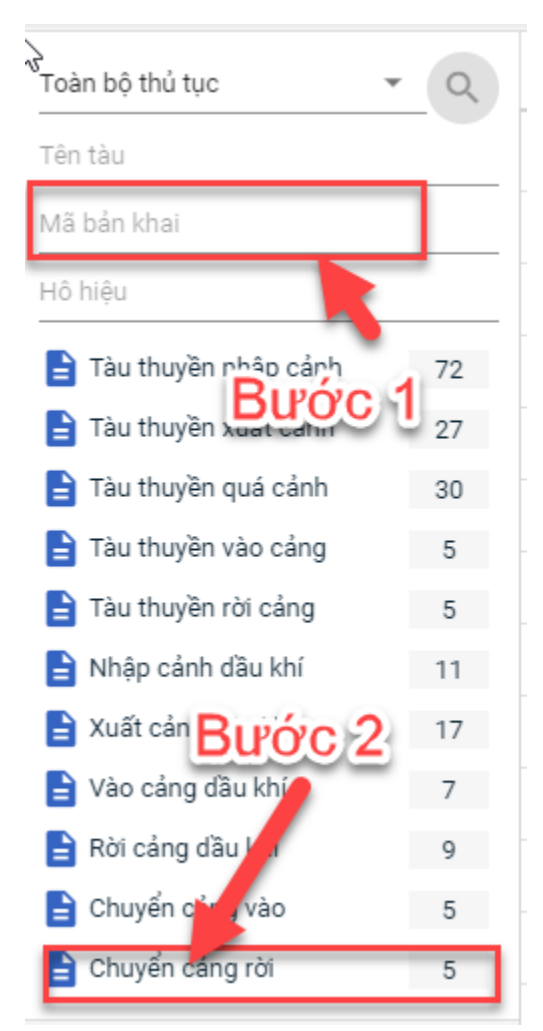

- **Bước 2**: Nhập các tiêu chí như tên tàu, mã bản khai, hô hiệu thì cán bộ Kế hoạch thực hiện kích vào tên thủ tục "Chuyển cảng rời". Hệ thống tự động hiển thị danh sách kết quả tìm kiếm.
  - + Danh sách kết quả tìm kiếm được sắp xếp theo thứ tự ưu tiên thời gian giảm dần Thời gian gửi đến.

- + Cán bộ Kế hoạch xem danh sách hồ sơ theo các trạng thái:
  - Chờ tiếp nhận
  - Yêu cầu sửa đổi bổ sung
  - Đã tiếp nhận
  - Từ chối tiếp nhận

| HỆ THỐNG D<br>CỤC HÀN   | VC TRỤ<br>NG H | ζς τυνέ<br>ÅI VI | în tàu thuyến<br><b>ỆT NAM- B</b> Ứ | vào, rời cảng<br>Ô GIAO TH | <sup>biến</sup><br>ÔNG Vậ | N TẢI       |                 |              |                      | ⊖ cv н                 | ai Phong 20 🕒 Thoát |
|-------------------------|----------------|------------------|-------------------------------------|----------------------------|---------------------------|-------------|-----------------|--------------|----------------------|------------------------|---------------------|
| 🙆 TRANG CHỦ             | TRA            | CỨU GIẤ          | (Y PHÉP 🚺                           | BÁO CÁO THỐI               | NG KÊ                     |             |                 |              |                      |                        |                     |
| Chuyển cảng rời 👻       | Q              | Danh             | h sách hồ sơ: <b>Kế ho</b> ạ        | ạch                        |                           |             |                 |              |                      |                        | Tìm kiếm nâng cao 🗸 |
| Tên tàu                 |                | STT              | Tình trạng                          | Mã bản khai                | Tên tàu                   | Hô hiệu     | ІМО             | Quốc tịch    | Ngày dự kiến tàu đến | Đại lý đến             | Thời gian nộp hồ sơ |
| Mã bản khai             |                | 1                | Chờ tiếp nhận                       | 201805066                  | HO TAY                    | 3WCB9       | 9603843         | VN           | 30/03/2018 12:00:00  | CTY TNHH TM VTB AN LAI | 05/04/2018 15:23:21 |
| Hô hiệu                 |                | 2                | Chờ tiếp nhận                       | 201805065                  | HO TAY                    | 3WCB9       | 9603843         | VN           | 30/03/2018 12:00:00  | CTY TNHH TM VTB AN LAI | 05/04/2018 15:23:21 |
| 🚞 Kế hoạch              | ~              | 3                | Chờ tiếp nhận                       | 201805064                  | HO TAY                    | 3WCB9       | 9603843         | VN           | 30/03/2018 12:00:00  | CTY TNHH TM VTB AN LAI | 05/04/2018 15:23:21 |
| Chờ tiếp nhận           | 5              | 4                | Chờ tiếp nhận                       | 201805063                  | HO TAY                    | 3WCB9       | 9603843         | VN           | 30/03/2018 12:00:00  | CTY TNHH TM VTB AN LAI | 05/04/2018 15:23:21 |
| Yêu cầu sửa đổi bổ sung | 0              | 5                | Chờ tiếp nhận                       | 201805062                  | HO TAY                    | 3WCB9       | 9603843         | VN           | 30/03/2018 12:00:00  | CTY TNHH TM VTB AN LAI | 05/04/2018 15:23:21 |
| Đã tiếp nhận            | 0              | Tổna số          | õ 5 bản ghi.                        |                            |                           |             |                 |              |                      | Trang 1 💌              |                     |
| Từ chối tiếp nhận       | 0              |                  |                                     |                            |                           |             |                 |              |                      |                        |                     |
|                         |                |                  |                                     |                            |                           |             |                 |              |                      |                        |                     |
|                         | С              | ục Hàng          | 1 Hải Việt Nam - Bệ                 | Giao Thông vận             | tải 8 Ph                  | iạm Hùng, M | 'ai Dịch, Cầu ( | Giấy, Hà Nội | (024) 3768 3065      | Hướng dẫn sử dụng      |                     |

#### Tìm kiếm nâng cao

Cán bộ Kế hoạch muốn tìm kiếm hồ sơ nâng cao thì kích vào "Tìm kiếm nâng cao" để hiện mục tìm kiếm như bên dưới:

| []mh sách hồ sơ: Kế hoạch |                       |   |                    |                       |   |                 | Tìm kiếm nâng cao 🔨 |
|---------------------------|-----------------------|---|--------------------|-----------------------|---|-----------------|---------------------|
| Cảng vụ:                  |                       | 9 | Tàu đến/rời:       |                       | * | IMO:            |                     |
| Quốc tịch:                |                       | * | Khu vực cảng:      |                       |   | Cảng tiếp theo: |                     |
| Thời gian tàu (từ/đến):   | 5/18/2018 - 5/18/2018 | Ê | Ngày nộp (từ/đến): | 5/18/2018 - 5/18/2018 | Ê | Đại lý đến:     |                     |
| ТÌМ КІЁ́М                 |                       |   |                    |                       |   |                 |                     |

- **Bước 1**: Cán bộ Kế hoạch có thể chọn/ nhập các tiêu chí tìm kiếm như:
  - ✓ Cảng vụ
  - ✓ Quốc tịch
  - ✓ Tàu đến/ rời
  - ✓ IMO
  - ✓ Khu vực cảng

- ✓ Cảng tiếp theo
- ✓ Thời gian tàu
- ✓ Ngày nộp
- ✓ Đại lý đến
- **Bước 2**: Cán bộ Kế hoạch thực hiện kích vào nút [Tìm kiếm]. Hệ thống sẽ hiển thị danh sách kết quả tìm kiếm hồ sơ.

### III.1. Hồ sơ chờ tiếp nhận

Tại màn hình danh sách hồ sơ chờ tiếp nhận cán bộ Kế hoạch kích vào một hồ sơ để xem chi tiết hồ sơ đó. Sau đó cán bộ có thể xử lý bản khai thông báo và xử lý hồ sơ.

|           |              |              |               |            |                   | Tìm kiếm nâng c |
|-----------|--------------|--------------|---------------|------------|-------------------|-----------------|
| n tàu đến | Ngày dự kiến | Ngày dự kiến | ′kiến tàu đến | ến Đ       | Đại lý đến        | Thời gian nộp l |
| 12:00:00  | 30/03/2018   | 30/03/2018 1 | 018 12:00:00  | DO CTY TNH | IHH TM VTB AN LAI | 05/04/2018 15:  |
| 12:00:00  | 30/03/2018   | 30/03/2018 1 | 018 12:00:00  | DO CTY TNH | IHH TM VTB AN LAI | 05/04/2018 15:  |
| 12:00:00  | 30/03/2018   | 30/03/2018 1 | 018 12:00:00  | DO CTY TNH | IHH TM VTB AN LAI | 05/04/2018 15:  |
| 12:00:00  | 30/03/2018   | 30/03/2018 1 | 018 12:00:00  | DO CTY TNH | IHH TM VTB AN LAI | 05/04/2018 15:  |
| 12:00:00  | 30/03/2018   | 30/03/2018 1 | 018 12:00:00  | DO CTY TNH | IHH TM VTB AN LAI | 05/04/2018 15:  |
|           |              |              |               |            |                   |                 |
|           |              |              |               |            | Trang 1 🔹         | K < 1           |
| 12:00:00  | 30/03/2018   | 30/03/2018 1 | 018 12:00:00  | DO CTY TNH | IHH TM VTB A      | AN LAI          |

#### III.1.1. Xử lý các bản khai

- Xem và xử lý thông báo
- Cán bộ Kế hoạch kích vào "Thông báo" ở phần menu trái các thành phần hồ sơ.

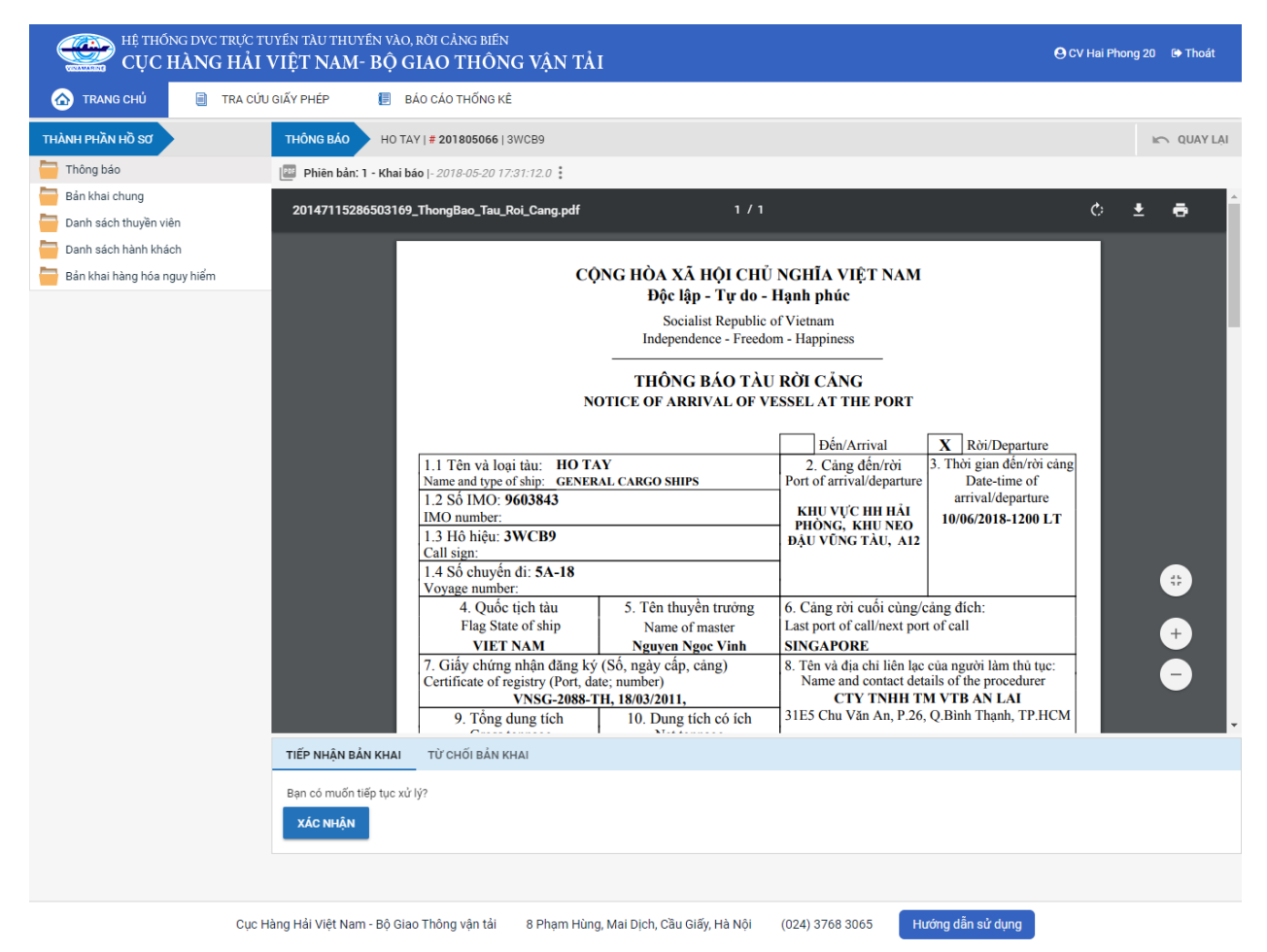

Tại đây cán bộ có thể xem thông tin chi tiết bản khai, có thể tải bản khai, in bản khai. Cán bộ kích nút next để xem các phiên bản và ghi chú bản khai (nếu có).

Phiêr dân: 5 - Khai sửa |- 2018-04-24 10:3 |- 2018-04-24 10:3 |- Chấp nhận - [24/04/2018 10:52]

- Để Tiếp nhận hoặc từ chối bản khai, click nút <Tiếp nhận bản khai> hoặc
   <Từ chối bản khai> ở đưới nội dung.
  - Nếu kích < Tiếp nhận bản khai> thành công thì sẽ hiển thị biểu tượng:
  - Nếu kích <**Từ chối bản khai**> cán bộ nhập lý do từ chối và xác nhận hành động thành công thì sẽ hiển thị biểu tượng:
| III.1.2. | Xử          | lý | hồ | so | chờ | tiến | nhận |
|----------|-------------|----|----|----|-----|------|------|
| 111.1.4. | 2 <b>xu</b> | ±y | пo | 30 | CHU | ucp  | man  |

| HỆ THỐNG DVC TRỰC T<br>CỤC HÀNG HẢI                                                                                                    | uyến t<br>VIỆT                         | àu thuyến vào, rời c<br>' <b>NAM- BỘ GIAC</b>                                                  | cảng biến<br>O THÔNG VẬN TẢI        |                                             |                                           |                    |                                           | 🕒 CV Hai Phong 20                         | 🕩 Thoát     |
|----------------------------------------------------------------------------------------------------|----------------------------------------|------------------------------------------------------------------------------------------------|-------------------------------------|---------------------------------------------|-------------------------------------------|--------------------|-------------------------------------------|-------------------------------------------|-------------|
| 🏠 TRANG CHỦ 🗐 TRA CỨU                                                                                                    | J GIẤY PI                              | HÉP 📒 BÁO CÁ                                                                                   | O THỐNG KÊ                          |                                             |                                           |                    |                                           |                                           |             |
| THÀNH PHẦN HỒ SƠ                                                                                                    | THÔ                                    | NG TIN CHUNG                                                                                   |                                     |                                             |                                           |                    |                                           | 🔊 QUAY LẠ                                 | ^           |
| <ul> <li>Thông báo</li> <li>Bản khai chung</li> <li>Danh sách thuyện viên</li> <li>Danh sách hành khách</li> <li>Bản khai hàng hóa nguy hiếm</li> </ul> | Cải<br>Têr<br>Tàu<br>Trạ<br><b>THÔ</b> | ng vụ: Cảng vụ H<br>n tàu: HO TAY<br>J đến/rời: Đến<br>Ing thái: Chờ tiếp I<br>NG TIN KHAI BÁO | Hàng hải Hải Phòng Mã<br>Qui<br>Thờ | bản khai: 2<br>ốc tịch: V<br>ời gian đến: 3 | 01805066<br>'IET NAM<br>0/03/2018 12:00:( | La<br>Hả           | pại bản khai:<br>ô Hiệu:<br>lời gian rời: | Chuyển cảng rời<br>3WCB9<br>Chưa cập nhật | ^           |
|                                                                                                    | STT                                    | Thời gian khai báo                                                                             | Bản khai                            | Lần gửi cuối                                | Số giờ còn lại                            | Trạng thái         | Ghi chú                                   |                                           |             |
|                                                                                                    | 1                                      | 2018-04-05 15:23:21.0                                                                          | Thông báo tàu rời cảng              | 1                                           | 1580:36                                   | Chấp nhận bản khai | [cvhp20@gma                               | ail.com] Chấp nhận - [29/05/2             | 2018 15:19] |
|                                                                                                    | 2                                      | 2018-03-30 09:26:05.0                                                                          | Bản khai chung                      | 1                                           | 2:33                                      | Khai mới           |                                           |                                           |             |
|                                                                                                    | 3                                      | 2018-03-30 09:26:05.0                                                                          | Bản khai danh sách thuyền viên      | 1                                           | 2:33                                      | Khai mới           |                                           |                                           |             |
|                                                                                                    | 4                                      | 2018-03-30 09:26:05.0                                                                          | Bản khai danh sách hành khách       | 1                                           | 2:33                                      | Khai mới           |                                           |                                           |             |
|                                                                                                    | 5                                      | 2018-03-30 09:26:05.0                                                                          | Bản khai hàng hóa nguy hiểm         | 1                                           | 2:33                                      | Khai mới           |                                           |                                           |             |
|                                                                                                    | THÔ                                    | NG BÁO PHẢN HồI TỪ CÁO                                                                         | C CƠ QUAN NHÀ NƯỚC KHÁC             |                                             |                                           |                    |                                           |                                           | ^           |
|                                                                                                    | STT                                    | Tên cơ quan                                                                                    |                                     |                                             |                                           | Hồ sơ              |                                           | Ghi chú                                   |             |
|                                                                                                    |                                        |                                                                                                |                                     |                                             | No data availabl                          | 9                  |                                           |                                           |             |
|                                                                                                    | THÔ                                    | NG BÁO CHẤP THUẬN                                                                              | THÔNG BÁO TỪ CHỐI THÔ!              | NG BÁO HƯỚNG D                              | ÂN DN BỐ SUNG                             |                    |                                           |                                           |             |
|                                                                                                    | Bạn<br>X <i>i</i>                      | có muốn tiếp tục xử lý?<br>I <mark>C NHẬN</mark>                                               |                                     |                                             |                                           |                    |                                           |                                           |             |
|                                                                                                    |                                        |                                                                                                |                                     |                                             |                                           |                    |                                           |                                           |             |
| Cục H                                                                                                    | làng Hả                                | i Việt Nam - Bộ Giao Thôi                                                                      | ng vận tải 8 Phạm Hùng, Mi          | ai Dịch, Cầu Giấy,                          | Hà Nội (024                               | ) 3768 3065 H      | ướng dẫn sử dụ                            | ụng                                       |             |

#### \* Thông báo chấp thuận

Để tiếp nhận hồ sơ cán bộ nhấn nút **<Thông báo chấp thuận>** trên màn hình chi tiết hồ sơ. Thực hiện xác nhận hành động thành công thì hồ sơ chuyển sang rổ trạng thái "**Đã tiếp nhận**" và hồ sơ chuyển xuống cho cán bộ thủ tục.

#### \* Thông báo từ chối

Để từ chối hồ sơ cán bộ nhấn nút **< Thông báo từ chối>** và nhập lý do trên màn hình chi tiết hồ sơ. Thực hiện xác nhận hành động thành công thì hồ sơ chuyển sang rổ trạng thái **"Từ chối tiếp nhận"**.

#### \* Thông báo hướng dẫn DN bổ sung

Để yêu cầu NLTT bổ sung hồ sơ cán bộ nhấn nút **<Thông báo hướng dẫn DN bổ** sung> và nhập lý do trên màn hình chi tiết hồ sơ. Thực hiện xác nhận hành động thành công thì hồ sơ chuyển sang rổ trạng thái "**Yêu cầu sửa đổi bổ sung**".

## III.2. Yêu cầu sửa đổi bổ sung

Khi Cán bộ thực hiện hành động **<Thông báo yêu cầu bổ sung hồ sơ**> ở hồ sơ chờ tiếp nhận thì hồ sơ sẽ chuyển sang rổ trạng thái Yêu cầu sửa đổi, bổ sung.

| Chuyển cảng rời 🗸       | Q      | Dan     | h sách hồ sơ: <b>Yêu cầu sửa đổ</b> i | bổ sung     |         |         |         |           |                      |                        | Tìm kiếm nâng cao 🗸                  |
|-------------------------|--------|---------|---------------------------------------|-------------|---------|---------|---------|-----------|----------------------|------------------------|--------------------------------------|
| Tên tàu                 |        | STT     | Tình trạng                            | Mã bản khai | Tên tàu | Hô hiệu | ІМО     | Quốc tịch | Ngày dự kiến tàu đến | Đại lý đến             | Thời gian nộp hồ sơ                  |
| Mã bản khai             |        | 1       | Yêu cầu sửa đổi bổ sung               | 201805066   | HO TAY  | 3WCB9   | 9603843 | VN        | 30/03/2018 12:00:00  | CTY TNHH TM VTB AN LAI | 05/04/2018 15:23:21                  |
| Hô hiệu                 |        | Tổng si | ố 1 bản ghi.                          |             |         |         |         |           |                      | Trang 1 💌              | $ \langle \langle 1 \rangle \rangle$ |
| 📒 Kế hoạch              | ~      |         |                                       |             |         |         |         |           |                      |                        |                                      |
| Chờ tiếp nhận           | 4      |         |                                       |             |         |         |         |           |                      |                        |                                      |
| Yêu cầu sửa đối bố sung | 1      |         |                                       |             |         |         |         |           |                      |                        |                                      |
| Đã tiếp nhận            | 0      |         |                                       |             |         |         |         |           |                      |                        |                                      |
| Từ chối tiếp nhận       | 0      |         |                                       |             |         |         |         |           |                      |                        |                                      |
| Thủ tục                 | $\sim$ |         |                                       |             |         |         |         |           |                      |                        |                                      |

Cán bộ Kế hoạch kích vào hồ sơ để xem chi tiết hồ sơ chờ yêu cầu sửa đổi bổ sung:

| HỆ THỔNG DVC TRỰC TU<br>CỤC HÀNG HẢI V                                                                             | vén t.<br>/IỆT           | àu thuyến vào, rời c<br>NAM- BỘ GIAC                                                   | cảng biến<br>O THÔNG VẬN TẢI                                         |                                            |                                          |                         | 🕒 CV Hai Phong 20 🛛 🕒 Thoát                                                  |
|----------------------------------------------------------------------------------------------------|--------------------------|----------------------------------------------------------------------------------------|----------------------------------------------------------------------|--------------------------------------------|------------------------------------------|-------------------------|------------------------------------------------------------------------------|
| 🏠 TRANG CHỦ 📄 TRA CỨU                                                                                              | GIẤY PH                  | HÉP 📒 BÁO CÁ                                                                           | O THỐNG KÊ                                                           |                                            |                                          |                         |                                                                              |
| THÀNH PHẦN HỒ SƠ                                                                                                   | THÔ                      | NG TIN CHUNG                                                                           |                                                                      |                                            |                                          |                         | 🔊 QUAY LẠI                                                                   |
| <ul> <li>Thông bảo</li> <li>Bản khai chung</li> <li>Danh sách thuyền viên</li> <li>Danh sách hành khách</li> </ul> | Cảr<br>Tên<br>Tàu<br>Trạ | ng vụ: Cảng vụ H<br>n tàu: HO TAY<br>n đến/rờî: Đến<br>ng thái: <mark>Yêu cầu s</mark> | Hàng hải Hải Phòng Mã l<br>Quố<br>Thờ<br><mark>ửa đổi bổ sung</mark> | bản khai: 2<br>′c tịch: V<br>i gian đến: 3 | 01805066<br>IET NAM<br>0/03/2018 12:00:0 | Lo<br>Hê<br>DO Th       | ai bản khai: Chuyển cảng rời<br>6 Hiệu: 3WCB9<br>lời gian rời: Chưa cập nhật |
| 📕 Bản khai hàng hóa nguy hiểm                                                                                      | THÔ                      | NG TIN KHAI BÁO                                                                        |                                                                      |                                            |                                          |                         | ^                                                                            |
|                                                                                                    | STT                      | Thời gian khai báo                                                                     | Bån khai                                                             | Lần gửi cuối                               | Số giờ còn lại                           | Trạng thái              | Ghi chú                                                                      |
|                                                                                                    | 1                        | 2018-04-05 15:23:21.0                                                                  | Thông báo tàu rời cảng                                               | 1                                          | 1580:36                                  | Chấp nhận bản khai      | [cvhp20@gmail.com] Chấp nhận - [29/05/2018 15:19]                            |
|                                                                                                    | 2                        | 2018-03-30 09:26:05.0                                                                  | Bản khai chung                                                       | 1                                          | 2:33                                     | Khai mới                |                                                                              |
|                                                                                                    | 3                        | 2018-03-30 09:26:05.0                                                                  | Bản khai danh sách thuyền viên                                       | 1                                          | 2:33                                     | Khai mới                |                                                                              |
|                                                                                                    | 4                        | 2018-03-30 09:26:05.0                                                                  | Bản khai danh sách hành khách                                        | 1                                          | 2:33                                     | Khai mới                |                                                                              |
|                                                                                                    | 5                        | 2018-03-30 09:26:05.0                                                                  | Bản khai hàng hóa nguy hiểm                                          | 1                                          | 2:33                                     | Khai mới                |                                                                              |
|                                                                                                    |                          |                                                                                        | PHẢN HỒI TỪ CẢN                                                      | IG VŲ: cvhp20@g                            | mail.com - 29/05/                        | 2018 15:20 - yêu cầu bớ | ່ອ sung hồ sơ                                                                |
|                                                                                                    | THÔ                      | NG BÁO PHẢN HồI TỪ CÁ                                                                  | C CƠ QUAN NHÀ NƯỚC KHÁC                                              |                                            |                                          |                         | ^                                                                            |
|                                                                                                    | STT                      | Tên cơ quan                                                                            |                                                                      |                                            |                                          | Hồ sơ                   | Ghi chú                                                                      |
|                                                                                                    | 1                        | Bộ Giao thông vận tải                                                                  |                                                                      |                                            |                                          | Yêu cầu bổ sung         | Xem                                                                          |
|                                                                                                    | THÔ                      | NG BÁO CHẤP THUẬN                                                                      | THÔNG BÁO TỪ CHỐI THÔN                                               | IG BÁO HƯỚNG D                             | ÂN DN BỐ SUNG                            |                         |                                                                              |
|                                                                                                    | Bạn<br>XÁ                | có muốn tiếp tục xử lý?<br>C NHẬN                                                      |                                                                      |                                            |                                          |                         |                                                                              |
|                                                                                                    |                          |                                                                                        |                                                                      |                                            |                                          |                         |                                                                              |
| Cuc H                                                                                                    | àng Hải                  | Việt Nam - Bộ Giao Thội                                                                | ng vận tải 8 Pham Hùng. Ma                                           | i Dich, Cầu Giấy                           | Hà Nôi (024                              | A) 3768 3065            | ướng dẫn sử dụng                                                             |

## Màn hình chi tiết hồ sơ yêu cầu sửa đổi, bổ sung gồm các phần:

- Thông tin chung: Gồm các thông tin Cảng vụ, Tên tàu, Tàu đến/ rời, Trạng thái, Mã bản khai, Quốc tịch, Thời gian đến/ rời từ, Loại bản khai, Hô hiệu, Thời gian đến/ rời tới.
- Thông tin khai báo: Hiển thị thông tin khai báo của hồ sơ bao gồm: Thời gian khai báo, loại Bản khai, Lần gửi cuối, Số giờ còn lại, Trạng thái và Ghi chú.
- Phản hồi từ cảng vụ
- Thông báo phản hồi từ các cơ quan nhà nước khác.

| THÔ | NG TIN KHAI BÁO       |                                |                |                   |                         | ^                                                 |
|-----|-----------------------|--------------------------------|----------------|-------------------|-------------------------|---------------------------------------------------|
| STT | Thời gian khai báo    | Bản khai                       | Lần gửi cuối   | Số giờ còn lại    | Trạng thái              | Ghi chú                                           |
| 1   | 2018-04-05 15:23:21.0 | Thông báo tàu rời cảng         | 1              | 1580:36           | Chấp nhận bản khai      | [cvhp20@gmail.com] Chấp nhận - [29/05/2018 15:19] |
| 2   | 2018-03-30 09:26:05.0 | Bản khai chung                 | 1              | 2:33              | Khai mới                |                                                   |
| 3   | 2018-03-30 09:26:05.0 | Bản khai danh sách thuyền viên | 1              | 2:33              | Khai mới                |                                                   |
| 4   | 2018-03-30 09:26:05.0 | Bản khai danh sách hành khách  | 1              | 2:33              | Khai mới                |                                                   |
| 5   | 2018-03-30 09:26:05.0 | Bản khai hàng hóa nguy hiểm    | 1              | 2:33              | Khai mới                |                                                   |
|     |                       | PHẢN HỒI TỪ CẢN                | G VŲ: cvhp20@g | gmail.com - 29/05 | /2018 15:20 - yêu cầu b | ố sung hồ sơ                                      |
| THÔ | NG BÁO PHẢN HồI TỪ CÁ | C CƠ QUAN NHÀ NƯỚC KHÁC        |                |                   |                         | ^                                                 |
| STT | Tên cơ quan           |                                |                |                   | Hồ sơ                   | Ghi chú                                           |
| 1   | Bộ Giao thông vận tải |                                |                |                   | Yêu cầu bổ sung         | Xem                                               |

Menu bên trái là các thành phần hồ sơ: Thành phần hồ sơ nào có folder màu vàng
 thì có dữ liệu, những thành phần có folder màu xám
 là chưa được gửi sang.

#### III.2.1. Xử lý các bản khai

- Xem và xử lý thông báo
- Cán bộ Kế hoạch kích vào "Thông báo" ở phần menu trái các thành phần hồ sơ.

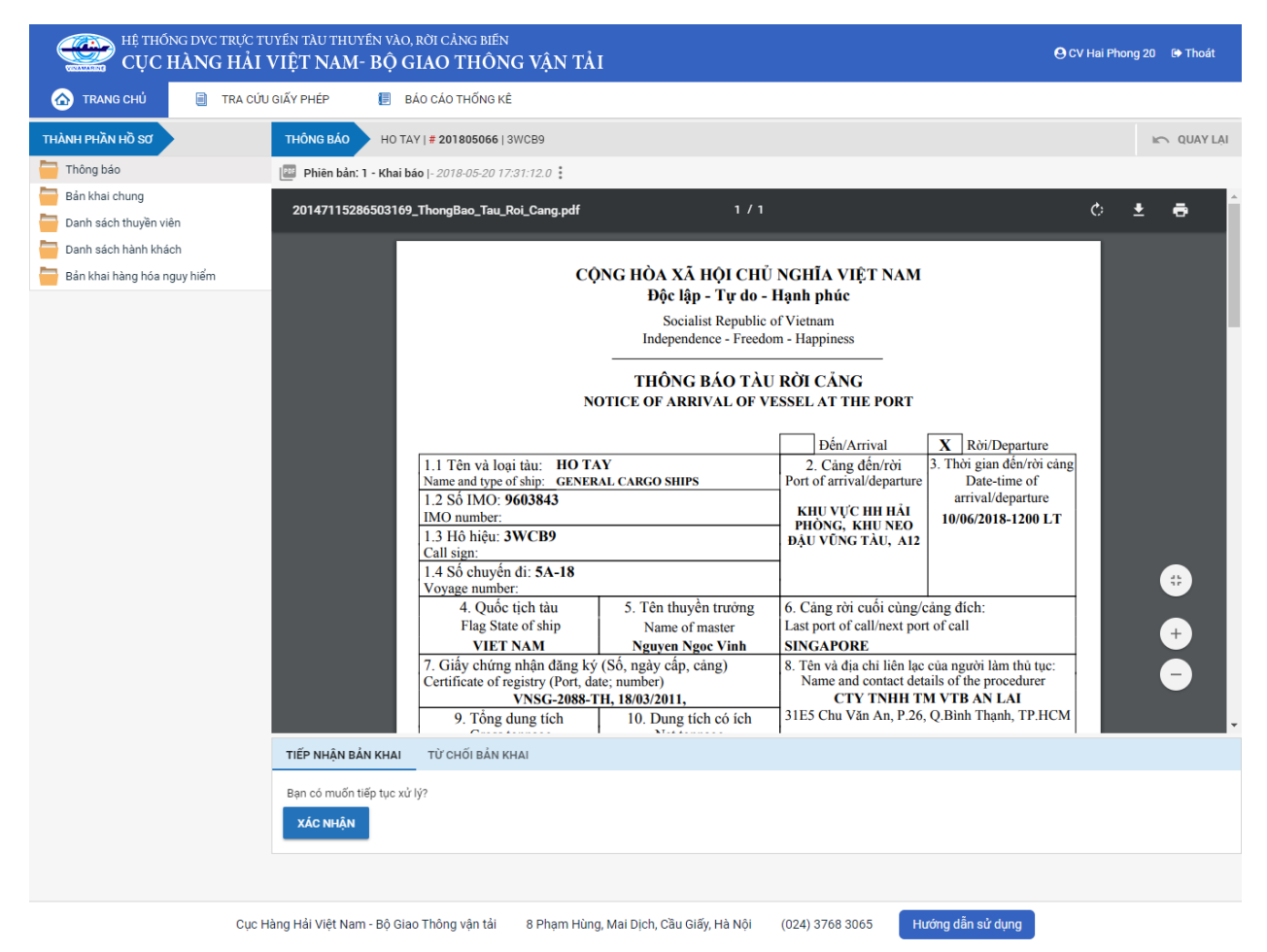

Tại đây cán bộ có thể xem thông tin chi tiết bản khai, có thể tải bản khai, in bản khai. Cán bộ kích nút next để xem các phiên bản và ghi chú bản khai (nếu có).

Phiêr dân: 5 - Khai sửa |- 2018-04-24 10:3 |- 2018-04-24 10:3 |- Chấp nhận - [24/04/2018 10:52]

- Để Tiếp nhận hoặc từ chối bản khai, click nút <Tiếp nhận bản khai> hoặc
   <Từ chối bản khai> ở đưới nội dung.
  - Nếu kích < Tiếp nhận bản khai> thành công thì sẽ hiển thị biểu tượng:
  - Nếu kích <**Từ chối bản khai**> cán bộ nhập lý do từ chối và xác nhận hành động thành công thì sẽ hiển thị biểu tượng:

| III.2.2. | Xử lý | hồ sơ | yêu | cầu | sửa | đổi | bổ | sung |
|----------|-------|-------|-----|-----|-----|-----|----|------|
|          |       |       |     |     |     |     |    |      |

| HỆ THỐNG DVC TRỰC TƯ<br>CỤC HÀNG HẢI V                                                                             | YÉN T<br>VIỆT            | àu thuyền vào, rời c<br>' <b>NAM- BỘ GIAC</b>                                    | cảng biến<br>O THÔNG VẬN TẢI                                          |                                            |                                           |                         | 🕒 CV Hai Phong 20 🛛 🕒 Thoát                                                   |
|----------------------------------------------------------------------------------------------------|--------------------------|----------------------------------------------------------------------------------|-----------------------------------------------------------------------|--------------------------------------------|-------------------------------------------|-------------------------|-------------------------------------------------------------------------------|
| 🏠 TRANG CHỦ 🗐 TRA CỨU                                                                                              | GIẤY PI                  | HÉP 📒 BÁO CÁ                                                                     | O THỐNG KÊ                                                            |                                            |                                           |                         |                                                                               |
| THÀNH PHẦN HỒ SƠ                                                                                                   | THÔ                      | NG TIN CHUNG                                                                     |                                                                       |                                            |                                           |                         | KO QUAY LẠI 🔷                                                                 |
| <ul> <li>Thông báo</li> <li>Bản khai chung</li> <li>Danh sách thuyền viên</li> <li>Danh sách hành khách</li> </ul> | Cải<br>Têr<br>Tàu<br>Trạ | ngvụ: Cảngvụ H<br>nhàu: HOTAY<br>nđến/rời: Đến<br>ngthái: <mark>Yêu cầu</mark> s | Hàng hải Hải Phòng Mã l<br>Quố<br>Thờ<br><mark>ưàa đổi bổ sung</mark> | bản khai: 2<br>′c tịch: V<br>i gian đến: 3 | 01805066<br>/IET NAM<br>0/03/2018 12:00:0 | Lo<br>Hé<br>DO Th       | bai bàn khai: Chuyển cảng ròi<br>6 Hiệu: 3WCB9<br>Nời gian rời: Chưa cập nhật |
| 📙 Bản khai hàng hóa nguy hiểm                                                                                      | THÔ                      | NG TIN KHAI BÁO                                                                  |                                                                       |                                            |                                           |                         | ^                                                                             |
|                                                                                                    | STT                      | Thời gian khai báo                                                               | Bản khai                                                              | Lần gửi cuối                               | Số giờ còn lại                            | Trạng thái              | Ghi chú                                                                       |
|                                                                                                    | 1                        | 2018-04-05 15:23:21.0                                                            | Thông báo tàu rời cảng                                                | 1                                          | 1580:36                                   | Chấp nhận bản khai      | [cvhp20@gmail.com] Chấp nhận - [29/05/2018 15:19]                             |
|                                                                                                    | 2                        | 2018-03-30 09:26:05.0                                                            | Bản khai chung                                                        | 1                                          | 2:33                                      | Khai mới                |                                                                               |
|                                                                                                    | 3                        | 2018-03-30 09:26:05.0                                                            | Bản khai danh sách thuyền viên                                        | 1                                          | 2:33                                      | Khai mới                |                                                                               |
|                                                                                                    | 4                        | 2018-03-30 09:26:05.0                                                            | Bản khai danh sách hành khách                                         | 1                                          | 2:33                                      | Khai mới                |                                                                               |
|                                                                                                    | 5                        | 2018-03-30 09:26:05.0                                                            | Bản khai hàng hóa nguy hiểm                                           | 1                                          | 2:33                                      | Khai mới                |                                                                               |
|                                                                                                    |                          |                                                                                  | PHẢN HỒI TỪ CẢN                                                       | IG VŲ: cvhp20@g                            | mail.com - 29/05/                         | 2018 15:20 - yêu cầu bớ | ố sung hồ sơ                                                                  |
|                                                                                                    | THÔ                      | NG BÁO PHẢN HồI TỪ CÁ                                                            | C CƠ QUAN NHÀ NƯỚC KHÁC                                               |                                            |                                           |                         | ^                                                                             |
|                                                                                                    | STT                      | Tên cơ quan                                                                      |                                                                       |                                            |                                           | Hồ sơ                   | Ghi chú                                                                       |
|                                                                                                    | 1                        | Bộ Giao thông vận tải                                                            |                                                                       |                                            |                                           | Yêu cầu bổ sung         | Xem                                                                           |
|                                                                                                    | THÔ                      | NG BÁO CHẤP THUẬN                                                                | THÔNG BÁO TỪ CHỐI THÔN                                                | IG BÁO HƯỚNG D                             | ẨN DN BỔ SUNG                             |                         |                                                                               |
|                                                                                                    | Bạn<br>X <i>i</i>        | có muốn tiếp tục xử lý?<br>C NHẬN                                                |                                                                       |                                            |                                           |                         |                                                                               |
|                                                                                                    |                          |                                                                                  |                                                                       |                                            |                                           |                         |                                                                               |
| Cục H                                                                                                    | àng Hả                   | i Việt Nam - Bộ Giao Thô                                                         | ng vận tải 8 Phạm Hùng, Ma                                            | i Dịch, Cầu Giấy,                          | Hà Nội (024                               | ) 3768 3065 H           | lướng dẫn sử dụng                                                             |

#### \* Thông báo chấp thuận

Để tiếp nhận hồ sơ cán bộ nhấn nút **<Thông báo chấp thuận>** trên màn hình chi tiết hồ sơ. Thực hiện xác nhận hành động thành công thì hồ sơ chuyển sang rổ trạng thái "**Đã** tiếp nhận" và hồ sơ chuyển xuống cho cán bộ thủ tục.

#### \* Thông báo từ chối

Để từ chối hồ sơ cán bộ nhấn nút **<Thông báo từ chối>** và nhập lý do trên màn hình chi tiết hồ sơ. Thực hiện xác nhận hành động thành công thì hồ sơ chuyển sang rổ trạng thái **"Từ chối tiếp nhận"**.

#### \* Thông báo hướng dẫn DN bổ sung

Để yêu cầu NLTT bổ sung hồ sơ cán bộ nhấn nút **<Thông báo hướng dẫn DN bổ sung**> và nhập lý do trên màn hình chi tiết hồ sơ. Đồng thời thông báo sẽ được chuyển cho người làm thủ tục

# III.3. Đã tiếp nhận

Cán bộ kích chọn rổ trạng thái "Đã tiếp nhận" hệ thống hiển thị danh sách các hồ sơ như hình dưới:

| Chuyển cảng rời 🔹 🗸       | 2 | Danh    | n sách hồ sơ: Đã ti | iếp nhận    |         |         |         |           |                      |                        | Tìm kiếm nâng cao 🗡 |
|---------------------------|---|---------|---------------------|-------------|---------|---------|---------|-----------|----------------------|------------------------|---------------------|
| Tên tàu                   |   | STT     | Tình trạng          | Mã bản khai | Tên tàu | Hô hiệu | IMO     | Quốc tịch | Ngày dự kiến tàu đến | Đại lý đến             | Thời gian nộp hồ sơ |
| Mã bản khai               |   | 1       | Đã tiếp nhận        | 201805066   | HO TAY  | 3WCB9   | 9603843 | VN        | 30/03/2018 12:00:00  | CTY TNHH TM VTB AN LAI | 05/04/2018 15:23:21 |
| Hô hiệu                   | T | Tổng số | ố 1 bản ghi.        |             |         |         |         |           |                      | Trang 1 👻              |                     |
| Kế hoạch 🔹                | ~ |         |                     |             |         |         |         |           |                      |                        |                     |
| Chờ tiếp nhận 4           |   |         |                     |             |         |         |         |           |                      |                        |                     |
| Yêu cầu sửa đổi bổ sung 0 |   |         |                     |             |         |         |         |           |                      |                        |                     |
| Đã tiếp nhận 1            |   |         |                     |             |         |         |         |           |                      |                        |                     |
| Từ chối tiếp nhận 0       |   |         |                     |             |         |         |         |           |                      |                        |                     |
| Thủ tục                   | ~ |         |                     |             |         |         |         |           |                      |                        |                     |

Tại hồ sơ đã tiếp nhận cán bộ Kế hoạch cán bộ có thể xem lại tất cả các bản khai:

| HỆ THỐNG DVC TRỰC TƯ<br>CỤC HÀNG HẢI V                                                                             | jyến t<br>VIỆT           | àu thuyến vào, rời c<br>' <b>NAM- BỘ GIAC</b>                           | cảng biến<br>Ở THÔNG VẬN TẢI            |                                           |                                             |                         |                                         | 🕒 CV Hai Phong 20                         | 🕩 Thoát   |
|----------------------------------------------------------------------------------------------------|--------------------------|-------------------------------------------------------------------------|-----------------------------------------|-------------------------------------------|---------------------------------------------|-------------------------|-----------------------------------------|-------------------------------------------|-----------|
| 🏠 TRANG CHỦ 📋 TRA CỨU                                                                                              | GIẤY PI                  | HÉP 📒 BÁO CÁ                                                            | O THỐNG KÊ                              |                                           |                                             |                         |                                         |                                           |           |
| THÀNH PHẦN HỒ SƠ                                                                                                   | THÔ                      | NG TIN CHUNG                                                            |                                         |                                           |                                             |                         |                                         | 🖛 QUAY LẠI                                | ^         |
| <ul> <li>Thông báo</li> <li>Bản khai chung</li> <li>Danh sách thuyền viên</li> <li>Danh sách hành khách</li> </ul> | Cải<br>Têr<br>Tàu<br>Trạ | ngvụ: Cảngvụ H<br>nhàu: HO TAY<br>n đến/rời: Đến<br>ng thái: Đã tiếp ni | Hàng hải Hải Phòng M<br>Qu<br>Tỉ<br>hận | ấ bản khai:<br>uốc tịch:<br>nời gian đến: | 201805066<br>VIET NAM<br>30/03/2018 12:00:0 | Lo<br>Hi<br>DO Th       | ại bản khai:<br>ò Hiệu:<br>ời gian rời: | Chuyển cảng rời<br>3WCB9<br>Chưa cập nhật |           |
| 📙 Bản khai hàng hóa nguy hiểm                                                                                      | THÔ                      | NG TIN KHAI BÁO                                                         |                                         |                                           |                                             |                         |                                         |                                           | ^         |
|                                                                                                    | STT                      | Thời gian khai báo                                                      | Bản khai                                | Lần gửi cuối                              | Số giờ còn lại                              | Trạng thái              | Ghi chú                                 |                                           |           |
|                                                                                                    | 1                        | 2018-04-05 15:23:21.0                                                   | Thông báo tàu rời cảng                  | 1                                         | 1580:36                                     | Chấp nhận bản khai      | [cvhp20@gm                              | nail.com] Chấp nhận - [29/05/20           | 18 15:22] |
|                                                                                                    | 2                        | 2018-03-30 09:26:05.0                                                   | Bản khai chung                          | 1                                         | 2:33                                        | Khai mới                |                                         |                                           |           |
|                                                                                                    | 3                        | 2018-03-30 09:26:05.0                                                   | Bản khai danh sách thuyền viêr          | n 1                                       | 2:33                                        | Khai mới                |                                         |                                           |           |
|                                                                                                    | 4                        | 2018-03-30 09:26:05.0                                                   | Bản khai danh sách hành khách           | n 1                                       | 2:33                                        | Khai mới                |                                         |                                           |           |
|                                                                                                    | 5                        | 2018-03-30 09:26:05.0                                                   | Bản khai hàng hóa nguy hiểm             | 1                                         | 2:33                                        | Khai mới                |                                         |                                           |           |
|                                                                                                    |                          |                                                                         | PHẢN Hồi Từ C                           | ẢNG VỤ: cvhp20@                           | gmail.com - 29/05/                          | 2018 15:20 - yêu cầu bi | sung hồ sơ                              |                                           |           |
|                                                                                                    | THÔ                      | NG BÁO PHẢN HồI TỪ CÁO                                                  | C CƠ QUAN NHÀ NƯỚC KHÁC                 |                                           |                                             |                         |                                         |                                           | ^         |
|                                                                                                    | STT                      | Tên cơ quan                                                             |                                         |                                           |                                             | Hồ sơ                   |                                         | Ghi chú                                   |           |
|                                                                                                    | 1                        | Bộ Giao thông vận tải                                                   |                                         |                                           |                                             | Yêu cầu bổ sung         |                                         | Xem                                       |           |
|                                                                                                    |                          |                                                                         |                                         |                                           |                                             |                         |                                         |                                           |           |
| Cục H                                                                                                    | àng Hả                   | i Việt Nam - Bộ Giao Thôi                                               | ng vận tải 8 Phạm Hùng, N               | /lai Dịch, Cầu Giấ                        | y, Hà Nội (024                              | 4) 3768 3065 H          | ướng dẫn sử (                           | dụng                                      |           |

## III.4. Từ chối tiếp nhận

Cán bộ kích chọn rổ trạng thái "Đã tiếp nhận" hệ thống hiển thị danh sách các hồ sơ như hình dưới:

| Chuylển cảng rời 🗸 👻    | Q      | Dan    | h sách hồ sơ: <b>Từ chối t</b> | iếp nhận    |         |         |         |           |                      |                        | Tìm kiếm nâng cao 🗸 |
|-------------------------|--------|--------|--------------------------------|-------------|---------|---------|---------|-----------|----------------------|------------------------|---------------------|
| Tên tàu                 |        | STT    | Tình trạng                     | Mã bản khai | Tên tàu | Hô hiệu | IMO     | Quốc tịch | Ngày dự kiến tàu đến | Đại lý đến             | Thời gian nộp hồ sơ |
| Mã bản khai             |        | 1      | Từ chối tiếp nhận              | 201805065   | HO TAY  | 3WCB9   | 9603843 | VN        | 30/03/2018 12:00:00  | CTY TNHH TM VTB AN LAI | 05/04/2018 15:23:21 |
| Hô hiệu                 |        | Tổng s | ố 1 bản ghi.                   |             |         |         |         |           |                      | Trang 1 💌              |                     |
| 🦰 Kế hoạch              | $\sim$ |        |                                |             |         |         |         |           |                      |                        |                     |
| Chờ tiếp nhận           | 3      |        |                                |             |         |         |         |           |                      |                        |                     |
| Yêu cầu sửa đổi bổ sung | 0      |        |                                |             |         |         |         |           |                      |                        |                     |
| Đã tiếp nhận            | 1      |        |                                |             |         |         |         |           |                      |                        |                     |
| Từ chối tiếp nhận       | 1      |        |                                |             |         |         |         |           |                      |                        |                     |
| 📒 Thủ tục               | ~      |        |                                |             |         |         |         |           |                      |                        |                     |

Kích vào xem chi tiết hồ sơ đã tiếp nhận cán bộ Kế hoạch cán bộ có thể xem lại tất cả các bản khai:

| HỆ THỐNG DVC TRỰC T<br>CỤC HÀNG HẢI                                                                                | UYÉN I<br>VIỆT        | 'ÀU THUYẾN VÀO, RỜI (<br>Î <b>NAM- BỘ GIAC</b>                              | cảng biến<br>O THÔNG VẬN TẢI                              |                                       |                                             |                  |                                                               | 🙁 CV Hai Phong 20 🔅                     | Thoát    |
|----------------------------------------------------------------------------------------------------|-----------------------|-----------------------------------------------------------------------------|-----------------------------------------------------------|---------------------------------------|---------------------------------------------|------------------|---------------------------------------------------------------|-----------------------------------------|----------|
| 🕜 TRANG CHỦ 📋 TRA CỨL                                                                                              | J GIẤY P              | HÉP 📒 BÁO CÁ                                                                | NO THỐNG KÊ                                               |                                       |                                             |                  |                                                               |                                         |          |
| THÀNH PHẦN HỒ SƠ                                                                                                   | THÔ                   | ING TIN CHUNG                                                               |                                                           |                                       |                                             |                  |                                                               | 🗠 QUAY LẠI                              | ^        |
| <ul> <li>Thòng báo</li> <li>Bản khai chung</li> <li>Danh sách thuyền viên</li> <li>Danh sách hành khách</li> </ul> | Cả<br>Tê<br>Tà<br>Trạ | ng vụ: Cảng vụ l<br>n tàu: HO TAY<br>u đến/rời: Đến<br>ang thái: Từ chối ti | Hàng hải Hải Phòng Mã<br>Qu<br>Th<br><mark>ếp nhận</mark> | bản khai:<br>ốc tịch:<br>ời gian đến: | 201805065<br>VIET NAM<br>30/03/2018 12:00:0 | Lo<br>H<br>10 Ti | pại bản khai: Chuyển<br>ô Hiệu: 3WCB9<br>hời gian rời: Chưa c | n cảng rời<br>9<br>:ập nhật             |          |
| 📙 Bản khai hàng hóa nguy hiểm                                                                                      | THÔ                   | NG TIN KHAI BÁO                                                             |                                                           |                                       |                                             |                  |                                                               |                                         | ^        |
|                                                                                                    | STT                   | Thời gian khai báo                                                          | Bản khai                                                  | Lần gửi cuối                          | Số giờ còn lại                              | Trạng thái       | Ghi chú                                                       |                                         |          |
|                                                                                                    | 1                     | 2018-04-05 15:23:21.0                                                       | Thông báo tàu rời cảng                                    | 1                                     | 1580:36                                     | Từ chối bản khai | [cvhp20@gmail.com]<br>do:[từ chối tiếp nhận hồ                | - Từ chối -[29/05/2018 15:<br>ò sơ này] | 23] - Lý |
|                                                                                                    | 2                     | 2018-03-30 09:26:05.0                                                       | Bản khai chung                                            | 1                                     | 2:33                                        | Khai mới         |                                                               |                                         |          |
|                                                                                                    | 3                     | 2018-03-30 09:26:05.0                                                       | Bản khai danh sách thuyền viên                            | 1                                     | 2:33                                        | Khai mới         |                                                               |                                         |          |
|                                                                                                    | 4                     | 2018-03-30 09:26:05.0                                                       | Bản khai danh sách hành khách                             | 1                                     | 2:33                                        | Khai mới         |                                                               |                                         |          |
|                                                                                                    | 5                     | 2018-03-30 09:26:05.0                                                       | Bản khai hàng hóa nguy hiểm                               | 1                                     | 2:33                                        | Khai mới         |                                                               |                                         |          |
|                                                                                                    | THÔ                   | NG BÁO PHẢN HỒI TỪ CÁ                                                       | C CƠ QUAN NHÀ NƯỚC KHÁC                                   |                                       |                                             |                  |                                                               |                                         | ^        |
|                                                                                                    | STT                   | Tên cơ quan                                                                 |                                                           |                                       |                                             | Hồ sơ            |                                                               | Ghi chú                                 |          |
|                                                                                                    |                       |                                                                             |                                                           |                                       | No data available                           | 9                |                                                               |                                         |          |
|                                                                                                    |                       |                                                                             |                                                           |                                       |                                             |                  |                                                               |                                         |          |
| Cục H                                                                                                    | làng Hả               | i Việt Nam - Bộ Giao Thô                                                    | ng vận tải 8 Phạm Hùng, M                                 | ai Dịch, Cầu Giấy                     | , Hà Nội <b>(</b> 024                       | H) 3768 3065     | lướng dẫn sử dụng                                             |                                         |          |

# XIII. Tra cứu giấy phép

Sau khi đăng nhập thành công Cán bộ Kế hoạch chọn menu "Tra cứu giấy phép". Khi đó hệ thống hiển thị giao diện như hình dưới:

| ۵  | TRANG CHỦ             | GIẤY PHÉP | 📒 🛛 BÁO CÁO THỐNG KÊ |           |         |               |                 |         |
|----|-----------------------|-----------|----------------------|-----------|---------|---------------|-----------------|---------|
| Gi | ĩy phép rời cảng      | Cảng vụ   | HÁI PHÒNG            | ▼ Tên tàu |         | Hô hiệ        | u               |         |
| Kế | hoạch điều động tàu C | cảng biến | Lựa Chọn             | ✓ Từ ngày |         | Đến ng        | jày             |         |
| Gi | ǐy phép quá cảnh      | Tìm kiếm  |                      |           |         |               |                 |         |
| тт | Số giấy phép          |           | Tên tàu              | Số IMO    | Hô hiệu | Ngày hiệu lực | Cảng biến       | Thao tá |
| 1  | 136                   | HAI       | FENG LIAN JIE        | 9104990   | BCVA    |               | TAN CANG (189)  | Xem     |
| 2  | 0039194               | SITC      | OSAKA                | 9638329   | VRLD6   |               | CANG HAI PHONG  | Xem     |
| 3  | 0039193               | HAR       | UKA                  | 9367542   | D5EX5   |               | CANG HAI PHONG  | Xem     |
| 4  | 0039193               | HAR       | UKA                  | 9367542   | D5EX5   |               | CANG HAI PHONG  | Xem     |
| 5  | 0039224               | SITC      | SHANGHAI             | 9258715   | нонг    |               | CANG HAI PHONG  | Xem     |
| 6  | 0039258               | DRA       | GONARIA              | 9172765   | S6N08   |               | CANG 19-9       | Xem     |
| 7  | 0039258               | DRA       | GONARIA              | 9172765   | S6N08   |               | CANG 19-9       | Xem     |
| 8  | 0039159               | VAN       | HARMONY              | 9241009   | H3TQ    |               | CANG HAI PHONG  | Xem     |
| 9  | 0039329/HPG           | SAIO      | ON BRIDGE            | 9444998   | 3EPF8   |               |                 | Xem     |
| 0  | 20/HPG                | SITC      | FANGCHENG            | 9639660   | VRLG3   |               | CP DINH VU      | Xem     |
| 11 | 0039415/HPG           | SITC      | YOKOHAMA             | 9308041   | H8YB    |               | CANG HAI PHONG  | Xem     |
| 12 | 0039383/HPG           | SITC      | YOKKAICHI            | 9638331   | VRLI6   |               | CANG HAI PHONG  | Xem     |
| 13 | 0039619/HPG           | CAP       | E FRANKLIN           | 9359301   | V7LH7   |               | CANG HAI PHONG  | Xem     |
| 4  | 147/HPG               | SITC      | YOKKAICHI            | 9638331   | VRLI6   |               | CANG HAI PHONG  | Xem     |
| 15 | 135/HPG               | SITC      | HAIPHONG             | 9261384   | VRJQ8   |               | CANG HAI PHONG  | Xem     |
| 16 | 0043495/HPG           | SITC      | INCHON               | 9528856   | VRIJ5   |               |                 | Xem     |
| 17 | 0043611/cvhhhp/HPG    | CEN       | TAUR                 | 9144328   | 3FFT2   |               | DINH VU NAM HAI | Xem     |
| 8  | 0043820/CVHHPG/HPG    | CAI       | YUN HE               | 9228758   | НЗММ    |               | PTSC DINH VU    | Xem     |
| 19 | 0043827/cvhhhp/HPG    | SITC      | KWANGYANG            | 9610535   | VRJQ9   |               | CANG HAI PHONG  | Xem     |
| 20 | 0043825/CVHHHP/HPG    | FOR       | MOSA CONTAINER NO.4  | 9404508   | A8LI8   |               | CANG HAI PHONG  | Xem     |
| •  |                       |           |                      |           |         |               |                 |         |

- Tìm kiếm giấy phép/ Kế hoạch điều động:
  - Bước 1: Chọn loại giấy phép/ Kế hoạch điều động bằng cách kích vào menu trái.
  - Bước 2: Cán bộ có thể tìm kiếm giấy phép/ Kế hoạch điều động bằng các tiêu chí:
    - Cảng biển
    - Tên tàu
    - Hô hiệu
    - Từ ngày-> Đến ngày
  - Bước 3: Cán bộ kích nút "Tìm kiếm". Hệ thống sẽ hiển thị danh sách kết quả tìm kiếm.

# XIV. Báo cáo thống kê

Sau khi đăng nhập thành công, cán bộ có thể chọn menu "Báo cáo thống kê". Hệ thống sẽ hiển thị giao diện báo cáo thống kê như hình dưới:

| m TRANG CHỦ                                           |   | TRA | TÚU GIẤY PHÉP |
|-------------------------------------------------------|---|-----|---------------|
| Thông báo tình hình tàu<br>thuyền dự kiến neo đậu tại | • | Q   |               |
| cảng biển                                             |   |     |               |
| HẢI PHÒNG                                             |   | *   |               |
| 29/05/2018                                            |   |     |               |
| 29/05/2018                                            |   |     |               |
| 29/05/2018                                            |   | Ċ.  |               |

- Tìm kiếm báo cáo thống kê:
  - Bước 1: Chọn loại báo cáo thống kê
    - Thông báo tình hình tàu thuyền dự kiến neo đậu tại cảng biển
    - Kế hoạch điều động tàu
    - Báo cáo thống kê dịch vụ công
    - Báo cáo thống kê tình hình nộp hồ sơ
    - Báo cáo thống kê hồ sơ theo phòng ban
    - Danh sách tàu thuyền đang neo đậu tại cảng biển
    - Thông báo kế hoạch dự kiến tàu thuyền đến rời cảng
    - Báo cáo thủ tục tàu đến và rời cảng
    - Kế hoạch thực hiện cơ chế một cửa quốc gia tại cảng biển
    - Báo cáo chi tiết tàu thuyền ra, vào cảng biển
    - Báo cáo số lượng hồ sơ đã hoàn thành thủ tục
  - Bước 2: Chọn Cảng vụ
  - Bước 3: Chọn ngày tạo, ngày báo cáo (từ- > đến)
  - Bước 4: Kích vào icon hình "Tìm kiếm".
- Khi đó hệ thống hiển thị kết quả tìm kiếm như sau:

| HỆ THÓNG DỰC TRỰC TUYỆN TÀU THUYỆN VÀO, RỜI CẢNG BIỂN<br>CỤC HÀNG HẢI VIỆT NAM- BỘ GIAO THÔNG VẬN TẢI |                                                                                                    |               |                                                                                                    |               |                |              |               |                    |         |                 |                     |   | OCV Hai Phong 20 |   |  |
|----------------------------------------------------------------------------------------------------|----------------------------------------------------------------------------------------------------|---------------|----------------------------------------------------------------------------------------------------|---------------|----------------|--------------|---------------|--------------------|---------|-----------------|---------------------|---|------------------|---|--|
| 🏠 TRANG CHỦ                                                                                           | 📄 TRA (                                                                                                    | CỨU GIẤY PHÉP | 🔳 ΒΆΟ CΆΟ                                                                                                    | THỐNG KÊ      |                |              |               |                    |         |                 |                     |   |                  |   |  |
| Báo cáo thống kê hồ sơ<br>theo phòng ban                                                              | • Q                                                                                                    | BÁO CÁO THỐN  | 3 KÊ HỒ SƠ THEO PI                                                                                                    | HÒNG BAN HA   | ÁI PHÒNG : Từ  | 29/05/2018 đ | ến 29/05/2018 | 8                  |         |                 |                     |   |                  |   |  |
| HẢI PHÒNG                                                                                             | *                                                                                                    | BaoCaoThong   | KeDichVuCongThe                                                                                                    | oPhongBan.pdf |                |              | 1/1           |                    |         |                 |                     | ¢ | Ŧ                | ē |  |
| 03/08/2017                                                                                            | Ċ.                                                                                                    |               |                                                                                                    |               |                |              |               |                    |         |                 |                     |   |                  |   |  |
| 29/05/2018                                                                                            | Ċ.                                                                                                    |               | M- BỘ GIAO THÔNG VẬN TẢI          ØCV Hai Phong 20 @ Thoát              B AO CÁO THÔNG VÀ           Hải Phòng 20 100             B AO CÁO THÔNG VÀ           Hải Phòng 20 100             gKeĐ Cảo Thống và           Hải Phòng 20 100             gKeĐ Cảo Thống và           Hải Phòng 20 100             gKeĐ Cảo Thống và           Hải Phòng 20 100             gKeĐ Cảo Thống bải Hải Phòng           1 / 1           C         C             GYU Hàng hải Hải Phòng           Cộng HòA Xả HỘI CHỦ NGHĨA VIỆT NAM           Cộng HòA Xả HỘI CHỦ NGHĨA VIỆT NAM             Cáng vụ Hàng hải Hải Phòng           Cộng HòA Xả HỘI CHỦ NGHĨA VIỆT NAM           Socialist Republic of Vietnam             Independence - Freedom - Happiness           Socialist Republic of Vietnam             Independence - Freedom - Happiness             BÁO CÁO THÓNG KÊ DỊCH VỤ CÔNG THEO PHÒNG BAN             Dát fom           Dán ngày: 29/05/2018             Date fom           2. Đến ngày: 29/05/2018             Date fom <u>Số lượng hồ sơ             T         <u>Niếp Bản ấp Đản ấp Nộ Đản cấp    </u></u> |               |                |              |               |                    |         |                 |                     |   |                  |   |  |
| 29/05/2018                                                                                            | Ċ.                                                                                                    |               | Vietnam Maritime Administration Độc lập - 1 ự do - Hạnh phục                                                                                                    |               |                |              |               |                    |         |                 |                     |   |                  |   |  |
|                                                                                                    | BÁO CÁO THÔNG KÊ DỊCH VỤ CÔNG THEO PHÒNG BAN<br>SUMMARY REPORT OF PUBLIC SERVICE<br>1. Từ ngày: 29/05/2018 2. Đến ngày: 29/05/2018<br>Date from Date to |               |                                                                                                    |               |                |              |               |                    |         |                 |                     |   |                  |   |  |
|                                                                                                    |                                                                                                    |               | 2. Thống kê dịch vụ công theo phòng ban                                                                                                    |               |                |              |               |                    |         |                 |                     |   |                  |   |  |
|                                                                                                    |                                                                                                    |               |                                                                                                    |               | Số lượng hồ sơ |              |               |                    |         |                 |                     |   |                  | # |  |
|                                                                                                    |                                                                                                    |               | ТТ                                                                                                    | Phòng ban     | Đã nộp         | Đang xử lý   | Chấp nhận     | Yêu cầu<br>bổ Sung | Từ chối | Đã<br>phê duyệt | Đã cấp<br>giấy phép | , | (                | + |  |
|                                                                                                    |                                                                                                    |               | 1                                                                                                    | KÉ HOẠCH      | 1              | 0            | 0             | 0                  | 0       | 0               | 0                   |   |                  |   |  |
|                                                                                                    |                                                                                                    |               | 2                                                                                                    | THỦ TỤC       | 0              | 0            | 0             | 0                  | 0       | 0               | 0                   |   |                  | - |  |
|                                                                                                    |                                                                                                    |               |                                                                                                    |               |                |              |               |                    |         |                 |                     |   |                  |   |  |